VACON<sup>®</sup> 100 INDUSTRIAL VACON<sup>®</sup> 100 X conversores de frequência ca

MANUAL DE APLICAÇÃO

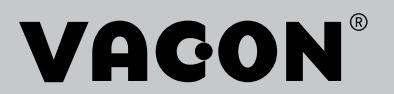

#### VACON · 3

# **PREFÁCIO**

## **DETALHES DO DOCUMENTO**

| ID do documento:    | DPD01561I  |
|---------------------|------------|
| Data:               | 13.12.2016 |
| Versão do software: | FW0072V025 |

### SOBRE ESTE MANUAL

Este manual é copyright da Vacon Ltd. Todos os direitos reservados. O manual está sujeito a alterações sem aviso prévio. O idioma original destas instruções é inglês.

Neste manual, você poderá ler sobre as funções do conversor de frequência VACON® e sobre como usá-lo. O manual tem a mesma estrutura que o menu do conversor (Capítulos 1 e 4-8).

#### Capítulo 1, Guia de inicialização rápida

• Como começar a trabalhar com o painel de controle.

#### Capítulo 2, Assistentes

- Como selecionar a configuração do aplicativo.
- Como configurar rapidamente um aplicativo.
- Os diferentes aplicativos, com exemplos.

#### Capítulo 3, Interfaces do usuário

- Os tipos de visor e como usar o painel de controle.
- A ferramenta para PC VACON<sup>®</sup> Live.
- As funções do fieldbus.

#### Capítulo 4, Menu de monitoramento

• Dados nos valores de monitoramento.

#### Capítulo 5, Menu de parâmetros

- Uma lista de todos os parâmetros do conversor.
- Capítulo 6, Menu de diagnóstico
- Capítulo 7, menu de E/S e hardware

#### Capítulo 8, Configurações e favoritos do usuário e menus de nível de usuário

#### Capítulo 9, Monitoramento de descrições de valores

### Capítulo 10, Descrições de parâmetros

- Como usar os parâmetros.
- Programação de entradas digitais e analógicas.
- Funções específicas dos aplicativos.

#### Capítulo 11, Rastreamento de falhas

- As falhas e suas causas.
- Reset de falhas.

#### Capítulo 12, Apêndice 1

• Dados sobre os diferentes valores padrão dos aplicativos.

Este manual inclui uma grande quantidade de tabelas de parâmetros. Estas instruções explicam como ler as tabelas.

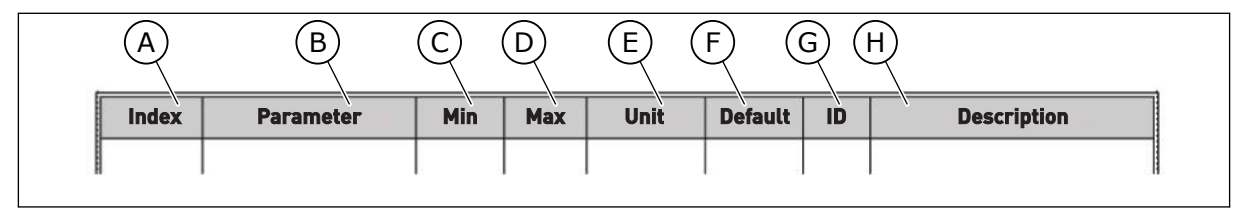

- A. A localização do parâmetro no menu, ou seja, o número do parâmetro.
- B. O nome do parâmetro.
- C. O valor mínimo do parâmetro.
- D. O valor máximo do parâmetro.
- E. A unidade do valor do parâmetro. A unidade mostra se ele está disponível.
- F. O valor que foi definido na fábrica.
- G. O número de ID do parâmetro.
- H. Uma breve descrição dos valores dos parâmetros e/ou suas funções.

# FUNÇÕES DO CONVERSOR DE FREQUÊNCIA VACON®

- Você pode selecionar uma das aplicações predefinidas para o seu processo: Padrão, Local/Remoto, Velocidade multipasso, Controle de PID, Multifinalidade ou Potenciômetro motorizado. O conversor faz algumas das configurações necessárias automaticamente, o que torna fácil o comissionamento.
- Assistentes para a primeira inicialização e o Modo de incêndio.
- Assistentes para cada aplicação: Padrão, Local/Remoto, Velocidade multipasso, Controle de PID, Multifinalidade ou Potenciômetro motorizado.
- O botão FUNCT para troca rápida entre os locais de controle local e remoto. O local de controle remoto pode ser a E/S ou o fieldbus. Você pode fazer a seleção do local de controle remoto por um parâmetro.
- 8 frequências predefinidas.
- Funções de potenciômetro motorizado.
- Um controle de joystick.
- Uma função de jogging.
- 2 tempos de rampa programáveis, 2 supervisões e 3 faixas de frequências proibidas.
- Uma parada forçada.
- Uma página de controle para operar e monitorar os valores mais importantes rapidamente.
- Um mapeamento de dados do fieldbus.
- Um reset automático.
- Diferentes modos de preaquecimento para evitar problemas de condensação.
- Uma frequência máxima de saída de 320 Hz.
- Um Relógio em tempo real e funções de temporizador (uma bateria opcional é necessária). É possível programar 3 canais de tempo para se obter diferentes funções no conversor.
- Um controlador PID externo está disponível. Você pode usá-lo, por exemplo, para controlar uma válvula com a E/S do conversor de frequência.
- Uma função de modo de sleep que ativa e desativa automaticamente a operação do conversor para economizar energia.
- Um controlador PID de 2 zonas com 2 sinais de realimentação diferentes: controle mínimo e máximo.
- 2 fontes de setpoint para o controle de PID. Você pode fazer a seleção por uma entrada digital.
- Uma função para impulso de setpoint de PID.
- Uma função de pré-alimentação para tornar a resposta às mudanças do processo melhor.
- Uma supervisão de valores do processo.
- Um controle de multibomba.
- Um contador de manutenção.
- Funções de controle de bomba: controle de bomba priming, controle de bomba jockey, limpeza automática do impulsor da bomba, supervisão de pressão de entrada da bomba e proteção contra congelamento.

# **SUMÁRIO**

| Pr                                                                                                    | efácio                                                                                                    |                                                     |    |  |  |  |  |  |
|----------------------------------------------------------------------------------------------------|----------------------------------------------------------------------------------------------------|-----------------------------------------------------|----|--|--|--|--|--|
|                                                                                                    | Detal                                                                                                    | hes do documento                                    |    |  |  |  |  |  |
|                                                                                                    | Sobre                                                                                                    | e este manual                                       |    |  |  |  |  |  |
|                                                                                                    | Funçõ                                                                                                    | ões do conversor de frequência VACON®               | 5  |  |  |  |  |  |
| 1                                                                                                    | 1 Guia de inicialização rápida                                                                                                    |                                                     |    |  |  |  |  |  |
|                                                                                                    | 1.1                                                                                                    | Painel de controle e teclado                        |    |  |  |  |  |  |
|                                                                                                    | 1.2                                                                                                    | As exibições                                        |    |  |  |  |  |  |
|                                                                                                    | 1.3                                                                                                    | Primeira inicialização                              |    |  |  |  |  |  |
|                                                                                                    | 1.4                                                                                                    | Descrição dos aplicativos                           |    |  |  |  |  |  |
|                                                                                                    |                                                                                                    | 1.4.1 Aplicativo Padrão                             |    |  |  |  |  |  |
|                                                                                                    |                                                                                                    | 1.4.2 Aplicativo Local/remoto                       |    |  |  |  |  |  |
|                                                                                                    |                                                                                                    | 1.4.3 Aplicativo Velocidade multipasso              |    |  |  |  |  |  |
|                                                                                                    |                                                                                                    | 1.4.4 Aplicativo Controle de PID                    |    |  |  |  |  |  |
|                                                                                                    |                                                                                                    | 1.4.5 Aplicativo Multifinalidade                    | 41 |  |  |  |  |  |
|                                                                                                    |                                                                                                    | 1.4.6 Aplicativo Potenciômetro motorizado           |    |  |  |  |  |  |
| 2                                                                                                    | Assis                                                                                                    | stentes                                             |    |  |  |  |  |  |
|                                                                                                    | 2.1                                                                                                    | Assistente de aplicativo padrão                     |    |  |  |  |  |  |
| Prefácio       3         Detalhes do documento       3         Sobre este manual       3         Funções do conversor de frequência VACON®       5         1       Guia de inicialização rápida       12         1.1       Painel de controle e teclado       12         1.2       As exibições       12         1.3       Primeira inicialização       13         1.4       Descrição dos aplicativos       15         1.4.1       Aplicativo Dacl/remoto       21         1.4.2       Aplicativo Ucocl/remoto       21         1.4.3       Aplicativo Velocidade multipasso       27         1.4.4       Aplicativo Nutifinalidade       41         1.4.5       Aplicativo Potenciômetro motorizado       49         2.4       Assistente de aplicativo Incola/remoto       56         2.1       Assistente de aplicativo Velocidade multipasso       58         2.4       Assistente de aplicativo Velocidade multipasso       58         2.4       Assistente de aplicativo Velocidade multipasso       58         2.4       Assistente de aplicativo Velocidade multipasso       58         2.4       Assistente de aplicativo Velocidade multipasso       58         2.4       Assistente de aplicat |                                                                                                    |                                                     |    |  |  |  |  |  |
|                                                                                                    | Prefácio       3         Detalhes do documento       3         Sobre este manual       3         Funções do conversor de frequência VACON®       5         1       Guia de inicialização rápida       12         1.1       Painel de controle e teclado       12         1.2       As exibições       12         1.3       Primeira inicialização       13         1.4       Descrição dos aplicativos       15         1.4.1       Aplicativo Padrão       15         1.4.2       Aplicativo Velocidade multipasso       27         1.4.3       Aplicativo Velocidade multipasso       27         1.4.4       Aplicativo Note de PID       35         1.4.5       Aplicativo Potenciômetro motorizado       49         2       Assistente       Sistentes       56         2.1       Assistente de aplicativo local/remoto       57         2.3       Assistente de aplicativo Controle de PID       59         2.4       Assistente de aplicativo Oterocidade multipasso       58         2.4       Assistente de aplicativo Potenciômetro do motor       63         2.5       Assistente de aplicativo Potenciômetro do motor       63         2.6       Assistente de aplicativo Potenciômet |                                                     |    |  |  |  |  |  |
|                                                                                                    | <ul> <li>2.3 Assistente de aplicativo velocidade multipasso</li></ul>                                                                                                    |                                                     |    |  |  |  |  |  |
|                                                                                                    | 2.5                                                                                                    | 2.5 Assistente de aplicativo Multifinalidade        |    |  |  |  |  |  |
|                                                                                                    | 2.6                                                                                                    | 2.6 Assistente de aplicativo Potenciômetro do motor |    |  |  |  |  |  |
|                                                                                                    | <ul> <li>2.6 Assistente de aplicativo Potenciômetro do motor</li></ul>                                                                                                    |                                                     |    |  |  |  |  |  |
|                                                                                                    | 2.8                                                                                                    | Assistente do Modo de fogo                          |    |  |  |  |  |  |
| 3                                                                                                    | Interf                                                                                                    | faces do usuário                                    |    |  |  |  |  |  |
|                                                                                                    | 3.1                                                                                                    | Navegação pelo teclado                              |    |  |  |  |  |  |
|                                                                                                    | 3.2                                                                                                    | Uso da exibição gráfica                             |    |  |  |  |  |  |
|                                                                                                    |                                                                                                    | 3.2.1 Edição de valores                             |    |  |  |  |  |  |
|                                                                                                    |                                                                                                    | 3.2.2 Reset de falhas                               |    |  |  |  |  |  |
|                                                                                                    |                                                                                                    | 3.2.3 O botão FUNCT                                 |    |  |  |  |  |  |
|                                                                                                    |                                                                                                    | 3.2.4 Cópia de parâmetros                           |    |  |  |  |  |  |
|                                                                                                    |                                                                                                    | 3.2.5 Comparação de parâmetros                      |    |  |  |  |  |  |
|                                                                                                    |                                                                                                    | 3.2.6 Textos de ajuda                               |    |  |  |  |  |  |
|                                                                                                    |                                                                                                    | 3.2.7 Uso do menu Favoritos                         |    |  |  |  |  |  |
|                                                                                                    | 3.3                                                                                                    | Uso da exibição de texto                            |    |  |  |  |  |  |
|                                                                                                    |                                                                                                    | 3.3.1 Edição de valores                             |    |  |  |  |  |  |
|                                                                                                    |                                                                                                    | 3.3.2 Reset de falhas                               |    |  |  |  |  |  |
|                                                                                                    |                                                                                                    | 3.3.3 O botão FUNCT                                 |    |  |  |  |  |  |
|                                                                                                    | 3.4                                                                                                    | Estrutura de menus                                  |    |  |  |  |  |  |
|                                                                                                    |                                                                                                    | 3.4.1 Configuração rápida                           |    |  |  |  |  |  |
|                                                                                                    |                                                                                                    | 3.4.2 Monitor                                       |    |  |  |  |  |  |
|                                                                                                    | 3.5                                                                                                    | VACON® Live                                         |    |  |  |  |  |  |

| 4 | Menu                                 | u de monitoramento                           |                   |  |
|---|--------------------------------------|----------------------------------------------|-------------------|--|
|   | 4.1                                  | Grupo de monitores                           |                   |  |
|   |                                      | 4.1.1 Multimonitor                           |                   |  |
|   |                                      | 4.1.2 Curva de tendência                     |                   |  |
|   |                                      | 4.1.3 Básico                                 |                   |  |
|   |                                      | 4.1.4 E/S                                    |                   |  |
|   |                                      | 4.1.5 Entradas de temperatura                |                   |  |
|   |                                      | 4.1.6 Extras e avançado                      |                   |  |
|   |                                      | 4.1.7 Monitoramento de funções de tempo      | prizador 101      |  |
|   |                                      | 4.1.8 Monitoramento do controlador PID .     |                   |  |
|   |                                      | 4.1.9 Monitoramento do controlador PID e     | externo           |  |
|   |                                      | 4.1.10 Monitoramento da multibomba           |                   |  |
|   |                                      | 4.1.11 Contadores de manutenção              |                   |  |
|   |                                      | 4.1.12 Monitoramento de dados do process     | o de fieldbus 105 |  |
| 5 | Menu                                 | u de parâmetros                              |                   |  |
|   | 5.1                                  | Grupo 3.1: Configurações do motor            |                   |  |
|   | 5.2                                  | Grupo 3.2: Configuração de Iniciar/Parar     |                   |  |
|   | 5.3                                  | Grupo 3.3: Referências                       |                   |  |
|   | 5.4                                  | Grupo 3.4: Configuração de rampas e freios   |                   |  |
|   | 5.5                                  | Grupo 3.5: Configuração de E/S               |                   |  |
|   | 5.6                                  | Grupo 3.6: Mapeamento de dados do Fieldbus . |                   |  |
|   | 5.7 Grupo 3.7: Frequências proibidas |                                              |                   |  |
|   | 5.8 Grupo 3.8: Supervisões           |                                              |                   |  |
|   | 5.9                                  | Grupo 3.9: Proteções                         |                   |  |
|   | 5.10                                 | Grupo 3.10: Reset automático                 |                   |  |
|   | 5.11                                 | Grupo 3.11: Configurações do aplicativo      |                   |  |
|   | 5.12                                 | Grupo 3.12: Funções de temporizador          |                   |  |
|   | 5.13                                 | Grupo 3.13: Controlador PID                  |                   |  |
|   | 5.14                                 | Grupo 3.14: Controlador PID externo          |                   |  |
|   | 5.15                                 | Grupo 3.15: Muitibomba                       |                   |  |
|   | 5.16                                 | Grupo 3.16: Contadores de manutenção         |                   |  |
|   | 5.17                                 | Grupo 3.17: Modo de incêndio                 |                   |  |
|   | 5.18                                 | Grupo 3.18: Parâmetros de preaquecimento do  | o motor 175       |  |
|   | 5.19                                 | Grupo 3.19: Personalizador do conversor      |                   |  |
|   | 5.20                                 | Grupo 3.20: Freio mecânico                   |                   |  |
|   | 5.21                                 | Grupo 3.21: Controle de bomba                |                   |  |
|   | 5.22                                 | Grupo 3.22: Filtro de harmônicos avançado    |                   |  |
| 6 | Menu                                 | u de diagnóstico                             | 179               |  |
| • | 6.1                                  | Falhas ativas                                | 179               |  |
|   | 6.2                                  | Resetar falhas                               | 179               |  |
|   | 6.3                                  | Histórico de falhas                          | 179               |  |
|   | 6.4                                  | Contadores totais                            | 179               |  |
|   | 6.5                                  | Contadores de desligamento                   | 181               |  |
|   | 6.6                                  | Informações de software                      | 183               |  |
|   |                                      | ,                                            |                   |  |

| 7  | Menu  | de E/S e h   | ardware                                             |     |
|----|-------|--------------|-----------------------------------------------------|-----|
|    | 7.1   | E/S básica   | a                                                   |     |
|    | 7.2   | Slots de p   | olaca opcional                                      |     |
|    | 7.3   | Relógio ei   | m tempo real                                        |     |
|    | 7.4   | Configura    | ições da unidade de potência                        |     |
|    | 7.5   | Teclado      |                                                     |     |
|    | 7.6   | Fieldbus     |                                                     | 189 |
| 8  | Confi | gurações e   | favoritos do usuário e menus de nível de usuário    | 194 |
|    | 8.1   | Configura    | ições do usuário                                    | 194 |
|    |       | 8.1.1        | Backup de parâmetros                                | 195 |
|    | 8.2   | Favoritos    |                                                     |     |
|    |       | 8.2.1        | Adição de um item a Favoritos                       | 196 |
|    |       | 8.2.2        | Remoção de um item de Favoritos                     | 196 |
|    | 8.3   | Níveis de    | usuário                                             | 197 |
|    |       | 8.3.1        | Alteração do código de acesso dos níveis de usuário | 198 |
| 9  | Desci | rições de va | alores de monitoramento                             |     |
|    | 9.1   | Multimon     | itor                                                | 200 |
|    | 9.2   | Básico       |                                                     | 201 |
|    | 9.3   | E/S          |                                                     | 202 |
|    | 9.4   | Entradas     | de temperatura                                      | 203 |
|    | 9.5   | Extras e a   | avançado                                            | 204 |
|    | 9.6   | Funções d    | de temporizador                                     | 206 |
|    | 9.7   | Controlad    | lor PID                                             | 207 |
|    | 9.8   | Controlad    | lor PID externo                                     | 207 |
|    | 9.9   | Muitibom     | ba                                                  | 208 |
|    | 9.10  | Contadore    | es de manutenção                                    | 208 |
|    | 9.11  | Dados do     | fieldbus                                            | 208 |
| 10 | Desci | rição de pai | râmetros                                            |     |
|    | 10.1  | Curva de     | tendência                                           | 213 |
|    | 10.2  | Configura    | ições do motor                                      | 214 |
|    |       | 10.2.1       | Parâmetros da plada de identificação do motor       | 214 |
|    |       | 10.2.2       | Parâmetros de controle do motor                     | 215 |
|    |       | 10.2.3       | Limites de motores                                  | 221 |
|    |       | 10.2.4       | Parâmetros de malha aberta                          | 221 |
|    |       | 10.2.5       | Função de partida I/f                               | 225 |
|    |       | 10.2.6       | Função Estabilizador de torque                      | 226 |
|    |       | 10.2.7       | Controle sem sensor avançado                        | 227 |
|    | 10.3  | Configura    | ição de Iniciar/Parar                               | 229 |

| 10.4  | Referênc                      | ias                                                | 239 |  |  |
|-------|-------------------------------|----------------------------------------------------|-----|--|--|
|       | 10.4.1                        | Referência de frequência                           | 239 |  |  |
|       | 10.4.2                        | Referência de torque                               | 240 |  |  |
|       | 10.4.3                        | Controle de torque no controle de malha aberta     | 243 |  |  |
|       | 10.4.4                        | Controle de torque no controle sem sensor avançado | 243 |  |  |
|       | 10.4.5                        | Frequências predefinidas                           |     |  |  |
|       | 10.4.6                        | Parâmetros do potenciômetro do motor               | 248 |  |  |
|       | 10.4.7                        | Parâmetros do joystick                             | 250 |  |  |
|       | 10.4.8                        | Parâmetros de jogging                              | 252 |  |  |
| 10.5  | Configura                     | ação de rampas e freios                            | 254 |  |  |
|       | 10.5.1                        | Rampa 1                                            | 254 |  |  |
|       | 10.5.2                        | Rampa 2                                            | 255 |  |  |
|       | 10.5.3                        | Início de magnetização                             | 256 |  |  |
|       | 10.5.4                        | Freio de CC                                        | 256 |  |  |
|       | 10.5.5                        | Frenagem de fluxo                                  | 256 |  |  |
| 10.6  | Configura                     | ação de E/S                                        | 257 |  |  |
|       | 10.6.1                        | Programação de saídas digitais e analógicas        | 257 |  |  |
|       | 10.6.2                        | Funções padrão de entradas programáveis            |     |  |  |
|       | 10.6.3                        | Entradas digitais                                  |     |  |  |
|       | 10.6.4                        | Entradas analógicas                                | 274 |  |  |
|       | 10.6.5                        | Saídas digitais                                    | 279 |  |  |
|       | 10.6.6                        | Saídas analógicas                                  | 283 |  |  |
| 10.7  | Mapa de                       | dados do fieldbus                                  | 287 |  |  |
| 10.8  | Frequênc                      | cias proibidas                                     | 288 |  |  |
| 10.9  | Supervis                      | ões                                                | 290 |  |  |
| 10.10 | Proteçõe                      | S                                                  | 290 |  |  |
|       | 10.10.1                       | Geral                                              | 290 |  |  |
|       | 10.10.2                       | Proteções térmicas do motor                        | 292 |  |  |
|       | 10.10.3                       | Proteção contra parada do motor                    | 296 |  |  |
|       | 10.10.4                       | Proteção contra subcarga                           | 298 |  |  |
|       | 10.10.5                       | Parada rápida                                      | 300 |  |  |
|       | 10.10.6                       | Falha de entrada de temperatura                    | 302 |  |  |
|       | 10.10.7                       | Proteção inferior de Al                            | 303 |  |  |
|       | 10.10.8                       | Falha definida pelo usuário 1                      | 304 |  |  |
|       | 10.10.9                       | Falha definida pelo usuário 2                      | 304 |  |  |
| 10.11 | Reset au                      | tomático                                           | 304 |  |  |
| 10.12 | 2 Configurações do aplicativo |                                                    |     |  |  |
| 10.13 | 3 Funções de temporizador     |                                                    |     |  |  |

|    | 10.14  | Controla  | dor PID                                             | 312 |
|----|--------|-----------|-----------------------------------------------------|-----|
|    |        | 10.14.1   | Configurações básicas                               | 312 |
|    |        | 10.14.2   | Pontos de definição                                 | 314 |
|    |        | 10.14.3   | Comentários                                         | 315 |
|    |        | 10.14.4   | Pré-alimentação                                     | 316 |
|    |        | 10.14.5   | Função de suspensão                                 | 317 |
|    |        | 10.14.6   | Supervisão de realimentação                         | 319 |
|    |        | 10.14.7   | Compensação de perda de pressão                     | 321 |
|    |        | 10.14.8   | Preenchimento suave                                 | 323 |
|    |        | 10.14.9   | Supervisão de pressão de entrada                    | 324 |
|    |        | 10.14.10  | Proteção contra congelamento                        | 326 |
|    | 10.15  | Controla  | dor PID externo                                     | 327 |
|    | 10.16  | Função N  | Aultibomba                                          | 328 |
|    |        | 10.16.1   | Supervisão de sobrepressão                          | 336 |
|    | 10.17  | Contador  | res de manutenção                                   | 337 |
|    | 10.18  | Modo de   | incêndio                                            | 338 |
|    | 10.19  | Função F  | Preaquecimento do motor                             | 341 |
|    | 10.20  | Personal  | lizador do conversor                                | 342 |
|    | 10.21  | Freio me  | ecânico                                             | 342 |
|    | 10.22  | Controle  | de bomba                                            | 346 |
|    |        | 10.22.1   | Limpeza automática                                  | 346 |
|    |        | 10.22.2   | Bomba jockey                                        | 347 |
|    |        | 10.22.3   | Bomba priming                                       | 349 |
|    | 10.23  | Filtro de | harmônicos avançado                                 | 350 |
| 11 | Rastre | eamento d | de falhas                                           |     |
|    | 11.1   | Uma falh  | na surge no visor                                   | 351 |
|    |        | 11.1.1    | Resetar com o botão de reset                        | 352 |
|    |        | 11.1.2    | reset por parâmetro na exibição gráfica             | 352 |
|    |        | 11.1.3    | reset por parâmetro na exibição de texto            | 353 |
|    | 11.2   | Histórico | ) de falhas                                         | 354 |
|    |        | 11.2.1    | Exame do Histórico de falhas na exibição gráfica    | 354 |
|    |        | 11.2.2    | Exame do Histórico de falhas na exibição de texto   | 355 |
|    | 11.3   | Códigos   | de falha                                            | 357 |
|    | 11.4   | Contador  | res totais e de acionamento                         | 373 |
|    |        | 11.4.1    | Contador de tempo de operação                       | 374 |
|    |        | 11.4.2    | Contador de tempo de desligamento de energia        | 374 |
|    |        | 11.4.3    | Contador de tempo de funcionamento                  | 375 |
|    |        | 11.4.4    | Contador de tempo de conversor energizado           | 375 |
|    |        | 11.4.5    | Contador de energia                                 | 375 |
|    |        | 11.4.6    | Contador de acionamentos de energia                 | 376 |
| 12 | Apênd  | lice 1    |                                                     |     |
|    | 12.1   | Os valore | es padrão dos parâmetros nos diferentes aplicativos |     |

# 1 GUIA DE INICIALIZAÇÃO RÁPIDA

# 1.1 PAINEL DE CONTROLE E TECLADO

O painel de controle é a interface entre o conversor de frequência e o usuário. Com o painel de controle, você pode controlar a velocidade de um motor e monitorar o status do conversor de frequência. Você também pode definir os parâmetros do conversor de frequência.

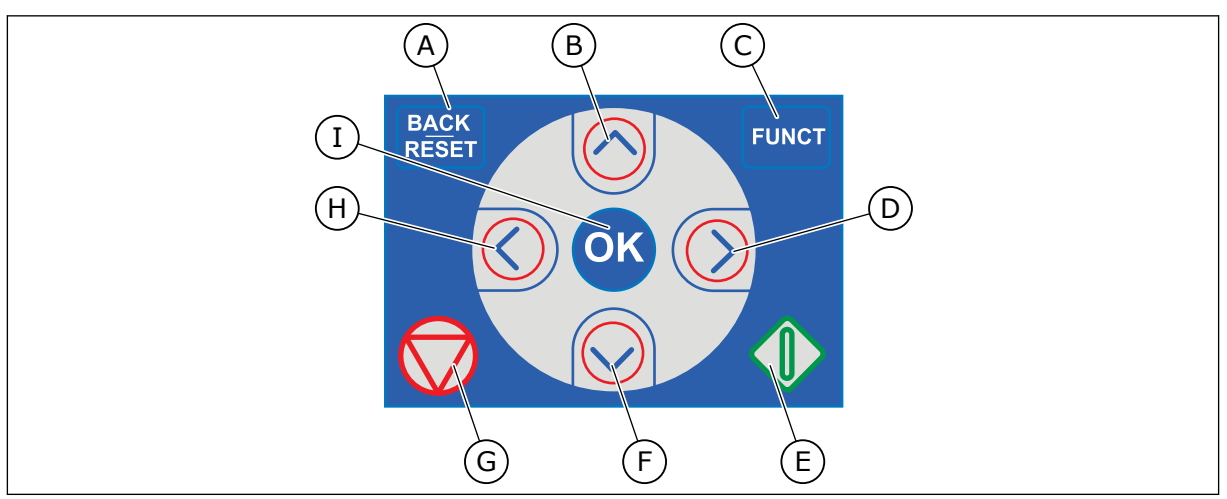

Fig. 1: Os botões do teclado

- A. O botão de voltar/redefinição. Use-o para voltar no menu, sair do modo Edição, redefinir uma falha.
- B. O botão de seta PARA CIMA. Use-o para rolar o menu para cima e aumentar um valor.
- C. O botão FUNCT. Use-o para alterar a direção de rotação do motor, acessar a página de controle e alterar o local de controle. Veja mais em 3 Interfaces do usuário.
- D. O botão de seta PARA A DIREITA.

# 1.2 AS EXIBIÇÕES

- E. 0 Botão INICIAR.
- F. O botão de seta PARA BAIXO. Use-o para rolar o menu para baixo e reduzir um valor.
- G. 0 botão PARAR.
- H. O botão de seta PARA A ESQUERDA. Use-o para mover o cursor para a esquerda.
- O botão OK. Use-o para ir para um item ou nível ativo, ou para aceitar uma seleção.

Há 2 tipos de exibições: a exibição gráfica e a exibição de texto. O painel de controle sempre tem os mesmos teclado e botões.

O visor mostra estes dados.

- 0 status do motor e do conversor.
- Falhas no motor e no conversor.
- Sua localização na estrutura de menus.

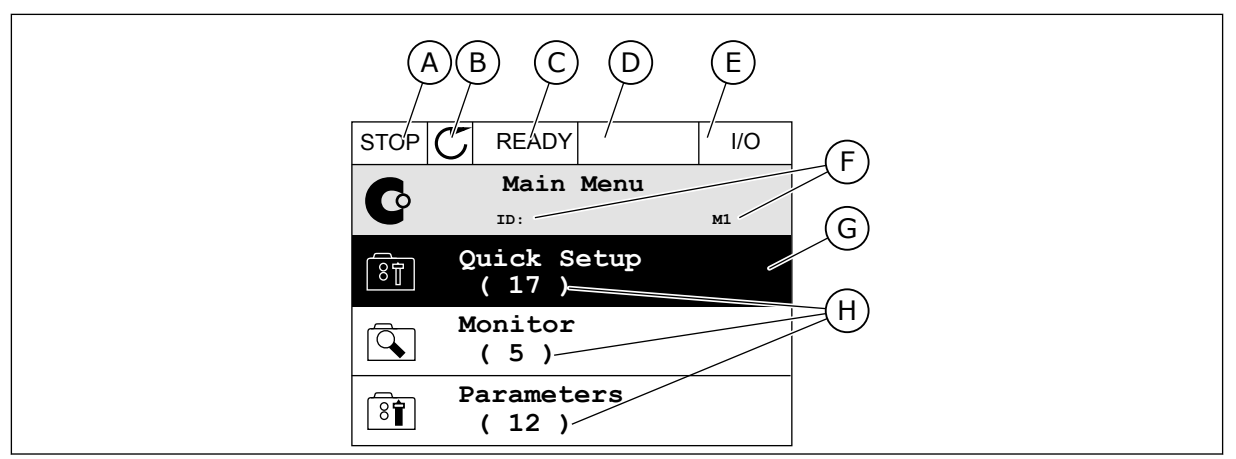

Fig. 2: A exibição gráfica

- A. O primeiro campo de status: PARADO/EM FUNCIONAMENTO
- B. A direção de rotação do motor
- C. O segundo campo de status: PRONTO/NÃO PRONTO/FALHA
- D. O campo de alarme: ALARME/-
- E. O campo de local de controle: PC/ES/ TECLADO/FIELDBUS
- F. O campo de localização: O número de ID do parâmetro e a localização atual no menu
- G. Um grupo ou item ativado
- H. O número de itens no grupo em questão

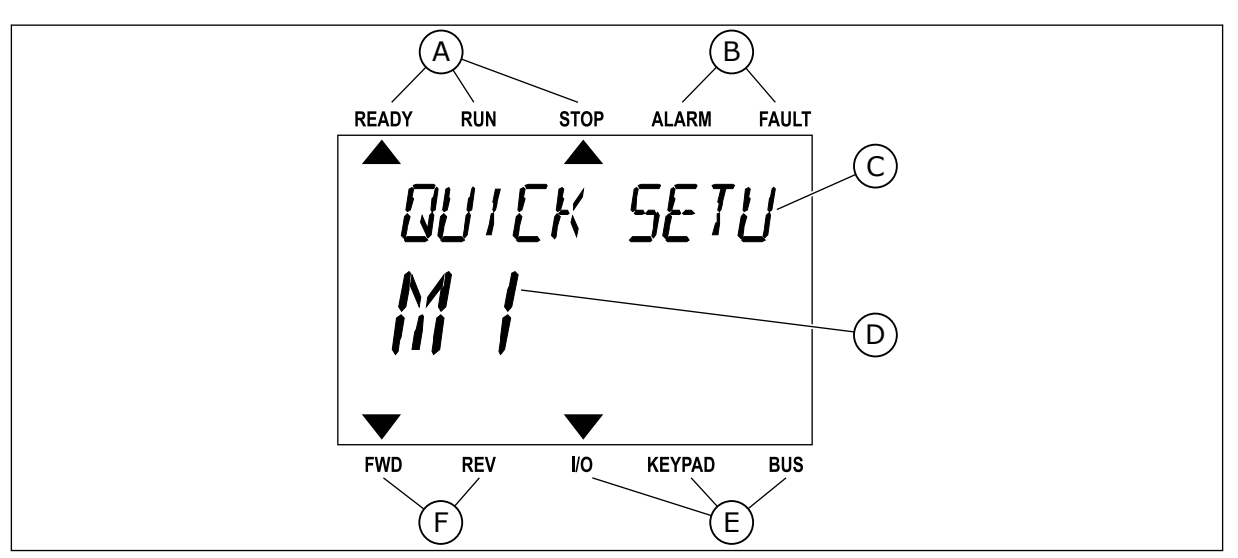

*Fig. 3: A exibição de texto. Se o texto for muito longo para ser exibido, ele rolará automaticamente no visor.* 

- A. Os indicadores de status
- B. Os indicadores de alarme e falha
- C. O nome do grupo ou item do local atual

# 1.3 PRIMEIRA INICIALIZAÇÃO

- D. A localização atual no menu
- E. Os indicadores do local de controle
- F. Os indicadores da direção de rotação

O Assistente de inicialização fornece a você os dados necessários para que o conversor controle seu procedimento.

| 1 | Seleção de idioma (P6.1)   | A seleção é diferente em todos os pacotes de<br>idioma |
|---|----------------------------|--------------------------------------------------------|
| 2 | Horário de verão* (P5.5.5) | Rússia<br>EUA<br>UE<br>INATIVO                         |
| 3 | Hora* (P5.5.2)             | hh:mm:ss                                               |
| 4 | Ano* (P5.5.4)              | aaaa                                                   |
| 5 | Data* (P5.5.3)             | dd.mm.                                                 |

\* Essas etapas serão exibidas se a bateria estiver instalada.

|   | Executar Assistente de inicialização? |            |
|---|---------------------------------------|------------|
| 6 |                                       | Sim<br>Não |

Para definir os valores dos parâmetros manualmente, faça a seleção *Não* e pressione o botão OK.

| 7  | Faça a seleção de um aplicativo (P1.2 Aplicativo,<br>ID212)                                         | Padrão<br>Local/Remoto<br>Velocidade multipasso<br>Controle de PID<br>Multifinalidade<br>Potenciômetro motorizado |
|----|----------------------------------------------------------------------------------------------------|----------------------------------------------------------------------------------------------------|
| 8  | Defina um valor para P3.1.2.2 Tipo de motor (de<br>forma que ele corresponda à placa do motor)      | Motor PM<br>Motor de indução<br>Motor de relutância                                                               |
| 9  | Defina um valor para P3.1.1.1 Tensão nominal (de<br>forma que ele corresponda à placa do motor)     | Faixa: Varia                                                                                                    |
| 10 | Defina um valor para P3.1.1.2 Frequência nominal<br>(de forma que ele corresponda à placa do motor) | Faixa: 8,00320,00 Hz                                                                                              |
| 11 | Defina um valor para P3.1.1.3 Velocidade nominal<br>(de forma que ele corresponda à placa do motor) | Faixa: 2419200                                                                                                    |
| 12 | Defina um valor para P3.1.1.4 Corrente nominal do<br>motor                                          | Faixa: Varia                                                                                                    |
| 13 | Defina um valor para P3.1.1.5 Cos Phi do motor                                                      | Faixa: 0.30-1.00                                                                                                  |

Se você definir o Tipo de motor como *Motor de indução*, você verá a próxima etapa. Se a sua seleção for *Motor PM*, o valor do parâmetro P3.1.1.5 Cos Phi do motor será definido como 1,00 e o assistente pulará diretamente para a etapa 14.

| 14 | Defina um valor para P3.3.1.1 Referência de fre-<br>quência mínima | Faixa: 0,00P3.3.1.2 Hz   |
|----|--------------------------------------------------------------------|--------------------------|
| 15 | Defina um valor para P3.3.1.2 Referência de fre-<br>quência máxima | Faixa: P3.3.1.1320,00 Hz |
| 16 | Defina um valor para P3.4.1.2 Tempo de aceleração<br>1             | Faixa: 0,1300,0 s        |
| 17 | Defina um valor para P3.4.1.3 Tempo de desacele-<br>ração 1        | Faixa: 0,1300,0 s        |
| 18 | Executar o Assistente de aplicativo?                               | Sim<br>Não               |

Para prosseguir para o Assistente de aplicativo, defina a seleção como *Sim* e pressione o botão OK. Veja a descrição dos diferentes assistentes de aplicativos no Capítulo *2 Assistentes*.

Após essas seleções, o Assistente de inicialização estará concluído. Para iniciar o Assistente de inicialização novamente, você tem duas alternativas. Vá para o parâmetro P6.5.1 Restaurar padrões de fábrica ou para o parâmetro B1.1.2 Assistente de inicialização. Em seguida, defina o valor como *Ativar*.

# 1.4 DESCRIÇÃO DOS APLICATIVOS

Use o parâmetro P1.2 (Aplicativo) para fazer uma seleção de um aplicativo para o conversor. Imediatamente quando o parâmetro P1.2 se alterar, um grupo de parâmetros receberá seus valores predefinidos.

## 1.4.1 APLICATIVO PADRÃO

Você pode usar o aplicativo Padrão em processos controlados por velocidade onde nenhuma função especial seja necessária, por exemplo, bombas, ventiladores ou transportadores.

É possível controlar o conversor a partir do teclado, fieldbus ou terminal de E/S.

Quando você controla o conversor com o terminal de E/S, o sinal de referência de frequência estará conectado a AI1 (0...10 V) ou AI2 (4...20 mA). A conexão depende o tipo do sinal. Há também 3 referências de frequência predefinidas disponíveis. Você pode ativar as referências de frequência predefinidas com DI4 e DI5. Os sinais de partida/parada do conversor são conectados a DI1 (Partida no sentido horário) e DI2 (Partida no sentido anti--horário).

É possível configurar todas as saídas do conversor livremente em todos os aplicativos. Há 1 saída analógica (Frequência de saída) e 3 saídas a relé (Em funcionamento, Falha, Pronto) disponíveis na placa de E/S básica.

|                                |    |             |    | Placa de E/S padr                      | ão                                                                                                    |
|--------------------------------|----|-------------|----|----------------------------------------|----------------------------------------------------------------------------------------------------|
|                                |    | Termina     |    | Sinal                                  | Descrição                                                                                                    |
| ^ <b>t</b>                     | 1  | +10Vref     |    | Saída de referência                    |                                                                                                    |
| Potenciômetro<br>de referência | 2  | AI1+        |    | Entrada analógica 1 +                  | Referência de frequência                                                                                                    |
| '                              | 3  | AI1-        |    | Entrada analógica 1 -                  | (padrao 010V)                                                                                                    |
|                                | 4  | AI2+        |    | Entrada analógica 2 +                  | Referência de frequência                                                                                                    |
|                                | 5  | AI2-        |    | Entrada analógica 2 -                  |                                                                                                    |
|                                | 6  | 24V saída   | •  | Tensão auxiliar de 24V                 |                                                                                                    |
|                                | 7  | GND         | •  | Terra E/S                              |                                                                                                    |
|                                | 8  | DI1         |    | Entrada digital 1                      | Partida no sentido horário                                                                                                    |
| ·                              | 9  | DI2         |    | Entrada digital 2                      | Partida reversa                                                                                                    |
|                                | 10 | DI3         |    | Entrada digital 3                      | Falha externa                                                                                                    |
|                                | 11 | СМ          | •  | Comum para DI1-DI6                     |                                                                                                    |
|                                | 12 | 24V saída   | •  | Tensão auxiliar de 24V                 |                                                                                                    |
| г                              | 13 | GND         | •  | Terra E/S                              |                                                                                                    |
|                                | 14 | DI4         |    | Entrada digital 4                      | DI4         DI5         Ref. freq.           Aberto         Aberto         Entrada analógica 1           Fechado         Aberto         Freq. predefinida 1 |
|                                | 15 | DI5         |    | Entrada digital 5                      | Aberto Fechado Freq. predefinida 2<br>Fechado Fechado Freq. predefinida 3                                                                                   |
|                                | 16 | DI6         |    | Entrada digital 6                      | Reset de falha                                                                                                    |
|                                | 17 | СМ          | •  | Comum para DI1-DI6                     |                                                                                                    |
| ( mA )                         | 18 | A01+        |    | Saída analógica 1 +                    | Frequência de saída                                                                                                    |
|                                | 19 | A01-        | •  | Saída analógica 1 -                    | (0                                                                                                    |
|                                | 30 | +24V entrad | la | Voltagem de entrada<br>auxiliar de 24V |                                                                                                    |
|                                | Α  | RS485       |    | Barramento serial, negativo            | Modbus RTU,                                                                                                    |
|                                | В  | RS485       |    | Barramento serial, positivo            | N2, BACnet                                                                                                    |
| RUN                            | 21 | R01/1 NC    |    | Saída de relé 1                        |                                                                                                    |
|                                | 22 | RO1/2 CM    |    |                                        | RUN                                                                                                    |
|                                | 23 | R01/3 NO    |    |                                        |                                                                                                    |
|                                | 24 | RO2/1 NC    |    | Saída de relé 2                        |                                                                                                    |
|                                | 25 | RO2/2 CM    |    |                                        |                                                                                                    |
| ·                              | 26 | RO2/3 NO    |    |                                        |                                                                                                    |
|                                | 28 |             |    | _ Entrada do  <br>_ termistor          | *)                                                                                                    |
|                                | 29 |             |    |                                        |                                                                                                    |
|                                | 32 |             |    |                                        | PRONTO **)                                                                                                    |
|                                | 33 | KU3/3 NU    |    |                                        |                                                                                                    |

Fig. 4: As conexões de controle padrão do aplicativo Padrão

\* = Disponível somente no VACON® 100 X.

\*\* = Para as configurações de chaves DIP no VACON® 100 X, consulte o Manual de Instalação do VACON® 100 X.

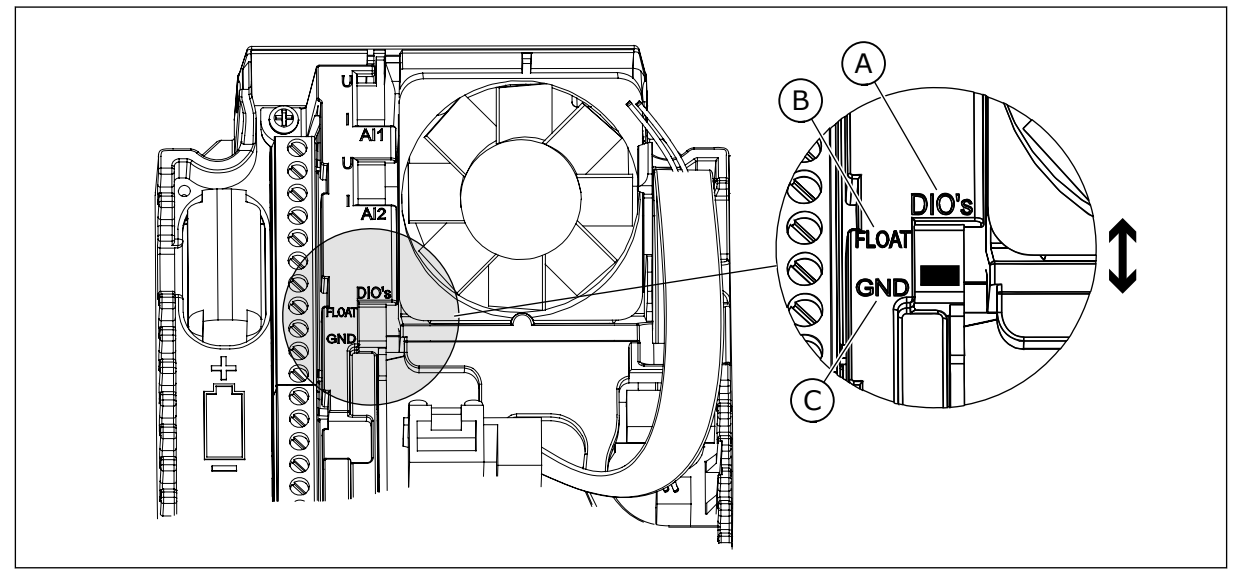

Fig. 5: Chave DIP

- A. Chave DIP da entrada digital
- B. Flutuante

| С. | Conectado a GND (padrão) |
|----|--------------------------|
|    |                          |

| Index | Parâmetros                        | Mín. | Máx. | Unidad<br>e | Padrão | ID   | Descrição                                                                                                    |
|-------|-----------------------------------|------|------|-------------|--------|------|----------------------------------------------------------------------------------------------------|
| 1.1.1 | Assistente de inicia-<br>lização  | 0    | 1    |             | 0      | 1170 | 0 = Não ativar<br>1 = Ativar<br>A seleção Ativar inicia<br>o Assistente de iniciali-<br>zação (consulte o Capí-<br>tulo 1.3 Primeira inicia-<br>lização. |
| 1.1.3 | Assistente de multi-<br>bomba     | 0    | 1    |             | 0      | 1671 | A seleção Ativar inicia<br>o Assistente de multi-<br>bomba (consulte o<br>Capítulo 2.7 Assistente<br>de multibomba.                                      |
| 1.1.4 | Assistente do Modo<br>de incêndio | 0    | 1    |             | 0      | 1672 | A seleção Ativar inicia<br>o Assistente de Modo<br>de incêndio (consulte o<br>Capítulo 2.8 Assistente<br>do Modo de fogo.                                |

## Tabela 2: M1.1 Assistentes

Tabela 3: M1 Configuração rápida

| Índice | Parâmetros                           | Mín.     | Máx.   | Unit | Padrão         | ID  | Descrição                                                                                                    |
|--------|--------------------------------------|----------|--------|------|----------------|-----|----------------------------------------------------------------------------------------------------|
| 1.2    | Aplicação                            | 0        | 5      |      | 0              | 212 | 0 = Padrão<br>1 = Local/Remoto<br>2 = Velocidade multi-<br>passo<br>3 = Controle de PID<br>4 = Multifinalidade<br>5 = Potenciômetro<br>motorizado |
| 1.3    | Referência de fre-<br>quência mínima | 0.00     | P1.4   | Hz   | 0.0            | 101 |                                                                                                    |
| 1.4    | Referência de fre-<br>quência máxima | P1.3     | 320.0  | Hz   | 50.0 /<br>60.0 | 102 |                                                                                                    |
| 1.5    | Tempo de aceleração<br>1             | 0.1      | 300.0  | s    | 5.0            | 103 |                                                                                                    |
| 1.6    | Tempo de desacele-<br>ração 1        | 0.1      | 300.0  | S    | 5.0            | 104 |                                                                                                    |
| 1.7    | Limite de corrente<br>do motor       | IH*0,1   | IS     | А    | Varia          | 107 |                                                                                                    |
| 1.8    | Tipo de motor                        | 0        | 2      |      | 0              | 650 | 0 = Motor de indução<br>1 = Motor de magneto<br>permanente<br>2 = Motor de relutância                                                             |
| 1.9    | Tensão nominal do<br>motor           | Varia    | Varia  | V    | Varia          | 110 | Localize este valor Un<br>na placa de identifica-<br>ção do motor.<br>INDICAÇÃO!<br>Descubra se a cone-<br>xão do motor é em<br>delta ou estrela. |
| 1.10   | Frequência nominal<br>do motor       | 8.0      | 320.0  | Hz   | 50 / 60        | 111 | Localize este valor fn<br>na placa de identifica-<br>ção do motor.                                                                                |
| 1.11   | Velocidade nominal<br>do motor       | 24       | 19200  | Rpm  | Varia          | 112 | Localize este valor n <sub>n</sub><br>na placa de identifica-<br>ção do motor.                                                                    |
| 1.12   | Corrente nominal do<br>motor         | IH * 0,1 | IH * 2 | А    | Varia          | 113 | Localize este valor In<br>na placa de identifica-<br>ção do motor.                                                                                |

| Índice | Parâmetros                                    | Mín. | Máx. | Unit | Padrão | ID  | Descrição                                                                                                    |
|--------|-----------------------------------------------|------|------|------|--------|-----|----------------------------------------------------------------------------------------------------|
| 1.13   | Cos phi do motor<br>(Fator de potência)       | 0.30 | 1.00 |      | Varia  | 120 | Localize este valor na<br>placa de identificação<br>do motor.                                                                                                    |
| 1.14   | Otimização de ener-<br>gia                    | 0    | 1    |      | 0      | 666 | 0 = Desativado<br>1 = Ativado                                                                                                    |
| 1.15   | Identification                                | 0    | 2    |      | 0      | 631 | 0 = Sem ação<br>1 = Em inatividade<br>2 = Com rotação                                                                                                    |
| 1.16   | Start Function                                | 0    | 1    |      | 0      | 505 | 0 = Rampa<br>1 = Partida dinâmica                                                                                                    |
| 1.17   | Função de parada                              | 0    | 1    |      | 0      | 506 | 0 = Desaceleração<br>natural<br>1 = Rampa                                                                                                    |
| 1.18   | Reset automático                              | 0    | 1    |      | 0      | 731 | 0 = Desativado<br>1 = Ativado                                                                                                    |
| 1.19   | Resposta a falha<br>externa                   | 0    | 3    |      | 2      | 701 | 0 = Sem ação<br>1 = Alarme<br>2 = Falha (parada de<br>acordo com o modo de<br>parada)<br>3 = Falha (parada por<br>desaceleração natural)                                                                                                    |
| 1.20   | Resposta a falha<br>para valor de Al<br>baixo | 0    | 5    |      | 0      | 700 | 0 = Sem ação<br>1 = Alarme<br>2 = Alarme + frequên-<br>cia de falha predefinida<br>(P3.9.1.13)<br>3 = Alarme + frequên-<br>cia anterior<br>4 = Falha (parada de<br>acordo com o modo de<br>parada)<br>5 = Falha (parada por<br>desaceleração natural) |

| Índice | Parâmetros                                            | Mín. | Máx. | Unit | Padrão | ID    | Descrição                                                                                                    |
|--------|-------------------------------------------------------|------|------|------|--------|-------|----------------------------------------------------------------------------------------------------|
| 1.21   | Local de controle<br>remoto                           | 0    | 1    |      | 0      | 172   | 0 = Controle de E/S<br>1 = Controle de field-<br>bus                                                                                                    |
| 1.22   | Seleção de referên-<br>cia de controle de<br>E/S A    | 0    | 9    |      | 5      | 117   | 0 = Frequência prede-<br>finida 0<br>1 = Referência de<br>teclado<br>2 = Fieldbus<br>3 = Al1<br>4 = Al2<br>5 = Al1+Al2<br>6 = Referência PID<br>7 = Potenciômetro<br>motorizado<br>8 = Referência de joys-<br>tick<br>9 = Referência de joys-<br>tick<br>9 = Referência de jog-<br>ging<br>10 = Saída dados.1<br>11 = Saída dados.2<br>12 = Saída dados.3<br>13 = Saída dados.4<br>14 = Saída dados.5<br>15 = Saída dados.7<br>17 = Saída dados.8<br>18 = Saída dados.9<br>19 = Saída dados.10 |
| 1.23   | Seleção de referên-<br>cia de controle de<br>teclado  | 0    | 9    |      | 1      | 121   | Consulte P1.22.                                                                                                    |
| 1.24   | Seleção de referên-<br>cia de controle de<br>fieldbus | 0    | 9    |      | 2      | 122   | Consulte P1.22.                                                                                                    |
| 1.25   | AI1: Escala                                           | 0    | 1    |      | 0      | 379   | 0= 010 V / 020 mA<br>1= 210 V / 420 mA                                                                                                    |
| 1.26   | Faixa de sinal de Al2                                 | 0    | 1    |      | 1      | 390   | 0= 010 V / 020 mA<br>1= 210 V / 420 mA                                                                                                    |
| 1.27   | R01 Function                                          | 0    | 61   |      | 2      | 11001 | Consulte P3.5.3.2.1                                                                                                    |
| 1.28   | Função RO2                                            | 0    | 56   |      | 3      | 11004 | Consulte P3.5.3.2.1                                                                                                    |
| 1.29   | Função RO3                                            | 0    | 56   |      | 1      | 11007 | Consulte P3.5.3.2.1                                                                                                    |

| Índice | Parâmetros | Mín. | Máx. | Unit | Padrão | ID    | Descrição           |
|--------|------------|------|------|------|--------|-------|---------------------|
| 1.30   | Função A01 | 0    | 31   |      | 2      | 10050 | Consulte P3.5.4.1.1 |

#### Tabela 4: M1.31 Padrão

| Índice | Parâmetro                     | Mín. | Máx. | Unidad<br>e | Padrão | ID  | Descrição |
|--------|-------------------------------|------|------|-------------|--------|-----|-----------|
| 1.31.1 | Frequência predefi-<br>nida 1 | P1.3 | P1.4 | Hz          | 10.0   | 105 |           |
| 1.31.2 | Frequência predefi-<br>nida 2 | P1.3 | P1.4 | Hz          | 15.0   | 106 |           |
| 1.31.3 | Frequência predefi-<br>nida 3 | P1.3 | P1.4 | Hz          | 20.0   | 126 |           |

## 1.4.2 APLICATIVO LOCAL/REMOTO

Use o aplicativo Local/remoto quando, por exemplo, for necessário alternar entre dois locais de controle diferentes.

Para alternar entre os locais de controle Local e Remoto, use DI6. Quando o controle Remoto estiver ativo, você poderá emitir os comandos de partida/parada a partir do fieldbus ou do terminal de E/S (DI1 e DI2). Quando o controle Local está ativo, você pode emitir os comandos de partida/parada do teclado.

Para cada local de controle, você poderá fazer uma seleção da referência de frequência do teclado, fieldbus ou terminal de E/S (Al1 ou Al2).

É possível configurar todas as saídas do conversor livremente em todos os aplicativos. Há 1 saída analógica (Frequência de saída) e 3 saídas a relé (Em funcionamento, Falha, Pronto) disponíveis na placa de E/S básica.

|                                                                                       |    | P        | laca de E/S padrã                 | adrão                       |  |  |
|---------------------------------------------------------------------------------------|----|----------|-----------------------------------|-----------------------------|--|--|
|                                                                                       |    | Terminal | Sinal                             | Descrição                   |  |  |
|                                                                                       | 1  | +10 Vref | Saída de referência               |                             |  |  |
| Potenciôme- $\Box \Delta \Box$<br>tro de $\Box$<br>referência $\Box$<br>$110 k\Omega$ | 2  | AI1+     | Entrada analógica 1 +             | LOCAL:<br>Referência de     |  |  |
|                                                                                       | 3  | AI1-     | Entrada analógica 1 -             | (padrão: 010 V)             |  |  |
| Referência remota                                                                     | 4  | AI2+     | Entrada analógica 2 +             | REMOTO:<br>Referência de    |  |  |
| (420 mA)                                                                              | 5  | AI2-     | Entrada analógica 2 -             | (padrão: 420 mA)            |  |  |
| Controle                                                                              | 6  | 24Vout • | Tensão auxiliar de 24V            |                             |  |  |
| remoto<br>(+24V)                                                                      | 7  | GND      | E/S terra                         |                             |  |  |
| · · · · · · · · · · · · · · · · · · ·                                                 | 8  | DI1      | Entrada digital 1                 | REMOTO: Partida para frente |  |  |
|                                                                                       | 9  | DI2      | Entrada digital 2                 | REMOTO: Partida reversa     |  |  |
| ·····                                                                                 | 10 | DI3      | Entrada digital 3                 | Falha externa               |  |  |
| Terra do controle remoto                                                              | 11 | СМ       | Comum para DI1-DI6                |                             |  |  |
| ,                                                                                     | 12 | 24Vout   | 24V tensão auxiliar               |                             |  |  |
| г                                                                                     | 13 | GND •    | E/S terra                         |                             |  |  |
|                                                                                       | 14 | DI4      | Entrada digital 4                 | LOCAL: Partida para frente  |  |  |
|                                                                                       | 15 | DI5      | Entrada digital 5                 | LOCAL: Partida reversa      |  |  |
| <sup>-</sup>                                                                          | 16 | DI6      | Entrada digital 6                 | Seleção LOCAL/REMOTO        |  |  |
|                                                                                       | 17 | CM •     | Comum para DI1-DI6                |                             |  |  |
| ( mA )                                                                                | 18 | A01+     | Saída analógica 1 +               | Frequência de               |  |  |
| · · · · · · · · · · · · · · · · · · ·                                                 | 19 | A01-/GND | Saída analógica 1 -               | saída (020 mA)              |  |  |
|                                                                                       | 30 | +24Vin   | 24V tensão<br>de entrada auxiliar |                             |  |  |
|                                                                                       | Α  | RS485    | Barramento serial,<br>negativo    | Modbus RTU,                 |  |  |
|                                                                                       | В  | RS485    | Barramento serial,<br>positivo    | N2, BACnet                  |  |  |
| EUNCIONAMENTO                                                                         | 21 | RO1/1 NC | Saída de relé 1                   |                             |  |  |
|                                                                                       | 22 | RO1/2 CM |                                   | FUNCIONAMENTO               |  |  |
|                                                                                       | 23 | RO1/3 NO |                                   |                             |  |  |
| БЛІНА                                                                                 | 24 | RO2/1 NC | Saída de relé 2                   | EALHA                       |  |  |
|                                                                                       | 25 |          |                                   |                             |  |  |
| ·                                                                                     | 26 |          |                                   | ¥\                          |  |  |
|                                                                                       | 28 |          |                                   | ^)                          |  |  |
|                                                                                       | 29 |          |                                   | **\                         |  |  |
|                                                                                       | 32 | RO3/2 CM | Saida de relé 3                   | PRONTO                      |  |  |
|                                                                                       | 33 | R03/3 NO |                                   |                             |  |  |

*Fig. 6: As conexões de controle padrão do aplicativo Local/remoto* 

\* = Disponível somente no VACON® 100 X.

\*\* = Para as configurações de chaves DIP no VACON® 100 X, consulte o Manual de Instalação do VACON® 100 X.

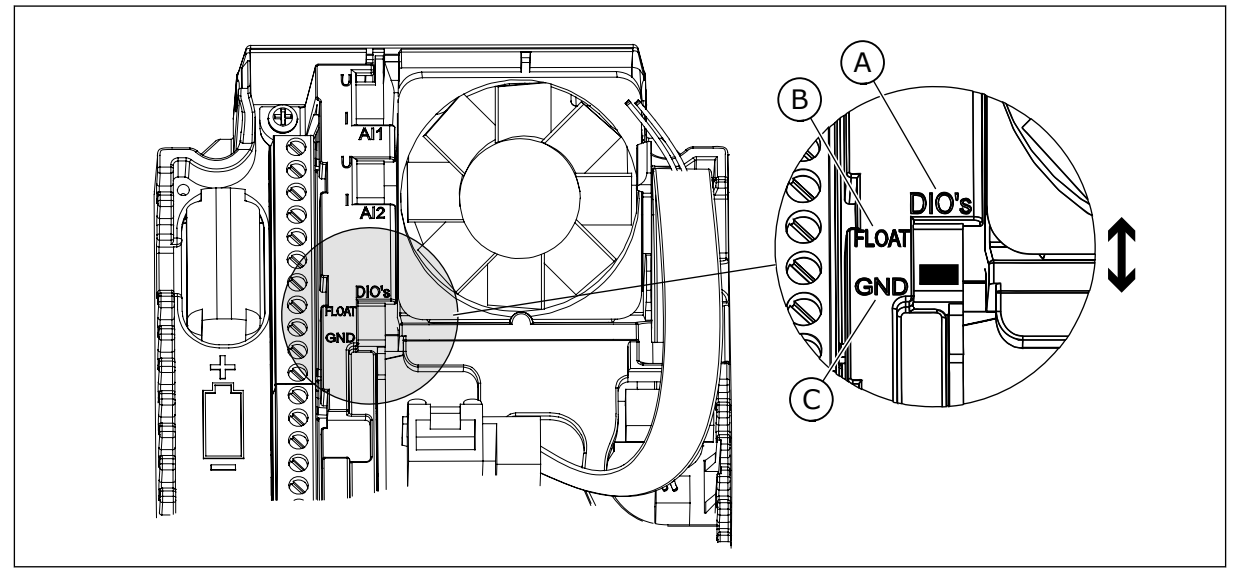

Fig. 7: Chave DIP

- A. Chave DIP da entrada digital
- B. Flutuante

| C. | Conectado a GND | (padrão) |
|----|-----------------|----------|
|    |                 |          |

| Index | Parâmetros                        | Mín. | Máx. | Unidad<br>e | Padrão | ID   | Descrição                                                                                                    |
|-------|-----------------------------------|------|------|-------------|--------|------|----------------------------------------------------------------------------------------------------|
| 1.1.1 | Assistente de inicia-<br>lização  | 0    | 1    |             | 0      | 1170 | 0 = Não ativar<br>1 = Ativar<br>A seleção Ativar inicia<br>o Assistente de iniciali-<br>zação (consulte o Capí-<br>tulo 1.3 Primeira inicia-<br>lização. |
| 1.1.3 | Assistente de multi-<br>bomba     | 0    | 1    |             | 0      | 1671 | A seleção Ativar inicia<br>o Assistente de multi-<br>bomba (consulte o<br>Capítulo 2.7 Assistente<br>de multibomba.                                      |
| 1.1.4 | Assistente do Modo<br>de incêndio | 0    | 1    |             | 0      | 1672 | A seleção Ativar inicia<br>o Assistente de Modo<br>de incêndio (consulte o<br>Capítulo 2.8 Assistente<br>do Modo de fogo.                                |

## Tabela 5: M1.1 Assistentes

| Índice | Parâmetros                           | Mín.     | Máx.   | Unit | Padrão         | ID  | Descrição                                                                                                    |
|--------|--------------------------------------|----------|--------|------|----------------|-----|----------------------------------------------------------------------------------------------------|
| 1.2    | Aplicação                            | 0        | 5      |      | 1              | 212 | 0 = Padrão<br>1 = Local/Remoto<br>2 = Velocidade multi-<br>passo<br>3 = Controle de PID<br>4 = Multifinalidade<br>5 = Potenciômetro<br>motorizado |
| 1.3    | Referência de fre-<br>quência mínima | 0.00     | P1.4   | Hz   | 0.0            | 101 |                                                                                                    |
| 1.4    | Referência de fre-<br>quência máxima | P1.3     | 320.0  | Hz   | 50.0 /<br>60.0 | 102 |                                                                                                    |
| 1.5    | Tempo de aceleração<br>1             | 0.1      | 300.0  | S    | 5.0            | 103 |                                                                                                    |
| 1.6    | Tempo de desacele-<br>ração 1        | 0.1      | 300.0  | S    | 5.0            | 104 |                                                                                                    |
| 1.7    | Limite de corrente<br>do motor       | IH*0,1   | ls     | А    | Varia          | 107 |                                                                                                    |
| 1.8    | Tipo de motor                        | 0        | 2      |      | 0              | 650 | 0 = Motor de indução<br>1 = Motor de magneto<br>permanente<br>2 = Motor de relutância                                                             |
| 1.9    | Tensão nominal do<br>motor           | Varia    | Varia  | V    | Varia          | 110 | Localize este valor Un<br>na placa de identifica-<br>ção do motor.<br>INDICAÇÃO!<br>Descubra se a cone-<br>xão do motor é em<br>delta ou estrela. |
| 1.10   | Frequência nominal<br>do motor       | 8.0      | 320.0  | Hz   | 50 / 60        | 111 | Localize este valor fn<br>na placa de identifica-<br>ção do motor.                                                                                |
| 1.11   | Velocidade nominal<br>do motor       | 24       | 19200  | Rpm  | Varia          | 112 | Localize este valor n <sub>n</sub><br>na placa de identifica-<br>ção do motor.                                                                    |
| 1.12   | Corrente nominal do<br>motor         | IH * 0,1 | Ін * 2 | A    | Varia          | 113 | Localize este valor In<br>na placa de identifica-<br>ção do motor.                                                                                |

| Índice | Parâmetros                                    | Mín. | Máx. | Unit | Padrão | ID  | Descrição                                                                                                    |
|--------|-----------------------------------------------|------|------|------|--------|-----|----------------------------------------------------------------------------------------------------|
| 1.13   | Cos phi do motor<br>(Fator de potência)       | 0.30 | 1.00 |      | Varia  | 120 | Localize este valor na<br>placa de identificação<br>do motor.                                                                                                    |
| 1.14   | Otimização de ener-<br>gia                    | 0    | 1    |      | 0      | 666 | 0 = Desativado<br>1 = Ativado                                                                                                    |
| 1.15   | Identification                                | 0    | 2    |      | 0      | 631 | 0 = Sem ação<br>1 = Em inatividade<br>2 = Com rotação                                                                                                    |
| 1.16   | Start Function                                | 0    | 1    |      | 0      | 505 | 0 = Rampa<br>1 = Partida dinâmica                                                                                                    |
| 1.17   | Função de parada                              | 0    | 1    |      | 0      | 506 | 0 = Desaceleração<br>natural<br>1 = Rampa                                                                                                    |
| 1.18   | Reset automático                              | 0    | 1    |      | 0      | 731 | 0 = Desativado<br>1 = Ativado                                                                                                    |
| 1.19   | Resposta a falha<br>externa                   | 0    | 3    |      | 2      | 701 | 0 = Sem ação<br>1 = Alarme<br>2 = Falha (parada de<br>acordo com o modo de<br>parada)<br>3 = Falha (parada por<br>desaceleração natural)                                                                                                    |
| 1.20   | Resposta a falha<br>para valor de Al<br>baixo | 0    | 5    |      | 0      | 700 | 0 = Sem ação<br>1 = Alarme<br>2 = Alarme + frequên-<br>cia de falha predefinida<br>(P3.9.1.13)<br>3 = Alarme + frequên-<br>cia anterior<br>4 = Falha (parada de<br>acordo com o modo de<br>parada)<br>5 = Falha (parada por<br>desaceleração natural) |

| Índice | Parâmetros                                            | Mín. | Máx. | Unit | Padrão | ID    | Descrição                                                                                                    |
|--------|-------------------------------------------------------|------|------|------|--------|-------|----------------------------------------------------------------------------------------------------|
| 1.21   | Local de controle<br>remoto                           | 0    | 1    |      | 0      | 172   | 0 = Controle de E/S<br>1 = Controle de field-<br>bus                                                                                                    |
| 1.22   | Seleção de referên-<br>cia de controle de<br>E/S A    | 0    | 9    |      | 3      | 117   | 0 = Frequência prede-<br>finida 0<br>1 = Referência de<br>teclado<br>2 = Fieldbus<br>3 = Al1<br>4 = Al2<br>5 = Al1+Al2<br>6 = Referência PID<br>7 = Potenciômetro<br>motorizado<br>8 = Referência de joys-<br>tick<br>9 = Referência de joys-<br>tick<br>9 = Referência de jog-<br>ging<br>10 = Saída dados.1<br>11 = Saída dados.2<br>12 = Saída dados.3<br>13 = Saída dados.4<br>14 = Saída dados.5<br>15 = Saída dados.7<br>17 = Saída dados.8<br>18 = Saída dados.9<br>19 = Saída dados.10 |
| 1.23   | Seleção de referên-<br>cia de controle de<br>teclado  | 0    | 9    |      | 1      | 121   | Consulte P1.22.                                                                                                    |
| 1.24   | Seleção de referên-<br>cia de controle de<br>fieldbus | 0    | 9    |      | 2      | 122   | Consulte P1.22.                                                                                                    |
| 1.25   | AI1: Escala                                           | 0    | 1    |      | 0      | 379   | 0= 010 V / 020 mA<br>1= 210 V / 420 mA                                                                                                    |
| 1.26   | Faixa de sinal de Al2                                 | 0    | 1    |      | 1      | 390   | 0= 010 V / 020 mA<br>1= 210 V / 420 mA                                                                                                    |
| 1.27   | R01 Function                                          | 0    | 61   |      | 2      | 11001 | Consulte P3.5.3.2.1                                                                                                    |
| 1.28   | Função RO2                                            | 0    | 56   |      | 3      | 11004 | Consulte P3.5.3.2.1                                                                                                    |
| 1.29   | Função RO3                                            | 0    | 56   |      | 1      | 11007 | Consulte P3.5.3.2.1                                                                                                    |

| Índice | Parâmetros | Mín. | Máx. | Unit | Padrão | ID    | Descrição           |
|--------|------------|------|------|------|--------|-------|---------------------|
| 1.30   | Função A01 | 0    | 31   |      | 2      | 10050 | Consulte P3.5.4.1.1 |

### Tabela 7: M1.32 Local/Remoto

| Índice | Parâmetro                                          | Mín. | Máx. | Unidad<br>e | Padrão           | ID  | Descrição                                                                                                    |
|--------|----------------------------------------------------|------|------|-------------|------------------|-----|----------------------------------------------------------------------------------------------------|
| 1.32.1 | Seleção de referên-<br>cia de controle de<br>E/S B | 1    | 20   |             | 4                | 131 | Consulte P1.22                                                                                                    |
| 1.32.2 | Força de controle<br>para E/S B                    |      |      |             | DigIN<br>SlotA.6 | 425 | FECHADO = Força o<br>local de controle para a<br>E/S B                                                                          |
| 1.32.3 | Força de referência<br>de E/S B                    |      |      |             | DigIN<br>SlotA.6 | 343 | FECHADO = A referên-<br>cia de frequência<br>usada será especifi-<br>cada pelo parâmetro B<br>da referência de E/S<br>(P1.32.1) |
| 1.32.4 | Sinal de controle 1 B                              |      |      |             | DigIN<br>SlotA.4 | 423 |                                                                                                    |
| 1.32.5 | Sinal de controle 2 B                              |      |      |             | DigIN<br>SlotA.5 | 424 |                                                                                                    |
| 1.32.6 | Força de controle<br>para teclado                  |      |      |             | DigIN<br>SlotA.1 | 410 |                                                                                                    |
| 1.32.7 | Força de controle<br>para fieldbus                 |      |      |             | DigIN<br>Slot0.1 | 411 |                                                                                                    |
| 1.32.8 | Falha externa<br>(fechar)                          |      |      |             | DigIN<br>SlotA.3 | 405 | ABERTO = OK<br>FECHADO = Falha<br>externa                                                                                       |
| 1.32.9 | Reset de falha<br>(fechar)                         |      |      |             | DigIN<br>Slot0.1 | 414 | Reseta todas as falhas<br>ativas quando<br>FECHADO                                                                              |

## 1.4.3 APLICATIVO VELOCIDADE MULTIPASSO

Você pode usar o aplicativo Velocidade multipasso e, processos onde mais de 1 referência de frequência fixa seja necessária (por exemplo, bancadas de teste).

É possível usar 1 + 7 referências de frequência: 1 referência básica (Al1 ou Al2) e 7 referências predefinidas.

Faça uma seleção das referências de frequência predefinidas com os sinais digitais DI4, DI5 e DI6. Se nenhuma dessas entradas estiver ativa, a referência de frequência será removida da entrada analógica (AI1 ou AI2). Execute os comandos de partida/parada a partir do terminal de E/S (DI1 e DI2).

É possível configurar todas as saídas do conversor livremente em todos os aplicativos. Há 1 saída analógica (Frequência de saída) e 3 saídas a relé (Em funcionamento, Falha, Pronto) disponíveis na placa de E/S básica.

|                                                   |    | Pla      | aca de E/S padrão                |                                                                                                    |  |
|---------------------------------------------------|----|----------|----------------------------------|----------------------------------------------------------------------------------------------------|--|
|                                                   |    | Terminal | Sinal                            | Descrição                                                                                                    |  |
|                                                   | 1  | +10 Vref | Saída de referência              |                                                                                                    |  |
| Potenciome-<br>tro de \<br>referência  <br>110 kΩ | 2  | AI1+     | Entrada analógica 1 +            | Referência de frequência                                                                                                    |  |
|                                                   | 3  | AI1-     | Entrada analógica 1 -            | (padrao 010 V)                                                                                                    |  |
|                                                   | 4  | AI2+     | Entrada analógica 2 +            | Referência de frequência<br>(padrão 420 V)                                                                                                    |  |
|                                                   | 5  | AI2-     | Entrada analógica 2 -            |                                                                                                    |  |
|                                                   | 6  | 24Vout   | Tensão auxilar de 24V            |                                                                                                    |  |
|                                                   | 7  | GND •    | E/S terra                        |                                                                                                    |  |
|                                                   | 8  | DI1      | Entrada digital 1                | Partida para frente                                                                                                    |  |
|                                                   | 9  | DI2      | Entrada digital 2                | Partida reversa                                                                                                    |  |
| · · · · · · · · · · · · · · · · · · ·             | 10 | DI3      | Entrada digital 3                | Falha externa                                                                                                    |  |
|                                                   | 11 | CM •     | Comum para DI1-DI6               |                                                                                                    |  |
|                                                   | 12 | 24Vout   | 24V tensão auxilar               |                                                                                                    |  |
| r                                                 | 13 | GND •    | E/S terra                        |                                                                                                    |  |
|                                                   | 14 | DI4      | Entrada digital 4                | DI4         DI5         DI6 Ref. freq.           0         0         0         Entrada analógica           1         0         0         Freq. predefinida 1           0         1         0         Freq. predefinida 2 |  |
|                                                   | 15 | DI5      | Entrada digital 5                | 1         0         Freq. predefinida 3           0         0         1         Freq. predefinida 4           1         0         1         Freq. predefinida 5                                                          |  |
|                                                   | 16 | DI6      | Entrada digital 6                | 0 1 1 Freq. predefinida 6<br>1 1 Freq. predefinida 7                                                                                                    |  |
|                                                   | 17 | СМ       | Comum para DI1-DI6               |                                                                                                    |  |
| ( mA                                              | 18 | A01+     | Saída analógica 1 +              | Eroquância do                                                                                                    |  |
| ``                                                | 19 | A01-     | Saída analógica 1 -              | saída (020 mA)                                                                                                    |  |
|                                                   | 30 | +24Vin   | 24V tensão<br>de entrada auxilar |                                                                                                    |  |
|                                                   | Α  | RS485    | Barramento serial,<br>negativo   | Modbus RTU,                                                                                                    |  |
|                                                   | В  | RS485    | Barramento serial,<br>positivo   | N2, BACnet                                                                                                    |  |
|                                                   | 21 | RO1/1 NC | Saída de relé 1                  |                                                                                                    |  |
|                                                   | 22 | RO1/2 CM |                                  | FUNCIONAMENTO                                                                                                    |  |
|                                                   | 23 | RO1/3 NO |                                  |                                                                                                    |  |
|                                                   | 24 | RO2/1 NC | Saída de relé 2                  |                                                                                                    |  |
| FALHA L                                           | 25 | RO2/2 CM |                                  | FALHA                                                                                                    |  |
|                                                   | 26 | RO2/3 NO |                                  |                                                                                                    |  |
| ~                                                 | 28 | TI1+     | Entrada do termistor             | *)                                                                                                    |  |
|                                                   | 29 | TI1-     |                                  |                                                                                                    |  |
|                                                   | 32 | RO3/2 CM |                                  | PRONTO **)                                                                                                    |  |
|                                                   | 33 | RO3/3 NO |                                  |                                                                                                    |  |

*Fig. 8: As conexões de controle padrão do aplicativo Velocidade multipasso* 

\* = Disponível somente no VACON® 100 X.

\*\* = Para as configurações de chaves DIP no VACON $^{\mbox{\tiny (B)}}$  100 X, consulte o Manual de Instalação do VACON $^{\mbox{\tiny (B)}}$  100 X.

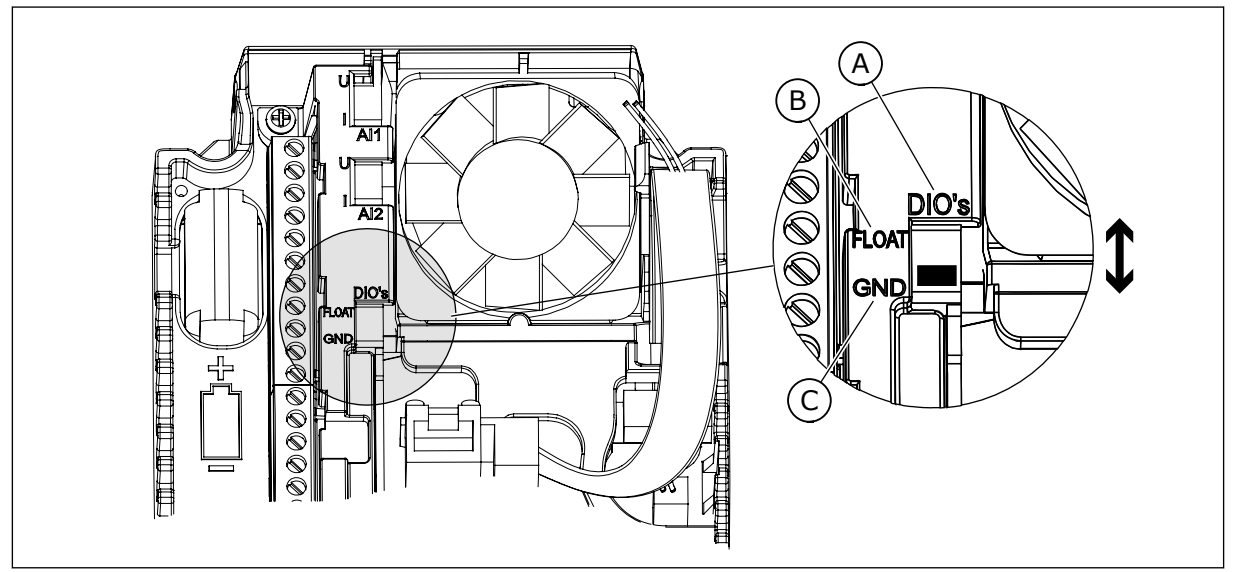

Fig. 9: Chave DIP

- A. Chave DIP da entrada digital
- B. Flutuante

Index

| es |      |      |             |        |    |                |
|----|------|------|-------------|--------|----|----------------|
|    | Mín. | Máx. | Unidad<br>e | Padrão | ID | Descriçã       |
|    |      |      |             |        |    | 0 = Não ativar |

C. Conectado a GND (padrão)

## Tabela 8: M1.1 Assistentes

Parâmetros

| 1.1.1 | Assistente de inicia-<br>lização  | 0 | 1 | 0 | 1170 | 0 = Não ativar<br>1 = Ativar<br>A seleção Ativar inicia<br>o Assistente de iniciali-<br>zação (consulte o Capí-<br>tulo <i>1.3 Primeira inicia-<br/>lização</i> . |
|-------|-----------------------------------|---|---|---|------|----------------------------------------------------------------------------------------------------|
| 1.1.3 | Assistente de multi-<br>bomba     | 0 | 1 | 0 | 1671 | A seleção Ativar inicia<br>o Assistente de multi-<br>bomba (consulte o<br>Capítulo 2.7 Assistente<br>de multibomba).                                              |
| 1.1.4 | Assistente do Modo<br>de incêndio | 0 | 1 | 0 | 1672 | A seleção Ativar inicia<br>o Assistente de Modo<br>de incêndio (consulte o<br>Capítulo 2.8 Assistente<br>do Modo de fogo.                                         |

Tabela 9: M1 Configuração rápida

| Índice | Parâmetros                           | Mín.     | Máx.   | Unit | Padrão         | ID  | Descrição                                                                                                    |
|--------|--------------------------------------|----------|--------|------|----------------|-----|----------------------------------------------------------------------------------------------------|
| 1.2    | Aplicação                            | 0        | 5      |      | 2              | 212 | 0 = Padrão<br>1 = Local/Remoto<br>2 = Velocidade multi-<br>passo<br>3 = Controle de PID<br>4 = Multifinalidade<br>5 = Potenciômetro<br>motorizado |
| 1.3    | Referência de fre-<br>quência mínima | 0.00     | P1.4   | Hz   | 0.0            | 101 |                                                                                                    |
| 1.4    | Referência de fre-<br>quência máxima | P1.3     | 320.0  | Hz   | 50.0 /<br>60.0 | 102 |                                                                                                    |
| 1.5    | Tempo de aceleração<br>1             | 0.1      | 300.0  | S    | 5.0            | 103 |                                                                                                    |
| 1.6    | Tempo de desacele-<br>ração 1        | 0.1      | 300.0  | S    | 5.0            | 104 |                                                                                                    |
| 1.7    | Limite de corrente<br>do motor       | IH*0,1   | IS     | А    | Varia          | 107 |                                                                                                    |
| 1.8    | Tipo de motor                        | 0        | 2      |      | 0              | 650 | 0 = Motor de indução<br>1 = Motor de magneto<br>permanente<br>2 = Motor de relutância                                                             |
| 1.9    | Tensão nominal do<br>motor           | Varia    | Varia  | V    | Varia          | 110 | Localize este valor Un<br>na placa de identifica-<br>ção do motor.<br>INDICAÇÃO!<br>Descubra se a cone-<br>xão do motor é em<br>delta ou estrela. |
| 1.10   | Frequência nominal<br>do motor       | 8.0      | 320.0  | Hz   | 50 / 60        | 111 | Localize este valor fn<br>na placa de identifica-<br>ção do motor.                                                                                |
| 1.11   | Velocidade nominal<br>do motor       | 24       | 19200  | Rpm  | Varia          | 112 | Localize este valor n <sub>n</sub><br>na placa de identifica-<br>ção do motor.                                                                    |
| 1.12   | Corrente nominal do<br>motor         | IH * 0,1 | Ін * 2 | А    | Varia          | 113 | Localize este valor In<br>na placa de identifica-<br>ção do motor.                                                                                |

| Índice | Parâmetros                                    | Mín. | Máx. | Unit | Padrão | ID  | Descrição                                                                                                    |
|--------|-----------------------------------------------|------|------|------|--------|-----|----------------------------------------------------------------------------------------------------|
| 1.13   | Cos phi do motor<br>(Fator de potência)       | 0.30 | 1.00 |      | Varia  | 120 | Localize este valor na<br>placa de identificação<br>do motor.                                                                                                    |
| 1.14   | Otimização de ener-<br>gia                    | 0    | 1    |      | 0      | 666 | 0 = Desativado<br>1 = Ativado                                                                                                    |
| 1.15   | Identification                                | 0    | 2    |      | 0      | 631 | 0 = Sem ação<br>1 = Em inatividade<br>2 = Com rotação                                                                                                    |
| 1.16   | Start Function                                | 0    | 1    |      | 0      | 505 | 0 = Rampa<br>1 = Partida dinâmica                                                                                                    |
| 1.17   | Função de parada                              | 0    | 1    |      | 0      | 506 | 0 = Desaceleração<br>natural<br>1 = Rampa                                                                                                    |
| 1.18   | Reset automático                              | 0    | 1    |      | 0      | 731 | 0 = Desativado<br>1 = Ativado                                                                                                    |
| 1.19   | Resposta a falha<br>externa                   | 0    | 3    |      | 2      | 701 | 0 = Sem ação<br>1 = Alarme<br>2 = Falha (parada de<br>acordo com o modo de<br>parada)<br>3 = Falha (parada por<br>desaceleração natural)                                                                                                    |
| 1.20   | Resposta a falha<br>para valor de Al<br>baixo | 0    | 5    |      | 0      | 700 | 0 = Sem ação<br>1 = Alarme<br>2 = Alarme + frequên-<br>cia de falha predefinida<br>(P3.9.1.13)<br>3 = Alarme + frequên-<br>cia anterior<br>4 = Falha (parada de<br>acordo com o modo de<br>parada)<br>5 = Falha (parada por<br>desaceleração natural) |

| Índice | Parâmetros                                            | Mín. | Máx. | Unit | Padrão | ID    | Descrição                                                                                                    |
|--------|-------------------------------------------------------|------|------|------|--------|-------|----------------------------------------------------------------------------------------------------|
| 1.21   | Local de controle<br>remoto                           | 0    | 1    |      | 0      | 172   | 0 = Controle de E/S<br>1 = Controle de field-<br>bus                                                                                                    |
| 1.22   | Seleção de referên-<br>cia de controle de<br>E/S A    | 0    | 9    |      | 5      | 117   | 0 = Frequência prede-<br>finida 0<br>1 = Referência de<br>teclado<br>2 = Fieldbus<br>3 = Al1<br>4 = Al2<br>5 = Al1+Al2<br>6 = Referência PID<br>7 = Potenciômetro<br>motorizado<br>8 = Referência de joys-<br>tick<br>9 = Referência de joys-<br>tick<br>9 = Referência de jog-<br>ging<br>10 = Saída dados.1<br>11 = Saída dados.2<br>12 = Saída dados.3<br>13 = Saída dados.4<br>14 = Saída dados.5<br>15 = Saída dados.7<br>17 = Saída dados.8<br>18 = Saída dados.9<br>19 = Saída dados.10 |
| 1.23   | Seleção de referên-<br>cia de controle de<br>teclado  | 0    | 9    |      | 1      | 121   | Consulte P1.22.                                                                                                    |
| 1.24   | Seleção de referên-<br>cia de controle de<br>fieldbus | 0    | 9    |      | 2      | 122   | Consulte P1.22.                                                                                                    |
| 1.25   | Al1: Escala                                           | 0    | 1    |      | 0      | 379   | 0= 010 V / 020 mA<br>1= 210 V / 420 mA                                                                                                    |
| 1.26   | Faixa de sinal de Al2                                 | 0    | 1    |      | 1      | 390   | 0= 010 V / 020 mA<br>1= 210 V / 420 mA                                                                                                    |
| 1.27   | R01 Function                                          | 0    | 61   |      | 2      | 11001 | Consulte P3.5.3.2.1                                                                                                    |
| 1.28   | Função RO2                                            | 0    | 56   |      | 3      | 11004 | Consulte P3.5.3.2.1                                                                                                    |
| 1.29   | Função RO3                                            | 0    | 56   |      | 1      | 11007 | Consulte P3.5.3.2.1                                                                                                    |

| Índice | Parâmetros | Mín. | Máx. | Unit | Padrão | ID    | Descrição           |
|--------|------------|------|------|------|--------|-------|---------------------|
| 1.30   | Função A01 | 0    | 31   |      | 2      | 10050 | Consulte P3.5.4.1.1 |

## Tabela 10: M1.33 Velocidade multipasso

| Índice  | Parâmetro                         | Mín. | Máx. | Unidad<br>e | Padrão           | ID  | Descrição                                                                                                    |
|---------|-----------------------------------|------|------|-------------|------------------|-----|----------------------------------------------------------------------------------------------------|
| 1.33.1  | Frequência predefi-<br>nida 1     | P1.3 | P1.4 | Hz          | 10.0             | 105 |                                                                                                    |
| 1.33.2  | Frequência predefi-<br>nida 2     | P1.3 | P1.4 | Hz          | 15.0             | 106 |                                                                                                    |
| 1.33.3  | Frequência predefi-<br>nida 3     | P1.3 | P1.4 | Hz          | 20.0             | 126 |                                                                                                    |
| 1.33.4  | Frequência predefi-<br>nida 4     | P1.3 | P1.4 | Hz          | 25.0             | 127 |                                                                                                    |
| 1.33.5  | Frequência predefi-<br>nida 5     | P1.3 | P1.4 | Hz          | 30.0             | 128 |                                                                                                    |
| 1.33.6  | Frequência predefi-<br>nida 6     | P1.3 | P1.4 | Hz          | 40.0             | 129 |                                                                                                    |
| 1.33.7  | Frequência predefi-<br>nida 7     | P1.3 | P1.4 | Hz          | 50.0             | 130 |                                                                                                    |
| 1.33.8  | Modo de frequência<br>predefinida | 0    | 1    |             | 0                | 128 | 0 = Codificado em<br>binário<br>1 = Número de entra-<br>das. A frequência pre-<br>definida será selecio-<br>nada de acordo com<br>quantas das entradas<br>digitais de velocidade<br>predefinidas estiverem<br>ativas. |
| 1.33.9  | Falha externa<br>(fechar)         |      |      |             | DigIN<br>SlotA.3 | 405 | FECHADO = OK<br>ABERTO = Falha<br>externa                                                                                                    |
| 1.33.10 | Reset de falha<br>(fechar)        |      |      |             | DigIN<br>Slot0.1 | 414 | Reseta todas as falhas<br>ativas quando<br>FECHADO                                                                                                    |

## 1.4.4 APLICATIVO CONTROLE DE PID

Você pode usar o aplicativo Controle de PID em processos em que você controla a variável do processo (por exemplo, a pressão) por meio do controle da velocidade do motor.

Nesse aplicativo, o controlador PID interno do conversor será configurado para 1 setpoint e 1 sinal de realimentação.

É possível usar 2 locais de controle. Faça a seleção do local de controle A ou B com DI6. Quando o local de controle A estiver ativo, os comandos de partida/parada serão dados por DI1, e o controlador PID fornecerá a referência de frequência. Quando o local de controle B estiver ativo, os comandos de partida/parada serão dados por DI4, e AI1 fornecerá a referência de frequência.

É possível configurar todas as saídas do conversor livremente em todos os aplicativos. Há 1 saída analógica (Frequência de saída) e 3 saídas a relé (Em funcionamento, Falha, Pronto) disponíveis na placa de E/S básica.

|                                                   |    | Р        | 0                                 |                                                             |  |
|---------------------------------------------------|----|----------|-----------------------------------|-------------------------------------------------------------|--|
|                                                   |    | Terminal | Sinal                             | Descrição                                                   |  |
|                                                   | 1  | +10 Vref | Saída de referência               |                                                             |  |
| Potenciôme-<br>tro de \<br>referência \<br>110 kQ | 2  | AI1+     | Entrada analógica 1 +             | Local A: Ponto de<br>definição de PID<br>(referência)       |  |
| Transmissor de 2 fios                             | 3  | AI1-     | Entrada analógica 1 -             | Local B: Referência de<br>frequência<br>(padrão: 010 V)     |  |
| Valor real                                        | 4  | AI2+     | Entrada analógica 2 +             | Realimentação PID<br>(valor real)                           |  |
|                                                   | 5  | AI2-     | Entrada analógica 2 -             | (padrao: 420 mA)                                            |  |
| <u>(0)420mA -</u>                                 | 6  | 24Vout • | Tensão auxiliar de 24V            |                                                             |  |
|                                                   | 7  | GND •    | E/S terra                         |                                                             |  |
| · · · · · · · · · · · · · · · · · · ·             | 8  | DI1      | Entrada digital 1                 | Local A: Iniciar à frente<br>(controlador PID)              |  |
|                                                   | 9  | DI2      | Entrada digital 2                 | Falha externa                                               |  |
| <u> </u>                                          | 10 | DI3      | Entrada digital 3                 | Reset de falha                                              |  |
|                                                   | 11 | СМ       | Comum para DI1-DI6                |                                                             |  |
|                                                   | 12 | 24Vout   | 24V tensão auxiliar               |                                                             |  |
| г                                                 | 13 | GND •    | E/S terra                         |                                                             |  |
|                                                   | 14 | DI4      | Entrada digital 4                 | Local B: Iniciar à frente<br>(referência de freq. P3.3.1.6) |  |
|                                                   | 15 | DI5      | Entrada digital 5                 | Frequência predefinida 1                                    |  |
| · · · · · · · · · · · · · · · · ·                 | 16 | DI6      | Entrada digital 6                 | Seleção de local de controle A/B                            |  |
|                                                   | 17 | СМ       | Comum para DI1-DI6                |                                                             |  |
| ( mA )                                            | 18 | A01+     | Saída analógica 1 +               | Eroquância do                                               |  |
| ×                                                 | 19 | AO1-/GND | Saída analógica 1 -               | saída (020 mA)                                              |  |
|                                                   | 30 | +24Vin   | 24V tensão<br>de entrada auxiliar |                                                             |  |
|                                                   | Α  | RS485    | Barramento serial,<br>negativo    | Modbus RTU,                                                 |  |
|                                                   | В  | RS485    | Barramento serial, positivo       | N2, BACnet                                                  |  |
|                                                   | 21 | RO1/1 NC | Saída de relé 1                   |                                                             |  |
|                                                   | 22 | RO1/2 CM | ]  /                              | FUNCIONAMENTO                                               |  |
| (X)!                                              | 23 | RO1/3 NO |                                   |                                                             |  |
|                                                   | 24 | RO2/1 NC | Saída de relé 2                   |                                                             |  |
| HALHA L                                           | 25 | RO2/2 CM | ↓ <b> </b>                        | FALHA                                                       |  |
|                                                   | 26 | RO2/3 NO |                                   |                                                             |  |
|                                                   | 28 | TI1+     | Entrada do termistor              | *)                                                          |  |
|                                                   | 29 | II1-     |                                   | **/                                                         |  |
|                                                   | 32 | RO3/2 CM | Saída de relé 3                   | PRONTO PRONTO                                               |  |
|                                                   | 33 | RO3/3 NO |                                   |                                                             |  |

Fig. 10: As conexões de controle padrão do aplicativo Controle de PID

\* = Disponível somente no VACON® 100 X.
\*\* = Para as configurações de chaves DIP no VACON® 100 X, consulte o Manual de Instalação do VACON® 100 X.

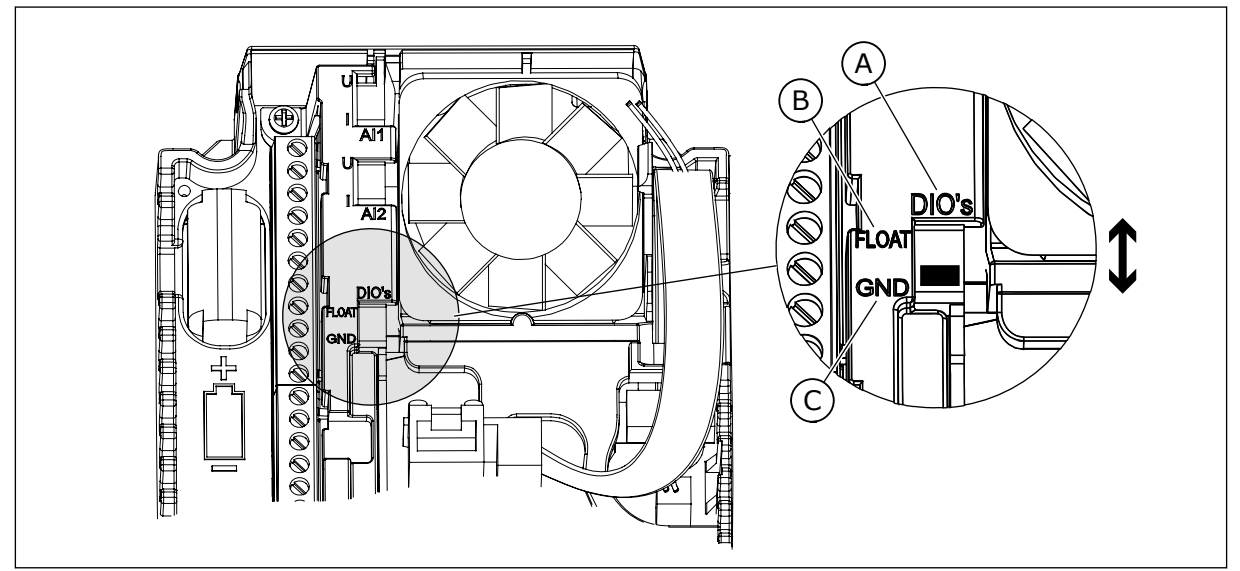

Fig. 11: Chave DIP

- A. Chave DIP da entrada digital
- B. Flutuante

| C. | Conectado a GND | (padrão) |
|----|-----------------|----------|
|----|-----------------|----------|

| Index | Parâmetros                        | Mín. | Máx. | Unidad<br>e | Padrão | ID   | Descrição                                                                                                    |
|-------|-----------------------------------|------|------|-------------|--------|------|----------------------------------------------------------------------------------------------------|
| 1.1.1 | Assistente de inicia-<br>lização  | 0    | 1    |             | 0      | 1170 | 0 = Não ativar<br>1 = Ativar<br>A seleção Ativar inicia<br>o Assistente de iniciali-<br>zação (consulte o Capí-<br>tulo 1.3 Primeira inicia-<br>lização. |
| 1.1.3 | Assistente de multi-<br>bomba     | 0    | 1    |             | 0      | 1671 | A seleção Ativar inicia<br>o Assistente de multi-<br>bomba (consulte o<br>Capítulo 2.7 Assistente<br>de multibomba.                                      |
| 1.1.4 | Assistente do Modo<br>de incêndio | 0    | 1    |             | 0      | 1672 | A seleção Ativar inicia<br>o Assistente de Modo<br>de incêndio (consulte o<br>Capítulo 2.8 Assistente<br>do Modo de fogo.                                |

#### Tabela 11: M1.1 Assistentes

| Índice | Parâmetros                           | Mín.     | Máx.   | Unit | Padrão         | ID  | Descrição                                                                                                    |
|--------|--------------------------------------|----------|--------|------|----------------|-----|----------------------------------------------------------------------------------------------------|
| 1.2    | Aplicação                            | 0        | 5      |      | 3              | 212 | 0 = Padrão<br>1 = Local/Remoto<br>2 = Velocidade multi-<br>passo<br>3 = Controle de PID<br>4 = Multifinalidade<br>5 = Potenciômetro<br>motorizado        |
| 1.3    | Referência de fre-<br>quência mínima | 0.00     | P1.4   | Hz   | 0.0            | 101 |                                                                                                    |
| 1.4    | Referência de fre-<br>quência máxima | P1.3     | 320.0  | Hz   | 50.0 /<br>60.0 | 102 |                                                                                                    |
| 1.5    | Tempo de aceleração<br>1             | 0.1      | 300.0  | S    | 5.0            | 103 |                                                                                                    |
| 1.6    | Tempo de desacele-<br>ração 1        | 0.1      | 300.0  | S    | 5.0            | 104 |                                                                                                    |
| 1.7    | Limite de corrente<br>do motor       | IH*0,1   | ls     | А    | Varia          | 107 |                                                                                                    |
| 1.8    | Tipo de motor                        | 0        | 2      |      | 0              | 650 | 0 = Motor de indução<br>1 = Motor de magneto<br>permanente<br>2 = Motor de relutância                                                                    |
| 1.9    | Tensão nominal do<br>motor           | Varia    | Varia  | V    | Varia          | 110 | Localize este valor Un<br>na placa de identifica-<br>ção do motor.<br><b>INDICAÇÃO!</b><br>Descubra se a cone-<br>xão do motor é em<br>delta ou estrela. |
| 1.10   | Frequência nominal<br>do motor       | 8.0      | 320.0  | Hz   | 50 / 60        | 111 | Localize este valor fn<br>na placa de identifica-<br>ção do motor.                                                                                       |
| 1.11   | Velocidade nominal<br>do motor       | 24       | 19200  | Rpm  | Varia          | 112 | Localize este valor n <sub>n</sub><br>na placa de identifica-<br>ção do motor.                                                                           |
| 1.12   | Corrente nominal do<br>motor         | IH * 0,1 | Ін * 2 | А    | Varia          | 113 | Localize este valor In<br>na placa de identifica-<br>ção do motor.                                                                                       |

Tabela 12: M1 Configuração rápida

| Índice | Parâmetros                                    | Mín. | Máx. | Unit | Padrão | ID  | Descrição                                                                                                    |
|--------|-----------------------------------------------|------|------|------|--------|-----|----------------------------------------------------------------------------------------------------|
| 1.13   | Cos phi do motor<br>(Fator de potência)       | 0.30 | 1.00 |      | Varia  | 120 | Localize este valor na<br>placa de identificação<br>do motor.                                                                                                    |
| 1.14   | Otimização de ener-<br>gia                    | 0    | 1    |      | 0      | 666 | 0 = Desativado<br>1 = Ativado                                                                                                    |
| 1.15   | Identification                                | 0    | 2    |      | 0      | 631 | 0 = Sem ação<br>1 = Em inatividade<br>2 = Com rotação                                                                                                    |
| 1.16   | Start Function                                | 0    | 1    |      | 0      | 505 | 0 = Rampa<br>1 = Partida dinâmica                                                                                                    |
| 1.17   | Função de parada                              | 0    | 1    |      | 0      | 506 | 0 = Desaceleração<br>natural<br>1 = Rampa                                                                                                    |
| 1.18   | Reset automático                              | 0    | 1    |      | 0      | 731 | 0 = Desativado<br>1 = Ativado                                                                                                    |
| 1.19   | Resposta a falha<br>externa                   | 0    | 3    |      | 2      | 701 | 0 = Sem ação<br>1 = Alarme<br>2 = Falha (parada de<br>acordo com o modo de<br>parada)<br>3 = Falha (parada por<br>desaceleração natural)                                                                                                    |
| 1.20   | Resposta a falha<br>para valor de Al<br>baixo | 0    | 5    |      | 0      | 700 | 0 = Sem ação<br>1 = Alarme<br>2 = Alarme + frequên-<br>cia de falha predefinida<br>(P3.9.1.13)<br>3 = Alarme + frequên-<br>cia anterior<br>4 = Falha (parada de<br>acordo com o modo de<br>parada)<br>5 = Falha (parada por<br>desaceleração natural) |

| Índice | Parâmetros                                            | Mín. | Máx. | Unit | Padrão | ID    | Descrição                                                                                                    |
|--------|-------------------------------------------------------|------|------|------|--------|-------|----------------------------------------------------------------------------------------------------|
| 1.21   | Local de controle<br>remoto                           | 0    | 1    |      | 0      | 172   | 0 = Controle de E/S<br>1 = Controle de field-<br>bus                                                                                                    |
| 1.22   | Seleção de referên-<br>cia de controle de<br>E/S A    | 0    | 9    |      | 6      | 117   | 0 = Frequência prede-<br>finida 0<br>1 = Referência de<br>teclado<br>2 = Fieldbus<br>3 = Al1<br>4 = Al2<br>5 = Al1+Al2<br>6 = Referência PID<br>7 = Potenciômetro<br>motorizado<br>8 = Referência de joys-<br>tick<br>9 = Referência de jog-<br>ging<br>10 = Saída dados.1<br>11 = Saída dados.2<br>12 = Saída dados.3<br>13 = Saída dados.4<br>14 = Saída dados.5<br>15 = Saída dados.5<br>15 = Saída dados.7<br>17 = Saída dados.8<br>18 = Saída dados.9<br>19 = Saída dados.10<br>O aplicativo que você<br>definiu com o parâme-<br>tro 1.2 fornece o valor<br>padrão. |
| 1.23   | Seleção de referên-<br>cia de controle de<br>teclado  | 0    | 9    |      | 1      | 121   | Consulte P1.22.                                                                                                    |
| 1.24   | Seleção de referên-<br>cia de controle de<br>fieldbus | 0    | 9    |      | 2      | 122   | Consulte P1.22.                                                                                                    |
| 1.25   | AI1: Escala                                           | 0    | 1    |      | 0      | 379   | 0= 010 V / 020 mA<br>1= 210 V / 420 mA                                                                                                    |
| 1.26   | Faixa de sinal de Al2                                 | 0    | 1    |      | 1      | 390   | 0= 010 V / 020 mA<br>1= 210 V / 420 mA                                                                                                    |
| 1.27   | R01 Function                                          | 0    | 61   |      | 2      | 11001 | Consulte P3.5.3.2.1                                                                                                    |

| Tabela         | 12: M1   | Configura | cão | rápida |
|----------------|----------|-----------|-----|--------|
| <i>i</i> usetu | 12.1.1.1 | oomigaia  | çuv | rapiaa |

| Índice | Parâmetros | Mín. | Máx. | Unit | Padrão | ID    | Descrição           |
|--------|------------|------|------|------|--------|-------|---------------------|
| 1.28   | Função RO2 | 0    | 56   |      | 3      | 11004 | Consulte P3.5.3.2.1 |
| 1.29   | Função RO3 | 0    | 56   |      | 1      | 11007 | Consulte P3.5.3.2.1 |
| 1.30   | Função A01 | 0    | 31   |      | 2      | 10050 | Consulte P3.5.4.1.1 |

#### Tabela 13: M1.34 Controle de PID

| Índice  | Parâmetro                              | Mín.  | Máx.   | Unidad<br>e | Padrão | ID   | Descrição          |
|---------|----------------------------------------|-------|--------|-------------|--------|------|--------------------|
| 1.34.1  | Ganho do PID                           | 0.00  | 100.00 | %           | 100.00 | 18   |                    |
| 1.34.2  | Tempo de integração<br>do PID          | 0.00  | 600.00 | S           | 1.00   | 119  |                    |
| 1.34.3  | Tempo de derivação<br>do PID           | 0.00  | 100.00 | S           | 0.00   | 1132 |                    |
| 1.34.4  | Seleção de fonte da<br>realimentação 1 | 0     | 30     |             | 2      | 334  | Consulte P3.13.3.3 |
| 1.34.5  | Seleção de fonte de<br>setpoint 1      | 0     | 32     |             | 1      | 332  | Consulte P3.13.2.6 |
| 1.34.6  | Setpoint do teclado 1                  | Varia | Varia  | Varia       | 0      | 167  |                    |
| 1.34.7  | Limite de frequência<br>de suspensão 1 | 0.0   | 320.0  | Hz          | 0.0    | 1016 |                    |
| 1.34.8  | Atraso de sleep 1                      | 0     | 3000   | S           | 0      | 1017 |                    |
| 1.34.9  | Nível de despertar 1                   | Varia | Varia  | Varia       | Varia  | 1018 |                    |
| 1.34.10 | Frequência predefi-<br>nida 1          | P1.3  | P1.4   | Hz          | 10.0   | 105  |                    |

#### 1.4.5 APLICATIVO MULTIFINALIDADE

Você pode usar o aplicativo Multifinalidade para processos diferentes (por exemplo, transportadores) onde uma ampla gama de funções de controle do motor faz-se necessária.

É possível controlar o conversor a partir do teclado, fieldbus ou terminal de E/S. Quando você usar o controle de terminal de E/S, os comandos de partida/parada serão dados por DI1 e DI2, e a referência de frequência será fornecida por AI1 ou AI2.

Há 2 rampas de aceleração/desaceleração disponíveis. A seleção entre Rampa1 e Rampa2 é feita por DI6.

É possível configurar todas as saídas do conversor livremente em todos os aplicativos. Há 1 saída analógica (Frequência de saída) e 3 saídas a relé (Em funcionamento, Falha, Pronto) disponíveis na placa de E/S básica.

|                         |    | PI         | aca de E/S padrão                 | D                                          |
|-------------------------|----|------------|-----------------------------------|--------------------------------------------|
|                         |    | Terminal   | Sinal                             | Descrição                                  |
|                         | 1  | +10 Vref   | Saída de referência               |                                            |
| referência μ            | 2  | AI1+       | Entrada analógica 1 +             | Referência de frequência                   |
|                         | 3  | AI1-       | Entrada analógica 1 -             | (padrão 010 V)                             |
| Transdutor<br>de 2 fios | 4  | AI2+       | Entrada analógica 2 +             | Referência de frequência<br>(padrão 420 V) |
|                         | 5  | AI2-       | Entrada analógica 2 -             |                                            |
| (0)420mA                | 6  | 24Vout •   | Tensão auxilar de 24V             |                                            |
|                         | 7  | GND •      | E/S terra                         |                                            |
|                         | 8  | DI1        | Entrada digital 1                 | Partida para frente                        |
|                         | 9  | DI2        | Entrada digital 2                 | Partida reversa                            |
|                         | 10 | DI3        | Entrada digital 3                 | Reset de falha                             |
|                         | 11 | СМ •       | Comum para DI1-DI6                |                                            |
|                         | 12 | 24Vout     | 24V tensão auxiliar               |                                            |
| г                       | 13 | GND •      | E/S terra                         |                                            |
| ·                       | 14 | DI4        | Entrada digital 4                 | Frequência predefinida 1                   |
|                         | 15 | DI5        | Entrada digital 5                 | Falha externa                              |
|                         | 16 | DI6        | Entrada digital 6                 | Seleção da Rampa 1/Rampa 2                 |
|                         | 17 | СМ         | Comum para DI1-DI6                |                                            |
|                         | 18 | A01+       | Saída analógica 1 +               |                                            |
|                         | 19 | A01-/GND • | Saída analógica 1 -               | Frequência de<br>saída (020 mA)            |
|                         | 30 | +24Vin     | 24V tensão<br>de entrada auxiliar |                                            |
|                         | Α  | RS485      | Barramento serial,<br>negativo    | Modbus RTU,                                |
|                         | В  | RS485      | Barramento serial,<br>positivo    | N2, BACnet                                 |
|                         | 21 | RO1/1 NC   | → Saída de relé 1                 |                                            |
|                         | 22 | RO1/2 CM   |                                   | FUNCIONAMENTO                              |
| ····-                   | 23 | RO1/3 NO   |                                   |                                            |
|                         | 24 | RO2/1 NC   | Saída de relé 2                   |                                            |
| FALHA                   | 25 | RO2/2 CM   |                                   | FALHA                                      |
| ·                       | 26 | RO2/3 NO   |                                   |                                            |
|                         | 28 | TI1+       | Entrada do termistor              | *)                                         |
|                         | 29 | TI1-       |                                   |                                            |
|                         | 32 | RO3/2 CM   | Saída de relé 3                   | PRONTO **)                                 |
|                         | 33 | RO3/3 NO   |                                   |                                            |

Fig. 12: As conexões de controle padrão do aplicativo Multifinalidade

\* = Disponível somente no VACON® 100 X.

\*\* = Para as configurações de chaves DIP no VACON® 100 X, consulte o Manual de Instalação do VACON® 100 X.

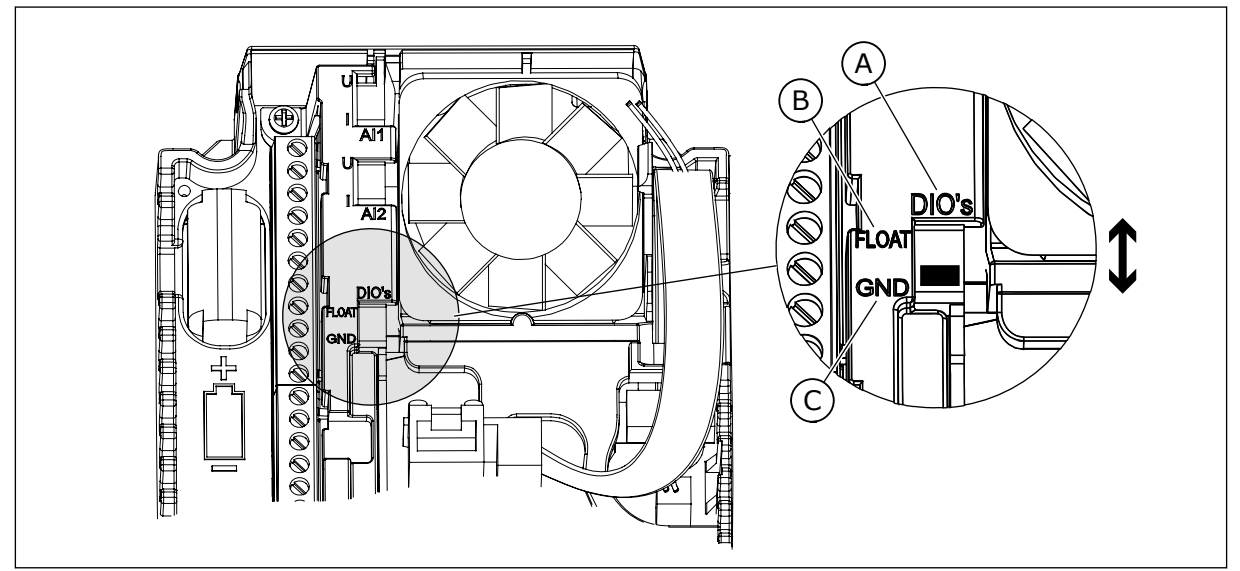

Fig. 13: Chave DIP

- A. Chave DIP da entrada digital
- B. Flutuante

| C. | Conectado a GND | (padrão) |
|----|-----------------|----------|
|----|-----------------|----------|

| Index | Parâmetros                        | Mín. | Máx. | Unidad<br>e | Padrão | ID   | Descrição                                                                                                    |
|-------|-----------------------------------|------|------|-------------|--------|------|----------------------------------------------------------------------------------------------------|
| 1.1.1 | Assistente de inicia-<br>lização  | 0    | 1    |             | 0      | 1170 | 0 = Não ativar<br>1 = Ativar<br>A seleção Ativar inicia<br>o Assistente de iniciali-<br>zação (consulte o Capí-<br>tulo 1.3 Primeira inicia-<br>lização. |
| 1.1.3 | Assistente de multi-<br>bomba     | 0    | 1    |             | 0      | 1671 | A seleção Ativar inicia<br>o Assistente de multi-<br>bomba (consulte o<br>Capítulo 2.7 Assistente<br>de multibomba.                                      |
| 1.1.4 | Assistente do Modo<br>de incêndio | 0    | 1    |             | 0      | 1672 | A seleção Ativar inicia<br>o Assistente de Modo<br>de incêndio (consulte o<br>Capítulo 2.8 Assistente<br>do Modo de fogo.                                |

#### Tabela 14: M1.1 Assistentes

| Índice | Parâmetros                           | Mín.     | Máx.   | Unit | Padrão         | ID  | Descrição                                                                                                    |
|--------|--------------------------------------|----------|--------|------|----------------|-----|----------------------------------------------------------------------------------------------------|
| 1.2    | Aplicação                            | 0        | 5      |      | 4              | 212 | 0 = Padrão<br>1 = Local/Remoto<br>2 = Velocidade multi-<br>passo<br>3 = Controle de PID<br>4 = Multifinalidade<br>5 = Potenciômetro<br>motorizado        |
| 1.3    | Referência de fre-<br>quência mínima | 0.00     | P1.4   | Hz   | 0.0            | 101 |                                                                                                    |
| 1.4    | Referência de fre-<br>quência máxima | P1.3     | 320.0  | Hz   | 50.0 /<br>60.0 | 102 |                                                                                                    |
| 1.5    | Tempo de aceleração<br>1             | 0.1      | 300.0  | S    | 5.0            | 103 |                                                                                                    |
| 1.6    | Tempo de desacele-<br>ração 1        | 0.1      | 300.0  | S    | 5.0            | 104 |                                                                                                    |
| 1.7    | Limite de corrente<br>do motor       | IH*0,1   | ls     | А    | Varia          | 107 |                                                                                                    |
| 1.8    | Tipo de motor                        | 0        | 2      |      | 0              | 650 | 0 = Motor de indução<br>1 = Motor de magneto<br>permanente<br>2 = Motor de relutância                                                                    |
| 1.9    | Tensão nominal do<br>motor           | Varia    | Varia  | V    | Varia          | 110 | Localize este valor Un<br>na placa de identifica-<br>ção do motor.<br><b>INDICAÇÃO!</b><br>Descubra se a cone-<br>xão do motor é em<br>delta ou estrela. |
| 1.10   | Frequência nominal<br>do motor       | 8.0      | 320.0  | Hz   | 50 / 60        | 111 | Localize este valor fn<br>na placa de identifica-<br>ção do motor.                                                                                       |
| 1.11   | Velocidade nominal<br>do motor       | 24       | 19200  | Rpm  | Varia          | 112 | Localize este valor n <sub>n</sub><br>na placa de identifica-<br>ção do motor.                                                                           |
| 1.12   | Corrente nominal do<br>motor         | IH * 0,1 | Ін * 2 | А    | Varia          | 113 | Localize este valor In<br>na placa de identifica-<br>ção do motor.                                                                                       |

| Índice | Parâmetros                                    | Mín. | Máx. | Unit | Padrão | ID  | Descrição                                                                                                    |
|--------|-----------------------------------------------|------|------|------|--------|-----|----------------------------------------------------------------------------------------------------|
| 1.13   | Cos phi do motor<br>(Fator de potência)       | 0.30 | 1.00 |      | Varia  | 120 | Localize este valor na<br>placa de identificação<br>do motor.                                                                                                    |
| 1.14   | Otimização de ener-<br>gia                    | 0    | 1    |      | 0      | 666 | 0 = Desativado<br>1 = Ativado                                                                                                    |
| 1.15   | Identification                                | 0    | 2    |      | 0      | 631 | 0 = Sem ação<br>1 = Em inatividade<br>2 = Com rotação                                                                                                    |
| 1.16   | Start Function                                | 0    | 1    |      | 0      | 505 | 0 = Rampa<br>1 = Partida dinâmica                                                                                                    |
| 1.17   | Função de parada                              | 0    | 1    |      | 0      | 506 | 0 = Desaceleração<br>natural<br>1 = Rampa                                                                                                    |
| 1.18   | Reset automático                              | 0    | 1    |      | 0      | 731 | 0 = Desativado<br>1 = Ativado                                                                                                    |
| 1.19   | Resposta a falha<br>externa                   | 0    | 3    |      | 2      | 701 | 0 = Sem ação<br>1 = Alarme<br>2 = Falha (parada de<br>acordo com o modo de<br>parada)<br>3 = Falha (parada por<br>desaceleração natural)                                                                                                    |
| 1.20   | Resposta a falha<br>para valor de Al<br>baixo | 0    | 5    |      | 0      | 700 | 0 = Sem ação<br>1 = Alarme<br>2 = Alarme + frequên-<br>cia de falha predefinida<br>(P3.9.1.13)<br>3 = Alarme + frequên-<br>cia anterior<br>4 = Falha (parada de<br>acordo com o modo de<br>parada)<br>5 = Falha (parada por<br>desaceleração natural) |

| Índice | Parâmetros                                            | Mín. | Máx. | Unit | Padrão | ID    | Descrição                                                                                                    |
|--------|-------------------------------------------------------|------|------|------|--------|-------|----------------------------------------------------------------------------------------------------|
| 1.21   | Local de controle<br>remoto                           | 0    | 1    |      | 0      | 172   | 0 = Controle de E/S<br>1 = Controle de field-<br>bus                                                                                                    |
| 1.22   | Seleção de referên-<br>cia de controle de<br>E/S A    | 0    | 9    |      | 5      | 117   | 0 = Frequência prede-<br>finida 0<br>1 = Referência de<br>teclado<br>2 = Fieldbus<br>3 = Al1<br>4 = Al2<br>5 = Al1+Al2<br>6 = Referência PID<br>7 = Potenciômetro<br>motorizado<br>8 = Referência de joys-<br>tick<br>9 = Referência de jog-<br>ging<br>10 = Saída dados.1<br>11 = Saída dados.2<br>12 = Saída dados.3<br>13 = Saída dados.4<br>14 = Saída dados.5<br>15 = Saída dados.5<br>15 = Saída dados.7<br>17 = Saída dados.8<br>18 = Saída dados.9<br>19 = Saída dados.10<br>O aplicativo que você<br>definiu com o parâme-<br>tro 1.2 fornece o valor<br>padrão. |
| 1.23   | Seleção de referên-<br>cia de controle de<br>teclado  | 0    | 9    |      | 1      | 121   | Consulte P1.22.                                                                                                    |
| 1.24   | Seleção de referên-<br>cia de controle de<br>fieldbus | 0    | 9    |      | 2      | 122   | Consulte P1.22.                                                                                                    |
| 1.25   | Al1: Escala                                           | 0    | 1    |      | 0      | 379   | 0= 010 V / 020 mA<br>1= 210 V / 420 mA                                                                                                    |
| 1.26   | Faixa de sinal de Al2                                 | 0    | 1    |      | 0      | 390   | 0= 010 V / 020 mA<br>1= 210 V / 420 mA                                                                                                    |
| 1.27   | R01 Function                                          | 0    | 61   |      | 2      | 11001 | Consulte P3.5.3.2.1                                                                                                    |

| Índice | Parâmetros | Mín. | Máx. | Unit | Padrão | ID    | Descrição           |
|--------|------------|------|------|------|--------|-------|---------------------|
| 1.28   | Função RO2 | 0    | 56   |      | 3      | 11004 | Consulte P3.5.3.2.1 |
| 1.29   | Função RO3 | 0    | 56   |      | 1      | 11007 | Consulte P3.5.3.2.1 |
| 1.30   | Função A01 | 0    | 31   |      | 2      | 10050 | Consulte P3.5.4.1.1 |

#### Tabela 16: M1.35 Multifinalidade

| Índice  | Parâmetro                                             | Mín.  | Máx.    | Unidad<br>e | Padrão | ID  | Descrição                                                                                                    |
|---------|-------------------------------------------------------|-------|---------|-------------|--------|-----|----------------------------------------------------------------------------------------------------|
| 1.35.1  | Modo de controle                                      | 0     | 2       |             | 0      | 600 | 0 = Malha aberta de<br>controle de freq. U/f<br>1 = Malha aberta de<br>controle de velocidade<br>2 = Malha aberta de<br>controle de torque |
| 1.35.2  | Impulso automático<br>de torque                       | 0     | 1       |             | 0      | 109 | 0 = Desativado<br>1 = Ativado                                                                                                    |
| 1.35.3  | Tempo de aceleração<br>2                              | 0.1   | 300.0   | S           | 10.0   | 502 |                                                                                                    |
| 1.35.4  | Tempo de desacele-<br>ração 2                         | 0.1   | 300.0   | S           | 10.0   | 503 |                                                                                                    |
| 1.35.5  | Frequência predefi-<br>nida 1                         | P1.3  | P1.4    | Hz          | 5.0    | 105 |                                                                                                    |
| 1.35.6  | U/f Ratio Select                                      | 0     | 2       |             | 0      | 108 | 0 = Linear<br>1 = Quadrática<br>2 = Programável                                                                                            |
| 1.35.7  | Frequência do ponto<br>de enfraquecimento<br>do campo | 8.00  | P1.4    | Hz          | Varia  | 602 |                                                                                                    |
| 1.35.8  | Tensão no ponto de<br>enfraquecimento do<br>campo     | 10.00 | 200.00  | %           | 100.00 | 603 |                                                                                                    |
| 1.35.9  | Frequência do ponto<br>médio de U/f                   | 0.0   | P1.35.7 | Hz          | Varia  | 604 |                                                                                                    |
| 1.35.10 | Tensão do ponto<br>médio de U/f                       | 0.0   | 100.00  | %           | 100.0  | 605 |                                                                                                    |
| 1.35.11 | Tensão de frequência<br>zero                          | 0.00  | 40.00   | %           | Varia  | 606 |                                                                                                    |
| 1.35.12 | Corrente de partida<br>de magnetização                | 0.00  | Varia   | А           | Varia  | 517 |                                                                                                    |
| 1.35.13 | Tempo de partida de<br>magnetização                   | 0.00  | 600.00  | S           | 0.00   | 516 |                                                                                                    |
| 1.35.14 | Corrente de frena-<br>gem CC                          | Varia | Varia   | А           | Varia  | 507 | 0 = Desativado                                                                                                    |

| Índice  | Parâmetro                                                        | Mín. | Máx.   | Unidad<br>e | Padrão | ID   | Descrição                                                                                                    |
|---------|------------------------------------------------------------------|------|--------|-------------|--------|------|----------------------------------------------------------------------------------------------------|
| 1.35.15 | Tempo de frenagem<br>CC na parada                                | 0.00 | 600.00 | s           | 0.00   | 508  |                                                                                                    |
| 1.35.16 | Frequência para ini-<br>ciar a frenagem CC<br>em parada de rampa | 0.10 | 50.00  | %           | 0.00   | 515  |                                                                                                    |
| 1.35.17 | Queda de carga                                                   | 0.00 | 50.00  | %           | 0.00   | 620  |                                                                                                    |
| 1.35.18 | Tempo de queda de<br>carga                                       | 0.00 | 2.00   | S           | 0.00   | 656  |                                                                                                    |
| 1.35.19 | Modo de queda de<br>carga                                        | 0    | 1      |             | 0      | 1534 | 0 = Normal; O fator de<br>queda de carga é cons-<br>tante por toda a faixa<br>de frequência<br>1 = Remoção linear; A<br>queda de carga é<br>removida linearmente<br>da frequência nominal<br>até a frequência zero |

#### 1.4.6 APLICATIVO POTENCIÔMETRO MOTORIZADO

Use o aplicativo Potenciômetro motorizado para processos onde a referência de frequência do motor é controlada (ou seja, aumentada e reduzida) por meio das entradas digitais.

Nesse aplicativo, o terminal de E/S é definido como o local de controle padrão. Os comandos de partida/parada são dados por DI1 e DI2. A referência de frequência do motor é aumentada por DI5 e reduzida por DI6.

É possível configurar todas as saídas do conversor livremente em todos os aplicativos. Há 1 saída analógica (Frequência de saída) e 3 saídas a relé (Em funcionamento, Falha, Pronto) disponíveis na placa de E/S básica.

|       |                                       | Р        | laca de E/S padrão                | 0                                      |  |
|-------|---------------------------------------|----------|-----------------------------------|----------------------------------------|--|
|       |                                       | Terminal | Sinal                             | Descrição                              |  |
|       | 1                                     | +10 Vref | Saída de referência               |                                        |  |
|       | 2                                     | AI1+     | Entrada analógica 1 +             |                                        |  |
|       | 3 [4<br>4 [4]                         |          | Entrada analógica 1 -             | Não usado                              |  |
|       |                                       |          | Entrada analógica 2 +             | Não usado                              |  |
|       | 5                                     | AI2-     | Entrada analógica 2 -             |                                        |  |
|       | 6                                     | 24Vout • | Tensão auxilar de 24V             |                                        |  |
|       | 7                                     | GND •    | E/S terra                         |                                        |  |
|       | 8                                     | DI1      | Entrada digital 1                 | Partida para frente                    |  |
| /     | • • • • • • • • • • • • • • • • • • • |          | Entrada digital 2                 | Partida reversa                        |  |
| /     |                                       |          | Entrada digital 3                 | Falha externa                          |  |
|       | 11                                    | СМ •     | Comum para DI1-DI6                |                                        |  |
|       | 12                                    | 24Vout   | 24V tensão auxiliar               |                                        |  |
| г 13  |                                       | GND •    | E/S terra                         |                                        |  |
|       | 14 DI4                                |          | Entrada digital 4                 | Frequência predefinida 1               |  |
| ····  | 15                                    | DI5      | Entrada digital 5                 | Referência de frequência<br>PARA CIMA  |  |
| ····· | 16                                    | DI6      | Entrada digital 6                 | Referência de frequência<br>PARA BAIXO |  |
|       | 17                                    | СМ       | Comum para DI1-DI6                |                                        |  |
| / mA  | 18                                    | A01+     | Saída analógica 1 +               | Frequência de                          |  |
| ×     | 19                                    | AO1-/GND | Saída analógica 1 -               | saida (020 mA)                         |  |
|       | 30                                    | +24Vin   | 24V tensão<br>de entrada auxiliar |                                        |  |
|       | Α                                     | RS485    | Barramento serial,<br>negativo    | RTU, Modbus,                           |  |
|       | В                                     | RS485    | Barramento serial,<br>positivo    | BACnet, N2                             |  |
|       | 21                                    | RO1/1 NC | Saída de relé 1                   |                                        |  |
|       | 22                                    | RO1/2 CM |                                   | FUNCIONAMENTO                          |  |
| {>    | 23                                    | RO1/3 NO |                                   |                                        |  |
|       | 24                                    | RO2/1 NC | Saída de relé 2                   |                                        |  |
|       | 25                                    | RO2/2 CM |                                   | FALHA                                  |  |
| (X)   | 26                                    | KO2/3 NO |                                   |                                        |  |
|       | <b>28</b> TI1+                        |          | Entrada do termistor              | *)                                     |  |
|       | 29                                    | 1-       |                                   | · · · · · ·                            |  |
|       | 32                                    | RO3/2 CM | Saida de relé 3                   | PRONTO                                 |  |
|       | 33                                    | RO3/3 NO |                                   |                                        |  |

Fig. 14: As conexões de controle padrão do aplicativo Potenciômetro motorizado

\* = Disponível somente no VACON® 100 X.

\*\* = Para as configurações de chaves DIP no VACON® 100 X, consulte o Manual de Instalação do VACON® 100 X.

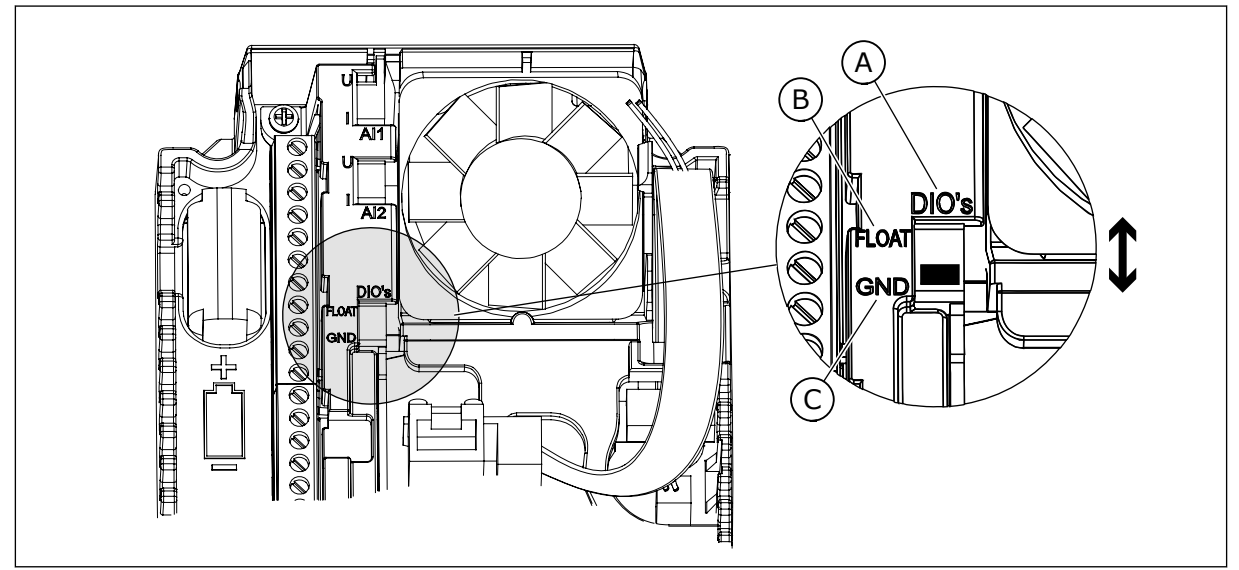

Fig. 15: Chave DIP

- A. Chave DIP da entrada digital
- B. Flutuante

| C. ( | Conectado | а | GND ( | padr | ão) |
|------|-----------|---|-------|------|-----|
|------|-----------|---|-------|------|-----|

| Index | Parâmetros                        | Mín. | Máx. | Unidad<br>e | Padrão | ID   | Descrição                                                                                                    |
|-------|-----------------------------------|------|------|-------------|--------|------|----------------------------------------------------------------------------------------------------|
| 1.1.1 | Assistente de inicia-<br>lização  | 0    | 1    |             | 0      | 1170 | 0 = Não ativar<br>1 = Ativar<br>A seleção Ativar inicia<br>o Assistente de iniciali-<br>zação (consulte o Capí-<br>tulo 1.3 Primeira inicia-<br>lização. |
| 1.1.3 | Assistente de multi-<br>bomba     | 0    | 1    |             | 0      | 1671 | A seleção Ativar inicia<br>o Assistente de multi-<br>bomba (consulte o<br>Capítulo 2.7 Assistente<br>de multibomba.                                      |
| 1.1.4 | Assistente do Modo<br>de incêndio | 0    | 1    |             | 0      | 1672 | A seleção Ativar inicia<br>o Assistente de Modo<br>de incêndio (consulte o<br>Capítulo 2.8 Assistente<br>do Modo de fogo.                                |

#### Tabela 17: M1.1 Assistentes

| Índice | Parâmetros                           | Mín.     | Máx.   | Unit | Padrão         | ID  | Descrição                                                                                                    |
|--------|--------------------------------------|----------|--------|------|----------------|-----|----------------------------------------------------------------------------------------------------|
| 1.2    | Aplicação                            | 0        | 5      |      | 5              | 212 | 0 = Padrão<br>1 = Local/Remoto<br>2 = Velocidade multi-<br>passo<br>3 = Controle de PID<br>4 = Multifinalidade<br>5 = Potenciômetro<br>motorizado |
| 1.3    | Referência de fre-<br>quência mínima | 0.00     | P1.4   | Hz   | 0.0            | 101 |                                                                                                    |
| 1.4    | Referência de fre-<br>quência máxima | P1.3     | 320.0  | Hz   | 50.0 /<br>60.0 | 102 |                                                                                                    |
| 1.5    | Tempo de aceleração<br>1             | 0.1      | 300.0  | S    | 5.0            | 103 |                                                                                                    |
| 1.6    | Tempo de desacele-<br>ração 1        | 0.1      | 300.0  | S    | 5.0            | 104 |                                                                                                    |
| 1.7    | Limite de corrente<br>do motor       | IH*0,1   | ls     | А    | Varia          | 107 |                                                                                                    |
| 1.8    | Tipo de motor                        | 0        | 2      |      | 0              | 650 | 0 = Motor de indução<br>1 = Motor de magneto<br>permanente<br>2 = Motor de relutância                                                             |
| 1.9    | Tensão nominal do<br>motor           | Varia    | Varia  | V    | Varia          | 110 | Localize este valor Un<br>na placa de identifica-<br>ção do motor.<br>INDICAÇÃO!<br>Descubra se a cone-<br>xão do motor é em<br>delta ou estrela. |
| 1.10   | Frequência nominal<br>do motor       | 8.0      | 320.0  | Hz   | 50 / 60        | 111 | Localize este valor fn<br>na placa de identifica-<br>ção do motor.                                                                                |
| 1.11   | Velocidade nominal<br>do motor       | 24       | 19200  | Rpm  | Varia          | 112 | Localize este valor n <sub>n</sub><br>na placa de identifica-<br>ção do motor.                                                                    |
| 1.12   | Corrente nominal do<br>motor         | IH * 0,1 | Ін * 2 | А    | Varia          | 113 | Localize este valor In<br>na placa de identifica-<br>ção do motor.                                                                                |

| Índice | Parâmetros                                    | Mín. | Máx. | Unit | Padrão | ID  | Descrição                                                                                                    |
|--------|-----------------------------------------------|------|------|------|--------|-----|----------------------------------------------------------------------------------------------------|
| 1.13   | Cos phi do motor<br>(Fator de potência)       | 0.30 | 1.00 |      | Varia  | 120 | Localize este valor na<br>placa de identificação<br>do motor.                                                                                                    |
| 1.14   | Otimização de ener-<br>gia                    | 0    | 1    |      | 0      | 666 | 0 = Desativado<br>1 = Ativado                                                                                                    |
| 1.15   | Identification                                | 0    | 2    |      | 0      | 631 | 0 = Sem ação<br>1 = Em inatividade<br>2 = Com rotação                                                                                                    |
| 1.16   | Start Function                                | 0    | 1    |      | 0      | 505 | 0 = Rampa<br>1 = Partida dinâmica                                                                                                    |
| 1.17   | Função de parada                              | 0    | 1    |      | 0      | 506 | 0 = Desaceleração<br>natural<br>1 = Rampa                                                                                                    |
| 1.18   | Reset automático                              | 0    | 1    |      | 0      | 731 | 0 = Desativado<br>1 = Ativado                                                                                                    |
| 1.19   | Resposta a falha<br>externa                   | 0    | 3    |      | 2      | 701 | 0 = Sem ação<br>1 = Alarme<br>2 = Falha (parada de<br>acordo com o modo de<br>parada)<br>3 = Falha (parada por<br>desaceleração natural)                                                                                                    |
| 1.20   | Resposta a falha<br>para valor de Al<br>baixo | 0    | 5    |      | 0      | 700 | 0 = Sem ação<br>1 = Alarme<br>2 = Alarme + frequên-<br>cia de falha predefinida<br>(P3.9.1.13)<br>3 = Alarme + frequên-<br>cia anterior<br>4 = Falha (parada de<br>acordo com o modo de<br>parada)<br>5 = Falha (parada por<br>desaceleração natural) |

| Índice | Parâmetros                                            | Mín. | Máx. | Unit | Padrão | ID    | Descrição                                                                                                    |
|--------|-------------------------------------------------------|------|------|------|--------|-------|----------------------------------------------------------------------------------------------------|
| 1.21   | Local de controle<br>remoto                           | 0    | 1    |      | 0      | 172   | 0 = Controle de E/S<br>1 = Controle de field-<br>bus                                                                                                    |
| 1.22   | Seleção de referên-<br>cia de controle de<br>E/S A    | 0    | 9    |      | 7      | 117   | 0 = Frequência prede-<br>finida 0<br>1 = Referência de<br>teclado<br>2 = Fieldbus<br>3 = Al1<br>4 = Al2<br>5 = Al1+Al2<br>6 = Referência PID<br>7 = Potenciômetro<br>motorizado<br>8 = Referência de joys-<br>tick<br>9 = Referência de jog-<br>ging<br>10 = Saída dados.1<br>11 = Saída dados.2<br>12 = Saída dados.3<br>13 = Saída dados.4<br>14 = Saída dados.5<br>15 = Saída dados.5<br>15 = Saída dados.7<br>17 = Saída dados.8<br>18 = Saída dados.9<br>19 = Saída dados.10<br>O aplicativo que você<br>definiu com o parâme-<br>tro 1.2 fornece o valor<br>padrão. |
| 1.23   | Seleção de referên-<br>cia de controle de<br>teclado  | 0    | 9    |      | 1      | 121   | Consulte P1.22.                                                                                                    |
| 1.24   | Seleção de referên-<br>cia de controle de<br>fieldbus | 0    | 9    |      | 2      | 122   | Consulte P1.22.                                                                                                    |
| 1.25   | Al1: Escala                                           | 0    | 1    |      | 0      | 379   | 0= 010 V / 020 mA<br>1= 210 V / 420 mA                                                                                                    |
| 1.26   | Faixa de sinal de Al2                                 | 0    | 1    |      | 1      | 390   | 0= 010 V / 020 mA<br>1= 210 V / 420 mA                                                                                                    |
| 1.27   | R01 Function                                          | 0    | 61   |      | 2      | 11001 | Consulte P3.5.3.2.1                                                                                                    |

| Índice | Parâmetros | Mín. | Máx. | Unit | Padrão | ID    | Descrição           |
|--------|------------|------|------|------|--------|-------|---------------------|
| 1.28   | Função RO2 | 0    | 56   |      | 3      | 11004 | Consulte P3.5.3.2.1 |
| 1.29   | Função RO3 | 0    | 56   |      | 1      | 11007 | Consulte P3.5.3.2.1 |
| 1.30   | Função A01 | 0    | 31   |      | 2      | 10050 | Consulte P3.5.4.1.1 |

#### Tabela 19: M1.36 Potenciômetro motorizado

| Índice | Parâmetro                                          | Mín. | Máx.  | Unidad<br>e | Padrão | ID  | Descrição                                                               |
|--------|----------------------------------------------------|------|-------|-------------|--------|-----|-------------------------------------------------------------------------|
| 1.36.1 | Tempo de rampa do<br>potenciômetro moto-<br>rizado | 0.1  | 500.0 | Hz/s        | 10.0   | 331 |                                                                         |
| 1.31.2 | reset do potenciôme-<br>tro motorizado             | 0    | 2     |             | 1      | 367 | 0 = Sem reset<br>1 = Resetar se parado<br>2 = Resetar se desli-<br>gado |
| 1.31.2 | Frequência predefi-<br>nida 1                      | P1.3 | P1.4  | Hz          | 10.0   | 105 |                                                                         |

# 2 ASSISTENTES

#### 2.1 ASSISTENTE DE APLICATIVO PADRÃO

O assistente de aplicativo ajuda a definir os parâmetros básicos relacionados ao aplicativo.

Para iniciar o Assistente de aplicativo padrão, defina o valor *Padrão* para o parâmetro P1.2 Aplicativo (ID 212) no teclado.

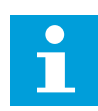

#### INDICAÇÃO!

Se você iniciar o Assistente de aplicação a partir do Assistente de inicialização, o assistente pulará diretamente para a etapa 11.

| 1 | Defina um valor para P3.1.2.2 Tipo de motor (de<br>forma que ele corresponda à placa de nome do<br>motor)               | Motor PM<br>Motor de indução<br>Motor de relutância |
|---|----------------------------------------------------------------------------------------------------|-----------------------------------------------------|
| 2 | Defina um valor para P3.1.1.1 Tensão nominal do<br>motor (de forma que ele corresponda à placa de<br>nome do motor)     | Faixa: Varia                                        |
| 3 | Defina um valor para P3.1.1.2 Frequência nominal<br>do motor (de forma que ele corresponda à placa de<br>nome do motor) | Faixa: 8,00320,00 Hz                                |
| 4 | Defina um valor para P3.1.1.3 Velocidade nominal<br>do motor (de forma que ele corresponda à placa de<br>nome do motor) | Faixa: 2419200 rpm                                  |
| 5 | Defina um valor para P3.1.1.4 Corrente nominal do<br>motor (de forma que ele corresponda à placa de<br>nome do motor)   | Faixa: Varia                                        |

Se você definir o Tipo de motor como *Motor de indução*, você verá a próxima etapa. Se a sua seleção for *Motor PM*, o valor do parâmetro P3.1.1.5 Cos Phi do motor será definido como 1,00, e o assistente pulará diretamente para a etapa 7.

| 6  | Defina um valor para P3.1.1.5 Cos phi do motor (de<br>forma que ele corresponda à placa de nome do<br>motor)                               | Faixa: 0.31.00                         |
|----|----------------------------------------------------------------------------------------------------|----------------------------------------|
| 7  | Defina um valor para P3.3.1.1 Referência de fre-<br>quência mínima                                                                         | Faixa: 0,00P3.3.1.2 Hz                 |
| 8  | Defina um valor para P3.3.1.2 Referência de fre-<br>quência máxima                                                                         | Faixa: P3.3.1.1320,00 Hz               |
| 9  | Defina um valor para P3.4.1.2 Tempo de aceleração<br>1                                                                                     | Faixa: 0,1300,0 s                      |
| 10 | Defina um valor para P3.4.1.3 Tempo de desacele-<br>ração 1                                                                                | Faixa: 0,1300,0 s                      |
| 11 | Faça uma seleção de um local de controle (onde<br>você executa os comandos de partida/parada e a<br>referência de frequência do conversor) | Terminal de E/S<br>Fieldbus<br>Teclado |

O Assistente de aplicativo padrão é concluído.

#### 2.2 ASSISTENTE DE APLICATIVO LOCAL/REMOTO

O assistente de aplicativo ajuda a definir os parâmetros básicos relacionados ao aplicativo.

Para iniciar o Assistente de aplicativo local/remoto, defina o valor *Local/Remoto* para o parâmetro P1.2 Aplicativo (ID 212) no teclado.

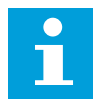

## INDICAÇÃO!

Se você iniciar o Assistente de aplicação a partir do Assistente de inicialização, o assistente pulará diretamente para a etapa 11.

| 1 | Defina um valor para P3.1.2.2 Tipo de motor (de<br>forma que ele corresponda à placa de nome do<br>motor)               | Motor PM<br>Motor de indução<br>Motor de relutância |
|---|----------------------------------------------------------------------------------------------------|-----------------------------------------------------|
| 2 | Defina um valor para P3.1.1.1 Tensão nominal do<br>motor (de forma que ele corresponda à placa de<br>nome do motor)     | Faixa: Varia                                        |
| 3 | Defina um valor para P3.1.1.2 Frequência nominal<br>do motor (de forma que ele corresponda à placa de<br>nome do motor) | Faixa: 8,00320,00 Hz                                |
| 4 | Defina um valor para P3.1.1.3 Velocidade nominal<br>do motor (de forma que ele corresponda à placa de<br>nome do motor) | Faixa: 2419200 rpm                                  |
| 5 | Defina um valor para P3.1.1.4 Corrente nominal do<br>motor (de forma que ele corresponda à placa de<br>nome do motor)   | Faixa: Varia                                        |

Se você definir o Tipo de motor como *Motor de indução*, você verá a próxima etapa. Se a sua seleção for *Motor PM*, o valor do parâmetro P3.1.1.5 Cos Phi do motor será definido como 1,00, e o assistente pulará diretamente para a etapa 7.

| 6  | Defina um valor para P3.1.1.5 Cos phi do motor (de<br>forma que ele corresponda à placa de nome do<br>motor)                                                                             | Faixa: 0.301.00             |
|----|----------------------------------------------------------------------------------------------------|-----------------------------|
| 7  | Defina um valor para P3.3.1.1 Referência de fre-<br>quência mínima                                                                                                    | Faixa: 0,00P3.3.1.2 Hz      |
| 8  | Defina um valor para P3.3.1.2 Referência de fre-<br>quência máxima                                                                                                    | Faixa: P3.3.1.1320,00 Hz    |
| 9  | Defina um valor para P3.4.1.2 Tempo de aceleração<br>1                                                                                                    | Faixa: 0,1300,0 s           |
| 10 | Defina um valor para P3.4.1.3 Tempo de desacele-<br>ração 1                                                                                                    | Faixa: 0,1300,0 s           |
| 11 | Faça uma seleção do local de controle Remoto<br>(onde você executa os comandos de partida/parada<br>e a referência de frequência do conversor quando o<br>controle Remoto estiver ativo) | Terminal de E/S<br>Fieldbus |

Se você definir *Terminal de E/S* como o valor do Local de controle remoto, verá a próxima etapa. Se você definir *Fieldbus*, o assistente pulará diretamente para a etapa 14.

| 12 | P1.26 Faixa de sinal da entrada analógica 2                                                                                                    | 0=010 V / 020 mA<br>1=210 V / 420 mA       |
|----|----------------------------------------------------------------------------------------------------|--------------------------------------------|
| 13 | Defina o local de controle Local (onde os comandos<br>de partida/parada e a referência de frequência<br>serão dados quando o controle Local estiver ativo) | Fieldbus<br>Teclado<br>Terminal de E/S (B) |

Se você definir *Terminal de E/S (B)* como o valor do Local de controle local, verá a próxima etapa. Para outras seleções, o assistente pulará diretamente para a etapa 16.

| 14 | P1.25 Faixa de sinal da entrada analógica 1 | 0=010 V / 020 mA<br>1=210 V / 420 mA |
|----|---------------------------------------------|--------------------------------------|
|----|---------------------------------------------|--------------------------------------|

O Assistente de aplicativo local/remoto será concluído.

#### 2.3 ASSISTENTE DE APLICATIVO VELOCIDADE MULTIPASSO

O assistente de aplicativo ajuda a definir os parâmetros básicos relacionados ao aplicativo.

Para iniciar o assistente de aplicativo Velocidade multipasso, defina o valor *Velocidade multipasso* para o parâmetro P1.2 Aplicativo (ID 212) no teclado.

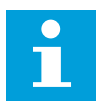

#### INDICAÇÃO!

Se você iniciar o assistente de aplicativo a partir do Assistente de inicialização, o assistente exibirá somente a configuração de E/S.

| 1 | Defina um valor para P3.1.2.2 Tipo de motor (de<br>forma que ele corresponda à placa de nome do<br>motor)               | Motor PM<br>Motor de indução<br>Motor de relutância |
|---|----------------------------------------------------------------------------------------------------|-----------------------------------------------------|
| 2 | Defina um valor para P3.1.1.1 Tensão nominal do<br>motor (de forma que ele corresponda à placa de<br>nome do motor)     | Faixa: Varia                                        |
| 3 | Defina um valor para P3.1.1.2 Frequência nominal<br>do motor (de forma que ele corresponda à placa de<br>nome do motor) | Faixa: 8,00320,00 Hz                                |
| 4 | Defina um valor para P3.1.1.3 Velocidade nominal<br>do motor (de forma que ele corresponda à placa de<br>nome do motor) | Faixa: 2419200 rpm                                  |
| 5 | Defina um valor para P3.1.1.4 Corrente nominal do<br>motor (de forma que ele corresponda à placa de<br>nome do motor)   | Faixa: Varia                                        |

Se você definir o Tipo de motor como *Motor de indução*, você verá a próxima etapa. Se a sua seleção for *Motor PM*, o valor do parâmetro P3.1.1.5 Cos Phi do motor será definido como 1,00, e o assistente pulará diretamente para a etapa 7.

| 6  | Defina um valor para P3.1.1.5 Cos phi do motor (de<br>forma que ele corresponda à placa de nome do<br>motor) | Faixa: 0.301.00          |
|----|----------------------------------------------------------------------------------------------------|--------------------------|
| 7  | Defina um valor para P3.3.1.1 Referência de fre-<br>quência mínima                                           | Faixa: 0,00P3.3.1.2 Hz   |
| 8  | Defina um valor para P3.3.1.2 Referência de fre-<br>quência máxima                                           | Faixa: P3.3.1.1320,00 Hz |
| 9  | Defina um valor para P3.4.1.2 Tempo de aceleração<br>1                                                       | Faixa: 0,1300,0 s        |
| 10 | Defina um valor para P3.4.1.3 Tempo de desacele-<br>ração 1                                                  | Faixa: 0,1300,0 s        |

O Assistente de aplicativo Velocidade multipasso é concluído.

#### 2.4 ASSISTENTE DE APLICATIVO CONTROLE DE PID

O assistente de aplicativo ajuda a definir os parâmetros básicos relacionados ao aplicativo.

Para iniciar o assistente de aplicativo Controle de PID, defina o valor *Controle de PID* para o parâmetro P1.2 Aplicativo (ID 212) no teclado.

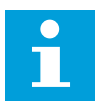

## INDICAÇÃO!

Se você iniciar o Assistente de aplicação a partir do Assistente de inicialização, o assistente pulará diretamente para a etapa 11.

| 1 | Defina um valor para P3.1.2.2 Tipo de motor (de<br>forma que ele corresponda à placa de nome do<br>motor)               | Motor PM<br>Motor de indução<br>Motor de relutância |
|---|----------------------------------------------------------------------------------------------------|-----------------------------------------------------|
| 2 | Defina um valor para P3.1.1.1 Tensão nominal do<br>motor (de forma que ele corresponda à placa de<br>nome do motor)     | Faixa: Varia                                        |
| 3 | Defina um valor para P3.1.1.2 Frequência nominal<br>do motor (de forma que ele corresponda à placa de<br>nome do motor) | Faixa: 8,00320,00 Hz                                |
| 4 | Defina um valor para P3.1.1.3 Velocidade nominal<br>do motor (de forma que ele corresponda à placa de<br>nome do motor) | Faixa: 2419200 rpm                                  |
| 5 | Defina um valor para P3.1.1.4 Corrente nominal do<br>motor (de forma que ele corresponda à placa de<br>nome do motor)   | Faixa: Varia                                        |

Se você definir o Tipo de motor como *Motor de indução*, você verá a próxima etapa. Se a sua seleção for *Motor PM*, o valor do parâmetro P3.1.1.5 Cos Phi do motor será definido como 1,00, e o assistente pulará diretamente para a etapa 7.

| 6  | Defina um valor para P3.1.1.5 Cos phi do motor (de<br>forma que ele corresponda à placa de nome do<br>motor) | Faixa: 0.301.00                        |
|----|----------------------------------------------------------------------------------------------------|----------------------------------------|
| 7  | Defina um valor para P3.3.1.1 Referência de fre-<br>quência mínima                                           | Faixa: 0,00 HzP3.3.1.2                 |
| 8  | Defina um valor para P3.3.1.2 Referência de fre-<br>quência máxima                                           | Faixa: P3.3.1.1320,00 Hz               |
| 9  | Defina um valor para P3.4.1.2 Tempo de aceleração<br>1                                                       | Faixa: 0,1300,0 s                      |
| 10 | Defina um valor para P3.4.1.3 Tempo de desacele-<br>ração 1                                                  | Faixa: 0,1300,0 s                      |
| 11 | Faça uma seleção de um local de controle (onde<br>você executa os comandos de partida/parada)                | Terminal de E/S<br>Fieldbus<br>Teclado |
| 12 | Defina um valor para P3.13.1.4 Seleção de unidade<br>de processamento                                        | Mais de 1 seleção                      |

Se a sua seleção for outra que não %, você verá as próximas etapas. Se a sua seleção for %, o assistente pulará diretamente para a etapa 17.

| 13 | Defina um valor para P3.13.1.5 Mín. da unidade de<br>processamento           | A faixa depende da seleção na etapa 12.                                                                               |
|----|------------------------------------------------------------------------------|----------------------------------------------------------------------------------------------------|
| 14 | Defina um valor para P3.13.1.6 Máx. da unidade de<br>processamento           | A faixa depende da seleção na etapa 12.                                                                               |
| 15 | Defina um valor para P3.13.1.7 Casas decimais da<br>unidade de processamento | Faixa: 04                                                                                                    |
| 16 | Defina um valor para P3.13.3.3 Seleção de fonte de<br>realimentação 1        | Consulte a tabela Configurações de reali-<br>mentação no Capítulo <i>5.13 Grupo 3.13: Con-</i><br><i>trolador PID</i> |

Se você fizer uma seleção de um sinal da entrada analógica, verá a etapa 18. Com outras seleções, o assistente pulará para a etapa 19.

| 17 | Defina a faixa de sinal da entrada analógica                             | 0 = 010 V / 020 mA<br>1 = 210 V / 420 mA                                              |
|----|--------------------------------------------------------------------------|---------------------------------------------------------------------------------------|
| 18 | Defina um valor para P3.13.1.8 Inversão de erro                          | 0 = Normal<br>1 = Invertido                                                           |
| 19 | Defina um valor para P3.13.2.6 Seleção de fonte de<br>ponto de definição | Consulte a tabela Pontos de definição no<br>Capítulo 5.13 Grupo 3.13: Controlador PID |

Se você fizer uma seleção de um sinal da entrada analógica, verá a etapa 21. Com outras seleções, o assistente pulará para a etapa 23.

Se você definir *Setpoint do teclado 1* ou *Setpoint do teclado 2* para o valor, o assistente pulará diretamente para a etapa 22.

| 20 | Defina a faixa de sinal da entrada analógica                                                  | 0 = 010 V / 020 mA<br>1 = 210 V / 420 mA    |
|----|-----------------------------------------------------------------------------------------------|---------------------------------------------|
| 21 | Defina um valor para P3.13.2.1 (Setpoint do teclado<br>1) e P3.13.2.2 (Setpoint do teclado 2) | Isso depende da faixa definida na etapa 20. |
| 22 | Uso da função sleep                                                                           | 0 = Não<br>1 = Sim                          |

Se você atribuir o valor *Sim* à etapa 22, verá as próximas 3 etapas. Se você atribuir o valor *Não*, o assistente será concluído.

| 23 | Defina um valor para P3.34.7 Limite de frequência<br>de suspensão | Faixa: 0,00320,00 Hz                                       |
|----|-------------------------------------------------------------------|------------------------------------------------------------|
| 24 | Defina um valor para P3.34.8 Atraso de sleep 1                    | Faixa: 03000 s                                             |
| 25 | Defina um valor para P3.34.9 Nível de despertar                   | A faixa depende da unidade de processa-<br>mento definida. |

O Assistente de aplicativo Controle de PID será concluído.

#### 2.5 ASSISTENTE DE APLICATIVO MULTIFINALIDADE

O assistente de aplicativo ajuda a definir os parâmetros básicos relacionados ao aplicativo.

Para iniciar o assistente de aplicativo Multifinalidade, defina o valor *Multifinalidade* para o parâmetro P1.2 Aplicativo (ID 212) no teclado.

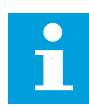

#### INDICAÇÃO!

Se você iniciar o Assistente de aplicação a partir do Assistente de inicialização, o assistente pulará diretamente para a etapa 11.

| 1 | Defina um valor para P3.1.2.2 Tipo de motor (de<br>forma que ele corresponda à placa de nome do<br>motor)               | Motor PM<br>Motor de indução<br>Motor de relutância |
|---|----------------------------------------------------------------------------------------------------|-----------------------------------------------------|
| 2 | Defina um valor para P3.1.1.1 Tensão nominal do<br>motor (de forma que ele corresponda à placa de<br>nome do motor)     | Faixa: Varia                                        |
| 3 | Defina um valor para P3.1.1.2 Frequência nominal<br>do motor (de forma que ele corresponda à placa de<br>nome do motor) | Faixa: 8,00320,00 Hz                                |
| 4 | Defina um valor para P3.1.1.3 Velocidade nominal<br>do motor (de forma que ele corresponda à placa de<br>nome do motor) | Faixa: 2419200 rpm                                  |
| 5 | Defina um valor para P3.1.1.4 Corrente nominal do<br>motor (de forma que ele corresponda à placa de<br>nome do motor)   | Faixa: Varia                                        |

Se você definir o Tipo de motor como *Motor de indução*, você verá a próxima etapa. Se a sua seleção for *Motor PM*, o valor do parâmetro P3.1.1.5 Cos Phi do motor será definido como 1,00, e o assistente pulará diretamente para a etapa 7.

| 6  | Defina um valor para P3.1.1.5 Cos phi do motor (de<br>forma que ele corresponda à placa de nome do<br>motor)                      | Faixa: 0.301.00                        |
|----|----------------------------------------------------------------------------------------------------|----------------------------------------|
| 7  | Defina um valor para P3.3.1.1 Referência de fre-<br>quência mínima                                                                | Faixa: 0,00P3.3.1.2 Hz                 |
| 8  | Defina um valor para P3.3.1.2 Referência de fre-<br>quência máxima                                                                | Faixa: P3.3.1.1320,00 Hz               |
| 9  | Defina um valor para P3.4.1.2 Tempo de aceleração<br>1                                                                            | Faixa: 0,1300,0 s                      |
| 10 | Defina um valor para P3.4.1.3 Tempo de desacele-<br>ração 1                                                                       | Faixa: 0,1300,0 s                      |
| 11 | Selecione o local de controle (onde você executa os<br>comandos de partida/parada e a referência de fre-<br>quência do conversor) | Terminal de E/S<br>Fieldbus<br>Teclado |

O Assistente de aplicativo Multifinalidade será concluído.

## 2.6 ASSISTENTE DE APLICATIVO POTENCIÔMETRO DO MOTOR

O assistente de aplicativo ajuda a definir os parâmetros básicos relacionados ao aplicativo.

Para iniciar o assistente de aplicativo Potenciômetro do motor, defina o valor *Potenciômetro do motor* para o parâmetro P1.2 Aplicativo (ID 212) no teclado.

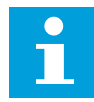

#### INDICAÇÃO!

Se você iniciar o Assistente de aplicação a partir do Assistente de inicialização, o assistente pulará diretamente para a etapa 11.

| 1 | Defina um valor para P3.1.2.2 Tipo de motor (de<br>forma que ele corresponda à placa de nome do<br>motor)               | Motor PM<br>Motor de indução<br>Motor de relutância |
|---|----------------------------------------------------------------------------------------------------|-----------------------------------------------------|
| 2 | Defina um valor para P3.1.1.1 Tensão nominal do<br>motor (de forma que ele corresponda à placa de<br>nome do motor)     | Faixa: Varia                                        |
| 3 | Defina um valor para P3.1.1.2 Frequência nominal<br>do motor (de forma que ele corresponda à placa de<br>nome do motor) | Faixa: 8,00320,00 Hz                                |
| 4 | Defina um valor para P3.1.1.3 Velocidade nominal<br>do motor (de forma que ele corresponda à placa de<br>nome do motor) | Faixa: 2419200 rpm                                  |
| 5 | Defina um valor para P3.1.1.4 Corrente nominal do<br>motor (de forma que ele corresponda à placa de<br>nome do motor)   | Faixa: Varia                                        |

Se você definir o Tipo de motor como *Motor de indução*, você verá a próxima etapa. Se a sua seleção for *Motor PM*, o valor do parâmetro P3.1.1.5 Cos Phi do motor será definido como 1,00, e o assistente pulará diretamente para a etapa 7.

| 6  | Defina um valor para P3.1.1.5 Cos phi do motor (de<br>forma que ele corresponda à placa de nome do<br>motor) | Faixa: 0.301.00                                                 |
|----|----------------------------------------------------------------------------------------------------|-----------------------------------------------------------------|
| 7  | Defina um valor para P3.3.1.1 Referência de fre-<br>quência mínima                                           | Faixa: 0,00P3.3.1.2 Hz                                          |
| 8  | Defina um valor para P3.3.1.2 Referência de fre-<br>quência máxima                                           | Faixa: P3.3.1.1320,00 Hz                                        |
| 9  | Defina um valor para P3.4.1.2 Tempo de aceleração<br>1                                                       | Faixa: 0,1300,0 s                                               |
| 10 | Defina um valor para P3.4.1.3 Tempo de desacele-<br>ração 1                                                  | Faixa: 0,1300,0 s                                               |
| 11 | Defina um valor para P1.36.1 Tempo de rampa do<br>potenciômetro do motor                                     | Faixa: 0,1500,0 Hz/s                                            |
| 12 | Defina um valor para P1.36.2 Redefinição do poten-<br>ciômetro do motor                                      | 0 = Sem redefinição<br>1 = Estado de parada<br>2 = Desligamento |

O Assistente de aplicativo Potenciômetro do motor foi concluído.

#### 2.7 ASSISTENTE DE MULTIBOMBA

Para iniciar o Assistente de multibomba, faça a seleção *Ativar* para o parâmetro B1.1.3 no menu Configuração rápida. As configurações padrão dizem para você usar o controlador PID no modo uma realimentação / um ponto de definição O local de controle padrão é a E/S A, e a unidade de processamento padrão é %.

| 1 | Defina um valor para P3.13.1.4 Seleção de unidade | Mais de 1 seleção. |
|---|---------------------------------------------------|--------------------|
| • | de processamento                                  |                    |

Se a sua seleção for outra que não %, você verá as próximas etapas. Se a sua seleção for %, o assistente pulará diretamente para a etapa 5.

| 2 | Defina um valor para P3.13.1.5 Mín. da unidade de<br>processamento           | Varia                                                                                                    |
|---|------------------------------------------------------------------------------|----------------------------------------------------------------------------------------------------|
| 3 | Defina um valor para P3.13.1.6 Máx. da unidade de<br>processamento           | Varia                                                                                                    |
| 4 | Defina um valor para P3.13.1.7 Casas decimais da<br>unidade de processamento | 04                                                                                                    |
| 5 | Defina um valor para P3.13.3.3 Seleção de fonte de<br>realimentação 1        | Consulte a tabela Configurações de reali-<br>mentação no Capítulo <i>5.13 Grupo 3.13: Con-</i><br><i>trolador PID</i> . |

Se você fizer uma seleção de um sinal da entrada analógica, verá a etapa 6. Com outras seleções, o assistente pulará para a etapa 7.

| 6 | Defina a faixa de sinal da entrada analógica                               | 0 = 010 V / 020 mA<br>1 = 210 V / 420 mA<br>Consulte a tabela Entradas analógicas no<br>Capítulo <i>5.5 Grupo 3.5: Configuração de E/</i> S. |
|---|----------------------------------------------------------------------------|----------------------------------------------------------------------------------------------------|
| 7 | Defina um valor para P3.13.1.8 Inversão de erro                            | 0 = Normal<br>1 = Invertido                                                                                                    |
| 8 | Defina um valor para P3.13.2.6 Seleção de fonte de<br>ponto de definição 1 | Consulte a tabela Pontos de definição no<br>Capítulo 5.13 Grupo 3.13: Controlador PID.                                                       |

Se você fizer uma seleção de um sinal da entrada analógica, verá a etapa 9. Com outras seleções, o assistente pulará para a etapa 11.

Se você definiu *Setpoint do teclado 1* ou *Setpoint do teclado 2* para o valor, você verá a etapa 10.

| 9  | Defina a faixa de sinal da entrada analógica                                                                         | 0 = 010 V / 020 mA<br>1 = 210 V / 420 mA<br>Consulte a tabela Entradas analógicas no<br>Capítulo 5.5 Grupo 3.5: Configuração de E/S. |
|----|----------------------------------------------------------------------------------------------------|----------------------------------------------------------------------------------------------------|
| 10 | Defina um valor para P3.13.2.1 (Ponto de definição<br>do teclado 1) e P3.13.2.2 (Ponto de definição do<br>teclado 2) | Varia                                                                                                    |
| 11 | Uso da função sleep                                                                                                  | Não<br>Sim                                                                                                    |

Se você atribuir o valor *Sim* à etapa 11, verá as próximas 3 etapas.

| 12 | Defina um valor para P3.13.5.1 Limite de frequência<br>de suspensão 1                                                    | a 0,00320,00 Hz               |  |
|----|----------------------------------------------------------------------------------------------------|-------------------------------|--|
| 13 | Defina um valor para P3.13.5.2 Atraso de sleep 1                                                                         | 03000 s                       |  |
| 14 | 14Defina um valor para P3.13.5.6 Nível de despertar 1<br>mento definida.A faixa depende da unidade de<br>mento definida. |                               |  |
| 15 | Defina um valor para P3.15.1 Número de motores                                                                           | 16                            |  |
| 16 | Defina um valor para P3.15.2 Função de travamento                                                                        | 0 = Não usado<br>1 = Ativado  |  |
| 17 | Defina um valor para P3.15.4 Troca automática                                                                            | 0 = Desativado<br>1 = Ativado |  |

Se você ativar a função Troca automática, verá as próximas 3 etapas. Se você não usar a função Troca automática, o assistente pulará diretamente para a etapa 21.

| 18 | Defina um valor para P3.15.3 Incluir FC                                | 0 = Desativado<br>1 = Ativado |
|----|------------------------------------------------------------------------|-------------------------------|
| 19 | Defina um valor para P3.15.5 Intervalo de troca<br>automática          | 0,03000,0 h                   |
| 20 | Defina um valor para P3.15.6 Troca automática:<br>Limite de frequência | 0,0050,00 Hz                  |
| 21 | Defina um valor para P3.15.8 Largura de banda                          | 0100%                         |
| 22 | Defina um valor para P3.15.9 Atraso da largura de<br>banda             | 03600 s                       |

Depois disso, o visor exibirá a configuração de entrada digital e saída a relé que o aplicativo usará automaticamente. Tome nota desses valores. Essa função não está disponível na exibição de texto.

#### 2.8 ASSISTENTE DO MODO DE FOGO

Para iniciar o Assistente do Modo de fogo, faça a seleção *Ativar* para o parâmetro B1.1.4 no menu Configuração rápida.

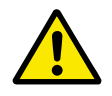

#### CUIDADO!

Antes de prosseguir, leia sobre a senha e a garantia no Capítulo *10.18 Modo de incêndio*.

| 1 | Defina um valor para o parâmetro P3.17.2 Fonte de | Mais de 1 seleção |
|---|---------------------------------------------------|-------------------|
|   | frequência do Modo de incêndio                    |                   |

# Se você definir um valor diferente de *Frequência do Modo de incêndio*, o assistente pulará diretamente para a etapa 3.

| 2 | Defina um valor para o parâmetro P3.17.3 Frequên-<br>cia do Modo de incêndio                                                                        | 8,00 HzP3.3.1.2 (RefFreqMáx)                                                                                                    |  |
|---|----------------------------------------------------------------------------------------------------|----------------------------------------------------------------------------------------------------|--|
| 3 | Ativar o sinal quando o contato abrir ou fechar                                                                                                    | 0 = Contato aberto<br>1 = Contato fechado                                                                                                    |  |
| 4 | Defina um valor para os parâmetros P3.17.4 Ativa-<br>ção do Modo de incêndio quando ABERTO / P3.17.5<br>Ativação do Modo de incêndio quando FECHADO | Faça uma seleção de uma entrada digital<br>para ativar o Modo de incêndio. Consulte<br>também o Capítulo 10.6.1 Programação de<br>saídas digitais e analógicas. |  |
| 5 | Defina um valor para o parâmetro P3.17.6 Reversão<br>do Modo de incêndio                                                                            | Faça uma seleção de uma entrada digital<br>para ativar a direção reversa no Modo de<br>incêndio.<br>DigIn Slot0.1 = PARA A FRENTE<br>DigIn Slot0.2 = REVERSÃO   |  |
| 6 | Defina um valor para o parâmetro P3.17.1 Senha do<br>Modo de incêndio                                                                               | Defina uma senha para ativar a função do<br>Modo de incêndio.<br>1234 = Ativar modo de teste<br>1002 = Ativar Modo de incêndio                                  |  |

## 3 INTERFACES DO USUÁRIO

## 3.1 NAVEGAÇÃO PELO TECLADO

Os dados do conversor de frequência estão dispostos em menus e submenus. Para se mover entre os menus, use os botões de seta Para cima e Para baixo no teclado. Para entrar em um grupo ou item, pressione o botão OK. Para retornar ao nível onde você estava anteriormente, pressione o botão de voltar/reset.

No visor, você verá sua localização atual no menu, por exemplo, M3.2.1. Você verá também o nome do grupo ou item da sua localização atual.

| pal Submenus   | M4.1 Falhas ativas<br>M4.2<br>Redefinir falhas<br>M4.3<br>Historico de falhas                       | M4.5 Contadores totais<br>M4.5 Contadores<br>de acionamento<br>M4.6 Informações<br>de software<br>M5.1<br>E/S e hardware<br>M5.2M5.4   | M5.5 Relógio<br>em tempo real<br>M5.6 Configurações<br>da unidade de potência<br>M5.7 teclado<br>M5.8 RS-485<br>M6.1<br>M6.1<br>M6.5 Backup<br>de parâmetros<br>M6.7 Nome                                         | M8.1<br>M8.1<br>M8.2<br>M8.2<br>Código de acesso                                                  |
|----------------|----------------------------------------------------------------------------------------------------|----------------------------------------------------------------------------------------------------|----------------------------------------------------------------------------------------------------|---------------------------------------------------------------------------------------------------|
| Menu princi    | M4<br>Diagnóstic                                                                                    | M5 E/S e<br>hardware                                                                                                    | M6<br>Configuraçõe<br>do usuário                                                                                                    | M7<br>Favoritos<br>M8 Níveis<br>de usuário                                                        |
| Submenus       | M3.1 Configurações<br>do motor<br>M3.2 Configuração<br>de Iniciar/Parar<br>M3.3 Referências<br>M3.4 | M3.5<br>Rampas e freios<br>M3.5<br>Configuração de E/S<br>M3.6 Mapeamento<br>de dados do FB<br>M3.7 Freq. proibida<br>M3.8 Supervisões | M3.9 Proteções<br>M3.10 Redefinição<br>automática<br>M3.12 Funções de<br>temporizador<br>M3.13<br>Controlador PID<br>M3.14 Controlador<br>PID externo<br>M3.15 Muitibomba<br>M3.16 Contadores<br>M3.16 Contadores | Modo de fogo<br>Modo de fogo<br>do motor<br>M3.20<br>Freio mecânico<br>M3.21<br>Controle de bomba |
| Menu principal | M3<br>Parâmetros                                                                                    |                                                                                                    |                                                                                                    |                                                                                                   |
| Submenus       | M1.1 Assistentes<br>de P1.2 seleção<br>de apicátivo)<br>M2.1 Multimonitor                           | M2.2<br>Curva de tendência<br>M2.3 Básico<br>M2.4 E/S<br>M2.5 Entradas<br>de temperatura<br>M2.6<br>M2.6<br>M2.6                       | M2.7 Funções<br>de temporizador<br>M2.8<br>Controlador<br>M2.9 Controlador<br>M2.10 Muitibomba<br>M2.11 Contador<br>de manutenção<br>M2.12<br>M2.12<br>M2.12<br>M2.12                                             |                                                                                                   |
| Menu principal | M1<br>Configuração<br>răpida<br>M2 Monitor                                                          |                                                                                                    |                                                                                                    |                                                                                                   |

Fig. 16: Estrutura básica do menu do conversor de frequência

## 3.2 USO DA EXIBIÇÃO GRÁFICA

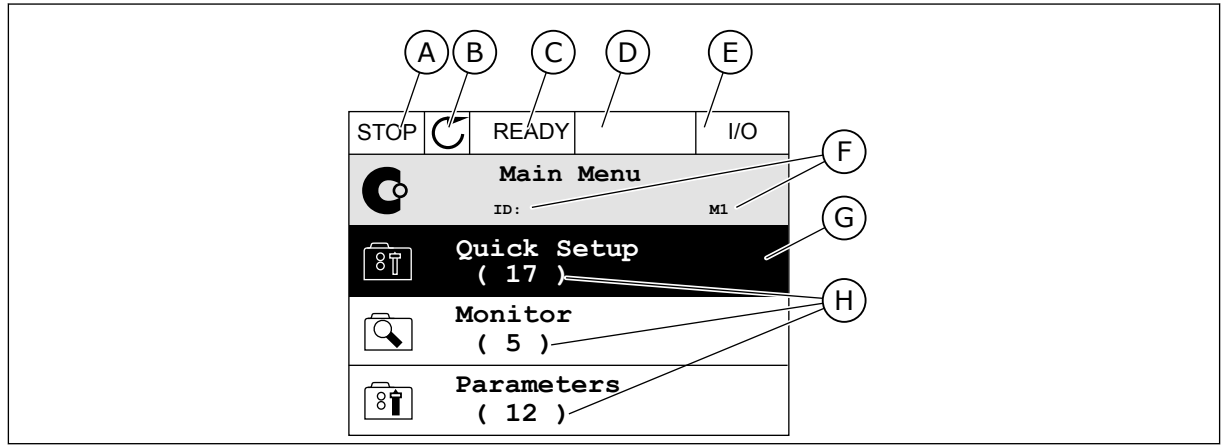

Fig. 17: O menu principal da exibição gráfica

- A. O primeiro campo de status: PARADO/EM FUNCIONAMENTO
- B. A direção da rotação
- C. O segundo campo de status: PRONTO/NÃO PRONTO/FALHA
- D. O campo de alarme: ALARME/-
- E. O local de controle: PC/ES/TECLADO/ FIELDBUS
- F. O campo de localização: o número de ID do parâmetro e a localização atual no menu
- G. Um grupo ou item ativado: pressione OK para entrar
- H. O número de itens no grupo em questão

#### 3.2.1 EDIÇÃO DE VALORES

Na exibição gráfica, há 2 procedimentos diferentes para a edição dos valores de um item.

Normalmente, você pode definir apenas 1 valor para um parâmetro. Faça a seleção dentre uma lista de valores de texto ou uma faixa de valores numéricos.

#### ALTERAÇÃO DO VALOR DE TEXTO DE UM PARÂMETRO

1 Localize o parâmetro com os botões de setas.

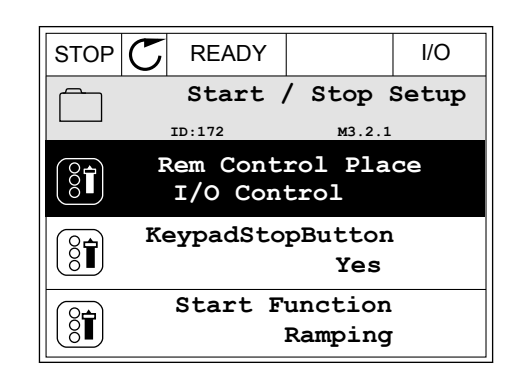

2 Para entrar no modo Edição, pressione o botão OK 2 vezes, ou pressione o botão de seta Para a direita.

Para definir um novo valor, pressione os botões de 3 seta Para cima e Para baixo.

Para aceitar a alteração, pressione o botão OK. 4 Para ignorar a alteração, use o botão de voltar/ reset.

#### EDIÇÃO DE VALORES NUMÉRICOS

1 Localize o parâmetro com os botões de setas.

2 Entre no modo Edição. I/O Control

READY Frequency Ref ID:101

MaxFreqReference

MinFreqReference

PosFreqRefLimit

STOP 👅 READY I/O MinFreqReference (81) ID:101 P3.3.1.1  $\stackrel{\wedge}{\lor}$  $\sim 1$ - <u>0</u>.00 Hz – /  $\sim$ Min: 0.00Hz Max: 50.00Hz

I/O

I/O

P3.3.1.1

0.00 Hz

50.00 Hz

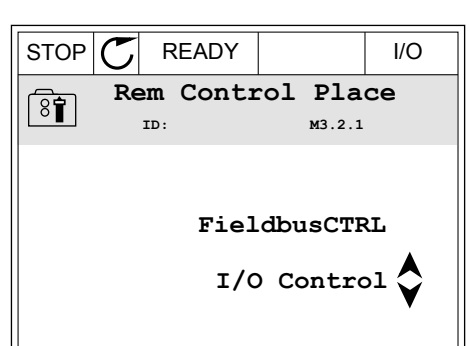

 $\mathbb{C}$ 

ID:

Edit

Help

STOP

8

ğ

Í.

STOP

81

READY

Rem Control Place

Add to favourites

м3.2.1

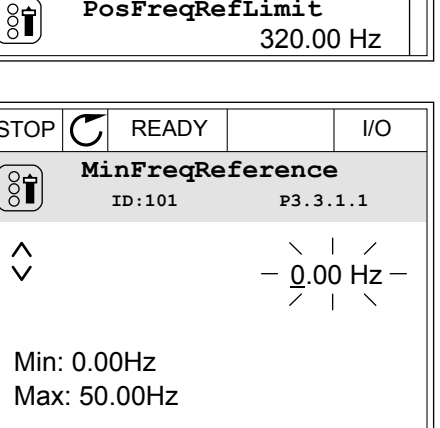

3 Se o valor for numérico, mova-se dígito a dígito com os botões de seta Para a esquerda e Para a direita. Altere os dígitos com os botões de seta Para cima e Para baixo.

| STOP                        | $\mathbb{C}$     | READY  |                | I/O                 |  |
|-----------------------------|------------------|--------|----------------|---------------------|--|
| 8                           | MinFreqReference |        |                |                     |  |
|                             |                  | 10:101 | 23.3.          | 1.1                 |  |
|                             |                  |        | - <u>0</u> 0.0 | 00 H <del>z</del> - |  |
| Min: 0.00Hz<br>Max: 50.00Hz |                  |        |                |                     |  |

4 Para aceitar a alteração, pressione o botão OK. Para ignorar a alteração, retorne ao nível onde você estava anteriormente com o botão de voltar/ reset.

| STOP         | C READY          |                 | I/O   |  |  |  |
|--------------|------------------|-----------------|-------|--|--|--|
|              | MinFreqReference |                 |       |  |  |  |
| 8            | ID:101           | P3.3.           | 1.1   |  |  |  |
| ~            |                  | $\mathbf{x}$    | /     |  |  |  |
|              |                  | - 1 <u>1</u> .0 | 0 Hz- |  |  |  |
|              |                  |                 |       |  |  |  |
| Min: 0.00Hz  |                  |                 |       |  |  |  |
| Max: 50.00Hz |                  |                 |       |  |  |  |
|              |                  |                 |       |  |  |  |

#### A SELEÇÃO DE MAIS DE 1 VALOR

Alguns parâmetros permite que você faça uma seleção de mais de 1 valor. Marque a caixa de seleção de cada valor necessário.

 Localize o parâmetro. Haverá um símbolo no visor quando a marcação de uma caixa de seleção for possível.

| STOP ( | C READY  |                  | I/O               |
|--------|----------|------------------|-------------------|
|        | ID:1466  | Interva<br>P3.12 | <b>1 1</b><br>1.3 |
|        | ON Time  | 00:00            | 0:00              |
|        | OFF Time | 00:00            | 0:00              |
|        | Days     |                  | 0                 |
|        | A        |                  |                   |

A. O símbolo da marcação da caixa de seleção
2 Para se mover entre os valores da lista, use os botões de seta Para cima e Para baixo.

| STOP 丆                   | READY |  | I/O |  |
|--------------------------|-------|--|-----|--|
| Days<br>ID: M 3.12.1.3.1 |       |  |     |  |
| Sunday                   |       |  |     |  |
| Monday                   |       |  | -   |  |
| Tuesday                  |       |  |     |  |
| Wedneso                  | day   |  |     |  |
| Thursday                 | /     |  |     |  |
| Friday                   |       |  |     |  |

3 Para adicionar um valor à sua seleção, marque a caixa próxima a ele com o botão de seta Para a direita.

|           |                  | I/O  |
|-----------|------------------|------|
| ID:       | Days<br>M 3.12.1 | .3.1 |
| ✓ Sunday  |                  |      |
| Monday    |                  |      |
| Tuesday   |                  |      |
| Wednesday |                  |      |
| Thursday  |                  |      |
| Friday    |                  |      |

#### 3.2.2 RESET DE FALHAS

Pare resetar uma falha, você pode usar o botão de reset ou o parâmetro Resetar falhas. Consulte as instruções em *11.1 Uma falha surge no visor*.

#### 3.2.3 0 BOTÃO FUNCT

Você pode usar o botão FUNCT para 4 funções.

- Para acessar a página de controle.
- Para alternar rapidamente entre os locais de controle Local e Remoto.
- Para alterar a direção de rotação.
- Para editar rapidamente um valor de parâmetro.

A seleção do local de controle determina de onde o conversor de frequência receberá os comandos de partida/parada. Todos os locais de controle possuem um parâmetro para a seleção de fonte de referência de frequência. O local de controle Local sempre é o teclado. O local de controle Remoto pode ser a E/S ou o fieldbus. Você pode ver o local de controle atual na barra de status do visor.

É possível usar a E/S A, E/S B e o Fieldbus como locais de controle Remoto. A E/S A e o Fieldbus têm a prioridade mais baixa. Você pode fazer essa seleção com P3.2.1 (Local de controle Remoto). A E/S B pode contornar os locais de controle Remoto E/S a e Fieldbus com uma entrada digital. Você pode fazer uma seleção da entrada digital com o parâmetro P3.5.1.7 (Força de controle para E/S B).

O teclado é sempre usado como um local de controle quando o local de controle for Local. O controle Local tem prioridade maior que o controle Remoto. Por exemplo, quando você estiver em controle Remoto, se o parâmetro P3.5.1.7 contornar o local de controle com uma entrada digital, e você fizer uma seleção de Local, o teclado se tornará o local de controle.

Use o botão FUNCT ou P3.2.2 Local/Remoto para alternar entre os controles Local e Remoto.

#### ALTERAÇÃO DE LOCAL DE CONTROLE

1 Em qualquer lugar na estrutura de menus, pressione o botão FUNCT.

| STOP | C RE | ADY           |            |                     | Keypad |
|------|------|---------------|------------|---------------------|--------|
| C    | ID:  | N             | ſain       | Me<br><sup>M1</sup> | nu     |
|      | Mo   | onito<br>(12  | )          |                     |        |
| 8    | Pa   | arame<br>( 21 | ter:<br>)  | 5                   |        |
|      | Di   | agnc<br>(6    | ostio<br>) | cs                  |        |

2 Para fazer uma seleção de Local/Remoto, use os botões de seta Para cima e Para baixo. Pressione o botão OK.

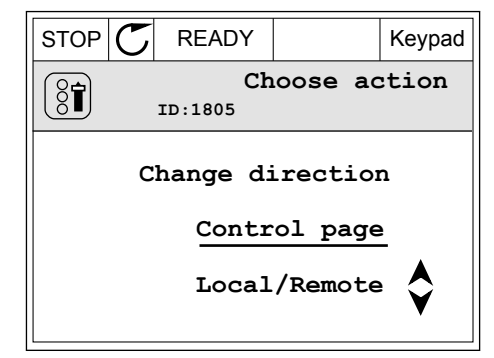

 Para fazer uma seleção de Local ou Remoto, use os botões de seta Para cima e Para baixo novamente. Para aceitar a seleção, pressione o botão OK.

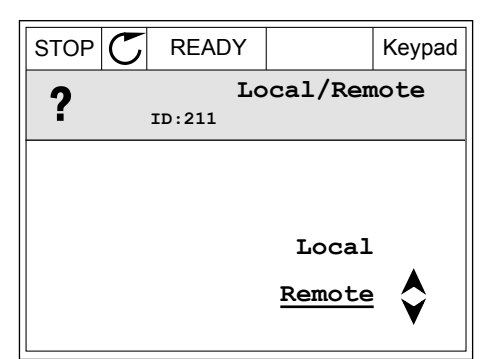

4 Se você alterou o local de controle Remato para Local, ou seja, o teclado, forneça uma referência de teclado.

| STOP | C READY            |                          | I/O |
|------|--------------------|--------------------------|-----|
| C    | Ma<br>ID:          | in Menu<br><sup>M1</sup> | 1   |
|      | Monitor<br>(12)    | )                        |     |
| 8    | Paramete<br>( 21 ) | ers<br>)                 |     |
|      | Diagnost<br>( 6 )  | cics                     |     |

Após a seleção, o visor retornará para o mesmo local onde estava quando você pressionou o botão FUNCT.

Keypad

#### ENTRANDO NA PÁGINA DE CONTROLE

É fácil monitorar os valores mais importantes na página de controle.

1 Em qualquer lugar na estrutura de menus, pressione o botão FUNCT.

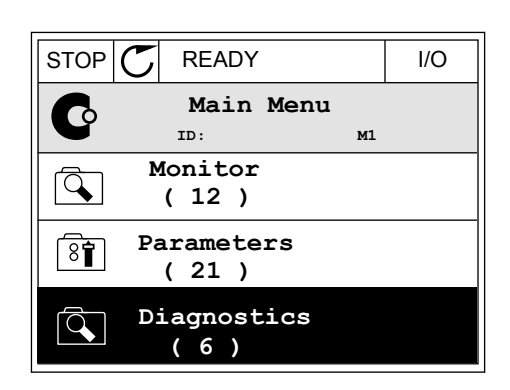

READY

ID:1805

Choose action

Change direction

Control page

Local/Remote

STOP

(81)

2 Para fazer uma seleção da página de controle, pressione os botões de seta Para cima e Para baixo. Entre com o botão OK. A página de controle será exibida.

- Se você usar o local de controle Local e a referência de teclado, você poderá definir P3.3.1.8 Referência de teclado com o botão OK.
- C STOP READY Keypad Keypad Reference ID: 184 А 0.00Hz ٧ Output Frequency Motor Torque 0.00Hz 0.00% Motor Current Motor Power 0.00A 0.00%
- STOP
   READY
   Keypad

   Keypad
   Reference

   ID:
   168

   ID:
   168

   Output
   Frequency

   Motor
   0.00Hz

   Output
   Frequency

   Motor
   0.00%

   Motor
   0.00%
- 4 Para alterar os dígitos no valor, pressione os botões de seta Para cima e Para baixo. Aceite a alteração com o botão OK.

Veja mais informações sobre a Referência de teclado em *5.3 Grupo 3.3: Referências*. Se você usar outros locais de controle ou valores de referência, o visor exibirá a Referência de frequência, que não é editável. Os outros valores da página são valores de

Multimonitoramento. Você pode fazer uma seleção dos valores aqui exibidos (vejas as instruções em *4.1.1 Multimonitor*).

### ALTERAÇÃO DA DIREÇÃO DE ROTAÇÃO

Você pode alterar rapidamente a direção de rotação do motor com o botão FUNCT.

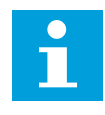

### INDICAÇÃO!

O comando Alterar direção estará disponível no menu somente se o local de controle atual for o Local.

1 Em qualquer lugar na estrutura de menus, pressione o botão FUNCT.

| STOP | $\mathbb{C}$ | REA           | DY        |            | I/O |
|------|--------------|---------------|-----------|------------|-----|
| C    |              | M<br>ID:      | ain       | Menu<br>M1 |     |
|      | M            | onito<br>(7)  | or        |            |     |
| 8    | Pa           | arame<br>( 15 | eter<br>) | s          |     |
|      | D            | iagn<br>(6)   | ost       | ics        |     |

- 2 Para fazer uma seleção de Alterar direção, pressione os botões de seta Para cima e Para baixo. Pressione o botão OK.
- Change direction Change direction Control page Local/Remote

READY

Keypad

 ${\mathbb C}$ 

RUN

3 Faça uma seleção de uma nova direção de rotação. A direção de rotação atual piscará. Pressione o botão OK.

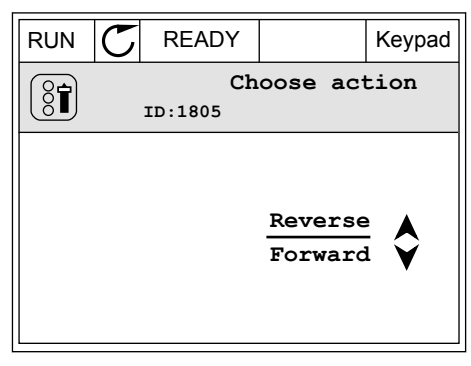

4 A direção de rotação será imediatamente alterada. Você poderá ver que a indicação da seta no campo de status do visor será alterada.

| STOR READY          | I/O |
|---------------------|-----|
| Main Menu<br>ID: M1 |     |
| Monitor<br>(7)      |     |
| Parameters<br>(15)  |     |
| Diagnostics<br>(6)  |     |

### A FUNÇÃO EDIÇÃO RÁPIDA

Com a função Edição rápida você pode acessar rapidamente o parâmetro desejado inserindo o número de ID do parâmetro.

- 1 Em qualquer lugar na estrutura de menus, pressione o botão FUNCT.
- Pressione o botão de Seta para cima ou Seta para baixo para selecionar Edição rápida e confirme com o botão OK.
- 3 Insira o número de ID de um parâmetro ou valor de monitoramento. Pressione OK. O visor exibirá o valor do parâmetro no modo de edição e o valor de monitoramento no modo de monitoramento.

#### 3.2.4 CÓPIA DE PARÂMETROS

### INDICAÇÃO!

0 |

Esta função está disponível somente na exibição gráfica.

Antes que você possa copiar parâmetros do painel de controle para o conversor, você precisará parar o conversor.

#### CÓPIA DE PARÂMETROS DE UM CONVERSOR DE FREQUÊNCIA

Use esta função para copiar parâmetros de um conversor para outro.

- 1 Salve os parâmetros para o painel de controle.
- 2 Retire o painel de controle e conecte-o a um outro conversor.
- 3 Faça o download dos parâmetros no novo conversor com o comando Restaurar do teclado.

Keypad

Koypad

### SALVAÇÃO DE PARÂMETROS NO PAINEL DE CONTROLE

1 Vá para o menu Configurações do usuário.

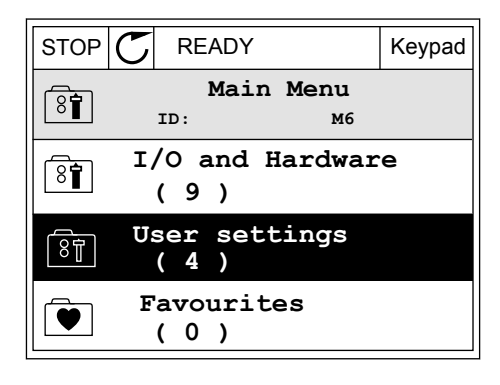

READY

ID:

(7) Drive name

User settings

Language selection

Parameter backup

M6.5

English

Drive

STOP

8

8

8

2 Vá para o submenu Backup de parâmetros.

3 Use os botões de seta Para cima e Para baixo para fazer uma seleção de uma função. Aceite a seleção com o botão OK.

| SIUP                                                                            |     |      | ADT    |      | Reypau  |
|---------------------------------------------------------------------------------|-----|------|--------|------|---------|
|                                                                                 |     | Para | ameter | bac  | kup     |
|                                                                                 |     | ID:  |        | M6.  | 5.1     |
| R                                                                               | est | ore  | facto  | ry d | efaults |
| Î<br>Î                                                                          | ave | to   | keypa  | d    |         |
| ()<br>()<br>()<br>()<br>()<br>()<br>()<br>()<br>()<br>()<br>()<br>()<br>()<br>( | est | ore  | from   | key  | pad     |

O comando Restaurar padrões de fábrica traz de volta as configurações de parâmetros feitas na fábrica. Com o comando Salvar para o teclado, você pode copiar todos os parâmetros para o painel de controle. O comando Restaurar do teclado copia todos os parâmetros do painel de controle para o conversor.

#### 3.2.5 COMPARAÇÃO DE PARÂMETROS

Com esta função, você pode comparar o conjunto atual de parâmetros com um destes 4 conjuntos.

- Conjunto 1 (P6.5.4 Salvar para Conjunto 1)
- Conjunto 2 (P6.5.6 Salvar para Conjunto 2)
- Os padrões (P6.5.1 Restaurar padrões de fábrica)
- O conjunto do teclado (P6.5.2 Salvar para o teclado)

I/O

в6.6.1

Veja mais sobre esses parâmetros em *Tabela 119 Os parâmetros de backup de parâmetros no Menu Configurações do usuário*.

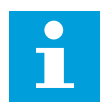

#### INDICAÇÃO!

Se você não tiver salvo o conjunto de parâmetros com o qual você deseja comparar o conjunto atual, o visor exibirá o texto *Falha ao comparar*.

#### USO DA FUNÇÃO COMPARAÇÃO DE PARÂMETROS

 Vá para Comparação de parâmetros no menu Configurações do usuário.

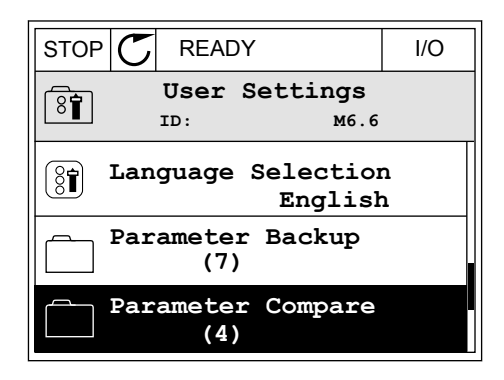

READY

Active set-Set 1

Active set-Set 2

Active set-Defaults

ID:

Parameter Compare

STOP

8

 $\mathbb{C}$ 

2 Faça uma seleção do par de conjuntos. Para aceitar a seleção, pressione o botão OK.

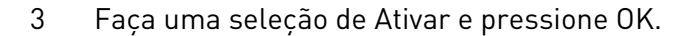

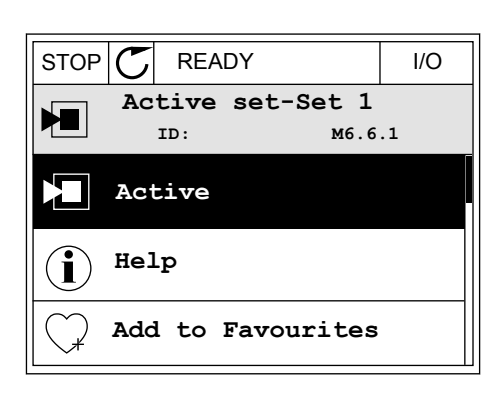

4 Examine a comparação entre os valores atuais e os valores do outro conjunto.

| STOP C READY                     | I/O    |
|----------------------------------|--------|
| Active set-Set 1<br>ID:113       |        |
| Motor Nom Currnt<br>0.56<br>1.90 | A<br>A |
| ABCD                             |        |
|                                  |        |

- A. O valor atual
- B. O valor do outro conjunto
- C. O valor atual
- D. O valor do outro conjunto

#### 3.2.6 TEXTOS DE AJUDA

A exibição gráfica pode exibir textos de ajuda sobre diversos tópicos. Todos os parâmetros têm um texto de ajuda.

Os textos de ajuda também estão disponíveis para falhas, alarmes e para o Assistente de inicialização.

#### LEITURA DE TEXTOS DE AJUDA

1 Localize o item sobre o qual você deseja ler.

| STOP | C READY           |                | I/O  |
|------|-------------------|----------------|------|
|      | Digital<br>ID:403 | Inputs<br>M3.5 | .1.1 |
|      | Ctrl Signa        | al 1 A         |      |
| 8    | Ctrl Signa        | al 2 A         |      |
|      | Ctrl Signa        | al 1 B         |      |

2 Use os botões de seta Para cima e Para baixo para fazer uma seleção de Ajuda.

| STOP               | $\mathbb{C}$ | READY          |                | I/O                |
|--------------------|--------------|----------------|----------------|--------------------|
| 8                  |              | Ctrl<br>ID:403 | signal<br>M3.5 | <b>1 A</b><br>.1.1 |
| 81                 | Ec           | lit            |                |                    |
| $(\mathbf{i})$     | He           | lp             |                |                    |
| $\bigtriangledown$ | Ad           | ld to fa       | avourite       | s                  |

3 Para abrir o texto de ajuda, pressione o botão OK.

| STOP 🕐                                          | READY                                           |                                               | I/O                     |
|-------------------------------------------------|-------------------------------------------------|-----------------------------------------------|-------------------------|
| i                                               | Ctrl<br>ID:403                                  | signal 3<br>M3.5                              | <b>1 A</b><br>.1.1      |
| Start Sig<br>I/O A. Si<br>functiona<br>Logic in | gnal 1 fo<br>cart Sign<br>ality cho<br>Start/St | r control<br>al 1<br>sen with 1<br>op Setup M | Place<br>I/O A<br>Menu. |

# i

#### INDICAÇÃO!

Os textos de ajuda são sempre em inglês.

#### 3.2.7 USO DO MENU FAVORITOS

Se você usar os mesmos itens com frequência, poderá adicioná-los aos Favoritos. Você pode reunir um conjunto de parâmetros ou sinais de monitoramento de todos os menus do teclado.

Veja mais sobre como usar o menu Favoritos no Capítulo 8.2 Favoritos.

#### 3.3 USO DA EXIBIÇÃO DE TEXTO

Você também pode ter um painel de controle com exibição de texto como sua interface de usuário. A exibição de texto e a exibição gráfica apresentam praticamente as mesmas funções. Algumas funções estão disponíveis somente na exibição gráfica.

O visor exibe o status do motor e do conversor de frequência. Ele também exibe as falhas na operação do motor e do conversor. No visor, você verá sua localização atual no menu. Você verá também o nome do grupo ou item da sua localização atual. Se o texto for muito longo para o visor, ele rolará para exibir todo o texto.

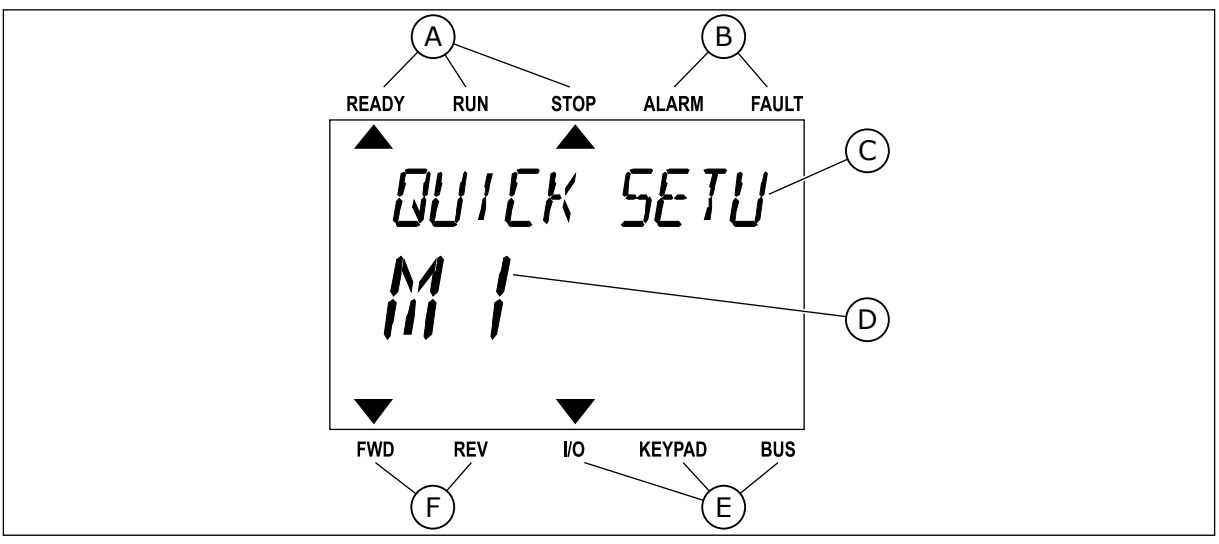

Fig. 18: O menu principal da exibição de texto

A. Os indicadores de status

B. Os indicadores de alarme e falha

- C. O nome do grupo ou item do local atual
- D. A localização atual no menu
- E. Os indicadores do local de controle
- F. Os indicadores da direção de rotação

READY

FWD

RUN

REV

#### 3.3.1 EDIÇÃO DE VALORES

#### ALTERAÇÃO DO VALOR DE TEXTO DE UM PARÂMETRO

Defina o valor de um parâmetro com este procedimento.

1 Localize o parâmetro com os botões de setas.

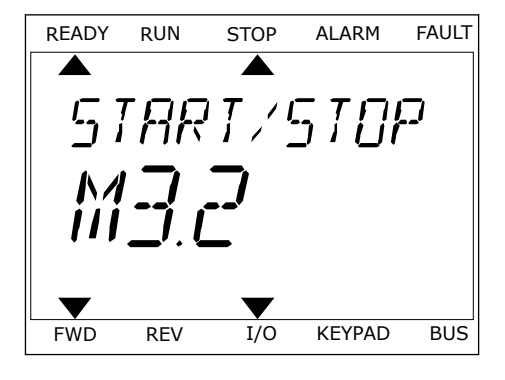

STOP

REM CONTRO

ALARM

KEYPAD

FAULT

BUS

2 Para entrar no modo Edição, pressione o botão OK.

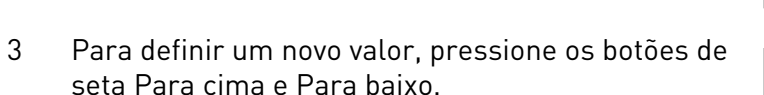

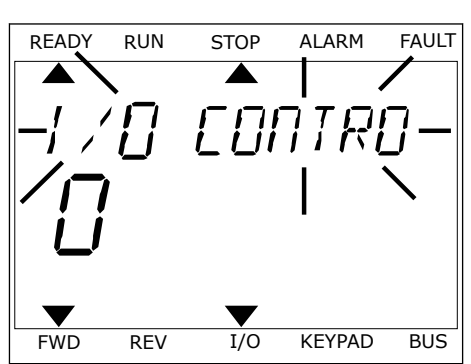

I/O

4 Aceite a alteração com o botão OK. Para ignorar a alteração, retorne ao nível onde você estava anteriormente com o botão de voltar/reset.

#### EDIÇÃO DE VALORES NUMÉRICOS

- 1 Localize o parâmetro com os botões de setas.
- 2 Entre no modo Edição.

- 3 Mova-se dígito a dígito com os botões de seta Para a esquerda e Para a direita. Altere os dígitos com os botões de seta Para cima e Para baixo.
- 4 Aceite a alteração com o botão OK. Para ignorar a alteração, retorne ao nível onde você estava anteriormente com o botão de voltar/reset.

#### 3.3.2 RESET DE FALHAS

Pare redefinir uma falha, você pode usar o botão de redefinição ou o parâmetro Redefinir falhas. Consulte as instruções em *11.1 Uma falha surge no visor*.

#### 3.3.3 O BOTÃO FUNCT

Você pode usar o botão FUNCT para 4 funções.

- Para acessar a página de controle.
- Para alternar rapidamente entre os locais de controle Local e Remoto.
- Para alterar a direção de rotação.
- Para editar rapidamente um valor de parâmetro.

A seleção do local de controle determina de onde o conversor de frequência receberá os comandos de partida/parada. Todos os locais de controle possuem um parâmetro para a seleção de fonte de referência de frequência. O local de controle Local sempre é o teclado. O local de controle Remoto pode ser a E/S ou o fieldbus. Você pode ver o local de controle atual na barra de status do visor.

É possível usar a E/S A, E/S B e o Fieldbus como locais de controle Remoto. A E/S A e o Fieldbus têm a prioridade mais baixa. Você pode fazer essa seleção com P3.2.1 (Local de controle Remoto). A E/S B pode contornar os locais de controle Remoto E/S a e Fieldbus com uma entrada digital. Você pode fazer uma seleção da entrada digital com o parâmetro P3.5.1.7 (Força de controle para E/S B).

O teclado é sempre usado como um local de controle quando o local de controle for Local. O controle Local tem prioridade maior que o controle Remoto. Por exemplo, quando você estiver em controle Remoto, se o parâmetro P3.5.1.7 contornar o local de controle com uma entrada digital, e você fizer uma seleção de Local, o teclado se tornará o local de controle. Use o botão FUNCT ou P3.2.2 Local/Remoto para alternar entre os controles Local e Remoto.

#### ALTERAÇÃO DE LOCAL DE CONTROLE

1 Em qualquer lugar na estrutura de menus, pressione o botão FUNCT.

| READY | RUN | STOP   | ALARM                      | FAULT |
|-------|-----|--------|----------------------------|-------|
|       |     |        |                            |       |
| ភ្លុជ | 100 | ME 7   | $\Box \Box \Box \Box \Box$ | -     |
|       |     | ייבייי |                            | ,     |
|       | ]   |        |                            |       |
|       | _/  |        |                            |       |
|       |     |        |                            |       |
|       |     |        |                            |       |
| FWD   | REV | I/O    | KEYPAD                     | BUS   |

2 Para fazer uma seleção de Local/Remoto, use os botões de seta Para cima e Para baixo. Pressione o botão OK.

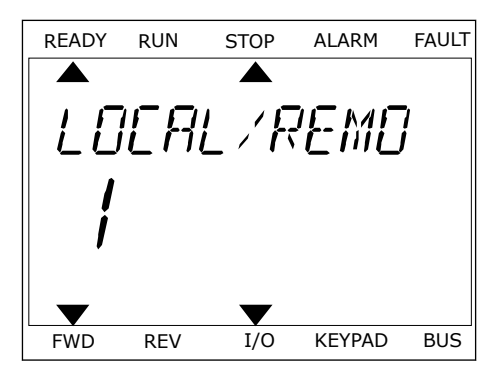

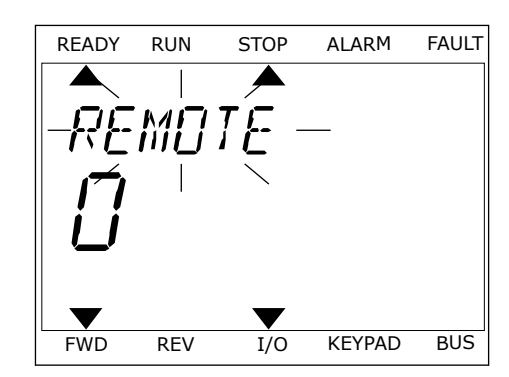

3 Para fazer uma seleção de Local **ou** Remoto, use os botões de seta Para cima e Para baixo novamente. Para aceitar a seleção, pressione o botão OK.

4 Se você alterou o local de controle Remato para Local, ou seja, o teclado, forneça uma referência de teclado.

Após a seleção, o visor retornará para o mesmo local onde estava quando você pressionou o botão FUNCT.

#### ENTRANDO NA PÁGINA DE CONTROLE

É fácil monitorar os valores mais importantes na página de controle.

1 Em qualquer lugar na estrutura de menus, pressione o botão FUNCT.

| READY | RUN | STOP | ALARM  | FAULT  |
|-------|-----|------|--------|--------|
|       |     |      |        | _      |
| PA    | RA  | MET  | 'ER'   | -<br>1 |
|       | 7   | _    |        |        |
|       | '   |      |        |        |
|       |     |      |        |        |
|       |     |      |        |        |
| FWD   | REV | I/O  | KEYPAD | BUS    |

2 Para fazer uma seleção da página de controle, pressione os botões de seta Para cima e Para baixo. Entre com o botão OK. A página de controle será exibida.

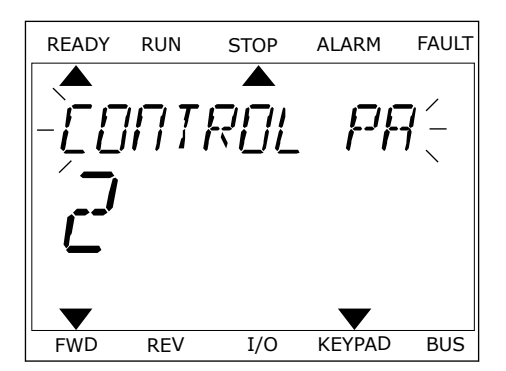

STOP

I/O

ALARM

RFF

KEYPAD

FAULT

BUS

READY

FWD

RUN

REV

 Se você usar o local de controle Local e a referência de teclado, você poderá definir P3.3.1.8 Referência de teclado com o botão OK.

Veja mais informações sobre a Referência de teclado em *5.3 Grupo 3.3: Referências*). Se você usar outros locais de controle ou valores de referência, o visor exibirá a Referência de frequência, que não é editável. Os outros valores da página são valores de Multimonitoramento. Você pode fazer uma seleção dos valores aqui exibidos (vejas as instruções em *4.1.1 Multimonitor*).

### ALTERAÇÃO DA DIREÇÃO DE ROTAÇÃO

Você pode alterar rapidamente a direção de rotação do motor com o botão FUNCT.

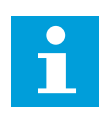

#### INDICAÇÃO!

O comando Alterar direção estará disponível no menu somente se o local de controle atual for o Local.

- 1 Em qualquer lugar na estrutura de menus, pressione o botão FUNCT.
- 2 Para fazer uma seleção de Alterar direção, pressione os botões de seta Para cima e Para baixo. Pressione o botão OK.
- 3 Faça uma seleção de uma nova direção de rotação. A direção de rotação atual piscará. Pressione o botão OK. A direção da rotação será imediatamente alterada, e a indicação por seta no campo de status se modificará.

### A FUNÇÃO EDIÇÃO RÁPIDA

Com a função Edição rápida você pode acessar rapidamente o parâmetro desejado inserindo o número de ID do parâmetro.

- 1 Em qualquer lugar na estrutura de menus, pressione o botão FUNCT.
- 2 Pressione o botão de Seta para cima ou Seta para baixo para selecionar Edição rápida e confirme com o botão OK.
- 3 Insira o número de ID de um parâmetro ou valor de monitoramento. Pressione OK. O visor exibirá o valor do parâmetro no modo de edição e o valor de monitoramento no modo de monitoramento.

### 3.4 ESTRUTURA DE MENUS

| Menu                | Função                                             |  |  |  |
|---------------------|----------------------------------------------------|--|--|--|
| Configuração rápida | Consulte o Capítulo 1.4 Descrição dos aplicativos. |  |  |  |
| Monitoração         | Multimonitorização                                 |  |  |  |
|                     | Curva de tendência                                 |  |  |  |
|                     | Básico                                             |  |  |  |
|                     | E/S                                                |  |  |  |
|                     | Extras/Avançado                                    |  |  |  |
|                     | Funções de temporizador                            |  |  |  |
|                     | Controlador PID                                    |  |  |  |
|                     | Controlador PID externo<br>Muitibomba              |  |  |  |
|                     |                                                    |  |  |  |
|                     | Contadores de manutenção                           |  |  |  |
|                     | Dados do fieldbus                                  |  |  |  |
| Parâmetros          | Consulte o Capítulo 5 <i>Menu de parâmetros.</i>   |  |  |  |
| Diagnóstico         | Falhas ativas                                      |  |  |  |
|                     | Resetar falhas                                     |  |  |  |
|                     | Histórico de falhas                                |  |  |  |
|                     | Contadores totais                                  |  |  |  |
|                     | Contadores de desligamento                         |  |  |  |
|                     | Informações de software                            |  |  |  |

| Menu                     | Função                                     |
|--------------------------|--------------------------------------------|
| E/S e hardware           | E/S básica                                 |
|                          | Slot C                                     |
|                          | Slot D                                     |
|                          | Slot E                                     |
|                          | Relógio em tempo real                      |
|                          | Configurações da unidade de potência       |
|                          | Teclado                                    |
|                          | RS-485                                     |
|                          | Ethernet                                   |
| Configurações do usuário | Seleções de idioma                         |
|                          | Backup de parâmetros *                     |
|                          | Nome do conversor                          |
|                          | Comparação de parâmetros                   |
| Favoritos *              | Consulte o Capítulo <i>8.2 Favoritos</i> . |
| Níveis de usuário        | Consulte o Capítulo 8.3 Níveis de usuário. |

\* = A função não está disponível no painel de controle com exibição de texto.

#### 3.4.1 CONFIGURAÇÃO RÁPIDA

O grupo Configuração rápida inclui os diferentes assistentes e parâmetros de configuração rápida do aplicativo VACON® 100 INDUSTRIAL. Informações mais detalhadas sobre os parâmetros desse grupo podem ser encontradas nos Capítulos *1.3 Primeira inicialização* e *2 Assistentes*.

#### 3.4.2 MONITOR

#### MULTIMONITOR

Com a função Multimonitor, você pode reunir de 4 a 9 itens para monitorar. Consulte *4.1.1 Multimonitor*.

### INDICAÇÃO!

O menu Multimonitor não está disponível na exibição de texto.

#### CURVA DE TENDÊNCIA

A função Curva de tendência é uma apresentação gráfica de dois valores de monitor ao mesmo tempo. Consulte *4.1.2 Curva de tendência*.

#### **BÁSICO**

Os valores de monitoramento básicos podem incluir status, medições e valores reais de parâmetros e sinais. Consulte *4.1.3 Básico*.

#### E/S

É possível monitorar os status e níveis dos valores dos sinais de entrada e saída. Consulte *4.1.4 E/S*.

#### EXTRAS/AVANÇADO

Você pode monitorar diferentes valores avançados, como, por exemplo, valores do fieldbus. Consulte *4.1.6 Extras e avançado*.

#### FUNÇÕES DE TEMPORIZADOR

Com esta função, você pode monitorar os valores das funções de temporizador e o Relógio em tempo real. Consulte *4.1.7 Monitoramento de funções de temporizador*.

#### CONTROLADOR PID

Com esta função, você pode monitorar os valores do controlador PID. Consulte *4.1.8 Monitoramento do controlador PID*.

#### **CONTROLADOR PID EXTERNO**

Monitore os valores relacionados ao controlador PID externo. Consulte 4.1.9 Monitoramento do controlador PID externo.

#### MUITIBOMBA

Use esta função para monitorar os valores relacionados à operação de mais de 1 conversor. Consulte *4.1.10 Monitoramento da multibomba*.

#### CONTADORES DE MANUTENÇÃO

Monitore os valores relacionados ao contadores de manutenção. Consulte *4.1.11 Contadores de manutenção*.

#### DADOS DO FIELDBUS

Com esta função, você pode ver os dados do fieldbus como valores de monitoramento. Use esta função, por exemplo, para monitoramento durante o comissionamento do fieldbus. Consulte *4.1.12 Monitoramento de dados do processo de fieldbus*.

### 3.5 VACON<sup>®</sup> LIVE

O VACON<sup>®</sup> Live é uma ferramenta para PC para comissionamento e manutenção dos conversores de frequência das famílias VACON<sup>®</sup> 10, VACON<sup>®</sup> 20 e VACON<sup>®</sup> 100. Você pode baixar o VACON<sup>®</sup> Live de http://drives.danfoss.com.

A ferramenta para PC VACON® Live inclui estas funções.

- Parametrização, monitoramento, informações do conversor, coletor de dados, etc.
- A ferramenta de download de software VACON® Loader
- Comunicação serial e suporte a Ethernet
- Suporte a Windows XP, Vista 7 e 8
- 17 idiomas: inglês, alemão, espanhol, finlandês, francês, italiano, russo, sueco, chinês, checo, dinamarquês, holandês, polonês, português, romeno, eslovaco e turco

Você pode fazer a conexão entre o conversor de frequência e a ferramenta para PC com o cabo de comunicação serial VACON®. Os drivers de comunicação serial são instalados automaticamente durante a instalação do VACON® Live. Após a instalação do cabo, o VACON® Live encontrará o conversor conectado automaticamente.

Veja mais sobre como usar o VACON® no menu de ajuda do programa.

| File Edit View | Drive Tools Help                                                  |        |                     |                 |                 | VAC                              | N    | DATYES   |
|----------------|-------------------------------------------------------------------|--------|---------------------|-----------------|-----------------|----------------------------------|------|----------|
| Drives         | Parameter Browser X                                               |        |                     |                 |                 |                                  |      |          |
| Drive X        | KKLALS S                                                          | OL     | 3 🖻 🗆 🗿 🗖           | Search          |                 |                                  |      |          |
| Files          | 4 C Menu                                                          | Index  | VariableText        | Value           | Min             | Мах                              | Unit | Def: *   |
|                | 4 J 1. Quick Setup                                                | 1.0    | uick Setup (29)     |                 |                 |                                  |      |          |
|                | 4 2. Monitor                                                      | P 1.2  | Application         | Standard        | Standard        | Motor Potentiometer              |      | Standar  |
|                | 2.1. Multimonitor                                                 | P 1.3  | MinFregReference    | 0,00            | 0.00            | 50,00                            | Hz   | 0,00     |
|                | 2.3. Basic                                                        | P 1.4  | MaxFreqReference    | 50.00           | 0.00            | 320.00                           | Hz   | 0.00     |
|                | 2.4. I/O                                                          | P 1.5  | Accel Time 1        | 5.0             | 0,1             | 3000.0                           | s    | 5.0      |
|                | 2.7. Timer Functions                                              | P 1.6  | Decel Time 1        | 5.0             | 0.1             | 3000.0                           | 5    | 5.0      |
|                | 2.8. PID Controller                                               | P 1.7  | Current Limit       | 3.70            | 0.26            | 5.20                             | A    | 0.00     |
|                | 2.9. ExtPID Controller                                            | P 1.8  | Motor Type          | Induction Motor | Induction Motor | PM Motor                         |      | Inductio |
|                | 2.10. Multi-Pump                                                  | P 1.9  | Motor Nom Volta     | 230             | 180             | 240                              | v    | 0        |
|                | 2.12. Fieldbus Data                                               | P 1.10 | Motor Nom Freq      | 50.00           | 8.00            | 320.00                           | Hz   | 0.00     |
|                | 2.13. Drive Customizer                                            | P 1.11 | Motor Nom Speed     | 1370            | 24              | 19200                            | mai  | 0        |
|                | 3. Parameters     4     3.1. Motor Settinos                       | P 1.12 | Motor Nom Currnt    | 1.90            | 0.26            | 5.20                             | A    | 0.00     |
|                | 3.1.1. Motor Nameplate                                            | P 1.13 | Motor Cos Phi       | 0.74            | 0.30            | 1.00                             |      | 0.00     |
|                | 4 🔮 3.1.2. Motor Control                                          | P 1.14 | Energy Optimization | Disabled        | Disabled        | Enabled                          |      | Disabler |
|                | 3.1.3. Limits                                                     | P 1.15 | Identification      | No Action       | No Action       | With Rotation                    |      | No Actic |
|                | # 3.1.4.12. If Start                                              | P 1.16 | Start Function      | Ramping         | Ramping         | Flving Start                     |      | Rampin   |
|                | 3.2. Start/Stop Setup                                             | P 1.17 | Stop Function       | Coasting        | Coasting        | Ramping                          |      | Coastin  |
|                | A 3.3. References                                                 | P 1.18 | Automatic Reset     | Disabled        | Disabled        | Enabled                          |      | Disabler |
|                | A 3.3.2. Torque Ref                                               | P 1.19 | External Fault      | Fault           | No Action       | Fault Coast                      |      | Fault    |
|                | 3.3.2.7. Torque Ctrl Open Loop                                    | P 1.20 | Al Low Fault        | No Action       | No Action       | Fault Coast                      |      | No Actic |
|                | 3.3.3. Preset Freqs                                               | P 1.21 | Rem. Ctrl. Place    | I/O Control     | I/O Control     | FieldbusCTRI                     |      | UO Con   |
|                | 3.3.4. Motor Potention.                                           | P 1.22 | I/O A Ref sel       | A11+A12         | PresetFreq0     | Block Out 10                     | -    | AI1+AI2  |
|                | 3.3.6. Jogging                                                    | P 1.23 | Keypad Ref Sel      | Keypad Ref      | PresetFreq0     | Block Out 10                     |      | Keypad   |
|                | A JAA Ramps And Brakes                                            | P 1.24 | FieldBus Ref Sel    | Fieldbus        | PresetFreq0     | Block Out 10                     |      | Fieldbur |
|                | 3.4.2. Ramp 1                                                     | P 1.25 | Al1 Signal Range    | 0-10V/0-20mA    | 0-10V/0-20mA    | 2-10V/4-20mA                     |      | 0-10V/0  |
|                | 3.4.3. Start Magnetizat.                                          | P 1.26 | Al2 Signal Range    | 2-10V/4-20mA    | 0-10V/0-20mA    | 2-10V/4-20mA                     |      | 2-10V/4  |
|                | 3.4.4. DC Brake                                                   | P 1.27 | RO1 Function        | Run             | Not Used        | Motor PreHeat Active             |      | Run      |
|                | <ul> <li>3.4.5. Flux Braking</li> <li>3.5. I/O Confine</li> </ul> | 1      |                     |                 |                 | Contraction of the second second | _    | *        |

Fig. 19: A ferramenta para PC VACON® Live

## 4 MENU DE MONITORAMENTO

#### 4.1 GRUPO DE MONITORES

Você pode monitorar os valores reais de parâmetros e sinais. Você também podem monitorar os status e medições. Você pode personalizar alguns dos valores que pode monitorar.

#### 4.1.1 MULTIMONITOR

Na página Multimonitor, você pode reunir de 4 a 9 itens para monitorar. Faça uma seleção do número de itens com o parâmetro 3.11.4 Exibição do multimonitor. Veja mais no Capítulo *5.11 Grupo 3.11: Configurações do aplicativo*.

#### ALTERANDO OS ITENS A MONITORAR

1 Vá para o menu Monitor com o botão OK.

2 Vá para o Multimonitor.

3 Para substituir um item antigo, ative-o. Use os botões de seta.

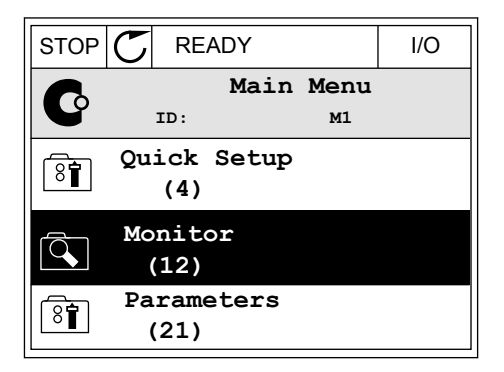

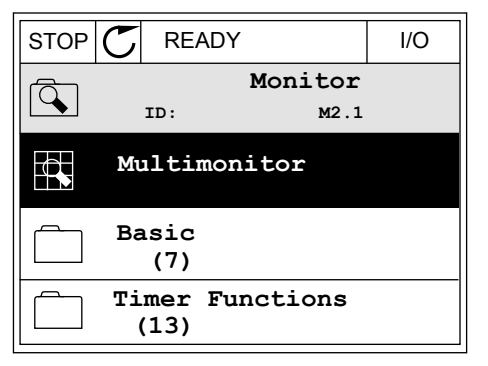

| STOP 🖊      | READY        |             | I/O          |  |  |  |  |  |
|-------------|--------------|-------------|--------------|--|--|--|--|--|
|             | Multimonitor |             |              |  |  |  |  |  |
|             | ID:25        | FreqRe      | eference     |  |  |  |  |  |
| FreqReferer | ce Output    | Freq Mot    | or Speed     |  |  |  |  |  |
| 20.0 Hz     | 0.00         | Hz 0        | 0.0 rpm      |  |  |  |  |  |
| Motor Curr  | e Motor 1    | orque Moto  | r Voltage    |  |  |  |  |  |
| 0.00A       | 0.00         | 8           | 0.0 <b>V</b> |  |  |  |  |  |
| DC-link vo  | lt Unit Te   | empera Moto | r Tempera    |  |  |  |  |  |
| 0.0V        | 81.9         | °c          | 0.0%         |  |  |  |  |  |

4 Para fazer uma seleção de um novo item na lista, pressione OK.

|                  |        | I  | /0  |  |  |  |  |  |
|------------------|--------|----|-----|--|--|--|--|--|
| FreqReference    |        |    |     |  |  |  |  |  |
| ID:1             | M2.1.1 | .1 |     |  |  |  |  |  |
| Output frequency | 0.     | 00 | Hz  |  |  |  |  |  |
| FreqReference    | 10.    | 00 | Hz  |  |  |  |  |  |
| Motor Speed      | 0.     | 00 | rpm |  |  |  |  |  |
| Motor Current    | 0.     | 00 | A   |  |  |  |  |  |
| Motor Torque     | 0.     | 00 | 8   |  |  |  |  |  |
| Motor Power      | 0.     | 00 | 00  |  |  |  |  |  |

#### 4.1.2 CURVA DE TENDÊNCIA

A Curva de tendência é uma apresentação gráfica de 2 valores de monitor.

Quando você faz a seleção de um valor, o conversor começa a registrar os valores. No submenu Curva de tendência, você pode examinar a curva de tendência e fazer as seleções de sinal. Você também pode definir as configurações de mínimo e máximo e o intervalo de amostragem, e usar a Escala automática.

#### ALTERAÇÃO DE VALORES

Altere os valores de monitoração com este procedimento.

1 No menu Monitor, localize o submenu Curva de tendência e pressione OK.

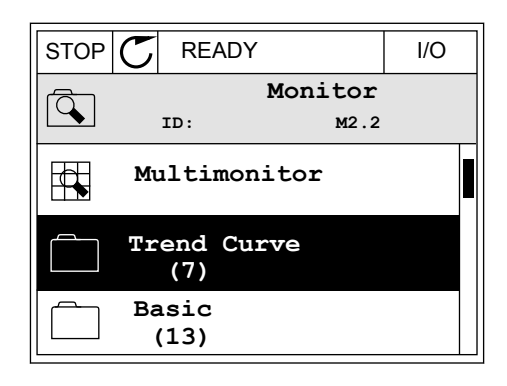

2 Vá para o submenu Exibir curva de tendência com o botão OK.

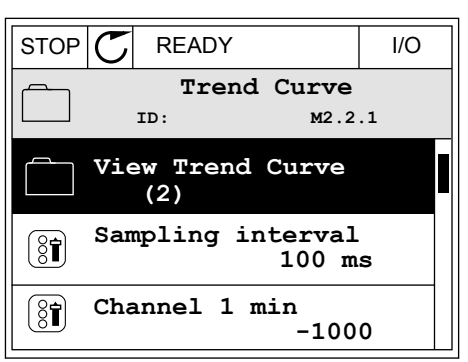

3 Você pode monitorar somente 2 valores como curvas de tendência ao mesmo tempo. As seleções atuais, Referência de frequência e Velocidade do motor, encontram-se na parte inferior do visor. Para fazer uma seleção do valor atual que você deseja alterar, use os botões de seta para cima e para baixo. Pressione OK.

| STOP C READY  | I/O    |
|---------------|--------|
|               |        |
| ↑             |        |
|               |        |
|               |        |
|               |        |
|               |        |
| FragPoforonco | 0 00Hz |
| Motor Speed   | Orpm   |
|               | orpin  |

- 4 Passe pela lista de valores de monitoramento com os botões de seta.
- STOP
   READY
   I/O

   FreqReference

   ID:3
   V2.2.1.1.4

   Output frequency

   FreqReference

   Motor Speed

   Motor Current

   Motor Torque

   Motor Shaft Power

5 Faça uma seleção e pressione OK.

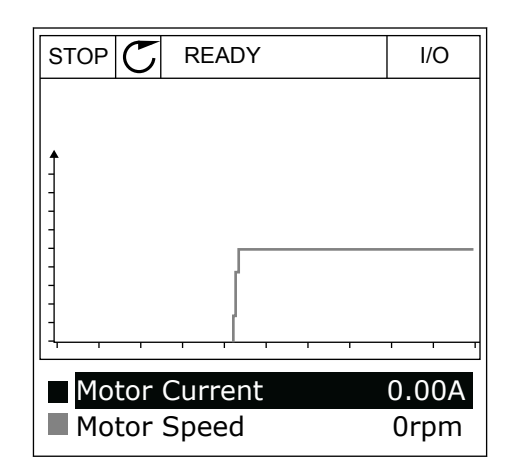

#### PARADA DA PROGRESSÃO DA CURVA

A função Curva de tendência também permite que você interrompa a curva e leia os valores atuais. Depois disso, você poderá reiniciar a progressão da curva.

2

1 Na exibição Curva de tendência, ative uma curva com o botão de seta Para cima. A borda do visor ficará em negrito.

Pressione OK no ponto desejado da curva.

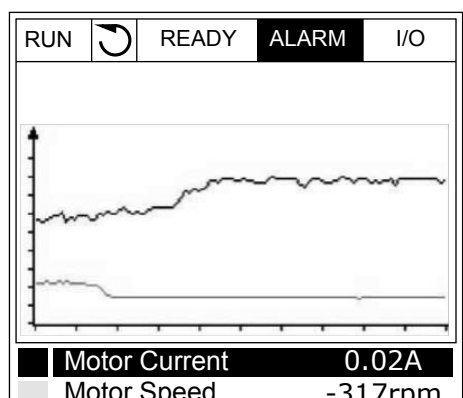

- ALARM RUN  $\mathbb{C}$ READY I/O Motor Current 0.02A Motor Speed -327rpm
- 3 Uma linha vertical surgirá na exibição do visor. Os valores na parte inferior do visor corresponderão ao local da linha.

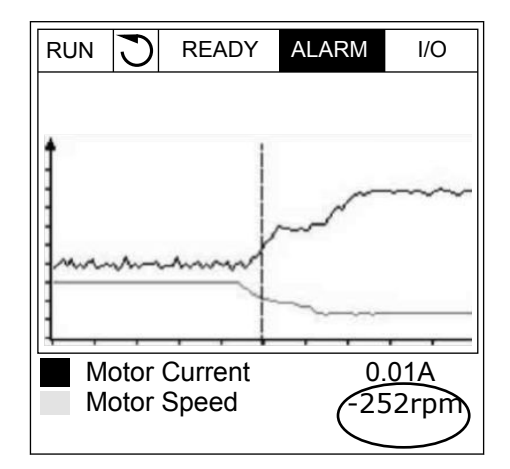

Motor Speed -317rpm

LOCAL CONTACTS: HTTP://DRIVES.DANFOSS.COM/DANFOSS-DRIVES/LOCAL-CONTACTS/

4 Use os botões de seta Para a esquerda e Para a direita para mover a linha fina e ver os valores de alguma outra posição.

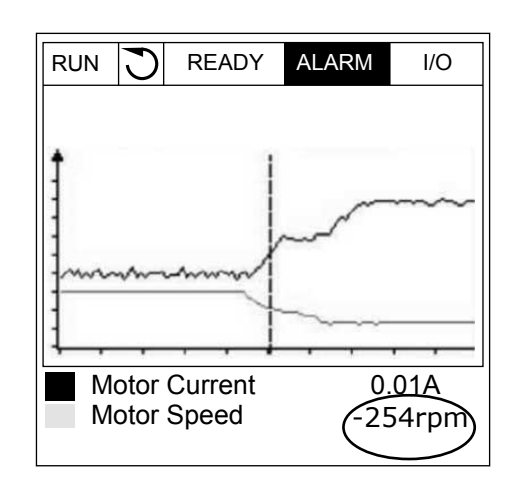

| Índice | Parâmetro                      | Mín.    | Máx.   | Unidad<br>e | Padrão | ID   | Descrição                                                         |  |
|--------|--------------------------------|---------|--------|-------------|--------|------|-------------------------------------------------------------------|--|
| M2.2.1 | Exibir Curva de ten-<br>dência |         |        |             |        |      | Vá para este menu<br>para monitorar valores<br>na forma de curva. |  |
| P2.2.2 | Intervalo de amos-<br>tragem   | 100     | 432000 | ms          | 100    | 2368 |                                                                   |  |
| P2.2.3 | Mín. canal 1                   | -214748 | 1000   |             | -1000  | 2369 |                                                                   |  |
| P2.2.4 | Máx. canal 1                   | -1000   | 214748 |             | 1000   | 2370 |                                                                   |  |
| P2.2.5 | Mín. canal 2                   | -214748 | 1000   |             | -1000  | 2371 |                                                                   |  |
| P2.2.6 | Máx. canal 2                   | -1000   | 214748 |             | 1000   | 2372 |                                                                   |  |
| P2.2.7 | Escala automática              | 0       | 1      |             | 0      | 2373 | 0 = Desativado<br>1 = Ativado                                     |  |

#### Tabela 20: Os parâmetros da curva de tendência

#### 4.1.3 BÁSICO

Você pode ver os valores de monitoramento básicos e seus dados relacionados na tabela a seguir.

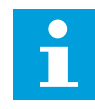

### INDICAÇÃO!

Somente os status de placas de E/S padrão estão disponíveis no menu Monitor. Os status dos sinais de todas as placas de E/S podem ser encontrados como dados brutos no menu de E/S e hardware.

Faça uma verificação dos status da placa de E/S de expansão no menu E/S e hardware quando o sistema o solicitar a fazê-lo.

Tabela 21: Itens no menu de monitoramento

| Índice  | Valor de<br>monitoramento              | Unidade | Escala | ID   | Descrição                                                |
|---------|----------------------------------------|---------|--------|------|----------------------------------------------------------|
| V2.3.1  | Freqüência de<br>saída                 | Hz      | 0.01   | 1    |                                                          |
| V2.3.2  | Referência de fre-<br>quência          | Hz      | 0.01   | 25   |                                                          |
| V2.3.3  | Velocidade do<br>motor                 | rpm     | 1      | 2    |                                                          |
| V2.3.4  | Corrente do motor                      | А       | Varia  | 3    |                                                          |
| V2.3.5  | Torque do motor                        | %       | 0.1    | 4    |                                                          |
| V2.3.7  | Potência do eixo<br>do motor           | %       | 0.1    | 5    |                                                          |
| V2.3.8  | Potência do eixo<br>do motor           | kW/hp   | Varia  | 73   |                                                          |
| V2.3.9  | Tensão do motor                        | V       | 0.1    | 6    |                                                          |
| V2.3.10 | Tensão do circuito<br>intermediário CC | V       | 1      | 7    |                                                          |
| V2.3.11 | Temperatura da<br>unidade              | °C      | 0.1    | 8    |                                                          |
| V2.3.12 | Temperatura do<br>motor                | %       | 0.1    | 9    |                                                          |
| V2.3.13 | Preaquecimento<br>do motor             |         | 1      | 1228 | 0 = DESLIGADO<br>1 = Aquecendo (alimentando corrente CC) |
| V2.3.14 | Referência de tor-<br>que              | %       | 0.1    | 18   |                                                          |

4

#### 4.1.4 E/S

Tabela 22: Monitoramento de sinal de E/S

| Índice  | Valor de<br>monitoramento | Unidade | Escala | ID | Descrição             |
|---------|---------------------------|---------|--------|----|-----------------------|
| V2.4.1  | Slot A DIN 1, 2, 3        |         | 1      | 15 |                       |
| V2.4.2  | Slot A DIN 4, 5, 6        |         | 1      | 16 |                       |
| V2.4.3  | Slot B RO 1, 2, 3         |         | 1      | 17 |                       |
| V2.4.4  | Entrada analógica<br>1    | %       | 0.01   | 59 | Slot A.1 como padrão. |
| V2.4.5  | Entrada analógica<br>2    | %       | 0.01   | 60 | Slot A.2 como padrão. |
| V2.4.6  | Entrada analógica<br>3    | %       | 0.01   | 61 | Slot D.1 como padrão. |
| V2.4.7  | Entrada analógica<br>4    | %       | 0.01   | 62 | Slot D.2 como padrão. |
| V2.4.8  | Entrada analógica<br>5    | %       | 0.01   | 75 | Slot E.1 como padrão. |
| V2.4.9  | Entrada analógica<br>6    | %       | 0.01   | 76 | Slot E.2 como padrão. |
| V2.4.10 | Slot A A01                | %       | 0.01   | 81 |                       |

#### 4.1.5 ENTRADAS DE TEMPERATURA

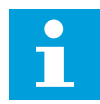

### INDICAÇÃO!

Este grupo de parâmetros é visível quando você tiver uma placa opcional para medição de temperatura (OPT-BH).

| Índice | Valor de<br>monitoramento     | Unidade | Escala | ID | Descrição |
|--------|-------------------------------|---------|--------|----|-----------|
| V2.5.1 | Entrada de tem-<br>peratura 1 | °C      | 0.1    | 50 |           |
| V2.5.2 | Entrada de tem-<br>peratura 2 | °C      | 0.1    | 51 |           |
| V2.5.3 | Entrada de tem-<br>peratura 3 | °C      | 0.1    | 52 |           |
| V2.5.4 | Entrada de tem-<br>peratura 4 | °C      | 0.1    | 69 |           |
| V2.5.5 | Entrada de tem-<br>peratura 5 | °C      | 0.1    | 70 |           |
| V2.5.6 | Entrada de tem-<br>peratura 6 | °C      | 0.1    | 71 |           |

Tabela 23: Monitoramento das entradas de temperatura

LOCAL CONTACTS: HTTP://DRIVES.DANFOSS.COM/DANFOSS-DRIVES/LOCAL-CONTACTS/

### 4.1.6 EXTRAS E AVANÇADO

Tabela 24: Monitoramento dos valores avançados

| Índice | Valor de<br>monitoramento            | Unidade | Escala | ID | Descrição                                                                                                    |
|--------|--------------------------------------|---------|--------|----|----------------------------------------------------------------------------------------------------|
| V2.6.1 | Palavra de status<br>do conversor    |         | 1      | 43 | B1 = Pronto<br>B2 = Em funcionamento<br>B3 = Falha<br>B6 = Permitir funcionamento<br>B7 = Alarme ativo<br>B10 = Corrente CC na parada<br>B11 = Frenagem CC ativa<br>B12 = Solicitação de funcionamento<br>B13 = Regulador do motor ativado<br>B15 = Cortador do freio ativo                                                                                                    |
| V2.6.2 | Status Pronto                        |         | 1      | 78 | B0 = Ativar funcionamento alto<br>B1 = Sem falha ativa<br>B2 = Chave de carregamento fechada<br>B3 = Tensão CC dentro dos limites<br>B4 = Gerenciador de energia inicializado<br>B5 = A unidade de potência não está blo-<br>queando a partida<br>B6 = O software do sistema não está blo-<br>queando a partida                                                                                                    |
| V2.6.3 | Palavra de status<br>1 do aplicativo |         | 1      | 89 | B0 = Trava 1<br>B1 = Trava 2<br>B2 = Reservado<br>B3 = Rampa 2 ativa<br>B4 = Controle de freio mecânico<br>B5 = Controle A de E/S ativo<br>B6 = Controle B de E/S ativo<br>B7 = Controle de fieldbus ativo<br>B8 = Controle local ativo<br>B9 = Controle de PC ativo<br>B10 = Frequências predefinidas ativas<br>B11 = Jogging ativo<br>B12 = Modo de incêndio ativo<br>B13 = Preaquecimento do motor ativo<br>B14 = Parada rápida ativa<br>B15 = Conversor parado pelo teclado |

### Tabela 24: Monitoramento dos valores avançados

| Índice  | Valor de<br>monitoramento              | Unidade | Escala | ID   | Descrição                                                                                                    |
|---------|----------------------------------------|---------|--------|------|----------------------------------------------------------------------------------------------------|
| V2.6.4  | Palavra de status<br>2 do aplicativo   |         | 1      | 90   | B0 = Ac./Desac. proibida<br>B1 = Chave do motor aberta<br>B5 = Bomba jockey ativa<br>B6 = Bomba priming ativa<br>B7 = Supervisão de pressão de entrada<br>(alarme/falha)<br>B8 = Proteção contra congelamento (alarme/<br>falha)<br>B9 = Limpeza automática ativa                               |
| V2.6.5  | Palavra de status<br>1 de DIN          |         | 1      | 56   |                                                                                                    |
| V2.6.6  | Palavra de status<br>2 de DIN          |         | 1      | 57   |                                                                                                    |
| V2.6.7  | Corrente 1 do<br>motor decimal         |         | 0.1    | 45   |                                                                                                    |
| V2.6.8  | Fonte de referên-<br>cia de frequência |         | 1      | 1495 | 0 = PC<br>1 = Freqs. predefinidas<br>2 = Referência de teclado<br>3 = Fieldbus<br>4 = Al1<br>5 = Al2<br>6 = Al1+Al2<br>7 = Controlador PID<br>8 = Potenciômetro motorizado<br>9 = Joystick<br>10 = Jogging<br>100 = Não definido<br>101 = Alarme, Freq. predefinida<br>102 = Limpeza automática |
| V2.6.9  | Último código de<br>falha ativo        |         | 1      | 37   |                                                                                                    |
| V2.6.10 | ID da última falha<br>ativa            |         | 1      | 95   |                                                                                                    |
| V2.6.11 | Código do último<br>alarme ativo       |         | 1      | 74   |                                                                                                    |
| V2.6.12 | ID do último<br>alarme ativo           |         | 1      | 94   |                                                                                                    |

Tabela 24: Monitoramento dos valores avançados

| Índice  | Valor de<br>monitoramento                          | Unidade | Escala | ID | Descrição                                                                                                    |  |  |
|---------|----------------------------------------------------|---------|--------|----|----------------------------------------------------------------------------------------------------|--|--|
| V2.6.13 | Status do regula-<br>dor do motor                  |         | 1      | 77 | B0 = Limite de corrente (motor)<br>B1 = Limite de corrente (gerador)<br>B2 = Limite de torque (motor)<br>B3 = Limite de torque (gerador)<br>B4 = Controle de sobretensão<br>B5 = Controle de subtensão<br>B6 = Limite de potência (motor)<br>B7 = Limite de potência (gerador) |  |  |
| V2.6.14 | Desaceleração de<br>potência do eixo<br>do motor 1 | kW/hp   |        | 98 |                                                                                                    |  |  |

### 4.1.7 MONITORAMENTO DE FUNÇÕES DE TEMPORIZADOR

Monitore os valores das funções de Temporizador e o Relógio em tempo real.

Tabela 25: Monitoramento das funções de temporizador

| Índice  | Valor de<br>monitoramento | Unidade | Escala | ID   | Descrição |
|---------|---------------------------|---------|--------|------|-----------|
| V2.7.1  | TC 1, TC 2, TC 3          |         | 1      | 1441 |           |
| V2.7.2  | Intervalo 1               |         | 1      | 1442 |           |
| V2.7.3  | Intervalo 2               |         | 1      | 1443 |           |
| V2.7.4  | Intervalo 3               |         | 1      | 1444 |           |
| V2.7.5  | Intervalo 4               |         | 1      | 1445 |           |
| V2.7.6  | Intervalo 5               |         | 1      | 1446 |           |
| V2.7.7  | Temporizador 1            | s       | 1      | 1447 |           |
| V2.7.8  | Temporizador 2            | s       | 1      | 1448 |           |
| V2.7.9  | Temporizador 3            | s       | 1      | 1449 |           |
| V2.7.10 | Relógio em tempo<br>real  |         |        | 1450 |           |

#### 4.1.8 MONITORAMENTO DO CONTROLADOR PID

#### Tabela 26: Monitoramento dos valores do controlador PID.

| Índice | Valor de<br>monitoramento | Unidade | Escala                                                                                                    | ID | Descrição                                                                                                    |
|--------|---------------------------|---------|----------------------------------------------------------------------------------------------------|----|----------------------------------------------------------------------------------------------------|
| V2.8.1 | Setpoint PID1             | Varia   | Con-<br>forme<br>definido<br>em<br>P3.13.1.7<br>(Con-<br>sulte<br>5.13<br>Grupo<br>3.13:<br>Controla-<br>dor PID) | 20 |                                                                                                    |
| V2.8.2 | Realimentação<br>PID1     | Varia   | Con-<br>forme<br>definido<br>em<br>P3.13.1.7                                                                      | 21 |                                                                                                    |
| V2.8.3 | Valor de erro PID1        | Varia   | Con-<br>forme<br>definido<br>em<br>P3.13.1.7                                                                      | 22 |                                                                                                    |
| V2.8.4 | Saída PID1                | %       | 0.01                                                                                                    | 23 |                                                                                                    |
| V2.8.5 | Status PID1               |         | 1                                                                                                    | 24 | 0 = Parado<br>1 = Em funcionamento<br>3 = Modo de sleep<br>4 = Na zona morta (consulte <i>5.13 Grupo 3.13:</i><br><i>Controlador PID</i> ) |

LOCAL CONTACTS: HTTP://DRIVES.DANFOSS.COM/DANFOSS-DRIVES/LOCAL-CONTACTS/

#### 4.1.9 MONITORAMENTO DO CONTROLADOR PID EXTERNO

#### Tabela 27: Monitoramento dos valores do controlador PID externo

| Index  | Valor de<br>monitoramento | Unit  | Escala                                                                                                    | ID | Descrição                                                                                                    |
|--------|---------------------------|-------|----------------------------------------------------------------------------------------------------|----|----------------------------------------------------------------------------------------------------|
| V2.9.1 | PtDef de PIDExt           | Varia | Con-<br>forme<br>definido<br>em<br>P3.14.1.1<br>0 (Con-<br>sulte<br>5.14<br>Grupo<br>3.14:<br>Controla-<br>dor PID<br>externo) | 83 |                                                                                                    |
| V2.9.2 | Realim. PIDExt            | Varia | Con-<br>forme<br>definido<br>em<br>P3.14.1.1<br>0                                                                              | 84 |                                                                                                    |
| V2.9.3 | Erro de PIDExt            | Varia | Con-<br>forme<br>definido<br>em<br>P3.14.1.1<br>0                                                                              | 85 |                                                                                                    |
| V2.9.4 | Saída de PIDExt           | %     | 0.01                                                                                                    | 86 |                                                                                                    |
| V2.9.5 | Status de PIDExt          |       | 1                                                                                                    | 87 | 0=Parado<br>1=Em funcionamento<br>2=Na zona morta (consulte <i>5.14 Grupo 3.14:<br/>Controlador PID externo</i> ) |

#### 4.1.10 MONITORAMENTO DA MULTIBOMBA

#### Tabela 28: Monitoramento da multibomba

| Index   | Valor de<br>monitoramento     | Unit | Escala | ID   | Descrição |
|---------|-------------------------------|------|--------|------|-----------|
| V2.10.1 | Motores em fun-<br>cionamento |      | 1      | 30   |           |
| V2.10.2 | Troca automática              |      | 1      | 1114 |           |

### 4.1.11 CONTADORES DE MANUTENÇÃO

Tabela 29: Monitoramento do contador de manutenção

| Índice  | Valor de<br>monitoramento   | Unidade | Escala | ID   | Descrição |
|---------|-----------------------------|---------|--------|------|-----------|
| V2.11.1 | Contador de<br>manutenção 1 | h/ kRev | Varia  | 1101 |           |

#### 4.1.12 MONITORAMENTO DE DADOS DO PROCESSO DE FIELDBUS

Tabela 30: Monitoramento de dados do processo de fieldbus

| Índice   | Valor de<br>monitoramento         | Unidade | Escala | ID  | Descrição |
|----------|-----------------------------------|---------|--------|-----|-----------|
| V2.12.1  | Palavra de con-<br>trole de FB    |         | 1      | 874 |           |
| V2.12.2  | Referência de<br>velocidade de FB |         | Varia  | 875 |           |
| V2.12.3  | Dados de FB em 1                  |         | 1      | 876 |           |
| V2.12.4  | Dados de FB em 2                  |         | 1      | 877 |           |
| V2.12.5  | Dados de FB em 3                  |         | 1      | 878 |           |
| V2.12.6  | Dados de FB em 4                  |         | 1      | 879 |           |
| V2.12.7  | Dados de FB em 5                  |         | 1      | 880 |           |
| V2.12.8  | Dados de FB em 6                  |         | 1      | 881 |           |
| V2.12.9  | Dados de FB em 7                  |         | 1      | 882 |           |
| V2.12.10 | Dados de FB em 8                  |         | 1      | 883 |           |
| V2.12.11 | Palavra de status<br>de FB        |         | 1      | 864 |           |
| V2.12.12 | Velocidade real do<br>FB          |         | 0.01   | 865 |           |
| V2.12.13 | Saída de dados de<br>FB 1         |         | 1      | 866 |           |
| V2.12.14 | Saída de dados de<br>FB 2         |         | 1      | 867 |           |
| V2.12.15 | Saída de dados de<br>FB 3         |         | 1      | 868 |           |
| V2.12.16 | Saída de dados de<br>FB 4         |         | 1      | 869 |           |
| V2.12.17 | Saída de dados de<br>FB 5         |         | 1      | 870 |           |
| V2.12.18 | Saída de dados de<br>FB 6         |         | 1      | 871 |           |
| V2.12.19 | Saída de dados de<br>FB 7         |         | 1      | 872 |           |
| V2.12.20 | Saída de dados de<br>FB 8         |         | 1      | 873 |           |

# 5 MENU DE PARÂMETROS

### 5.1 GRUPO 3.1: CONFIGURAÇÕES DO MOTOR

#### Tabela 31: Parâmetros da plada de identificação do motor

| Índice   | Parâmetro                               | Mín.     | Máx.   | Unidad<br>e | Padrão  | ID  | Descrição |
|----------|-----------------------------------------|----------|--------|-------------|---------|-----|-----------|
| P3.1.1.1 | Tensão nominal do<br>motor              | Varia    | Varia  | V           | Varia   | 110 |           |
| P3.1.1.2 | Frequência nominal<br>do motor          | 8.00     | 320.00 | Hz          | 50 / 60 | 111 |           |
| P3.1.1.3 | Velocidade nominal<br>do motor          | 24       | 19200  | rpm         | Varia   | 112 |           |
| P3.1.1.4 | Corrente nominal do<br>motor            | IH * 0,1 | Ін * 2 | А           | Varia   | 113 |           |
| P3.1.1.5 | Cos phi do motor<br>(Fator de potência) | 0.30     | 1.00   |             | Varia   | 120 |           |
| P3.1.1.6 | Potência nominal do<br>motor            | Varia    | Varia  | kW          | Varia   | 116 |           |

Tabela 32: Configurações de controle do motor

| Index     | Parâmetros                     | Mín. | Máx.  | Unit | Padrão | ID   | Descrição                                                                         |
|-----------|--------------------------------|------|-------|------|--------|------|-----------------------------------------------------------------------------------|
| P3.1.2.1  | Control Mode                   | 0    | 2     |      | 0      | 600  | 0 = Controle de fre-<br>quência<br>1 = Cont. velocidade<br>2 = Controle de torque |
| P3.1.2.2  | Tipo de motor                  | 0    | 2     |      | 0      | 650  | 0 = Motor de indução<br>1 = Motor PM<br>2 = Motor de relutância                   |
| P3.1.2.3  | Frequência de cha-<br>veamento | 1.5  | Varia | kHz  | Varia  | 601  |                                                                                   |
| P3.1.2.4  | Identificação                  | 0    | 2     |      | 0      | 631  | 0 = Sem ação<br>1 = Em inatividade<br>2 = Com rotação                             |
| P3.1.2.5  | Corrente de magne-<br>tização  | 0.0  | 2*IH  | А    | 0.0    | 612  |                                                                                   |
| P3.1.2.6  | Chave do motor                 | 0    | 1     |      | 0      | 653  | 0 = Desativado<br>1 = Ativado                                                     |
| P3.1.2.7  | Queda de carga                 | 0.00 | 20.00 | %    | 0.00   | 620  |                                                                                   |
| P3.1.2.8  | Tempo de queda de<br>carga     | 0.00 | 2.00  | S    | 0.00   | 656  |                                                                                   |
| P3.1.2.9  | Modo de queda de<br>carga      | 0    | 1     |      | 0      | 1534 | 0 = Normal.<br>1 = Remoção linear.                                                |
| P3.1.2.10 | Controle de sobre-<br>tensão   | 0    | 1     |      | 1      | 607  | 0 = Desativado<br>1 = Ativado                                                     |
| P3.1.2.11 | Controle de subten-<br>são     | 0    | 1     |      | 1      | 608  | 0 = Desativado<br>1 = Ativado                                                     |
| P3.1.2.12 | Otimização de ener-<br>gia     | 0    | 1     |      | 0      | 666  | 0 = Desativado<br>1 = Ativado                                                     |
| P3.1.2.13 | Ajuste de tensão do<br>estator | 50.0 | 150.0 | %    | 100.0  | 659  |                                                                                   |
| P3.1.2.14 | Sobremodulação                 | 0    | 1     |      | 1      | 1515 | 0 = Desativado<br>1 = Ativado                                                     |

| Tabela 33 | : Configu | rações de | limite | do motor |
|-----------|-----------|-----------|--------|----------|
|-----------|-----------|-----------|--------|----------|

| Index    | Parâmetros                       | Mín.   | Máx.  | Unit | Padrão | ID   | Descrição |
|----------|----------------------------------|--------|-------|------|--------|------|-----------|
| P3.1.3.1 | Limite de corrente<br>do motor   | IH*0,1 | ls    | А    | Varia  | 107  |           |
| P3.1.3.2 | Limite de torque do<br>motor     | 0.0    | 300.0 | %    | 300.0  | 1287 |           |
| P3.1.3.3 | Limite de torque do<br>gerador   | 0.0    | 300.0 | %    | 300.0  | 1288 |           |
| P3.1.3.4 | Limite de potência do<br>motor   | 0.0    | 300.0 | %    | 300.0  | 1289 |           |
| P3.1.3.5 | Limite de potência do<br>gerador | 0.0    | 300.0 | %    | 300.0  | 1290 |           |
Tabela 34: Configurações de ciclo aberto

| Index     | Parâmetros                                            | Mín.     | Máx.         | Unit      | Padrão        | ID        | Descrição                                                                                                    |
|-----------|-------------------------------------------------------|----------|--------------|-----------|---------------|-----------|----------------------------------------------------------------------------------------------------|
| P3.1.4.1  | Razão U/f                                             | 0        | 2            |           | 0             | 108       | 0 = Linear<br>1 = Quadrática<br>2 = Programável                                                                                                    |
| P3.1.4.2  | Frequência do ponto<br>de enfraquecimento<br>do campo | 8.00     | P3.3.1.2     | Hz        | Varia         | 602       |                                                                                                    |
| P3.1.4.3  | Tensão no ponto de<br>enfraquecimento do<br>campo     | 10.00    | 200.00       | %         | 100.00        | 603       |                                                                                                    |
| P3.1.4.4  | Frequência do ponto<br>médio de U/f                   | 0.00     | P3.1.4.2.    | Hz        | Varia         | 604       |                                                                                                    |
| P3.1.4.5  | Tensão do ponto<br>médio de U/f                       | 0.0      | 100.0        | %         | 100.0         | 605       |                                                                                                    |
| P3.1.4.6  | Tensão de frequência<br>zero                          | 0.00     | 40.00        | %         | Varia         | 606       |                                                                                                    |
| P3.1.4.7  | Opções de partida<br>dinâmica                         | 0        | 255          |           | 0             | 1590      | B0 = Pesquisar pela<br>frequência do eixo<br>somente a partir da<br>mesma direção que a<br>referência de frequên-<br>cia<br>B1 = Desativar a varre-<br>dura CA<br>B4 = Usar a referência<br>de frequência para<br>estimativa inicial<br>B5 = Desativar pulsos<br>CC<br>B6 = Fluxo gerado por<br>controle de corrente<br>B7 = Direção de injeção<br>reversa |
| P3.1.4.8  | Corrente de varre-<br>dura de partida dinâ-<br>mica   | 0.0      | 100.0        | %         | 45.0          | 1610      |                                                                                                    |
| P3.1.4.9  | Impulso automático<br>de torque                       | 0        | 1            |           | 0             | 109       | 0 = Desativado<br>1 = Ativado                                                                                                    |
| P3.1.4.10 | Ganho de motor de<br>impulso de torque                | 0.0      | 100.0        | %         | 100.0         | 667       |                                                                                                    |
| P3.1.4.11 | Ganho de gerador de<br>impulso de torque              | 0.0      | 100.0        | %         | 0.0           | 665       |                                                                                                    |
| M3.1.4.12 | Partida I/f                                           | Este men | u inclui 3 p | arâmetros | s. Consulte a | tabela al | paixo.                                                                                                    |

## Tabela 35: Parâmetros de partida I/f

| Índice      | Parâmetros                     | Mín. | Máx.              | Unit | Padrão            | ID  | Descrição                     |
|-------------|--------------------------------|------|-------------------|------|-------------------|-----|-------------------------------|
| P3.1.4.12.1 | Partida I/f                    | 0    | 1                 |      | 0                 | 534 | 0 = Desativado<br>1 = Ativado |
| P3.1.4.12.2 | Frequência de par-<br>tida l/f | 5.0  | 0,5 *<br>P3.1.1.2 |      | 0,2 *<br>P3.1.1.2 | 535 |                               |
| P3.1.4.12.3 | Corrente de partida<br>I/f     | 0.0  | 100.0             | %    | 80.0              | 536 |                               |

## Tabela 36: Parâmetros do estabilizador de torque

| Index       | Parâmetros                                                                                     | Mín.   | Máx.   | Unit | Padrão | ID   | Descrição |
|-------------|------------------------------------------------------------------------------------------------|--------|--------|------|--------|------|-----------|
| P3.1.4.13.1 | Ganho do estabiliza-<br>dor de torque                                                          | 0.0    | 500.0  | %    | 50.0   | 1412 |           |
| P3.1.4.13.2 | Ganho do estabiliza-<br>dor de torque no<br>ponto de enfraqueci-<br>mento do campo             | 0.0    | 500.0  | %    | 50.0   | 1414 |           |
| P3.1.4.13.3 | Constante de tempo<br>de amortecimento do<br>estabilizador de tor-<br>que                      | 0.0005 | 1.0000 | S    | 0.0050 | 1413 |           |
| P3.1.4.13.4 | Constante de tempo<br>de amortecimento do<br>estabilizador de tor-<br>que (para motores<br>PM) | 0.0005 | 1.0000 | S    | 0.0050 | 1735 |           |

## Tabela 37: Configurações de controle sem sensor

| Index    | Parâmetros                         | Mín. | Máx.   | Unit | Padrão | ID   | Descrição                                                                                                    |
|----------|------------------------------------|------|--------|------|--------|------|----------------------------------------------------------------------------------------------------|
| P3.1.6.1 | Controle sem sensor                | 0    | 1      |      | 0      | 1724 | 0 = Desativado<br>1 = Ativado                                                                                                  |
| P3.1.6.3 | Opções de controle<br>sem sensor   |      |        |      | 16384  | 1726 | B0 = Identificação da<br>resistência do estator<br>B8 = Limite de corrente<br>baseado em tensão<br>B14 = Antiqueda da<br>rampa |
| P3.1.6.8 | Speed Control Kp                   | 0.00 | 500.00 | %    | 20.00  | 1733 |                                                                                                    |
| P3.1.6.9 | Tempo de controle<br>da velocidade | 0.00 | 100.00 | S    | 0.100  | 1734 |                                                                                                    |

# 5.2 GRUPO 3.2: CONFIGURAÇÃO DE INICIAR/PARAR

## Tabela 38: Menu de configuração de Iniciar/Parar

| Índice | Parâmetro                     | Mín. | Máx. | Unidad<br>e | Padrão | ID  | Descrição                                            |
|--------|-------------------------------|------|------|-------------|--------|-----|------------------------------------------------------|
| P3.2.1 | Local de controle<br>remoto   | 0    | 1    |             | 0 *    | 172 | 0 = Controle de E/S<br>1 = Controle de field-<br>bus |
| P3.2.2 | Local/Remota                  | 0    | 1    |             | 0 *    | 211 | 0 = Remoto<br>1 = Local                              |
| P3.2.3 | Botão de parada do<br>teclado | 0    | 1    |             | 0      | 114 | 0 = Sim<br>1 = Não                                   |
| P3.2.4 | Função de partida             | 0    | 1    |             | 0      | 505 | 0 = Rampa<br>1 = Partida dinâmica                    |
| P3.2.5 | Tipo de Paragem               | 0    | 1    |             | 0      | 506 | 0 = Desaceleração por<br>inércia<br>1 = Rampa        |

| Índice  | Parâmetro                            | Mín.  | Máx.   | Unidad<br>e | Padrão | ID  | Descrição                                                                                                    |
|---------|--------------------------------------|-------|--------|-------------|--------|-----|----------------------------------------------------------------------------------------------------|
| P3.2.6  | Lógica de iniciar/<br>parar da E/S A | 0     | 4      |             | 2 *    | 300 | Lógica = 0<br>Sinal Ctrl 1 = Sentido<br>horário<br>Sinal Ctrl 2 = Sentido<br>anti-horário<br>Lógica = 1<br>Sinal Ctrl 1 = Sentido<br>horário (borda)<br>Sinal Ctrl 2 = Parada<br>invertida<br>Sinal Ctrl 3 = Sentido<br>anti-horário (borda)<br>Lógica = 2<br>Sinal Ctrl 1 = Sentido<br>horário (borda)<br>Sinal Ctrl 2 = Sentido<br>anti-horário (borda)<br>Lógica = 3<br>Sinal Ctrl 1 = Iniciar<br>Sinal Ctrl 2 = Reversão<br>Lógica = 4<br>Sinal Ctrl 1 = Iniciar<br>Sinal Ctrl 1 = Iniciar |
| P3.2.7  | Lógica de iniciar/<br>parar da E/S B | 0     | 4      |             | 2 *    | 363 | Veja acima.                                                                                                    |
| P3.2.8  | Lógica de partida do<br>fieldbus     | 0     | 1      |             | 0      | 889 | 0 = É necessária uma<br>borda ascendente<br>1 = Estado                                                                                                    |
| P3.2.9  | Start Delay                          | 0.000 | 60.000 | S           | 0.000  | 524 |                                                                                                    |
| P3.2.10 | Função Remoto para<br>local          | 0     | 2      |             | 2      | 181 | 0 = Manter funciona-<br>mento<br>1 = Manter funciona-<br>mento e referência<br>2 = Parar                                                                                                    |

## Tabela 38: Menu de configuração de Iniciar/Parar

\* = A seleção do aplicativo com o parâmetro P1.2 Aplicativo fornece o valor padrão. Consulte os valores padrão no Capítulo *12 Apêndice 1*.

# 5.3 GRUPO 3.3: REFERÊNCIAS

Tabela 39: Parâmetros de referência de frequência

| Índice   | Parâmetro                                           | Mín.      | Máx.      | Unidad<br>e | Padrão           | ID   | Descrição                                                                                                    |
|----------|-----------------------------------------------------|-----------|-----------|-------------|------------------|------|----------------------------------------------------------------------------------------------------|
| P3.3.1.1 | Referência de fre-<br>quência mínima                | 0.00      | P3.3.1.2. | Hz          | 0.00             | 101  |                                                                                                    |
| P3.3.1.2 | Referência de fre-<br>quência máxima                | P3.3.1.1. | 320.00    | Hz          | 50.00 /<br>60.00 | 102  |                                                                                                    |
| P3.3.1.3 | Limite de referência<br>de frequência posi-<br>tiva | -320.0    | 320.0     | Hz          | 320.00           | 1285 |                                                                                                    |
| P3.3.1.4 | Limite de referência<br>de frequência nega-<br>tiva | -320.0    | 320.0     | Hz          | -320.00          | 1286 |                                                                                                    |
| P3.3.1.5 | Seleção de referên-<br>cia de controle de<br>E/S A  | 0         | 19        |             | 5 *              | 117  | 0 = Frequência prede-<br>finida 0<br>1 = Referência de<br>teclado<br>2 = Fieldbus<br>3 = Al1<br>4 = Al2<br>5 = Al1+Al2<br>6 = Referência PID<br>7 = Potenciômetro<br>motorizado<br>8 = Referência de joys-<br>tick<br>9 = Referência de joys-<br>tick<br>9 = Referência de jog-<br>ging<br>10 = Saída dados.1<br>11 = Saída dados.2<br>12 = Saída dados.3<br>13 = Saída dados.4<br>14 = Saída dados.5<br>15 = Saída dados.7<br>17 = Saída dados.8<br>18 = Saída dados.9<br>19 = Saída dados.10 |
| P3.3.1.6 | Seleção de referên-<br>cia de controle de<br>E/S B  | 0         | 9         |             | 4 *              | 131  |                                                                                                    |

| Índice   | Parâmetro                                            | Mín.     | Máx.      | Unidad<br>e | Padrão | ID  | Descrição                                                                                                    |
|----------|------------------------------------------------------|----------|-----------|-------------|--------|-----|----------------------------------------------------------------------------------------------------|
| P3.3.1.7 | Seleção de referên-<br>cia de controle de<br>teclado | 0        | 19        |             | 2 *    | 121 | 0 = Frequência prede-<br>finida 0<br>1 = Teclado<br>2 = Fieldbus<br>3 = Al1<br>4 = Al2<br>5 = Al1+Al2<br>6 = Referência PID<br>7 = Potenciômetro<br>motorizado<br>8 = Joystick<br>9 = Referência de jog-<br>ging<br>10 = Saída dados.1<br>11 = Saída dados.2<br>12 = Saída dados.3<br>13 = Saída dados.4<br>14 = Saída dados.5<br>15 = Saída dados.7<br>17 = Saída dados.8<br>18 = Saída dados.9<br>19 = Saída dados.10 |
| P3.3.1.8 | Referência freq.                                     | P3.3.1.1 | P3.3.1.2. | Hz          | 0.00   | 184 |                                                                                                    |
| P3.3.1.9 | Rotação                                              | 0        | 1         |             | 0      | 123 | 0 = Para a frente<br>1 = Reversão                                                                                                    |

## Tabela 39: Parâmetros de referência de frequência

| Tahela | 39. | Parâmetros       | de | referência    | de | fred  | niên  | ria |
|--------|-----|------------------|----|---------------|----|-------|-------|-----|
| lancia | 57. | i ai ai i eti US | uc | i elei elicia | uc | 11 64 | Jucin | LIA |

| Índice    | Parâmetro                                             | Mín. | Máx. | Unidad<br>e | Padrão | ID  | Descrição                                                                                                    |
|-----------|-------------------------------------------------------|------|------|-------------|--------|-----|----------------------------------------------------------------------------------------------------|
| P3.3.1.10 | Seleção de referên-<br>cia de controle de<br>fieldbus | 0    | 19   |             | 3 *    | 122 | 0 = Frequência prede-<br>finida 0<br>1 = Teclado<br>2 = Fieldbus<br>3 = Al1<br>4 = Al2<br>5 = Al1+Al2<br>6 = Referência PID<br>7 = Potenciômetro<br>motorizado<br>8 = Joystick<br>9 = Referência de jog-<br>ging<br>10 = Saída dados.1<br>11 = Saída dados.2<br>12 = Saída dados.3<br>13 = Saída dados.4<br>14 = Saída dados.5<br>15 = Saída dados.7<br>17 = Saída dados.8<br>18 = Saída dados.9<br>19 = Saída dados.10 |

\* = A seleção do aplicativo com o parâmetro P1.2 Aplicativo fornece o valor padrão. Consulte os valores padrão no Capítulo *12 Apêndice 1*.

## Tabela 40: Parâmetros de referência de torque

| Índice   | Parâmetro                                  | Mín.   | Máx.     | Unidad<br>e | Padrão | ID   | Descrição                                                                                                    |
|----------|--------------------------------------------|--------|----------|-------------|--------|------|----------------------------------------------------------------------------------------------------|
| P3.3.2.1 | Seleção de referên-<br>cia de torque       | 0      | 26       |             | 0 *    | 641  | 0 = Não usado<br>1 = Teclado<br>2 = Joystick<br>3 = Al1<br>4 = Al2<br>5 = Al3<br>6 = Al4<br>7 = Al5<br>8 = Al6<br>9 = Entrada dos dados<br>do processo 1<br>10 = Entrada dos dados<br>do processo 2<br>11 = Entrada dos dados<br>do processo 3<br>12 = Entrada dos dados<br>do processo 4<br>13 = Entrada dos dados<br>do processo 5<br>14 = Entrada dos dados<br>do processo 5<br>14 = Entrada dos dados<br>do processo 7<br>16 = Entrada dos dados<br>do processo 8<br>17 = Saída dados.1<br>18 = Saída dados.2<br>19 = Saída dados.3<br>20 = Saída dados.5<br>22 = Saída dados.7<br>24 = Saída dados.9<br>26 = Saída dados.10 |
| P3.3.2.2 | Referência mínima<br>de torque             | -300.0 | 300.0    | %           | 0.0    | 643  |                                                                                                    |
| P3.3.2.3 | Referência máxima<br>de torque             | -300.0 | 300.0    | %           | 100.0  | 642  |                                                                                                    |
| P3.3.2.4 | Tempo de filtro de<br>referência de torque | 0.00   | 300.00   | S           | 0.00   | 1244 |                                                                                                    |
| P3.3.2.5 | Zona morta da refe-<br>rência de torque    | 0.0    | 300.0    | %           | 0.0    | 1246 |                                                                                                    |
| P3.3.2.6 | Referência de torque<br>do teclado         | 0.0    | P3.3.2.3 | %           | 0.0    | 1439 |                                                                                                    |

#### Tabela 40: Parâmetros de referência de torque

| Índice   | Parâmetro                                          | Mín.                                                               | Máx. | Unidad<br>e | Padrão | ID   | Descrição                                                                     |  |
|----------|----------------------------------------------------|--------------------------------------------------------------------|------|-------------|--------|------|-------------------------------------------------------------------------------|--|
| P3.3.2.7 | Limite de frequência<br>de controle de tor-<br>que | 0                                                                  | 1    |             | 0      | 1278 | 0 = Limites de frequên-<br>cia pos./neg.<br>1 = Referência de fre-<br>quência |  |
| M3.3.2.8 | Malha aberta de con-<br>trole de torque            | Este menu inclui 3 parâmetros. Consulte a tabela <i>Tabela 41.</i> |      |             |        |      |                                                                               |  |
| M3.3.2.9 | Controle de torque<br>sem sensor                   | Este menu inclui 2 parâmetros. Consulte a tabela Tabela 42.        |      |             |        |      |                                                                               |  |

### Tabela 41: Parâmetros para controle de torque em controle de ciclo aberto

| Index      | Parâmetros                                                      | Mín. | Máx.     | Unidad<br>e | Padrão | ID  | Descrição |
|------------|-----------------------------------------------------------------|------|----------|-------------|--------|-----|-----------|
| P3.3.2.8.1 | Frequência mínima<br>de controle de tor-<br>que de ciclo aberto | 0.0  | P3.3.1.2 | Hz          | 3.0    | 636 |           |
| P3.3.2.8.2 | Ganho P de controle<br>de torque de ciclo<br>aberto             | 0.0  | 32000.0  |             | 0.01   | 639 |           |
| P3.3.2.8.3 | Ganho I de controle<br>de torque de ciclo<br>aberto             | 0.0  | 32000.0  |             | 2.0    | 640 |           |

## Tabela 42: Parâmetros para controle de torque em controle sem sensor avançado

| Index      | Parâmetros                                       | Mín. | Máx.          | Unit | Padrão | ID   | Descrição |
|------------|--------------------------------------------------|------|---------------|------|--------|------|-----------|
| P3.3.2.9.1 | Ganho P de controle<br>de torque sem sen-<br>sor | 0.00 | 214748.<br>36 |      | 0.06   | 1731 |           |
| P3.3.2.9.2 | Ganho I de controle<br>de torque sem sen-<br>sor | 0.00 | 214748.<br>36 |      | 5.00   | 1732 |           |

| Índice    | Parâmetros                               | Mín.     | Máx.     | Unit | Padrão           | ID  | Descrição                                                   |
|-----------|------------------------------------------|----------|----------|------|------------------|-----|-------------------------------------------------------------|
| P3.3.3.1  | Modo de frequência<br>predefinida        | 0        | 1        |      | 0 *              | 182 | 0 = Codificado em<br>binário<br>1 = Número de entra-<br>das |
| P3.3.3.2  | Frequência predefi-<br>nida 0            | P3.3.1.1 | P3.3.1.2 | Hz   | 5.00             | 180 |                                                             |
| P3.3.3.3  | Frequência predefi-<br>nida 1            | P3.3.1.1 | P3.3.1.2 | Hz   | 10.00 *          | 105 |                                                             |
| P3.3.3.4  | Frequência predefi-<br>nida 2            | P3.3.1.1 | P3.3.1.2 | Hz   | 15.00 *          | 106 |                                                             |
| P3.3.3.5  | Frequência predefi-<br>nida 3            | P3.3.1.1 | P3.3.1.2 | Hz   | 20.00 *          | 126 |                                                             |
| P3.3.3.6  | Frequência predefi-<br>nida 4            | P3.3.1.1 | P3.3.1.2 | Hz   | 25.00 *          | 127 |                                                             |
| P3.3.3.7  | Frequência predefi-<br>nida 5            | P3.3.1.1 | P3.3.1.2 | Hz   | 30.00 *          | 128 |                                                             |
| P3.3.3.8  | Frequência predefi-<br>nida 6            | P3.3.1.1 | P3.3.1.2 | Hz   | 40.00 *          | 129 |                                                             |
| P3.3.3.9  | Frequência predefi-<br>nida 7            | P3.3.1.1 | P3.3.1.2 | Hz   | 50.00 *          | 130 |                                                             |
| P3.3.3.10 | Seleção de frequên-<br>cia predefinida 0 |          |          |      | DigIN<br>SlotA.4 | 419 |                                                             |
| P3.3.3.11 | Seleção de frequên-<br>cia predefinida 1 |          |          |      | DigIN<br>SlotA.5 | 420 |                                                             |
| P3.3.3.12 | Seleção de frequên-<br>cia predefinida 2 |          |          |      | DigIN<br>Slot0.1 | 421 |                                                             |

| Tabela 44: Parâmetros do | potenciômetro | do motor |
|--------------------------|---------------|----------|
|--------------------------|---------------|----------|

| Index    | Parâmetros                                         | Mín. | Máx.  | Unit | Padrão           | ID  | Descrição                                                               |
|----------|----------------------------------------------------|------|-------|------|------------------|-----|-------------------------------------------------------------------------|
| P3.3.4.1 | Potenciômetro moto-<br>rizado PARA CIMA            |      |       |      | DigIN<br>Slot0.1 | 418 | ABERTO = Não ativo<br>FECHADO = Ativo                                   |
| P3.3.4.2 | Potenciômetro moto-<br>rizado PARA BAIXO           |      |       |      | DigIN<br>Slot0.1 | 417 | ABERTO = Não ativo<br>FECHADO = Ativo                                   |
| P3.3.4.3 | Tempo de rampa do<br>potenciômetro moto-<br>rizado | 0.1  | 500.0 | Hz/s | 10.0             | 331 |                                                                         |
| P3.3.4.4 | reset do potenciôme-<br>tro motorizado             | 0    | 2     |      | 1                | 367 | 0 = Sem reset<br>1 = Resetar se parado<br>2 = Resetar se desli-<br>gado |

Tabela 45: Parâmetros de controle do joystick

| Índice   | Parâmetros                       | Mín. | Máx.   | Unit | Padrão | ID  | Descrição                                                                                                    |
|----------|----------------------------------|------|--------|------|--------|-----|----------------------------------------------------------------------------------------------------|
| P3.3.5.1 | Seleção de sinal do<br>joystick  | 0    | 6      |      | 0      | 451 | 0 = Não usado<br>1 = AI1 (0-100%)<br>2 = AI2 (0-100%)<br>3 = AI3 (0-100%)<br>4 = AI4 (0-100%)<br>5 = AI5 (0-100%)<br>6 = AI6 (0-100%) |
| P3.3.5.2 | Zona morta do joys-<br>tick      | 0.0  | 20.0   | %    | 2.0    | 384 |                                                                                                    |
| P3.3.5.3 | Zona de suspensão<br>do joystick | 0.0  | 20.0   | %    | 0.0    | 385 | 0 = Não usado                                                                                                    |
| P3.3.5.4 | Atraso de sleep do<br>joystick   | 0.00 | 300.00 | S    | 0.00   | 386 | 0 = Não usado                                                                                                    |

Tabela 46: Parâmetros de jogging

| Index    | Parâmetros                               | Mín.    | Máx.   | Unit | Padrão           | ID   | Descrição |
|----------|------------------------------------------|---------|--------|------|------------------|------|-----------|
| P3.3.6.1 | Ativar jogging DI                        | Varia   | Varia  |      | DigIN<br>Slot0.1 | 532  |           |
| P3.3.6.2 | Ativação de referên-<br>cia de jogging 1 | Varia   | Varia  |      | DigIN<br>Slot0.1 | 530  |           |
| P3.3.6.3 | Ativação de referên-<br>cia de jogging 2 | Varia   | Varia  |      | DigIN<br>Slot0.1 | 531  |           |
| P3.3.6.4 | Referência de jog-<br>ging 1             | -RefMáx | RefMáx | Hz   | 0.00             | 1239 |           |
| P3.3.6.5 | Referência de jog-<br>ging 2             | -RefMáx | RefMáx | Hz   | 0.00             | 1240 |           |
| P3.3.6.6 | Rampa de jogging                         | 0.1     | 300.0  | s    | 10.0             | 1257 |           |

\* = A seleção do aplicativo com o parâmetro P1.2 Aplicativo fornece o valor padrão. Consulte os valores padrão no Capítulo *12 Apêndice 1*.

## 5.4 GRUPO 3.4: CONFIGURAÇÃO DE RAMPAS E FREIOS

### Tabela 47: Configuração da rampa 1

| Index    | Parâmetros                    | Mín. | Máx.  | Unit | Padrão | ID  | Descrição |
|----------|-------------------------------|------|-------|------|--------|-----|-----------|
| P3.4.1.1 | Ramp 1 Shape                  | 0.0  | 100.0 | %    | 0.0    | 500 |           |
| P3.4.1.2 | Tempo de aceleração<br>1      | 0.1  | 300.0 | S    | 5.0    | 103 |           |
| P3.4.1.3 | Tempo de desacele-<br>ração 1 | 0.1  | 300.0 | S    | 5.0    | 104 |           |

## Tabela 48: Configuração da rampa 2

| Index    | Parâmetros                    | Mín.  | Máx.  | Unit | Padrão           | ID  | Descrição               |
|----------|-------------------------------|-------|-------|------|------------------|-----|-------------------------|
| P3.4.2.1 | Ramp 2 Shape                  | 0.0   | 100.0 | %    | 0.0              | 501 |                         |
| P3.4.2.2 | Tempo de aceleração<br>2      | 0.1   | 300.0 | S    | 10.0             | 502 |                         |
| P3.4.2.3 | Tempo de desacele-<br>ração 2 | 0.1   | 300.0 | S    | 10.0             | 503 |                         |
| P3.4.2.4 | Seleção da rampa 2            | Varia | Varia |      | DigIN<br>Slot0.1 | 408 | 0 = OPEN<br>1 = FECHADO |

## Tabela 49: Parâmetros de início de magnetização

| Index    | Parâmetro                             | Mín. | Máx.   | Unidad<br>e | Padrão | ID  | Descrição      |
|----------|---------------------------------------|------|--------|-------------|--------|-----|----------------|
| P3.4.3.1 | Corrente de início de<br>magnetização | 0.00 | IL     | А           | IH     | 517 | 0 = Desativado |
| P3.4.3.2 | Tempo de início de<br>magnetização    | 0.00 | 600.00 | S           | 0.00   | 516 |                |

## Tabela 50: Parâmetros de frenagem CC

| Index    | Parâmetro                                                        | Mín. | Máx.   | Unidad<br>e | Padrão | ID  | Descrição      |
|----------|------------------------------------------------------------------|------|--------|-------------|--------|-----|----------------|
| P3.4.4.1 | Corrente de frena-<br>gem CC                                     | 0    | IL     | А           | IH     | 507 | 0 = Desativado |
| P3.4.4.2 | Tempo de frenagem<br>CC na parada                                | 0.00 | 600.00 | S           | 0.00   | 508 |                |
| P3.4.4.3 | Frequência para ini-<br>ciar a frenagem CC<br>em parada de rampa | 0.10 | 10.00  | Hz          | 1.50   | 515 |                |

## Tabela 51: Parâmetros de frenagem de fluxo

| Index    | Parâmetros                         | Mín. | Máx. | Unit | Padrão | ID  | Descrição                     |
|----------|------------------------------------|------|------|------|--------|-----|-------------------------------|
| P3.4.5.1 | Frenagem de fluxo                  | 0    | 1    |      | 0      | 520 | 0 = Desativado<br>1 = Ativado |
| P3.4.5.2 | Corrente de frena-<br>gem de fluxo | 0    | IL   | А    | ІН     | 519 |                               |

# 5.5 GRUPO 3.5: CONFIGURAÇÃO DE E/S

## Tabela 52: Configurações das entradas digitais

| Index     | Parâmetros                         | Mín. | Máx. | Unit | Padrão             | ID  | Descrição                                                                                 |
|-----------|------------------------------------|------|------|------|--------------------|-----|-------------------------------------------------------------------------------------------|
| P3.5.1.1  | Sinal de controle 1 A              |      |      |      | DigIN<br>SlotA.1 * | 403 |                                                                                           |
| P3.5.1.2  | Sinal de controle 2 A              |      |      |      | DigIN<br>SlotA.2 * | 404 |                                                                                           |
| P3.5.1.3  | Sinal de controle 3 A              |      |      |      | DigIN<br>Slot0.1   | 434 |                                                                                           |
| P3.5.1.4  | Sinal de controle 1 B              |      |      |      | DigIN<br>Slot0.1 * | 423 |                                                                                           |
| P3.5.1.5  | Sinal de controle 2 B              |      |      |      | DigIN<br>Slot0.1 * | 424 |                                                                                           |
| P3.5.1.6  | Sinal de controle 3 B              |      |      |      | DigIN<br>Slot0.1   | 435 |                                                                                           |
| P3.5.1.7  | Força de controle<br>para E/S B    |      |      |      | DigIN<br>Slot0.1 * | 425 | FECHADO = Força o<br>local de controle para a<br>E/S B.                                   |
| P3.5.1.8  | Força de referência<br>de E/S B    |      |      |      | DigIN<br>Slot0.1 * | 343 | FECHADO = A referên-<br>cia de E/S B (P3.3.1.6)<br>fornece a referência de<br>frequência. |
| P3.5.1.9  | Força de controle<br>para fieldbus |      |      |      | DigIN<br>Slot0.1 * | 411 |                                                                                           |
| P3.5.1.10 | Força de controle<br>para teclado  |      |      |      | DigIN<br>Slot0.1 * | 410 |                                                                                           |
| P3.5.1.11 | Fechar falha externa               |      |      |      | DigIN<br>SlotA.3 * | 405 | ABERTO = OK<br>FECHADO = Falha<br>externa                                                 |
| P3.5.1.12 | Abrir falha externa                |      |      |      | DigIN<br>Slot0.2   | 406 | ABERTO = Falha<br>externa<br>FECHADO = OK                                                 |
| P3.5.1.13 | Fechar reset de falha              |      |      |      | Varia              | 414 | FECHADO = Reseta<br>todas as falhas ativas.                                               |
| P3.5.1.14 | Reset de falha aberto              |      |      |      | DigIN<br>Slot0.1   | 213 | ABERTO = Redefine<br>todas as falhas ativas.                                              |
| P3.5.1.15 | Ativar funcionamento               |      |      |      | DigIN<br>Slot0.2   | 407 |                                                                                           |

| Tabela 52  | 2: Confiau | racões das | entradas   | diaitais |
|------------|------------|------------|------------|----------|
| l'abeta er |            |            | circi addo | argicalo |

| Index     | Parâmetros                               | Mín. | Máx. | Unit | Padrão             | ID   | Descrição                                                                                                    |
|-----------|------------------------------------------|------|------|------|--------------------|------|----------------------------------------------------------------------------------------------------|
| P3.5.1.16 | Trava func. 1                            |      |      |      | DigIN<br>Slot0.2   | 1041 |                                                                                                    |
| P3.5.1.17 | Trava func. 2                            |      |      |      | DigIN<br>Slot0.2   | 1042 |                                                                                                    |
| P3.5.1.18 | Preaquecimento do<br>motor ATIVO         |      |      |      | DigIN<br>Slot0.1   | 1044 | ABERTO = Sem ação<br>FECHADO = Usa a cor-<br>rente CC do preaqueci-<br>mento do motor no<br>estado de parada.<br>Usado quando o valor<br>de P3.18.1 é 2.                        |
| P3.5.1.19 | Seleção da rampa 2                       |      |      |      | DigIN<br>Slot0.1 * | 408  | ABERTO = Forma da<br>rampa 1, Tempo de<br>aceleração 1 e Tempo<br>de desaceleração 1.<br>FECHADO = Forma da<br>rampa 2, Tempo de<br>aceleração 2 e Tempo<br>de desaceleração 2. |
| P3.5.1.20 | Acel./Desac. proibida                    |      |      |      | DigIN<br>Slot0.1   | 415  |                                                                                                    |
| P3.5.1.21 | Seleção de frequên-<br>cia predefinida 0 |      |      |      | DigIN<br>SlotA.4 * | 419  |                                                                                                    |
| P3.5.1.22 | Seleção de frequên-<br>cia predefinida 1 |      |      |      | Varia              | 420  |                                                                                                    |
| P3.5.1.23 | Seleção de frequên-<br>cia predefinida 2 |      |      |      | DigIN<br>Slot0.1 * | 421  |                                                                                                    |
| P3.5.1.24 | Potenciômetro moto-<br>rizado PARA CIMA  |      |      |      | DigIN<br>Slot0.1 * | 418  | ABERTO = Não ativo<br>FECHADO = Ativo.                                                                                                    |
| P3.5.1.25 | Potenciômetro moto-<br>rizado PARA BAIXO |      |      |      | DigIN<br>Slot0.1 * | 417  | ABERTO = Não ativo<br>FECHADO = Ativo.                                                                                                    |
| P3.5.1.26 | Ativação de parada<br>rápida             |      |      |      | Varia              | 1213 | ABERTO = Ativado                                                                                                    |
| P3.5.1.27 | Temporizador 1                           |      |      |      | DigIN<br>Slot0.1   | 447  |                                                                                                    |
| P3.5.1.28 | Temporizador 2                           |      |      |      | DigIN<br>Slot0.1   | 448  |                                                                                                    |

| Tahela | 52. | Configu | rarñes | das | entradas   | dinitais |
|--------|-----|---------|--------|-----|------------|----------|
| ιαντια | JZ: | connyui | açues  | uas | ciili auas | uiyitais |

| Index     | Parâmetros                            | Mín. | Máx. | Unit | Padrão           | ID   | Descrição                                                           |
|-----------|---------------------------------------|------|------|------|------------------|------|---------------------------------------------------------------------|
| P3.5.1.29 | Temporizador 3                        |      |      |      | DigIN<br>Slot0.1 | 449  |                                                                     |
| P3.5.1.30 | Impulso do setpoint<br>de PID1        |      |      |      | DigIN<br>Slot0.1 | 1046 | ABERTO = Sem<br>impulso<br>FECHADO = Impulso                        |
| P3.5.1.31 | Seleção do setpoint<br>do PID1        |      |      |      | DigIN<br>Slot0.1 | 1047 | ABERTO = Setpoint 1<br>FECHADO = Setpoint 2                         |
| P3.5.1.32 | Sinal de partida do<br>PID externo    |      |      |      | DigIN<br>Slot0.2 | 1049 | ABERTO = PID2 em<br>modo de parada<br>FECHADO = PID2 regu-<br>lando |
| P3.5.1.33 | Seleção do setpoint<br>do PID externo |      |      |      | DigIN<br>Slot0.1 | 1048 | ABERTO = Setpoint 1<br>FECHADO = Setpoint 2                         |
| P3.5.1.34 | Trava do motor 1                      |      |      |      | DigIN<br>Slot0.1 | 426  | ABERTO = Não ativo<br>FECHADO = Ativo                               |
| P3.5.1.35 | Trava do motor 2                      |      |      |      | DigIN<br>Slot0.1 | 427  | ABERTO = Não ativo<br>FECHADO = Ativo                               |
| P3.5.1.36 | Trava do motor 3                      |      |      |      | DigIN<br>Slot0.1 | 428  | ABERTO = Não ativo<br>FECHADO = Ativo                               |
| P3.5.1.37 | Trava do motor 4                      |      |      |      | DigIN<br>Slot0.1 | 429  | ABERTO = Não ativo<br>FECHADO = Ativo                               |
| P3.5.1.38 | Trava do motor 5                      |      |      |      | DigIN<br>Slot0.1 | 430  | ABERTO = Não ativo<br>FECHADO = Ativo                               |
| P3.5.1.39 | Trava do motor 6                      |      |      |      | DigIN<br>Slot0.1 | 486  | ABERTO = Não ativo<br>FECHADO = Ativo                               |
| P3.5.1.40 | reset do contador de<br>manutenção    |      |      |      | DigIN<br>Slot0.1 | 490  | FECHADO = Resetar                                                   |

Tabela 52: Configurações das entradas digitais

| Index     | Parâmetros                                      | Mín. | Máx. | Unit | Padrão           | ID    | Descrição                                                                     |
|-----------|-------------------------------------------------|------|------|------|------------------|-------|-------------------------------------------------------------------------------|
| P3.5.1.41 | Ativar jogging DI                               |      |      |      | DigIN<br>Slot0.1 | 532   |                                                                               |
| P3.5.1.42 | Ativação de referên-<br>cia de jogging 1        |      |      |      | DigIN<br>Slot0.1 | 530   |                                                                               |
| P3.5.1.43 | Ativação de referên-<br>cia de jogging 2        |      |      |      | DigIN<br>Slot0.1 | 531   |                                                                               |
| P3.5.1.44 | Realimentação do<br>freio mecânico              |      |      |      | DigIN<br>Slot0.1 | 1210  |                                                                               |
| P3.5.1.45 | Ativação do Modo de<br>incêndio ABERTO          |      |      |      | DigIN<br>Slot0.2 | 1596  | ABERTO = Modo de<br>incêndio ativo<br>FECHADO = Sem ação                      |
| P3.5.1.46 | Ativação do Modo de<br>incêndio FECHADO         |      |      |      | DigIN<br>Slot0.1 | 1619  | ABERTO = Sem ação<br>FECHADO = Modo de<br>incêndio ativo                      |
| P3.5.1.47 | Reversão do Modo de<br>incêndio                 |      |      |      | DigIN<br>Slot0.1 | 1618  | ABERTO = Sentido<br>horário<br>FECHADO = Em rever-<br>são                     |
| P3.5.1.48 | Ativação da limpeza<br>automática               |      |      |      | DigIN<br>Slot0.1 | 1715  |                                                                               |
| P3.5.1.49 | Seleção do conjunto<br>de parâmetros 1/2        |      |      |      | DigIN<br>Slot0.1 | 496   | ABERTO = Conjunto de<br>parâmetros 1<br>FECHADO = Conjunto<br>de parâmetros 2 |
| P3.5.1.50 | Ativação da falha<br>definida pelo usuário<br>1 |      |      |      | DigIN<br>Slot0.1 | 15523 | ABERTO = Sem ação<br>FECHADO = Falha ati-<br>vada                             |
| P3.5.1.51 | Ativação da falha<br>definida pelo usuário<br>2 |      |      |      | DigIN<br>Slot0.1 | 15524 | ABERTO = Sem ação<br>FECHADO = Falha ati-<br>vada                             |
| P3.5.1.52 | Superaquecimento<br>do AHF                      |      |      |      | DigIN<br>Slot0.1 | 15513 |                                                                               |

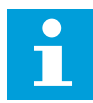

## INDICAÇÃO!

Sua placa opcional e a configuração da placa fornece o número de entradas analógicas disponíveis. A placa de E/S padrão tem 2 saídas analógicas.

\* = A seleção do aplicativo com o parâmetro P1.2 Aplicativo fornece o valor padrão. Consulte os valores padrão no Capítulo *12 Apêndice 1*.

| Índice     | Parâmetro                          | Mín.    | Máx.   | Unidad<br>e | Padrão          | ID  | Descrição                                |
|------------|------------------------------------|---------|--------|-------------|-----------------|-----|------------------------------------------|
| P3.5.2.1.1 | Seleção de sinal de<br>Al1         |         |        |             | AnIN<br>SlotA.1 | 377 |                                          |
| P3.5.2.1.2 | Tempo do filtro do<br>sinal de Al1 | 0.00    | 300.00 | S           | 0.1 *           | 378 |                                          |
| P3.5.2.1.3 | AI1: Escala                        | 0       | 1      |             | 0 *             | 379 | 0 = 010 V / 020 mA<br>1 = 210 V / 420 mA |
| P3.5.2.1.4 | Al1 personalizada.<br>Mín.         | -160.00 | 160.00 | %           | 0.00 *          | 380 |                                          |
| P3.5.2.1.5 | Al1 personalizada.<br>Máx.         | -160.00 | 160.00 | %           | 100.00 *        | 381 |                                          |
| P3.5.2.1.6 | Inversão do sinal de<br>Al1        | 0       | 1      |             | 0 *             | 387 | 0 = Normal<br>1 = Sinal invertido        |

## Tabela 53: Configurações da entrada analógica 1

## Tabela 54: Configurações da entrada analógica 2

| Índice     | Parâmetro                          | Mín.    | Máx.   | Unidad<br>e | Padrão          | ID  | Descrição            |
|------------|------------------------------------|---------|--------|-------------|-----------------|-----|----------------------|
| P3.5.2.2.1 | Seleção de sinal de<br>Al2         |         |        |             | AnIN<br>SlotA.2 | 388 | Consulte P3.5.2.1.1. |
| P3.5.2.2.2 | Tempo do filtro do<br>sinal de Al2 | 0.00    | 300.00 | S           | 0.1 *           | 389 | Consulte P3.5.2.1.2. |
| P3.5.2.2.3 | Faixa de sinal de Al2              | 0       | 1      |             | 1 *             | 390 | Consulte P3.5.2.1.3. |
| P3.5.2.2.4 | Al2 personalizada.<br>Mín.         | -160.00 | 160.00 | %           | 0.00 *          | 391 | Consulte P3.5.2.1.4. |
| P3.5.2.2.5 | Al2 personalizada.<br>Máx.         | -160.00 | 160.00 | %           | 100.00 *        | 392 | Consulte P3.5.2.1.5. |
| P3.5.2.2.6 | Inversão de sinal de<br>Al2        | 0       | 1      |             | 0 *             | 398 | Consulte P3.5.2.1.6. |

Tabela 55: Configurações da entrada analógica 3

| Índice     | Parâmetro                          | Mín.    | Máx.   | Unidad<br>e | Padrão          | ID  | Descrição            |
|------------|------------------------------------|---------|--------|-------------|-----------------|-----|----------------------|
| P3.5.2.3.1 | Seleção do sinal de<br>Al3         |         |        |             | AnIN<br>SlotD.1 | 141 | Consulte P3.5.2.1.1. |
| P3.5.2.3.2 | Tempo de filtro do<br>sinal de Al3 | 0.00    | 300.00 | S           | 0.1             | 142 | Consulte P3.5.2.1.2. |
| P3.5.2.3.3 | Faixa de sinal de Al3              | 0       | 1      |             | 0               | 143 | Consulte P3.5.2.1.3. |
| P3.5.2.3.4 | AI3 personalizada.<br>Mín.         | -160.00 | 160.00 | %           | 0.00            | 144 | Consulte P3.5.2.1.4. |
| P3.5.2.3.5 | AI3 personalizada.<br>Máx.         | -160.00 | 160.00 | %           | 100.00          | 145 | Consulte P3.5.2.1.5. |
| P3.5.2.3.6 | Inversão do sinal de<br>Al3        | 0       | 1      |             | 0               | 151 | Consulte P3.5.2.1.6. |

Tabela 56: Configurações da entrada analógica 4

| Índice     | Parâmetro                          | Mín.    | Máx.   | Unidad<br>e | Padrão          | ID  | Descrição            |
|------------|------------------------------------|---------|--------|-------------|-----------------|-----|----------------------|
| P3.5.2.4.1 | Seleção de sinal de<br>Al4         |         |        |             | AnIN<br>SlotD.2 | 152 | Consulte P3.5.2.1.1. |
| P3.5.2.4.2 | Tempo de filtro do<br>sinal de Al4 | 0.00    | 300.00 | S           | 0.1             | 153 | Consulte P3.5.2.1.2. |
| P3.5.2.4.3 | Faixa de sinal de Al4              | 0       | 1      |             | 0               | 154 | Consulte P3.5.2.1.3. |
| P3.5.2.4.4 | Al4 personalizada.<br>Mín.         | -160.00 | 160.00 | %           | 0.00            | 155 | Consulte P3.5.2.1.4. |
| P3.5.2.4.5 | Al4 personalizada.<br>Máx.         | -160.00 | 160.00 | %           | 100.00          | 156 | Consulte P3.5.2.1.5. |
| P3.5.2.4.6 | Inversão do sinal de<br>Al4        | 0       | 1      |             | 0               | 162 | Consulte P3.5.2.1.6. |

Tabela 57: Configurações da entrada analógica 5

| Índice     | Parâmetro                          | Mín.    | Máx.   | Unidad<br>e | Padrão          | ID  | Descrição            |
|------------|------------------------------------|---------|--------|-------------|-----------------|-----|----------------------|
| P3.5.2.5.1 | Seleção de sinal de<br>AI5         |         |        |             | AnIN<br>SlotE.1 | 188 | Consulte P3.5.2.1.1. |
| P3.5.2.5.2 | Tempo de filtro do<br>sinal de AI5 | 0.00    | 300.00 | S           | 0.1             | 189 | Consulte P3.5.2.1.2. |
| P3.5.2.5.3 | Faixa de sinal de AI5              | 0       | 1      |             | 0               | 190 | Consulte P3.5.2.1.3. |
| P3.5.2.5.4 | AI5 personalizada.<br>Mín.         | -160.00 | 160.00 | %           | 0.00            | 191 | Consulte P3.5.2.1.4. |
| P3.5.2.5.5 | AI5 personalizada.<br>Máx.         | -160.00 | 160.00 | %           | 100.00          | 192 | Consulte P3.5.2.1.5. |
| P3.5.2.5.6 | Inversão do sinal de<br>AI5        | 0       | 1      |             | 0               | 198 | Consulte P3.5.2.1.6. |

Tabela 58: Configurações da entrada analógica 6

| Índice     | Parâmetro                          | Mín.    | Máx.   | Unidad<br>e | Padrão          | ID  | Descrição            |
|------------|------------------------------------|---------|--------|-------------|-----------------|-----|----------------------|
| P3.5.2.6.1 | Seleção de sinal de<br>Al6         |         |        |             | AnIN<br>SlotE.2 | 199 | Consulte P3.5.2.1.1. |
| P3.5.2.6.2 | Tempo de filtro do<br>sinal de Al6 | 0.00    | 300.00 | S           | 0.1             | 200 | Consulte P3.5.2.1.2. |
| P3.5.2.6.3 | Faixa de sinal de Al6              | 0       | 1      |             | 0               | 201 | Consulte P3.5.2.1.3. |
| P3.5.2.6.4 | Al6 personalizada.<br>Mín.         | -160.00 | 160.00 | %           | 0.00            | 202 | Consulte P3.5.2.1.4. |
| P3.5.2.6.5 | Al6 personalizada.<br>Máx.         | -160.00 | 160.00 | %           | 100.00          | 203 | Consulte P3.5.2.1.5. |
| P3.5.2.6.6 | Inversão de sinal de<br>Al6        | 0       | 1      |             | 0               | 209 | Consulte P3.5.2.1.6. |

| Index      | Parâmetros   | Mín. | Máx. | Unit | Padrão | ID    | Descrição                                                                                                    |
|------------|--------------|------|------|------|--------|-------|----------------------------------------------------------------------------------------------------|
| P3.5.3.2.1 | R01 Function | 0    | 61   |      | Varia  | 11001 | 0 = Nenhum<br>1 = Pronto<br>2 = Executar<br>3 = Falha geral<br>4 = Falha geral inver-<br>tida<br>5 = Alarme geral<br>6 = Revertido<br>7 = Na velocidade<br>8 = Falha de termistor<br>9 = Regulador do<br>motor ativado<br>10 = Sinal de partida<br>ativo<br>11 = Controle do<br>teclado ativo<br>12 = Controle B de E/S<br>ativado<br>13 = Supervisão de<br>limite 1<br>14 = Supervisão de<br>limite 2<br>15 = Modo de incêndio<br>ativo<br>16 = Jogging ativado<br>17 = Velocidade prede-<br>finida ativa<br>18 = Parada rápida ati-<br>vada<br>19 = PID em Sleep<br>Mode<br>20 = Preenchimento<br>suave de PID ativo<br>21 = Supervisão de<br>realimentação PID<br>(limites)<br>22 = Supervisão de PID<br>ext. (limites)<br>23 = Alarme/falha de<br>pressão de entrada |

## Tabela 59: Configurações de saída digital da placa de E/S padrão

| Index      | Parâmetros   | Mín. | Máx. | Unit | Padrão | ID    | Descrição                                                                                                    |
|------------|--------------|------|------|------|--------|-------|----------------------------------------------------------------------------------------------------|
| P3.5.3.2.1 | R01 Function | 0    | 61   |      | Varia  | 11001 | 24 = Alarme/falha de<br>proteção contra con-<br>gelamento<br>25 = Controle do motor<br>1<br>26 = Controle do motor<br>2<br>27 = Controle do motor<br>3<br>28 = Controle do motor<br>4<br>29 = Controle do motor<br>5<br>30 = Controle do motor<br>6<br>31 = Canal de tempo 1<br>32 = Canal de tempo 2<br>33 = Canal de tempo 2<br>33 = Canal de tempo 3<br>34 = Palavra de con-<br>trole de FB B13<br>35 = Palavra de con-<br>trole de FB B13<br>35 = Palavra de con-<br>trole de FB B14<br>36 = Palavra de con-<br>trole de FB B15<br>37 = Dados de pro-<br>cesso do FB 1.B0<br>38 = Dados de pro-<br>cesso do FB 1.B1<br>39 = Dados de pro-<br>cesso do FB 1.B2<br>40 = Alarme de manu-<br>tenção<br>41 = Falha de manu-<br>tenção<br>42 = Freio mecânico<br>(comando Abrir freio)<br>43 = Freio mecânico<br>invertido<br>44 = Saída dados.1<br>45 = Saída dados.2 |

## Tabela 59: Configurações de saída digital da placa de E/S padrão

| Index      | Parâmetros        | Mín. | Máx.   | Unit | Padrão | ID    | Descrição                                                                                                    |
|------------|-------------------|------|--------|------|--------|-------|----------------------------------------------------------------------------------------------------|
| P3.5.3.2.1 | R01 Function      | 0    | 61     |      | Varia  | 11001 | 46 = Saída dados.3<br>47 = Saída dados.4<br>48 = Saída dados.5<br>49 = Saída dados.5<br>50 = Saída dados.7<br>51 = Saída dados.7<br>53 = Saída dados.9<br>53 = Saída dados.10<br>54 = Controle da<br>bomba jockey<br>55 = Controle da<br>bomba priming<br>56 = Limpeza automá-<br>tica ativa<br>57 = Chave do motor<br>aberta<br>58 = TESTE (sempre<br>Fechado)<br>59 = Preaquecimento<br>do motor ativo<br>60 = Desconexão de<br>capacitor do AHF<br>61 = Desconexão de<br>conector do AHF con-<br>versor |
| P3.5.3.2.2 | Atraso lig. R01   | 0.00 | 320.00 | S    | 0.00   | 11002 |                                                                                                    |
| P3.5.3.2.3 | Retardo desl. R01 | 0.00 | 320.00 | S    | 0.00   | 11003 |                                                                                                    |
| P3.5.3.2.4 | Função RO2        | 0    | 56     |      | Varia  | 11004 | Consulte P3.5.3.2.1.                                                                                                    |
| P3.5.3.2.5 | Atraso lig. RO2   | 0.00 | 320.00 | S    | 0.00   | 11005 | Consulte P3.5.3.2.2.                                                                                                    |
| P3.5.3.2.6 | Retardo desl. RO2 | 0.00 | 320.00 | S    | 0.00   | 11006 | Consulte P3.5.3.2.3.                                                                                                    |
| P3.5.3.2.7 | Função RO3        | 0    | 56     |      | Varia  | 11007 | Consulte P3.5.3.2.1.<br>Não visível se somente<br>2 relés de saída estive-<br>rem instalados.                                                                                                    |

#### Tabela 59: Configurações de saída digital da placa de E/S padrão

\* = A seleção do aplicativo com o parâmetro P1.2 Aplicativo fornece o valor padrão. Consulte os valores padrão no Capítulo *12 Apêndice 1*.

## AS SAÍDAS DIGITAIS DOS SLOTS DE EXPANSÃO C, D E E

Exibe somente os parâmetros para as saídas das placas opcionais nos slots C, D e E. Faça as seleções como na função RO1 padrão (P3.5.3.2.1).

Este grupo ou estes parâmetros não serão visíveis se não houver nenhuma saída digital nos slots C, D ou E.

| Index      | Parâmetros | Mín. | Máx. | Unit | Padrão | ID    | Descrição                                                                                                    |
|------------|------------|------|------|------|--------|-------|----------------------------------------------------------------------------------------------------|
| P3.5.4.1.1 | Função A01 | 0    | 31   |      | 2 *    | 10050 | 0 = TESTE 0% (não<br>usado)<br>1 = TESTE 100%<br>2 = Freq. de saída (0 -<br>fmax)<br>3 = Referência de freq.<br>(0 - fmax)<br>4 = Velocidade do<br>motor (0 - Velocidade<br>nominal do motor)<br>5 = Corrente de saída<br>(0 - InMotor)<br>6 = Torque do motor (0<br>- TnMotor)<br>7 = Potência do motor (0<br>- TnMotor)<br>8 = Tensão do motor (0<br>- UnMotor)<br>9 = Tensão do circuito<br>intermediário CC (0 -<br>1000 V)<br>10 = Setpoint de PID<br>(0-100%)<br>11 = Realimentação<br>PID (0-100%)<br>12 = Saída do PID ext.<br>(0-100%)<br>13 = Saída do PID ext.<br>(0-100%)<br>14 = Entrada 1 dos<br>dados do processo<br>(0-100%)<br>15 = Entrada 2 dos<br>dados do processo<br>(0-100%)<br>16 = Entrada 3 dos<br>dados do processo<br>(0-100%) |

## Tabela 60: Configurações de saída analógica da placa de E/S padrão

5

#### Parâmetros Mín. Máx. Unit Padrão Index ID Descrição 17 = Entrada 4 dos dados do processo (0-100%)18 = Entrada 5 dos dados do processo (0-100%)19 = Entrada 6 dos dados do processo (0-100%) 20 = Entrada 7 dos dados do processo (0-100%) 21 = Entrada 8 dos dados do processo (0-100%)22 = Saída dados.1 (0-100%)P3.5.4.1.1 Função A01 0 31 2 \* 10050 23 = Saída dados.2 (0-100%) 24 = Saída dados.3 (0-100%) 25 = Saída dados.4 (0-100%) 26 = Saída dados.5 (0-100%) 27 = Saída dados.6 (0-100%) 28 = Saída dados.7 (0-100%) 29 = Saída dados.8 (0-100%)30 = Saída dados.9 (0-100%) 31 = Saída dados.10 (0-100%) Tempo de filtro de P3.5.4.1.2 1.0 \* 0.0 300.0 10051 s A01 0 = Sem filtragem P3.5.4.1.3 Mínimo de AO1 0 1 0 \* 10052 0 = 0 mA / 0 V1 = 4 mA / 2 VEscala mínima de P3.5.4.1.4 0.0 \* 10053 Varia Varia Varia A01 Escala máxima de P3.5.4.1.5 0.0 \* 10054 Varia Varia Varia

#### Tabela 60: Configurações de saída analógica da placa de E/S padrão

A01

\* = A seleção do aplicativo com o parâmetro P1.2 Aplicativo fornece o valor padrão. Consulte os valores padrão no Capítulo *12 Apêndice 1*.

## AS SAÍDAS ANALÓGICAS DOS SLOTS DE EXPANSÃO C, D E E

Exibe somente os parâmetros para as saídas das placas opcionais nos slots C, D e E. Faça as seleções como na função AO1 básica padrão (P3.5.4.1.1).

Este grupo ou estes parâmetros não serão visíveis se não houver nenhuma saída digital nos slots C, D ou E.

## 5.6 GRUPO 3.6: MAPEAMENTO DE DADOS DO FIELDBUS

| Índice | Parâmetro                                  | Mín. | Máx.  | Unidad<br>e | Padrão | ID  | Descrição |
|--------|--------------------------------------------|------|-------|-------------|--------|-----|-----------|
| P3.6.1 | Seleção de saída de<br>dados 1 do fieldbus | 0    | 35000 |             | 1      | 852 |           |
| P3.6.2 | Seleção de saída de<br>dados 2 do fieldbus | 0    | 35000 |             | 2      | 853 |           |
| P3.6.3 | Seleção de saída de<br>dados 3 do fieldbus | 0    | 35000 |             | 3      | 854 |           |
| P3.6.4 | Seleção de saída de<br>dados 4 do fieldbus | 0    | 35000 |             | 4      | 855 |           |
| P3.6.5 | Seleção de saída de<br>dados 5 do fieldbus | 0    | 35000 |             | 5      | 856 |           |
| P3.6.6 | Seleção de saída de<br>dados 6 do fieldbus | 0    | 35000 |             | 6      | 857 |           |
| P3.6.7 | Seleção de saída de<br>dados 7 do fieldbus | 0    | 35000 |             | 7      | 858 |           |
| P3.6.8 | Seleção de saída de<br>dados 8 do fieldbus | 0    | 35000 |             | 37     | 859 |           |

Tabela 61: Mapeamento de dados do Fieldbus

| Tabela 62: Os valores padrão para Saída de dados do processo no | ) |
|-----------------------------------------------------------------|---|
| fieldbus                                                        |   |

| Dados                             | Valor padrão                           | Escala  |
|-----------------------------------|----------------------------------------|---------|
| Saída de dados de pro-<br>cesso 1 | Frequência de saída                    | 0,01 Hz |
| Saída de dados de pro-<br>cesso 2 | Velocidade do motor                    | 1 rpm   |
| Saída de dados de pro-<br>cesso 3 | Corrente do motor                      | 0,1 A   |
| Saída de dados de pro-<br>cesso 4 | Torque do motor                        | 0.1%    |
| Saída de dados de pro-<br>cesso 5 | Potência do motor                      | 0.1%    |
| Saída de dados de pro-<br>cesso 6 | Tensão do motor                        | 0,1 V   |
| Saída de dados de pro-<br>cesso 7 | Tensão do circuito intermediário<br>CC | 1 V     |
| Saída de dados de pro-<br>cesso 8 | Último código de falha ativo           | 1       |

Por exemplo, o valor *2500* para Frequência de saída corresponde a 25,00 Hz, pois a escala é 0,01. Todos os valores de monitoramento que você encontrar no Capítulo *4.1 Grupo de monitores* têm o valor da escala fornecido.

## 5.7 GRUPO 3.7: FREQUÊNCIAS PROIBIDAS

## Tabela 63: Frequências proibidas

| Index  | Parâmetros                                              | Mín.  | Máx.   | Unit        | Padrão | ID  | Descrição     |
|--------|---------------------------------------------------------|-------|--------|-------------|--------|-----|---------------|
| P3.7.1 | Limite inferior da<br>faixa de frequência<br>proibida 1 | -1.00 | 320.00 | Hz          | 0.00   | 509 | 0 = Não usado |
| P3.7.2 | Limite superior da<br>faixa de frequência<br>proibida 1 | 0.00  | 320.00 | Hz          | 0.00   | 510 | 0 = Não usado |
| P3.7.3 | Limite inferior da<br>faixa de frequência<br>proibida 2 | 0.00  | 320.00 | Hz          | 0.00   | 511 | 0 = Não usado |
| P3.7.4 | Limite superior da<br>faixa de frequência<br>proibida 2 | 0.00  | 320.00 | Hz          | 0.00   | 512 | 0 = Não usado |
| P3.7.5 | Limite inferior da<br>faixa de frequência<br>proibida 3 | 0.00  | 320.00 | Hz          | 0.00   | 513 | 0 = Não usado |
| P3.7.6 | Limite superior da<br>faixa de frequência<br>proibida 3 | 0.00  | 320.00 | Hz          | 0.00   | 514 | 0 = Não usado |
| P3.7.7 | Fator de tempo da<br>rampa                              | 0.1   | 10.0   | Tem-<br>pos | 1.0    | 518 |               |

## 5.8 GRUPO 3.8: SUPERVISÕES

## Tabela 64: Configurações de supervisão

| Índice | Parâmetro                               | Mín.   | Máx.  | Unidad<br>e | Padrão | ID   | Descrição                                                                                                    |
|--------|-----------------------------------------|--------|-------|-------------|--------|------|----------------------------------------------------------------------------------------------------|
| P3.8.1 | Seleção de item de<br>supervisão #1     | 0      | 17    |             | 0      | 1431 | <ul> <li>0 = Frequência de saída</li> <li>1 = Referência de fre-<br/>quência</li> <li>2 = Corrente do motor</li> <li>3 = Torque do motor</li> <li>4 = Potência do motor</li> <li>5 = Tensão do circuito<br/>intermediário CC</li> <li>6 = Entrada analógica 1</li> <li>7 = Entrada analógica 2</li> <li>8 = Entrada analógica 3</li> <li>9 = Entrada analógica 4</li> <li>10 = Entrada analógica 5</li> <li>11 = Entrada analógica 6</li> <li>12 = Entrada de tempe-<br/>ratura 1</li> <li>13 = Entrada de tempe-<br/>ratura 3</li> <li>15 = Entrada de tempe-<br/>ratura 4</li> <li>16 = Entrada de tempe-<br/>ratura 5</li> <li>17 = Entrada de tempe-<br/>ratura 6</li> </ul> |
| P3.8.2 | Modo de supervisão<br>#1                | O      | 2     |             | 0      | 1432 | 0 = Não usado<br>1 = Supervisão do limite<br>inferior<br>2 = Supervisão do limite<br>superior                                                                                                    |
| P3.8.3 | Limite de supervisão<br>#1              | -50.00 | 50.00 | Varia       | 25.00  | 1433 |                                                                                                    |
| P3.8.4 | Histerese do limite<br>#1 de supervisão | 0.00   | 50.00 | Varia       | 5.00   | 1434 |                                                                                                    |
| P3.8.5 | Seleção de item de<br>supervisão #2     | 0      | 17    |             | 1      | 1435 | Consulte P3.8.1                                                                                                    |
| P3.8.6 | Modo de supervisão<br>#2                | 0      | 2     |             | 0      | 1436 | Consulte P3.8.2                                                                                                    |
| P3.8.7 | Limite de supervisão<br>#2              | -50.00 | 50.00 | Varia       | 40.00  | 1437 |                                                                                                    |

Tabela 64: Configurações de supervisão

| Índice | Parâmetro                               | Mín. | Máx.  | Unidad<br>e | Padrão | ID   | Descrição |
|--------|-----------------------------------------|------|-------|-------------|--------|------|-----------|
| P3.8.8 | Histerese do limite<br>#2 de supervisão | 0.00 | 50.00 | Varia       | 5.00   | 1438 |           |

# 5.9 GRUPO 3.9: PROTEÇÕES

Tabela 65: Configurações de proteções gerais

| Índice    | Parâmetros                                          | Mín.     | Máx.     | Unit | Padrão | ID  | Descrição                                                                                                    |
|-----------|-----------------------------------------------------|----------|----------|------|--------|-----|----------------------------------------------------------------------------------------------------|
| P3.9.1.2  | Resposta a falha<br>externa                         | 0        | 3        |      | 2      | 701 | 0 = Sem ação<br>1 = Alarme<br>2 = Falha (Parar de<br>acordo com a função<br>de parada)<br>3 = Falha (parada por<br>desaceleração natural)                                                                     |
| P3.9.1.3  | Falha de fase de<br>entrada                         | 0        | 1        |      | 0      | 730 | 0 = suporte a 3 fases<br>1 = suporte a 1 fase                                                                                                    |
| P3.9.1.4  | Falha de subtensão                                  | 0        | 1        |      | 0      | 727 | 0 = Falha armazenada<br>no histórico<br>1 = Falha não armaze-<br>nada no histórico                                                                                                    |
| P3.9.1.5  | Resposta a falha de<br>fase de saída                | 0        | 3        |      | 2      | 702 |                                                                                                    |
| P3.9.1.6  | Resposta a falha de<br>comunicação do<br>Fieldbus   | 0        | 5        |      | 3      | 733 | 0 = Sem ação<br>1 = Alarme<br>2 = Alarme + frequên-<br>cia de falha predefinida<br>(P3.9.1.13)<br>3 = Falha (parar de<br>acordo com a função<br>de parada)<br>4 = Falha (parada por<br>desaceleração natural) |
| P3.9.1.7  | Falha de comunica-<br>ção do slot                   | 0        | 3        |      | 2      | 734 |                                                                                                    |
| P3.9.1.8  | Falha de termistor                                  | 0        | 3        |      | 0      | 732 |                                                                                                    |
| P3.9.1.9  | Falha de preenchi-<br>mento suave do PID            | 0        | 3        |      | 2      | 748 |                                                                                                    |
| P3.9.1.10 | Resposta a falha de<br>supervisão do PID            | 0        | 3        |      | 2      | 749 |                                                                                                    |
| P3.9.1.11 | Resposta a falha de<br>supervisão do PID<br>externo | 0        | 3        |      | 2      | 757 |                                                                                                    |
| P3.9.1.12 | Falha à terra                                       | 0        | 3        |      | 3      | 703 |                                                                                                    |
| P3.9.1.13 | Frequência de<br>alarme predefinida                 | P3.3.1.1 | P3.3.1.2 | Hz   | 25.00  | 183 |                                                                                                    |

## Tabela 65: Configurações de proteções gerais

| Índice    | Parâmetros                                   | Mín. | Máx. | Unit | Padrão | ID    | Descrição                                                                     |
|-----------|----------------------------------------------|------|------|------|--------|-------|-------------------------------------------------------------------------------|
| P3.9.1.14 | Resposta a falha de<br>Safe Torque Off (STO) | 0    | 2    |      | 2      | 775   | 0 = Sem ação<br>1 = Alarme<br>2 = Falha (parada por<br>desaceleração natural) |
| P3.9.1.15 | Inicialização evitou a<br>falha              | 0    | 1    |      | 0      | 15593 | 0 = Falha<br>1 = Sem ação                                                     |

## Tabela 66: Configurações da proteção térmica do motor

| Index    | Parâmetro                                         | Mín.  | Máx.  | Unidad<br>e | Padrão | ID  | Descrição                                                                                                    |
|----------|---------------------------------------------------|-------|-------|-------------|--------|-----|----------------------------------------------------------------------------------------------------|
| P3.9.2.1 | Proteção térmica do<br>motor                      | 0     | 3     |             | 2      | 704 | 0 = Sem ação<br>1 = Alarme<br>2 = Falha (parada pelo<br>modo de parada)<br>3 = Falha (parada por<br>desaceleração natural) |
| P3.9.2.2 | Temperatura ambi-<br>ente                         | -20.0 | 100.0 | °C          | 40.0   | 705 |                                                                                                    |
| P3.9.2.3 | Fator de arrefeci-<br>mento de velocidade<br>zero | 5.0   | 150.0 | %           | Varia  | 706 |                                                                                                    |
| P3.9.2.4 | Constante de tempo<br>térmica do motor            | 1     | 200   | mín.        | Varia  | 707 |                                                                                                    |
| P3.9.2.5 | Capacidade de carga<br>térmica do motor           | 10    | 150   | %           | 100    | 708 |                                                                                                    |

| Índice   | Parâmetro                                    | Mín. | Máx.     | Unidad<br>e | Padrão | ID  | Descrição                                                                                                    |
|----------|----------------------------------------------|------|----------|-------------|--------|-----|----------------------------------------------------------------------------------------------------|
| P3.9.3.1 | Falha de bloqueio do<br>rotor do motor       | 0    | 3        |             | 0      | 709 | 0 = Sem ação<br>1 = Alarme<br>2 = Falha (parada de<br>acordo com o modo de<br>parada)<br>3 = Falha (parada por<br>desaceleração natural) |
| P3.9.3.2 | Corrente bloq                                | 0.00 | 5.2      | А           | 3.7    | 710 |                                                                                                    |
| P3.9.3.3 | Limite de tempo de<br>bloqueio do rotor      | 1.00 | 120.00   | S           | 15.00  | 711 |                                                                                                    |
| P3.9.3.4 | Limite de frequência<br>de bloqueio do rotor | 1.00 | P3.3.1.2 | Hz          | 25.00  | 712 |                                                                                                    |

Tabela 67: Configurações da proteção contra bloqueio do rotor do motor

## Tabela 68: Configurações da proteção contra subcarga do motor

| Index    | Parâmetro                                                                      | Mín. | Máx.   | Unidad<br>e | Padrão | ID  | Descrição                                                                                                    |
|----------|--------------------------------------------------------------------------------|------|--------|-------------|--------|-----|----------------------------------------------------------------------------------------------------|
| P3.9.4.1 | Falha de subcarga                                                              | 0    | 3      |             | 0      | 713 | 0 = Sem ação<br>1 = Alarme<br>2 = Falha (parada de<br>acordo com o modo de<br>parada)<br>3 = Falha (parada por<br>desaceleração natural) |
| P3.9.4.2 | Proteção contra sub-<br>carga: Carga da área<br>de enfraquecimento<br>de campo | 10.0 | 150.0  | %           | 50.0   | 714 |                                                                                                    |
| P3.9.4.3 | Proteção contra sub-<br>carga: Carga de fre-<br>quência zero                   | 5.0  | 150.0  | %           | 10.0   | 715 |                                                                                                    |
| P3.9.4.4 | Proteção contra sub-<br>carga: Limite de<br>tempo                              | 2.00 | 600.00 | S           | 20.00  | 716 |                                                                                                    |

Tabela 69: Configurações de parada rápida

| Index    | Parâmetros                                      | Mín.  | Máx.  | Unit | Padrão           | ID   | Descrição                                                                                                    |
|----------|-------------------------------------------------|-------|-------|------|------------------|------|----------------------------------------------------------------------------------------------------|
| P3.9.5.1 | Modo de parada<br>rápida                        | 0     | 2     |      | Varia            | 1276 | 0 = Desaceleração por<br>inércia<br>1 = Tempo de desace-<br>leração de parada<br>rápida<br>2 = Parar de acordo<br>com a função Parada<br>(P3.2.5) |
| P3.9.5.2 | Ativação de parada<br>rápida                    | Varia | Varia |      | DigIN<br>Slot0.2 | 1213 | ABERTO = Ativado                                                                                                    |
| P3.9.5.3 | Tempo de desacele-<br>ração de parada<br>rápida | 0.1   | 300.0 | S    | Varia            | 1256 |                                                                                                    |
| P3.9.5.4 | Resposta a falha de<br>parada rápida            | 0     | 2     |      | Varia            | 744  | 0 = Sem ação<br>1 = Alarme<br>2 = Falha (parada de<br>acordo com o modo de<br>parada rápida)                                                      |

| Índice   | Parâmetro                        | Mín.  | Máx.  | Unidad<br>e | Padrão | ID  | Descrição                                                                                                    |
|----------|----------------------------------|-------|-------|-------------|--------|-----|----------------------------------------------------------------------------------------------------|
| P3.9.6.1 | Sinal de temperatura<br>1        | 0     | 63    |             | 0      | 739 | B0 = Sinal de tempera-<br>tura 1<br>B1 = Sinal de tempera-<br>tura 2<br>B2 = Sinal de tempera-<br>tura 3<br>B3 = Sinal de tempera-<br>tura 4<br>B4 = Sinal de tempera-<br>tura 5<br>B5 = Sinal de tempera-<br>tura 6 |
| P3.9.6.2 | Limite de alarme 1               | -30.0 | 200.0 | °C          | 130.0  | 741 |                                                                                                    |
| P3.9.6.3 | Limite de falha 1                | -30.0 | 200.0 | °C          | 155.0  | 742 |                                                                                                    |
| P3.9.6.4 | Resposta ao limite<br>de falha 1 | 0     | 3     |             | 2      | 740 | 0 = Sem resposta<br>1 = Alarme<br>2 = Falha (parada de<br>acordo com o modo de<br>parada)<br>3 = Falha (parada por<br>desaceleração natural)                                                                         |

### Tabela 70: Configurações da falha de entrada de temperatura 1

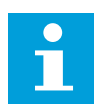

# INDICAÇÃO!

As configurações de entrada de temperatura estarão disponíveis somente se uma placa opcional B8 ou BH estiver instalada.

| Index    | Parâmetro                        | Mín.  | Máx.  | Unidad<br>e | Padrão | ID  | Descrição                                                                                                    |
|----------|----------------------------------|-------|-------|-------------|--------|-----|----------------------------------------------------------------------------------------------------|
| P3.9.6.5 | Sinal de temperatura<br>2        | 0     | 63    |             | 0      | 763 | B0 = Sinal de tempera-<br>tura 1<br>B1 = Sinal de tempera-<br>tura 2<br>B2 = Sinal de tempera-<br>tura 3<br>B3 = Sinal de tempera-<br>tura 4<br>B4 = Sinal de tempera-<br>tura 5<br>B5 = Sinal de tempera-<br>tura 6 |
| P3.9.6.6 | Limite de alarme 2               | -30.0 | 200.0 | °C          | 130.0  | 764 |                                                                                                    |
| P3.9.6.7 | Limite de falha 2                | -30.0 | 200.0 | °C          | 155.0  | 765 |                                                                                                    |
| P3.9.6.8 | Resposta ao limite<br>de falha 2 | 0     | 3     |             | 2      | 766 | 0 = Sem resposta<br>1 = Alarme<br>2 = Falha (parada de<br>acordo com o modo de<br>parada)<br>3 = Falha (parada por<br>desaceleração natural)                                                                         |

#### Tabela 71: Configurações da falha de entrada de temperatura 2

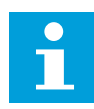

## INDICAÇÃO!

As configurações de entrada de temperatura estarão disponíveis somente se uma placa opcional B8 ou BH estiver instalada.
| Index    | Parâmetros                                | Mín. | Máx. | Unit | Padrão | ID  | Descrição                                                                                                    |
|----------|-------------------------------------------|------|------|------|--------|-----|----------------------------------------------------------------------------------------------------|
| P3.9.8.1 | Proteção inferior de<br>entrada analógica | 0    | 2    |      |        | 767 | 0 = Sem proteção<br>1 = Proteção ativada no<br>estado Em funciona-<br>mento<br>2 = Proteção ativada<br>nos estados de execu-<br>ção e parada                                                                                                    |
| P3.9.8.2 | Falha inferior de<br>entrada analógica    | 0    | 5    |      | 0      | 700 | 0 = Sem ação<br>1 = Alarme<br>2 = Alarme + frequên-<br>cia de falha predefinida<br>(P3.9.1.13)<br>3 = Alarme + referên-<br>cia de frequência ante-<br>rior<br>4 = Falha (parada de<br>acordo com o modo de<br>parada)<br>5 = Falha (parada por<br>desaceleração natural) |

Tabela 72: Configurações de proteção inferior de AI

### Tabela 73: Falha definida pelo usuário 1

| Index    | Parâmetros                                     | Mín. | Máx. | Unit | Padrão           | ID    | Descrição                                                  |
|----------|------------------------------------------------|------|------|------|------------------|-------|------------------------------------------------------------|
| P3.9.9.1 | Falha definida pelo<br>usuário 1               | N/D  | N/D  |      | DigIN<br>Slot0.1 | 15523 | ABERTO = Sem opera-<br>ção<br>FECHADO = Falha ati-<br>vada |
| P3.9.9.2 | Resposta à Falha<br>definida pelo usuário<br>1 | N/D  | N/D  |      | Falha,<br>coast  | 15525 |                                                            |

Tabela 74: Falha definida pelo usuário 2

| Index     | Parâmetros                                     | Mín. | Máx. | Unit | Padrão           | ID    | Descrição                                                  |
|-----------|------------------------------------------------|------|------|------|------------------|-------|------------------------------------------------------------|
| P3.9.10.1 | Falha definida pelo<br>usuário 2               | N/D  | N/D  |      | DigIN<br>Slot0.1 | 15524 | ABERTO = Sem opera-<br>ção<br>FECHADO = Falha ati-<br>vada |
| P3.9.10.2 | Resposta à Falha<br>definida pelo usuário<br>2 | N/D  | N/D  |      | Falha,<br>coast  | 15526 |                                                            |

### 5.10 GRUPO 3.10: RESET AUTOMÁTICO

Tabela 75: Configurações de reset automático

| Índice   | Parâmetros                                          | Mín. | Máx.         | Unit | Padrão | ID  | Descrição                                            |
|----------|-----------------------------------------------------|------|--------------|------|--------|-----|------------------------------------------------------|
| P3.10.1  | Reset automático                                    | 0    | 1            |      | 0      | 731 | 0 = Desativado<br>1 = Ativado                        |
| P3.10.2  | Função de reset                                     | 0    | 1            |      | 1      | 719 | 0 = Partida dinâmica<br>1 = De acordo com<br>P3.2.4. |
| P3.10.3  | Tempo de espera                                     | 0.10 | 10000.0<br>0 | s    | 0.50   | 717 |                                                      |
| P3.10.4  | Tempo de avaliação                                  | 0.00 | 10000.0<br>0 | s    | 60.00  | 718 |                                                      |
| P3.10.5  | Número de avalia-<br>ções                           | 1    | 10           |      | 4      | 759 |                                                      |
| P3.10.6  | Reset automático:<br>Subtensão                      | 0    | 1            |      | 1      | 720 | 0 = Não<br>1 = Sim                                   |
| P3.10.7  | Reset automático:<br>Sobretensão                    | 0    | 1            |      | 1      | 721 | 0 = Não<br>1 = Sim                                   |
| P3.10.8  | Reset automático:<br>Sobrecorrente                  | 0    | 1            |      | 1      | 722 | 0 = Não<br>1 = Sim                                   |
| P3.10.9  | Reset automático: Al<br>inferior                    | 0    | 1            |      | 1      | 723 | 0 = Não<br>1 = Sim                                   |
| P3.10.10 | Reset automático:<br>Superaquecimento<br>da unidade | 0    | 1            |      | 1      | 724 | 0 = Não<br>1 = Sim                                   |
| P3.10.11 | Reset automático:<br>Superaquecimento<br>do motor   | 0    | 1            |      | 1      | 725 | 0 = Não<br>1 = Sim                                   |
| P3.10.12 | Reset automático:<br>Falha externa                  | 0    | 1            |      | 0      | 726 | 0 = Não<br>1 = Sim                                   |

Tabela 75: Configurações de reset automático

| Índice   | Parâmetros                                              | Mín. | Máx. | Unit | Padrão | ID  | Descrição          |
|----------|---------------------------------------------------------|------|------|------|--------|-----|--------------------|
| P3.10.13 | Reset automático:<br>Falha de subcarga                  | 0    | 1    |      | 0      | 738 | 0 = Não<br>1 = Sim |
| P3.10.14 | Reset automático:<br>Falha de supervisão<br>de PID      | 0    | 1    |      | 0      | 776 | 0 = Não<br>1 = Sim |
| P3.10.15 | Reset automático:<br>Falha de supervisão<br>de PID ext. | 0    | 1    |      | 0      | 777 | 0 = Não<br>1 = Sim |

## 5.11 GRUPO 3.11: CONFIGURAÇÕES DO APLICATIVO

Tabela 76: Configurações do aplicativo

| Índice  | Parâmetro                      | Mín. | Máx. | Unidad<br>e | Padrão | ID   | Descrição                                                                                          |
|---------|--------------------------------|------|------|-------------|--------|------|----------------------------------------------------------------------------------------------------|
| P3.11.1 | Senha                          | 0    | 9999 |             | 0      | 1806 |                                                                                                    |
| P3.11.2 | Seleção de C/F                 | 0    | 1    |             | 0 *    | 1197 | 0 = Celsius<br>1 = Fahrenheit                                                                      |
| P3.11.3 | Seleção de kW/hp               | 0    | 1    |             | 0 *    | 1198 | 0 = kW<br>1 = hp                                                                                   |
| P3.11.4 | Exibição de multimo-<br>nitor  | 0    | 2    |             | 1      | 1196 | 0 = 2x2 seções<br>1 = 3x2 seções<br>2 = 3x3 seções                                                 |
| P3.11.5 | Configuração do<br>botão FUNCT | 0    | 15   |             | 15     | 1195 | B0 = Local / Remoto<br>B1 = Página de con-<br>trole<br>B2 = Troca de direção<br>B3 = Edição rápida |

\* = 0 valor padrão nos EUA é 1.

# 5.12 GRUPO 3.12: FUNÇÕES DE TEMPORIZADOR

#### Tabela 77: Intervalo 1

| Índice    | Parâmetro        | Mín.     | Máx.     | Unidad<br>e  | Padrão   | ID   | Descrição                                                                                                    |
|-----------|------------------|----------|----------|--------------|----------|------|----------------------------------------------------------------------------------------------------|
| P3.12.1.1 | Tempo ATIVO      | 00:00:00 | 23:59:59 | hh:mm:<br>ss | 00:00:00 | 1464 |                                                                                                    |
| P3.12.1.2 | Tempo INATIVO    | 00:00:00 | 23:59:59 | hh:mm:<br>ss | 00:00:00 | 1465 |                                                                                                    |
| P3.12.1.3 | Dia              |          |          |              |          | 1466 | B0 = Domingo<br>B1 = Segunda-feira<br>B2 = Terça-feira<br>B3 = Quarta-feira<br>B4 = Quinta-feira<br>B5 = Sexta-feira<br>B6 = Sábado |
| P3.12.1.4 | Atribuir a canal |          |          |              |          | 1468 | B0 = Canal de tempo 1<br>B1 = Canal de tempo 2<br>B2 = Canal de tempo 3                                                             |

### Tabela 78: Intervalo 2

| Index     | Parâmetro        | Mín.     | Máx.     | Unidad<br>e  | Padrão   | ID   | Descrição           |
|-----------|------------------|----------|----------|--------------|----------|------|---------------------|
| P3.12.2.1 | Tempo ATIVO      | 00:00:00 | 23:59:59 | hh:mm:<br>ss | 00:00:00 | 1469 | Veja o Intervalo 1. |
| P3.12.2.2 | Tempo INATIVO    | 00:00:00 | 23:59:59 | hh:mm:<br>ss | 00:00:00 | 1470 | Veja o Intervalo 1. |
| P3.12.2.3 | Dias             |          |          |              |          | 1471 | Veja o Intervalo 1. |
| P3.12.2.4 | Atribuir a canal |          |          |              |          | 1473 | Veja o Intervalo 1. |

#### Tabela 79: Intervalo 3

| Índice    | Parâmetro        | Mín.     | Máx.     | Unidad<br>e  | Padrão   | ID   | Descrição           |
|-----------|------------------|----------|----------|--------------|----------|------|---------------------|
| P3.12.3.1 | Tempo ATIVO      | 00:00:00 | 23:59:59 | hh:mm:<br>ss | 00:00:00 | 1474 | Veja o Intervalo 1. |
| P3.12.3.2 | Tempo INATIVO    | 00:00:00 | 23:59:59 | hh:mm:<br>ss | 00:00:00 | 1475 | Veja o Intervalo 1. |
| P3.12.3.3 | Dias             |          |          |              |          | 1476 | Veja o Intervalo 1. |
| P3.12.3.4 | Atribuir a canal |          |          |              |          | 1478 | Veja o Intervalo 1. |

#### Tabela 80: Intervalo 4

| Índice    | Parâmetro        | Mín.     | Máx.     | Unidad<br>e  | Padrão   | ID   | Descrição           |
|-----------|------------------|----------|----------|--------------|----------|------|---------------------|
| P3.12.4.1 | Tempo ATIVO      | 00:00:00 | 23:59:59 | hh:mm:<br>ss | 00:00:00 | 1479 | Veja o Intervalo 1. |
| P3.12.4.2 | Tempo INATIVO    | 00:00:00 | 23:59:59 | hh:mm:<br>ss | 00:00:00 | 1480 | Veja o Intervalo 1. |
| P3.12.4.3 | Dias             |          |          |              |          | 1481 | Veja o Intervalo 1. |
| P3.12.4.4 | Atribuir a canal |          |          |              |          | 1483 | Veja o Intervalo 1. |

### Tabela 81: Intervalo 5

| Índice    | Parâmetro        | Mín.     | Máx.     | Unidad<br>e  | Padrão   | ID   | Descrição           |
|-----------|------------------|----------|----------|--------------|----------|------|---------------------|
| P3.12.5.1 | Tempo ATIVO      | 00:00:00 | 23:59:59 | hh:mm:<br>ss | 00:00:00 | 1484 | Veja o Intervalo 1. |
| P3.12.5.2 | Tempo INATIVO    | 00:00:00 | 23:59:59 | hh:mm:<br>ss | 00:00:00 | 1485 | Veja o Intervalo 1. |
| P3.12.5.3 | Dias             |          |          |              |          | 1486 | Veja o Intervalo 1. |
| P3.12.5.4 | Atribuir a canal |          |          |              |          | 1488 | Veja o Intervalo 1. |

### Tabela 82: Temporizador 1

| Índice    | Parâmetro        | Mín. | Máx.  | Unidad<br>e | Padrão           | ID   | Descrição                                                               |
|-----------|------------------|------|-------|-------------|------------------|------|-------------------------------------------------------------------------|
| P3.12.6.1 | Duração          | 0    | 72000 | S           | 0                | 1489 |                                                                         |
| P3.12.6.2 | Temporizador 1   |      |       |             | DigINSlot<br>0.1 | 447  |                                                                         |
| P3.12.6.3 | Atribuir a canal |      |       |             |                  | 1490 | B0 = Canal de tempo 1<br>B1 = Canal de tempo 2<br>B2 = Canal de tempo 3 |

### Tabela 83: Temporizador 2

| Index     | Parâmetro        | Mín. | Máx.  | Unidad<br>e | Padrão           | ID   | Descrição              |
|-----------|------------------|------|-------|-------------|------------------|------|------------------------|
| P3.12.7.1 | Duração          | 0    | 72000 | s           | 0                | 1491 | Veja o Temporizador 1. |
| P3.12.7.2 | Temporizador 2   |      |       |             | DigINSlot<br>0.1 | 448  | Veja o Temporizador 1. |
| P3.12.7.3 | Atribuir a canal |      |       |             |                  | 1492 | Veja o Temporizador 1. |

### Tabela 84: Temporizador 3

| Índice    | Parâmetro        | Mín. | Máx.  | Unidad<br>e | Padrão           | ID   | Descrição              |
|-----------|------------------|------|-------|-------------|------------------|------|------------------------|
| P3.12.8.1 | Duração          | 0    | 72000 | S           | 0                | 1493 | Veja o Temporizador 1. |
| P3.12.8.2 | Temporizador 3   |      |       |             | DigINSlot<br>0.1 | 449  | Veja o Temporizador 1. |
| P3.12.8.3 | Atribuir a canal |      |       |             |                  | 1494 | Veja o Temporizador 1. |

### 5.13 GRUPO 3.13: CONTROLADOR PID

Tabela 85: Configurações básicas do controlador PID

| Índice     | Parâmetro                                          | Mín.  | Máx.    | Unidad<br>e | Padrão | ID   | Descrição                                                                                                    |
|------------|----------------------------------------------------|-------|---------|-------------|--------|------|----------------------------------------------------------------------------------------------------|
| P3.13.1.1  | Ganho do PID                                       | 0.00  | 1000.00 | %           | 100.00 | 118  |                                                                                                    |
| P3.13.1.2  | Tempo de integração<br>do PID                      | 0.00  | 600.00  | s           | 1.00   | 119  |                                                                                                    |
| P3.13.1.3  | Tempo de derivação<br>do PID                       | 0.00  | 100.00  | S           | 0.00   | 132  |                                                                                                    |
| P3.13.1.4  | Seleção de unidade<br>de processamento             | 1     | 38      |             | 1      | 1036 |                                                                                                    |
| P3.13.1.5  | Mínimo da unidade<br>de processamento              | Varia | Varia   | Varia       | 0      | 1033 |                                                                                                    |
| P3.13.1.6  | Máximo de unidade<br>de processamento              | Varia | Varia   | Varia       | 100    | 1034 |                                                                                                    |
| P3.13.1.7  | Casas decimais da<br>unidade de proces-<br>samento | 0     | 4       |             | 2      | 1035 |                                                                                                    |
| P3.13.1.8  | Inversão de erro                                   | 0     | 1       |             | 0      | 340  | 0 = Normal (Realimen-<br>tação < Setpoint -><br>Aumentar saída do<br>PID)<br>1 = Invertido (Reali-<br>mentação < Setpoint -><br>Reduzir saída do PID) |
| P3.13.1.9  | Zona morta                                         | Varia | Varia   | Varia       | 0      | 1056 |                                                                                                    |
| P3.13.1.10 | Atraso de zona morta                               | 0.00  | 320.00  | s           | 0.00   | 1057 |                                                                                                    |

Tabela 86: Configurações do setpoint

| Índice    | Parâmetro                                 | Mín.  | Máx.  | Unidad<br>e | Padrão           | ID   | Descrição                                   |
|-----------|-------------------------------------------|-------|-------|-------------|------------------|------|---------------------------------------------|
| P3.13.2.1 | Setpoint do teclado 1                     | Varia | Varia | Varia       | 0                | 167  |                                             |
| P3.13.2.2 | Setpoint do teclado 2                     | Varia | Varia | Varia       | 0                | 168  |                                             |
| P3.13.2.3 | Tempo de rampa do<br>setpoint             | 0.00  | 300.0 | S           | 0.00             | 1068 |                                             |
| P3.13.2.4 | Ativação de impulso<br>do setpoint do PID | Varia | Varia |             | DigIN<br>Slot0.1 | 1046 | ABERTO = Sem impulso<br>FECHADO = Impulso   |
| P3.13.2.5 | Seleção do setpoint<br>do PID             | Varia | Varia |             | DigIN<br>Slot0.1 | 1047 | ABERTO = Setpoint 1<br>FECHADO = Setpoint 2 |

### Tabela 86: Configurações do setpoint

| Índice    | Parâmetro                         | Mín.    | Máx.   | Unidad<br>e | Padrão | ID   | Descrição                                                                                                    |
|-----------|-----------------------------------|---------|--------|-------------|--------|------|----------------------------------------------------------------------------------------------------|
| P3.13.2.6 | Seleção de fonte do<br>setpoint 1 | 0       | 32     |             | 3*     | 332  | 0 = Não usado<br>1 = Setpoint do teclado 1<br>2 = Setpoint do teclado 2<br>3 = Al1<br>4 = Al2<br>5 = Al3<br>6 = Al4<br>7 = Al5<br>8 = Al6<br>9 = Entrada 1 dos dados<br>do processo<br>10 = Entrada 2 dos<br>dados do processo<br>11 = Entrada 3 dos<br>dados do processo<br>12 = Entrada 4 dos<br>dados do processo<br>13 = Entrada 5 dos<br>dados do processo<br>14 = Entrada 6 dos<br>dados do processo<br>15 = Entrada 7 dos<br>dados do processo<br>16 = Entrada 8 dos<br>dados do processo<br>17 = Entrada de tempe-<br>ratura 1<br>18 = Entrada de tempe-<br>ratura 2<br>19 = Entrada de tempe-<br>ratura 3<br>20 = Entrada de tempe-<br>ratura 4<br>21 = Entrada de tempe-<br>ratura 5<br>22 = Entrada de tempe-<br>ratura 6<br>23 = Saída dados.1<br>24 = Saída dados.2<br>25 = Saída dados.3<br>26 = Saída dados.5<br>28 = Saída dados.7<br>30 = Saída dados.8<br>31 = Saída dados.9<br>32 = Saída dados.9<br>32 = Saída dados.9<br>32 = Saída dados.9<br>32 = Saída dados.9<br>32 = Saída dados.10 |
| P3.13.2.7 | Mínimo do setpoint 1              | -200.00 | 200.00 | %           | 0.00   | 1069 |                                                                                                    |
| P3.13.2.8 | Máximo do setpoint 1              | -200.00 | 200.00 | %           | 100.00 | 1070 |                                                                                                    |

Tabela 86: Configurações do setpoint

| Índice     | Parâmetro                         | Mín.    | Máx.   | Unidad<br>e | Padrão | ID   | Descrição           |
|------------|-----------------------------------|---------|--------|-------------|--------|------|---------------------|
| P3.13.2.9  | Impulso do setpoint<br>1          | -2.0    | 2.0    | x           | 1.0    | 1071 |                     |
| P3.13.2.10 | Seleção de fonte do<br>setpoint 2 | 0       | 22     |             | 2      | 431  | Consulte P3.13.2.6. |
| P3.13.2.11 | Mínimo do setpoint 2              | -200.00 | 200.00 | %           | 0.00   | 1073 | Consulte P3.13.2.7. |
| P3.13.2.12 | Máximo do setpoint 2              | -200.00 | 200.00 | %           | 100.00 | 1074 | Consulte P3.13.2.8. |
| P3.13.2.13 | Impulso do setpoint<br>2          | -2.0    | 2.0    | x           | 1.0    | 1078 | Consulte P3.13.2.9. |

\* = A seleção do aplicativo com o parâmetro P1.2 Aplicativo fornece o valor padrão. Consulte os valores padrão no Capítulo *12 Apêndice 1*.

### Tabela 87: Configurações de realimentação

| Índice    | Parâmetro                           | Mín.    | Máx.   | Unidad<br>e | Padrão | ID   | Descrição                                                                                                    |
|-----------|-------------------------------------|---------|--------|-------------|--------|------|----------------------------------------------------------------------------------------------------|
| P3.13.3.1 | Função de realimen-<br>tação        | 1       | 9      |             | 1*     | 333  | 1 = Somente fonte 1 em<br>uso<br>2 = SQRT(Fonte1);<br>(Fluxo=Constante x SQRT<br>(Pressão))<br>3 = SQRT(Fonte 1 - Fonte<br>2)<br>4 = SQRT(Fonte 1) +<br>SQRT (Fonte 2)<br>5 = Fonte 1 + Fonte 2<br>6 = Fonte 1 - Fonte 2<br>7 = MÍN (Fonte 1, Fonte<br>2)<br>8 = MÁX (Fonte 1, Fonte<br>2)<br>9 = MÉDIA (Fonte 1,<br>Fonte 2) |
| P3.13.3.2 | Ganho da função de<br>realimentação | -1000.0 | 1000.0 | %           | 100.0  | 1058 |                                                                                                    |

### Tabela 87: Configurações de realimentação

| Índice    | Parâmetro                              | Mín.    | Máx.   | Unidad<br>e | Padrão | ID  | Descrição                                                                                                    |
|-----------|----------------------------------------|---------|--------|-------------|--------|-----|----------------------------------------------------------------------------------------------------|
| P3.13.3.3 | Seleção de fonte da<br>realimentação 1 | 0       | 30     |             | 2 *    | 334 | 0 = Não usado<br>1 = Al1<br>2 = Al2<br>3 = Al3<br>4 = Al4<br>5 = Al5<br>6 = Al6<br>7 = Entrada 1 dos dados<br>do processo<br>8 = Entrada 2 dos dados<br>do processo<br>9 = Entrada 3 dos dados<br>do processo<br>10 = Entrada 4 dos dados<br>do processo<br>11 = Entrada 5 dos dados<br>do processo<br>12 = Entrada 6 dos dados<br>do processo<br>13 = Entrada 7 dos dados<br>do processo<br>14 = Entrada 8 dos dados<br>do processo<br>15 = Entrada de tempe-<br>ratura 1<br>16 = Entrada de tempe-<br>ratura 2<br>17 = Entrada de tempe-<br>ratura 3<br>18 = Entrada de tempe-<br>ratura 4<br>19 = Entrada de tempe-<br>ratura 5<br>20 = Entrada de tempe-<br>ratura 6<br>21 = Saída dados.1<br>22 = Saída dados.2<br>23 = Saída dados.3<br>24 = Saída dados.4<br>25 = Saída dados.7<br>28 = Saída dados.7<br>28 = Saída dados.9<br>30 = Saída dados.10 |
| P3.13.3.4 | Mínimo de realimen-<br>tação 1         | -200.00 | 200.00 | %           | 0.00   | 336 |                                                                                                    |
| P3.13.3.5 | Máximo de realimen-<br>tação 1         | -200.00 | 200.00 | %           | 100.00 | 337 |                                                                                                    |

Tabela 87: Configurações de realimentação

| Índice    | Parâmetro                              | Mín.    | Máx.   | Unidad<br>e | Padrão | ID  | Descrição           |
|-----------|----------------------------------------|---------|--------|-------------|--------|-----|---------------------|
| P3.13.3.6 | Seleção de fonte da<br>realimentação 2 | 0       | 20     |             | 0      | 335 | Consulte P3.13.3.3. |
| P3.13.3.7 | Mínimo de realimen-<br>tação 2         | -200.00 | 200.00 | %           | 0.00   | 338 | Consulte P3.13.3.4. |
| M3.13.3.8 | Máximo de realimen-<br>tação 2         | -200.00 | 200.00 | %           | 100.00 | 339 | Consulte P3.13.3.5. |

\* = A seleção do aplicativo com o parâmetro P1.2 Aplicativo fornece o valor padrão. Consulte os valores padrão no Capítulo *12 Apêndice 1*.

Tabela 88: Configurações de pré-alimentação

| Índice    | Parâmetros                               | Mín.    | Máx.   | Unit | Padrão | ID   | Descrição          |
|-----------|------------------------------------------|---------|--------|------|--------|------|--------------------|
| P3.13.4.1 | Função de pré-ali-<br>mentação           | 1       | 9      |      | 1      | 1059 | Consulte P3.13.3.1 |
| P3.13.4.2 | Ganho da função de<br>pré-alimentação    | -1000   | 1000   | %    | 100.0  | 1060 | Consulte P3.13.3.2 |
| P3.13.4.3 | Seleção de fonte de<br>pré-alimentação 1 | 0       | 25     |      | 0      | 1061 | Consulte P3.13.3.3 |
| P3.13.4.4 | Mínimo de pré-ali-<br>mentação 1         | -200.00 | 200.00 | %    | 0.00   | 1062 | Consulte P3.13.3.4 |
| P3.13.4.5 | Máximo de pré-ali-<br>mentação 1         | -200.00 | 200.00 | %    | 100.00 | 1063 | Consulte P3.13.3.5 |
| P3.13.4.6 | Seleção de fonte de<br>pré-alimentação 2 | 0       | 25     |      | 0      | 1064 | Consulte P3.13.3.6 |
| P3.13.4.7 | Mín. de pré-alimen-<br>tação 2           | -200.00 | 200.00 | %    | 0.00   | 1065 | Consulte P3.13.3.7 |
| P3.13.4.8 | Máx. de pré-alimen-<br>tação 2           | -200.00 | 200.00 | %    | 100.00 | 1066 | Consulte P3.13.3.8 |

| Índice    | Parâmetros                          | Mín. | Máx.   | Unit  | Padrão | ID   | Descrição                                   |
|-----------|-------------------------------------|------|--------|-------|--------|------|---------------------------------------------|
| P3.13.5.1 | Frequência de sus-<br>pensão de SP1 | 0.00 | 320.00 | Hz    | 0.00   | 1016 |                                             |
| P3.13.5.2 | Atraso de sleep de<br>SP1           | 0    | 300    | S     | 0      | 1017 |                                             |
| P3.13.5.3 | Nível de despertar de<br>SP1        |      |        | Varia | 0.0000 | 1018 |                                             |
| P3.13.5.4 | Modo de despertar<br>de SP1         | 0    | 1      |       | 0      | 1019 | 0 = Nível absoluto<br>1 = Setpoint relativo |
| P3.13.5.5 | Frequência de sus-<br>pensão de SP2 | 0.00 | 320.00 | Hz    | 0.00   | 1075 | Consulte P3.13.5.1.                         |
| P3.13.5.6 | Atraso de sleep de<br>SP2           | 0    | 3000   | S     | 0      | 1076 | Consulte P3.13.5.2.                         |
| P3.13.5.7 | Nível de despertar de<br>SP2        |      |        | Varia | 0.0000 | 1077 | Consulte P3.13.5.3.                         |
| P3.13.5.8 | Modo de despertar<br>de SP2         | 0    | 1      |       | 0      | 1020 | Consulte P3.13.5.4.                         |

Tabela 89: Configurações da função sleep

Tabela 90: Parâmetros de supervisão de realimentação

| Index     | Parâmetros                               | Mín.  | Máx.  | Unit  | Padrão | ID  | Descrição                                                                                                    |
|-----------|------------------------------------------|-------|-------|-------|--------|-----|----------------------------------------------------------------------------------------------------|
| P3.13.6.1 | Ativar supervisão de<br>realimentação    | 0     | 1     |       | 0      | 735 | 0 = Desativado<br>1 = Ativado                                                                                                    |
| P3.13.6.2 | Limite superior                          | Varia | Varia | Varia | Varia  | 736 |                                                                                                    |
| P3.13.6.3 | Limite inferior                          | Varia | Varia | Varia | Varia  | 758 |                                                                                                    |
| P3.13.6.4 | Atraso                                   | 0     | 30000 | s     | 0      | 737 |                                                                                                    |
| P3.13.6.5 | Resposta a falha de<br>supervisão do PID | 0     | 3     |       | 2      | 749 | 0 = Sem ação<br>1 = Alarme<br>2 = Falha (parada de<br>acordo com o modo de<br>parada)<br>3 = Falha (parada por<br>desaceleração natural) |

| Índice    | Parâmetros                          | Mín.  | Máx.  | Unit  | Padrão | ID   | Descrição                     |
|-----------|-------------------------------------|-------|-------|-------|--------|------|-------------------------------|
| P3.13.7.1 | Ativar setpoint 1                   | 0     | 1     |       | 0      | 1189 | 0 = Desativado<br>1 = Ativado |
| P3.13.7.2 | Compensação<br>máxima do setpoint 1 | Varia | Varia | Varia | Varia  | 1190 |                               |
| P3.13.7.3 | Ativar setpoint 2                   | 0     | 1     |       | 0      | 1191 | Consulte P3.13.7.1.           |
| P3.13.7.4 | Compensação<br>máxima do setpoint 2 | Varia | Varia | Varia | Varia  | 1192 | Consulte P3.13.7.2.           |

### Tabela 92: Configurações de preenchimento suave

| Índice    | Parâmetros                                                     | Mín.  | Máx.  | Unit  | Padrão | ID   | Descrição                                                                                                    |
|-----------|----------------------------------------------------------------|-------|-------|-------|--------|------|----------------------------------------------------------------------------------------------------|
| P3.13.8.1 | Ativar Preenchi-<br>mento suave                                | 0     | 1     |       | 0      | 1094 | 0 = Desativado<br>1 = Ativado                                                                                              |
| P3.13.8.2 | Frequência de pre-<br>enchimento suave                         | 0.00  | 50.00 | Hz    | 20.00  | 1055 |                                                                                                    |
| P3.13.8.3 | Nível de preenchi-<br>mento suave                              | Varia | Varia | Varia | 0.0000 | 1095 |                                                                                                    |
| P3.13.8.4 | Estouro de limite de<br>tempo de preenchi-<br>mento suave      | 0     | 30000 | S     | 0      | 1096 | 0 = Sem limite de<br>tempo                                                                                                 |
| P3.13.8.5 | Resposta de tempo<br>limite de preenchi-<br>mento suave de PID | 0     | 3     |       | 2      | 748  | 0 = Sem ação<br>1 = Alarme<br>2 = Falha (parada de<br>acordo com o modo de<br>parada)<br>3 = Falha (parada por<br>inércia) |

| Índice    | Parâmetro                                       | Mín. | Máx. | Unidad<br>e | Padrão | ID   | Descrição                                                                                                    |
|-----------|-------------------------------------------------|------|------|-------------|--------|------|----------------------------------------------------------------------------------------------------|
| P3.13.9.1 | Ativar supervisão                               | 0    | 1    |             | 0      | 1685 | 0 = Desativado<br>1 = Ativado                                                                                                    |
| P3.13.9.2 | Sinal de supervisão                             | 0    | 23   |             | 0      | 1686 | 0 = Entrada analógica 1<br>1 = Entrada analógica 2<br>2 = Entrada analógica 3<br>3 = Entrada analógica 4<br>4 = Entrada analógica 5<br>5 = Entrada analógica 6<br>6 = Entrada 1 dos<br>dados do processo<br>(0-100%)<br>7 = Entrada 2 dos<br>dados do processo<br>(0-100%)<br>8 = Entrada 3 dos<br>dados do processo<br>(0-100%)<br>9 = Entrada 4 dos<br>dados do processo<br>(0-100%)<br>10 = Entrada 5 dos<br>dados do processo<br>(0-100%)<br>11 = Entrada 5 dos<br>dados do processo<br>(0-100%)<br>12 = Entrada 7 dos<br>dados do processo<br>(0-100%)<br>13 = Entrada 8 dos<br>dados do processo<br>(0-100%)<br>14 = Saída dados.1<br>15 = Saída dados.2<br>16 = Saída dados.2<br>17 = Saída dados.4<br>18 = Saída dados.5<br>19 = Saída dados.7<br>21 = Saída dados.10 |
| P3.13.9.3 | Seleção unidade de<br>supervisão                | 0    | 8    | Varia       | 2      | 1687 |                                                                                                    |
| P3.13.9.4 | Casas decimais da<br>unidade de supervi-<br>são | 0    | 4    |             | 2      | 1688 |                                                                                                    |

| Índice     | Parâmetro                                  | Mín.  | Máx.  | Unidad<br>e | Padrão | ID   | Descrição                                                                                  |
|------------|--------------------------------------------|-------|-------|-------------|--------|------|--------------------------------------------------------------------------------------------|
| P3.13.9.5  | Valor mínimo da uni-<br>dade de supervisão | Varia | Varia | Varia       | Varia  | 1689 |                                                                                            |
| P3.13.9.6  | Valor máximo da uni-<br>dade de supervisão | Varia | Varia | Varia       | Varia  | 1690 |                                                                                            |
| P3.13.9.7  | Nível de alarme de<br>supervisão           | Varia | Varia | Varia       | Varia  | 1691 |                                                                                            |
| P3.13.9.8  | Nível de falha de<br>supervisão            | Varia | Varia | Varia       | Varia  | 1692 |                                                                                            |
| P3.13.9.9  | Atraso de falha de<br>supervisão           | 0.00  | 60.00 | S           | 5.00   | 1693 |                                                                                            |
| P3.13.9.10 | Redução de setpoint<br>do PID              | 0.0   | 100.0 | %           | 10.0   | 1694 |                                                                                            |
| V3.13.9.11 | Pressão de entrada                         | Varia | Varia | Varia       | Varia  | 1695 | Este valor de monito-<br>ramento mostra o<br>valor real da pressão<br>de entrada da bomba. |

Tabela 93: Parâmetros de supervisão de pressão de entrada

### Tabela 94: Parâmetros de proteção contra congelamento

| Index      | Parâmetro                         | Mín. | Máx. | Unida<br>de | Padrão | ID   | Descrição                     |
|------------|-----------------------------------|------|------|-------------|--------|------|-------------------------------|
| P3.13.10.1 | Proteção contra con-<br>gelamento | 0    | 1    |             | 0      | 1704 | 0 = Desativado<br>1 = Ativado |

| Tabela 94: Parâme | etros de prote | cão contra conge | elamento |
|-------------------|----------------|------------------|----------|
|                   |                |                  |          |

| Index      | Parâmetro            | Mín. | Máx. | Unida<br>de | Padrão | ID   | Descrição                                                                                                    |
|------------|----------------------|------|------|-------------|--------|------|----------------------------------------------------------------------------------------------------|
| P3.13.10.2 | Sinal de temperatura | 0    | 29   |             | 6      | 1705 | 0 = Entrada de tempe-<br>ratura 1 (-50200 C)<br>1 = Entrada de tempe-<br>ratura 2 (-50200 C)<br>2 = Entrada de tempe-<br>ratura 3 (-50200 C)<br>3 = Entrada de tempe-<br>ratura 5 (-50200 C)<br>5 = Entrada de tempe-<br>ratura 6 (-50200 C)<br>6 = Entrada analógica 1<br>7 = Entrada analógica 2<br>8 = Entrada analógica 3<br>9 = Entrada analógica 4<br>10 = Entrada analógica 4<br>10 = Entrada analógica 6<br>12 = Entrada analógica 6<br>12 = Entrada 1 dos<br>dados do processo<br>(0-100%)<br>13 = Entrada 2 dos<br>dados do processo<br>(0-100%)<br>14 = Entrada 3 dos<br>dados do processo<br>(0-100%)<br>15 = Entrada 4 dos<br>dados do processo<br>(0-100%)<br>16 = Entrada 5 dos<br>dados do processo<br>(0-100%)<br>17 = Entrada 6 dos<br>dados do processo<br>(0-100%)<br>18 = Entrada 7 dos<br>dados do processo<br>(0-100%)<br>19 = Entrada 8 dos<br>dados do processo<br>(0-100%)<br>19 = Entrada 8 dos<br>dados do processo<br>(0-100%)<br>20 = Saída dados.1<br>21 = Saída dados.2<br>22 = Saída dados.3<br>23 = Saída dados.4<br>24 = Saída dados.7<br>27 = Saída dados.9<br>29 = Saída dados.9<br>29 = Saída dados.9<br>29 = Saída dados.9<br>29 = Saída dados.9<br>29 = Saída dados.9<br>29 = Saída dados.9<br>29 = Saída dados.9<br>29 = Saída dados.9<br>20 = Saída dados.9<br>20 = Saída dados.9 |

| Tabela 74: Parametros de protecao contra congelamento |
|-------------------------------------------------------|
|-------------------------------------------------------|

| Index      | Parâmetro                                             | Mín.           | Máx.           | Unida<br>de | Padrão     | ID   | Descrição                                                                                                    |
|------------|-------------------------------------------------------|----------------|----------------|-------------|------------|------|----------------------------------------------------------------------------------------------------|
| P3.13.10.3 | Mínimo do sinal de<br>temperatura                     | -100.0         | P3.13.10.<br>4 | °C/°F       | -50.0 (°C) | 1706 |                                                                                                    |
| P3.13.10.4 | Máximo do sinal de<br>temperatura                     | P3.13.10<br>.3 | 300.0          | °C/°F       | 200.0 (°C) | 1707 |                                                                                                    |
| P3.13.10.5 | Temperatura de pro-<br>teção contra conge-<br>lamento | P3.13.10<br>.3 | P3.13.10.<br>4 | °C/°F       | 5.00       | 1708 |                                                                                                    |
| P3.13.10.6 | Frequência de prote-<br>ção contra congela-<br>mento  | 0.0            | Varia          | Hz          | 10.0       | 1710 |                                                                                                    |
| V3.13.10.7 | Monitoramento de<br>temperatura de con-<br>gelamento  | Varia          | Varia          | °C/°F       |            | 1711 | O valor de monitora-<br>mento para o sinal de<br>temperatura medida<br>na função Proteção<br>contra congelamento.<br>Valor de escala: 0.1. |

### 5.14 GRUPO 3.14: CONTROLADOR PID EXTERNO

### Tabela 95: Configurações básicas do controlador PID externo

| Índice     | Parâmetro                                          | Mín.  | Máx.    | Unidad<br>e | Padrão           | ID   | Descrição                                                           |
|------------|----------------------------------------------------|-------|---------|-------------|------------------|------|---------------------------------------------------------------------|
| P3.14.1.1  | Ativar PID externo                                 | 0     | 1       |             | 0                | 1630 | 0 = Desativado<br>1 = Ativado                                       |
| P3.14.1.2  | Sinal de partida                                   |       |         |             | DigIN<br>Slot0.2 | 1049 | ABERTO = PID2 em<br>modo de parada<br>FECHADO = PID2 regu-<br>lando |
| P3.14.1.3  | Saída em Parada                                    | 0.0   | 100.0   | %           | 0.0              | 1100 |                                                                     |
| P3.14.1.4  | Ganho do PID                                       | 0.00  | 1000.00 | %           | 100.00           | 1631 | Consulte P3.13.1.1                                                  |
| P3.14.1.5  | Tempo de integração<br>do PID                      | 0.00  | 600.00  | S           | 1.00             | 1632 | Consulte P3.13.1.2                                                  |
| P3.14.1.6  | Tempo de derivação<br>do PID                       | 0.00  | 100.00  | S           | 0.00             | 1633 | Consulte P3.13.1.3                                                  |
| P3.14.1.7  | Seleção de unidade<br>de processamento             | 0     | 37      |             | 0                | 1635 | Consulte P3.13.1.4                                                  |
| P3.14.1.8  | Mínimo da unidade<br>de processamento              | Varia | Varia   | Varia       | 0                | 1664 | Consulte P3.13.1.5                                                  |
| P3.14.1.9  | Máximo de unidade<br>de processamento              | Varia | Varia   | Varia       | 100              | 1665 | Consulte P3.13.1.6                                                  |
| P3.14.1.10 | Casas decimais da<br>unidade de proces-<br>samento | 0     | 4       |             | 2                | 1666 | Consulte P3.13.1.7                                                  |
| P3.14.1.11 | Inversão de erro                                   | 0     | 1       |             | 0                | 1636 | Consulte P3.13.1.8                                                  |
| P3.14.1.12 | Zona morta                                         | Varia | Varia   | Varia       | 0.0              | 1637 | Consulte P3.13.1.9                                                  |
| P3.14.1.13 | Atraso de zona morta                               | 0.00  | 320.00  | S           | 0.00             | 1638 | Consulte P3.13.1.10                                                 |

| Tabela 96: Pontos de defin | ição do controlador PID externo |
|----------------------------|---------------------------------|
|----------------------------|---------------------------------|

| Índice    | Parâmetro                     | Mín.  | Máx.   | Unidad<br>e | Padrão           | ID   | Descrição                                   |
|-----------|-------------------------------|-------|--------|-------------|------------------|------|---------------------------------------------|
| P3.14.2.1 | Setpoint do teclado 1         | 0.00  | 100.00 | Varia       | 0.00             | 1640 | Consulte P3.13.2.1                          |
| P3.14.2.2 | Setpoint do teclado 2         | 0.00  | 100.00 | Varia       | 0.00             | 1641 | Consulte P3.13.2.2                          |
| P3.14.2.3 | Tempo de rampa do<br>setpoint | 0.00  | 300.00 | S           | 0.00             | 1642 | Consulte P3.13.2.3                          |
| P3.14.2.4 | Seleção do setpoint           | Varia | Varia  |             | DigIN<br>Slot0.1 | 1048 | ABERTO = Setpoint 1<br>FECHADO = Setpoint 2 |

| Índice    | Parâmetro                         | Mín. | Máx. | Unidad<br>e | Padrão | ID   | Descrição                                                                                                    |
|-----------|-----------------------------------|------|------|-------------|--------|------|----------------------------------------------------------------------------------------------------|
| P3.14.2.5 | Seleção de fonte do<br>setpoint 1 | 0    | 32   |             | 1      | 1643 | 0 = Não usado<br>1 = Setpoint do teclado 1<br>2 = Setpoint do teclado 2<br>3 = Al1<br>4 = Al2<br>5 = Al3<br>6 = Al4<br>7 = Al5<br>8 = Al6<br>9 = Entrada 1 dos dados<br>do processo<br>10 = Entrada 2 dos dados<br>do processo<br>11 = Entrada 3 dos dados<br>do processo<br>12 = Entrada 4 dos dados<br>do processo<br>13 = Entrada 5 dos dados<br>do processo<br>14 = Entrada 6 dos dados<br>do processo<br>15 = Entrada 7 dos dados<br>do processo<br>16 = Entrada 8 dos dados<br>do processo<br>17 = Entrada de tempe-<br>ratura 1<br>18 = Entrada de tempe-<br>ratura 2<br>19 = Entrada de tempe-<br>ratura 3<br>20 = Entrada de tempe-<br>ratura 4<br>21 = Entrada de tempe-<br>ratura 5<br>22 = Entrada de tempe-<br>ratura 4<br>21 = Entrada de tempe-<br>ratura 4<br>21 = Entrada de tempe-<br>ratura 5<br>22 = Entrada de tempe-<br>ratura 6<br>23 = Saída dados.1<br>24 = Saída dados.2<br>25 = Saída dados.3<br>26 = Saída dados.5<br>28 = Saída dados.7<br>30 = Saída dados.7<br>30 = Saída dados.9<br>32 = Saída dados.10 |

### Tabela 96: Pontos de definição do controlador PID externo

| Índice     | Parâmetro                         | Mín.    | Máx.   | Unidad<br>e | Padrão | ID   | Descrição                                                                                                    |
|------------|-----------------------------------|---------|--------|-------------|--------|------|----------------------------------------------------------------------------------------------------|
| P3.14.2.5  | Seleção de fonte do<br>setpoint 1 | 0       | 32     |             | 1      | 1643 | Se as entradas de tem-<br>peratura forem selecio-<br>nadas, você deverá defi-<br>nir os valores dos parâ-<br>metros P3.14.1.8 Mínimo<br>da unidade de processa-<br>mento P3.14.1.9 Máximo<br>da unidade de processa-<br>mento para concorda-<br>rem com a escala da<br>placa de medição de<br>temperatura. |
| P3.14.2.6  | Mínimo do setpoint 1              | -200.00 | 200.00 | %           | 0.00   | 1644 |                                                                                                    |
| P3.14.2.7  | Máximo do setpoint 1              | -200.00 | 200.00 | %           | 100.00 | 1645 |                                                                                                    |
| P3.14.2.8  | Seleção de fonte do<br>setpoint 2 | 0       | 22     |             | 0      | 1646 | Consulte P3.14.2.5.                                                                                                    |
| P3.14.2.9  | Mínimo do setpoint 2              | -200.00 | 200.00 | %           | 0.00   | 1647 |                                                                                                    |
| P3.14.2.10 | Máximo do setpoint 2              | -200.00 | 200.00 | %           | 100.00 | 1648 |                                                                                                    |

### Tabela 96: Pontos de definição do controlador PID externo

### Tabela 97: Realimentação do controlador PID externo

| Index     | Parâmetro                              | Mín.    | Máx.   | Unidad<br>e | Padrão | ID   | Descrição           |
|-----------|----------------------------------------|---------|--------|-------------|--------|------|---------------------|
| P3.14.3.1 | Função de realimen-<br>tação           | 1       | 9      |             | 1      | 1650 |                     |
| P3.14.3.2 | Ganho da função de<br>realimentação    | -1000.0 | 1000.0 | %           | 100.0  | 1651 |                     |
| P3.14.3.3 | Seleção de fonte da<br>realimentação 1 | 0       | 25     |             | 1      | 1652 | Consulte P3.13.3.3. |
| P3.14.3.4 | Mínimo de realimen-<br>tação 1         | -200.00 | 200.00 | %           | 0.00   | 1653 |                     |
| P3.14.3.5 | Máximo de realimen-<br>tação 1         | -200.00 | 200.00 | %           | 100.00 | 1654 |                     |
| P3.14.3.6 | Seleção de fonte da<br>realimentação 2 | 0       | 25     |             | 2      | 1655 | Consulte P3.13.3.6. |
| P3.14.3.7 | Mínimo de realimen-<br>tação 2         | -200.00 | 200.00 | %           | 0.00   | 1656 |                     |
| P3.14.3.8 | Máximo de realimen-<br>tação 2         | -200.00 | 200.00 | %           | 100.00 | 1657 |                     |

| Tabela 98: Su | pervisão de | processo do | controlador PID | externo |
|---------------|-------------|-------------|-----------------|---------|
|---------------|-------------|-------------|-----------------|---------|

| Index     | Parâmetro                                           | Mín.  | Máx.  | Unidad<br>e | Padrão | ID   | Descrição                     |
|-----------|-----------------------------------------------------|-------|-------|-------------|--------|------|-------------------------------|
| P3.14.4.1 | Ativar supervisão                                   | 0     | 1     |             | 0      | 1659 | 0 = Desativado<br>1 = Ativado |
| P3.14.4.2 | Limite superior                                     | Varia | Varia | Varia       | Varia  | 1660 |                               |
| P3.14.4.3 | Limite inferior                                     | Varia | Varia | Varia       | Varia  | 1661 |                               |
| P3.14.4.4 | Atraso                                              | 0     | 30000 | s           | 0      | 1662 |                               |
| P3.14.4.5 | Resposta a falha de<br>supervisão do PID<br>externo | 0     | 3     |             | 2      | 757  | Consulte P3.9.1.11.           |

### 5.15 GRUPO 3.15: MUITIBOMBA

#### Tabela 99: Parâmetros de multibomba

| Index    | Parâmetros                             | Mín.       | Máx.       | Unidad<br>e | Padrão           | ID      | Descrição                             |
|----------|----------------------------------------|------------|------------|-------------|------------------|---------|---------------------------------------|
| P3.15.1  | Número de motores                      | 1          | 6          |             | 1                | 1001    |                                       |
| P3.15.2  | Função de trava-<br>mento              | 0          | 1          |             | 1                | 1032    | 0 = Desativado<br>1 = Ativado         |
| P3.15.3  | Incluir FC                             | 0          | 1          |             | 1                | 1028    | 0 = Desativado<br>1 = Ativado         |
| P3.15.4  | Troca automática                       | 0          | 1          |             | 1                | 1027    | 0 = Desativado<br>1 = Ativado         |
| P3.15.5  | Intervalo de troca<br>automática       | 0.0        | 3000.0     | h           | 48.0             | 1029    |                                       |
| P3.15.6  | Troca automática:<br>Frequency Limit   | 0.00       | P3.3.1.2   | Hz          | 25.00            | 1031    |                                       |
| P3.15.7  | Troca automática:<br>Limite de motores | 1          | 6          |             | 1                | 1030    |                                       |
| P3.15.8  | Largura de banda                       | 0          | 100        | %           | 10               | 1097    |                                       |
| P3.15.9  | Atraso da largura de<br>banda          | 0          | 3600       | S           | 10               | 1098    |                                       |
| P3.15.10 | Trava do motor 1                       | Varia      | Varia      |             | DigIN<br>Slot0.1 | 426     | ABERTO = Não ativo<br>FECHADO = Ativo |
| P3.15.11 | Trava do motor 2                       | Varia      | Varia      |             | DigIN<br>Slot0.1 | 427     | Consulte P3.15.10                     |
| P3.15.12 | Trava do motor 3                       | Varia      | Varia      |             | DigIN<br>Slot0.1 | 428     | Consulte P3.15.10                     |
| P3.15.13 | Trava do motor 4                       | Varia      | Varia      |             | DigIN<br>Slot0.1 | 429     | Consulte P3.15.10                     |
| P3.15.14 | Trava do motor 5                       | Varia      | Varia      |             | DigIN<br>Slot0.1 | 430     | Consulte P3.15.10                     |
| P3.15.15 | Trava do motor 6                       | Varia      | Varia      |             | DigIN<br>Slot0.1 | 486     | Consulte P3.15.10                     |
| M3.15.16 | Supervisão de sobre-<br>pressão        | Veja os pa | râmetros o | le supervi  | são de sobre     | pressão | abaixo.                               |

| Tabela 100: | Parâmetros | de supervisão | de sobrepressão |
|-------------|------------|---------------|-----------------|
|-------------|------------|---------------|-----------------|

| Index      | Parâmetros                           | Mín.          | Máx.          | Unit          | Padrão | ID   | Descrição                     |
|------------|--------------------------------------|---------------|---------------|---------------|--------|------|-------------------------------|
| P3.15.16.1 | Ativar supervisão de<br>sobrepressão | 0             | 1             |               | 0      | 1698 | 0 = Desativado<br>1 = Ativado |
| P3.15.16.2 | Nível de alarme de<br>supervisão     | P3.13.1.<br>5 | P3.13.1.<br>6 | P3.13.1<br>.4 | 0.00   | 1699 |                               |

### 5.16 GRUPO 3.16: CONTADORES DE MANUTENÇÃO

Tabela 101: Contadores de manutenção

| Índice  | Parâmetro                         | Mín. | Máx.           | Unidad<br>e | Padrão | ID   | Descrição                                           |
|---------|-----------------------------------|------|----------------|-------------|--------|------|-----------------------------------------------------|
| P3.16.1 | Modo do contador 1                | 0    | 2              |             | 0      | 1104 | 0 = Não usado<br>1 = Horas<br>2 = Revoluções * 1000 |
| P3.16.2 | Limite de alarme do<br>contador 1 | 0    | 2147483<br>647 | h/kRev      | 0      | 1105 | 0 = Não usado                                       |
| P3.16.3 | Limite de falha do<br>contador 1  | 0    | 2147483<br>647 | h/kRev      | 0      | 1106 | 0 = Não usado                                       |
| P3.16.4 | reset do contador 1               |      |                |             | 0      | 1107 |                                                     |
| P3.16.5 | reset da DI do conta-<br>dor 1    |      |                |             | 0      | 490  | FECHADO = Resetar                                   |

### 5.17 GRUPO 3.17: MODO DE INCÊNDIO

Tabela 102: Parâmetros do Modo de incêndio

| Índice  | Parâmetros                                    | Mín. | Máx.     | Unit | Padrão           | ID   | Descrição                                                                                                    |
|---------|-----------------------------------------------|------|----------|------|------------------|------|----------------------------------------------------------------------------------------------------|
| P3.17.1 | Senha do Modo de<br>incêndio                  | 0    | 9999     |      | 0                | 1599 | 1002 = Ativado<br>1234 = Modo Teste                                                                                                    |
| P3.17.2 | Fonte de frequência<br>do Modo de incêndio    | 0    | 18       |      | 0                | 1617 | 0 = Frequência do<br>Modo de incêndio<br>1 = Velocidades prede-<br>finidas<br>2 = Teclado<br>3 = Fieldbus<br>4 = Al1<br>5 = Al2<br>6 = Al1 + Al2<br>7 = PID1<br>8 = Potenciômetro<br>motorizado<br>9 = Saída dados.1<br>10 = Saída dados.2<br>11 = Saída dados.3<br>12 = Saída dados.5<br>14 = Saída dados.5<br>14 = Saída dados.7<br>16 = Saída dados.8<br>17 = Saída dados.9<br>18 = Saída dados.10 |
| P3.17.3 | Frequência do Modo<br>de incêndio             | 0.00 | P3.3.1.2 | Hz   | 50.00            | 1598 |                                                                                                    |
| P3.17.4 | Ativação do Modo de<br>incêndio em ABERTO     |      |          |      | DigIN<br>Slot0.2 | 1596 | ABERTO = Modo de<br>incêndio ativo<br>FECHADO = Sem ação                                                                                                    |
| P3.17.5 | Ativação do Modo de<br>incêndio em<br>FECHADO |      |          |      | DigIN<br>Slot0.1 | 1619 | ABERTO = Sem ação<br>FECHADO = Modo de<br>incêndio ativo                                                                                                    |
| P3.17.6 | Reversão do Modo de<br>incêndio               |      |          |      | DigIN<br>Slot0.1 | 1618 | ABERTO = Sentido<br>horário<br>FECHADO = Em rever-<br>são<br>DigIN Slot0.1 = Para a<br>frente<br>DigIN Slot0.2 = Rever-<br>são                                                                                                    |

Tabela 102: Parâmetros do Modo de incêndio

| Índice  | Parâmetros                      | Mín. | Máx.  | Unit | Padrão | ID   | Descrição                                                                                                    |
|---------|---------------------------------|------|-------|------|--------|------|----------------------------------------------------------------------------------------------------|
| V3.17.7 | Status do Modo de<br>incêndio   | 0    | 3     |      |        | 1597 | Consulte Tabela 21<br>Itens no menu de moni-<br>toramento.<br>0 = Desativado<br>1 = Ativado<br>2 = Ativado (Ativado +<br>DI aberta)<br>3 = Modo Teste |
| V3.17.8 | Contador do Modo de<br>incêndio | 0    | 65535 |      |        | 1679 |                                                                                                    |

### 5.18 GRUPO 3.18: PARÂMETROS DE PREAQUECIMENTO DO MOTOR

#### Tabela 103: Parâmetros de preaquecimento do motor

| Índice  | Parâmetros                                        | Mín.  | Máx.  | Unit | Padrão           | ID   | Descrição                                                                                                    |
|---------|---------------------------------------------------|-------|-------|------|------------------|------|----------------------------------------------------------------------------------------------------|
| P3.18.1 | Função Preaqueci-<br>mento do motor               | 0     | 4     |      | 0                | 1225 | 0 = Não usado<br>1 = Sempre no estado<br>de parada<br>2 = Controlado por DI<br>3 = Limite de tempera-<br>tura<br>4 = Limite de tempera-<br>tura (temperatura<br>medida do motor)                                                            |
| P3.18.2 | Limite de tempera-<br>tura de preaqueci-<br>mento | -20   | 100   | °C   | 0                | 1226 |                                                                                                    |
| P3.18.3 | Corrente de prea-<br>quecimento do motor          | 0     | 31048 | А    | Varia            | 1227 |                                                                                                    |
| P3.18.4 | Preaquecimento do<br>motor ATIVO                  | Varia | Varia |      | DigIN<br>Slot0.1 | 1044 | ABERTO = Sem ação<br>FECHADO = Preaque-<br>cimento ativado no<br>estado de parada                                                                                                    |
| P3.18.5 | Temperatura de<br>preaquecimento do<br>motor      | 0     | 6     |      | 0                | 1045 | 0 = Não usado<br>1 = Entrada de tempe-<br>ratura 1<br>2 = Entrada de tempe-<br>ratura 2<br>3 = Entrada de tempe-<br>ratura 3<br>4 = Entrada de tempe-<br>ratura 4<br>5 = Entrada de tempe-<br>ratura 5<br>6 = Entrada de tempe-<br>ratura 6 |

### 5.19 GRUPO 3.19: PERSONALIZADOR DO CONVERSOR

#### Tabela 104: Parâmetros do personalizador do conversor

| Index   | Parâmetros       | Mín. | Máx. | Unit | Padrão | ID    | Descrição                                |
|---------|------------------|------|------|------|--------|-------|------------------------------------------|
| P3.19.1 | Modo de operação | 0    | 1    |      | 1      | 15001 | 0 = Executar programa<br>1 = Programação |

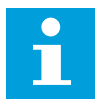

### INDICAÇÃO!

Ao usar o Personalizador do conversor, use a ferramenta Personalizador do conversor gráfica no VACON® Live.

### 5.20 GRUPO 3.20: FREIO MECÂNICO

#### Tabela 105: Parâmetros do freio mecânico

| Índice  | Parâmetros                                        | Mín.     | Máx.     | Unit | Padrão           | ID   | Descrição                                                                                                    |
|---------|---------------------------------------------------|----------|----------|------|------------------|------|----------------------------------------------------------------------------------------------------|
| P3.20.1 | Controle do freio                                 | 0        | 2        |      | 0                | 1541 | 0 = Desativado<br>1 = Ativado<br>2 = Ativado com super-<br>visão de status de freio                                                      |
| P3.20.2 | Atraso do freio<br>mecânico                       | 0.00     | 60.00    | S    | 0.00             | 353  |                                                                                                    |
| P3.20.3 | Limite de frequência<br>de abertura de freio      | P3.20.4  | P3.3.1.2 | Hz   | 2.00             | 1535 |                                                                                                    |
| P3.20.4 | Limite de frequência<br>de fechamento de<br>freio | P3.3.1.1 | P3.3.1.2 | Hz   | 2.00             | 1539 |                                                                                                    |
| P3.20.5 | Limite de corrente<br>do freio                    | 0.0      | Varia    | А    | 0.0              | 1085 |                                                                                                    |
| P3.20.6 | Atraso de falha de<br>freio                       | 0.00     | 60.00    | S    | 2.00             | 352  |                                                                                                    |
| P3.20.7 | Resposta a freio<br>externo                       | 0        | 3        |      | 0                | 1316 | 0 = Sem ação<br>1 = Alarme<br>2 = Falha (parada de<br>acordo com o modo de<br>parada)<br>3 = Falha (parada por<br>desaceleração natural) |
| P3.20.8 | Realimentação de<br>freio                         |          |          |      | DigIN<br>Slot0.1 | 1210 |                                                                                                    |

### 5.21 GRUPO 3.21: CONTROLE DE BOMBA

### Tabela 106: Parâmetros de limpeza automática

| Índice    | Parâmetros                             | Mín. | Máx.   | Unit | Padrão           | ID   | Descrição                     |
|-----------|----------------------------------------|------|--------|------|------------------|------|-------------------------------|
| P3.21.1.1 | Função de limpeza                      | 0    | 1      |      | 0                | 1714 | 0 = Desativado<br>1 = Ativado |
| P3.21.1.2 | Ativação da limpeza                    |      |        |      | DigIN<br>Slot0.1 | 1715 |                               |
| P3.21.1.3 | Ciclos de limpeza                      | 1    | 100    |      | 5                | 1716 |                               |
| P3.21.1.4 | Frequência de lim-<br>peza à frente    | 0.00 | 50.00  | Hz   | 45.00            | 1717 |                               |
| P3.21.1.5 | Tempo de limpeza à<br>frente           | 0.00 | 320.00 | S    | 2.00             | 1718 |                               |
| P3.21.1.6 | Frequência de lim-<br>peza reversa     | 0.00 | 50.00  | Hz   | 45.00            | 1719 |                               |
| P3.21.1.7 | Tempo de limpeza<br>reversa            | 0.00 | 320.00 | S    | 0.00             | 1720 |                               |
| P3.21.1.8 | Tempo de aceleração<br>da limpeza      | 0.1  | 300.0  | S    | 0.1              | 1721 |                               |
| P3.21.1.9 | Tempo de desacele-<br>ração da limpeza | 0.1  | 300.0  | S    | 0.1              | 1722 |                               |

#### Tabela 107: Parâmetros da bomba jockey

| Index     | Parâmetros                         | Mín. | Máx.   | Unit | Padrão | ID   | Descrição                                                                |
|-----------|------------------------------------|------|--------|------|--------|------|--------------------------------------------------------------------------|
| P3.21.2.1 | Função de jockey                   | 0    | 2      |      | 0      | 1674 | 0 = Não usado<br>1 = Suspensão de PID<br>2 = Suspensão de PID<br>(nível) |
| P3.21.2.2 | Nível de partida joc-<br>key       | 0.00 | 100.00 | %    | 0.00   | 1675 |                                                                          |
| P3.21.2.3 | Nível de parada da<br>bomba jockey | 0.00 | 100.00 | %    | 0.00   | 1676 |                                                                          |

### Tabela 108: Parâmetros da bomba priming

| Index     | Parâmetros       | Mín. | Máx.   | Unit | Padrão | ID   | Descrição                     |
|-----------|------------------|------|--------|------|--------|------|-------------------------------|
| P3.21.3.1 | Função Priming   | 0    | 1      |      | 0      | 1677 | 0 = Desativado<br>1 = Ativado |
| P3.21.3.2 | Tempo de priming | 0.0  | 320.00 |      | 3.0    | 1678 |                               |

### 5.22 GRUPO 3.22: FILTRO DE HARMÔNICOS AVANÇADO

Tabela 109: Parâmetros do filtro de harmônicos avançado

| Index   | Parâmetros                             | Mín. | Máx. | Unit | Padrão           | ID    | Descrição                                                                        |
|---------|----------------------------------------|------|------|------|------------------|-------|----------------------------------------------------------------------------------|
| P3.22.1 | Limite de descone-<br>xão do capacitor | 0    | 100  | %    | 0                | 15510 |                                                                                  |
| P3.22.2 | Hist. desconexão do<br>capacitor       | 0    | 100  | %    | 0                | 15511 |                                                                                  |
| P3.22.3 | Superaquecimento<br>do AHF             |      |      |      | DigIN<br>Slot0.1 | 15513 |                                                                                  |
| P3.22.4 | Resposta de falha<br>AHF               | 0    | 3    |      | 2                | 15512 | 0 = Sem ação<br>1 = Alarme<br>2 = Falha<br>3 = Falha, Desacelera-<br>ção natural |

# 6 MENU DE DIAGNÓSTICO

### 6.1 FALHAS ATIVAS

Quando houver uma ou várias falhas, o visor exibirá o nome das falhas e piscará. Pressione OK para retornar ao menu Diagnóstico. O submenu Falhas ativas exibirá o número de falhas. Selecione a falha e pressione OK para ver os dados de hora da falha.

A falha permanecerá ativa até que você a redefina. Há 5 formas de se resetar uma falha.

- Pressione o botão de reset por 2 s.
- Vá para o submenu Resetar falhas e usa o parâmetro Resetar falhas.
- Execute um sinal de reset no terminal de E/S.
- Execute um sinal de reset com o fieldbus.
- Execute um sinal de reset no VACON® Live.

O submenu Falhas ativas pode manter um armazenamento de, no máximo, 10 falhas. O submenu exibirá as falhas na sequência em que elas ocorreram.

### 6.2 **RESETAR FALHAS**

Neste menu, você pode resetar as falhas. Consulte as instruções no Capítulo 11.1 Uma falha surge no visor.

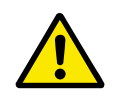

### CUIDADO!

Antes de redefinir a falha, remova o sinal de Controle externo para evitar o reinício acidental do conversor.

### 6.3 HISTÓRICO DE FALHAS

Você pode ver 40 falhas no Histórico de falhas.

Para ver os detalhes de uma falha, vá ao Histórico de falhas, localize a falha e pressione OK.

### 6.4 CONTADORES TOTAIS

Se você ler um valor de contador por meio do fieldbus, consulte o Capítulo *11.4 Contadores totais e de acionamento*.

| Índice  | Parâmetro                                          | Mín. | Máx. | Unidad<br>e   | Padrão | ID   | Descrição                                                                                                    |
|---------|----------------------------------------------------|------|------|---------------|--------|------|----------------------------------------------------------------------------------------------------|
| V4.4.1  | Contador de energia                                |      |      | Varia         |        | 2291 | A quantidade de ener-<br>gia obtida da rede de<br>alimentação. Você não<br>pode resetar este con-<br>tador. Na exibição de<br>texto: a mais alta uni-<br>dade de potência que o<br>visor exibe é o MW. Se<br>a energia contada<br>exceder a 999,9 MW,<br>nenhuma unidade será<br>exibida no visor. |
| V4.4.3  | Tempo de operação<br>(teclado gráfico)             |      |      | a d<br>hh:min |        | 2298 | O tempo de operação<br>da unidade de controle.                                                                                                    |
| V4.4.4  | Tempo de operação<br>(teclado de texto)            |      |      | а             |        |      | O tempo de operação<br>da unidade de controle,<br>em total de anos.                                                                                                    |
| V4.4.5  | Tempo de operação<br>(teclado de texto)            |      |      | d             |        |      | O tempo de operação<br>da unidade de controle,<br>em total de dias.                                                                                                    |
| V4.4.6  | Tempo de operação<br>(teclado de texto)            |      |      | hh:min:<br>ss |        |      | O tempo de operação<br>da unidade de controle,<br>em horas, minutos e<br>segundos.                                                                                                    |
| V4.4.7  | Tempo de funciona-<br>mento (teclado grá-<br>fico) |      |      | a d<br>hh:min |        | 2293 | O tempo de funciona-<br>mento do motor.                                                                                                    |
| V4.4.8  | Tempo de funciona-<br>mento (teclado de<br>texto)  |      |      | а             |        |      | O tempo de funciona-<br>mento do motor, em<br>total de anos.                                                                                                    |
| V4.4.9  | Tempo de funciona-<br>mento (teclado de<br>texto)  |      |      | d             |        |      | O tempo de funciona-<br>mento do motor, em<br>total de dias.                                                                                                    |
| V4.4.10 | Tempo de funciona-<br>mento (teclado de<br>texto)  |      |      | hh:min:<br>ss |        |      | O tempo de funciona-<br>mento do motor, em<br>horas, minutos e<br>segundos.                                                                                                    |
| V4.4.11 | Tempo ligado<br>(teclado gráfico)                  |      |      | a d<br>hh:min |        | 2294 | A quantidade de tempo<br>na qual a unidade de<br>potência esteve ligada.<br>Você não pode resetar<br>este contador.                                                                                                    |

### Tabela 110: Os parâmetros de contadores totais no menu Diagnóstico
### Tabela 110: Os parâmetros de contadores totais no menu Diagnóstico

| Índice  | Parâmetro                          | Mín. | Máx. | Unidad<br>e   | Padrão | ID   | Descrição                                                          |
|---------|------------------------------------|------|------|---------------|--------|------|--------------------------------------------------------------------|
| V4.4.12 | Tempo ligado<br>(teclado de texto) |      |      | а             |        |      | O tempo ligado, em<br>total de anos.                               |
| V4.4.13 | Tempo ligado<br>(teclado de texto) |      |      | d             |        |      | O tempo ligado, em<br>total de dias.                               |
| V4.4.14 | Tempo ligado<br>(teclado de texto) |      |      | hh:min:<br>ss |        |      | O tempo ligado, em<br>horas, minutos e<br>segundos.                |
| V4.4.15 | Contador de<br>comando de partida  |      |      |               |        | 2295 | O número de vezes em<br>que a unidade de<br>potência foi iniciada. |

### 6.5 CONTADORES DE DESLIGAMENTO

Se você ler um valor de contador por meio do fieldbus, consulte o Capítulo *11.4 Contadores totais e de acionamento*.

| Índice | Parâmetro                                | Mín. | Máx. | Unidad<br>e   | Padrão | ID   | Descrição                                                                                                    |  |                                                                                                    |
|--------|------------------------------------------|------|------|---------------|--------|------|----------------------------------------------------------------------------------------------------|--|----------------------------------------------------------------------------------------------------|
|        |                                          |      |      |               |        |      |                                                                                                    |  | Você pode resetar este<br>contador. Na exibição<br>de texto: a mais alta<br>unidade de potência<br>que o visor exibe é o<br>MW. Se a energia con-<br>tada exceder a 999,9<br>MW, nenhuma unidade<br>será exibida no visor. |
| P4.5.1 | Contador de aciona-<br>mentos de energia |      |      | Varia         |        | 2296 | <ul> <li>Na exibição de<br/>texto: Pressione o<br/>botão OK por 4 s.</li> <li>Na exibição grá-<br/>fica: Pressione<br/>OK. Será exibida<br/>uma página de<br/>contador de rede-<br/>finições. Pres-<br/>sione OK uma vez<br/>mais.</li> </ul> |  |                                                                                                    |
| P4.5.3 | Tempo de operação<br>(teclado gráfico)   |      |      | a d<br>hh:min |        | 2299 | Você pode resetar este<br>contador. Consulte as<br>instruções em P4.5.1<br>acima.                                                                                                    |  |                                                                                                    |
| P4.5.4 | Tempo de operação<br>(teclado de texto)  |      |      | а             |        |      | O tempo de operação,<br>em total de anos.                                                                                                    |  |                                                                                                    |
| P4.5.5 | Tempo de operação<br>(teclado de texto)  |      |      | d             |        |      | O tempo de operação,<br>em total de dias.                                                                                                    |  |                                                                                                    |
| P4.5.6 | Tempo de operação<br>(teclado de texto)  |      |      | hh:min:<br>ss |        |      | O tempo de operação,<br>em horas, minutos e<br>segundos.                                                                                                    |  |                                                                                                    |

### Tabela 111: Os parâmetros de contadores de desligamento no menu Diagnóstico

6

# 6.6 INFORMAÇÕES DE SOFTWARE

| Tabela 112: Os | parâmetros de | informações | de software no | menu Diagnóstico |
|----------------|---------------|-------------|----------------|------------------|
|                |               |             |                |                  |

| Índice | Parâmetro                                             | Mín. | Máx. | Unidad<br>e | Padrão | ID   | Descrição                                    |
|--------|-------------------------------------------------------|------|------|-------------|--------|------|----------------------------------------------|
| V4.6.1 | Pacote de software<br>(teclado gráfico)               |      |      |             |        |      | O código para identifi-<br>cação do software |
| V4.6.2 | ID do pacote de soft-<br>ware (teclado de<br>texto)   |      |      |             |        |      |                                              |
| V4.6.3 | Versão do pacote de<br>software (teclado de<br>texto) |      |      |             |        |      |                                              |
| V4.6.4 | Carga do sistema                                      | 0    | 100  | %           |        | 2300 | A carga da CPU da uni-<br>dade de controle   |
| V4.6.5 | Nome do aplicativo<br>(teclado gráfico)               |      |      |             |        |      | O nome do aplicativo                         |
| V4.6.6 | ID do aplicativo                                      |      |      |             |        |      | O código do aplicativo                       |
| V4.6.7 | Versão do aplicativo                                  |      |      |             |        |      |                                              |

# 7 MENU DE E/S E HARDWARE

No menu E/S e hardware há diferentes configurações relativas às opções. Os valores neste menu são valores brutos, ou seja, eles não têm escala fornecida pelo aplicativo.

## 7.1 E/S BÁSICA

No menu E/S básica, você poderá monitorar os status das entradas e saídas.

| Índice  | Parâmetro                      | Mín. | Máx. | Unidad<br>e | Padrão | ID   | Descrição                                                                                                    |
|---------|--------------------------------|------|------|-------------|--------|------|----------------------------------------------------------------------------------------------------|
| V5.1.1  | Entrada digital 1              | 0    | 1    |             | 0      | 2502 | Status do sinal de<br>entrada digital                                                                                                    |
| V5.1.2  | Entrada digital 2              | 0    | 1    |             | 0      | 2503 | Status do sinal de<br>entrada digital                                                                                                    |
| V5.1.3  | Entrada digital 3              | 0    | 1    |             | 0      | 2504 | Status do sinal de<br>entrada digital                                                                                                    |
| V5.1.4  | Entrada digital 4              | 0    | 1    |             | 0      | 2505 | Status do sinal de<br>entrada digital                                                                                                    |
| V5.1.5  | Entrada digital 5              | 0    | 1    |             | 0      | 2506 | Status do sinal de<br>entrada digital                                                                                                    |
| V5.1.6  | Entrada digital 6              | 0    | 1    |             | 0      | 2507 | Status do sinal de<br>entrada digital                                                                                                    |
| V5.1.7  | Modo da entrada<br>analógica 1 | 1    | 3    |             | 3      | 2508 | Exibe o modo definido<br>para o sinal de entrada<br>analógico. A seleção é<br>feita por meio de um<br>interruptor DIP na<br>placa de controle.<br>1 = 020 mA<br>3 = 010 V |
| V5.1.8  | Entrada Al1                    | 0    | 100  | %           | 0.00   | 2509 | Status do sinal de<br>entrada analógica                                                                                                    |
| V5.1.9  | Modo da entrada<br>analógica 2 | 1    | 3    |             | 3      | 2510 | Exibe o modo definido<br>para o sinal de entrada<br>analógico. A seleção é<br>feita por meio de um<br>interruptor DIP na<br>placa de controle.<br>1 = 020 mA<br>3 = 010 V |
| V5.1.10 | Entrada Al2                    | 0    | 100  | %           | 0.00   | 2511 | Status do sinal de<br>entrada analógica                                                                                                    |

### Tabela 113: Os parâmetros básicos de E/S do menu E/S e hardware

7

| Índice  | Parâmetro                      | Mín. | Máx. | Unidad<br>e | Padrão | ID   | Descrição                                                                                                    |
|---------|--------------------------------|------|------|-------------|--------|------|----------------------------------------------------------------------------------------------------|
| V5.1.11 | Modo da saída analó-<br>gica 1 | 1    | 3    |             | 1      | 2512 | Exibe o modo definido<br>para o sinal de entrada<br>analógico. A seleção é<br>feita por meio de um<br>interruptor DIP na<br>placa de controle.<br>1 = 020 mA<br>3 = 010 V |
| V5.1.12 | Saída analógica 1              | 0    | 100  | %           | 0.00   | 2513 | Status do sinal de<br>saída analógica                                                                                                    |
| V5.1.13 | Saída de relé 1                | 0    | 1    |             | 0      | 2514 | Status do sinal de<br>saída de relé                                                                                                    |
| V5.1.14 | Saída de relé 2                | 0    | 1    |             | 0      | 2515 | Status do sinal de<br>saída de relé                                                                                                    |
| V5.1.15 | Saída de relé 3                | 0    | 1    |             | 0      | 2516 | Status do sinal de<br>saída de relé                                                                                                    |

#### Tabela 113: Os parâmetros básicos de E/S do menu E/S e hardware

### 7.2 SLOTS DE PLACA OPCIONAL

Os parâmetros neste menu são diferentes para todas as placas opcionais. Você verá os parâmetros da placa opcional que estiver instalada. Se não houver placa opcional nos slots C, D ou E, você não verá parâmetros. Veja mais sobre a localização dos slots no Capítulo *10.6.1 Programação de saídas digitais e analógicas*.

Quando você remover uma placa opcional, o código de falha 39 e o nome de falha *Dispositivo removido* serão exibidos no visor. Consulte o Capítulo *11.3 Códigos de falha*.

| Menu   | Função        | Descrição                                    |  |  |  |
|--------|---------------|----------------------------------------------|--|--|--|
| Slot C | Configurações | As configurações relativas à placa opcional  |  |  |  |
| 5101 C | Monitoramento | Monitora os dados relativos à placa opcional |  |  |  |
| Slot D | Configurações | As configurações relativas à placa opcional  |  |  |  |
| 5101 D | Monitoramento | Monitora os dados relativos à placa opcional |  |  |  |
| Slot F | Configurações | As configurações relativas à placa opcional  |  |  |  |
| SIULE  | Monitoramento | Monitora os dados relativos à placa opcional |  |  |  |

### 7.3 RELÓGIO EM TEMPO REAL

| Índice | Parâmetro         | Mín. | Máx. | Unidad<br>e  | Padrão | ID   | Descrição                                                                                                    |
|--------|-------------------|------|------|--------------|--------|------|----------------------------------------------------------------------------------------------------|
| V5.5.1 | Estado da bateria | 1    | 3    |              |        | 2205 | Status da bateria<br>1 = Não instalada<br>2 = Instalada<br>3 = Substitua a bateria                                                                                                    |
| P5.5.2 | Tempo             |      |      | hh:mm:<br>ss |        | 2201 | A hora do dia atual                                                                                                    |
| P5.5.3 | Data              |      |      | dd.mm.       |        | 2202 | A data atual                                                                                                    |
| P5.5.4 | Ano               |      |      | аааа         |        | 2203 | 0 ano atual                                                                                                    |
| P5.5.5 | Horário de verão  | 1    | 4    |              | 1      | 2204 | A regra de horário de<br>verão<br>1 = Desligada<br>2 = UE: início no último<br>domingo de março,<br>término no último<br>domingo de outubro<br>3 = EUA: início no 2º<br>domingo de março,<br>término no 1º domingo<br>de novembro<br>4 = Rússia (perma-<br>nente) |

Tabela 115: Os parâmetros do relógio em tempo real no menu E/S e hardware

### 7.4 CONFIGURAÇÕES DA UNIDADE DE POTÊNCIA

Neste menu, você poderá alterar as configurações do ventilador, cortador do freio, filtro de seno e filtro de harmônicos.

O ventilador opera nos modos otimizado ou sempre ligado. No modo otimizada, a lógica interna do conversor recebe dados sobre a temperatura e controla a velocidade do ventilador. Após o conversor entrar no estado Pronto, o ventilador irá parar em 5 minutos. No modo sempre ligado, o ventilador operará em velocidade total, sem parar.

O filtro de seno mantém a profundidade de sobremodulação nos limites e não permite que as funções de gerenciamento térmico reduzam a frequência de chaveamento.

O filtro de harmônicos pode ser ativado para evitar possíveis ressonâncias no circuito intermediário do conversor de frequência.

| Tabela | 116: 0 | Confiau    | racões o | la unidade | de | potência |
|--------|--------|------------|----------|------------|----|----------|
|        |        | <b>- -</b> |          |            |    |          |

| Index    | Parâmetros                        | Mín. | Máx. | Unidad<br>e | Padrão | ID   | Descrição                                                                                                    |
|----------|-----------------------------------|------|------|-------------|--------|------|----------------------------------------------------------------------------------------------------|
| P5.6.1.1 | Modo de controle do<br>ventilador | 0    | 1    |             | 1      | 2377 | 0 = Sempre ligado<br>1 = Otimizado                                                                                                    |
| P5.6.2.1 | Modo do cortador do<br>freio      | 0    | 3    |             | 0      |      | 0 = Desativado<br>1 = Ativado (Em funcio-<br>namento)<br>2 = Ativado (Em funcio-<br>namento e Parado)<br>3 = Ativado (Em funcio-<br>namento, sem teste) |
| P5.6.4.1 | Sine Filter                       | 0    | 1    |             | 0      |      | 0 = Não usado<br>1 = Em uso                                                                                                    |
| P5.6.5.1 | Filtro de harmônicos              | 0    | 1    |             | 0      |      | 0 = Não usado<br>1 = Em uso                                                                                                    |

LOCAL CONTACTS: HTTP://DRIVES.DANFOSS.COM/DANFOSS-DRIVES/LOCAL-CONTACTS/

### 7.5 TECLADO

| Índice | Parâmetro                     | Mín. | Máx. | Unidad<br>e | Padrão | ID | Descrição                                                                                                    |
|--------|-------------------------------|------|------|-------------|--------|----|----------------------------------------------------------------------------------------------------|
| P5.7.1 | Tempo limite                  | 0    | 60   | mín.        | 0      |    | O tempo após o qual o<br>visor retornará à<br>página definida pelo<br>parâmetro P5.7.2.                                                                                                    |
|        |                               |      |      |             |        |    | 0 = Não usado                                                                                                    |
| P5.7.2 | Página padrão                 | 0    | 4    |             | 0      |    | A página que o visor<br>exibirá quando o con-<br>versor estiver energi-<br>zado ou quando o<br>tempo definido por<br>P5.7.1 tiver expirado.<br>Se o valor estiver defi-<br>nido como 0, o visor<br>exibirá a última página<br>exibida.<br>0 = Nenhum<br>1 = Um índice de menu<br>2 = Menu principal<br>3 = Página de controle<br>4 = Multimonitor |
| P5.7.3 | Índice de menu                |      |      |             |        |    | Define uma página<br>como sendo o índice de<br>menu. (A seleção 1 em<br>P5.7.2.)                                                                                                    |
| P5.7.4 | Contraste *                   | 30   | 70   | %           | 50     |    | Define o contraste do<br>visor.                                                                                                    |
| P5.7.5 | Tempo de retroilumi-<br>nação | 0    | 60   | mín.        | 5      |    | Define o tempo até a<br>retroiluminação do<br>visor ser desligada. Se<br>o valor for definido<br>como 0, a retroilumi-<br>nação estará sempre<br>ligada.                                                                                                    |

\* Disponível somente com o teclado gráfico.

### 7.6 FIELDBUS

No menu E/S e hardware há parâmetros relativos a placas fieldbus. Você pode encontrar as instruções para utilização desses parâmetros no respectivo manual do fieldbus.

| Nível 1 de<br>submenu | Nível 2 de submenu | Nível 3 de submenu | Nível 4 de submenu           |
|-----------------------|--------------------|--------------------|------------------------------|
| RS-485                | Configurações      | Protocolo          | RTU Modbus                   |
|                       | comuns             |                    | N2                           |
|                       |                    |                    | Bacnet MSTP                  |
| RS-485                | RTU Modbus         | Parâmetros         | Endereço escravo             |
|                       |                    |                    | Taxa de bauds                |
|                       |                    |                    | Tipo de paridade             |
|                       |                    |                    | Bits de parada               |
|                       |                    |                    | Tempo limite de comunicação  |
|                       |                    |                    | Modo de operação             |
|                       |                    | Monitoramento      | Status do protocolo fieldbus |
|                       |                    |                    | Status da comunicação        |
|                       |                    |                    | Funções ilegais              |
|                       |                    |                    | Endereços de dados ilegais   |
|                       |                    |                    | Valores de dados ilegais     |
|                       |                    |                    | Dispositivo escravo ocupado  |
|                       |                    |                    | Erro de paridade de memória  |
|                       |                    |                    | Falha de dispositivo escravo |
|                       |                    |                    | Resposta à ultima falha      |
|                       |                    |                    | Palavra de controle          |
|                       |                    |                    | Palavra de status            |

| Nível 1 de<br>submenu | Nível 2 de submenu           | Nível 3 de submenu  | Nível 4 de submenu           |
|-----------------------|------------------------------|---------------------|------------------------------|
| RS-485                | N2                           | Parâmetros          | Endereço escravo             |
|                       |                              |                     | Tempo limite de comunicação  |
|                       |                              | Monitoramento       | Status do protocolo fieldbus |
|                       |                              |                     | Status da comunicação        |
|                       |                              |                     | Dados inválidos              |
|                       |                              |                     | Comandos inválidos           |
|                       |                              |                     | Comando não aceito           |
|                       |                              |                     | Palavra de controle          |
|                       |                              |                     | Palavra de status            |
| RS-485                | S-485 Bacnet MSTP Parâmetros |                     | Taxa de bauds                |
|                       |                              |                     | Bauds automáticos            |
|                       |                              |                     | Endereço MAC                 |
|                       |                              |                     | Número da instância          |
|                       |                              |                     | Tempo limite de comunicação  |
|                       |                              | Monitoramento       | Status do protocolo fieldbus |
|                       |                              |                     | Status da comunicação        |
|                       |                              |                     | Número da instância real     |
|                       |                              |                     | Código de falha              |
|                       |                              |                     | Palavra de controle          |
|                       |                              |                     | Palavra de status            |
| Ethernet              | Configurações                | Modo de endereço IP |                              |
|                       | comuns                       | IP fixo             | Endereço IP                  |
|                       |                              |                     | Máscara de sub-rede          |
|                       |                              |                     | Gateway padrão               |
|                       |                              | Endereço IP         |                              |
|                       |                              | Máscara de sub-rede |                              |
|                       |                              | Gateway padrão      |                              |
|                       |                              | Endereço MAC        |                              |

| Nível 1 de<br>submenu | Nível 2 de submenu | Nível 3 de submenu | Nível 4 de submenu                      |
|-----------------------|--------------------|--------------------|-----------------------------------------|
| Ethernet TCP Modbus   |                    | Parâmetros         | Limite de conexão                       |
|                       |                    |                    | Número de identificação da uni-<br>dade |
|                       |                    |                    | Tempo limite de comunicação             |
|                       |                    | Monitoramento      | Status do protocolo fieldbus            |
|                       |                    |                    | Status da comunicação                   |
|                       |                    |                    | Funções ilegais                         |
|                       |                    |                    | Endereços de dados ilegais              |
|                       |                    |                    | Valores de dados ilegais                |
|                       |                    |                    | Dispositivo escravo ocupado             |
|                       |                    |                    | Erro de paridade de memória             |
|                       |                    |                    | Falha de dispositivo escravo            |
|                       |                    |                    | Resposta à ultima falha                 |
|                       |                    |                    | Palavra de controle                     |
|                       |                    |                    | Palavra de status                       |
| Ethernet              | BacNet IP          | Parâmetros         | Número da instância                     |
|                       |                    |                    | Tempo limite de comunicação             |
|                       |                    |                    | Protocolo em uso                        |
|                       |                    |                    | BBMD IP                                 |
|                       |                    |                    | Porta BBMD                              |
|                       |                    |                    | Tempo de vida                           |
|                       |                    | Monitoramento      | Status do protocolo fieldbus            |
|                       |                    |                    | Status da comunicação                   |
|                       |                    |                    | Número da instância real                |
|                       |                    |                    | Palavra de controle                     |
|                       |                    |                    | Palavra de status                       |

| Nível 1 de<br>submenu | Nível 2 de submenu       | Nível 3 de submenu | Nível 4 de submenu              |
|-----------------------|--------------------------|--------------------|---------------------------------|
| Ethernet              | t Ethernet/IP Parâmetros |                    | Protocolo em uso                |
|                       |                          |                    | Instância de saída              |
|                       |                          |                    | Instância de entrada            |
|                       |                          |                    | Tempo limite de comunicação     |
|                       |                          | Monitoramento      | Redefinir contadores            |
|                       |                          |                    | Abrir solicitação               |
|                       |                          |                    | Abrir rejeição de formato       |
|                       |                          |                    | Abrir rejeições de recursos     |
|                       |                          |                    | Abrir rejeições de outros       |
|                       |                          |                    | Fechar solicitações             |
|                       |                          |                    | Fechar rejeições de formato     |
|                       |                          |                    | Fechar rejeições de outros      |
|                       |                          |                    | Tempos limites de conexão       |
|                       |                          |                    | Status da comunicação           |
|                       |                          |                    | Palavra de controle             |
|                       |                          |                    | Palavra de status               |
|                       |                          |                    | Status do protocolo fieldbus    |
| Ethernet              | Profinet IO              | Parâmetros         | Protocolo em uso                |
|                       |                          |                    | Tempo limite de comunicação     |
|                       |                          | Monitoramento      | Status do protocolo FB          |
|                       |                          |                    | Status da comunicação           |
|                       |                          |                    | Telegrama de ponto de definição |
|                       |                          |                    | Telegrama de valor atual        |
|                       |                          |                    | Número de dados do processo     |
|                       |                          |                    | Palavra de controle             |
|                       |                          |                    | Palavra de status               |
|                       |                          |                    | Tempos limites de conexão       |
|                       |                          |                    | Acessos ao parâmetro            |

# 8 CONFIGURAÇÕES E FAVORITOS DO USUÁRIO E MENUS DE NÍVEL DE USUÁRIO

## 8.1 CONFIGURAÇÕES DO USUÁRIO

### Tabela 118: Configurações gerais no menu Configurações do usuário

| Índice | Parâmetro                   | Mín.  | Máx.  | Unidad<br>e | Padrão | ID  | Descrição                                                                                               |
|--------|-----------------------------|-------|-------|-------------|--------|-----|----------------------------------------------------------------------------------------------------|
| P6.1   | Seleção de idioma           | Varia | Varia |             | Varia  | 802 | A seleção é diferente<br>em todos os pacotes de<br>idioma                                               |
| M6.5   | Backup de parâme-<br>tros   |       |       |             |        |     | Consulte 8.1.1 Backup<br>de parâmetros.                                                                 |
| M6.6   | Comparação de<br>parâmetros |       |       |             |        |     |                                                                                                    |
| P6.7   | Nome do conversor           |       |       |             |        |     | Use a ferramenta de<br>PC VACON® para atri-<br>buir um nome ao con-<br>versor, caso seja<br>necessário. |

0 = Não 1 = Sim

versor.

Carrega os valores dos

de controle para o con-

parâmetros do painel

Mantém um conjunto personalizado de parâ-

metros (ou seja, todos

os parâmetros incluídos no aplicativo).

Carrega o conjunto de

parâmetros personali-

Mantém um outro conjunto personalizado de

parâmetros (ou seja,

todos os parâmetros incluídos no aplicativo).

Carrega o conjunto 2

de parâmetros perso-

nalizados no conver-

sor.

zados no conversor.

#### 8.1.1 BACKUP DE PARÂMETROS

Restaurar do teclado

\*

Salvar para Conjunto

1

Restaurar do Con-

junto 1

Salvar para Conjunto

2

Restaurar do Con-

junto 2

| Índice | Parâmetro                       | Mín. | Máx. | Unidad<br>e | Padrão | ID  | Descrição                                                                                                    |
|--------|---------------------------------|------|------|-------------|--------|-----|----------------------------------------------------------------------------------------------------|
| P6.5.1 | Restaurar padrões<br>de fábrica |      |      |             |        | 831 | Restaura os valores<br>padrão dos parâmetros<br>e inicia o Assistente de<br>inicialização.                                         |
| P6.5.2 | Salvar para teclado<br>*        | 0    | 1    |             | 0      |     | Salva os valores dos<br>parâmetros para o pai-<br>nel de controle para,<br>por exemplo, copiá-los<br>para um outro conver-<br>sor. |

#### Tabela 119: Os parâmetros de backup de parâmetros no Menu Configurações do usuário

\* Disponível somente na exibição gráfica.

### 8.2 FAVORITOS

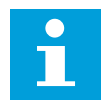

P6.5.3

B6.5.4

B6.5.5

B6.5.6

B6.5.7

### INDICAÇÃO!

Este menu estará disponível no painel de controle com painel gráfico, mas não no painel de controle com exibição de texto.

STOP 🖊

( 8**†**)

8

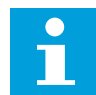

### INDICAÇÃO!

Este menu não está disponível na ferramenta VACON®.

Se você usar os mesmos itens com frequência, poderá adicioná-los aos Favoritos. Você pode reunir um conjunto de parâmetros ou sinais de monitoramento de todos os menus do teclado. Não é necessário localizá-los na estrutura de menus um a um. Como alternativa, acrescente-os à pasta Favoritos, onde eles podem ser facilmente encontrados.

### ADIÇÃO DE UM ITEM A FAVORITOS

1 Localize o item que você deseja adicionar a Favoritos. Pressione o botão OK.

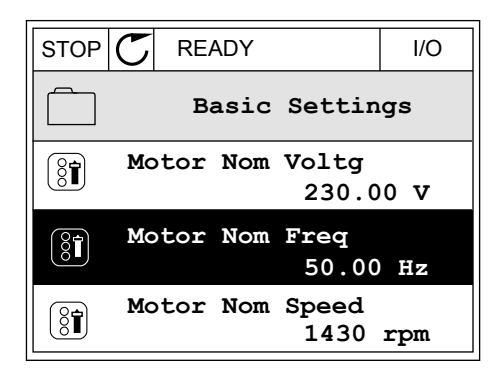

READY

Edit

Motor Nom Freq

I/O

2 Faça uma seleção de *Adicionar a Favoritos* e pressione o botão OK.

3 As etapas estão concluídas. Para prosseguir, leia as instruções no visor.

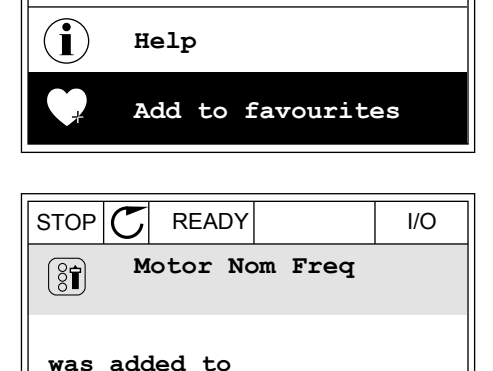

favourites. Press OK

to continue.

### REMOÇÃO DE UM ITEM DE FAVORITOS

1 Vá para Favoritos.

2 Localize o item que você deseja remover. Pressione o botão OK.

| STOP C                     | READY |  |  |  |  |  |
|----------------------------|-------|--|--|--|--|--|
| Favourites                 |       |  |  |  |  |  |
| Motor Nom Freq<br>50.00 Hz |       |  |  |  |  |  |
|                            |       |  |  |  |  |  |
|                            |       |  |  |  |  |  |

3 Faça uma seleção de *Rem de favoritos*.

| STOP      |        | DY     |       | I/O |  |
|-----------|--------|--------|-------|-----|--|
| 8         | Мо     | tor No | om Fr | eq  |  |
| A Monitor |        |        |       |     |  |
| (i) Help  |        |        |       |     |  |
|           | Rem fr | om fav | 70uri | tes |  |

4 Para remover o item, pressione o botão OK novamente.

## 8.3 NÍVEIS DE USUÁRIO

Use os parâmetros de nível de usuário para evitar que o pessoal não aprovado faça alterações aos parâmetros. Você também pode evitar alterações acidentais aos parâmetros.

Quando você fizer uma seleção de um nível de usuário, o usuário não poderá ver todos os parâmetros no visor do painel de controle.

| Índice | Parâmetro        | Mín. | Máx.  | Unidad<br>e | Padrão | ID   | Descrição                                                                                                    |
|--------|------------------|------|-------|-------------|--------|------|----------------------------------------------------------------------------------------------------|
| P8.1   | Nível de usuário | 1    | 3     |             | 1      | 1194 | <ul> <li>1 = Normal. Todos os<br/>menus estarão visíveis<br/>no menu principal.</li> <li>2 = Monitoramento.</li> <li>Somente os menus de<br/>monitoramento e de<br/>nível de usuário esta-<br/>rão visíveis no menu<br/>principal.</li> <li>3 = Favoritos. Somente<br/>os menus de favoritos<br/>e de nível de usuário<br/>estarão visíveis no<br/>menu principal.</li> <li>4 = Monitoramento e<br/>favoritos. Os menus de<br/>monitoramento, favori-<br/>tos e de nível de usu-<br/>ário são visíveis no<br/>menu principal.</li> </ul> |
| P8.2   | Código de acesso | 0    | 99999 |             | 0      | 2362 | Se você definir o valor<br>como 0 antes de ir a<br><i>Monitoramento</i> a partir<br>de, por exemplo, <i>Nor-<br/>mal</i> , você precisará<br>fornecer o código de<br>acesso ao retornar<br>para <i>Normal</i> . Isso evita<br>que o pessoal não<br>aprovado faça altera-<br>ções aos parâmetros<br>do painel de controle.                                                                                                    |

### Tabela 120: Os parâmetros de nível de usuário

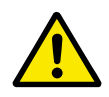

### CUIDADO!

Não perca o código de acesso. Se o código de acesso for perdido, entre em contato com a central de serviços ou parceiro mais próximo.

## ALTERAÇÃO DO CÓDIGO DE ACESSO DOS NÍVEIS DE USUÁRIO

1 Vá para Níveis de usuário.

2 Vá para o item Código de acesso e pressione o botão de seta para a direita.

| r                    |              |                        |            | 1      |  |  |
|----------------------|--------------|------------------------|------------|--------|--|--|
| STOP                 | $\mathbb{C}$ | READY                  | ALARM      | Keypad |  |  |
| 8                    |              | <b>Main</b><br>ID:2362 | Menu<br>P8 | .2     |  |  |
| 81                   | U            | ser le                 | vel<br>No: | rmal   |  |  |
| Access code<br>00000 |              |                        |            |        |  |  |
|                      |              |                        |            |        |  |  |

3 Para alterar os dígitos do código de acesso, use todos os botões de seta.

| STOP C                      | READY | ALARM | I/O |  |  |  |  |  |
|-----------------------------|-------|-------|-----|--|--|--|--|--|
| Access code<br>ID:2362 P8.2 |       |       |     |  |  |  |  |  |
| \$                          |       |       |     |  |  |  |  |  |
| •<br><u>0</u> 0000          |       |       |     |  |  |  |  |  |
| Min:0                       |       |       |     |  |  |  |  |  |
| Max:9                       |       |       |     |  |  |  |  |  |

4 Aceite a alteração com o botão OK.

# 9 DESCRIÇÕES DE VALORES DE MONITORAMENTO

Este capítulo fornece as descrições básicas de todos os valores de monitoramento.

### 9.1 MULTIMONITOR

### V2.1.1 REFERÊNCIA DE FREQUÊNCIA (ID 25)

Este valor de monitoramento mostra a referência de frequência real para o controle do motor.

O valor é atualizado em intervalos de 10 ms.

### V2.1.2 FREQUÊNCIA DE SAÍDA (ID 1)

Este valor de monitoramento mostra a frequência de saída real para o motor.

### V2.1.3 CORRENTE DO MOTOR (ID 3)

Este valor de monitoramento mostra a corrente medida do motor. A escala do valor é diferente para tamanhos diferentes de conversores.

### V2.1.4 VELOCIDADE DO MOTOR (ID 2)

Este valor de monitoramento mostra a velocidade real do motor, em rpm (valor calculado).

### V2.1.5 TORQUE DO MOTOR (ID 4)

Este valor de monitoramento mostra o torque real do motor (valor calculado).

### V2.1.6 POTÊNCIA DO MOTOR (ID 5)

Este valor de monitoramento mostra a potência real do eixo do motor (valor calculado) como porcentagem da potência nominal do motor.

### V2.1.7 TENSÃO DO MOTOR (ID 6)

Este valor de monitoramento mostra a tensão de saída real para o motor.

### V2.1.8 TENSÃO DO ENLACE CC (ID 7)

Este valor de monitoramento mostra a tensão medida no circuito intermediário CC do conversor.

### V2.1.9 TEMPERATURA DA UNIDADE (ID 8)

Este valor de monitoramento mostra a temperatura de saída de ar medida do conversor. A unidade de medida em graus Celsius ou Fahrenheit, dependendo do valor do parâmetro 'Seleção C/F'.

### 9.2 BÁSICO

### V2.3.1 FREQUÊNCIA DE SAÍDA (ID 1)

Este valor de monitoramento mostra a frequência de saída real para o motor.

### V2.3.2 REFERÊNCIA DE FREQUÊNCIA (ID 25)

Este valor de monitoramento mostra a referência de frequência real para o controle do motor.

O valor é atualizado em intervalos de 10 ms.

### V2.3.3 VELOCIDADE DO MOTOR (ID 2)

Este valor de monitoramento mostra a velocidade real do motor, em rpm (valor calculado).

### V2.3.4 CORRENTE DO MOTOR (ID 3)

Este valor de monitoramento mostra a corrente medida do motor. A escala do valor é diferente para tamanhos diferentes de conversores.

### V2.3.5 TORQUE DO MOTOR (ID 4)

Este valor de monitoramento mostra o torque real do motor (valor calculado).

### V2.3.7 POTÊNCIA DO EIXO DO MOTOR (ID 5)

Este valor de monitoramento mostra a potência real do eixo do motor (valor calculado) como porcentagem da potência nominal do motor.

### V2.3.8 POTÊNCIA DO EIXO DO MOTOR (ID 73)

Este valor de monitoramento mostra a potência real do eixo do motor (valor calculado). A unidade de medida em kW ou hp, dependendo do valor do parâmetro 'Seleção kW/hp'.

A quantidade de casas decimais no valor deste valor de monitoramento varia de acordo com o tamanho do conversor de frequência. No controle de fieldbus, o ID 15592 pode ser mapeado como o processo de saída de dados para determinar quantos decimais são usados. O último dígito significativo informa a quantidade de casas decimais.

### V2.3.9 TENSÃO DO MOTOR (ID 6)

Este valor de monitoramento mostra a tensão de saída real para o motor.

### V2.3.10 TENSÃO DO BARRAMENTO CC (ID 7)

Este valor de monitoramento mostra a tensão medida no circuito intermediário CC do conversor.

### V2.3.11 TEMPERATURA DA UNIDADE (ID 8)

Este valor de monitoramento mostra a temperatura de saída de ar medida do conversor.

A unidade do valor de monitoramento é grau Celsius ou grau Fahrenheit, dependendo do valor do parâmetro 'Seleção C/F'.

### V2.3.12 TEMPERATURA DO MOTOR (ID 9)

Este valor de monitoramento mostra a temperatura calculada do motor em percentual de temperatura de operação nominal.

Quando o valor se eleva acima de 105%, ocorre uma falha de proteção térmica do motor.

#### V2.3.13 PREAQUECIMENTO DO MOTOR (ID 1228)

Este valor de monitoramento mostra o status da função de preaquecimento do motor.

### V2.3.14 REFERÊNCIA DE TORQUE (ID 18)

Este valor de monitoramento mostra a referência de torque final para o controle do motor.

### 9.3 E/S

### V2.4.1 SLOTA DIN 1,2,3 (ID 15)

Este valor de monitoramento mostra o status das entradas digitais 1-3 no slot A (E/S padrão).

### V2.4.2 SLOTA DIN 4,5,6 (ID 16)

Este valor de monitoramento mostra o status das entradas digitais 4-6 no slot A (E/S padrão).

### V2.4.3 SLOTB RO 1,2,3 (ID 17)

Este valor de monitoramento exibe o status das saídas a relé 1-3 no slot B.

### V2.4.4 ENTRADA ANALÓGICA 1 (ID 59)

Este valor de monitoramento mostra o valor do sinal da entrada analógica como porcentagem da faixa usada.

### V2.4.5 ENTRADA ANALÓGICA 2 (ID 60)

Este valor de monitoramento mostra o valor do sinal da entrada analógica como porcentagem da faixa usada.

### V2.4.6 ENTRADA ANALÓGICA 3 (ID 61)

Este valor de monitoramento mostra o valor do sinal da entrada analógica como porcentagem da faixa usada.

### V2.4.7 ENTRADA ANALÓGICA 4 (ID 62)

Este valor de monitoramento mostra o valor do sinal da entrada analógica como porcentagem da faixa usada.

### V2.4.8 ENTRADA ANALÓGICA 5 (ID 75)

Este valor de monitoramento mostra o valor do sinal da entrada analógica como porcentagem da faixa usada.

### V2.4.9 ENTRADA ANALÓGICA 6 (ID 76)

Este valor de monitoramento mostra o valor do sinal da entrada analógica como porcentagem da faixa usada.

### V2.4.10 SLOTA AO 1 (ID 81)

Este valor de monitoramento mostra o valor da saída analógica como porcentagem da faixa usada.

### 9.4 ENTRADAS DE TEMPERATURA

Os valores de monitoramento relacionados às configurações de entrada de temperatura estarão disponíveis somente se uma placa opcional B8 ou BH estiver instalada.

### V2.5.1 ENTRADA DA TEMPERATURA 1 (ID 50)

Este valor de monitoramento mostra o valor medido da temperatura. A unidade do valor de monitoramento é grau Celsius ou grau Fahrenheit, dependendo do valor do parâmetro 'Seleção C/F'.

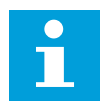

### INDICAÇÃO!

A lista de entradas de temperatura é feita a partir das 6 primeiras entradas de temperatura disponíveis. A lista começa no slot A e termina no slot E. Se uma entrada estiver disponível, mas nenhum sensor estiver conectado, a lista exibirá o valor máximo, pois a resistência medida será infinita. Para fazer o valor ir para seu mínimo, conecte a entrada.

### V2.5.2 ENTRADA DA TEMPERATURA 2 (ID 51)

Este valor de monitoramento mostra o valor medido da temperatura. A unidade do valor de monitoramento é grau Celsius ou grau Fahrenheit, dependendo do valor do parâmetro 'Seleção C/F'.

### V2.5.3 ENTRADA DA TEMPERATURA 3 (ID 52)

Este valor de monitoramento mostra o valor medido da temperatura. A unidade do valor de monitoramento é grau Celsius ou grau Fahrenheit, dependendo do valor do parâmetro 'Seleção C/F'.

### V2.5.4 ENTRADA DA TEMPERATURA 4 (ID 69)

Este valor de monitoramento mostra o valor medido da temperatura. A unidade do valor de monitoramento é grau Celsius ou grau Fahrenheit, dependendo do valor do parâmetro 'Seleção C/F'.

### V2.5.5 ENTRADA DA TEMPERATURA 5 (ID 70)

Este valor de monitoramento mostra o valor medido da temperatura. A unidade do valor de monitoramento é grau Celsius ou grau Fahrenheit, dependendo do valor do parâmetro 'Seleção C/F'.

### V2.5.6 ENTRADA DA TEMPERATURA 6 (ID 71)

Este valor de monitoramento mostra o valor medido da temperatura. A unidade do valor de monitoramento é grau Celsius ou grau Fahrenheit, dependendo do valor do parâmetro 'Seleção C/F'.

### 9.5 EXTRAS E AVANÇADO

### V2.6.1 PALAVRA DE STATUS DO CONVERSOR (ID 43)

Este valor de monitoramento mostra o status do conversor codificado em bits.

### V2.6.2 STATUS PRONTO (ID 78)

Este valor de monitoramento mostra os dados codificados em bits sobre os critérios de prontidão do conversor.

Esses dados são úteis para monitoramento quando o conversor não estiver no estado Pronto.

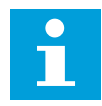

### INDICAÇÃO!

Os valores são visíveis como caixas de seleção na exibição gráfica. Se uma caixa estiver marcada, o valor estará ativo.

### V2.6.3 PALAVRA DO STATUS DA APLICAÇÃO 1 (ID 89)

Este valor de monitoramento mostra os status da aplicação codificados em bits.

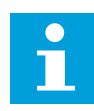

### INDICAÇÃO!

Os valores são visíveis como caixas de seleção na exibição gráfica. Se uma caixa estiver marcada, o valor estará ativo.

### V2.6.4 PALAVRA DO STATUS DA APLICAÇÃO 2 (ID 90)

Este valor de monitoramento mostra os status da aplicação codificados em bits.

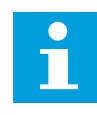

### INDICAÇÃO!

Os valores são visíveis como caixas de seleção na exibição gráfica. Se uma caixa estiver marcada, o valor estará ativo.

### V2.6.5 PALAVRA DE STATUS DE DIN 1 (ID 56)

Este valor de monitoramento mostra o status dos sinais de entradas digitais codificado em bits.

O valor de monitoramento é uma palavra de 16 bits, onde cada bit indica o status de uma entrada digital. A partir de cada slot, 6 entradas digitais são lidas. A palavra 1 começa da entrada 1 do slot A (bit0) e vai até a entrada 4 do slot C (bit15).

### V2.6.6 PALAVRA DE STATUS DE DIN 2 (ID 57)

Este valor de monitoramento mostra o status dos sinais de entradas digitais codificado em bits.

O valor de monitoramento é uma palavra de 16 bits, onde cada bit indica o status de uma entrada digital. A partir de cada slot, 6 entradas digitais são lidas. A palavra 2 começa da entrada 5 do slot C (bit0) e vai até a entrada 6 do slot C (bit13).

### V2.6.7 CORRENTE DO MOTOR DECIMAL 1 (ID 45)

Este valor de monitoramento mostra a corrente medida do motor com o número fixo de casas decimais e menos filtrada.

O valor de monitoramento pode ser usado, por exemplo, para o fieldbus obter o valor correto de modo que o tamanho do gabinete não tenha efeito, ou para monitoramento, quando for necessário menos tempo de filtragem para a corrente do motor.

### V2.6.8 FONTE DE REFERÊNCIA DE FREQUÊNCIA (ID 1495)

Este valor de monitoramento mostra a fonte de referência da frequência momentânea.

### V2.6.9 ÚLTIMO CÓDIGO DE FALHA ATIVA (ID 37)

Este valor de monitoramento mostra o código de falha da última falha ativada que não passou por reset.

### V2.6.10 ID DA ÚLTIMA FALHA ATIVA (ID 95)

Este valor de monitoramento mostra o ID de falha da última falha ativada que não passou por reset.

### V2.6.11 CÓDIGO DO ÚLTIMO ALARME ATIVO (ID 74)

Este valor de monitoramento mostra o código de alarme do último alarme ativado que não passou por reset.

### V2.6.12 ID DO ÚLTIMO ALARME ATIVO (ID 94)

Este valor de monitoramento mostra o ID de alarme do último alarme ativado que não passou por reset.

### V2.6.13 STATUS DO REGULADOR DO MOTOR (ID 77)

Este valor de monitoramento mostra o status dos controladores de limite do motor codificado em bits.

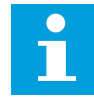

### INDICAÇÃO!

Os valores são visíveis como caixas de seleção na exibição gráfica. Se uma caixa estiver marcada, o controlador de limite estará ativo.

### V2.6.14 POTÊNCIA DO EIXO DO MOTOR 1 DECIMAL (ID 98)

Este valor de monitoramento mostra a potência real do eixo do motor (valor calculado com uma casa decimal). A unidade de medida em kW ou hp, dependendo do valor do parâmetro 'Seleção kW/hp'.

### 9.6 FUNÇÕES DE TEMPORIZADOR

### V2.7.1 TC 1, TC 2, TC 3 (ID 1441)

Este valor de monitoramento mostra o status dos canais de tempo 1, 2 e 3.

### V2.7.2 INTERVALO 1 (ID 1442)

Este valor de monitoramento mostra o status da função de intervalo.

### V2.7.3 INTERVALO 2 (ID 1443)

Este valor de monitoramento mostra o status da função de intervalo.

### V2.7.4 INTERVALO 3 (ID 1444)

Este valor de monitoramento mostra o status da função de intervalo.

### V2.7.5 INTERVALO 4 (ID 1445)

Este valor de monitoramento mostra o status da função de intervalo.

### V2.7.6 INTERVALO 5 (ID 1446)

Este valor de monitoramento mostra o status da função de intervalo.

### V2.7.7 TEMPORIZADOR 1 (ID 1447)

O valor de monitoramento mostra o tempo restante no temporizador, se ele estiver ativo.

### V2.7.8 TEMPORIZADOR 2 (ID 1448)

O valor de monitoramento mostra o tempo restante no temporizador, se ele estiver ativo.

### V2.7.9 TEMPORIZADOR 3 (ID 1449)

O valor de monitoramento mostra o tempo restante no temporizador, se ele estiver ativo.

### V2.7.10 RELÓGIO DE TEMPO REAL (ID 1450)

Este valor de monitoramento mostra a hora real do relógio em tempo real, no formato hh:mm:ss.

### 9.7 CONTROLADOR PID

### V2.8.1 SETPOINT DO PID (ID 20)

Este valor de monitoramento mostra o valor do sinal de setpoint de PID em unidades de processo.

Você pode usar o parâmetro P3.13.1.7 para fazer a seleção da unidade de processamento (consulte *10.14.1 Configurações básicas*).

### V2.8.2 REALIMENTAÇÃO PID (ID 21)

Este valor de monitoramento mostra o valor do sinal de realimentação de PID em unidades de processo.

Você pode usar o parâmetro P3.13.1.7 para fazer a seleção da unidade de processamento (consulte *10.14.1 Configurações básicas*).

### V2.8.3 ERRO DE PID (ID 22)

Este valor de monitoramento mostra o valor de erro do controlador PID.

O valor do erro é o desvio da realimentação PID a partir do setpoint do PID, em unidades de processamento.

Você pode usar o parâmetro P3.13.1.7 para fazer a seleção da unidade de processamento (consulte *10.14.1 Configurações básicas*).

### V2.8.4 SAÍDA DO PID (ID 23)

Este valor de monitoramento mostra a saída do controlador PID como porcentagem (de 0% a 100%).

Você pode enviar esse valor ao controle do motor (referência de frequência), ou a uma saída analógica.

### **V2.8.5 STATUS DO PID (ID 24)**

Este valor de monitoramento mostra o estado do controlador PID.

### 9.8 CONTROLADOR PID EXTERNO

### V2.9.1 SETPOINT DO EXTPID (ID 83)

Este valor de monitoramento mostra o valor do sinal de setpoint de PID em unidades de processo.

Você pode usar o parâmetro P3.14.1.10 para fazer a seleção da unidade de processamento (consulte *10.14.1 Configurações básicas*).

### V2.9.2 REALIMENTAÇÃO EXTPID (ID 84)

Este valor de monitoramento mostra o valor do sinal de realimentação de PID em unidades de processo.

Você pode usar o parâmetro P3.14.1.10 para fazer a seleção da unidade de processamento (consulte *10.14.1 Configurações básicas*).

### V2.9.3 ERRO DE PIDEXT (ID 85)

Este valor de monitoramento mostra o valor de erro do controlador PID. O valor do erro é o desvio da realimentação PID a partir do setpoint do PID, em unidades de processamento.

Você pode usar o parâmetro P3.14.1.10 para fazer a seleção da unidade de processamento (consulte *10.14.1 Configurações básicas*).

### V2.9.4 SAÍDA DO EXTPID (ID 86)

Este valor de monitoramento mostra a saída do controlador PID como porcentagem (de 0% a 100%).

Você pode enviar esse valor, por exemplo, para a saída analógica.

### V2.9.5 STATUS DO EXTPID (ID 87)

Este valor de monitoramento mostra o estado do controlador PID.

### 9.9 MUITIBOMBA

### V2.10.1 MOTORES EM FUNCIONAMENTO (ID 30)

Este valor de monitoramento mostra o número real de motores em operação no sistema multibomba.

### V2.10.2 TROCA AUTOMÁTICA (ID 1114)

Este valor de monitoramento mostra o status da troca automática solicitada.

### 9.10 CONTADORES DE MANUTENÇÃO

### V2.11.1 CONTADOR DE MANUTENÇÃO 1 (ID 1101)

Este valor de monitoramento mostra o status do contador de manutenção. O status do contador de manutenção é exibido em revoluções multiplicadas por 1000, ou em horas. Para a configuração e ativação deste contador, consulte o capítulo *10.17 Contadores de manutenção*.

### 9.11 DADOS DO FIELDBUS

### V2.12.1 PALAVRA DE CONTROLE DE FB (ID 874)

Este valor de monitoramento mostra a palavra de controle do fieldbus que a aplicação usa no modo bypass.

Dependendo do tipo ou perfil de fieldbus, os dados recebidos do fieldbus podem ser modificados antes de serem enviados à aplicação.

Tabela 121: Palavra de controle do Fieldbus

| Bit    | Descrições                                                |                                                                                                    |  |
|--------|-----------------------------------------------------------|----------------------------------------------------------------------------------------------------|--|
| Bit    | Valor = 0 (FALSO)                                         | Valor = 1(VERDADEIRO)                                                                                         |  |
| Bit 0  | Solicitação de parada do Fieldbus                         | Solicitação de partida do Fieldbus                                                                            |  |
| Bit 1  | Solicitação de direção à frente                           | Solicitação de direção reversa                                                                                |  |
| Bit 2  | Sem ação                                                  | Reset de falhas e alarmes ativos (na borda<br>em elevação 0 = > 1)                                            |  |
| Bit 3  | Sem ação                                                  | Forçar modo de parada para Desacelera-<br>ção natural                                                         |  |
| Bit 4  | Sem ação                                                  | Forçar modo de parada para Rampa                                                                              |  |
| Bit 5  | Sem ação<br>(tempo da rampa de desaceleração nor-<br>mal) | Forçar o conversor a usar tempo de rampa<br>de desaceleração rápida<br>(1/3 do tempo de desaceleração normal) |  |
| Bit 6  | Sem ação                                                  | Congelar referência de frequência do con-<br>versor                                                           |  |
| Bit 7  | Sem ação                                                  | Forçar referência de frequência do Field-<br>bus para zero                                                    |  |
| Bit 8  | Sem ação                                                  | Forçar local de controle do conversor para<br>controle do Fieldbus                                            |  |
| Bit 9  | Sem ação                                                  | Forçar fonte de referência do conversor<br>para referência do Fieldbus                                        |  |
|        | Sem ação                                                  | Ativação de referência de jogging 1                                                                           |  |
| Bit 10 |                                                           | INDICAÇÃO!                                                                                                    |  |
|        |                                                           | lsso iniciará o conversor.                                                                                    |  |
|        | Sem ação                                                  | Ativação de referência de jogging 2                                                                           |  |
| Bit 11 |                                                           | INDICAÇÃO!                                                                                                    |  |
|        |                                                           | lsso iniciará o conversor.                                                                                    |  |
| Bit 12 | Sem ação                                                  | Ativar parada rápida – função                                                                                 |  |
|        |                                                           | INDICAÇÃO!                                                                                                    |  |
|        |                                                           | Isso interromperá o conversor de acordo<br>com a configuração no menu de parâme-<br>tros M3.8.5.              |  |
| Bit 13 | Reserved                                                  | Reserved                                                                                                    |  |
| Bit 14 | Reserved                                                  | Reserved                                                                                                    |  |

#### Tabela 121: Palavra de controle do Fieldbus

| Bit    | Descrições        |                       |
|--------|-------------------|-----------------------|
|        | Valor = 0 (FALSO) | Valor = 1(VERDADEIRO) |
| Bit 15 | Reserved          | Reserved              |

### V2.12.2 REFERÊNCIA DE VELOCIDADE DE FB (ID 875)

Este valor de monitoramento mostra a referência de frequência do fieldbus como porcentagem das frequências mínima e máxima.

A informação da referência de velocidade é escalada entre as frequências mínima e máxima no momento em que a aplicação a recebe. Você pode alterar as frequências mínima e máxima após a referência ter sido recebida pelo aplicativo, sem nenhum efeito na referência.

### V2.12.3 ENTRADA DE DADOS DE FB 1 (ID 876)

Este valor de monitoramento mostra o valor bruto dos dados de processo em formato assinado de 32 bits.

### V2.12.4 ENTRADA DE DADOS DE FB 2 (ID 877)

Este valor de monitoramento mostra o valor bruto dos dados de processo em formato assinado de 32 bits.

#### V2.12.5 ENTRADA DE DADOS DE FB 3 (ID 878)

Este valor de monitoramento mostra o valor bruto dos dados de processo em formato assinado de 32 bits.

#### V2.12.6 ENTRADA DE DADOS DE FB 4 (ID 879)

Este valor de monitoramento mostra o valor bruto dos dados de processo em formato assinado de 32 bits.

#### V2.12.7 ENTRADA DE DADOS DE FB 5 (ID 880)

Este valor de monitoramento mostra o valor bruto dos dados de processo em formato assinado de 32 bits.

#### V2.12.8 ENTRADA DE DADOS DE FB 6 (ID 881)

Este valor de monitoramento mostra o valor bruto dos dados de processo em formato assinado de 32 bits.

### V2.12.9 ENTRADA DE DADOS DE FB 7 (ID 882)

Este valor de monitoramento mostra o valor bruto dos dados de processo em formato assinado de 32 bits.

### V2.12.10 ENTRADA DE DADOS DE FB 8 (ID 883)

Este valor de monitoramento mostra o valor bruto dos dados de processo em formato assinado de 32 bits.

### V2.12.11 PALAVRA DE STATUS DE FB (ID 864)

Este valor de monitoramento mostra a palavra de status do fieldbus que a aplicação usa no modo bypass.

Dependo do tipo ou perfil de fieldbus, os dados podem ser modificados antes de serem enviados ao fieldbus.

#### Tabela 122: Palavra de status do Fieldbus

| Bit    | Descrições                                        |                                           |  |
|--------|---------------------------------------------------|-------------------------------------------|--|
|        | Valor = 0 (FALSO)                                 | Valor = 1(VERDADEIRO)                     |  |
| Bit 0  | Não pronto para operar                            | Pronto para operar                        |  |
| Bit 1  | Não em funcionamento                              | Running                                   |  |
| Bit 2  | Em funcionamento para a frente                    | Em funcionamento na direção reversa       |  |
| Bit 3  | Sem falha                                         | A falha está ativa                        |  |
| Bit 4  | Sem alarme                                        | O alarme está ativo                       |  |
| Bit 5  | Velocidade solicitada não atingida                | Em funcionamento na velocidade solicitada |  |
| Bit 6  | Velocidade real do conversor diferente de<br>zero | A velocidade real do conversor é zero     |  |
| Bit 7  | Motor não magnetizado (fluxo não pronto)          | Motor magnetizado (fluxo pronto)          |  |
| Bit 8  | Reserved                                          | Reserved                                  |  |
| Bit 9  | Reserved                                          | Reserved                                  |  |
| Bit 10 | Reserved                                          | Reserved                                  |  |
| Bit 11 | Reserved                                          | Reserved                                  |  |
| Bit 12 | Reserved                                          | Reserved                                  |  |
| Bit 13 | Reserved                                          | Reserved                                  |  |
| Bit 14 | Reserved                                          | Reserved                                  |  |
| Bit 15 | Reserved                                          | Reserved                                  |  |

### V2.12.12 VELOCIDADE REAL DE FB (ID 865)

Este valor de monitoramento mostra a velocidade real do conversor como percentual frequências mínima e máxima.

O valor de 0% corresponde à frequência mínima, e o valor de 100% corresponde à frequência máxima. Este valor de monitoramento é continuamente atualizado, dependendo das frequências mín. e máx. momentâneas e da frequência de saída.

### V2.12.13 SAÍDA DE DADOS DE FB 1 (ID 866)

Este valor de monitoramento mostra o valor bruto dos dados de processo em formato assinado de 32 bits.

### V2.12.14 SAÍDA DE DADOS DE FB 2 (ID 867)

Este valor de monitoramento mostra o valor bruto dos dados de processo em formato assinado de 32 bits.

### V2.12.15 SAÍDA DE DADOS DE FB 3 (ID 868)

Este valor de monitoramento mostra o valor bruto dos dados de processo em formato assinado de 32 bits.

### V2.12.16 SAÍDA DE DADOS DE FB 4 (ID 869)

Este valor de monitoramento mostra o valor bruto dos dados de processo em formato assinado de 32 bits.

### V2.12.17 SAÍDA DE DADOS DE FB 5 (ID 870)

Este valor de monitoramento mostra o valor bruto dos dados de processo em formato assinado de 32 bits.

### V2.12.18 SAÍDA DE DADOS DE FB 6 (ID 871)

Este valor de monitoramento mostra o valor bruto dos dados de processo em formato assinado de 32 bits.

### V2.12.19 SAÍDA DE DADOS DE FB 7 (ID 872)

Este valor de monitoramento mostra o valor bruto dos dados de processo em formato assinado de 32 bits.

### V2.12.20 SAÍDA DE DADOS DE FB 8 (ID 873)

Este valor de monitoramento mostra o valor bruto dos dados de processo em formato assinado de 32 bits.

# 10 DESCRIÇÃO DE PARÂMETROS

Neste capítulo, você pode encontrar informações sobre todos os parâmetros do seu aplicativo VACON® 100. Se houver necessidade de mais informações, consulte o capítulo 5 *Menu de parâmetros* ou contate seu distribuidor mais próximo.

### P1.2 APLICATIVO (ID212)

Use este parâmetro para selecionar a configuração de aplicação do conversor. Os aplicativos incluem configurações predefinidas de aplicativos, ou seja, conjuntos predefinidos de parâmetros. A seleção dos aplicativos proporciona um fácil comissionamento do conversor e reduz o trabalho manual com os parâmetros.

Quando o valor deste parâmetro for alterado, um grupo de parâmetros terá seus valores predefinidos. Você pode alterar o valor desse parâmetro quando fizer a inicialização ou o comissionamento do conversor.

Se você usar o painel de controle para alterar esse parâmetro, um assistente de aplicativo será iniciado, ajudando-o a definir os parâmetros básicos relacionados ao aplicativo. Se você usar a ferramenta para PC para alterar esse parâmetro, o assistente não será iniciado. Você pode encontrar dados sobre os assistentes de aplicativos no Capítulo 2 Assistentes.

Estes aplicativos estão disponíveis:

- 0 = Padrão
- 1 = Local/Remoto
- 2 = Velocidade multipasso
- 3 = Controle de PID
- 4 = Multifinalidade
- 5 = Potenciômetro do motor

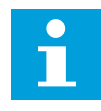

### INDICAÇÃO!

Quando você alterar o aplicativo, o conteúdo do menu Configuração rápida será alterado.

### 10.1 CURVA DE TENDÊNCIA

### P2.2.2 INTERVALO DE AMOSTRAGEM (ID 2368)

Use este parâmetro para definir o intervalo de amostragem.

### P2.2.3 MÍN. DO CANAL 1 (ID 2369)

Este parâmetro é usado na escala por padrão. Podem ser necessários ajustes.

### P2.2.4 MÁX. DO CANAL 1 (ID 2370)

Este parâmetro é usado na escala por padrão. Podem ser necessários ajustes.

### P2.2.5 MÍN. DO CANAL 2 (ID 2371)

Este parâmetro é usado na escala por padrão. Podem ser necessários ajustes.

### P2.2.6 MÁX. DO CANAL 2 (ID 2372)

Este parâmetro é usado na escala por padrão. Podem ser necessários ajustes.

### P2.2.7 ESCALA AUTOMÁTICA (ID 2373)

Use este parâmetro para ativar ou desativar a escala automática. Se a escala automática estiver ativa, o sinal será automaticamente escalado entre os valores mínimo e máximo.

### 10.2 CONFIGURAÇÕES DO MOTOR

### 10.2.1 PARÂMETROS DA PLADA DE IDENTIFICAÇÃO DO MOTOR

### P3.1.1.1 TENSÃO NOMINAL DO MOTOR (ID 110)

Localize o valor U<sub>n</sub> na placa de identificação do motor. Descubra se a conexão do motor é em delta ou estrela.

### P3.1.1.2 FREQUÊNCIA NOMINAL DO MOTOR (ID 111)

Localize o valor f<sub>n</sub> na placa de identificação do motor. Quando este parâmetro for alterado, os parâmetros P3.1.4.2 Frequência do ponto de enfraquecimento do campo e P3.1.4.3 Tensão no ponto de enfraquecimento do campo serão iniciados automaticamente. Os 2 parâmetros têm valores distintos para cada tipo de motor. Consulte as tabelas em *P3.1.2.2 Tipo de motor (ID 650)*.

### P3.1.1.3 VELOCIDADE NOMINAL DO MOTOR (ID 112)

Localize o valor nn na placa de identificação do motor.

### P3.1.1.4 CORRENTE NOMINAL DO MOTOR (ID 113)

Localize o valor In na placa de identificação do motor.

### P3.1.1.5 COS PHI DO MOTOR (ID 120)

Localize o valor na placa de identificação do motor.

### P3.1.1.6 POTÊNCIA NOMINAL DO MOTOR (ID 116)

Localize o valor Pn na placa de identificação do motor.

### 10.2.2 PARÂMETROS DE CONTROLE DO MOTOR

### P3.1.2.1 MODO DE CONTROLE (ID 600)

| Número da<br>seleção | Nome da seleção        | Descrição                                                                                                    |
|----------------------|------------------------|----------------------------------------------------------------------------------------------------|
| 0                    | Controle de frequência | A referência de frequência do conversor será definida para a<br>frequência de saída sem compensação de queda. A veloci-<br>dade real do motor será especificada pela carga do motor.                                                              |
| 1                    | Controle de velocidade | A referência de frequência do conversor será definida para a<br>referência de velocidade do motor. A carga do motor não<br>terá efeito sobre a velocidade do motor. Há compensação de<br>queda.                                                   |
| 2                    | Controle de torque     | O torque do motor será controlado. O motor produzirá torque<br>nos limites de velocidade definidos para atingir uma referên-<br>cia de torque. P3.3.2.7 (Limite de frequência de controle de<br>torque) controla o limite de velocidade do motor. |

Use este parâmetro para definir o modo de controle do inversor de CA.

### P3.1.2.2 TIPO DE MOTOR (ID 650)

Use este parâmetro para definir o tipo de motor no seu processo.

| Número da<br>seleção | Nome da seleção                     | Descrição                                                      |
|----------------------|-------------------------------------|----------------------------------------------------------------|
| 0                    | Motor de indução (IM)               | Faça esta seleção se usar um motor de indução.                 |
| 1                    | Motor de magneto permanente<br>(PM) | Faça esta seleção se usar um motor de magneto perma-<br>nente. |
| 2                    | Motor de relutância                 | Faça esta seleção se usar um motor de relutância.              |

Quando você alterar o valor do parâmetro P3.1.2.2 Tipo de motor, os valores dos parâmetros P3.1.4.2 Frequência do ponto de enfraquecimento do campo e P3.1.4.3 Tensão no ponto de enfraquecimento do campo serão alterados automaticamente, conforme indicado na tabela abaixo. Os 2 parâmetros têm valores distintos para cada tipo de motor.

| Parâmetro                                                     | Motor de indução (IM)       | Motor de magneto permanente<br>(PM) |
|---------------------------------------------------------------|-----------------------------|-------------------------------------|
| P3.1.4.2 (Frequência do ponto de<br>enfraquecimento do campo) | Frequência nominal do motor | Calculada internamente              |
| P3.1.4.3 (Tensão no ponto de enfra-<br>quecimento do campo)   | 100.0%                      | Calculada internamente              |

### P3.1.2.3 FREQUÊNCIA DE COMUTAÇÃO (ID 601)

Use este parâmetro para definir a frequência de comutação do inversor de CA. Se você aumentar a frequência de chaveamento, a capacidade do conversor de frequência será reduzida. Para reduzir correntes capacitivas no cabo do motor, quando o cabo for longo, nós recomendamos que você use uma frequência de chaveamento baixa. Para reduzir o ruído do motor, use uma frequência de chaveamento alta.

### P3.1.2.4 IDENTIFICAÇÃO (ID 631)

Use este parâmetro para encontrar valores de parâmetros que sejam ótimos para a operação do conversor.

A rodada de identificação calcula ou mede os parâmetros do motor necessários para um bom controle do motor e da velocidade.

A rodada de identificação o ajudará a ajustar os parâmetros específicos do motor e do conversor. Ela é uma ferramenta para o comissionamento e para a manutenção do conversor.

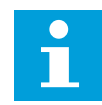

### INDICAÇÃO!

Antes de fazer a rodada de identificação, você deverá definir os parâmetros da plada de identificação do motor.

| Número da<br>seleção | Nome da seleção                       | Descrição                                                                                                    |
|----------------------|---------------------------------------|----------------------------------------------------------------------------------------------------|
| 0                    | Sem ação                              | Nenhuma identificação solicitada.                                                                                                    |
| 1                    | ldentificação em inatividade          | O conversor operará sem velocidade quando você fizer a<br>rodada de identificação para os parâmetros do motor. O<br>motor receberá corrente e tensão, mas com frequência zero.<br>Os parâmetros de razão U/f e corrente de magnetização ini-<br>cial são identificados.                                                        |
| 2                    | ldentificação com rotação de<br>motor | O conversor operará com velocidade quando você fizer a<br>rodada de identificação para os parâmetros do motor. Os<br>parâmetros de razão U/f, corrente de magnetização e mag-<br>netização inicial serão identificados.<br>Para obter resultados precisos, execute essa rodada de<br>identificação sem carga no eixo do motor. |

Para ativar a função Identificação, defina o parâmetro P3.1.2.4 e execute um comando de partida. Você precisa executar o comando de partida em 20 s. Se não houver comando de partida dentro desse intervalo, a rodada de identificação não será iniciada. O parâmetro P3.1.2.4 será resetado para seu valor padrão e um alarme de identificação será exibido.

Para interromper a rodada de identificação antes dela ter sido concluída, execute um comando de parada. Isso resetará o parâmetro para seu valor padrão. Se a rodada de identificação não for concluída, um alarme de identificação será exibido.
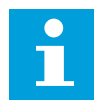

## INDICAÇÃO!

Para dar partida no conversor após a identificação, um novo comando de partida será necessário.

## P3.1.2.5 CORRENTE DE MAGNETIZAÇÃO (ID 612)

Use este parâmetro para definir a corrente de magnetização do motor. A corrente de magnetização (corrente sem carga) do motor identificará os valores dos parâmetros de U/f, caso eles sejam fornecidos antes da identificação do motor. Se o valor for definido como 0, a corrente de magnetização será calculada internamente.

#### P3.1.2.6 CHAVE DO MOTOR (ID 653)

Use este parâmetro para ativar a função de chave do motor.

Você pode usar a função Chave do motor, se o cabo que conecta o motor e o conversor possuir uma chave de motor. A operação da chave de motor garante que o motor seja isolado da fonte de tensão e não seja iniciado durante a manutenção.

Para ativar a função, defina o parâmetro P3.1.2.6 com o valor *Ativado*. O conversor parará automaticamente quando a chave de motor estiver aberta, e será iniciado automaticamente quando a chave de motor estiver fechada. O conversor não provoca acionamento quando você usar a função Chave do motor.

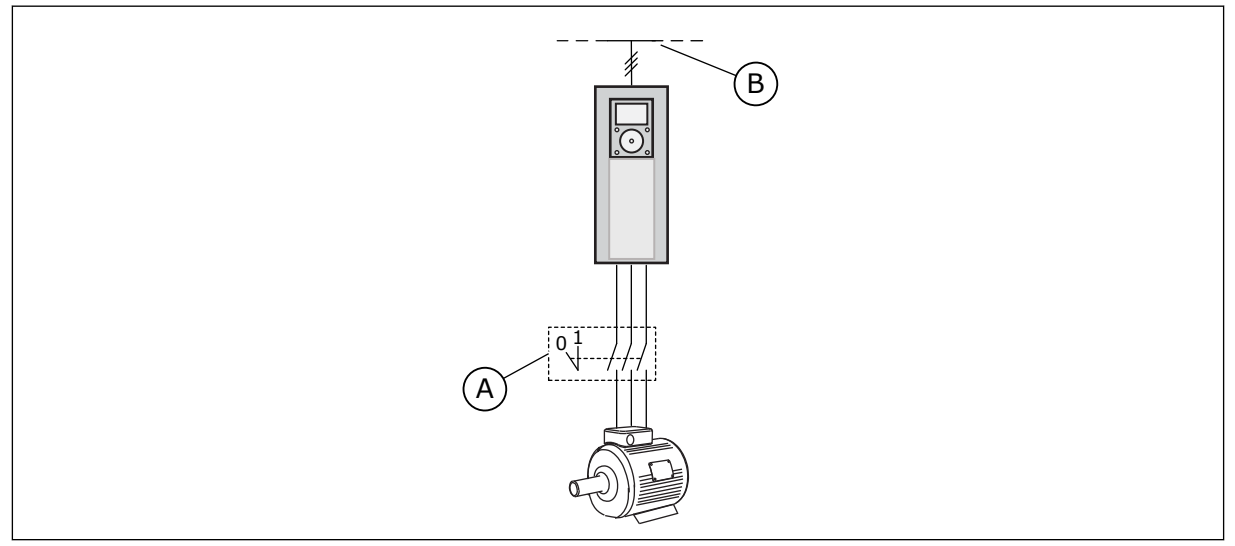

Fig. 20: A chave do motor entre o conversor e o motor

A. A chave do motor

B. Rede elétrica

## P3.1.2.7 QUEDA DE CARGA (ID 620)

Use este parâmetro para ativar a função de queda de carga.

A função de queda de carga ativa uma queda de velocidade como uma função da carga. Você pode usar esta função quando for necessário um equilíbrio de carga para motores mecanicamente conectados. Isso é chamado de queda estática. Você também pode usar a função quando uma queda dinâmica for necessária devido a mudanças de carga. Na queda estática, o Tempo de queda de carga é definido como 0, de forma que a queda não pode diminuir. Na queda dinâmica, o Tempo de queda de carga é definido. A carga sofre uma queda momentânea com energia da inércia do sistema. Isso reduz os picos de torque de corrente que ocorrem quando a carga é modificada bruscamente.

Se o motor tiver uma frequência nominal de 50 Hz, o motor será carregado com a carga nominal (100% do torque), e a Queda de carga será definida como 10%, a frequência de saída poderá diminuir 5 Hz da referência de frequência.

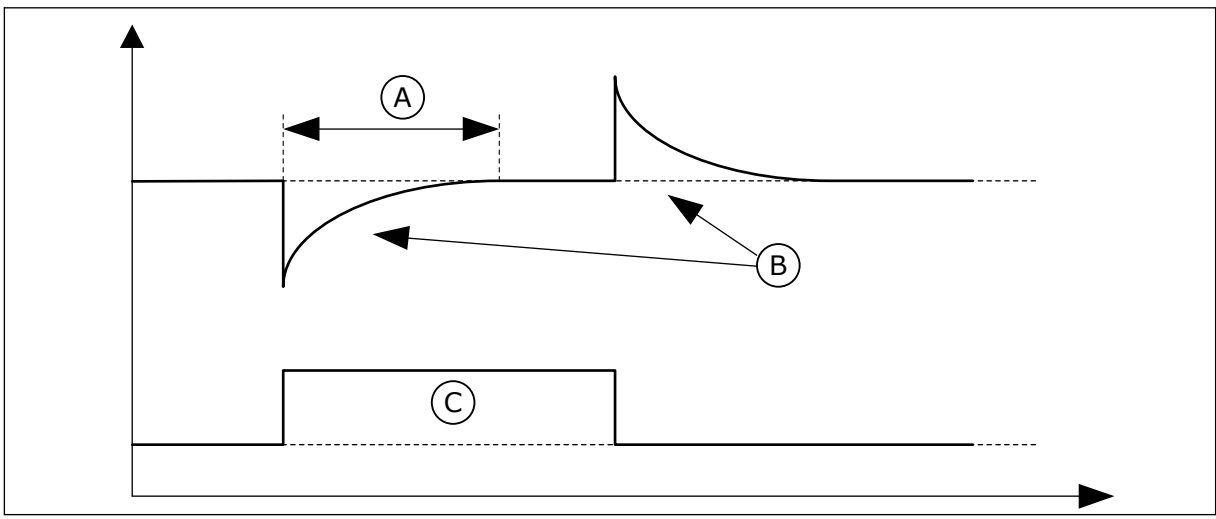

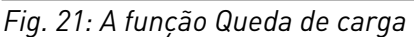

A. Tempo de queda de carga (ID 656) C. Torque

B. Freqüência motor

## P3.1.2.8 TEMPO DE QUEDA DE CARGA (ID 656)

Use este parâmetro para definir o tempo de queda do motor.

Use a queda de carga para obter uma queda de velocidade dinâmica quando a carga for alterada. Este parâmetro fornece o tempo durante o qual a velocidade será restaurada em 63% da alteração.

# P3.1.2.9 MODO DE QUEDA DE CARGA (ID 1534)

Use este parâmetro para definir o modo de queda de carga.

| Número da<br>seleção | Nome da seleção | Descrição                                                                               |
|----------------------|-----------------|-----------------------------------------------------------------------------------------|
| 0                    | Normal          | O fator de queda de carga é constante por toda a faixa de fre-<br>quência.              |
| 1                    | Remoção linear  | A queda de carga é removida linearmente da frequência<br>nominal até a frequência zero. |

## P3.1.2.10 CONTROLE DE SOBRETENSÃO (ID 607)

Use este parâmetro para definir a saída de operação do controlador de sobretensão.

A função é necessária quando

- a tensão de alimentação for alterada, por exemplo, entre -15% e +10%, e
- o processo que você controla não tiver tolerância para as alterações que o controlador de subtensão e o controlador de sobretensão fizerem na frequência de saída do conversor.

O controlador de sobretensão aumenta a frequência de saída do conversor

- para manter a tensão do enlace CC nos limites permitidos, e
- para garantir que o conversor não provoque um acionamento devido a uma falha de sobretensão.

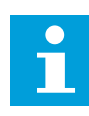

## INDICAÇÃO!

O conversor pode provocar acionamento quando os controladores de sobretensão e subtensão estiverem desativados.

## P3.1.2.11 CONTROLE DE SUBTENSÃO (ID 608)

Use este parâmetro para definir a saída de operação do controlador de subtensão.

A função é necessária quando

- a tensão de alimentação for alterada, por exemplo, entre -15% e +10%, e
- o processo que você controla não tiver tolerância para as alterações que o controlador de subtensão e o controlador de sobretensão fizerem na frequência de saída do conversor.

O controlador de subtensão reduz a frequência de saída do conversor

- para obter energia do motor para manter a tensão do enlace CC em um nível mínimo quando a tensão estiver próxima ao limite inferior permitido, e
- para garantir que o conversor não provoque um acionamento devido a uma falha de subtensão.

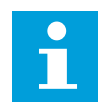

#### INDICAÇÃO!

O conversor pode provocar acionamento quando os controladores de sobretensão e subtensão estiverem desativados.

## P3.1.2.12 OTIMIZAÇÃO DE ENERGIA (ID 666)

Use este parâmetro para ativar a função de otimização de energia.

Para economizar energia e reduzir o ruído do motor, o conversor busca pela corrente mínima do motor. Você pode usar esta função, por exemplo, em processos de ventiladores e bombas. Não use a função com processos rápidos controlados por PID.

## P3.1.2.13 AJUSTE DE TENSÃO DO ESTATOR (ID 659)

Use este parâmetro para ajustar a tensão do estator em motores de magneto permanente.

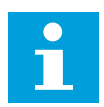

# INDICAÇÃO!

A rodada de identificação definirá um valor para este parâmetro automaticamente. É recomendável efetuar a rodada de identificação, se possível. Você pode executar a rodada de identificação com o parâmetro P3.1.2.4. Será possível usar este parâmetro somente quando o parâmetro P3.1.2.2 Tipo de motor tiver o valor *Motor PM*. Se você definir *Motor de indução* como tipo do motor, o valor será definido automaticamente como 100%, e você não poderá alterar o valor.

Quando você alterar o valor de P3.1.2.2 (Tipo de motor) para *Motor PM*, os parâmetros P3.1.4.2 (Frequência do ponto de enfraquecimento do campo) e P3.1.4.3 (Tensão no ponto de enfraquecimento do campo) aumentarão automaticamente para se igualarem à tensão de saída do conversor. A razão U/f definida não será alterada. Isso é feito para impedir a operação do motor PM na área de enfraquecimento do campo. A tensão nominal do motor PM é muito menor que a tensão de saída total do conversor.

A tensão nominal do motor PM corresponde à tensão da força contraeletromotriz do motor na frequência nominal. Mas, em um fabricante de motores diferentes, ela pode ser igual, por exemplo, à tensão do estator em carga nominal.

O Ajuste de tensão do estator o ajudará a ajustar a curva U/f do conversor próxima à curva da força contraeletromotriz do motor, Não é necessário alterar os valores de vários parâmetros da curva U/f.

O parâmetro P3.1.2.13 fornece a tensão de saída do conversor em percentual da tensão nominal do motor na frequência nominal do motor. Ajuste a curva U/f do conversor acima da curva de força contraeletromotriz do motor. A corrente do motor aumentará o tanto que a curva U/f do conversor diferir da curva de força contraeletromotriz do motor.

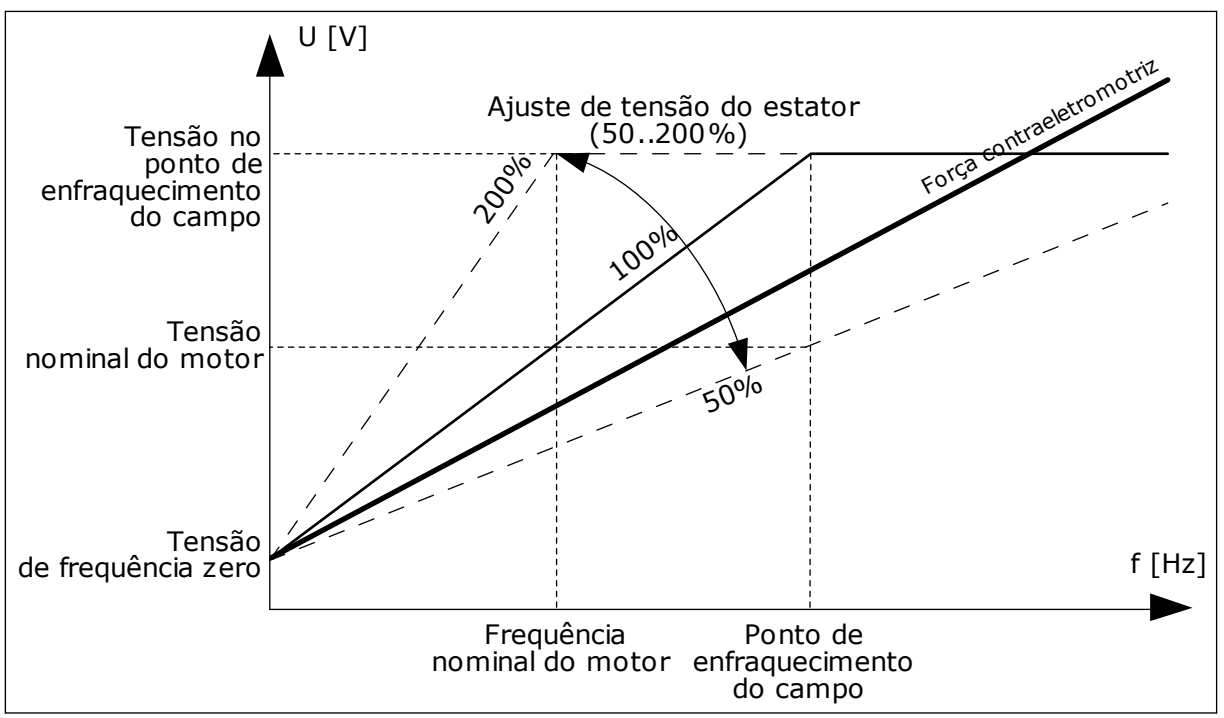

Fig. 22: O ajuste de tensão do estator

# P3.1.2.14 SOBREMODULAÇÃO (ID 1515)

Use este parâmetro para desativar a sobremodulação do inversor de CA. A sobremodulação maximiza a tensão de saída do conversor, mas aumenta os harmônicos da corrente do motor.

## 10.2.3 LIMITES DE MOTORES

#### P3.1.3.1 LIMITE DE CORRENTE DO MOTOR (ID 107)

Use este parâmetro para definir a corrente máxima do motor do inversor de CA. A faixa de valores para o parâmetro é diferente para cada tamanho de gabinete do conversor.

Quando o limite de corrente estiver ativo, a frequência de saída do conversor será reduzida.

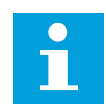

## INDICAÇÃO!

O Limite de corrente do motor não é um limite de acionamento de sobrecorrente.

#### P3.1.3.2 LIMITE DE TORQUE DO MOTOR (ID 1287)

Use este parâmetro para definir o limite máximo de torque do lado do motor. A faixa de valores para o parâmetro é diferente para cada tamanho de gabinete do conversor.

#### P3.1.3.3 LIMITE DE TORQUE DO GERADOR (ID 1288)

Use este parâmetro para definir o limite máximo de torque do lado gerador. A faixa de valores para o parâmetro é diferente para cada tamanho de gabinete do conversor.

#### P3.1.3.4 LIMITE DE POTÊNCIA DE MOTOR (ID 1289)

Use este parâmetro para definir o limite máximo de potência do lado do motor. A faixa de valores para o parâmetro é diferente para cada tamanho de gabinete do conversor.

## P3.1.3.5 LIMITE DE POTÊNCIA DO GERADOR (ID 1290)

Use este parâmetro para definir o limite máximo de potência do lado gerador. A faixa de valores para o parâmetro é diferente para cada tamanho de gabinete do conversor.

### 10.2.4 PARÂMETROS DE MALHA ABERTA

#### P3.1.4.1 RAZÃO U/F (ID 108)

Use este parâmetro para definir o tipo da curva U/f entre a frequência zero e o ponto de enfraquecimento do campo.

| Número da<br>seleção | Nome da seleção | Descrição                                                                                                    |
|----------------------|-----------------|----------------------------------------------------------------------------------------------------|
| 0                    | Linear          | A tensão do motor variará linearmente como função da fre-<br>quência de saída. A tensão variará do valor de P3.1.4.6 (Ten-<br>são de frequência zero) até o valor de P3.1.4.3 (Tensão do<br>ponto de enfraquecimento do campo) em uma frequência<br>definida por P3.1.4.2 (Frequência do ponto de enfraqueci-<br>mento de campo). Use esta configuração padrão se não for<br>necessária nenhuma configuração diferente.                                                                                 |
| 1                    | Quadrática      | A tensão do motor variará desde o valor de P3.1.4.6 (Tensão<br>de frequência zero) até o valor de P3.1.4.2 (Frequência do<br>ponto de enfraquecimento do campo) em uma curva quadrá-<br>tica. O motor operará submagnetizado abaixo do ponto de<br>enfraquecimento do campo, e produzirá menos torque. Você<br>pode usar a razão U/f quadrática em aplicativos em que a<br>demanda de torque é proporcional ao quadrado da veloci-<br>dade, como, por exemplo, em ventiladores centrífugos e<br>bombas. |
| 2                    | Programável     | É possível programar a curva U/f com 3 pontos diferentes: a<br>tensão de frequência zero (P1), a tensão/frequência de ponto<br>médio (P2) e o ponto de enfraquecimento do campo (P3).<br>Você pode usar a curva U/f programável em frequências bai-<br>xas se isso for necessário para obter mais torque. Você pode<br>encontrar as configurações ótimas automaticamente com<br>uma rodada de identificação (P3.1.2.4).                                                                                 |

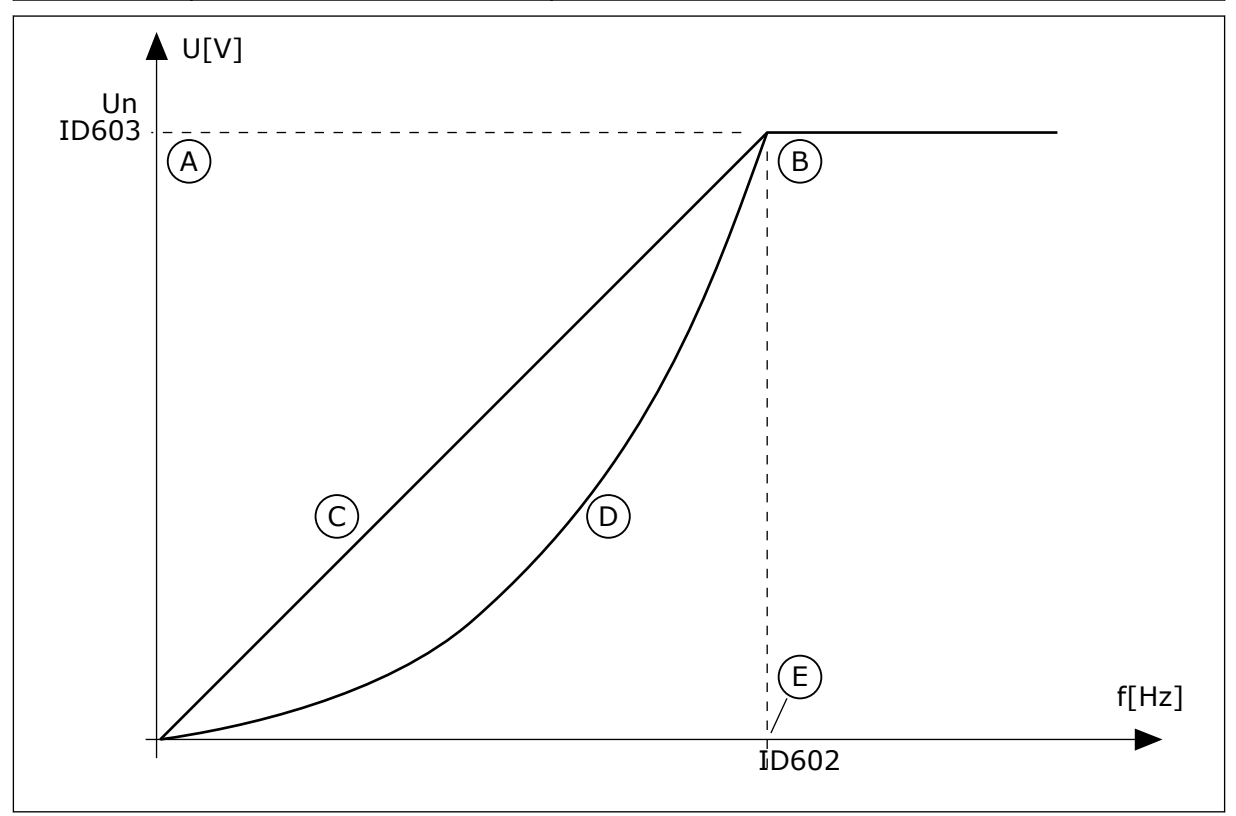

Fig. 23: Variação linear e quadrática da tensão do motor

A. Padrão: Tensão nominal do motor

B. Ponto de enfraquecimento do campo

E. Padrão: Frequência nominal do motor

D. Squared

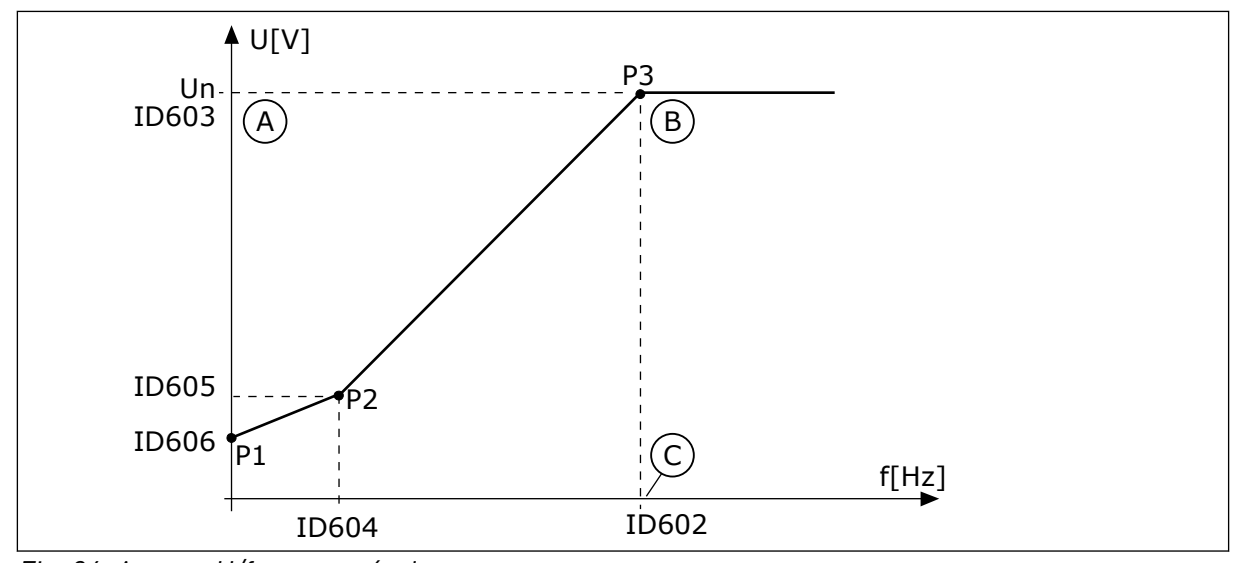

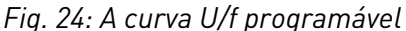

- A. Padrão: Tensão nominal do motor
- B. Ponto de enfraquecimento do campo
- C. Padrão: Frequência nominal do motor

Quando o parâmetro Tipo de motor tiver o valor *Motor PM (Motor de magneto permanente)*, este parâmetro será automaticamente definido como o valor *Linear*.

Quando o parâmetro Tipo de motor tiver o valor *Motor de indução*, e quando este parâmetro for alterado, estes parâmetro serão automaticamente definido como seus valores padrão.

- P3.1.4.2 Frequência do ponto de enfraquecimento do campo
- P3.1.4.3 Tensão no ponto de enfraquecimento do campo
- P3.1.4.4 Frequência do ponto médio de U/f
- P3.1.4.5 Tensão do ponto médio de U/f
- P3.1.4.6 Tensão de frequência zero

## P3.1.4.2 FREQUÊNCIA DO PONTO DE ENFRAQUECIMENTO DO CAMPO (ID 602)

Use este parâmetro para definir a frequência de saída na qual a tensão de saída atinge a tensão do ponto de enfraquecimento do campo.

## P3.1.4.3 TENSÃO NO PONTO DE ENFRAQUECIMENTO DO CAMPO (ID 603)

Use este parâmetro para definir a tensão no ponto de enfraquecimento do campo, como um percentual da tensão nominal do motor.

Acima da frequência no ponto de enfraquecimento do campo, a tensão de saída permanecerá no valor máximo definido. Abaixo da frequência no ponto de enfraquecimento do campo, os parâmetros da curva de U/f controlarão a tensão de saída. Veja os parâmetros de U/f P3.1.4.1, P3.1.4.4 e P3.1.4.5.

Quando você definir os parâmetros P3.1.1.1 (Tensão nominal do motor) e P3.1.1.2 (Frequência nominal do motor), os parâmetros P3.1.4.2 e P3.1.4.3 receberão automaticamente valores relacionados. Para obter valores diferentes para P3.1.4.2 e

P3.1.4.3, altere esses parâmetros somente após ter definido os parâmetros P3.1.1.1 e P3.1.1.2.

## P3.1.4.4 FREQUÊNCIA DO PONTO MÉDIO DE U/F (ID 604)

Use este parâmetro para definir a frequência do ponto médio da curva U/f.

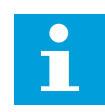

## INDICAÇÃO!

Este parâmetro fornece a frequência do ponto médio da curva se o valor de P3.1.4.1 for *programável*.

## P3.1.4.5 TENSÃO DO PONTO MÉDIO DE U/F (ID 605)

Use este parâmetro para definir a tensão do ponto médio da curva U/f.

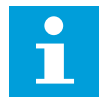

#### INDICAÇÃO!

Este parâmetro fornece a tensão do ponto médio da curva se o valor de P3.1.4.1 for *programável*.

#### P3.1.4.6 TENSÃO DE FREQUÊNCIA ZERO (ID 606)

Use este parâmetro para definir a tensão da frequência zero da curva U/f. O valor padrão para o parâmetro é diferente para cada tamanho de unidade.

## P3.1.4.7 OPÇÕES DE PARTIDA DINÂMICA (ID 1590)

Use este parâmetro para definir as opções de partida dinâmica. O parâmetro Opções de partida dinâmica possui uma caixa de seleção de valores.

Os bits podem receber esses valores.

- Pesquisar pela frequência do eixo somente a partir da mesma direção que a referência de frequência
- Desativar a varredura CA
- Usar a referência de frequência para uma estimativa inicial
- Desativar os pulsos CC
- Fluxo gerado por controle de corrente

O bit B0 controla a direção de pesquisa. Quando você definir o bit como 0, a frequência do eixo será pesquisada em duas direções, a positiva e a negativa. Quando você definir o bit como 1, a frequência do eixo será pesquisada somente na direção da referência de frequência. Isso impede os movimentos do eixo para a outra direção.

O bit B1 controla a varredura CA que pré-magnetiza o motor. Na varredura CA, o sistema varia a frequência desde a máxima até a frequência zero. A varredura CA será interrompida quando ocorrer uma adaptação à frequência do eixo. Para desativar a varredura CA defina o bit B1 como 1. Se o valor de Tipo de motor for motor de magneto permanente, a varredura CA será automaticamente desativada.

Com o bit B5 você pode desativar os pulsos CC. A função principal dos pulsos CC é a de pré--magnetizar o motor e examinar a rotação do motor. Se os pulsos CC e a varredura CA estiverem ativados, a frequência de queda informará qual procedimento será aplicado. Se a frequência de queda for menor de 2 Hz, ou se o tipo de motor for PM, os pulsos CC serão desativados automaticamente.

O bit B7 controla a direção de rotação do sinal de alta frequência injetado, o qual é usado na partida dinâmica de máquinas de relutância síncronas. A injeção de sinal é usada para detectar a frequência do rotor. Se o rotor estiver em um ângulo cego quando o sinal for injetado, a frequência de rotor será indetectável. Inverter a direção de rotação do sinal de injeção resolve esse problema.

#### P3.1.4.8 CORRENTE DE VARREDURA DE PARTIDA DINÂMICA (ID 1610)

Use este parâmetro para definir a corrente de varredura de partida dinâmica como um percentual da corrente nominal do motor.

#### P3.1.4.9 IMPULSO DE TORQUE AUTOMÁTICO (ID 109)

Use este parâmetro com um processo que tenha um alto torque inicial devido a fricção.

A tensão do motor variará em relação ao torque necessário. Isso fará com que o motor forneça mais torque na partida e quando estiver operando em frequências baixas.

O impulso de torque não tem efeito com uma curva U/f linear. Você pode obter o melhor resultado quando tiver executado a rodada de identificação e ativado a curva U/f programável.

#### P3.1.4.10 GANHO DE MOTOR DE IMPULSO DE TORQUE (ID 667)

Use este parâmetro para definir o fator de escala para a compensação IR do lado do motor quando o impulso de torque for usado.

#### P3.1.4.11 GANHO DE GERADOR DE IMPULSO DE TORQUE (ID 665)

Use este parâmetro para definir o fator de escala para a compensação IR do lado do gerador quando o impulso de torque for usado.

#### 10.2.5 FUNÇÃO DE PARTIDA I/F

Quando você tiver um motor PM, use a função Partida I/f para dar partida no motor com controle de corrente constante. Você poderá obter o melhor efeito com um motor de alta potência. Com um motor de alta potência, a resistência é baixa, e não é fácil alterar a curva U/f.

A função Partida I/f também pode fornecer um torque suficiente para o motor na inicialização.

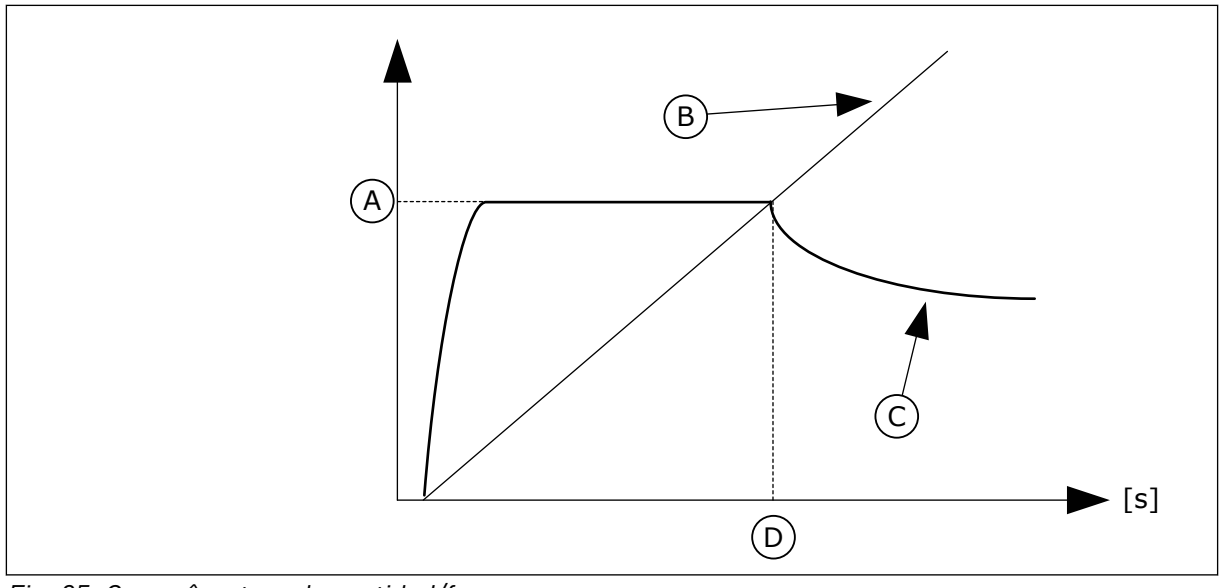

Fig. 25: Os parâmetros de partida l/f

- A. Corrente de partida l/f
- B. Freqüência motor

- C. Corrente motor
- D. Frequência de partida l/f

# P3.1.4.12.1 PARTIDA I/F (ID 534)

Use este parâmetro para ativar a função de partida I/f.

Quando você ativar a função Partida I/f, o conversor começará a operar no modo de controle de corrente. Uma corrente constante será fornecida ao motor até que a frequência de saída aumente acima do nível definido por P3.1.4.12.2. Quando a frequência de saída tiver sido elevada acima do nível da Frequência de partida I/f, o modo de operação será modificado de volta para o modo de controle U/f normal.

# P3.1.4.12.2 FREQUÊNCIA DE PARTIDA I/F (ID 535)

Use este parâmetro para definir o limite de frequência de saída abaixo do qual a corrente de partida I/f definida é fornecida ao motor.

Quando a frequência de saída do conversor estiver abaixo do limite deste parâmetro, a função Partida I/f será ativada. Quando a frequência de saída exceder esse limite, o modo de operação do conversor será modificado de volta para o modo de controle U/f normal.

# P3.1.4.12.3 CORRENTE DE PARTIDA I/F (ID 536)

Use este parâmetro para definir a corrente que será usada quando a função Partida I/f for ativada.

# 10.2.6 FUNÇÃO ESTABILIZADOR DE TORQUE

# P3.1.4.13.1 GANHO DO ESTABILIZADOR DE TORQUE (ID 1412)

Use este parâmetro para definir o ganho do estabilizador de torque em uma operação de controle de ciclo aberto.

# *P3.1.4.13.2 GANHO DO ESTABILIZADOR DE TORQUE NO PONTO DE ENFRAQUECIMENTO DO CAMPO (ID 1414)*

Use este parâmetro para definir o ganho do estabilizador de torque no ponto de enfraquecimento do campo em uma operação de controle de ciclo aberto. O estabilizador de torque estabiliza as oscilações possíveis no torque estimado.

Dois ganhos são usados. TorqStabGainFWP é um ganho constante em todas as frequências de saída. TorqStabGain varia linearmente entre a frequência zero e a frequência do ponto de enfraquecimento do campo. O ganho total é em 0 Hz, e o ganho é zero no ponto de enfraquecimento do campo. A figura mostra os ganhos como uma função da frequência de saída.

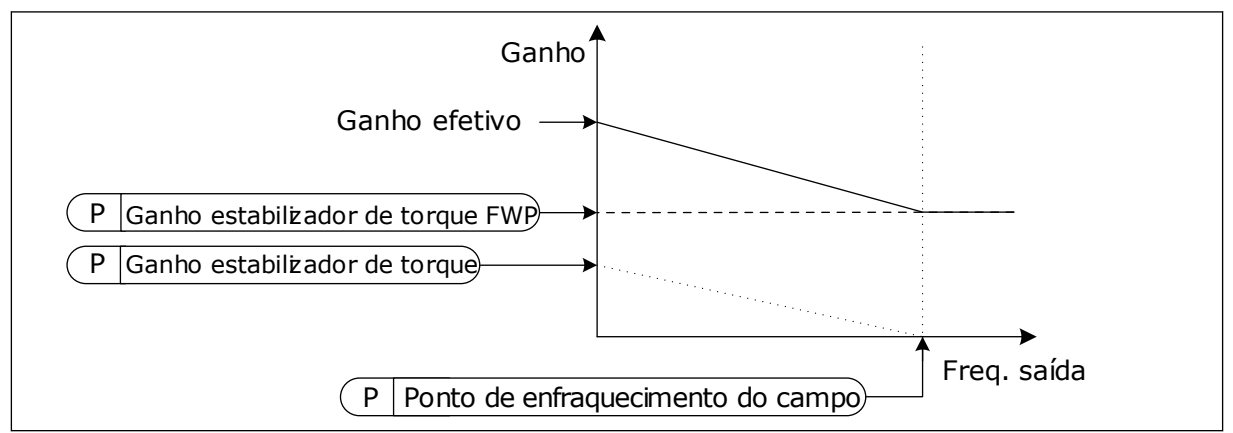

Fig. 26: Ganho do estabilizador de torque

# *P3.1.4.13.3 CONSTANTE DE TEMPO DE AMORTECIMENTO DO ESTABILIZADOR DE TORQUE (ID 1413)*

Use este parâmetro para definir a constante de tempo de amortecimento do estabilizador de torque.

# *P3.1.4.13.4 CONSTANTE DE TEMPO DE AMORTECIMENTO DO ESTABILIZADOR DE TORQUE PARA MMP (ID 1735)*

Use este parâmetro para definir a constante de tempo de amortecimento do estabilizador de torque para motores PM.

# 10.2.7 CONTROLE SEM SENSOR AVANÇADO

Use a função de controle sem sensor avançado em aplicações em que boa precisão de velocidade ou alto desempenho em velocidade baixa são necessários, mas a realimentação de velocidade do codificador não é usada. Com o controle sem sensor avançado, um controle de motor de malha fechada simples pode ser substituído por um controle de motor de malha aberta de alto desempenho. Um exemplo de possível aplicação é uma extrusora.

Esse modo de controle é sensível à parametrização precisa do motor e requer conhecimento especializado no comissionamento. Recomendamos fortemente que você NÃO ative este modo para aplicações de controle de motor de ciclo aberto ou quando não dispuser de conhecimento especializado.

O controle sem sensor avançado tem uma estrutura de controle semelhante à do controle de malha fechada, mas com controle vetorial da tensão. A seleção entre controle de frequência, velocidade e torque ainda é feita com P3.1.2.1 Modo de controle.

#### Quando você está comissionando a função de controle sem sensor, faça sempre o seguinte:

- Faça a identificação com rotação (P1.15/P3.1.2.4 = 2).
- Defina frequências mínimas razoáveis (P3.3.1.1-3.3.1.4).
- Use a proteção contra estolagem do motor (P3.9.3.1-3.9.3.4).

Com um motor de indução, use sempre magnetização de partida para desenvolver fluxo no rotor. Com um motor PM, usar a magnetização de partida é altamente recomendável para garantir que o alinhamento do rotor esteja correto.

A identificação com rotação é necessária porque o controle sem sensor avançado é sensível à parametrização precisa do motor. Recomendamos usar frequências mínimas, pois o funcionamento contínuo em ou próximo à frequência zero pode causar instabilidade no controle e deve ser evitado. A função de proteção contra estolagem do motor protege o motor em caso de instabilidade em baixa frequência que poderia causar correntes contínuas elevadas e aumentar a temperatura do motor.

Na velocidade de modo de controle com um motor IM, particularmente o lado do gerador deve ser levado em consideração porque a frequência de fluxo é menor que a frequência do eixo devido a frequência de escorregamento.

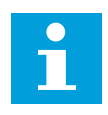

## INDICAÇÃO!

As características da aplicação têm efeito sobre as configurações ideais dos parâmetros do modo de controle.

## P3.1.6.1 CONTROLE SEM SENSOR (ID 1724)

Use este parâmetro para ativar a função de controle sem sensor.

## P3.1.6.3 OPÇÕES DE CONTROLE SEM SENSOR (ID 1726)

Use este parâmetro para definir as opções do controle sem sensor avançado. O parâmetro possui uma caixa de seleção de valores.

| Número da<br>seleção | Nome da seleção                            | Descrição                                                                 |
|----------------------|--------------------------------------------|---------------------------------------------------------------------------|
| B0                   | Identificação da resistência do<br>estator | Identifica a resistência do estator durante a magnetização de<br>partida. |
| B8                   | Limite de corrente baseado em<br>tensão    |                                                                           |
| B14                  | Antiqueda da rampa                         | Use o controle antiqueda da rampa.                                        |

O bit BO ativa a identificação de resistência do estator em cada partida. Ele não pode ser usado quando uma partida é feita em um motor em rotação. Ele é recomendado quando uma partida é feita com o motor parado. A temperatura tem efeito sobre o valor da resistência do estator. Um valor correto da resistência é necessário para o controle sem sensor avançado, especialmente em baixas frequências. O efeito de temperatura é reduzido quando, em vez de usar um valor que foi determinado na primeira identificação do motor, a resistência é identificada em cada partida.

Quando você define o bit como 1, a resistência do estator é identificada durante a magnetização de partida. Para que isso ocorra, ative a função de magnetização de partida com P3.4.3.1 Corrente de magnetização de partida e P3.4.3.2 Tempo de magnetização de partida. Para motores de indução, a magnetização de partida já está ativada quando a identificação do motor é feita.

O bit B8 ativa uma função que reduz o risco do sistema controle ficar preso dentro do limite de corrente em baixas frequências ao limitar a tensão do motor. Isso poderia ocorrer devido a erros nas configurações dos parâmetros. A função permanece ativa somente quando a frequência de saída é inferior a 1,0 Hz.

Use o bit B8 somente se a natureza do processo assim permitir. Caso contrário, ele poderá levar à perda de desempenho devido à tensão limitada. O bit B8 poderá ser usado se não houver necessidade de operação além do limite de corrente ou torque, ou com cargas elevadas em baixas frequências na operação normal. Um exemplo de situação em que o bit não deve ser usado é operação contra um rotor bloqueado.

O bit B14 define a reação da saída da rampa durante as funções de controle de limite. Por padrão, os controles de limite não têm efeito sobre a saída da rampa. Isso faz com que o motor acelere com torque máximo (contra o limite de corrente) até a referência de velocidade, quando o controle de limite desativa.

Com a ativação do bit B14, a saída da rampa segue a frequência/velocidade real com um intervalo definido. Assim, quando o controle de limite desativa, o motor acelera até a referência de velocidade com o tempo de rampa definido. O valor padrão da frequência de intervalo é 3,0 Hz.

## P3.1.6.8 KP DE CONTROLE DE VELOCIDADE (ID 1733)

O controlador de velocidade está sempre ativo no controle sem sensor avançado. Dependendo da resposta desejada e da inércia total, é possível que o controlador de velocidade exija alguns ajustes.

#### P3.1.6.9 TEMPO DE CONTROLE DE VELOCIDADE (ID 1734)

O controlador de velocidade está sempre ativo no controle sem sensor avançado. Dependendo da resposta desejada e da inércia total, é possível que o controlador de velocidade exija alguns ajustes.

# 10.3 CONFIGURAÇÃO DE INICIAR/PARAR

Você deve executar os comandos de partida/parada diferentemente em cada local de controle.

## LOCAL DE CONTROLE REMOTO (E/S A)

Use os parâmetros P3.5.1.1 (Sinal de controle 1 A), P3.5.1.2 (Sinal de controle 2 A) e P3.5.1.3 (Sinal de controle 3 A) para fazer uma seleção das entradas digitais. Essas entradas digitais

controlam os comandos de partida, parada e reversão. Faça a seleção de uma lógica para essas entradas com P3.2.6 Lógica de E/S A.

## LOCAL DE CONTROLE REMOTO (E/S B)

Use os parâmetros P3.5.1.4 (Sinal de controle 1 B), P3.5.1.5 (Sinal de controle 2 B) e P3.5.1.6 (Sinal de controle 3 B) para fazer uma seleção das entradas digitais. Essas entradas digitais controlam os comandos de partida, parada e reversão. Faça a seleção de uma lógica para essas entradas com P3.2.7 Lógica de E/S B.

#### LOCAL DE CONTROLE LOCAL (TECLADO)

Os comandos iniciar e parar vêm dos botões do teclado. A direção da rotação é definida pelo parâmetro P3.3.1.9 Direção do teclado.

#### LOCAL DE CONTROLE REMOTO (FIELDBUS)

Os comandos de partida, parada e reversão são provenientes do fieldbus.

#### P3.2.1 LOCAL DE CONTROLE REMOTO (ID 172)

Use este parâmetro para selecionar o local de controle remoto (iniciar/parar). Use este parâmetro para voltar para o controle remoto no VACON® Live, por exemplo, se o painel de controle estiver quebrado.

## P3.2.2 LOCAL/REMOTO (ID 211)

Use este parâmetro para alternar entre os locais de controle local e remoto. O local de controle local sempre é o controle de teclado. O local de controle remoto pode ser a E/S ou o Fieldbus, dependendo do valor do parâmetro 'Local de controle remoto'.

## P3.2.3 BOTÃO DE PARADA DO TECLADO (ID 114)

Use este parâmetro para ativar o botão de parada do teclado.

Quando esta função estiver ativa, uma pressão no botão de parada do teclado sempre interromperá o conversor (independente do local de controle). Quando esta função estiver desativada, uma pressão no botão de parada do teclado interromperá o conversor somente no controle local.

| Número da<br>seleção | Nome da seleção | Descrição                                       |
|----------------------|-----------------|-------------------------------------------------|
| 0                    | Sim             | O botão de parada do teclado está sempre ativo. |
| 1                    | Não             | Função limitada do botão de parada do teclado.  |

## P3.2.4 FUNÇÃO PARTIDA (ID 505)

Use este parâmetro para selecione o tipo da função de início.

| Número da<br>seleção | Nome da seleção  | Descrição                                                                                                    |
|----------------------|------------------|----------------------------------------------------------------------------------------------------|
| 0                    | Rampa            | O conversor acelera da frequência O até a referência de fre-<br>quência.                                          |
| 1                    | Partida dinâmica | O conversor detecta a velocidade real do motor e acelera<br>desde essa velocidade até a referência de frequência. |

## P3.2.5 FUNÇÃO PARAR (ID 506)

Use este parâmetro para selecione o tipo da função de parada.

| Número da<br>seleção | Nome da seleção | Descrição                                                                                                    |
|----------------------|-----------------|----------------------------------------------------------------------------------------------------|
| 0                    | Coasting        | O motor irá parar em sua inércia. Quando o comando de<br>parada for dado, o controle pelo conversor irá parar e a cor-<br>rente do conversor vai para 0. |
| 1                    | Rampa           | Após o comando de parada, a velocidade do motor será<br>reduzida para zero de acordo com os parâmetros de desace-<br>leração.                            |

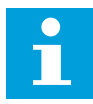

## INDICAÇÃO!

A parada de rampa não pode ser garantida em todas as situações. Se a parada de rampa for selecionada e a tensão da rede for alterada em mais de 20%, a estimativa de tensão falhará. Nesse caso, a parada de rampa não será possível.

#### P3.2.6 LÓGICA DE INICIAR/PARAR DA E/S A (ID 300)

Use este parâmetro para controlar a partida e a parada do conversor com os sinais digitais. As seleções podem incluir a palavra 'borda' para ajudá-lo a evitar uma partida acidental.

#### Uma partida acidental pode ocorrer, por exemplo, nestas condições

- Quando você conectar a alimentação.
- Quando a alimentação for conectada novamente após uma queda de energia.
- Após a reset de uma falha.
- Depois de Ativar funcionamento parar o conversor.
- Quando você alterar o local de controle para o controle de E/S.

Antes que você possa iniciar o motor, você deverá abrir o contato Iniciar/Parar.

Em todos os exemplos das páginas a seguir, o modo de parada é a inércia. CS = Sinal de controle.

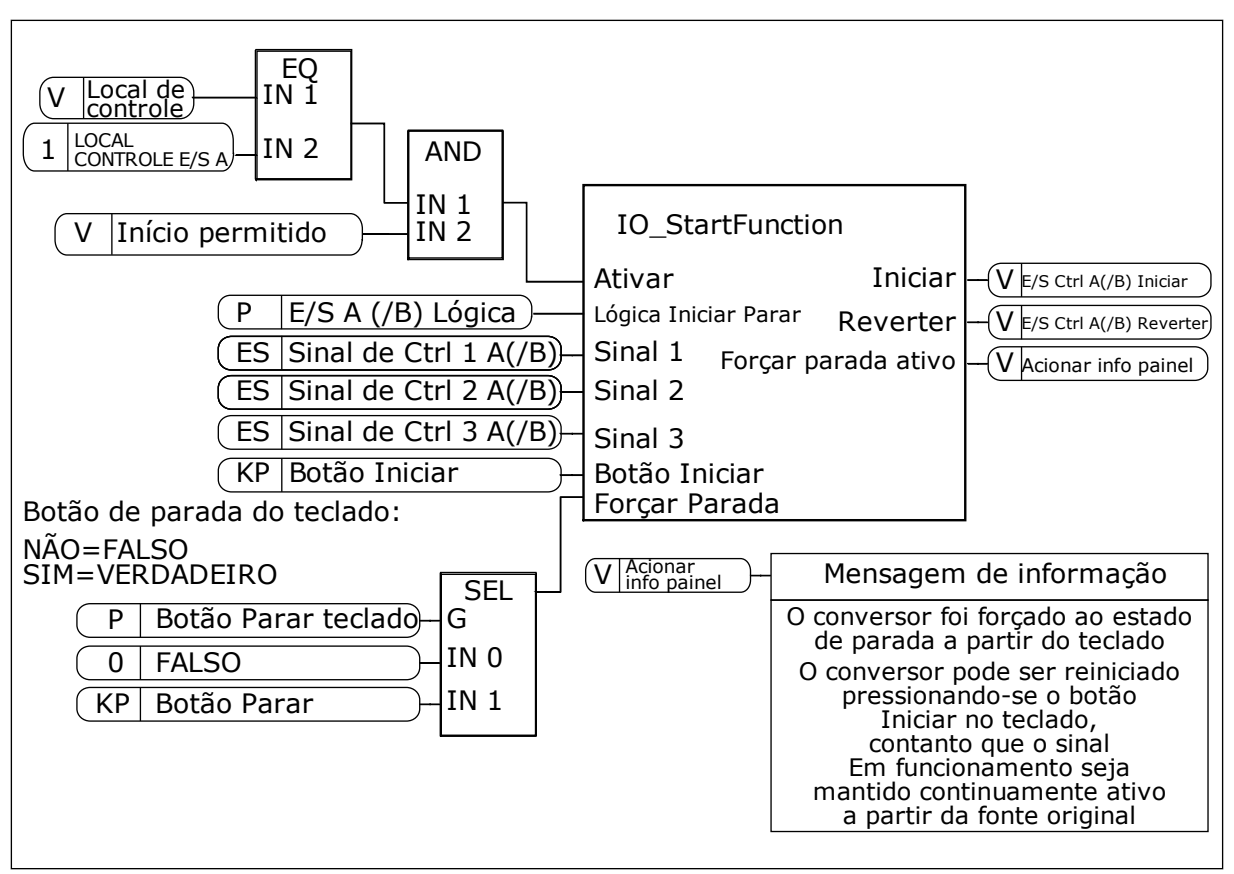

Fig. 27: Diagrama de blocos da lógica de iniciar/parar da E/S A

| Número da<br>seleção | Nome da seleção                        | Descrição                                                  |
|----------------------|----------------------------------------|------------------------------------------------------------|
| 0                    | CS1 = Para a frente<br>CS2 = Para trás | As funções são ativadas quando os contatos estão fechados. |

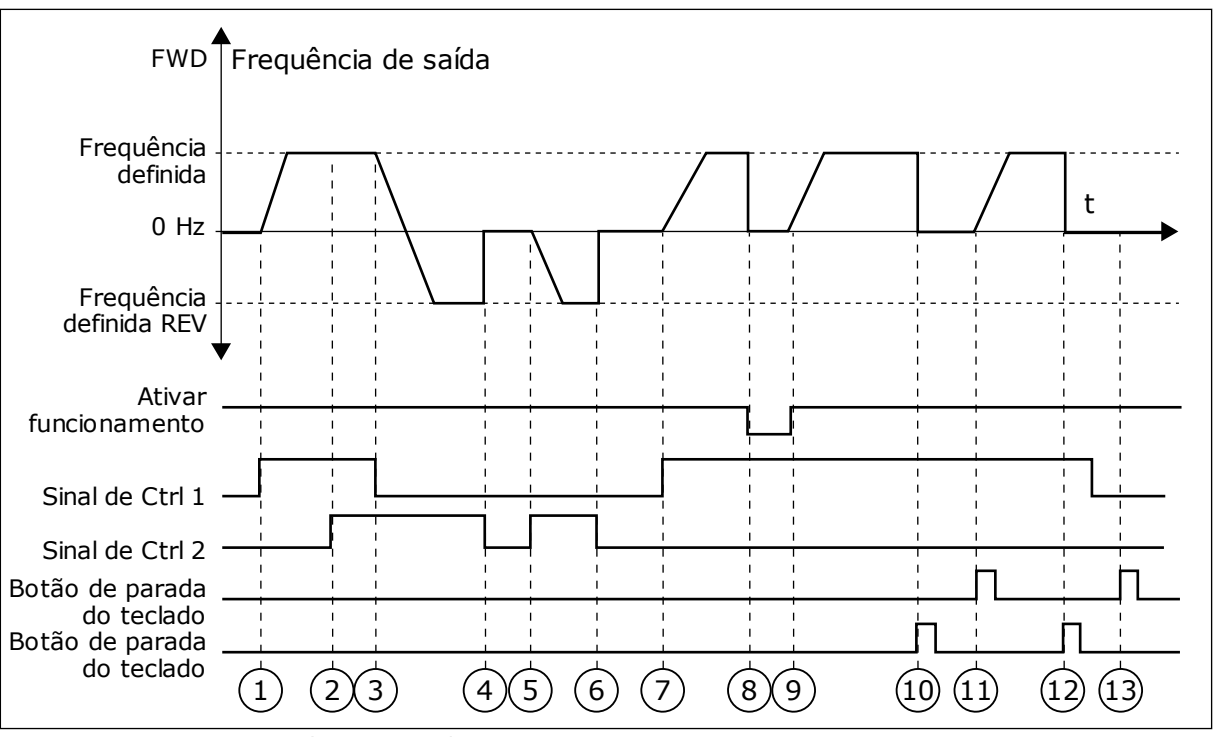

Fig. 28: Lógica de iniciar/parar da E/S A = 0

- O Sinal de controle (CS) 1 é ativado, fazendo com que a frequência de saída se eleve. O motor gira para a frente.
- CS2 é ativado, mas isso não tem efeito para a frequência de saída, pois a primeira direção definida primeiro tem a prioridade mais alta.
- CS1 é desativado, o que faz com que a direção comece a mudar (de FWD, à frente, para REV, para trás), pois CS2 ainda está ativo.
- 4. CS2 torna-se inativo, e a frequência que alimenta o motor vai a 0.
- CS2 se ativa novamente, fazendo com que o motor seja acelerado (REV) até a frequência definida.
- 6. CS2 se torna inativo e a frequência fornecida ao motor cai para 0.
- 7. CS1 é ativado, e o motor é acelerado (FWD, à frente) até a frequência definida
- O sinal Ativar funcionamento é definido como ABERTO, o que faz com que a frequência seja reduzida a 0. Configure o sinal Ativar funcionamento com o parâmetro P3.5.1.15.

- O sinal Ativar funcionamento é definido como FECHADO, o que faz com que a frequência se eleve até a frequência definida, pois CS1 ainda está ativo.
- 0 botão de parada do teclado é pressionado e a frequência fornecida ao motor cai para 0. (Esse sinal só funcionará se o valor de P3.2.3 Botão de parada do teclado for *Sim.*)
- 11. O conversor é iniciado por meio da pressão do botão iniciar no teclado.
- 12. O botão PARAR no teclado é pressionado novamente para parar o conversor.
- A tentativa de iniciar o conversor com o botão INICIAR não é bem-sucedida, pois CS1 está inativo.

| Número da<br>seleção | Nome da seleção                                                                  | Descrição                                      |
|----------------------|----------------------------------------------------------------------------------|------------------------------------------------|
| 1                    | CS1 = Para a frente (borda)<br>CS2 = Parada invertida<br>CS3 = Para trás (borda) | Para um controle de 3 fios (controle de pulso) |

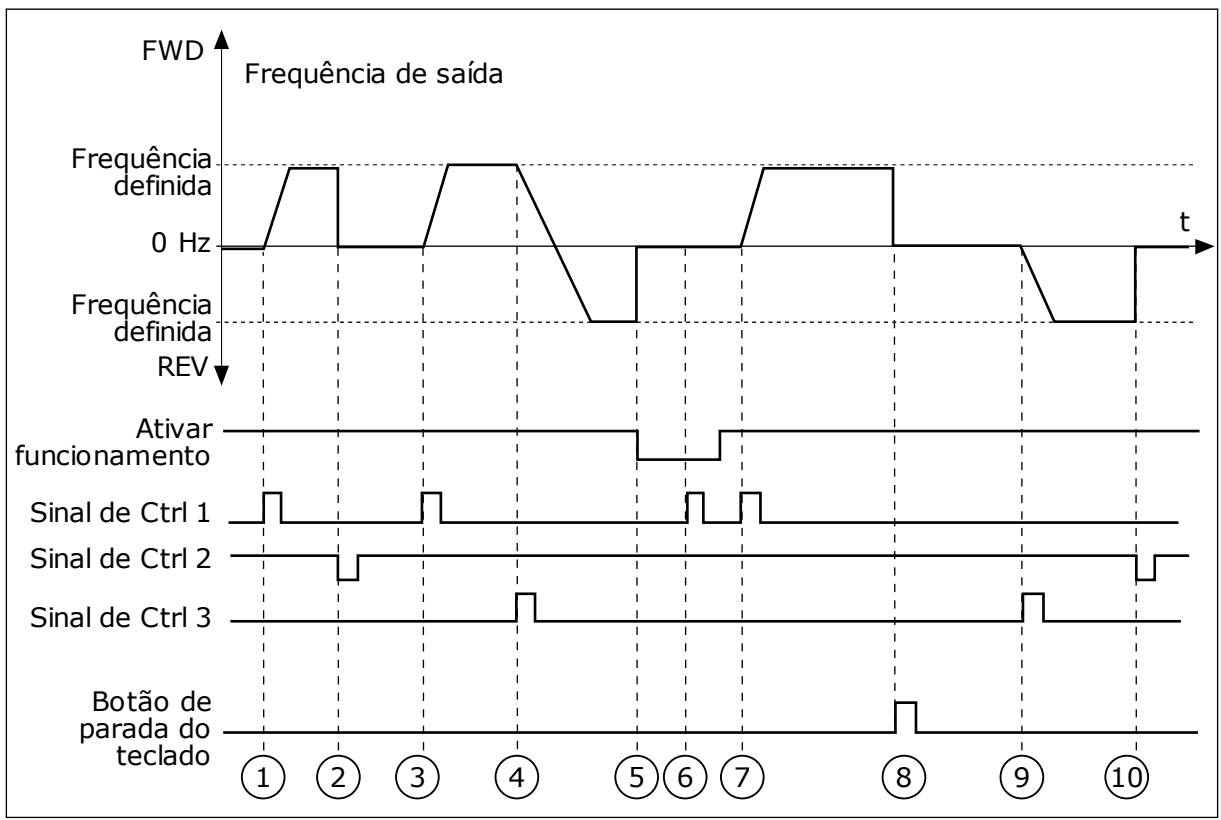

Fig. 29: Lógica de iniciar/parar da E/S A = 1

- O Sinal de controle (CS) 1 é ativado, fazendo com que a frequência de saída se eleve. O motor gira para a frente.
- 2. CS2 torna-se inativo e faz com que a frequência vá a 0.
- CS1 é ativado, fazendo com que a frequência de saída se eleve novamente.
   O motor gira para a frente.
- 4. CS3 é ativado, fazendo com que a direção comece a mudar (de FWD, à frente, para REV, para trás).
- O sinal Ativar funcionamento é definido como ABERTO, o que faz com que a frequência seja reduzida a 0. Configure o sinal Ativar funcionamento com o parâmetro P3.5.1.15.

- 6. A tentativa de partida com CS1 não é bem-sucedida, pois o sinal Ativar funcionamento ainda é ABERTO.
- CS1 é ativado, e o motor acelera (FWD, à frente) até a frequência definida, pois o sinal Ativar funcionamento foi definido como FECHADO.
- O botão de parada do teclado é pressionado e a frequência fornecida ao motor cai para 0. (Esse sinal só funcionará se o valor de P3.2.3 Botão de parada do teclado for *Sim.*)
- 9. CS3 é ativado, fazendo com que o motor seja iniciado e opere na direção reversa.
- 10. CS2 torna-se inativo e faz com que a frequência vá a 0.

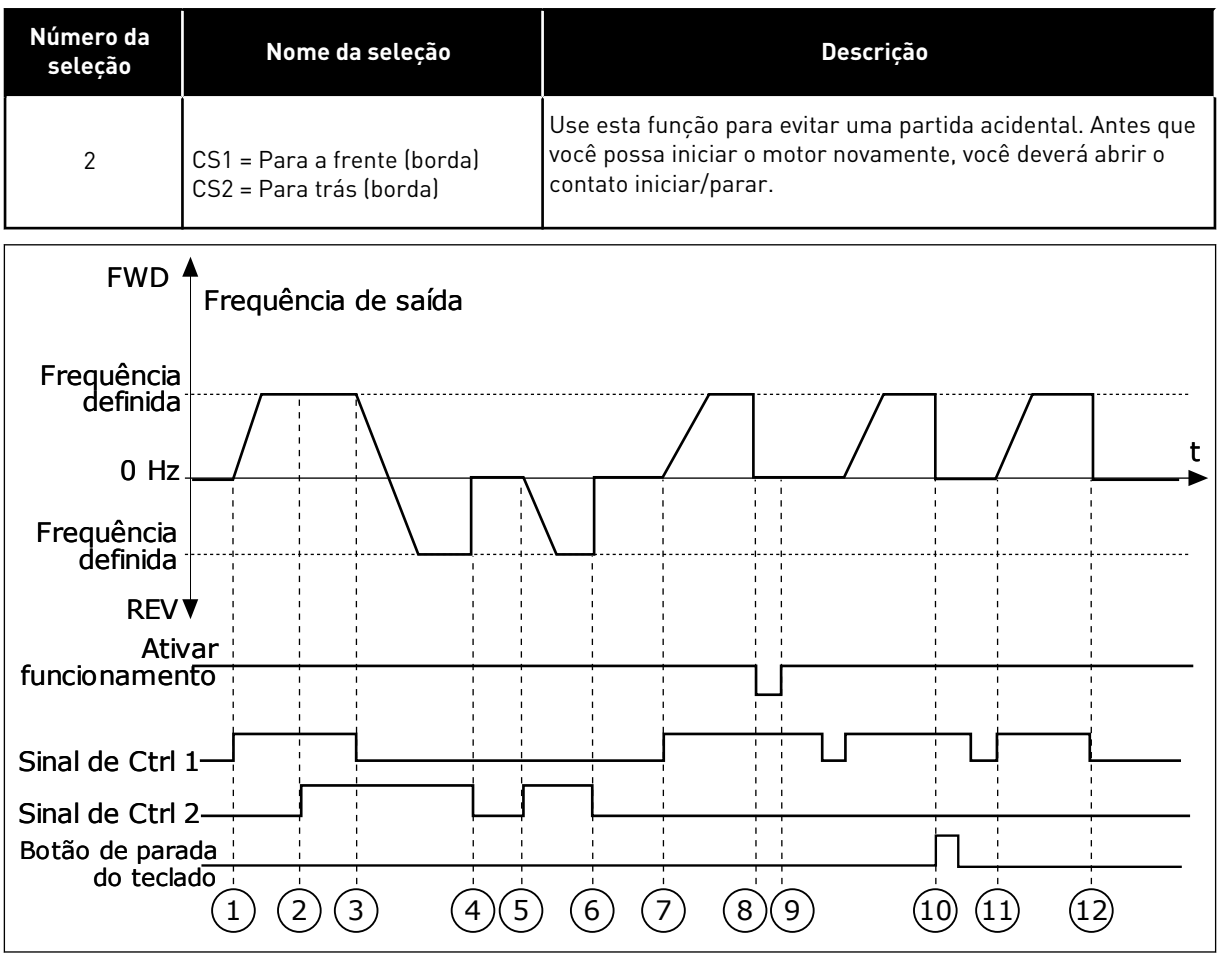

Fig. 30: Lógica de iniciar/parar da E/S A = 2

- O Sinal de controle (CS) 1 é ativado, fazendo com que a frequência de saída se eleve. O motor gira para a frente.
- CS2 é ativado, mas isso não tem efeito para a frequência de saída, pois a primeira direção definida primeiro tem a prioridade mais alta.
- CS1 é desativado, o que faz com que a direção comece a mudar (de FWD, à frente, para REV, para trás), pois CS2 ainda está ativo.
- 4. CS2 torna-se inativo, e a frequência que alimenta o motor vai a 0.
- CS2 se ativa novamente, fazendo com que o motor seja acelerado (REV) até a frequência definida.
- 6. CS2 torna-se inativo, e a frequência que alimenta o motor vai a 0.
- CS1 é ativado, e o motor é acelerado (FWD, à frente) até a frequência definida.

- O sinal Ativar funcionamento é definido como ABERTO, o que faz com que a frequência seja reduzida a 0. Configure o sinal Ativar funcionamento com o parâmetro P3.5.1.15.
- O sinal Ativar funcionamento é definido como FECHADO, o que não tem efeito, pois é necessária uma borda ascendente para a partida, mesmo que CS1 esteja ativo.
- 0 botão de parada do teclado é pressionado e a frequência fornecida ao motor cai para 0. (Esse sinal só funcionará se o valor de P3.2.3 Botão de parada do teclado for *Sim*.)
- 11. CS1 é aberto e fechado novamente, o que faz com que o motor seja iniciado.
- 12. CS1 torna-se inativo, e a frequência que alimenta o motor vai a 0.

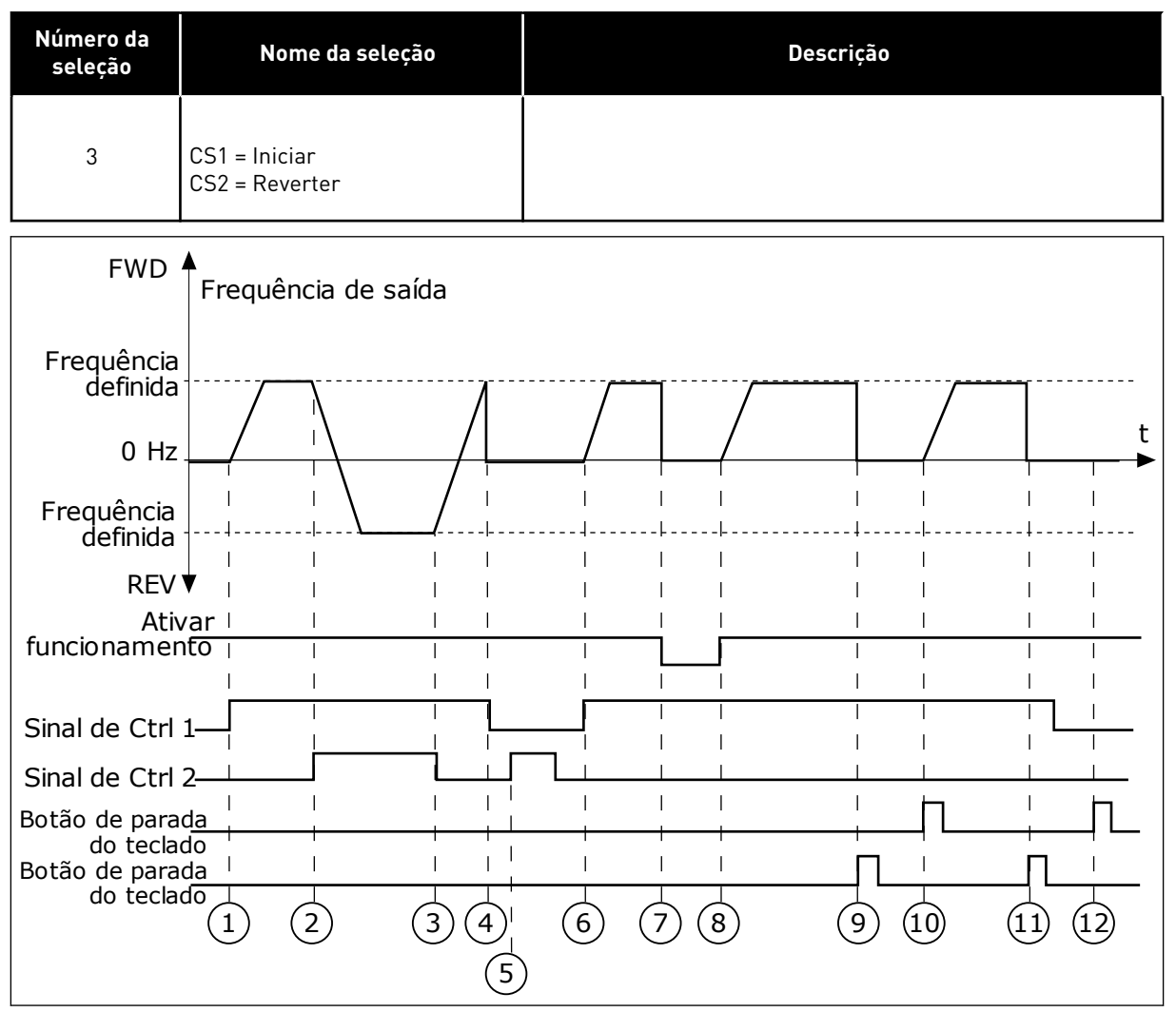

Fig. 31: Lógica de iniciar/parar da E/S A = 3

- O Sinal de controle (CS) 1 é ativado, fazendo com que a frequência de saída se eleve. O motor gira para a frente.
- CS2 é ativado, fazendo com que a direção comece a mudar (de FWD, à frente, para REV, para trás).
- CS2 é desativado, o que faz com que a direção comece a mudar (de REV, à frente, para FWD, para trás), pois CS1 ainda está ativo.
- CS1 torna-se inativo e a frequência vai a
   0.
- CS2 é ativado, mas o motor não é iniciado porque CS1 está inativo.
- 6. CS1 é ativado, fazendo com que a frequência de saída se eleve novamente.
  0 motor gira para a frente porque CS2 está inativo.

- O sinal Ativar funcionamento é definido como ABERTO, o que faz com que a frequência seja reduzida a 0. Configure o sinal Ativar funcionamento com o parâmetro P3.5.1.15.
- 8. O sinal Ativar funcionamento é definido como FECHADO, o que faz com que a frequência se eleve até a frequência definida, pois CS1 ainda está ativo.
- O botão de parada do teclado é pressionado e a frequência fornecida ao motor cai para 0. (Esse sinal só funcionará se o valor de P3.2.3 Botão de parada do teclado for Sim.)
- 10. O conversor é iniciado por meio da pressão do botão iniciar no teclado.
- 11. O conversor é parado novamente com o botão PARAR no teclado.

 A tentativa de iniciar o conversor com o botão INICIAR não é bem-sucedida, pois CS1 está inativo.

| Número da<br>seleção                                        | Nome da seleção                                                                                                    | Descrição                                                                                                    |
|-------------------------------------------------------------|----------------------------------------------------------------------------------------------------|----------------------------------------------------------------------------------------------------|
| 4                                                           | CS1 = Iniciar (borda)<br>CS2 = Reverter                                                                                                    | Use esta função para evitar uma partida acidental. Antes que<br>você possa iniciar o motor novamente, você deverá abrir o<br>contato iniciar/parar. |
| FWD                                                         | ▲<br>Frequência de saída                                                                                                    |                                                                                                    |
| erequência<br>definida<br>0 Hz                              |                                                                                                    |                                                                                                    |
| definida<br>REV<br>Atir<br>funcionamer                      | ↓↓↓↓↓↓↓<br>↓ ↓ ↓ ↓ ↓ ↓<br>▼ ↓ ↓ ↓ ↓ ↓ ↓<br>nto ↓ ↓ ↓ ↓                                                                                                    |                                                                                                    |
| Sinal de Ctrl<br>Sinal de Ctrl<br>Botão de para<br>do tecla | $1 \xrightarrow{1}_{1} \xrightarrow{1}_{1}$ |                                                                                                    |

Fig. 32: Lógica de iniciar/parar da E/S A = 4

- O Sinal de controle (CS) 1 é ativado, fazendo com que a frequência de saída se eleve. O motor gira para a frente porque CS2 está inativo.
- CS2 é ativado, fazendo com que a direção comece a mudar (de FWD, à frente, para REV, para trás).
- CS2 é desativado, o que faz com que a direção comece a mudar (de REV, à frente, para FWD, para trás), pois CS1 ainda está ativo.
- CS1 torna-se inativo e a frequência vai a
   0.

- 5. CS2 é ativado, mas o motor não é iniciado porque CS1 está inativo.
- 6. CS1 é ativado, fazendo com que a frequência de saída se eleve novamente.
  0 motor gira para a frente porque CS2 está inativo.
- O sinal Ativar funcionamento é definido como ABERTO, o que faz com que a frequência seja reduzida a 0. Configure o sinal Ativar funcionamento com o parâmetro P3.5.1.15.
- 8. Antes que o conversor possa ser iniciado, você deverá abrir e fechar CS1 novamente.

- O botão de parada do teclado é pressionado e a frequência fornecida ao motor cai para 0. (Esse sinal só funcionará se o valor de P3.2.3 Botão de parada do teclado for Sim.)
- Antes que o conversor possa ser iniciado, você deverá abrir e fechar CS1 novamente.
- CS1 torna-se inativo e a frequência vai a
   0.

# P3.2.7 LÓGICA DE INICIAR/PARAR DA E/S B (ID 363)

Use este parâmetro para controlar a partida e a parada do conversor com os sinais digitais. As seleções podem incluir a palavra 'borda' para ajudá-lo a evitar uma partida acidental. Consulte P3.2.6 para obter mais informações.

# P3.2.8 LÓGICA DE PARTIDA DO FIELDBUS (ID 889)

Use este parâmetro para definir a lógica de partida do fieldbus. As seleções podem incluir a palavra 'borda' para ajudá-lo a evitar uma partida acidental.

| Número da<br>seleção | Nome da seleção                        | Descrição |
|----------------------|----------------------------------------|-----------|
| 0                    | É necessária uma borda ascen-<br>dente |           |
| 1                    | Estado                                 |           |

## P3.2.9 ATRASO DE INÍCIO (ID 524)

Use este parâmetro para definir o atraso entre o comando de partida e a partida real do conversor.

# P3.2.10 FUNÇÃO REMOTO PARA LOCAL (ID 181)

Use este parâmetro para definir a seleção de configurações de cópia quando você vai do controle remoto para o local (teclado).

| Número da<br>seleção | Nome da seleção                        | Descrição |
|----------------------|----------------------------------------|-----------|
| 0                    | Manter funcionamento                   |           |
| 1                    | Manter funcionamento e refe-<br>rência |           |
| 2                    | Parada                                 |           |

## 10.4 REFERÊNCIAS

## 10.4.1 REFERÊNCIA DE FREQUÊNCIA

É possível programar a fonte de referência de frequência em todos os locais de controle, exceto na ferramenta para PC. Se você usar o seu PC, ele sempre toma a referência de frequência da ferramenta para PC.

#### LOCAL DE CONTROLE REMOTO (E/S A)

Para definir a fonte de referência de frequência para a E/S A, use o parâmetro P3.3.1.5.

## LOCAL DE CONTROLE REMOTO (E/S B)

Para definir a fonte de referência de frequência para a E/S B, use o parâmetro P3.3.1.6.

#### LOCAL DE CONTROLE LOCAL (TECLADO)

Se você usar o valor padrão *teclado* para o parâmetro P3.3.1.7, a referência que você definir para P3.3.1.8 Referência de teclado será aplicada.

#### LOCAL DE CONTROLE REMOTO (FIELDBUS)

Se você mantiver o valor padrão *fieldbus* para o parâmetro P3.3.1.10, a referência de frequência virá do fieldbus.

#### P3.3.1.1 REFERÊNCIA DE FREQUÊNCIA MÍNIMA (ID 101)

Use este parâmetro para definir a referência de frequência mínima.

## P3.3.1.2 REFERÊNCIA DE FREQUÊNCIA MÁXIMA (ID 102)

Use este parâmetro para definir a referência de frequência máxima.

## P3.3.1.3 LIMITE DE REFERÊNCIA DE FREQUÊNCIA POSITIVA (ID 1285)

Use este parâmetro para definir o limite final de referência de frequência para a direção positiva.

## P3.3.1.4 LIMITE DE REFERÊNCIA DE FREQUÊNCIA NEGATIVA (ID 1286)

Use este parâmetro para definir o limite final de referência de frequência para a direção negativa.

Use este parâmetro, por exemplo, para evitar que o motor gire na direção reversa.

## P3.3.1.5 SELEÇÃO DE REFERÊNCIA DE CONTROLE DE E/S A (ID 117)

Use este parâmetro para selecionar a fonte de referência quando o local de controle é E/S A. O aplicativo que você definiu com o parâmetro 1.2 fornece o valor padrão.

## P3.3.1.6 SELEÇÃO DE REFERÊNCIA DE CONTROLE DE E/S B (ID 131)

Use este parâmetro para selecionar a fonte de referência quando o local de controle é E/S B.

Consulte P3.3.1.5 para obter mais informações. Você pode forçar o local de controle da E/S B para se ativar somente com uma entrada digital (P3.5.1.7).

## P3.3.1.7 SELEÇÃO DE REFERÊNCIA DE CONTROLE DE TECLADO (ID 121)

Use este parâmetro para selecionar a fonte de referência quando o local de controle é teclado.

#### P3.3.1.8 REFERÊNCIA DO TECLADO (ID 184)

Use este parâmetro para ajustar a referência de frequência no teclado.

#### P3.3.1.9 DIREÇÃO DO TECLADO (ID 123)

Use este parâmetro para definir a direção de rotação do motor quando o local de controle é o teclado.

#### P3.3.1.10 SELEÇÃO DE REFERÊNCIA DE CONTROLE DE FIELDBUS (ID 122)

Use este parâmetro para selecionar a fonte de referência quando o local de controle é Fieldbus.

A seleção da aplicação com o parâmetro P1.2 Aplicação fornece o valor padrão. Consulte os valores padrão no Capítulo *12 Apêndice 1*.

#### 10.4.2 REFERÊNCIA DE TORQUE

Quando o parâmetro P3.1.2.1 (Modo de controle) for definido como *Ciclo aberto de controle de torque*, o torque do motor será controlado. A velocidade do motor variará para corresponder à carga real no eixo do motor. P3.3.2.7 (Limite de frequência de controle de torque) controla o limite de velocidade do motor.

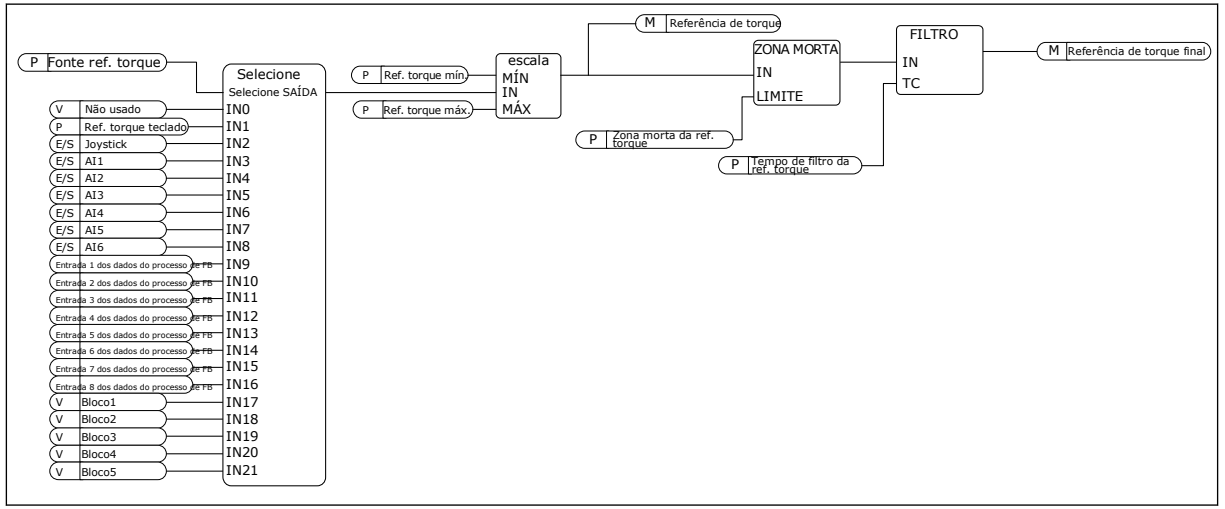

Fig. 33: O diagrama de corrente de referência de torque

## P3.3.2.1 SELEÇÃO DE REFERÊNCIA DE TORQUE (ID 641)

Use este parâmetro para selecionar a referência de torque. A referência de torque tem escala entre os valores de P3.3.2.2. e P3.3.2.3. Se você usar um protocolo fieldbus onde a referência de torque possa ser fornecida em unidades de Nm, você deverá definir a *Entrada 1 dos dados do processo* como o valor deste parâmetro.

## P3.3.2.2 REFERÊNCIA MÍNIMA DE TORQUE (ID 643)

Use este parâmetro para definir a referência de torque mínima. Este parâmetro define a referência mínima de torque dos valores positivo e negativo.

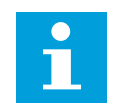

## INDICAÇÃO!

Este valor não será aplicado quando a fonte de referência de torque for o Joystick.

## P3.3.2.3 REFERÊNCIA MÁXIMA DE TORQUE (ID 642)

Use este parâmetro para definir a referência máxima de torque para valores positivos e negativos.

Esses parâmetros definem a escala do sinal de referência de torque selecionado. Por exemplo, o sinal da entrada analógica tem escala entre o Mínimo de referência de torque e o Máximo de referência de torque.

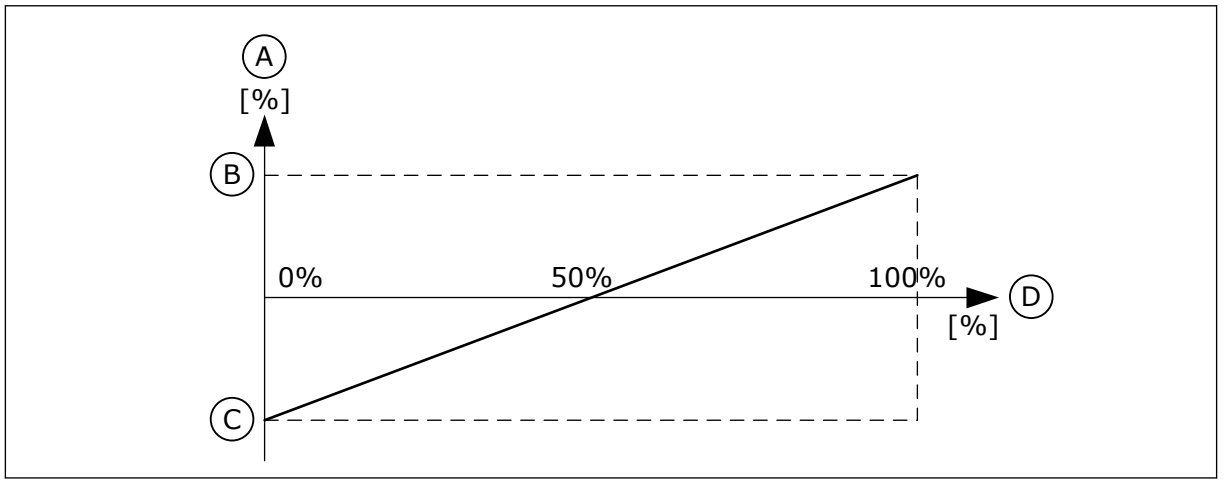

*Fig. 34: Escala do sinal de referência de torque* 

- A. Referência de torque
- B. Máximo de referência de torque
- C. Mínimo de referência de torque
- D. Sinal da entrada analógica

# P3.3.2.4 TEMPO DE FILTRO DE REFERÊNCIA DE TORQUE (ID 1244)

Use este parâmetro para definir o tempo de filtragem da referência de torque final.

# P3.3.2.5 ZONA MORTA DA REFERÊNCIA DE TORQUE (ID 1246)

Use este parâmetro para definir a zona morta de referência de torque. Para ignorar o valores pequenos ao redor de 0 da referência de torque, defina este valor como maior do que 0. Quando o sinal de referência estiver entre 0 e 0  $\pm$  o valor deste parâmetro, a referência de torque será definida como 0.

## P3.3.2.6 REFERÊNCIA DE TORQUE DO TECLADO (ID 1439)

Use este parâmetro para definir a referência de torque do teclado.

Este parâmetro será usado quando P3.3.2.1 estiver definido como 1. O valor deste parâmetro é limitado entre P3.3.2.3 e P3.3.2.2.

## P3.3.2.7 LIMITE DE FREQUÊNCIA DE CONTROLE DE TORQUE (ID 1278)

Use este parâmetro para selecionar o modo de limite de frequência de saída para o controle de torque.

No modo de controle de torque, a frequência de saída do conversor será sempre limitada entre a Referência de frequência mínima e a Referência de frequência máxima (P3.3.1.1 e P3.3.1.2).

Você também pode fazer a seleção de 2 outros modos com este parâmetro.

Seleção 0 = *Limites de freq. pos./neg.*, ou seja, os limites de frequência positivo/negativo.

A frequência é limitada entre o Limite de referência de frequência positivo (P3.3.1.3) e o Limite de referência de frequência negativo (P3.3.1.4) (se esses parâmetros forem definidos com valores inferiores a P3.3.1.2 Frequência máxima).

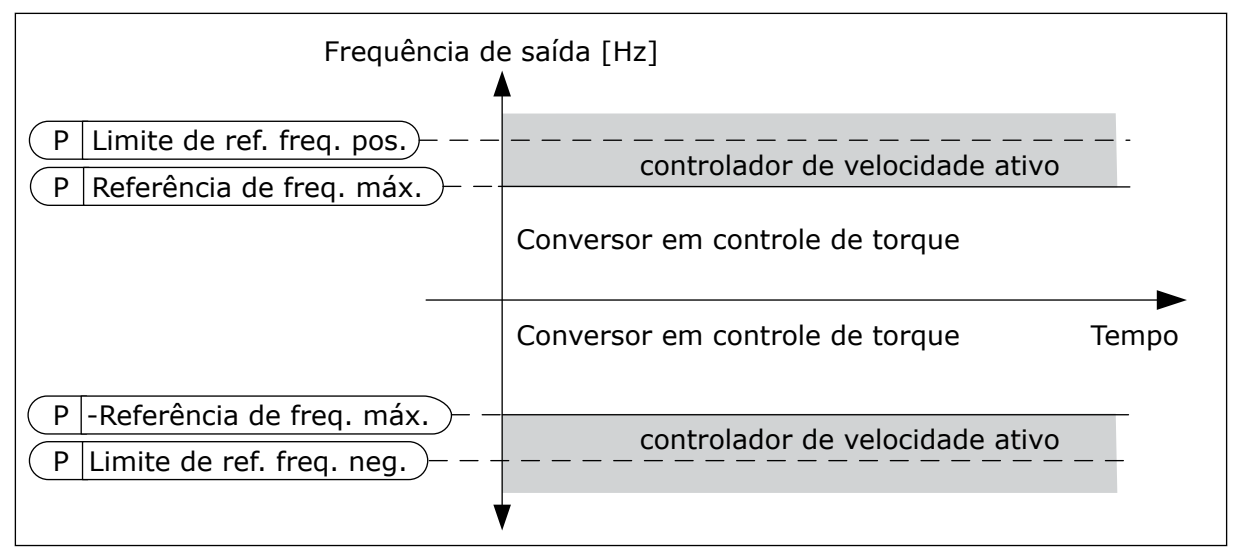

Fig. 35: Limite de frequência de controle de torque, seleção 0

Seleção 1 = *Referência de freq.*, ou seja, a referência de frequência para ambas as direções.

A frequência é limitada pela referência de frequência real (após o gerador de rampa) para ambas as direções. Ou seja, a frequência de saída aumentará dentro do tempo de rampa definido, até que o torque real seja igual ao torque referenciado.

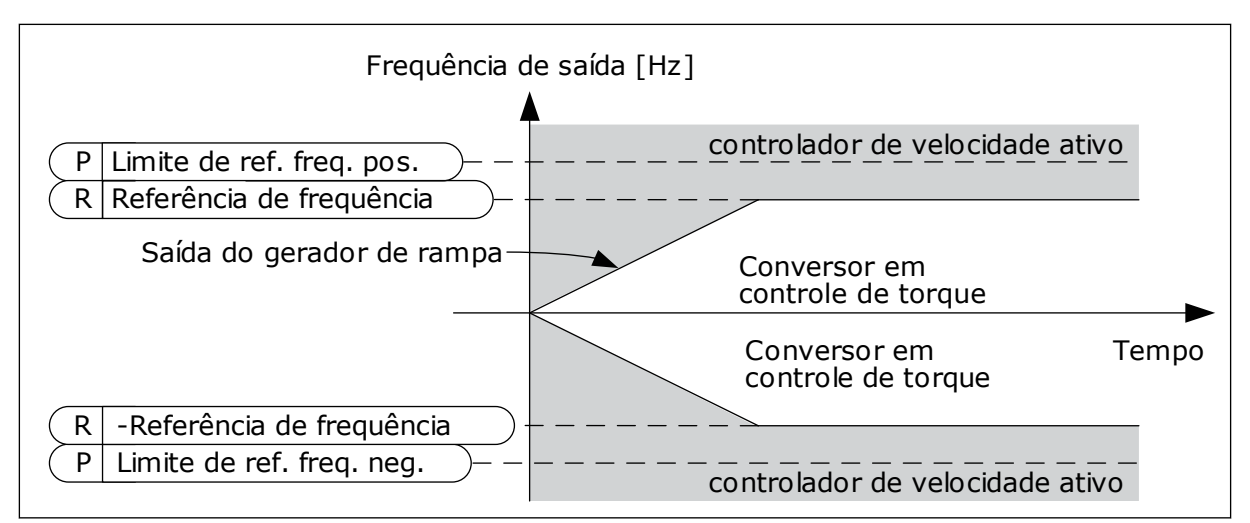

Fig. 36: Limite de frequência de controle de torque, seleção 1

## 10.4.3 CONTROLE DE TORQUE NO CONTROLE DE MALHA ABERTA

#### P3.3.2.8.1 FREQUÊNCIA MÍNIMA DE CONTROLE DE TORQUE DE MALHA ABERTA (ID 636)

Use este parâmetro para definir o limite de frequência de saída abaixo do qual o conversor operará no modo de controle de frequência.

#### P3.3.2.8.2 GANHO P DE CONTROLE DE TORQUE DE MALHA ABERTA (ID 639)

Use este parâmetro para definir o ganho P do controlador de torque no modo de controle de malha aberta.

O valor 1,0 de ganho P causará uma alteração de 1 Hz na frequência de saída quando o erro de torque for de 1% do torque nominal do motor.

#### P3.3.2.8.3 GANHO I DE CONTROLE DE TORQUE DE MALHA ABERTA (ID 640)

Use este parâmetro para definir o ganho I do controlador de torque no modo de controle de malha aberta.

O valor 1,0 de ganho I fará com que a integração atinja 1,0 Hz em 1 segundo quando o erro de torque for de 1% do torque nominal do motor.

## 10.4.4 CONTROLE DE TORQUE NO CONTROLE SEM SENSOR AVANÇADO

#### P3.3.2.9.1 GANHO P DE CONTROLE DE TORQUE SEM SENSOR (ID 1731)

Use este parâmetro para definir o ganho P do controlador de torque no modo de controle sem sensor. O valor 1,0 de ganho P causará uma alteração de 1 Hz na frequência de saída quando o erro de torque for de 1% do torque nominal do motor.

Este parâmetro está sempre ativo no controle de torque sem sensor.

# P3.3.2.9.2 GANHO I DE CONTROLE DE TORQUE SEM SENSOR (ID 1732)

Use este parâmetro para definir o ganho I do controlador de torque no modo de controle sem sensor. O valor 1,0 de ganho I fará com que a integração atinja 1,0 Hz em 1 segundo quando o erro de torque for de 1% do torque nominal do motor.

Este parâmetro está sempre ativo no controle de torque sem sensor.

## 10.4.5 FREQUÊNCIAS PREDEFINIDAS

Você pode usar a função Frequências predefinidas em processos onde mais de 1 referência de frequência fixa seja necessária. Há 8 referências de frequência predefinidas disponíveis. Você pode fazer a seleção de uma referência de frequência predefinida com os sinais de entrada digitais P3.3.3.10, P3.3.3.11 e P3.3.3.12.

## P3.3.3.1 MODO DE FREQUÊNCIA PREDEFINIDA (ID 182)

Use este parâmetro para definir a lógica das frequências predefinidas da entrada digital. Com este parâmetro, você pode definir a lógica com que uma das frequências predefinidas será selecionada para uso. Há uma seleção de 2 lógicas diferentes. O número de entradas digitais de velocidade predefinida que estão ativas definem a frequência predefinida.

| Número da<br>seleção | Nome da seleção             | Descrição                                                                                                    |
|----------------------|-----------------------------|----------------------------------------------------------------------------------------------------|
| 0                    | Codificada em binário       | A combinação das entradas é codificada em binário. Os dife-<br>rentes conjuntos de entradas digitais ativas determinam a<br>frequência predefinida. Veja mais dados em <i>Tabela 123 A</i><br><i>seleção de frequências predefinidas quando P3.3.3.1 = Codifi-</i><br><i>cado em binário.</i> |
| 1                    | Número (de entradas usadas) | O número de entradas ativas indica qual frequência predefi-<br>nida será usada: 1, 2 ou 3.                                                                                                    |

# P3.3.3.2 FREQUÊNCIA PREDEFINIDA 0 (ID 180)

Use este parâmetro para definir a referência de frequência predefinida quando a função de frequências predefinidas é usada.

Selecione as frequências predefinidas com os sinais de entrada digitais.

## P3.3.3.3 FREQUÊNCIA PREDEFINIDA 1 (ID 105)

Use este parâmetro para definir a referência de frequência predefinida quando a função de frequências predefinidas é usada.

Selecione as frequências predefinidas com os sinais de entrada digitais.

# P3.3.3.4 FREQUÊNCIA PREDEFINIDA 2 (ID 106)

Use este parâmetro para definir a referência de frequência predefinida quando a função de frequências predefinidas é usada.

Selecione as frequências predefinidas com os sinais de entrada digitais.

## P3.3.3.5 FREQUÊNCIA PREDEFINIDA 3 (ID 126)

Use este parâmetro para definir a referência de frequência predefinida quando a função de frequências predefinidas é usada.

Selecione as frequências predefinidas com os sinais de entrada digitais.

#### P3.3.3.6 FREQUÊNCIA PREDEFINIDA 4 (ID 127)

Use este parâmetro para definir a referência de frequência predefinida quando a função de frequências predefinidas é usada.

Selecione as frequências predefinidas com os sinais de entrada digitais.

#### P3.3.3.7 FREQUÊNCIA PREDEFINIDA 5 (ID 128)

Use este parâmetro para definir a referência de frequência predefinida quando a função de frequências predefinidas é usada.

Selecione as frequências predefinidas com os sinais de entrada digitais.

#### P3.3.3.8 FREQUÊNCIA PREDEFINIDA 6 (ID 129)

Use este parâmetro para definir a referência de frequência predefinida quando a função de frequências predefinidas é usada.

Selecione as frequências predefinidas com os sinais de entrada digitais.

#### P3.3.3.9 FREQUÊNCIA PREDEFINIDA 7 (ID 130)

Use este parâmetro para definir a referência de frequência predefinida quando a função de frequências predefinidas é usada.

Selecione as frequências predefinidas com os sinais de entrada digitais.

#### VALOR 0 SELECIONADO PARA O PARÂMETRO P3.3.3.1:

Para definir a Frequência predefinida 0 como referência, defina o valor 0 *Frequência predefinida 0* para P3.3.1.5 (Seleção de referência de controle de E/S A).

Para fazer uma seleção de uma frequência predefinida entre 1 e 7, forneça entradas digitais a P3.3.3.10 (Seleção de frequência predefinida 0), P3.3.3.11 (Seleção de frequência predefinida 1), e/ou P3.3.3.12 (Seleção de frequência predefinida 2). Os diferentes conjuntos de entradas digitais ativas determinam a frequência predefinida. Você pode encontrar mais dados na tabela abaixo. Os valores das frequências predefinidas se mantêm automaticamente entre as frequências mínima e máxima (P3.3.1.1 e P3.3.1.2).

| Etapa necessária                                          | Frequência ativada       |
|-----------------------------------------------------------|--------------------------|
| Faça uma seleção do valor 0 para o parâmetro<br>P3.3.1.5. | Frequência predefinida O |

| Sinal de entrada digital ativado              |                                               |                                               | Referência de frequência                                                                                                    |
|-----------------------------------------------|-----------------------------------------------|-----------------------------------------------|----------------------------------------------------------------------------------------------------|
| Seleção de freq.<br>predefinida 2 (P3.3.3.12) | Seleção de freq.<br>predefinida 1 (P3.3.3.11) | Seleção de freq.<br>predefinida 0 (P3.3.3.10) |                                                                                                    |
|                                               |                                               |                                               | Frequência predefinida 0<br>Somente se a Freq. pre-<br>definida 0 for definida<br>como fonte de referência<br>de frequência com<br>P3.3.3.1.5, P3.3.1.6,<br>P3.3.1.7 ou P3.3.1.10. |
|                                               |                                               | *                                             | Frequência predefinida 1                                                                                                    |
|                                               | *                                             |                                               | Frequência predefinida 2                                                                                                    |
|                                               | *                                             | *                                             | Frequência predefinida 3                                                                                                    |
| *                                             |                                               |                                               | Frequência predefinida 4                                                                                                    |
| *                                             |                                               | *                                             | Frequência predefinida 5                                                                                                    |
| *                                             | *                                             |                                               | Frequência predefinida 6                                                                                                    |
| *                                             | *                                             | *                                             | Frequência predefinida 7                                                                                                    |

#### Tabela 123: A seleção de frequências predefinidas quando P3.3.3.1 = Codificado em binário

\* = a entrada está ativada.

## VALOR 1 SELECIONADO PARA O PARÂMETRO P3.3.3.1:

Você pode usar as Frequências predefinidas de 1 a 3 com diferentes conjuntos de entradas digitais. O número de entradas ativas indica qual será usada.

| Sinal de entrada digital ativado              |                                               |                                               | Referência de frequência                                                                                                    |
|-----------------------------------------------|-----------------------------------------------|-----------------------------------------------|----------------------------------------------------------------------------------------------------|
| Seleção de freq.<br>predefinida 2 (P3.3.3.12) | Seleção de freq.<br>predefinida 1 (P3.3.3.11) | Seleção de freq.<br>predefinida 0 (P3.3.3.10) |                                                                                                    |
|                                               |                                               |                                               | Frequência predefinida 0<br>Somente se a Freq. pre-<br>definida 0 for definida<br>como fonte de referência<br>de frequência com<br>P3.3.3.1.5, P3.3.1.6,<br>P3.3.1.7 ou P3.3.1.10. |
|                                               |                                               | *                                             | Frequência predefinida 1                                                                                                    |
|                                               | *                                             |                                               | Frequência predefinida 1                                                                                                    |
| *                                             |                                               |                                               | Frequência predefinida 1                                                                                                    |
|                                               | *                                             | *                                             | Frequência predefinida 2                                                                                                    |
| *                                             |                                               | *                                             | Frequência predefinida 2                                                                                                    |
| *                                             | *                                             |                                               | Frequência predefinida 2                                                                                                    |
| *                                             | *                                             | *                                             | Frequência predefinida 3                                                                                                    |

\* = a entrada está ativada.

#### P3.3.3.10 SELEÇÃO DE FREQUÊNCIA PREDEFINIDA 0 (ID 419)

Use este parâmetro para selecionar o sinal da entrada digital usado como seletor das frequências predefinidas.

Este parâmetro é um seletor binário para as Velocidades predefinidas (0-7). Consulte os parâmetros de P3.3.3.2 a P3.3.3.9.

#### P3.3.3.11 SELEÇÃO DE FREQUÊNCIA PREDEFINIDA 1 (ID 420)

Use este parâmetro para selecionar o sinal da entrada digital usado como seletor das frequências predefinidas.

Este parâmetro é um seletor binário para as Velocidades predefinidas (0-7). Consulte os parâmetros de P3.3.3.2 a P3.3.3.9.

#### P3.3.3.12 SELEÇÃO DE FREQUÊNCIA PREDEFINIDA 2 (ID 421)

Use este parâmetro para selecionar o sinal da entrada digital usado como seletor das frequências predefinidas.

Este parâmetro é um seletor binário para as Velocidades predefinidas (0-7). Consulte os parâmetros de P3.3.3.2 a P3.3.3.9.

Para aplicar as Frequências predefinidas de 1 a 7, conecte uma entrada digital a estas funções com as instruções do Capítulo *10.6.1 Programação de saídas digitais e analógicas*. Veja mais dados em *Tabela 123 A seleção de frequências predefinidas quando P3.3.3.1 = Codificado* 

*em binário* e também nas Tabelas *Tabela 43 Parâmetros de frequências predefinidas* e *Tabela 52 Configurações das entradas digitais*.

# 10.4.6 PARÂMETROS DO POTENCIÔMETRO DO MOTOR

A referência de frequência do Potenciômetro do motor está disponível em todos os locais de controle. Você pode alterar a referência de potenciômetro do motor somente quando o conversor estiver no estado de funcionamento.

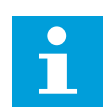

# INDICAÇÃO!

Se você definir a frequência de saída como sendo mais lenta que o Tempo de rampa do potenciômetro do motor, os tempos normais de aceleração e desaceleração darão limites a ela.

## P3.3.4.1 POTENCIÔMETRO DO MOTOR PARA CIMA (ID 418)

Use este parâmetro para aumentar a frequência de saída com um sinal da entrada digital. Com um potenciômetro motorizado, você pode aumentar e reduzir a frequência de saída. Quando você conectar uma entrada digital ao parâmetro Potenciômetro do motor PARA CIMA e ativar o sinal de entrada digital, a frequência de saída se elevará. A referência de potenciômetro motorizado AUMENTA até que o contato seja aberto.

## P3.3.4.2 POTENCIÔMETRO MOTORIZADO PARA BAIXO (ID 417)

Use este parâmetro para reduzir a frequência de saída com um sinal da entrada digital. Com um potenciômetro motorizado, você pode aumentar e reduzir a frequência de saída. Quando você conectar uma entrada digital ao parâmetro Potenciômetro motorizado PARA BAIXO e ativar o sinal de entrada digital, a frequência de saída se reduzirá. A referência de potenciômetro motorizado DIMINUI até que o contato seja aberto.

3 parâmetros diferentes têm efeito sobre como a frequência de saída se eleva ou é reduzida quando o Potenciômetro motorizado PARA CIMA ou PARA BAIXO estão ativos. Esses parâmetros são Tempo de rampa do potenciômetro do motor (P3.3.4.3), Tempo de aceleração (P3.4.1.2) e Tempo de desaceleração (P3.4.1.3).

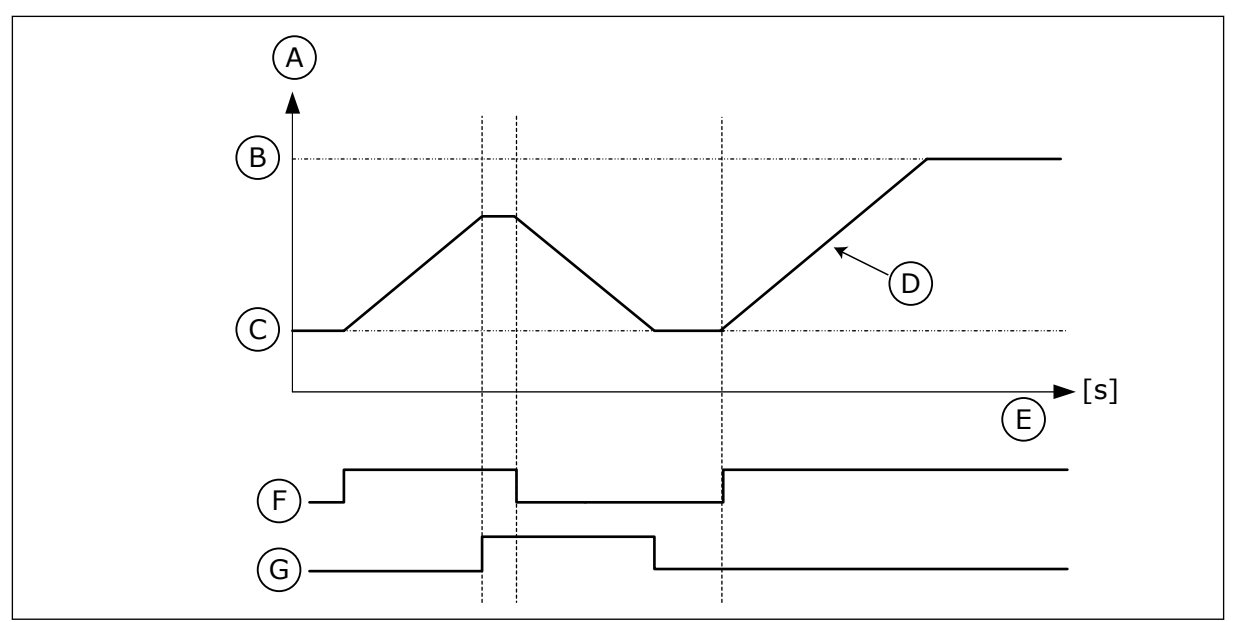

Fig. 37: Os parâmetros do potenciômetro motorizado

- A. Referência de frequência
- B. Freq máxima
- C. Freq mínima
- D. Tempo de rampa do potenciômetro motorizado
- E. Tempo
- F. Potenciômetro motorizado PARA CIMA
- G. Potenciômetro motorizado PARA BAIXO

## P3.3.4.3 TEMPO DE RAMPA DO POTENCIÔMETRO MOTORIZADO (ID 331)

Use este parâmetro para definir a taxa de variação na referência do potenciômetro motorizado quando aumentado ou reduzido.

O valor do parâmetro é inserido em Hz/segundos.

## P3.3.4.4 RESETAR POTENCIÔMETRO MOTORIZADO (ID 367)

Use este parâmetro para definir a lógica para reset da referência de frequência do potenciômetro motorizado.

Este parâmetro define quando a referência do potenciômetro motorizado está definida como 0.

Há 3 seleções na função de reset: sem reset, resetar quando o conversor parar ou resetar quando o conversor for desligado.

| Número da<br>seleção | Nome da seleção       | Descrição                                                                                                    |
|----------------------|-----------------------|----------------------------------------------------------------------------------------------------|
| 0                    | Sem reset             | A última referência de frequência do potenciômetro motori-<br>zado é mantida durante o estado de parada e armazenada na<br>memória em caso de desligamento.            |
| 1                    | Estado de parada      | A referência de frequência do potenciômetro motorizado<br>será definida como 0 quando o conversor for para o estado<br>de parada, ou quando o conversor for desligado. |
| 2                    | Alimentação desligada | A referência de frequência do potenciômetro motorizado<br>será definida como 0 somente quando ocorrer um desliga-<br>mento.                                            |

## 10.4.7 PARÂMETROS DO JOYSTICK

Use os parâmetros do joystick quando você controlar a referência de frequência ou a referência de torque do motor com um joystick. Para controlar o motor com um joystick, conecte o sinal do joystick a uma entrada analógica e defina os parâmetros do joystick.

## P3.3.5.1 SELEÇÃO DE SINAL DO JOYSTICK (ID 451)

Use este parâmetro para definir o sinal da entrada analógica que controla a função Joystick.

Use a função Joystick para controlar a referência de frequência do conversor ou a referência de torque.

#### P3.3.5.2 ZONA MORTA DO JOYSTICK (ID 384)

Use este parâmetro para definir a zona morta do joystick.

Para ignorar o valores pequenos da referência ao redor de 0, defina este valor como maior do que 0. Quando o sinal de entrada analógica for  $0 \pm 0$  valor deste parâmetro, a referência do joystick será definida como 0.

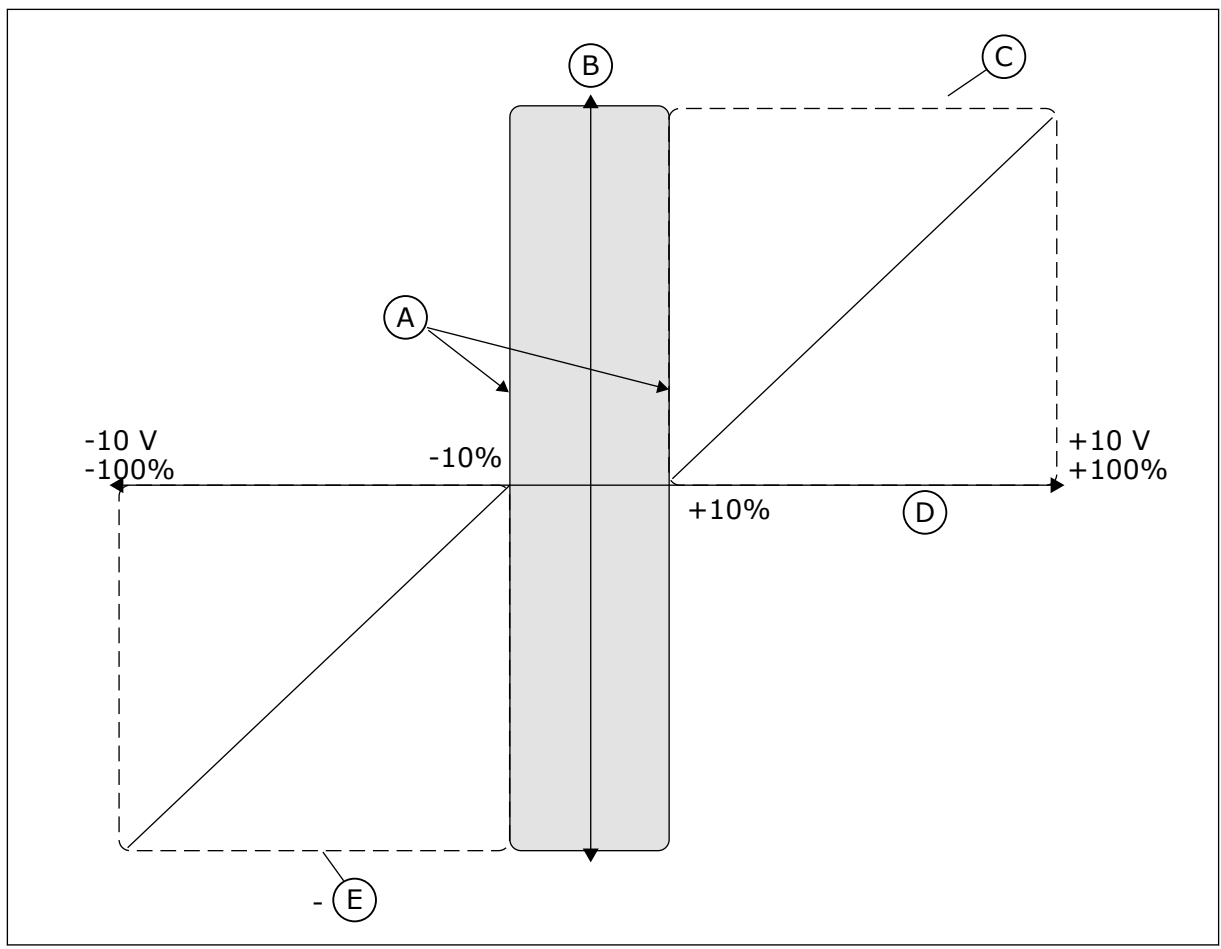

#### Fig. 38: A função Joystick

- A. Al Zona morta do joystick = 10%
- D. Entrada analógica

E. FreqMáx

- B. Reference
- C. FreqMáx

## P3.3.5.3 ZONA DE SUSPENSÃO DO JOYSTICK (ID 385)

Use este parâmetro para definir a zona de suspensão do joystick.

O conversor de frequência será interrompido se a referência do joystick permanecer na zona de suspensão por mais tempo do que o definido no parâmetro P3.3.5.4 Atraso de sleep do joystick.

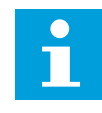

# INDICAÇÃO!

A função sleep estará disponível somente se você usar o joystick para controlar a referência de frequência.

## P3.3.5.4 ATRASO DE SLEEP DO JOYSTICK (ID 386)

Use este parâmetro para definir o atraso de sleep do joystick.

Se a referência do joystick permanecer na zona de suspensão definida por mais tempo do que o atraso de sleep, o conversor irá parar e o modo de sleep será ativado.

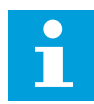

#### INDICAÇÃO!

A função sleep do joystick será desativada quando o valor deste parâmetro for definido como zero.

## 10.4.8 PARÂMETROS DE JOGGING

Use a função de jogging para contornar o controle normal momentaneamente. Você pode usar esta função para, por exemplo, controlar o processo lentamente até um status ou uma posição especial durante a manutenção. Você não precisa alterar o local de controle ou outros parâmetros.

Somente quando o conversor estiver no estado de parada será possível ativar a função de jogging. Você pode usar 2 referências de frequência bidirecionais. Você pode ativar a função de jogging a partir do fieldbus ou por sinais de entrada digitais. A função de jogging tem um tempo de rampa que é sempre usado quando o jogging está ativo.

A função de jogging inicia o conversor na referência definida. Não é necessário um novo comando de partida. O local de controle não tem efeito sobre isso.

Você pode ativar a função de jogging a partir do fieldbus no modo bypass com os bits 10 e 11 da Palavra de controle.

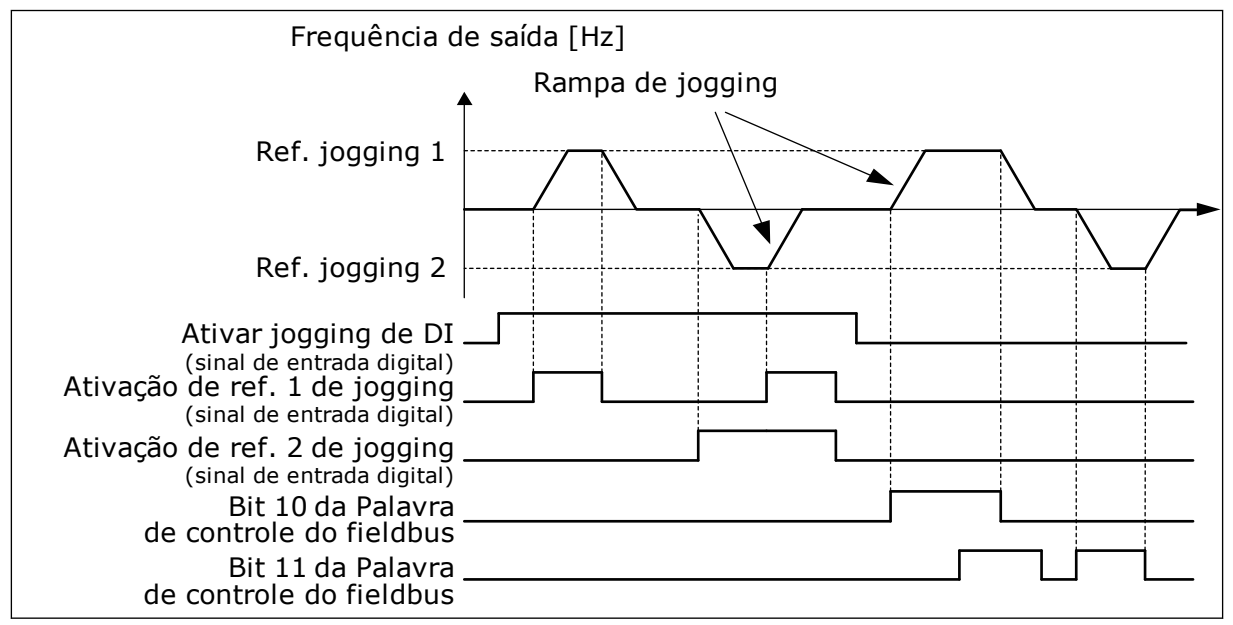

Fig. 39: Os parâmetros de jogging

#### P3.3.6.1 ATIVAR JOGGING DE DI (ID 532)

Use este parâmetro para ativar os comandos de jogging de entradas digitais. Este parâmetro fornece o sinal de entrada digital que será usado para ativar os comandos de jogging a partir de entradas digitais. Este sinal não tem efeito sobre os comandos de jogging que vêm do Fieldbus.
## P3.3.6.2 ATIVAÇÃO DE REFERÊNCIA DE JOGGING 1 (ID 530)

Use este parâmetro para definir os sinais de entradas digitais para ativação da função de jogging.

Este parâmetro fornece o sinal de entrada digital que é usado para definir a referência de frequência para a função de jogging e fazer o conversor ser iniciado. Você poderá usar este sinal de entrada digital somente quando Ativar jogging de DI estiver ativo.

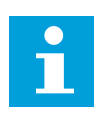

## INDICAÇÃO!

Se você habilitar Ativar jogging de DI e esta entrada digital, o conversor será iniciado.

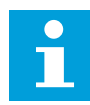

## INDICAÇÃO!

Se os 2 sinais de ativação estiverem ativos ao mesmo tempo, o conversor irá parar.

## P3.3.6.3 ATIVAÇÃO DE REFERÊNCIA DE JOGGING 2 (ID 531)

Use este parâmetro para definir os sinais de entradas digitais para ativação da função de jogging.

Este parâmetro fornece o sinal de entrada digital que é usado para definir a referência de frequência para a função de jogging e fazer o conversor ser iniciado. Você poderá usar este sinal de entrada digital somente quando Ativar jogging de DI estiver ativo.

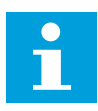

## INDICAÇÃO!

Se você habilitar Ativar jogging de DI e esta entrada digital, o conversor será iniciado.

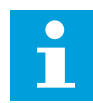

#### INDICAÇÃO!

Se os 2 sinais de ativação estiverem ativos ao mesmo tempo, o conversor irá parar.

## P3.3.6.4 REFERÊNCIA DE JOGGING 1 (ID 1239)

Use este parâmetro para definir as referências de frequência para a função de jogging. Com os parâmetros P3.3.6.4 e P3.3.6.5, você pode definir as referências de frequência para a função de jogging. As referências são bidirecionais. Um comando de reversão não terá efeito na direção das referências de jogging. A referência para a direção à frente tem um valor positivo, e a referência para a direção reversa tem um valor negativo. Você pode ativar a função de jogging com sinais de entrada digitais ou a partir do Fieldbus, no modo bypass, com os bits 10 e 11 da Palavra de controle.

#### P3.3.6.5 REFERÊNCIA DE JOGGING 2 (ID 1240)

Use este parâmetro para definir as referências de frequência para a função de jogging. Com os parâmetros P3.3.6.4 e P3.3.6.5, você pode definir as referências de frequência para a função de jogging. As referências são bidirecionais. Um comando de reversão não terá efeito na direção das referências de jogging. A referência para a direção à frente tem um valor positivo, e a referência para a direção reversa tem um valor negativo. Você pode ativar a função de jogging com sinais de entrada digitais ou a partir do Fieldbus, no modo bypass, com os bits 10 e 11 da Palavra de controle.

## P3.3.6.6 RAMPA DE JOGGING (ID 1257)

Use este parâmetro para definir o tempo de rampa com jogging ativo. Este parâmetro fornece os tempos de aceleração e desaceleração quando a função de jogging está ativa.

## 10.5 CONFIGURAÇÃO DE RAMPAS E FREIOS

## 10.5.1 RAMPA 1

### P3.4.1.1 FORMA DA RAMPA 1 (ID 500)

Use este parâmetro para tornar mais suaves o início e o fim das rampas de aceleração e desaceleração.

Com os parâmetros Forma da rampa 1 e Forma da rampa 2, você pode tornar o início e o final das rampas de aceleração e desaceleração mais suaves. Se você definir o valor como 0,0%, você obterá uma forma de rampa linear. A aceleração e a desaceleração reagem imediatamente às variações no sinal de referência.

Quando você definir o valor entre 1,0% e 100,0%, você obterá uma rampa de aceleração ou desaceleração em forma de S. Use esta função para reduzir a erosão mecânica das peças e os picos de corrente, quando a referência for alterada. Você pode modificar o tempo de aceleração com os parâmetros P3.4.1.2 (Tempo de aceleração 1) e P3.4.1.3 (Tempo de desaceleração 1).

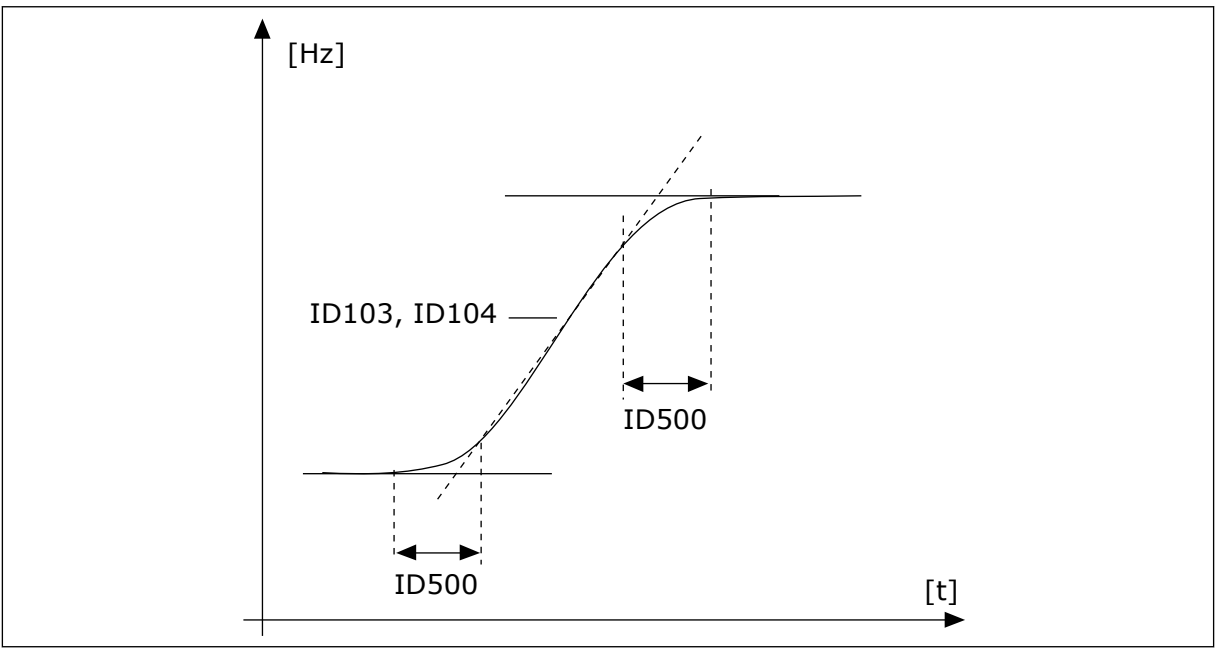

Fig. 40: A curva de aceleração/desaceleração (em forma de S)

## P3.4.1.2 TEMPO DE ACELERAÇÃO 1 (ID 103)

Use este parâmetro para definir o tempo necessário para a frequência de saída aumentar desde a frequência zero até a frequência máxima.

## P3.4.1.3 TEMPO DE DESACELERAÇÃO 1 (ID 104)

Use este parâmetro para definir o tempo necessário para a frequência de saída reduzir desde a frequência máxima até a frequência zero.

### 10.5.2 RAMPA 2

### P3.4.2.1 FORMA DA RAMPA 2 (ID 501)

Use este parâmetro para tornar mais suaves o início e o fim das rampas de aceleração e desaceleração.

Com os parâmetros Forma da rampa 1 e Forma da rampa 2, você pode tornar o início e o final das rampas de aceleração e desaceleração mais suaves. Se você definir o valor como 0,0%, você obterá uma forma de rampa linear. A aceleração e a desaceleração reagem imediatamente às variações no sinal de referência.

Quando você definir o valor entre 1,0% e 100,0%, você obterá uma rampa de aceleração ou desaceleração em forma de S. Use esta função para reduzir a erosão mecânica das peças e os picos de corrente, quando a referência for alterada. Você pode modificar o tempo de aceleração com os parâmetros P3.4.2.2 (Tempo de aceleração 2) e P3.4.2.3 (Tempo de desaceleração 2).

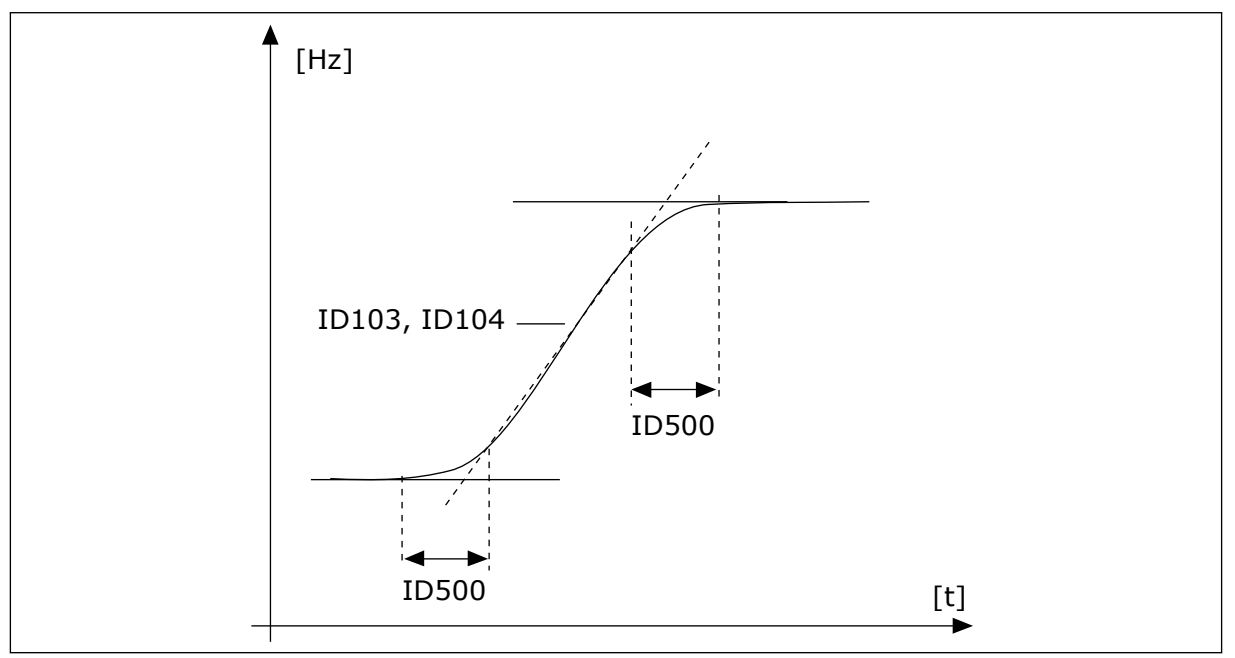

*Fig. 41: A curva de aceleração/desaceleração (em forma de S)* 

## P3.4.2.2 TEMPO DE ACELERAÇÃO 2 (ID 502)

Use este parâmetro para definir o tempo necessário para a frequência de saída aumentar desde a frequência zero até a frequência máxima.

## P3.4.2.3 TEMPO DE DESACELERAÇÃO 2 (ID 503)

Use este parâmetro para definir o tempo necessário para a frequência de saída reduzir desde a frequência máxima até a frequência zero.

## P3.4.2.4 SELEÇÃO DA RAMPA 2 (ID 408)

Use este parâmetro para selecionar a rampa 1 ou a rampa 2.

| Número da<br>seleção | Nome da seleção | Descrição                                                               |
|----------------------|-----------------|-------------------------------------------------------------------------|
| 0                    | ABERTO          | Forma da rampa 1, Tempo de aceleração 1 e Tempo de desa-<br>celeração 1 |
| 1                    | FECHADO         | Forma da rampa 2, Tempo de aceleração 2 e Tempo de desa-<br>celeração 2 |

## 10.5.3 INÍCIO DE MAGNETIZAÇÃO

## P3.4.3.1 CORRENTE DE INÍCIO DE MAGNETIZAÇÃO (ID 517)

Use este parâmetro para definir a corrente CC que alimenta o motor na partida. Se o valor deste parâmetro for definido como zero, a função Início de magnetização será desativada.

## P3.4.3.2 TEMPO DE INÍCIO DE MAGNETIZAÇÃO (ID 516)

Use este parâmetro para definir o tempo durante o qual a corrente de CC alimenta o motor antes de a aceleração ser iniciada.

## 10.5.4 FREIO DE CC

## P3.4.4.1 CORRENTE DE FREIO DE CC (ID 507)

Use este parâmetro para definir a corrente que alimenta o motor durante a frenagem CC. Se o valor deste parâmetro for definido como zero, a função Freio de CC será desativada.

## P3.4.4.2 TEMPO DE FRENAGEM CC NA PARADA (ID 508)

Use este parâmetro para definir se a frenagem está ATIVA ou INATIVA e para fornecer o tempo de frenagem quando o motor está parando.

Se o valor deste parâmetro for definido como zero, a função Freio de CC será desativada.

## P3.4.4.3 FREQUÊNCIA PARA INICIAR A FRENAGEM CC EM PARADA DE RAMPA (ID 515)

Use este parâmetro para definir a frequência de saída em que a frenagem de CC é iniciada.

#### 10.5.5 FRENAGEM DE FLUXO

#### P3.4.5.1 FRENAGEM DE FLUXO (ID 520)

Use este parâmetro para ativar a Frenagem de fluxo.

Você pode usar a frenagem de fluxo como alternativa à frenagem de CC. A frenagem de fluxo aumenta a capacidade de frenagem em condições onde resistores de frenagem adicionais não são necessários.

Quando a frenagem for necessária, o sistema reduzirá a frequência e aumentará o fluxo no motor. Isso aumentará a capacidade do motor de frear. A velocidade do motor é controlada durante a frenagem.

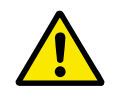

## CUIDADO!

Use a frenagem somente de forma intermitente. A frenagem de fluxo converte energia em calor, e pode causar danos ao motor.

#### P3.4.5.2 CORRENTE DE FRENAGEM DE FLUXO (ID 519)

Use este parâmetro para definir o nível de corrente para a frenagem de fluxo.

## 10.6 CONFIGURAÇÃO DE E/S

#### 10.6.1 PROGRAMAÇÃO DE SAÍDAS DIGITAIS E ANALÓGICAS

A programação de entradas no conversor de frequência é muito flexível. Você pode usar livremente as entradas disponíveis da E/S padrão e opcional para diferentes funções.

É possível expandir a capacidade disponível de E/S com placas opcionais. Você pode instalar as placas opcionais nos slots C, D e E. Informações adicionais sobre a instalação de placas opcionais podem ser encontradas no Manual de Instalação.

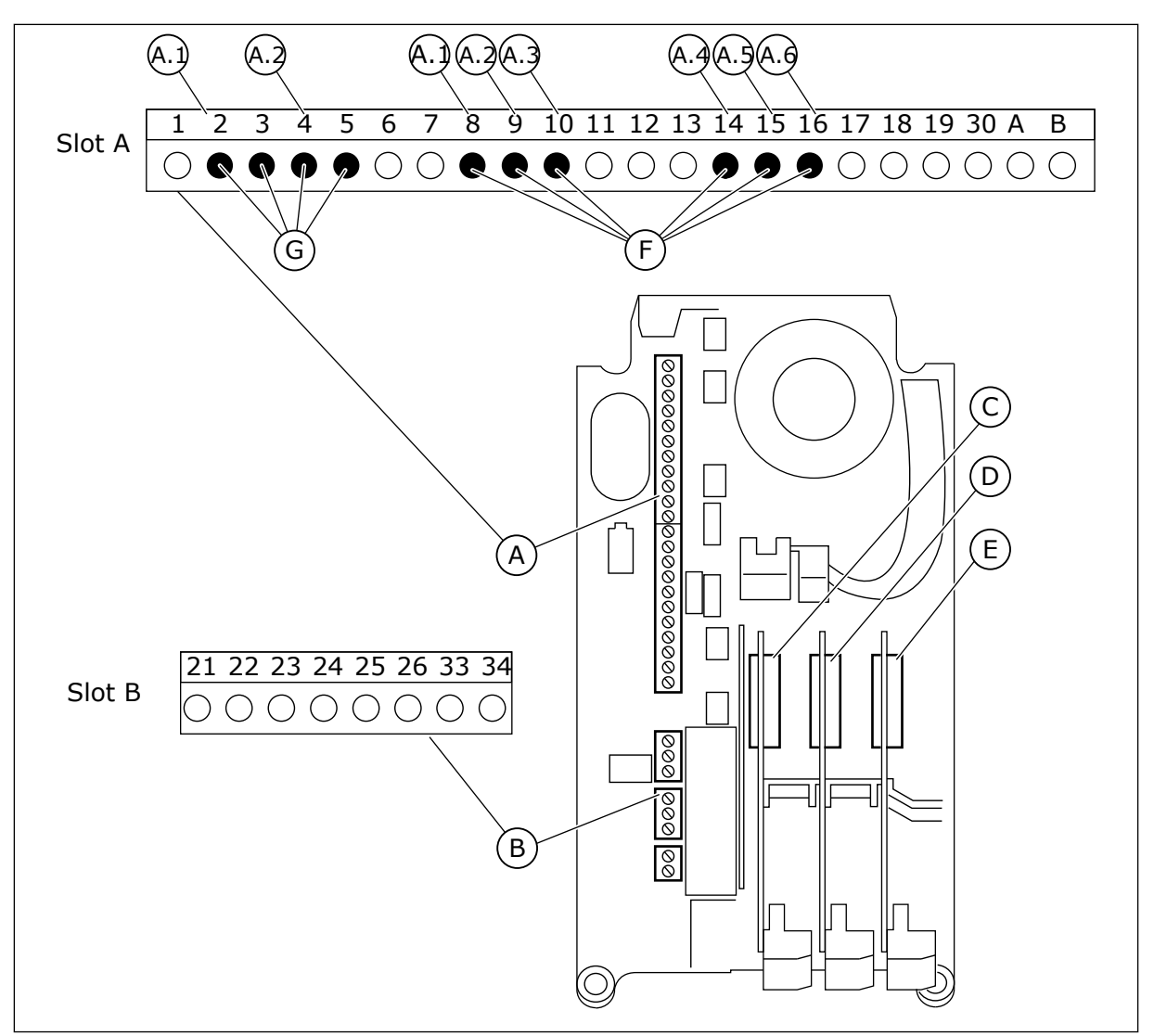

Fig. 42: Os slots das placas opcionais as e entradas programáveis

- A. Slot A da placa padrão e seus terminais
- B. Slot B da placa padrão e seus terminais
- C. Slot C da placa opcional
- D. Slot D da placa opcional

- E. Slot E da placa opcional
- F. Entradas digitais programáveis (DI)
- G. Entradas analógicas programáveis (AI)

#### <u>10.6.1.1</u> Programação de entradas digitais

Você pode encontrar as funções aplicáveis a entradas digitais como parâmetros no grupo de parâmetros M3.5.1. Para fornecer uma entrada digital a una função, defina um valor para o parâmetro correto. A lista de funções aplicáveis é mostrada na *Tabela 52 Configurações das entradas digitais*.

#### Exemplo

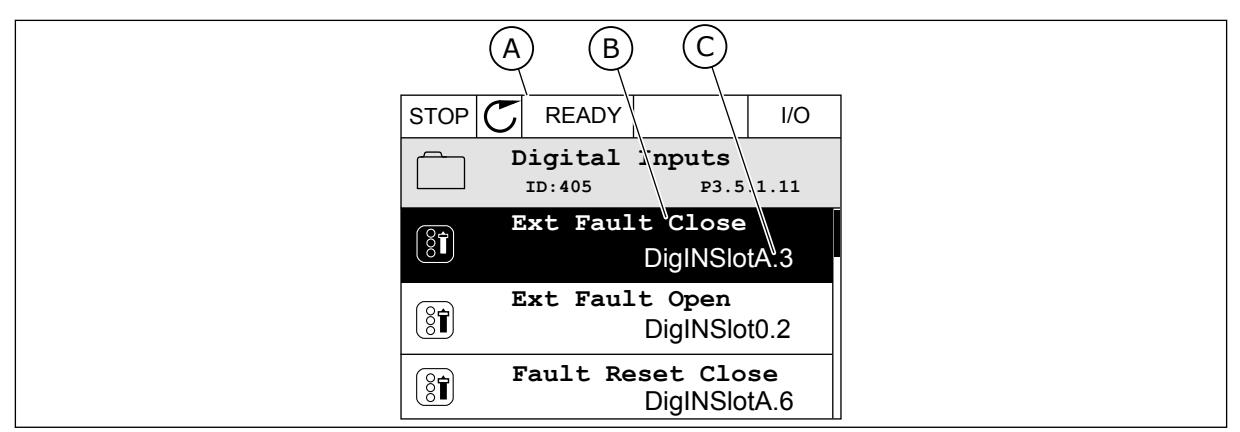

Fig. 43: O menu entradas digitais na exibição gráfica

- A. A exibição gráfica
- B. O nome do parâmetro, ou seja, da função
- C. O valor do parâmetro, ou seja, a entrada digital definida

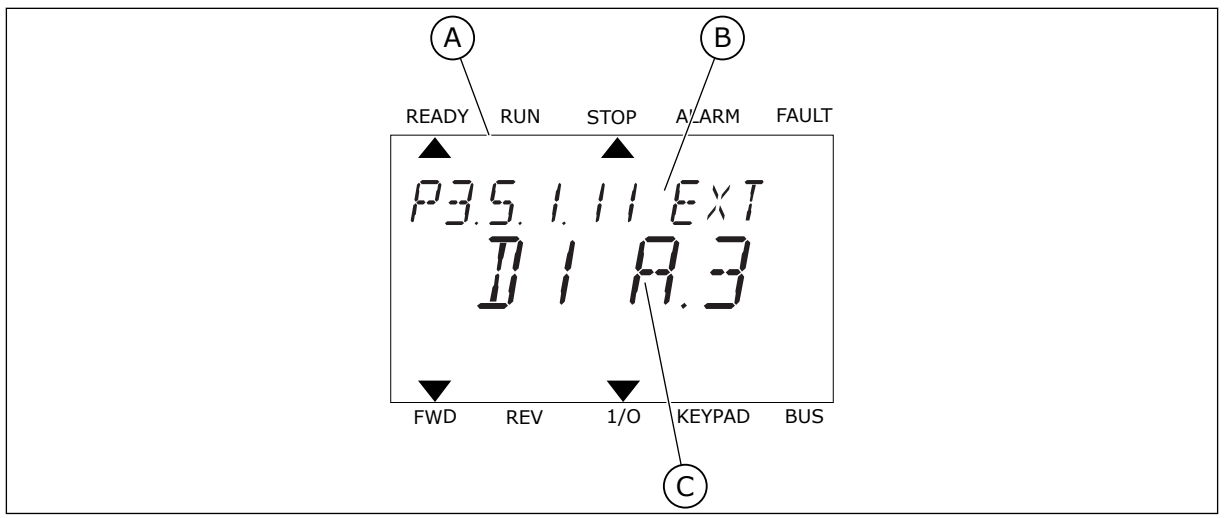

Fig. 44: O menu entradas digitais na exibição de texto

- A. A exibição de texto
- B. O nome do parâmetro, ou seja, da função
- C. O valor do parâmetro, ou seja, a entrada digital definida

Na compilação da placa de E/S padrão, há 6 entradas digitais disponíveis: os terminais do slot A 8, 9, 10, 14, 15 e 16.

| Tipo de entrada<br>(exibição gráfica) | Tipo de<br>entrada<br>(exibição<br>de texto) | Slot | Nº da<br>entrada | Explicação                                                                      |
|---------------------------------------|----------------------------------------------|------|------------------|---------------------------------------------------------------------------------|
| DiglN                                 | dl                                           | А    | 1                | Entrada digital nº 1 (terminal 8) na placa no<br>Slot A (placa de E/S padrão).  |
| DiglN                                 | dl                                           | А    | 2                | Entrada digital nº 2 (terminal 9) na placa no<br>Slot A (placa de E/S padrão).  |
| DiglN                                 | dl                                           | А    | 3                | Entrada digital nº 3 (terminal 10) na placa no<br>Slot A (placa de E/S padrão). |
| DiglN                                 | dl                                           | А    | 4                | Entrada digital nº 4 (terminal 14) na placa no<br>Slot A (placa de E/S padrão). |
| DiglN                                 | dl                                           | А    | 5                | Entrada digital nº 5 (terminal 15) na placa no<br>Slot A (placa de E/S padrão). |
| DiglN                                 | dl                                           | А    | 6                | Entrada digital nº 6 (terminal 16) na placa no<br>Slot A (placa de E/S padrão). |

A função Fechar falha externa, cuja localização é no menu M3.5.1, é o parâmetro P3.5.1.11. Ela recebe o valor padrão DigIN SlotA.3 na exibição gráfica, e dI A.3 na exibição de texto. Após essa seleção, um sinal digital para a entrada digital DI3 (terminal 10) controlará Fechar falha externa.

| Índice    | Parâmetro               | Padrão        | ID  | Descrição                              |
|-----------|-------------------------|---------------|-----|----------------------------------------|
| P3.5.1.11 | Fechar falha<br>externa | DigIN SlotA.3 | 405 | ABERTO = OK<br>FECHADO = Falha externa |

Para alterar a entrada de DI3 para, por exemplo, DI6 (terminal 16) na E/S padrão, siga estas instruções.

## PROGRAMAÇÃO NA EXIBIÇÃO GRÁFICA

1 Faça uma seleção de um parâmetro. Para entrar no modo Edição, pressione o botão de seta para a direita.

| STOP | C R       | EADY        |                       | I/O      |  |
|------|-----------|-------------|-----------------------|----------|--|
|      | Digi<br>™ | tal:<br>405 | inputs<br>P3.         | 5.1.11   |  |
|      | Ext       | Fau         | lt Close<br>DigINSlo  | otA3     |  |
| 8    | Ext H     | rault       | : Open<br>DigINSlo    | t0.2     |  |
| 8    | Fault     | : Res       | set Close<br>DigINSlo | ∋<br>tA6 |  |

- 2 No modo Edição, o valor do slot DigIN SlotA estará piscando e sublinhado. Se você tiver mais entradas digitais disponíveis na sua E/S, por exemplo, devido a placas opcionais inseridas nos slots C, D ou E, faça uma seleção delas.
- Para ativar o valor do terminal 3, pressione o botão 3 de seta para a direita novamente.

4 Para alterar o valor do terminal para 6, pressione o botão de seta para cima três vezes. Aceite a alteração com o botão OK.

5 Se a entrada digital DI6 já estivesse sendo usada por alguma outra função, uma mensagem será exibida no visor. Altere uma destas seleções.

STOP (81)

STOP 🖊 READY I/O Ext Fault Close 8 ID:405 P3.5.1.11 / <u>DigIN SlotA</u>.3 —  $\mathbf{V}$ Min: Max:

I/O

P3.5.1.11

1

/ |

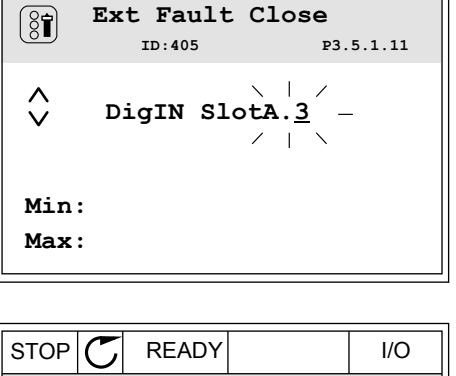

Ext Fault Close

DigIN SlotA.6 -

ID:405

 ${\mathbb C}$ 

READY

STOP

Λ

V

Min:

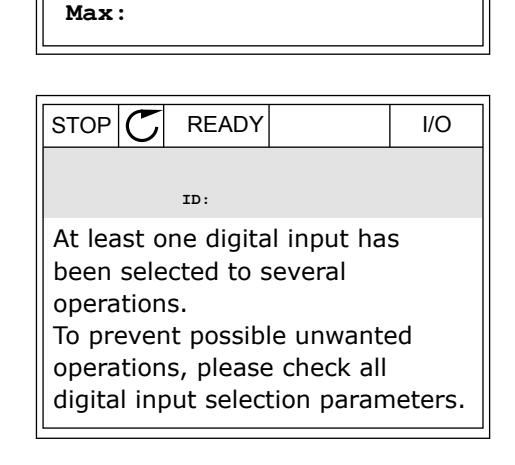

2

3

parar de piscar.

# PROGRAMAÇÃO NA EXIBIÇÃO DE TEXTO

 Faça uma seleção de um parâmetro. Para entrar no modo Edição, pressione o botão OK.

No modo Edição, a letra D piscará. Se você tiver

mais entradas digitais disponíveis na sua E/S, por

exemplo, devido a placas opcionais inseridas nos

Para ativar o valor do terminal 3, pressione o botão

de seta para a direita novamente. A letra D irá

slots C, D ou E, faça uma seleção delas.

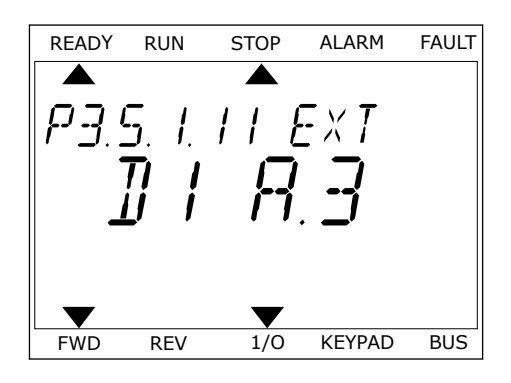

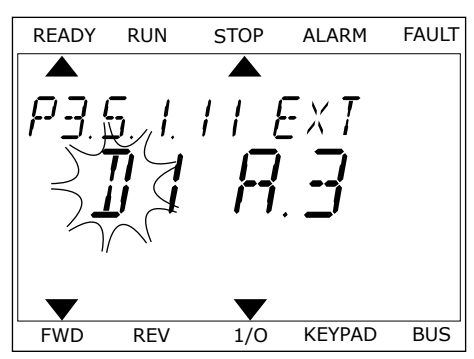

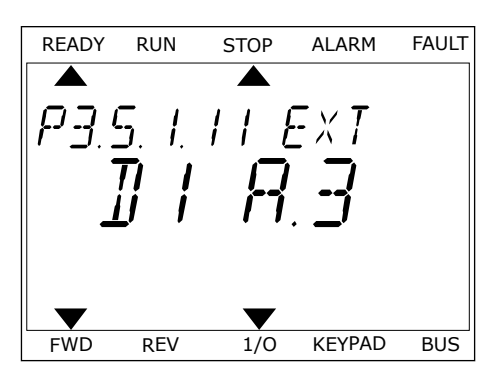

4 Para alterar o valor do terminal para 6, pressione o botão de seta para cima três vezes. Aceite a alteração com o botão OK.

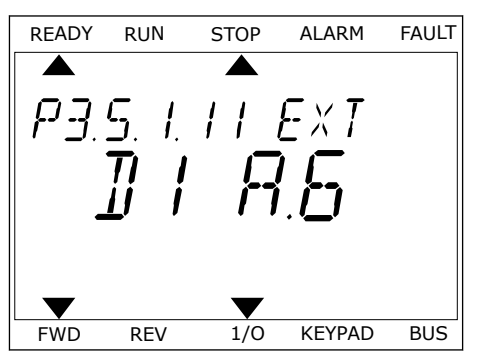

5 Se a entrada digital DI6 já estivesse sendo usada por alguma outra função, uma mensagem será rolada no visor. Altere uma destas seleções.

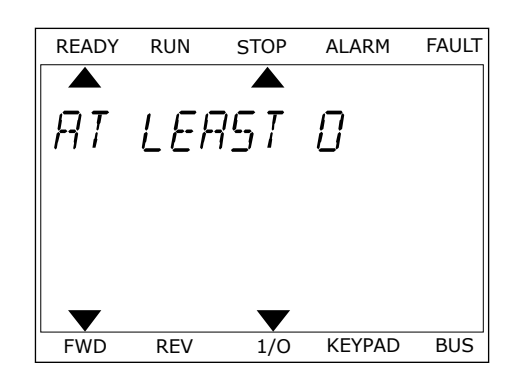

Após essas etapas, um sinal digital para a entrada digital DI6 controlará a função Fechar falha externa.

O valor de uma função pode ser DigIN Slot0.1 (na exibição gráfica) ou dI 0.1 (na exibição de texto). Nessas condições, você não forneceu um terminal para a função, ou a entrada foi definida como tendo sempre valor ABERTO. Esse é o valor padrão da maioria dos parâmetros no grupo M3.5.1.

Por outro lado, algumas entradas têm o valor padrão sempre FECHADO. Seus valores indicam DigIN Slot0.2 na exibição gráfica e dI 0.2 na exibição de texto.

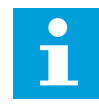

## INDICAÇÃO!

Você também pode atribuir canais de tempo às entradas digitais. Há mais informações sobre isso na *Tabela 89 Configurações da função sleep*.

#### 10.6.1.2 Programação das entradas analógicas

Você pode fazer uma seleção da entrada de destino para o sinal de referência de frequência analógico dentre as entradas analógicas disponíveis.

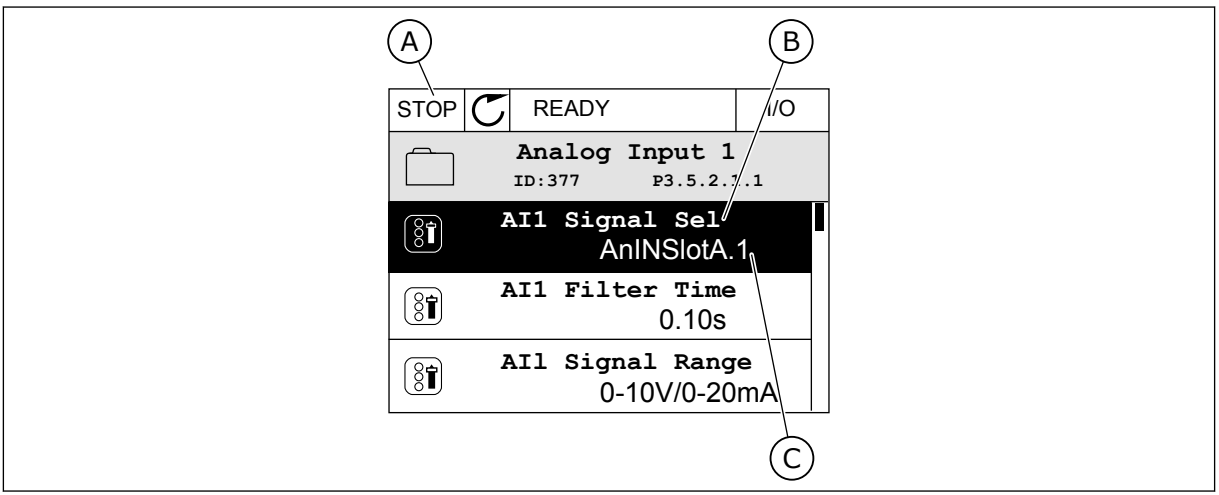

Fig. 45: O menu Entradas analógicas na exibição gráfica

- A. A exibição gráfica
- B. O nome do parâmetro

C. O valor do parâmetro, ou seja, a entrada analógica definida

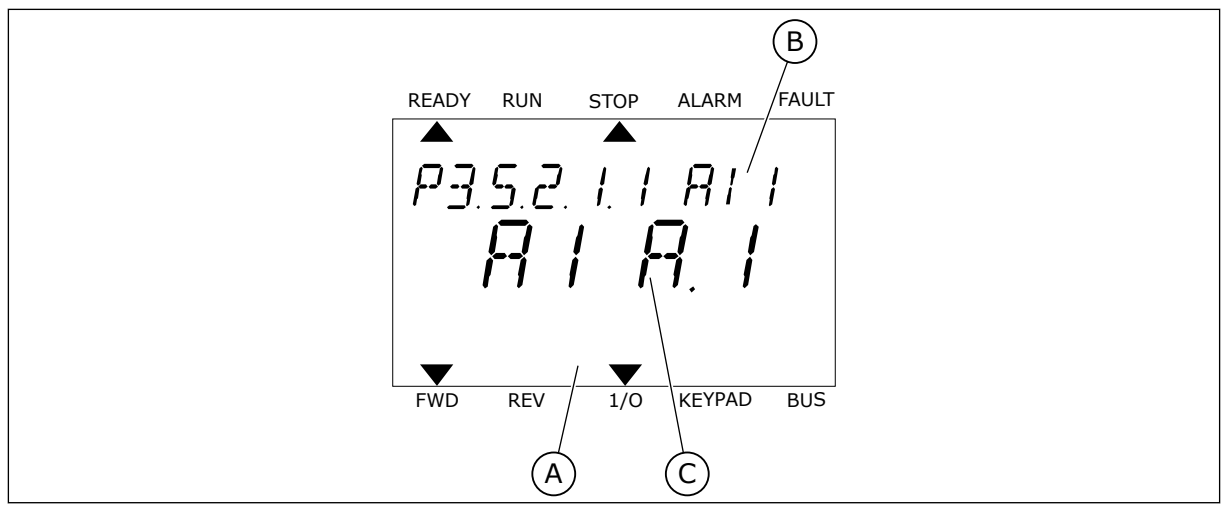

Fig. 46: O menu Entradas analógicas na exibição de texto

- A. A exibição de texto
- B. O nome do parâmetro

C. O valor do parâmetro, ou seja, a entrada analógica definida

Na compilação da placa de E/S padrão, há 2 entradas analógicas disponíveis: os terminais do slot A 2/3 e 4/5.

| Tipo de entrada<br>(exibição gráfica) | Tipo de<br>entrada<br>(exibição<br>de texto) | Slot | Nº da<br>entrada | Explicação                                                                          |
|---------------------------------------|----------------------------------------------|------|------------------|-------------------------------------------------------------------------------------|
| AnIN                                  | AI                                           | А    | 1                | Entrada analógica nº 1 (terminais 2/3) na placa<br>no Slot A (placa de E/S padrão). |
| AnIN                                  | AI                                           | А    | 2                | Entrada analógica nº 2 (terminais 4/5) na placa<br>no Slot A (placa de E/S padrão). |

A localização do parâmetro P3.5.2.1.1 Seleção de sinal de Al1 é no menu M3.5.2.1. O parâmetro recebe o valor padrão AnIN SlotA.1 na exibição gráfica ou Al A.1 na exibição de texto. A entrada de destino para o sinal da referência de frequência analógica Al1 será então a entrada analógica nos terminais 2/3. Use os interruptores dip para definir o sinal como tensão ou corrente. Consulte o Manual de Instalação para obter informações mais detalhadas.

| Índice     | Parâmetro                  | Padrão       | ID  | Descrição |
|------------|----------------------------|--------------|-----|-----------|
| P3.5.2.1.1 | Seleção de sinal de<br>Al1 | AnIN SlotA.1 | 377 |           |

Para alterar a entrada de Al1 para, por exemplo, a entrada analógica na sua placa opcional no slot C, siga estas instruções.

## PROGRAMAÇÃO DAS ENTRADAS ANALÓGICAS NA EXIBIÇÃO GRÁFICA

1 Para fazer uma seleção do parâmetro, pressione o botão de seta para a direita.

2 No modo Edição, o valor do slot AnIN SlotA estará piscando e sublinhado.

3 Para alterar o valor para AnIN SlotC, pressione o botão de seta para cima. Aceite a alteração com o botão OK.

# PROGRAMAÇÃO DAS ENTRADAS ANALÓGICAS NA EXIBIÇÃO DE TEXTO

1 Para fazer uma seleção do parâmetro, pressione o botão OK.

# STOP AI1 Signal Sel (81)

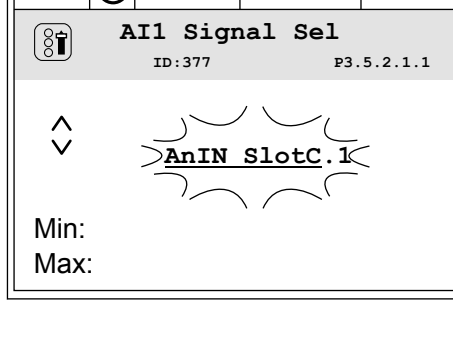

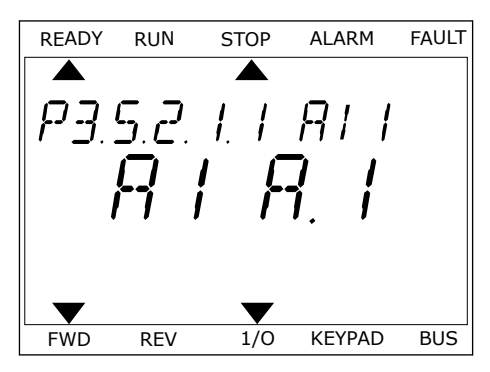

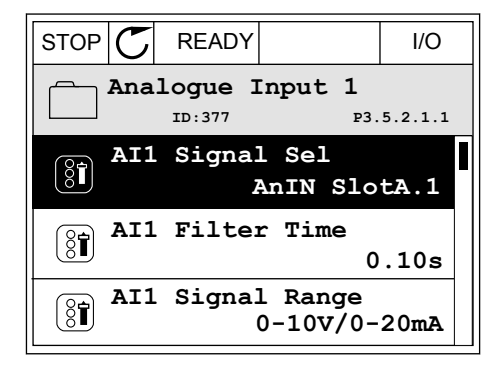

READY

ID:377

READY

⇒AnIN SlotA.

 $\hat{\lor}$ 

Min: Max:

STOP

I/O

I/O

P3.5.2.1.1

1

2 No modo Edição, a letra A piscará.

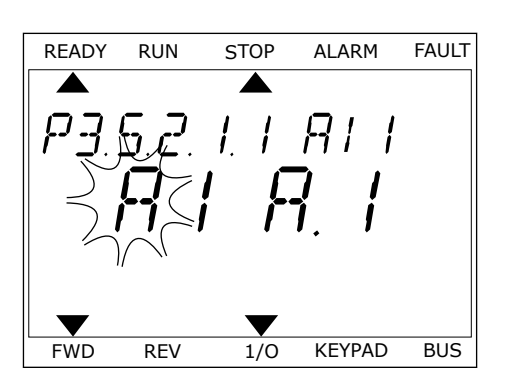

3 Para alterar o valor para C, pressione o botão de seta para cima. Aceite a alteração com o botão OK.

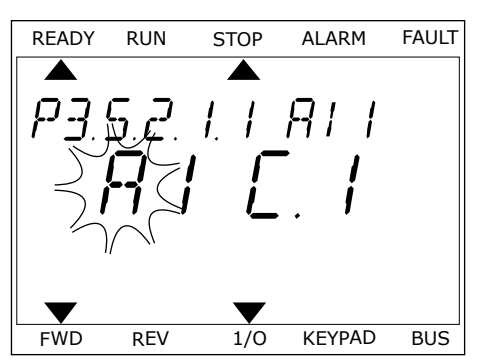

## 10.6.1.3 Descrições das fontes de sinal

| Fonte            | Função                                                                                                    |
|------------------|----------------------------------------------------------------------------------------------------|
| Slot0.#          | Entradas digitais:                                                                                                    |
|                  | Você pode usar esta função para definir um sinal digital para em estado<br>constante de ABERTO ou FECHADO. O fabricante define alguns sinais de<br>forma que eles estejam sempre no estado FECHADO, como, por exem-<br>plo, o parâmetro P3.5.1.15 (Ativar funcionamento). O sinal Ativar funcio-<br>namento está sempre ativo se você não alterá-lo.<br># = 1: Sempre ABERTO<br># = 2-10: Sempre FECHADO |
|                  | Entradas analógicas (usadas para propósitos de teste):                                                                                                    |
|                  | <ul> <li># = 1: Entrada analógica = 0% da intensidade do sinal</li> <li># = 2: Entrada analógica = 20% da intensidade do sinal</li> <li># = 3: Entrada analógica = 30% da intensidade do sinal etc.</li> <li># = 10: Entrada analógica = 100% da intensidade do sinal</li> </ul>                                                                                                    |
| SlotA.#          | O número (#) corresponde a uma entrada digital no slot A.                                                                                                    |
| SlotB.#          | O número (#) corresponde a uma entrada digital no slot B.                                                                                                    |
| SlotC.#          | O número (#) corresponde a uma entrada digital no slot C.                                                                                                    |
| SlotD.#          | O número (#) corresponde a uma entrada digital no slot D.                                                                                                    |
| SlotE.#          | O número (#) corresponde a uma entrada digital no slot E.                                                                                                    |
| Canal de tempo.# | 1=Canal de tempo 1, 2= Canal de tempo 2, 3= Canal de tempo 3                                                                                                    |
| FieldbusCW.#     | O número (#) se refere a um número do bit de palavra de controle.                                                                                                    |
| FieldbusPD.#     | O número (#) se refere ao número do bit dos Dados do processo 1.                                                                                                    |
| Saída dados.#    | O número (#) se refere a uma saída do bloco de função correspondente<br>no Drive Customizer.                                                                                                    |

### 10.6.2 FUNÇÕES PADRÃO DE ENTRADAS PROGRAMÁVEIS

| <b>T</b> ( ) | 405 E ~        | . ~ .        |             |            |            |              |
|--------------|----------------|--------------|-------------|------------|------------|--------------|
| Iahela       | 125 FUNCOD     | s nadran dag | s entradas. | diaitaic d | analogicas | nroaramaveic |
| Tubclu       | 120.1 011,000. | , paarao aas | , chinadas  | ungnuns c  | analogicas | programatcis |

| Fase<br>de | Terminais | Referência | Função                                 | Índice de parâmetros |
|------------|-----------|------------|----------------------------------------|----------------------|
| DI1        | 8         | A.1        | Sinal de controle 1 A                  | P3.5.1.1             |
| DI2        | 9         | A.2        | Sinal de controle 2 A                  | P3.5.1.2             |
| DI3        | 10        | A.3        | Fechar falha externa                   | P3.5.1.11            |
| DI4        | 14        | A.4        | Seleção de frequência<br>predefinida 0 | P3.5.1.21            |
| DI5        | 15        | A.5        | Seleção de frequência<br>predefinida 1 | P3.5.1.22            |
| DI6        | 16        | A.6        | Fechar redefinição de<br>falha         | P3.5.1.13            |
| AI1        | 2/3       | A.1        | Seleção de sinal de<br>Al1             | P3.5.2.1.1           |
| AI2        | 4/5       | A.2        | Seleção de sinal de<br>Al2             | P3.5.2.2.1           |

#### 10.6.3 ENTRADAS DIGITAIS

Os parâmetros são funções que você pode conectar a um terminal de entrada digital. O texto *DigIn Slot A.2* significa a segunda entrada do slot A. Também é possível conectar as funções a canais de tempo. Os canais de tempo funcionam como terminais.

Você pode monitorar os status das entradas digitais e das saídas digitais na exibição Multimonitoramento.

#### P3.5.1.1 SINAL DE CONTROLE 1 A (ID 403)

Use este parâmetro para selecionar o sinal da entrada digital (sinal de controle 1) que inicia e para o conversor quando o local de controle é a E/S A (FWD, à frente).

#### P3.5.1.2 SINAL DE CONTROLE 2 A (ID 404)

Use este parâmetro para selecionar o sinal da entrada digital (sinal de controle 2) que inicia e para o conversor quando o local de controle é a E/S A (REV, para trás).

#### P3.5.1.3 SINAL DE CONTROLE 3 A (ID 434)

Use este parâmetro para selecionar o sinal da entrada digital (sinal de controle 3) que inicia e para o conversor quando o local de controle é a E/S A.

#### P3.5.1.4 SINAL DE CONTROLE 1 B (ID 423)

Use este parâmetro para selecionar o sinal da entrada digital (sinal de controle 1) que inicia e para o conversor quando o local de controle é a E/S B.

## P3.5.1.5 SINAL DE CONTROLE 2 B (ID 424)

Use este parâmetro para selecionar o sinal da entrada digital (sinal de controle 2) que inicia e para o conversor quando o local de controle é a E/S B.

#### P3.5.1.6 SINAL DE CONTROLE 3 B (ID 435)

Use este parâmetro para selecionar o sinal da entrada digital (sinal de controle 3) que inicia e para o conversor quando o local de controle é a E/S B.

### P3.5.1.7 FORÇA DE CONTROLE PARA E/S B (ID 425)

Use este parâmetro para selecionar o sinal da entrada digital que alterna o local de controle de E/S A para E/S B.

### P3.5.1.8 FORÇA DE REFERÊNCIA DE E/S B (ID 343)

Use este parâmetro para selecionar o sinal da entrada digital que alterna o a fonte de referência de frequência de E/S A para E/S B.

### P3.5.1.9 FORÇA DE CONTROLE PARA FIELDBUS (ID 411)

Use este parâmetro para selecionar o sinal da entrada digital que alterna o local de controle e a fonte de referência de frequência para Fieldbus (de E/S A, E/S B ou controle local).

### P3.5.1.10 FORÇA DE CONTROLE PARA TECLADO (ID 410)

Use este parâmetro para selecionar o sinal da entrada digital que alterna o local de controle e a fonte de referência de frequência para teclado (de qualquer local de controle).

## P3.5.1.11 FECHAR FALHA EXTERNA (ID 405)

Use este parâmetro para selecionar o sinal da entrada digital que ativará uma falha externa.

#### P3.5.1.12 ABRIR FALHA EXTERNA (ID 406)

Use este parâmetro para selecionar o sinal da entrada digital que ativará uma falha externa.

#### P3.5.1.13 FECHAR RESET DE FALHA (ID 414)

Use este parâmetro para selecionar o sinal da entrada digital que realiza reset de todas as falhas ativas.

As falhas ativas serão redefinidas quando o estado da entrada digital for alterado de aberto para fechado (borda ascendente).

#### P3.5.1.14 ABRIR RESET DE FALHA (ID 213)

Use este parâmetro para selecionar o sinal da entrada digital que realiza reset de todas as falhas ativas.

As falhas ativas serão redefinidas quando o estado da entrada digital for alterado de fechado para aberto (borda descendente).

## P3.5.1.15 ATIVAR FUNCIONAMENTO (ID 407)

Use este parâmetro para selecionar o sinal da entrada digital que coloca o conversor no estado de prontidão.

Quando o contato estiver ABERTO, a partida do motor será desativada. Quando o contato estiver FECHADO, a partida do motor será ativada.

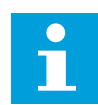

## INDICAÇÃO!

O estado do conversor permanecerá como 'Não pronto' caso o estado deste sinal seja 'aberto'.

Se o sinal Permitir funcionamento for usado para interromper o conversor, o conversor sempre desacelerará até a parada, independentemente da seleção do parâmetro P3.2.5 Função de parada.

### P3.5.1.16 TRAVA DE FUNCIONAMENTO 1 (ID 1041)

Use este parâmetro para selecionar o sinal da entrada digital que evita a partida do conversor.

O conversor pode estar pronto, mas a partida não será possível quando o sinal de travamento estiver 'aberto' (trava de amortecimento).

## P3.5.1.17 TRAVA DE FUNCIONAMENTO 2 (ID 1042)

Use este parâmetro para selecionar o sinal da entrada digital que evita a partida do conversor.

O conversor pode estar pronto, mas a partida não será possível quando o sinal de travamento estiver 'aberto' (trava de amortecimento).

Se uma trava estiver ativa, o conversor não poderá ser iniciado.

Você pode usar esta função para impedir a partida do conversor quando o amortecedor estiver fechado. Se você ativar uma trava durante a operação do conversor, ele irá parar.

## P3.5.1.18 PREAQUECIMENTO DO MOTOR ATIVO (ID 1044)

Use este parâmetro para selecionar o sinal da entrada digital que ativará a função de preaquecimento do motor.

A função de pré-aquecimento do motor alimenta corrente CC ao motor quando o conversor estiver no estado de parada.

### P3.5.1.19 SELEÇÃO DA RAMPA 2 (ID 408)

Use este parâmetro para selecionar o sinal da entrada digital que seleciona o tempo de rampa a ser usado.

#### P3.5.1.20 ACEL./DESACEL. PROIBIDA (ID 415)

Use este parâmetro para selecionar o sinal da entrada digital que evita a aceleração e a desaceleração do conversor.

Nenhuma aceleração ou desaceleração será possível até que o contato seja aberto.

## P3.5.1.21 SELEÇÃO DE FREQUÊNCIA PREDEFINIDA 0 (ID 419)

Use este parâmetro para definir o sinal da entrada digital que seleciona as frequências predefinidas.

### P3.5.1.22 SELEÇÃO DE FREQUÊNCIA PREDEFINIDA 1 (ID 420)

Use este parâmetro para definir o sinal da entrada digital que seleciona as frequências predefinidas.

### P3.5.1.23 SELEÇÃO DE FREQUÊNCIA PREDEFINIDA 2 (ID 421)

Use este parâmetro para definir o sinal da entrada digital que seleciona as frequências predefinidas.

### P3.5.1.24 POTENCIÔMETRO DO MOTOR PARA CIMA (ID 418)

Use este parâmetro para aumentar a frequência de saída com um sinal da entrada digital. A referência de potenciômetro motorizado AUMENTA até que o contato seja aberto.

### P3.5.1.25 POTENCIÔMETRO MOTORIZADO PARA BAIXO (ID 417)

Use este parâmetro para reduzir a frequência de saída com um sinal da entrada digital. A referência de potenciômetro motorizado DIMINUI até que o contato seja aberto.

### P3.5.1.26 ATIVAÇÃO DE PARADA RÁPIDA (ID 1213)

Use este parâmetro para selecionar o sinal da entrada digital que ativará a função de parada rápida. A função Parada rápida interrompe o conversor, independentemente do local de controle ou do estado dos sinais de controle.

## P3.5.1.27 TEMPORIZADOR 1 (ID 447)

Use este parâmetro para selecionar o sinal da entrada digital que inicia o temporizador. O temporizador será iniciado quando este sinal for desativado (borda descendente). A saída será desativada quando o tempo definido pelo parâmetro de duração tiver decorrido.

#### P3.5.1.28 TEMPORIZADOR 2 (ID 448)

Use este parâmetro para selecionar o sinal da entrada digital que inicia o temporizador. O temporizador será iniciado quando o sinal for desativado (borda descendente). A saída será desativada quando o tempo definido pelo parâmetro de duração tiver decorrido.

#### P3.5.1.29 TEMPORIZADOR 3 (ID 449)

Use este parâmetro para selecionar o sinal da entrada digital que inicia o temporizador. O temporizador será iniciado quando o sinal for desativado (borda descendente). A saída será desativada quando o tempo definido pelo parâmetro de duração tiver decorrido.

#### P3.5.1.30 IMPULSO DE SETPOINT DO PID (ID 1046)

Use este parâmetro para selecionar o sinal da entrada digital que ativará o valor de impulso de setpoint de PID.

O temporizador será iniciado quando este sinal for desativado (borda descendente). A saída será desativada quando o tempo definido pelo parâmetro de duração tiver decorrido.

### P3.5.1.31 SELEÇÃO DO SETPOINT DO PID (ID 1047)

Use este parâmetro para definir o sinal da entrada digital que seleciona o valor de setpoint de PID a ser usado.

### P3.5.1.32 SINAL DE PARTIDA DO PID EXTERNO (ID 1049)

Use este parâmetro para selecionar o sinal da entrada digital que inicia e para o controlador PID externo.

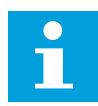

### INDICAÇÃO!

Este parâmetro não terá efeito se o controlador PID externo não for ativado no Grupo 3.14.

#### P3.5.1.33 SELEÇÃO DO SETPOINT DO PID EXTERNO (ID 1048)

Use este parâmetro para definir o sinal da entrada digital que seleciona o valor de setpoint de PID a ser usado.

### P3.5.1.34 TRAVA DO MOTOR 1 (ID 426)

Use este parâmetro para selecionar o sinal da entrada digital usado como sinal de trava do sistema multibomba.

#### P3.5.1.35 TRAVA DO MOTOR 2 (ID 427)

Use este parâmetro para selecionar o sinal da entrada digital usado como sinal de trava do sistema multibomba.

#### P3.5.1.36 TRAVA DO MOTOR 3 (ID 428)

Use este parâmetro para selecionar o sinal da entrada digital usado como sinal de trava do sistema multibomba.

#### P3.5.1.37 TRAVA DO MOTOR 4 (ID 429)

Use este parâmetro para selecionar o sinal da entrada digital usado como sinal de trava do sistema multibomba.

#### P3.5.1.38 TRAVA DO MOTOR 5 (ID 430)

Use este parâmetro para selecionar o sinal da entrada digital usado como sinal de trava do sistema multibomba.

#### P3.5.1.39 TRAVA DO MOTOR 6 (ID 486)

Use este parâmetro para selecionar o sinal da entrada digital usado como sinal de trava do sistema multibomba.

## P3.5.1.40 REDEFINIR CONTADOR DE MANUTENÇÃO (ID 490)

Use este parâmetro para selecionar o sinal da entrada digital que realiza reset do valor do contador de manutenção.

### P3.5.1.41 ATIVAR JOGGING DE DI (ID 532)

Use este parâmetro para ativar os comandos de jogging de entradas digitais. Este parâmetro não tem efeito sobre o jogging do fieldbus.

### P3.5.1.42 ATIVAÇÃO DE REFERÊNCIA DE JOGGING 1 (ID 530)

Use este parâmetro para definir os sinais de entradas digitais que ativarão a função de jogging.

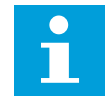

#### INDICAÇÃO!

Se a entrada for ativada, o conversor será iniciado.

## P3.5.1.43 ATIVAÇÃO DE REFERÊNCIA DE JOGGING 2 (ID 531)

Use este parâmetro para definir os sinais de entradas digitais que ativarão a função de jogging.

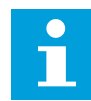

## INDICAÇÃO!

Se a entrada for ativada, o conversor será iniciado.

## P3.5.1.44 REALIMENTAÇÃO DO FREIO MECÂNICO (ID 1210)

Use este parâmetro para definir o sinal de realimentação de status do freio a partir do freio mecânico.

Conecte este sinal de entrada ao contato auxiliar do freio mecânico. Se o contato não for fechado dentro do tempo estabelecido, o conversor apresentará uma falha.

## P3.5.1.45 ATIVAÇÃO DO MODO DE INCÊNDIO ABERTO (ID 1596)

Use este parâmetro para selecionar o sinal da entrada digital que ativará a função de modo de fogo.

Este parâmetro ativa o Modo de incêndio se habilitado por senha correta.

#### P3.5.1.46 ATIVAÇÃO DO MODO DE INCÊNDIO FECHADO (ID 1619)

Use este parâmetro para selecionar o sinal da entrada digital que ativará a função de modo de fogo.

Este parâmetro ativa o Modo de incêndio se habilitado por senha correta.

## P3.5.1.47 REVERSÃO DO MODO DE INCÊNDIO (ID 1618)

Use este parâmetro para selecionar o sinal da entrada digital que dá um comando de direção de rotação inversa durante o modo de fogo.

Esta função não tem efeito em operação normal.

## P3.5.1.48 ATIVAÇÃO DA LIMPEZA AUTOMÁTICA (ID 1715)

Use este parâmetro para selecionar o sinal da entrada digital que inicia a limpeza automática.

A limpeza automática será interrompida se o sinal de ativação for removido antes do processo ser concluído.

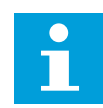

## INDICAÇÃO!

Se a entrada for ativada, o conversor será iniciado.

## P3.5.1.49 SELEÇÃO DO CONJUNTO DE PARÂMETROS 1/2 (ID 496)

Use este parâmetro para definir a entrada digital que seleciona o parâmetro definido para uso.

Esta função será ativada se nenhum outro slot além de 'DigIN Slot0' for selecionado para este parâmetro. A seleção do conjunto de parâmetros será permitida somente quando o conversor estiver parado.

Contato aberto = Conjunto de parâmetros 1 carregado como conjunto ativo Contato fechado = Conjunto de parâmetros 2 carregado como conjunto ativo

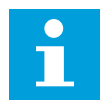

## INDICAÇÃO!

Os valores dos parâmetros são armazenados no Conjunto 1 e no Conjunto 2 pelos parâmetros B6.5.4 Salvar em conjunto 1 e B6.5.4 Salvar em conjunto 2. Esses parâmetros podem ser usados do teclado ou da ferramenta para PC VACON® Live.

## P3.5.1.50 (P3.9.9.1) ATIVAÇÃO DA FALHA DEFINIDA PELO USUÁRIO 1 (ID 15523)

Use este parâmetro para definir o sinal de entrada digital que ativará a Falha definida pelo usuário 1 (ID de falha 1114).

## P3.5.1.51 (P3.9.10.1) ATIVAÇÃO DA FALHA DEFINIDA PELO USUÁRIO 2 (ID 15524)

Use este parâmetro para definir o sinal de entrada digital que ativará a Falha definida pelo usuário 2 (ID de falha 1115).

## 10.6.4 ENTRADAS ANALÓGICAS

#### P3.5.2.1.1 SELEÇÃO DE SINAL DE AI1 (ID 377)

Use este parâmetro para conectar o sinal AI à entrada analógica de sua escolha. Este parâmetro é programável. Consulte *Tabela 125 Funções padrão das entradas digitais e analógicas programáveis*.

#### P3.5.2.1.2 TEMPO DO FILTRO DO SINAL DE AI1 (ID 378)

Use este parâmetro para filtrar as perturbações no sinal da entrada analógica. Para ativar este parâmetro, insira um valor maior do que 0.

# INDICAÇÃO!

Um tempo longo de filtragem tornará a resposta de regulação lenta.

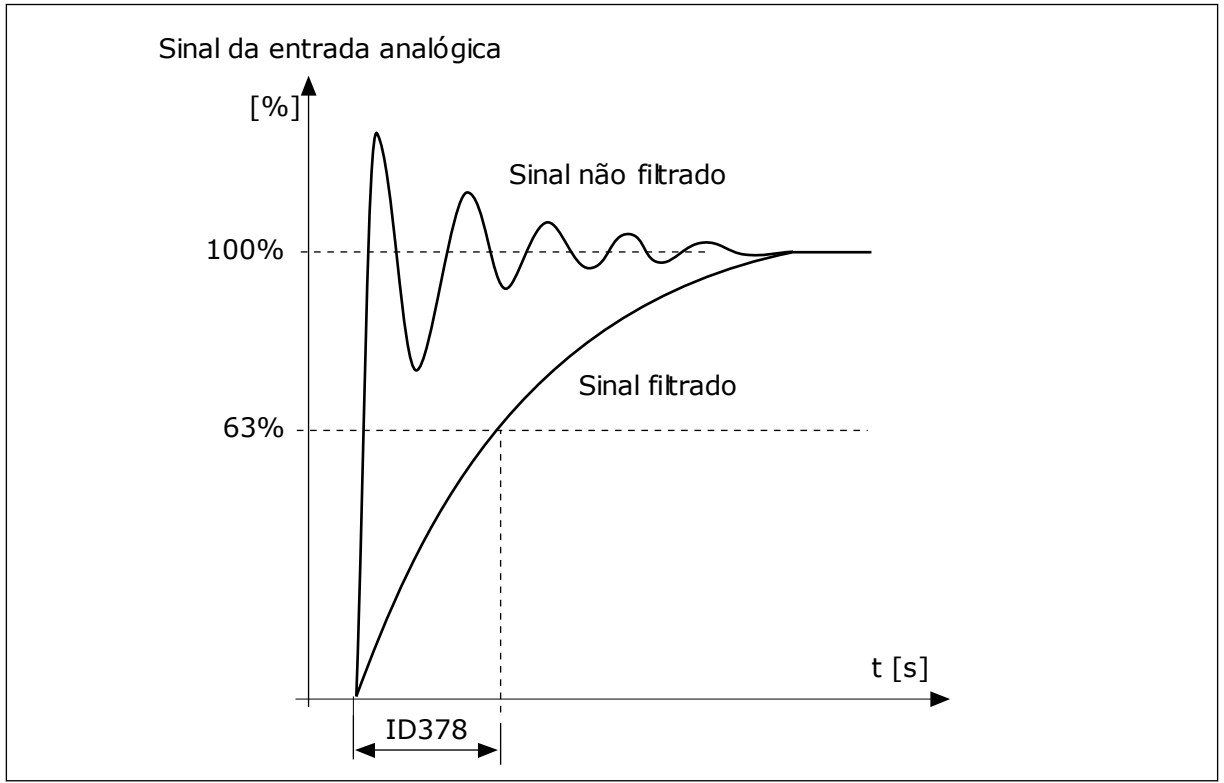

Fig. 47: A filtragem do sinal de Al1

## P3.5.2.1.3 FAIXA DO SINAL DE AI1 (ID 379)

Use este parâmetro para alterar a faixa do sinal analógico.

O valor deste parâmetro será contornado caso os parâmetros de escala padrão sejam usados.

Use as chaves DIP na placa de controle para definir o tipo de sinal da entrada analógica (corrente ou tensão). Consulte o Manual de Instalação para obter informações mais detalhadas.

Também é possível usar o sinal da entrada analógica como referência de frequência. A seleção do valor 0 ou 1 alterará a escala do sinal da entrada analógica.

| Número da<br>seleção | Nome da seleção | Descrição                                                                                                    |
|----------------------|-----------------|----------------------------------------------------------------------------------------------------|
| 0                    | 010 V / 020 mA  | A faixa do sinal da entrada analógica é 010 V ou 020 mA<br>(a configuração dos interruptores dip na placa de controle<br>indicam qual). O sinal de entrada é 0100%. |

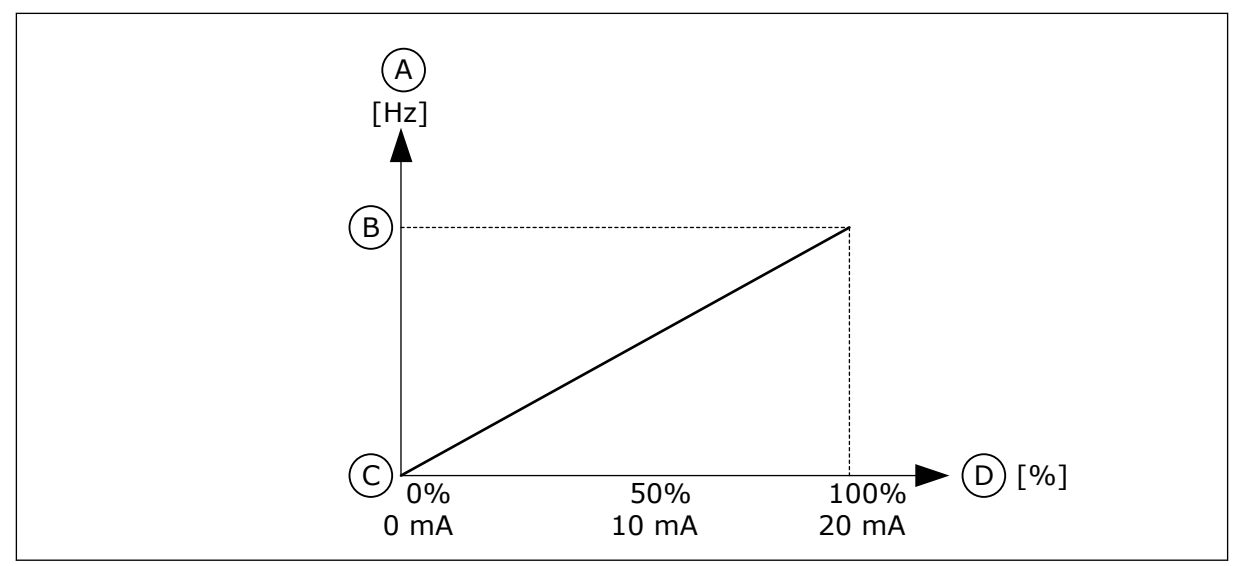

Fig. 48: A faixa de sinal da entrada analógico, seleção '0'

- A. Referência de frequência
- B. Referência de freq. máx.

- C. Referência de freq. mín.
- D. Sinal da entrada analógica

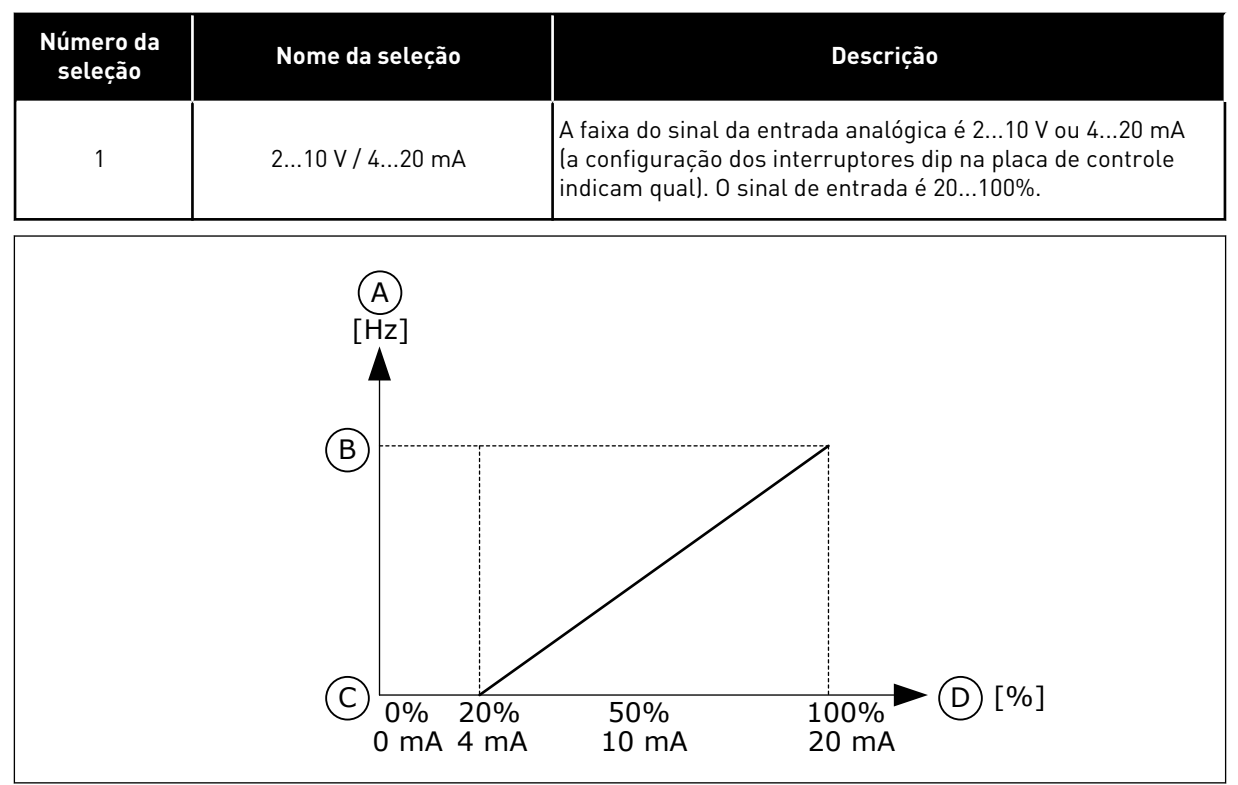

Fig. 49: A faixa de sinal da entrada analógico, seleção '1'

A. Referência de frequência

C. Referência de freq. mín.

B. Referência de freq. máx.

- D. Sinal da entrada analógica

## P3.5.2.1.4 MÍN. PERSONALIZADO DE AI1 (ID 380)

Use este parâmetro para ajustar a faixa de sinal da entrada analógica entre -160 e 160%.

## P3.5.2.1.5 MÁX. PERSONALIZADO DE AI1 (ID 381)

Use este parâmetro para ajustar a faixa de sinal da entrada analógica entre -160 e 160%.

Por exemplo, você pode usar o sinal da entrada analógica como referência de frequência, e definir os parâmetros P3.5.2.1.4 e P3.5.2.1.5 entre 40 e 80%. Nessas condições, a referência de frequência variará entre a Referência de frequência mínima e a Referência de frequência máxima, e o sinal da entrada analógica variará entre 8 e 16 mA.

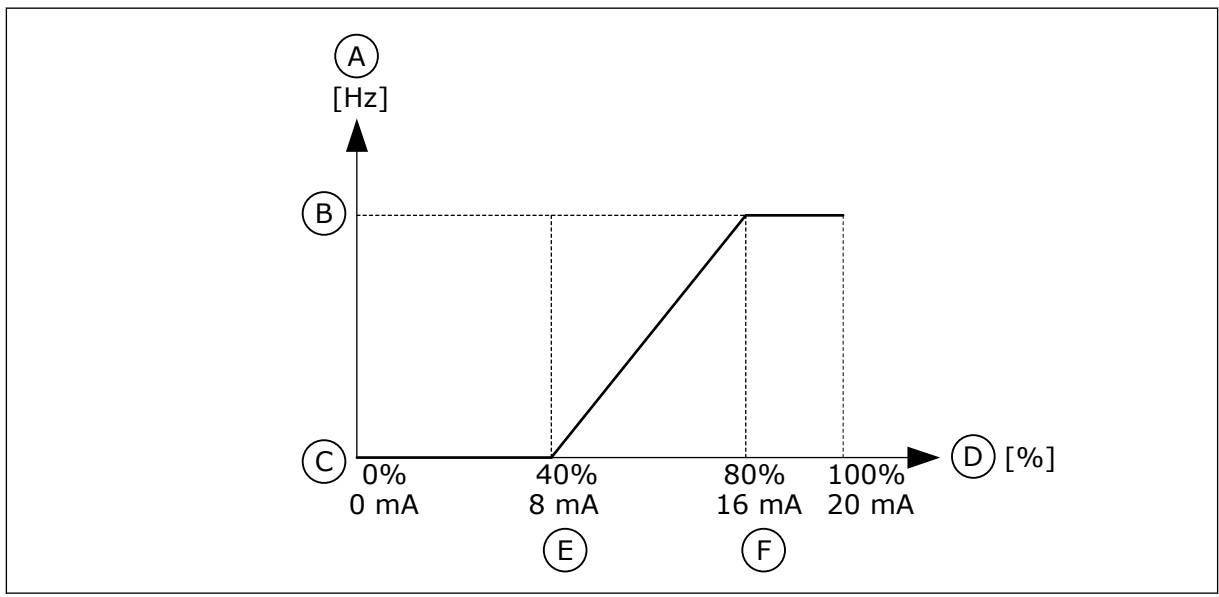

Fig. 50: Mín./máx. personalizados do sinal de Al1

- A. Referência de frequência
- B. Referência de freq. máx.
- C. Referência de freq. mín.

- D. Sinal da entrada analógica
- E. Mín. personalizado de Al
- F. Máx. personalizado de Al

## P3.5.2.1.6 INVERSÃO DO SINAL DE AI1 (ID 387)

Use este parâmetro para inverter o sinal da entrada analógica. Quando o sinal da entrada analógica estiver invertido, a curva do sinal se torna a oposta.

É possível usar o sinal da entrada analógica como referência de frequência. A seleção do valor 0 ou 1 alterará a escala do sinal da entrada analógica.

| Número da<br>seleção | Nome da seleção | Descrição                                                                                                    |
|----------------------|-----------------|----------------------------------------------------------------------------------------------------|
| 0                    | Normal          | Sem inversão. O valor de 0% do sinal da entrada analógica<br>corresponde à Referência de frequência mínima. O valor de<br>100% do sinal da entrada analógica corresponde à Referên-<br>cia de frequência máxima. |

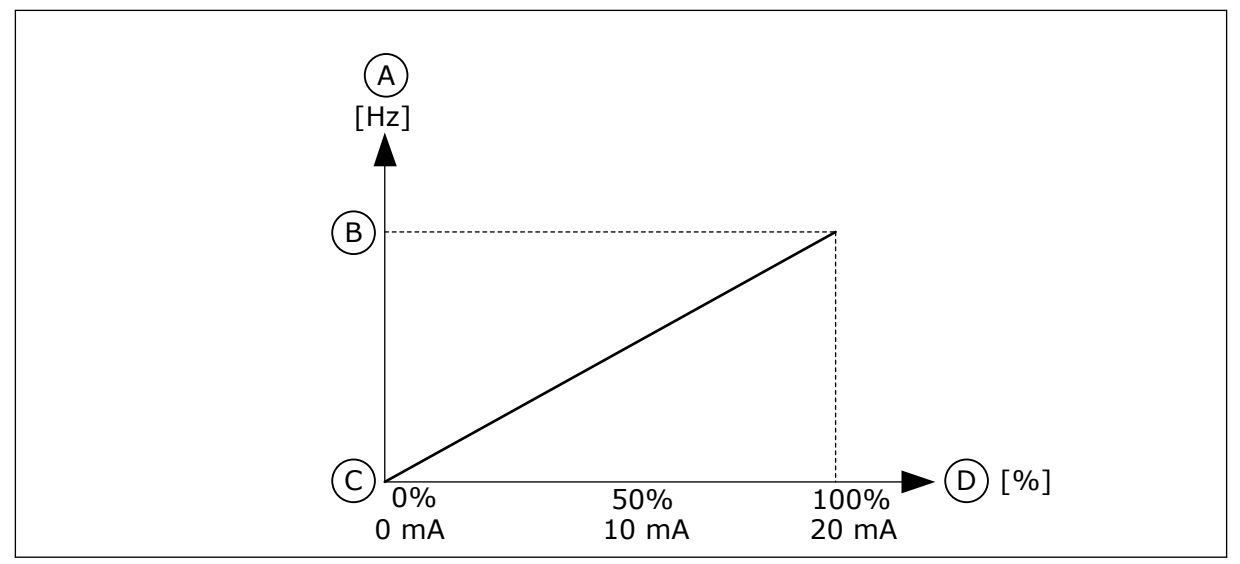

Fig. 51: Inversão de sinal de Al1, seleção O

- A. Referência de frequência
- B. Referência de freq. máx.

- C. Referência de freq. mín.
- D. Sinal da entrada analógica

| Número da<br>seleção | Nome da seleção | Descrição                                                                                                    |
|----------------------|-----------------|----------------------------------------------------------------------------------------------------|
| 1                    | Invertido       | inversão de sinal. O valor de 0% do sinal da entrada analó-<br>gica corresponde à Referência de frequência máxima. O<br>valor de 100% do sinal da entrada analógica corresponde à<br>Referência de frequência mínima. |

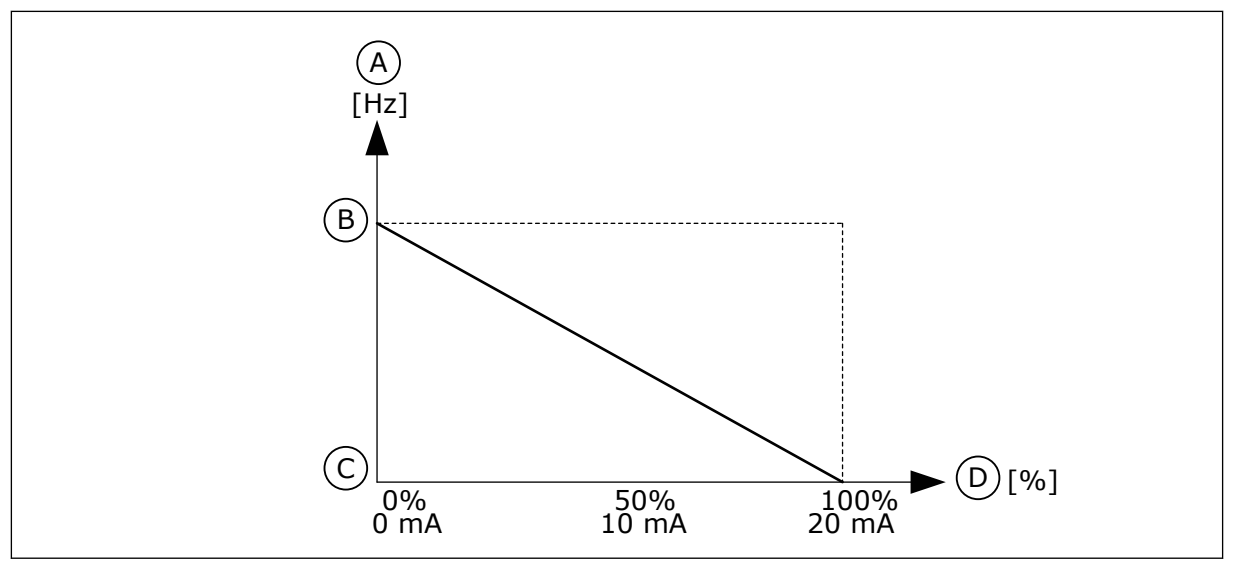

Fig. 52: Inversão do sinal de AI1, seleção 1

- A. Referência de frequência
- B. Referência de freq. máx.

- C. Referência de freq. mín.
- D. Sinal da entrada analógica

## 10.6.5 SAÍDAS DIGITAIS

# P3.5.3.2.1 FUNÇÃO RO1 (ID 11001)

Use este parâmetro para selecionar uma função ou um sinal conectado à saída a relé.

| 1 |
|---|
|   |

| Número da<br>seleção | Nome da seleção                       | Descrição                                                                                            |
|----------------------|---------------------------------------|----------------------------------------------------------------------------------------------------|
| 0                    | Não usado                             | A saída não é usada.                                                                                 |
| 1                    | Pronto                                | O conversor de frequência está pronto para operar.                                                   |
| 2                    | Funcionamento                         | O conversor de frequência está em funcionamento (o motor<br>está em operação).                       |
| 3                    | Falha geral                           | Ocorreu um acionamento de falha.                                                                     |
| 4                    | Falha geral invertida                 | <b>Não</b> ocorreu um acionamento de falha.                                                          |
| 5                    | Alarme geral                          | Ocorreu um alarme.                                                                                   |
| 6                    | Revertido                             | O comando de reversão foi executado.                                                                 |
| 7                    | Na velocidade                         | A frequência de saída se tornou a mesma da referência de<br>frequência definida.                     |
| 8                    | Falha de termistor                    | Ocorreu uma falha de termistor.                                                                      |
| 9                    | Regulador do motor ativado            | Um dos reguladores de limite (por exemplo, limite de cor-<br>rente ou limite de torque) foi ativado. |
| 10                   | Sinal de partida ativo                | O comando de partida do conversor está ativo.                                                        |
| 11                   | Controle do teclado ativo             | A seleção é controle de teclado (o local de controle ativo é o<br>teclado).                          |
| 12                   | Controle de E/S B ativo               | A seleção é local B de controle de E/S (o local de controle<br>ativo é a E/S B).                     |
| 13                   | Supervisão de limite 1                | A supervisão de limite será ativada se o valor do sinal ficar                                        |
| 14                   | Supervisão de limite 2                | P3.8.7).                                                                                             |
| 15                   | Modo de incêndio ativo                | A função do Modo de incêndio está ativa.                                                             |
| 16                   | Jogging ativo                         | A função de jogging está ativa.                                                                      |
| 17                   | Frequência predefinida ativa          | A seleção de frequência predefinida foi feita com os sinais de<br>entrada digitais.                  |
| 18                   | Parada rápida ativa                   | A função Parada rápida está ativa.                                                                   |
| 19                   | PID em Sleep Mode                     | O controlador PID está em Sleep Mode.                                                                |
| 20                   | Preenchimento suave de PID<br>ativado | A função Preenchimento suave do controlador PID está ativa.                                          |
| 21                   | Supervisão de realimentação<br>PID    | O valor da realimentação do controlador PID não está nos<br>limites de supervisão.                   |

Tabela 126: Os sinais de saída através de RO1

| Número da<br>seleção | Nome da seleção                                         | Descrição                                                                                      |
|----------------------|---------------------------------------------------------|------------------------------------------------------------------------------------------------|
| 22                   | Supervisão de realimentação<br>do ExtPID                | O valor da realimentação do controlador PID externo não<br>está nos limites de supervisão.     |
| 23                   | Alarme de pressão de entrada                            | A pressão de entrada da bomba está abaixo do valor definido<br>pelo parâmetro P3.13.9.7.       |
| 24                   | Alarme de proteção contra gelo                          | A temperatura medida da bomba está abaixo do nível defi-<br>nido pelo parâmetro P3.13.10.5.    |
| 25                   | Controle do motor 1                                     | O controle de contator da função Multibomba.                                                   |
| 26                   | Controle do motor 2                                     | O controle de contator da função Multibomba.                                                   |
| 27                   | Controle do motor 3                                     | O controle de contator da função Multibomba.                                                   |
| 28                   | Controle do motor 4                                     | O controle de contator da função Multibomba.                                                   |
| 29                   | Controle do motor 5                                     | O controle de contator da função Multibomba.                                                   |
| 30                   | Controle do motor 6                                     | O controle de contator da função Multibomba.                                                   |
| 31                   | Canal de tempo 1                                        | O status do Canal de tempo 1.                                                                  |
| 32                   | Canal de tempo 2                                        | O status do Canal de tempo 2.                                                                  |
| 33                   | Canal de tempo 3                                        | O status do Canal de tempo 3.                                                                  |
| 34                   | Bit 13 da Palavra de controle do<br>fieldbus            | O controle de saída (relé) digital do bit 13 da palavra de con-<br>trole do Fieldbus.          |
| 35                   | Bit 14 da Palavra de controle do<br>fieldbus            | O controle de saída (relé) digital do bit 14 da palavra de con-<br>trole do Fieldbus.          |
| 36                   | Bit 15 da Palavra de controle do<br>fieldbus            | O controle de saída (relé) digital do bit 15 da palavra de con-<br>trole do Fieldbus.          |
| 37                   | Bit 0 da Entrada 1 dos dados do<br>processo do fieldbus | O controle de saída (relé) digital do bit 0 da Entrada 1 dos<br>dados de processo do fieldbus. |
| 38                   | Bit 1 da Entrada 1 dos dados do<br>processo do fieldbus | O controle de saída (relé) digital do bit 1 da Entrada 1 dos<br>dados de processo do fieldbus. |
| 39                   | Bit 2 da Entrada 1 dos dados do<br>processo do fieldbus | O controle de saída (relé) digital do bit 2 da Entrada 1 dos<br>dados de processo do fieldbus. |
| 40                   | Alarme de contador 1 de manu-<br>tenção                 | O contador de manutenção atingiu o limite de alarme defi-<br>nido pelo parâmetro P3.16.2.      |
| 41                   | Falha no contador 1 de manu-<br>tenção                  | O contador de manutenção atingiu o limite de alarme defi-<br>nido pelo parâmetro P3.16.3.      |
| 42                   | Controle de freio mecânico                              | O comando Abrir freio mecânico.                                                                |

|--|

| Número da<br>seleção | Nome da seleção                           | Descrição                                                                                  |
|----------------------|-------------------------------------------|--------------------------------------------------------------------------------------------|
| 43                   | Controle de freio mecânico<br>(invertido) | O comando Abrir freio mecânico (invertido).                                                |
| 44                   | Saída dados.1                             | A saída do Bloco programável 1. Veja o menu de parâmetros<br>M3.19 Drive Customizer.       |
| 45                   | Saída dados.2                             | A saída do Bloco programável 2. Veja o menu de parâmetros<br>M3.19 Drive Customizer.       |
| 46                   | Saída dados.3                             | A saída do Bloco programável 3. Veja o menu de parâmetros<br>M3.19 Drive Customizer.       |
| 47                   | Saída dados.4                             | A saída do Bloco programável 4. Veja o menu de parâmetros<br>M3.19 Drive Customizer.       |
| 48                   | Saída dados.5                             | A saída do Bloco programável 5. Veja o menu de parâmetros<br>M3.19 Drive Customizer.       |
| 49                   | Saída dados.6                             | A saída do Bloco programável 6. Veja o menu de parâmetros<br>M3.19 Drive Customizer.       |
| 50                   | Saída dados.7                             | A saída do Bloco programável 7. Veja o menu de parâmetros<br>M3.19 Drive Customizer.       |
| 51                   | Saída dados.8                             | A saída do Bloco programável 8. Veja o menu de parâmetros<br>M3.19 Drive Customizer.       |
| 52                   | Saída dados.9                             | A saída do Bloco programável 9. Veja o menu de parâmetros<br>M3.19 Drive Customizer.       |
| 53                   | Saída dados.10                            | A saída do Bloco programável 10. Veja o menu de parâme-<br>tros M3.19 Drive Customizer.    |
| 54                   | Controle da bomba jockey                  | O sinal de controle da bomba jockey externa.                                               |
| 55                   | Controle da bomba priming                 | O sinal de controle da bomba priming externa.                                              |
| 56                   | Limpeza automática ativa                  | A função de limpeza automática da bomba foi ativada.                                       |
| 57                   | Chave do motor aberta                     | A função Chave do motor detectou que a chave entre o con-<br>versor e o motor está aberta. |
| 58                   | TESTE (sempre Fechado)                    |                                                                                            |
| 59                   | Preaquecimento do motor ativo             |                                                                                            |

## 3.5.3.2.2 R01 ATRASO LIG. (ID 11002)

Use este parâmetro para definir o atraso de ligação da saída a relé.

## P3.5.3.2.3 R01 ATRASO DESL. (ID 11003)

Use este parâmetro para definir o atraso de desligamento da saída a relé.

## 10.6.6 SAÍDAS ANALÓGICAS

## P3.5.4.1.1 FUNÇÃO A01 (ID 10050)

Use este parâmetro para selecionar uma função ou um sinal conectado à saída analógica. O conteúdo do sinal da saída analógica 1 é especificado neste parâmetro. A escala do sinal da saída analógica depende do sinal.

| Número da<br>seleção | Nome da seleção                                  | Descrição                                                                                         |
|----------------------|--------------------------------------------------|---------------------------------------------------------------------------------------------------|
| 0                    | Teste 0% (não usado)                             | A saída analógica é definida como 0% ou 20%, de forma que<br>corresponda ao parâmetro P3.5.4.1.3. |
| 1                    | TESTE 100%                                       | A saída analógica é definida como 100% do sinal (10 V / 20<br>mA).                                |
| 2                    | Frequência de saída                              | A frequência de saída real de 0 até a Referência de frequên-<br>cia máxima.                       |
| 3                    | Referência de frequência                         | A referência de frequência real de 0 até a referência de fre-<br>quência máxima.                  |
| 4                    | Velocidade do motor                              | A velocidade real do motor de 0 até a Velocidade nominal do<br>motor.                             |
| 5                    | Corrente de saída                                | A corrente de saída do conversor de 0 até a Corrente nomi-<br>nal do motor.                       |
| 6                    | Torque do motor                                  | O torque real do motor de 0 até o Torque nominal do motor<br>(100%).                              |
| 7                    | Potência do motor                                | A potência real do motor de 0 até a Potência nominal do<br>motor (100%).                          |
| 8                    | Tensão do motor                                  | A tensão real do motor de 0 até a Tensão nominal do motor.                                        |
| 9                    | Tensão do circuito intermediá-<br>rio CC         | A tensão real do circuito intermediário CC 01000 V.                                               |
| 10                   | Setpoint do PID                                  | O valor real do setpoint do controlador PID (0100%).                                              |
| 11                   | Realimentação PID                                | O valor real da realimentação do controlador PID (0100%).                                         |
| 12                   | Saída PID                                        | A saída do controlador PID (0100%).                                                               |
| 13                   | Saída ExtPID                                     | A saída do controlador PID externo (0100%).                                                       |
| 14                   | Entrada 1 dos dados de pro-<br>cesso do fieldbus | Entrada 1 dos dados de processo do fieldbus: 010000 (cor-<br>responde a 0100,00%).                |
| 15                   | Entrada 2 dos dados de pro-<br>cesso do fieldbus | Entrada 2 dos dados de processo do fieldbus: 010000 (cor-<br>responde a 0100,00%).                |
| 16                   | Entrada 3 dos dados de pro-<br>cesso do fieldbus | Entrada 3 dos dados de processo do fieldbus: 010000 (cor-<br>responde a 0100,00%).                |
| 17                   | Entrada 4 dos dados de pro-<br>cesso do fieldbus | Entrada 4 dos dados de processo do fieldbus: 010000 (cor-<br>responde a 0100,00%).                |
| 18                   | Entrada 5 dos dados de pro-<br>cesso do fieldbus | Entrada 5 dos dados de processo do fieldbus: 010000 (cor-<br>responde a 0100,00%).                |
| 19                   | Entrada 6 dos dados de pro-<br>cesso do fieldbus | Entrada 6 dos dados de processo do fieldbus: 010000 (cor-<br>responde a 0100,00%).                |

| Número da<br>seleção | Nome da seleção                                  | Descrição                                                                                                    |
|----------------------|--------------------------------------------------|----------------------------------------------------------------------------------------------------|
| 20                   | Entrada 7 dos dados de pro-<br>cesso do fieldbus | Entrada 7 dos dados de processo do fieldbus: 010000 (cor-<br>responde a 0100,00%).                                          |
| 21                   | Entrada 8 dos dados de pro-<br>cesso do fieldbus | Entrada 8 dos dados de processo do fieldbus: 010000 (cor-<br>responde a 0100,00%).                                          |
| 22                   | Saída dados.1                                    | A saída do Bloco programável 1: 010000 (corresponde a 0<br>100,00%). Veja o menu de parâmetros M3.19 Drive Customi-<br>zer. |
| 23                   | Saída dados.2                                    | A saída do Bloco programável 2: 010000 (corresponde a 0<br>100,00%). Veja o menu de parâmetros M3.19 Drive Customi-<br>zer. |
| 24                   | Saída dados.3                                    | A saída do Bloco programável 3: 010000 (corresponde a 0<br>100,00%). Veja o menu de parâmetros M3.19 Drive Customi-<br>zer. |
| 25                   | Saída dados.4                                    | A saída do Bloco programável 4: 010000 (corresponde a 0<br>100,00%). Veja o menu de parâmetros M3.19 Drive Customi-<br>zer. |
| 26                   | Saída dados.5                                    | A saída do Bloco programável 5: 010000 (corresponde a 0<br>100,00%). Veja o menu de parâmetros M3.19 Drive Customi-<br>zer. |
| 27                   | Saída dados.6                                    | A saída do Bloco programável 6: 010000 (corresponde a 0<br>100,00%). Veja o menu de parâmetros M3.19 Drive Customi-<br>zer. |
| 28                   | Saída dados.7                                    | A saída do Bloco programável 7: 010000 (corresponde a 0<br>100,00%). Veja o menu de parâmetros M3.19 Drive Customi-<br>zer. |
| 29                   | Saída dados.8                                    | A saída do Bloco programável 8: 010000 (corresponde a 0<br>100,00%). Veja o menu de parâmetros M3.19 Drive Customi-<br>zer. |
| 30                   | Saída dados.9                                    | A saída do Bloco programável 9: 010000 (corresponde a 0<br>100,00%). Veja o menu de parâmetros M3.19 Drive Customi-<br>zer. |
| 31                   | Saída dados.10                                   | A saída do Bloco programável 10: 010000 (corresponde a<br>0100,00%). Veja o menu de parâmetros M3.19 Drive Custo-<br>mizer. |

#### P3.5.4.1.2 TEMPO DO FILTRO DE AO1 (ID 10051)

Use este parâmetro para definir o tempo de filtragem do sinal analógico. A função de filtragem será desativada quando o tempo de filtragem for 0. Consulte P3.5.2.1.2.

## P3.5.4.1.3 MÍNIMO DA AO1 (ID 10052)

Use este parâmetro para alterar a faixa do sinal da saída analógica.

Por exemplo, se '4mA' for selecionado, o intervalo do sinal da saída analógica será 4..20mA. Selecione o tipo de sinal (corrente/tensão) com as chaves DIP. A escala de saída analógica é diferente em P3.5.4.1.4. Veja também P3.5.2.1.3.

## P3.5.4.1.4 ESCALA MÍNIMA DE A01 (ID 10053)

Use este parâmetro para colocar o sinal da saída analógica em escala. Os valores de escala (mín. e máx.) são fornecidos pela unidade de processamento especificada com a seleção da função AO.

## P3.5.4.1.5 ESCALA MÁXIMA DE A01 (ID 10054)

Use este parâmetro para colocar o sinal da saída analógica em escala. Os valores de escala (mín. e máx.) são fornecidos pela unidade de processamento especificada com a seleção da função AO.

Por exemplo, você pode fazer uma seleção da frequência de saída do conversor para o conteúdo do sinal da saída analógica, e definir os parâmetros P3.5.4.1.4 e P3.5.4.1.5 entre 10 e 40 Hz. Assim, a frequência de saída do conversor variará entre 10 e 40 Hz, e o sinal da saída analógica variará entre 0 e 20 mA.

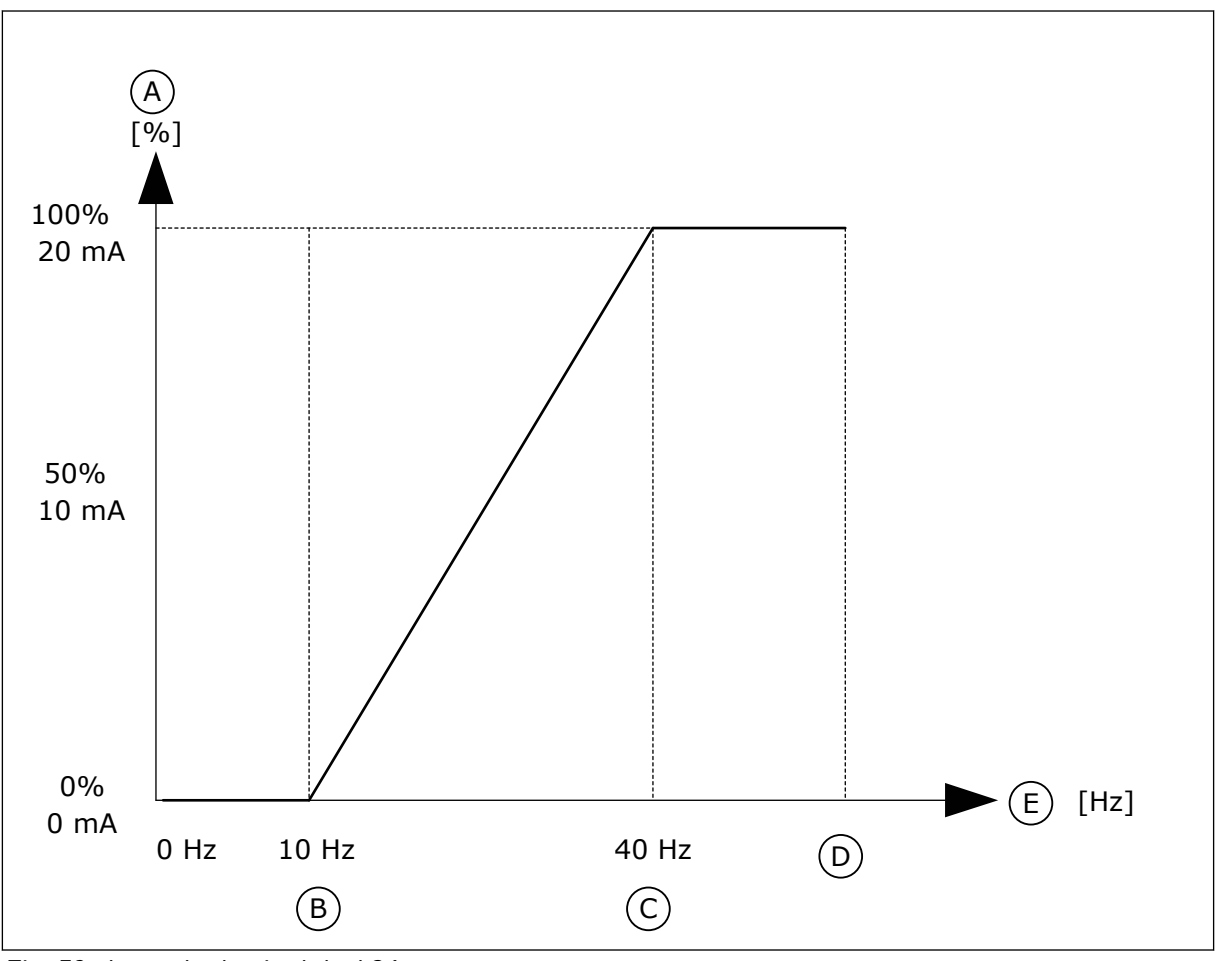

Fig. 53: A escala do sinal de AO1

- A. Sinal da saída analógica
- B. Escala mín. AO

- C. Escala máx. AO
- D. Referência de freq. máx.

#### E. Freqüência de saída

## 10.7 MAPA DE DADOS DO FIELDBUS

### P3.6.1 SEL. SAÍDA DADOS FB 1 (ID 852)

Use este parâmetro para selecionar os dados que são enviados para o fieldbus com o número ID do parâmetro ou valor do monitor.

Os dados são escalados em um formato de 16 bits sem sinal, de acordo com o formato no painel de controle. Por exemplo, o valor 25,5 no visor corresponde a 255.

#### P3.6.2 SEL. SAÍDA DADOS FB 2 (ID 853)

Use este parâmetro para selecionar os dados que são enviados para o fieldbus com o número ID do parâmetro ou valor do monitor.

Os dados são escalados em um formato de 16 bits sem sinal, de acordo com o formato no painel de controle. Por exemplo, o valor 25,5 no visor corresponde a 255.

### P3.6.3 SEL. SAÍDA DADOS FB 3 (ID 854)

Use este parâmetro para selecionar os dados que são enviados para o fieldbus com o número ID do parâmetro ou valor do monitor.

Os dados são escalados em um formato de 16 bits sem sinal, de acordo com o formato no painel de controle. Por exemplo, o valor 25,5 no visor corresponde a 255.

### P3.6.4 SEL. SAÍDA DADOS FB 4 (ID 855)

Use este parâmetro para selecionar os dados que são enviados para o fieldbus com o número ID do parâmetro ou valor do monitor.

Os dados são escalados em um formato de 16 bits sem sinal, de acordo com o formato no painel de controle. Por exemplo, o valor 25,5 no visor corresponde a 255.

#### P3.6.5 SEL. SAÍDA DADOS FB 5 (ID 856)

Use este parâmetro para selecionar os dados que são enviados para o fieldbus com o número ID do parâmetro ou valor do monitor.

Os dados são escalados em um formato de 16 bits sem sinal, de acordo com o formato no painel de controle. Por exemplo, o valor 25,5 no visor corresponde a 255.

#### P3.6.6 SEL. SAÍDA DADOS FB 6 (ID 857)

Use este parâmetro para selecionar os dados que são enviados para o fieldbus com o número ID do parâmetro ou valor do monitor.

Os dados são escalados em um formato de 16 bits sem sinal, de acordo com o formato no painel de controle. Por exemplo, o valor 25,5 no visor corresponde a 255.

#### P3.6.7 SEL. SAÍDA DADOS FB 7 (ID 858)

Use este parâmetro para selecionar os dados que são enviados para o fieldbus com o número ID do parâmetro ou valor do monitor.

Os dados são escalados em um formato de 16 bits sem sinal, de acordo com o formato no painel de controle. Por exemplo, o valor 25,5 no visor corresponde a 255.

## P3.6.8 SEL. SAÍDA DADOS FB 8 (ID 859)

Use este parâmetro para selecionar os dados que são enviados para o fieldbus com o número ID do parâmetro ou valor do monitor.

Os dados são escalados em um formato de 16 bits sem sinal, de acordo com o formato no painel de controle. Por exemplo, o valor 25,5 no visor corresponde a 255.

## 10.8 FREQUÊNCIAS PROIBIDAS

Em alguns processos pode ser necessário evitar algumas frequências devido a problemas de ressonância mecânica que elas possam causar. Com a função Frequências proibidas, é possível evitar o uso dessas frequências. Quando a referência de frequência de entrada for aumentada, a referência de frequência interna permanecerá no limite inferior, até que a referência de frequência de entrada esteja acima do limite superior.

## P3.7.1 LIMITE INFERIOR DA FAIXA DE FREQUÊNCIA PROIBIDA 1 (ID 509)

Use este parâmetro para evitar a operação do conversor nas frequências proibidas. Em alguns processos pode ser necessário evitar algumas frequências devido à ressonância mecânica que elas podem causar.

## P3.7.2 LIMITE SUPERIOR DA FAIXA DE FREQUÊNCIA PROIBIDA 1 (ID 510)

Use este parâmetro para evitar a operação do conversor nas frequências proibidas. Em alguns processos pode ser necessário evitar algumas frequências devido à ressonância mecânica que elas podem causar.

## P3.7.3 LIMITE INFERIOR DA FAIXA DE FREQUÊNCIA PROIBIDA 2 (ID 511)

Use este parâmetro para evitar a operação do conversor nas frequências proibidas. Em alguns processos pode ser necessário evitar algumas frequências devido à ressonância mecânica que elas podem causar.

## P3.7.4 LIMITE SUPERIOR DA FAIXA DE FREQUÊNCIA PROIBIDA 2 (ID 512)

Use este parâmetro para evitar a operação do conversor nas frequências proibidas. Em alguns processos pode ser necessário evitar algumas frequências devido à ressonância mecânica que elas podem causar.

## P3.7.5 LIMITE INFERIOR DA FAIXA DE FREQUÊNCIA PROIBIDA 3 (ID 513)

Use este parâmetro para evitar a operação do conversor nas frequências proibidas. Em alguns processos pode ser necessário evitar algumas frequências devido à ressonância mecânica que elas podem causar.

## P3.7.6 LIMITE SUPERIOR DA FAIXA DE FREQUÊNCIA PROIBIDA 3 (ID 514)

Use este parâmetro para evitar a operação do conversor nas frequências proibidas. Em alguns processos pode ser necessário evitar algumas frequências devido à ressonância mecânica que elas podem causar.
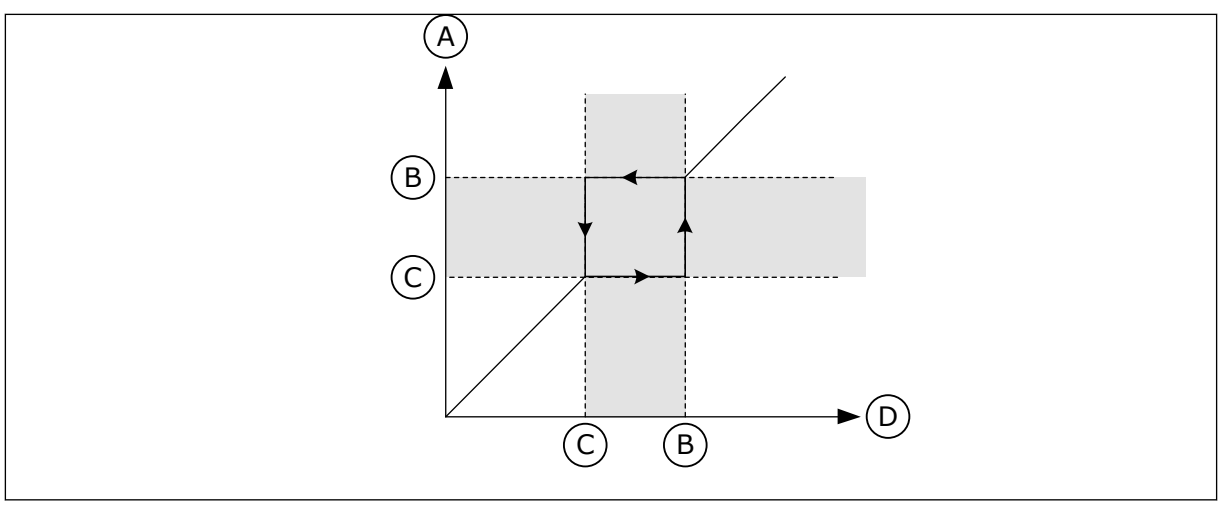

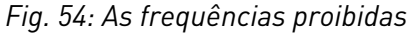

- A. Referência atual
- B. Lim. superior

- C. Lim. inferior
- D. Referência solicitada

### P3.7.7 FATOR DE TEMPO DA RAMPA (ID 518)

Use este parâmetro para definir o multiplicador dos tempos de rampa selecionados quando a frequência de saída do conversor está entre os limites de frequência proibidos. O Fator de tempo da rampa define os tempos de aceleração e desaceleração quando a frequência de saída estiver em uma faixa de frequência proibida. O valor do Fator de tempo da rampa é multiplicado pelo valor dos parâmetros P3.4.1.2 (Tempo de aceleração 1) e P3.4.1.3 (Tempo de desaceleração 1). Por exemplo, o valor 0,1 torna o tempo de aceleração/ desaceleração dez vezes mais curto.

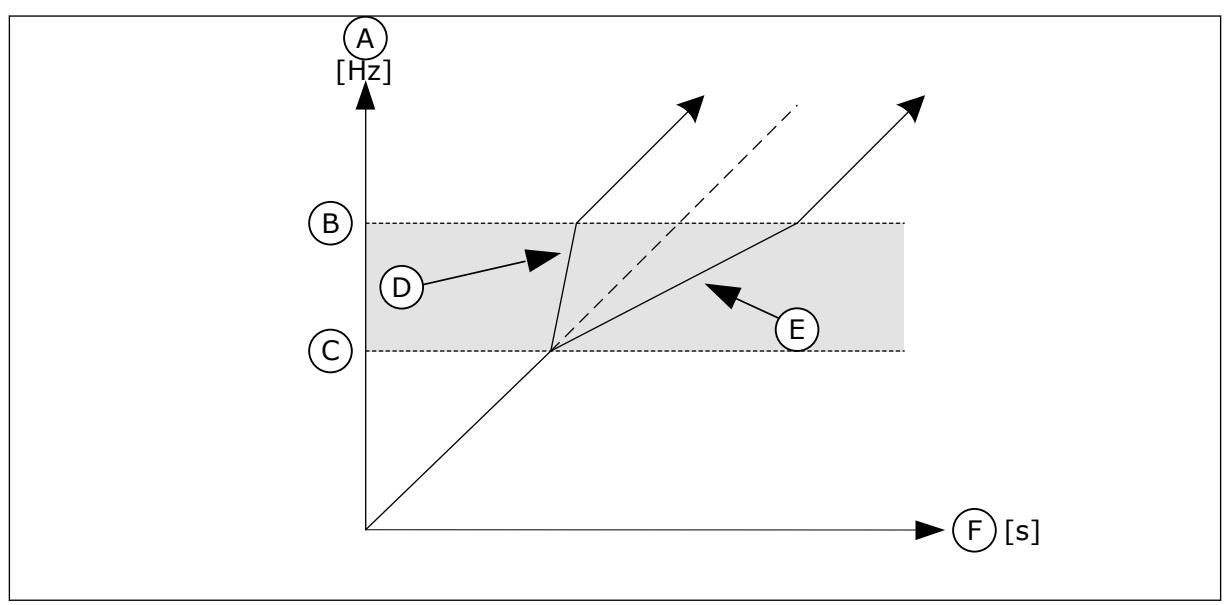

Fig. 55: O parâmetro Fator de tempo da rampa

- A. Freqüência motor
- B. Lim. superior
- C. Lim. inferior

- D. Fator de tempo da rampa = 0,3
- E. Fator de tempo da rampa = 2,5
- F. Tempo

# 10.9 SUPERVISÕES

### P3.8.1 SELEÇÃO DE ITEM DE SUPERVISÃO #1 (ID 1431)

Use este parâmetro para selecionar o item de supervisão. A saída da função de supervisão pode ser selecionada para a saída a relé.

### P3.8.2 MODO DE SUPERVISÃO #1 (ID 1432)

Use este parâmetro para definir o modo de supervisão.

Quando o modo 'Limite inferior' estiver selecionado, a saída da função de supervisão estará ativa quando o sinal estiver abaixo do limite de supervisão.

Quando o modo 'Limite superior' estiver selecionado, a saída da função de supervisão estará ativa quando o sinal estiver acima do limite de supervisão.

### P3.8.3 LIMITE DE SUPERVISÃO #1 (ID 1433)

Use este parâmetro para definir o limite de supervisão do item selecionado. A unidade será exibida automaticamente.

### P3.8.4 HISTERESE DO LIMITE DE SUPERVISÃO #1 (ID 1434)

Use este parâmetro para definir a histerese do limite de supervisão do item selecionado. A unidade será exibida automaticamente.

### P3.8.5 SELEÇÃO DE ITEM DE SUPERVISÃO #2 (ID 1435)

Use este parâmetro para selecionar o item de supervisão. A saída da função de supervisão pode ser selecionada para a saída a relé.

### P3.8.6 MODO DE SUPERVISÃO #2 (ID 1436)

Use este parâmetro para definir o modo de supervisão.

### P3.8.7 LIMITE DE SUPERVISÃO #2 (ID 1437)

Use este parâmetro para definir o limite de supervisão do item selecionado. A unidade será exibida automaticamente.

### P3.8.8 HISTERESE DO LIMITE DE SUPERVISÃO #2 (ID 1438)

Use este parâmetro para definir a histerese do limite de supervisão do item selecionado. A unidade será exibida automaticamente.

### 10.10 PROTEÇÕES

10.10.1 GERAL

### P3.9.1.2 RESPOSTA A FALHA EXTERNA (ID 701)

Use este parâmetro para selecionar "Falha externa" como resposta do conversor.

Se ocorrer uma falha, o conversor poderá exibir uma notificação dela em seu visor. Uma falha externa será ativada por um sinal de entrada digital. A entrada digital padrão é a DI3. Você também pode programar os dados de resposta em uma saída a relé.

#### P3.9.1.3 FALHA NA FASE DE ENTRADA (ID 730)

Use este parâmetro para selecionar a configuração da fase de alimentação do conversor.

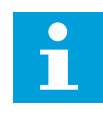

#### INDICAÇÃO!

Se você usar a alimentação de 1 fase, o valor deste parâmetro deverá ser definido como 'suporte a 1 fase'.

#### P3.9.1.4 FALHA DE SUBTENSÃO (ID 727)

Use este parâmetro para escolher se as falhas de subtensão são salvas ou não no histórico de falhas.

#### P3.9.1.5 RESPOSTA A FALHA DE FASE DE SAÍDA (ID 702)

Use este parâmetro para selecionar a falha "Fase de saída" como resposta do conversor. Se a medição da corrente do motor detectar que não há corrente em uma fase do motor, ocorrerá uma falha de fase de saída. Consulte P3.9.1.2.

### P3.9.1.6 RESPOSTA A FALHA DE COMUNICAÇÃO DO FIELDBUS (ID 733)

Use este parâmetro para selecionar a falha "Tempo limite do Fieldbus" como resposta do conversor.

Se a conexão de dados entre o mestre do fieldbus e a placa fieldbus estiver defeituosa, ocorrerá uma falha de fieldbus.

#### P3.9.1.7 FALHA DE COMUNICAÇÃO DO SLOT (ID 734)

Use este parâmetro para selecionar a falha "Comunicação do slot" como resposta do conversor.

Se o conversor detectar uma placa opcional defeituosa, ocorrerá uma falha de comunicação de slot.

Consulte P3.9.1.2.

#### P3.9.1.8 FALHA DE TERMISTOR (ID 732)

Use este parâmetro para selecionar a falha "Termistor" como resposta do conversor. Se o termistor detectar uma temperatura muito alta, ocorrerá uma falha de termistor. Consulte P3.9.1.2.

### P3.9.1.9 FALHA DE PREENCHIMENTO SUAVE DO PID (ID 748)

Use este parâmetro para selecionar a falha "Preenchimento suave do PID" como resposta do conversor.

Se o valor da realimentação PID não atingir o nível definido dentro do limite de tempo, ocorrerá uma falha de preenchimento suave. Consulte P3.9.1.2.

# P3.9.1.10 RESPOSTA A FALHA DE SUPERVISÃO DO PID (ID 749)

Use este parâmetro para selecionar a falha "Supervisão do PID" como resposta do conversor.

Se o valor da realimentação PID não estiver dentro dos limites de supervisão por um tempo maior que o atraso de supervisão, ocorrerá uma falha de supervisão do PID. Consulte P3.9.1.2.

### P3.9.1.11 RESPOSTA A FALHA DE SUPERVISÃO DO PID EXTERNO (ID 757)

Use este parâmetro para selecionar a falha "Supervisão do PID" como resposta do conversor.

Se o valor da realimentação PID não estiver dentro dos limites de supervisão por um tempo maior que o atraso de supervisão, ocorrerá uma falha de supervisão do PID. Consulte P3.9.1.2.

### P3.9.1.12 FALHA DE TERRA (ID 703)

Use este parâmetro para selecionar "Falha de terra" como resposta do conversor. Se a medição da corrente do motor detectar que a soma das correntes de fase do motor não é 0, ocorrerá uma falha de terra. Consulte P3.9.1.2.

IN IN

# INDICAÇÃO!

Você poderá configurar esta falha somente nos tamanhos de gabinete MR7, MR8 e MR9.

### P3.9.1.13 FREQUÊNCIA DE ALARME PREDEFINIDA (ID 183)

Use este parâmetro para definir a frequência do conversos quando uma falha está ativa e a resposta à falha é definida como "Alarme + Frequência predefinida".

### P3.9.1.14 RESPOSTA A FALHA DE SAFE TORQUE OFF (STO) (ID 775)

Use este parâmetro para selecionar "Falha de STO" como resposta do conversor.

Este parâmetro define a operação do conversor quando a função Safe Torque Off (STO) for ativada (por exemplo, o botão de parada de emergência foi pressionado, ou alguma outra operação de STO foi ativada). Consulte P3.9.1.2.

### P3.9.1.15 FALHA DE PARTIDA EVITADA (ID 15593)

Use este parâmetro para selecionar a resposta do conversor de frequência para uma falha de "Partida evitada".

### 10.10.2 PROTEÇÕES TÉRMICAS DO MOTOR

A proteção térmica do motor evita que o motor aqueça demais.

O conversor de frequência pode fornecer uma corrente mais alta que a corrente nominal. A alta corrente pode ser necessária para a carga e isso deve ser usado. Nessas condições, há um risco de sobrecarga térmica. Baixas frequências apresentam um risco maior. Em baixas frequências, o efeito de arrefecimento e a capacidade do motor são reduzidos. Se o motor possuir um ventilador externo, a redução de carga em baixas frequências será menor.

A proteção térmica do motor é baseada em cálculos. A função de proteção usa a corrente de saída do conversor para saber qual é a carga do motor. Se a placa de controle não estiver energizada, os cálculos serão redefinidos.

Para ajustar a proteção térmica do motor, use os parâmetros de P3.9.2.1 a P3.9.2.5. Você pode monitorar o status térmico do motor no visor do painel de controle. Consulte o Capítulo *3 Interfaces do usuário*.

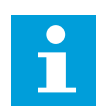

### INDICAÇÃO!

Se você usar cabos de motor longos (máx. de 100 m) junto com conversores pequenos (<1,5 kW), a corrente do motor medida pelo conversor pode ser muito maior do que a corrente real do motor. Isso ocorre porque há correntes capacitivas no cabo do motor.

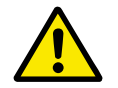

# CUIDADO!

Certifique-se de que o fluxo de ar até o motor não esteja bloqueado. Se o fluxo de ar estiver bloqueado, a função não protegerá o motor, e ele pode ficar quente demais. Isso pode causar danos ao motor.

#### P3.9.2.1 PROTEÇÃO TÉRMICA DO MOTOR (ID 704)

Use este parâmetro para selecionar a falha "Superaquecimento do motor" como resposta do conversor.

Se a função de proteção térmica do motor detectar que a temperatura do motor está muito alta, ocorrerá uma falha de superaquecimento do motor.

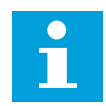

### INDICAÇÃO!

Se você tiver um termistor de motor, use-o para proteger o motor. Defina o valor deste parâmetro como 0.

#### P3.9.2.2 TEMPERATURA AMBIENTE (ID 705)

Use este parâmetro para definir a temperatura ambiente do local de instalação do motor. O valor da temperatura é dado em graus Celsius ou Fahrenheit.

#### P3.9.2.3 FATOR DE ARREFECIMENTO DE VELOCIDADE ZERO (ID 706)

Use este parâmetro para definir o fator de arrefecimento em velocidade 0 em relação ao ponto onde o motor opera em velocidade nominal, sem refrigeração externa.

O valor padrão é definido para condições onde não haja ventilador externo. Se você usar um ventilador externo, você poderá definir o valor como mais alto do que sem o ventilador, como, por exemplo, a 90%.

Se você alterar o parâmetro P3.1.1.4 (Corrente nominal do motor), o parâmetro P3.9.2.3 será automaticamente definido com seu valor padrão.

Mesmo que você altere este parâmetro, ele não terá efeito sobre a corrente de saída máxima do conversor. Somente o parâmetro P3.1.3.1 Limite de corrente do motor pode alterar a corrente de saída máxima.

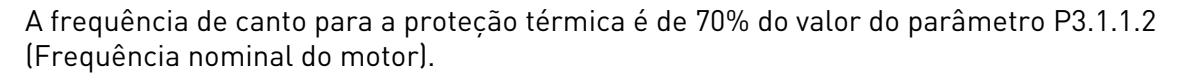

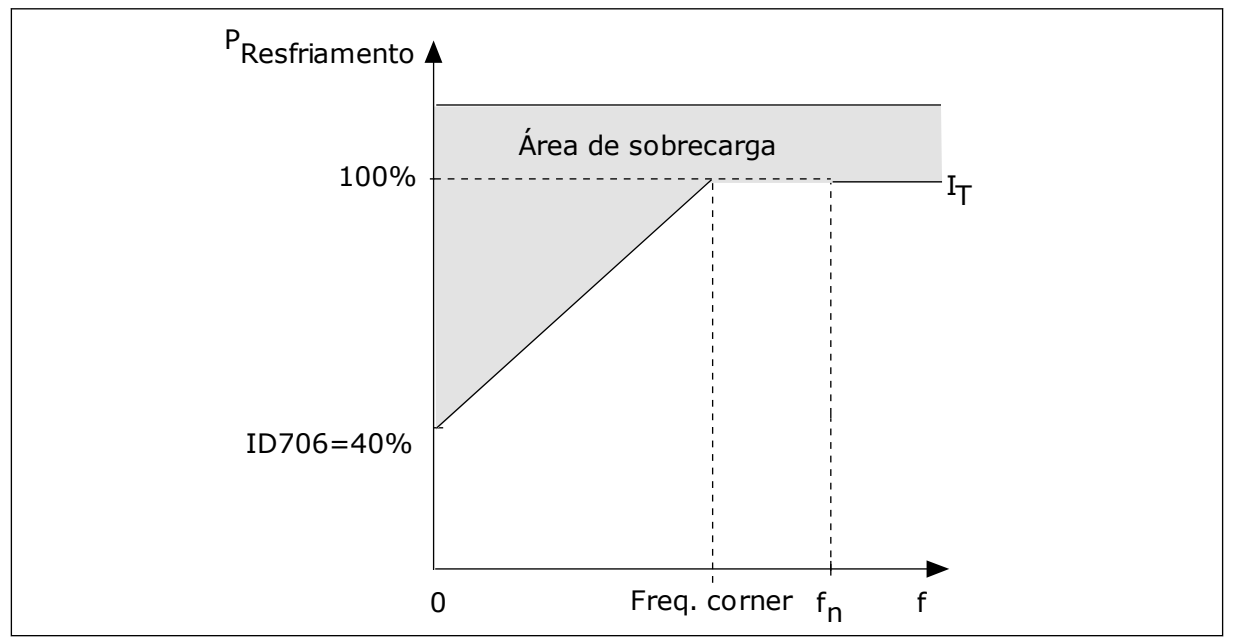

Fig. 56: Curva IT da corrente térmica do motor

### P3.9.2.4 CONSTANTE DE TEMPO TÉRMICA DO MOTOR (ID 707)

Use este parâmetro para definir a constante de tempo térmica do motor.

A constante de tempo é o intervalo tempo dentro do qual o estágio térmico calculado atinge 63% de seu valor final. O estágio térmico final equivale ao funcionamento contínuo do motor com carga nominal, em velocidade nominal. O comprimento da constante de tempo tem relação com as dimensões do motor. Quanto maior o motor, mais longa a constante de tempo.

Em motores diferentes, a constante de tempo térmica do motor é diferente. Ela também varia com os diferentes fabricantes de motores. O valor padrão do parâmetro varia de tamanho para tamanho.

O tempo tó é o tempo, em segundos, no qual o motor pode operar com segurança em 6 vezes a corrente nominal. É possível que o fabricante do motor forneça os dados com o motor. Se você conhecer a tó do motor, você poderá definir o parâmetro da constante de tempo com essa ajuda. Geralmente, a constante de tempo térmica do motor, em minutos, é de 2\*tó. Quando o conversor estiver no estado de parada, a constante de tempo será aumentada internamente para 3 vezes o valor definido do parâmetro, pois a refrigeração funciona baseada em convecção.

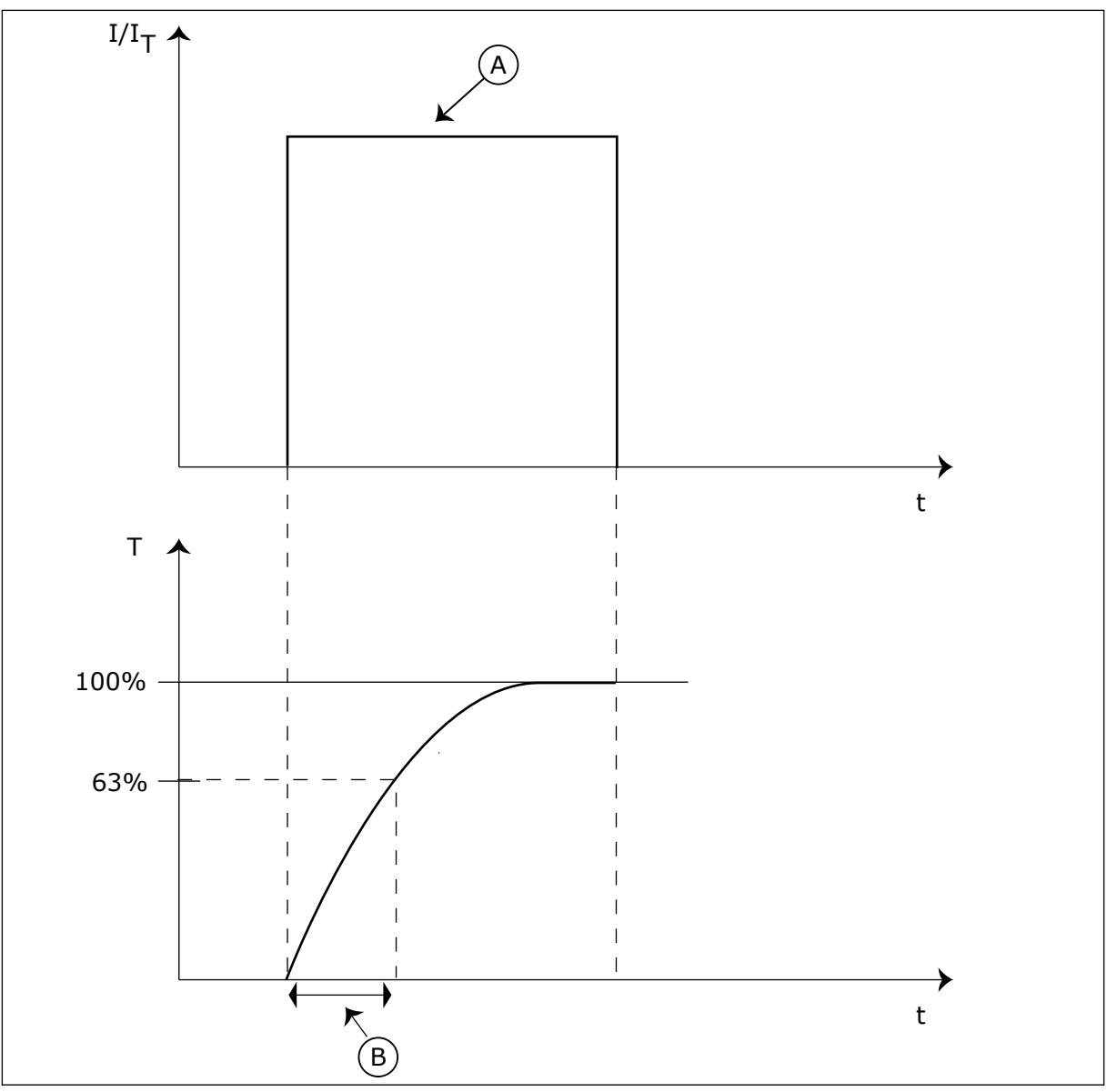

Fig. 57: A constante de tempo térmica do motor

A. Current

B. T = Constante de tempo térmica do motor

# P3.9.2.5 CAPACIDADE DE CARGA TÉRMICA DO MOTOR (ID 708)

Use este parâmetro para definir a capacidade de carga térmica do motor. Por exemplo, se você definir o valor como 130%, o motor irá para a temperatura nominal com 130% da corrente nominal do motor.

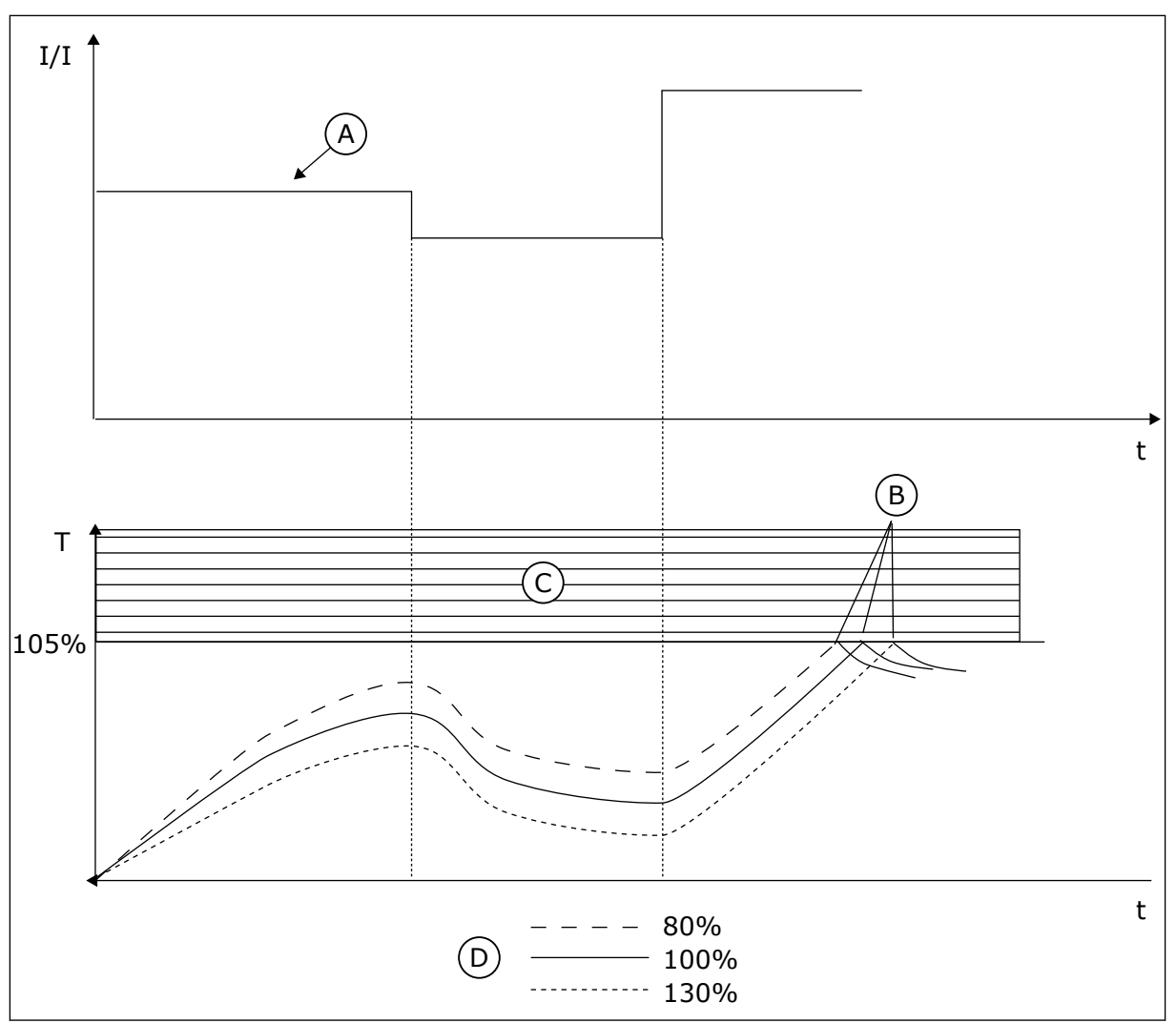

Fig. 58: O cálculo da temperatura do motor

- A. Current
- B. Alarme/Falha

- C. Área de acionamento
- D. Capacidade de carga

# 10.10.3 PROTEÇÃO CONTRA PARADA DO MOTOR

A função de proteção contra estolagem do motor oferece proteção ao motor contra sobrecargas breves. Uma sobrecarga pode ser causada, por exemplo, por um eixo estolado. É possível definir o tempo de reação da proteção contra estolagem como menor do que aquele da proteção térmica do motor.

O estado de estolagem do motor é especificado pelos parâmetros, P3.9.3.2 Corrente de estolagem e P3.9.3.4 Limite de frequência de estolagem. Se a corrente for maior do que o limite definido, e a frequência de saída for menor do que o limite, o motor estará em um estado de estolagem.

A proteção contra estolagem é um tipo de proteção contra sobrecorrente.

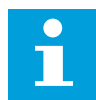

#### INDICAÇÃO!

Se você usar cabos de motor longos (máx. de 100 m) junto com conversores pequenos (<1,5 kW), a corrente do motor medida pelo conversor pode ser muito maior do que a corrente real do motor. Isso ocorre porque há correntes capacitivas no cabo do motor.

#### P3.9.3.1 FALHA DE BLOQUEIO DO ROTOR DO MOTOR (ID 709)

Use este parâmetro para selecionar a falha "Bloqueio do rotor do motor" como resposta do conversor.

Se a proteção contra bloqueio do rotor detectar que o eixo do motor está estolado, ocorrerá uma falha de bloqueio do rotor do motor.

#### P3.9.3.2 CORRENTE DE BLOQUEIO DO ROTOR (ID 710)

Use este parâmetro para definir o limite acima do qual a corrente do motor deve ficar para que o estágio de bloqueio do rotor ocorra.

Se o valor do parâmetro de limite de corrente nominal do motor for alterado, este parâmetro será automaticamente definido como sendo 90% do limite de corrente.

Você pode definir o valor deste parâmetro entre 0,0 e 2\*1L. Para que ocorra um estado de bloqueio do rotor, a corrente deve estar acima desse limite. Se o parâmetro P3.1.3.1 Limite de corrente do motor for alterado, esse parâmetro será automaticamente calculado como sendo 90% do limite de corrente.

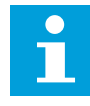

#### INDICAÇÃO!

O valor da Corrente de bloqueio do rotor deve ser inferior ao limite de corrente do motor.

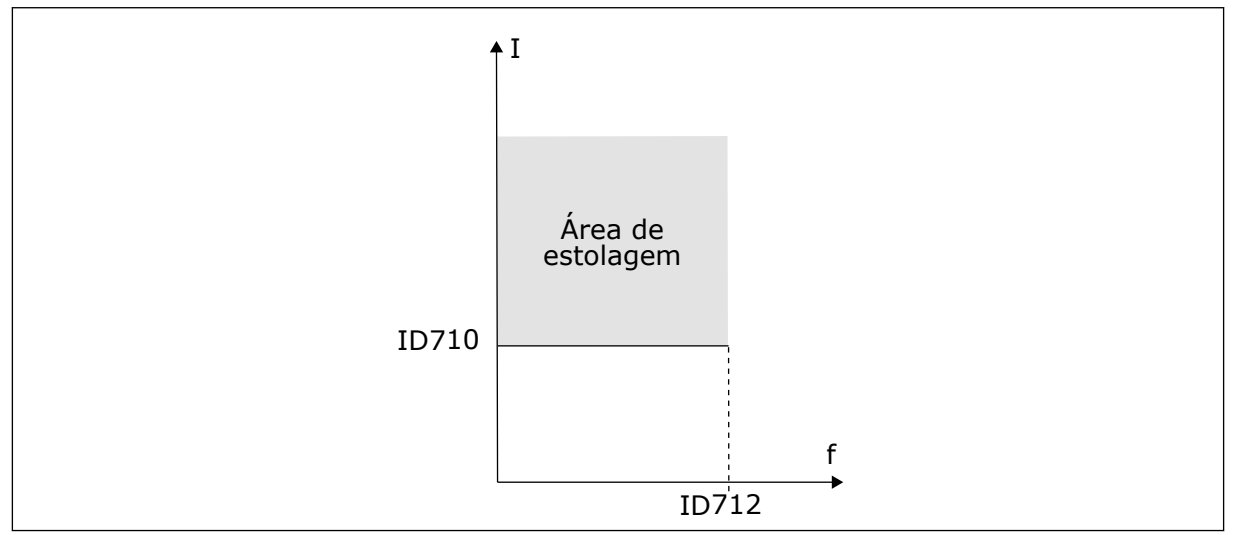

Fig. 59: As configurações das características da bloqueio do rotor

#### P3.9.3.3 LIMITE DE TEMPO DE BLOQUEIO DO ROTOR (ID 711)

Use este parâmetro para definir o tempo máximo para um estágio de bloqueio do rotor.

Este é o tempo máximo para o estágio de bloqueio do rotor permanecer ativo antes que ocorra uma falha de bloqueio do rotor do motor.

Você pode definir o valor deste parâmetro entre 1,0 e 120,0 s. Um contador interno contará o tempo de rotor bloqueado.

Se o valor do contador de tempo de bloqueio do rotor ultrapassar esse limite, a proteção causará um acionamento no conversor.

#### P3.9.3.4 LIMITE DE FREQUÊNCIA DE BLOQUEIO DO ROTOR (ID 712)

Use este parâmetro para definir o limite abaixo do qual a frequência de saída do conversor deve ficar para que o estágio de bloqueio do rotor ocorra.

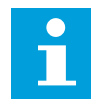

### INDICAÇÃO!

Para que ocorra um estado de bloqueio do rotor, a frequência de saída deve permanecer abaixo deste limite por um certo tempo.

#### 10.10.4 PROTEÇÃO CONTRA SUBCARGA

O propósito da proteção contra subcarga do motor é o de garantir de que haja uma carga no motor quando o conversor estiver operando. Se o motor perder a carga, pode ocorrer um problema no processo. Por exemplo, uma correia pode arrebentar, ou uma bomba pode secar.

Você pode ajustar a proteção contra subcarga do motor com os parâmetros P3.9.4.2 (Proteção contra subcarga: carga de área de enfraquecimento do campo) e P3.9.4.3 (Proteção contra subcarga: carga de frequência zero). A curva de subcarga é uma curva quadrática entre a frequência zero e o ponto de enfraquecimento do campo. A proteção não estará ativa abaixo de 5 Hz. O contador de tempo de subcarga não opera abaixo de 5 Hz.

Os valores dos parâmetros de proteção contra subcarga são definidos em percentual do torque nominal do motor. Para encontrar a razão de escala para o valor de torque interno, use os dados da plada de identificação do motor, a corrente nominal do motor e a corrente nominal do IH do conversor. Se você usar uma corrente diferente da corrente nominal do motor, a precisão do cálculo será reduzida.

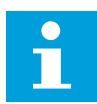

### INDICAÇÃO!

Se você usar cabos de motor longos (máx. de 100 m) junto com conversores pequenos (≤1,5 kW), a corrente do motor medida pelo conversor pode ser muito maior do que a corrente real do motor. Isso ocorre porque há correntes capacitivas no cabo do motor.

#### P3.9.4.1 FALHA DE SUBCARGA (ID 713)

Use este parâmetro para selecionar a falha "Subcarga" como resposta do conversor. Se a função de proteção contra subcarga detectar que não há carga suficiente no motor, ocorrerá uma falha de subcarga.

### P3.9.4.2 PROTEÇÃO CONTRA SUBCARGA: CARGA DE ÁREA DE ENFRAQUECIMENTO DE CAMPO (ID 714)

Use este parâmetro para definir o torque mínimo necessário ao motor quando a frequência de saída do conversor é maior do que a frequência do ponto de enfraquecimento. Você pode definir o valor deste parâmetro entre 10,0 e 150,0% x TnMotor. Esse valor é o limite para o torque mínimo quando a frequência de saída estiver acima do ponto de enfraquecimento do campo.

Se você alterar o parâmetro P3.1.1.4 (Corrente nominal do motor), esse parâmetro será automaticamente restaurado para seu valor padrão. Consulte *10.10.4 Proteção contra subcarga*.

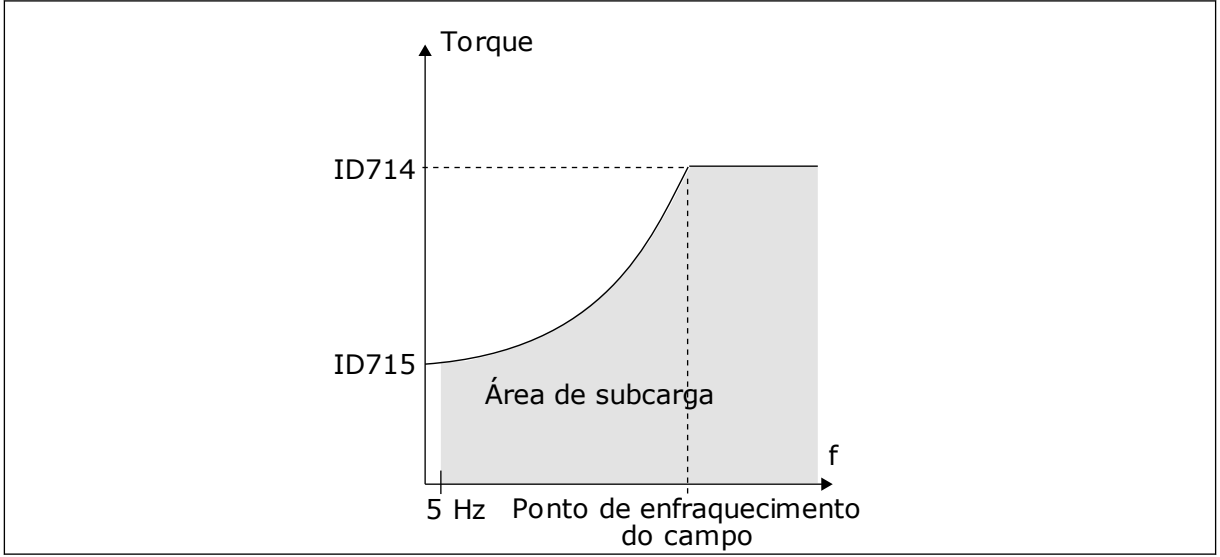

Fig. 60: Configuração da carga mínima

# P3.9.4.3 PROTEÇÃO CONTRA SUBCARGA: CARGA DE FREQUÊNCIA ZERO (ID 715)

Use este parâmetro para definir o toque mínimo necessário ao motor quando a frequência de saída do conversor é 0.

Se você alterar o valor do parâmetro P3.1.1.4, este parâmetro será automaticamente restaurado para seu valor padrão.

# P3.9.4.4 PROTEÇÃO CONTRA SUBCARGA: LIMITE DE TEMPO (ID 716)

Use este parâmetro para definir o tempo máximo para um estado de subcarga. Este é o tempo máximo para o estágio de subcarga permanecer ativo antes que ocorra uma falha de subcarga do motor.

Você pode definir o limite de tempo entre 2,0 e 600,0 s.

Um contador interno contará o tempo de subcarga. Se o valor do contador ultrapassar esse limite, a proteção causará um acionamento no conversor. O conversor sofrerá o acionamento conforme definido no parâmetro P3.9.4.1 Falha de subcarga. Se o conversor parar, o contador de subcarga voltará para 0.

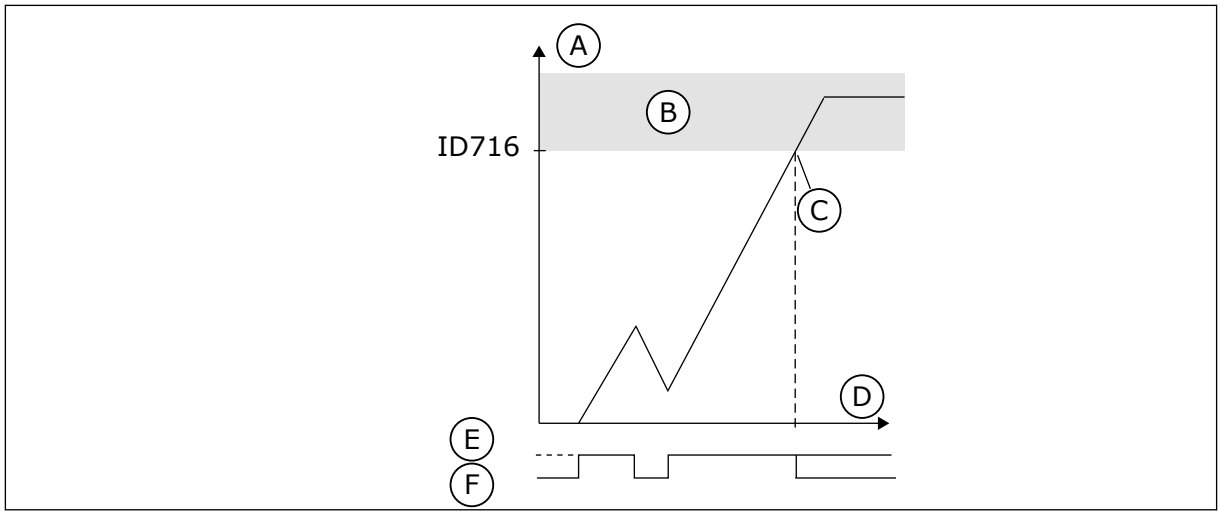

Fig. 61: A função Contador de tempo de subcarga

- A. Contador de tempo de subcarga
- B. Área de acionamento
- C. Acionamento/aviso ID713

- D. Tempo
- E. Subcarga
- F. Sem subcarga

#### 10.10.5 PARADA RÁPIDA

### P3.9.5.1 MODO DE PARADA RÁPIDA (ID 1276)

Use este parâmetro para selecionar como o conversor para quando o comando de parada rápida é enviado do DI ou Fieldbus.

# P3.9.5.2 ATIVAÇÃO DE PARADA RÁPIDA (ID 1213)

Use este parâmetro para selecionar o sinal da entrada digital que ativará a função de parada rápida.

A função Parada rápida interrompe o conversor, independentemente do local de controle ou do estado dos sinais de controle.

### P3.9.5.3 TEMPO DE DESACELERAÇÃO DE PARADA RÁPIDA (ID 1256)

Use este parâmetro para definir o tempo necessário para a frequência de saída reduzir desde a frequência máxima até 0 quando um comando de parada rápida é enviado. O valor deste parâmetro será aplicado somente quando o parâmetro Modo de parada rápida estiver definido como 'Tempo de desaceleração de parada rápida'.

### P3.9.5.4 RESPOSTA A FALHA DE PARADA RÁPIDA (ID 744)

Use este parâmetro para selecionar a falha "Parada rápida" como resposta do conversor. Se o comando de parada rápida for dado a partir da DI ou do Fieldbus, ocorrerá uma falha de parada rápida.

Com a função de parada rápida, você pode parar o conversor em um procedimento não usual a partir da E/S ou do Fieldbus, em condições não usuais. Quando a função de parada rápida estiver ativa, você poderá fazer o conversor desacelerar e parar. É possível programar um alarme ou falha para inserir uma marca no histórico de falhas indicando que houve uma solicitação de parada rápida.

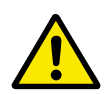

### CUIDADO!

Não use a função de parada rápida como parada de emergência. Uma parada de emergência deve interromper o fornecimento de energia do motor. A função de parada rápida não faz isso.

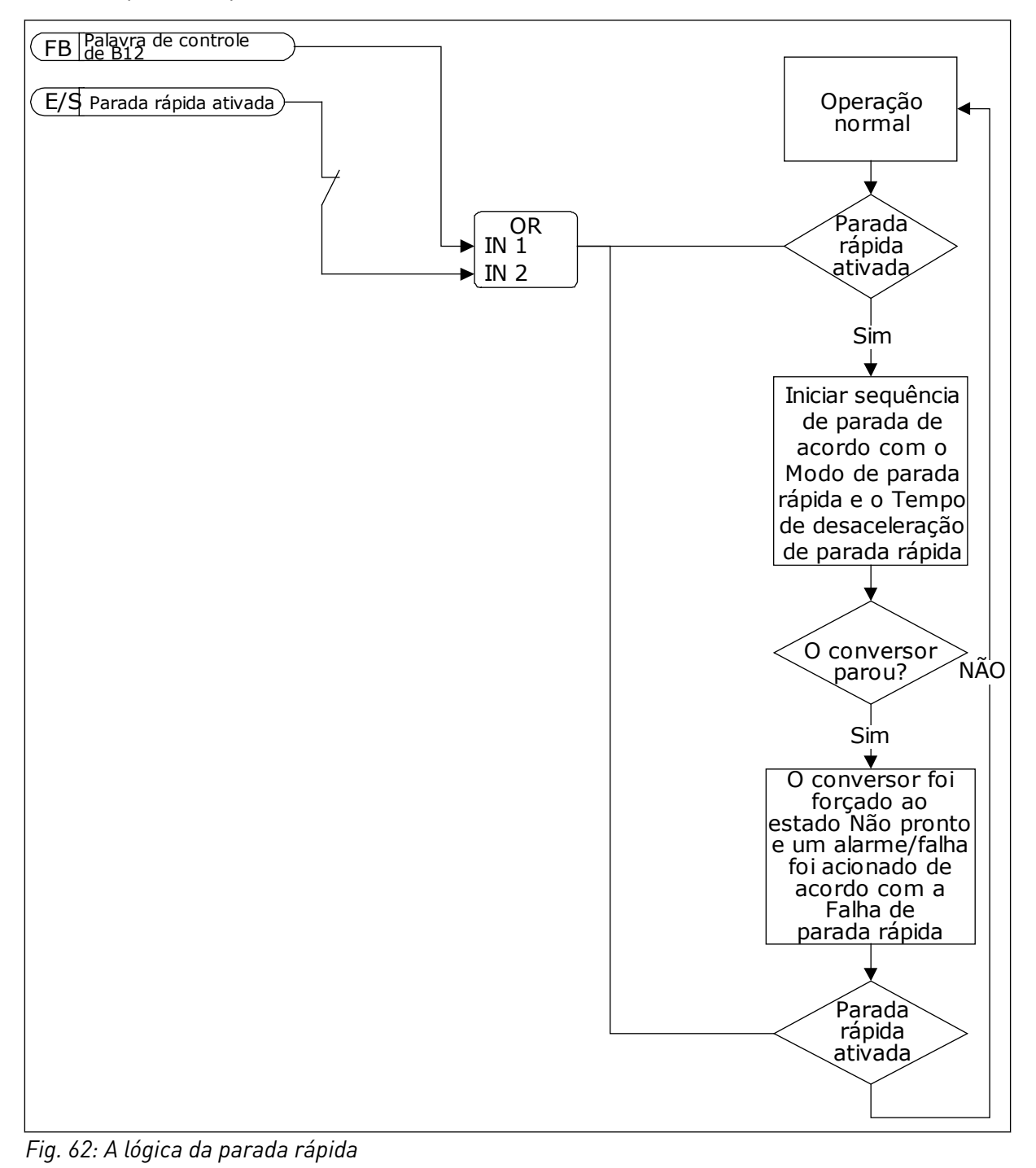

### 10.10.6 FALHA DE ENTRADA DE TEMPERATURA

### P3.9.6.1 SINAL DE TEMPERATURA 1 (ID 739)

Use este parâmetro para selecionar os sinais de entrada de temperatura supervisionados.

O valor máximo é obtido dos sinais do conjunto e usado para alarme e acionamento de falhas.

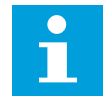

#### INDICAÇÃO!

Há suporte somente para as 6 primeiras entradas de temperatura (as placas no slot A até o slot E).

#### P3.9.6.2 LIMITE DE ALARME 1 (ID 741)

Use este parâmetro para definir o limite do alarme de temperatura.

Somente as entradas que são definidas pelo parâmetro P3.9.6.1 serão comparadas.

#### P3.9.6.3 LIMITE DE FALHA 1 (ID 742)

Use este parâmetro para definir o limite de falha de temperatura.

Somente as entradas que são definidas pelo parâmetro P3.9.6.1 serão comparadas.

#### P3.9.6.4 RESPOSTA AO LIMITE DE FALHA 1 (ID 740)

Use este parâmetro para selecionar a falha "Temperatura" como resposta do conversor.

#### P3.9.6.5 SINAL DE TEMPERATURA 2 (ID 763)

Use este parâmetro para selecionar os sinais de entrada de temperatura supervisionados.

O valor máximo é obtido dos sinais do conjunto e usado para alarme e acionamento de falhas.

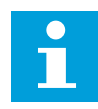

#### INDICAÇÃO!

Há suporte somente para as 6 primeiras entradas de temperatura (as placas no slot A até o slot E).

### P3.9.6.6 LIMITE DE ALARME 2 (ID 764)

Use este parâmetro para definir o limite do alarme de temperatura.

Somente as entradas que são definidas pelo parâmetro P3.9.6.5 serão comparadas.

#### P3.9.6.7 LIMITE DE FALHA 2 (ID 765)

Use este parâmetro para definir o limite de falha de temperatura.

Somente as entradas que são definidas pelo parâmetro P3.9.6.5 serão comparadas.

#### P3.9.6.8 RESPOSTA AO LIMITE DE FALHA 2 (ID 766)

Use este parâmetro para selecionar a falha "Temperatura" como resposta do conversor.

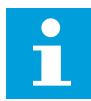

#### INDICAÇÃO!

As configurações de entrada de temperatura estarão disponíveis somente se uma placa opcional B8 ou BH estiver instalada.

#### 10.10.7 PROTEÇÃO INFERIOR DE AI

#### P3.9.8.1 PROTEÇÃO INFERIOR DE ENTRADA ANALÓGICA (ID 767)

Use este parâmetro para selecionar quando a supervisão de AI baixo é ativada. Por exemplo, a supervisão de AI baixa poderá ser ativada somente quando o conversor estiver no estado de funcionamento.

Use a Proteção inferior de AI para encontrar falhas nos sinais de entrada analógicos. Esta função oferece proteção somente para as entradas analógicas que são usadas como referência de frequência, referência de torque ou nos controladores PID/ExtPID.

Você pode ter a proteção ativa quando o conversor estiver no estado EM FUNCIONAMENTO, ou nos estados EM FUNCIONAMENTO e PARADO.

| Número da<br>seleção | Nome da seleção                                              | Descrição                                                                                 |
|----------------------|--------------------------------------------------------------|-------------------------------------------------------------------------------------------|
| 1                    | Proteção desativada                                          |                                                                                           |
| 2                    | Proteção ativada no estado EM<br>FUNCIONAMENTO               | A proteção será ativada somente quando o conversor estiver<br>no estado EM FUNCIONAMENTO. |
| 3                    | Proteção ativada nos estados<br>EM FUNCIONAMENTO e<br>PARADO | A proteção será ativada nos dois estados, EM FUNCIONA-<br>MENTO e PARADO.                 |

#### P3.9.8.2 FALHA INFERIOR DE ENTRADA ANALÓGICA (ID 700)

Use este parâmetro para selecionar a falha "Al baixo" como resposta do conversor. Se o sinal da entrada analógica se tornar menor que 50% do sinal mínimo por 500ms, ocorrerá uma falha de Al baixa.

Se a Proteção inferior de AI for ativada pelo parâmetro P3.9.8.1, esse parâmetro dará uma resposta para o código de falha 50 (ID de falha 1050).

A função Proteção inferior de Al monitora o nível de sinal das entradas analógicas 1-6. Se o sinal da entrada analógica se tornar menor que 50% do sinal mínimo por 500 ms, uma falha ou alarme de Al baixa será exibido.

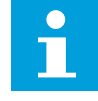

#### INDICAÇÃO!

Você poderá usar o valor *alarme + freq. anterior* somente quando usar a entrada analógica 1 ou a entrada analógica 2 como referência de frequência.

| Número da<br>seleção | Nome da seleção                              | Descrição                                                                                  |  |  |
|----------------------|----------------------------------------------|--------------------------------------------------------------------------------------------|--|--|
| 0                    | Sem ação                                     | A Proteção inferior de Al não será usada.                                                  |  |  |
| 1                    | Alarme                                       |                                                                                            |  |  |
| 2                    | Alarme, frequência predefinida               | A referência de frequência é definida por P3.9.1.13 Frequên-<br>cia de alarme predefinida. |  |  |
| 3                    | Alarme, frequência anterior                  | A última frequência válida será mantida como referência de<br>frequência.                  |  |  |
| 4                    | Falha                                        | O conversor irá parar conforme definido em P3.2.5 Modo de<br>parada.                       |  |  |
| 5                    | Falha, parada por desacelera-<br>ção natural | O conversor irá parar por desaceleração natural.                                           |  |  |

# 10.10.8 FALHA DEFINIDA PELO USUÁRIO 1

# P3.9.9.1 FALHA DEFINIDA PELO USUÁRIO 1 (ID 15523)

Use este parâmetro para definir o sinal de entrada digital que ativará a Falha definida pelo usuário 1 (ID de falha 1114).

# P3.9.9.2 RESPOSTA À FALHA DEFINIDA PELO USUÁRIO 1 (ID 15525)

Use este parâmetro para selecionar a resposta do conversor como Falha definida pelo usuário 1 (ID da falha 1114).

### 10.10.9 FALHA DEFINIDA PELO USUÁRIO 2

# P3.9.10.1 FALHA DEFINIDA PELO USUÁRIO 2 (ID 15524)

Use este parâmetro para definir o sinal de entrada digital que ativará a Falha definida pelo usuário 2 (ID de falha 1115).

### P3.9.10.2 RESPOSTA À FALHA DEFINIDA PELO USUÁRIO 2 (ID 15526)

Use este parâmetro para selecionar a resposta do conversor como Falha definida pelo usuário 2 (ID da falha 1115).

# 10.11 RESET AUTOMÁTICO

### P3.10.1 RESET AUTOMÁTICO (ID 731)

Use este parâmetro para ativar a função Reset automático. Para fazer uma seleção das falhas que serão redefinidas automaticamente, atribua os valores 0 ou 1 aos parâmetros de P3.10.6 a P3.10.13.

# INDICAÇÃO!

A função de reset automático está disponível somente para alguns tipos de falhas.

# P3.10.2 FUNÇÃO REINICIAR (ID 719)

Use este parâmetro para selecionar o modo de início de uma função de reset automático.

# P3.10.3 TEMPO DE ESPERA (ID 717)

Use este parâmetro para definir o tempo de espera antes do primeiro reset.

### P3.10.4 TEMPO DE AVALIAÇÃO (ID 718)

Use este parâmetro para definir o tempo de avaliação para a função de reset automático. Durante o tempo de avaliação, a função de reset automático tentará resetar as falhas que ocorrerem. A contagem de tempo se inicia a partir do primeiro reset automático. As falhas seguintes iniciarão a contagem de tempo de avaliação novamente.

### P3.10.5 NÚMERO DE TENTATIVAS (ID 759)

Use este parâmetro para definir o número total de tentativas de reset automático. Se o número de tentativas durante o tempo de avaliação exceder o valor deste parâmetro, uma falha permanente será exibida. Caso contrário, a falha deixará de ser exibida após o tempo de avaliação ser concluído.

O tipo de falha não tem efeito sobre o número máximo de tentativas.

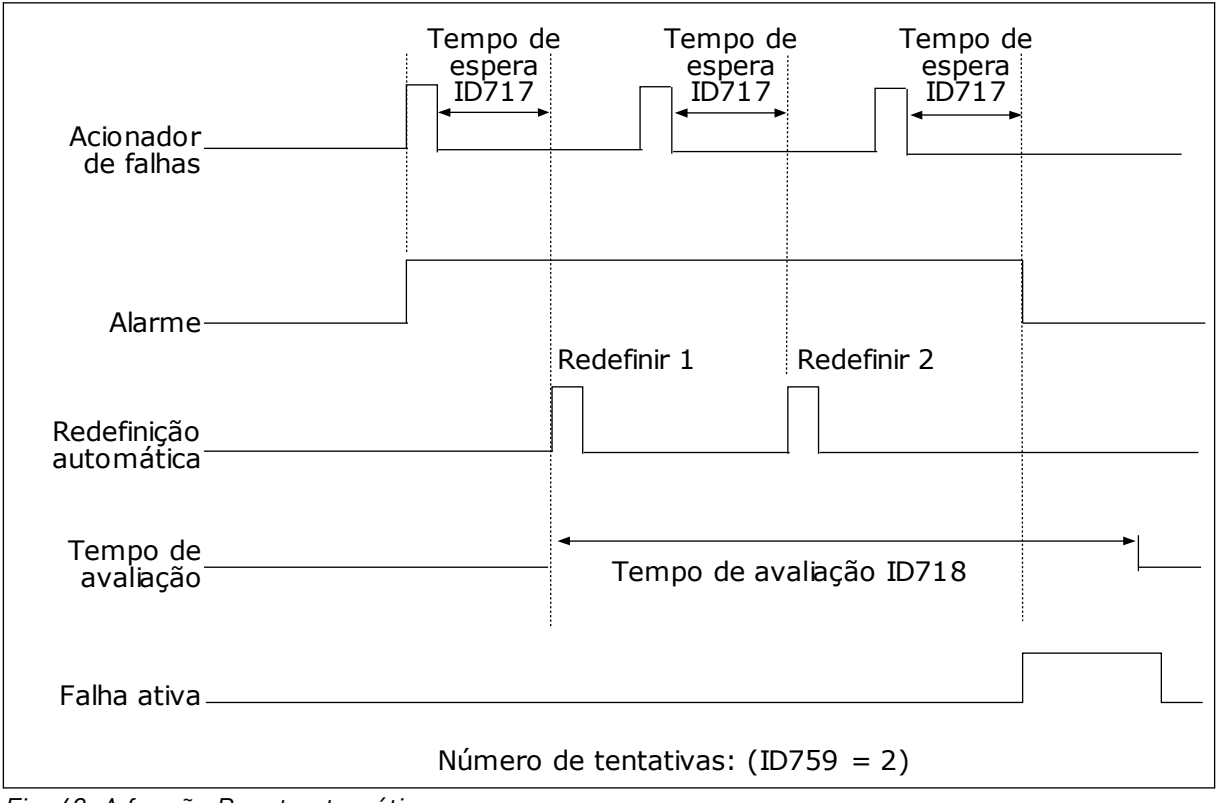

Fig. 63: A função Reset automático

# P3.10.6 RESET AUTOMÁTICO: SUBTENSÃO (ID 720)

Use este parâmetro para ativar reset automático após falha de subtensão.

# P3.10.7 RESET AUTOMÁTICO: SOBRETENSÃO (ID 721)

Use este parâmetro para ativar reset automático após falha de sobretensão.

### P3.10.8 RESET AUTOMÁTICO: SOBRECORRENTE (ID 722)

Use este parâmetro para ativar reset automático após falha de sobrecorrente.

### P3.10.9 RESET AUTOMÁTICO: AI BAIXO (ID 723)

Use este parâmetro para ativar reset automático após falha causada por sinal AI fraco.

### P3.10.10 RESET AUTOMÁTICO: SUPERAQUECIMENTO DA UNIDADE (ID 724)

Use este parâmetro para ativar reset automático após falha causada por superaquecimento da unidade.

### P3.10.11 RESET AUTOMÁTICO: SUPERAQUECIMENTO DO MOTOR (ID 725)

Use este parâmetro para ativar reset automático após falha causada por superaquecimento do motor.

### P3.10.12 RESET AUTOMÁTICO: FALHA EXTERNA (ID 726)

Use este parâmetro para ativar reset automático após falha externa.

### P3.10.13 RESET AUTOMÁTICO: FALHA DE SUBCARGA (ID 738)

Use este parâmetro para ativar reset automático após falha de subcarga.

# P3.10.14 RESET AUTOMÁTICO: FALHA DE SUPERVISÃO DE PID (ID 776)

Use este parâmetro para ativar reset automático após falha na supervisão de PID.

# P3.10.15 RESET AUTOMÁTICO: FALHA DE SUPERVISÃO DE PID EXT. (ID 777)

Use este parâmetro para ativar reset automático após falha externa na supervisão de PID.

# 10.12 CONFIGURAÇÕES DO APLICATIVO

#### P3.11.1 SENHA (ID 1806)

Use este parâmetro para definir a senha do administrador.

### P3.11.2 SELEÇÃO DE C/F (ID 1197)

Use este parâmetro para definir a unidade de medição de temperatura. O sistema exibirá todos os parâmetros e valores de monitoramento relativos a temperaturas na unidade definida.

### P3.11.3 SELEÇÃO DE KW/HP (ID 1198)

Use este parâmetro para definir a unidade de medição de potência. O sistema exibirá todos os parâmetros e valores de monitoramento relativos a potências na unidade definida.

### 3.11.4 EXIBIÇÃO MULTIMONITOR (ID 1196)

Use este parâmetro para definir a divisão da exibição do painel de controle em seções na exibição de multimonitor.

### 3.11.5 CONFIGURAÇÃO DO BOTÃO FUNCT (ID 1195)

Use este parâmetro para definir os valores do botão FUNCT. Os valores que você definir com este parâmetro estarão disponíveis quando você pressionar o botão FUNCT no teclado.

# 10.13 FUNÇÕES DE TEMPORIZADOR

As funções de temporizador possibilitam que o RTC (Relógio em tempo real) interno controle funções. Todas as funções que podem ser controladas por uma entrada digital também podem ser controladas pelo RTC, com os canais de tempo 1-3. Não é necessário ter um PLC externo para controlar uma entrada digital. Você pode programar os intervalos aberto e fechado da entrada internamente.

Para obter melhores resultados com as funções de temporizador, instale uma bateria e faça as configurações do Relógio em tempo real cuidadosamente no Assistente de inicialização. A bateria está disponível como uma opção.

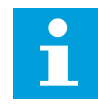

### INDICAÇÃO!

Nós não recomendamos que você use as funções de temporizador sem uma bateria auxiliar. As configurações de data e hora do conversor serão redefinidas a cada desligamento, se não houver bateria para o RTC.

#### CANAIS DE TEMPO

Você pode atribuir a saída das funções de intervalo e/ou temporizador aos canais de tempo 1-3. Você pode usar os canais de tempo para controlar funções do tipo ligada/desligada, como, por exemplo, saídas a relé ou entradas digitais. Para configurar a lógica ligado/ desligado dos canais de tempo atribua intervalos e/ou temporizadores a eles. Um canal de tempo pode ser controlado por vários intervalos ou temporizadores diferentes.

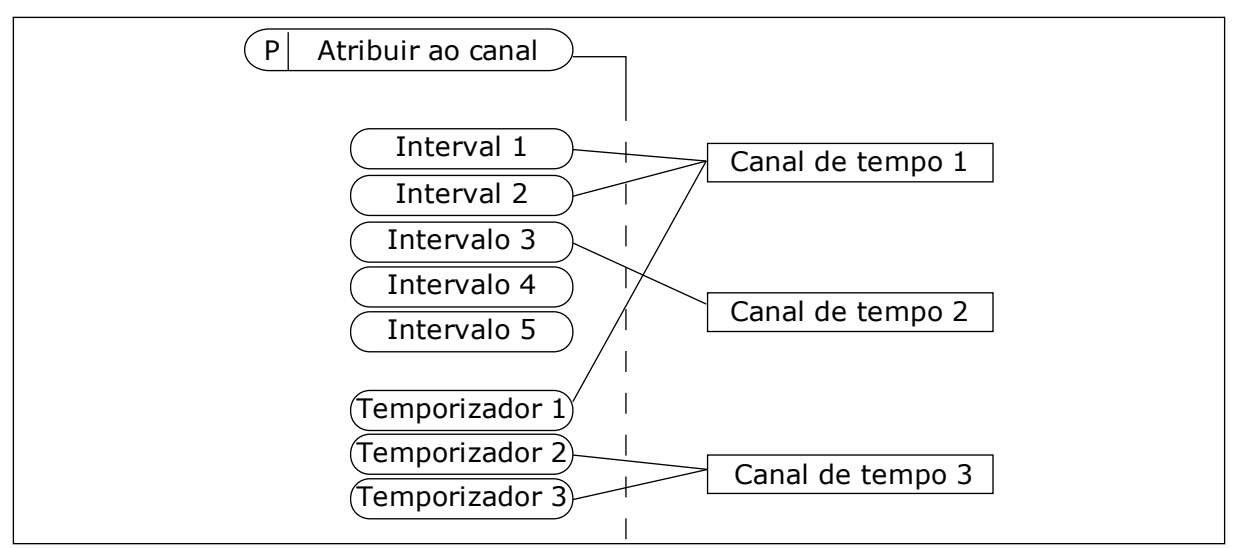

Fig. 64: A atribuição de intervalos e temporizadores aos canais de tempo é flexível. Cada intervalo e temporizador tem um parâmetro com o qual você pode atribuí-lo a um canal de tempo.

#### INTERVALOS

Use parâmetros para atribuir a cada intervalo um Tempo ATIVO e um Tempo INATIVO. Esse é o horário diário no qual o intervalo estará ativo durante os dias definidos pelos parâmetros De dia e Até dia. Por exemplo, com a configuração de parâmetros abaixo, o intervalo estará ativo das 7h00 às 9h00 de segunda a sexta-feira. O canal de tempo é como uma entrada digital, mas virtual.

Tempo ATIVO: 07:00:00 Tempo INATIVO: 09:00:00 De dia: Segunda-feira Até dia: Sexta-feira

#### TEMPORIZADORES

Use os temporizadores para definir um canal de tempo como ativo durante um certo período com um comando de uma entrada digital ou de um canal de tempo.

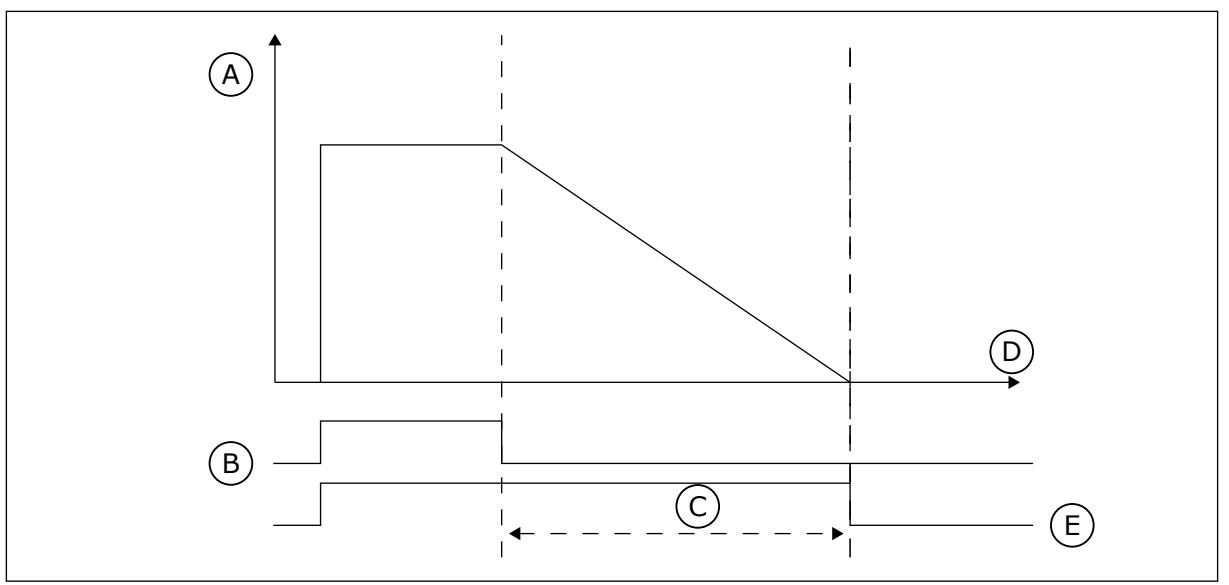

Fig. 65: O sinal de ativação virá de uma entrada digital ou de uma entrada digital virtual, como um canal de tempo. O temporizador conta para baixo a partir da borda em queda.

- A. Tempo restante
- B. Ativação
- C. Duração

D. Tempo F. SAÍDA

Os parâmetros abaixo definirão a atividade do temporizador quando a entrada digital 1 no slot A estiver fechada. Eles também manterão o temporizador ativo por 30 s após ele ser aberto.

- Duração: 30 s
- Temporizador: DigIn SlotA.1

Você pode usar uma duração de 0 segundos para contornar um canal de tempo que tenha sido ativado por uma entrada digital. Não há atraso de desativação após a borda em queda.

#### Exemplo:

#### Problema:

O conversor de frequência está em um armazém e controla o ar condicionado. Ele deve operar entre 7h00 e 17h00 nos dias úteis, e entre 9h00 e 13h00 nos finais de semana. Isso também é necessário para o conversor operar fora dessas horas, caso haja pessoas no armazém. O conversor deve continuar a operar por 30 minutos após o pessoal ter ido embora.

#### Solução:

Defina 2 intervalos, 1 para dias úteis e 1 para fins de semana. Um temporizador também é necessária para ativar o processo fora das horas definidas. Veja a configuração abaixo.

#### Intervalo 1

P3.12.1.1: Tempo ATIVO: 07:00:00

P3.12.1.2: Tempo INATIVO: 17:00:00

P3.12.1.3: Dias: Segunda-feira, Terça-feira, Quarta-feira, Quinta-feira, Sexta-feira

P3.12.1.4: Atribuir a canal: Canal de tempo 1

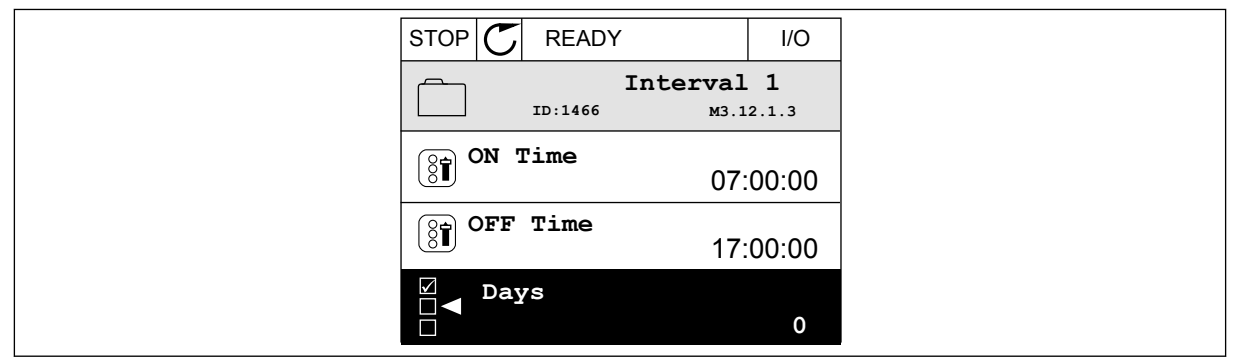

Fig. 66: Uso das funções de temporizador para definir um intervalo

| STOP 丆  | READY         | I/O    |  |
|---------|---------------|--------|--|
|         | Days          | 12.1.3 |  |
| ST Edi  | t             |        |  |
| (i) Hel | р             |        |  |
| Add     | to favourites |        |  |
|         |               |        |  |

Fig. 67: Entrando no modo Edição

| STOP C  | READY            | I/O   |
|---------|------------------|-------|
|         | ays<br>0: M3.12. | 1.3.1 |
| Sunday  | 1                |       |
| Monday  | /                |       |
| Tuesda  | у                |       |
| Wednes  | sday             |       |
| Thursda | ау               |       |
| Friday  |                  |       |

Fig. 68: A marcação das caixas de seleção para os dias úteis

#### Intervalo 2

- P3.12.2.1: Tempo ATIVO: 09:00:00
- P3.12.2.2: Tempo INATIVO: 13:00:00
- P3.12.2.3: Dias: Sábado, Domingo
- P3.12.2.4: Atribuir a canal: Canal de tempo 1

#### Temporizador 1

P3.12.6.1: Duração: 1800 s (30 min)

P3.12.6.2: Temporizador 1: DigIn SlotA.1 (O parâmetro está localizado no menu de entradas digitais.)

P3.12.6.3: Atribuir a canal: Canal de tempo 1

P3.5.1.1: Sinal de controle 1 A: Canal de tempo 1 para o comando Execução de E/S

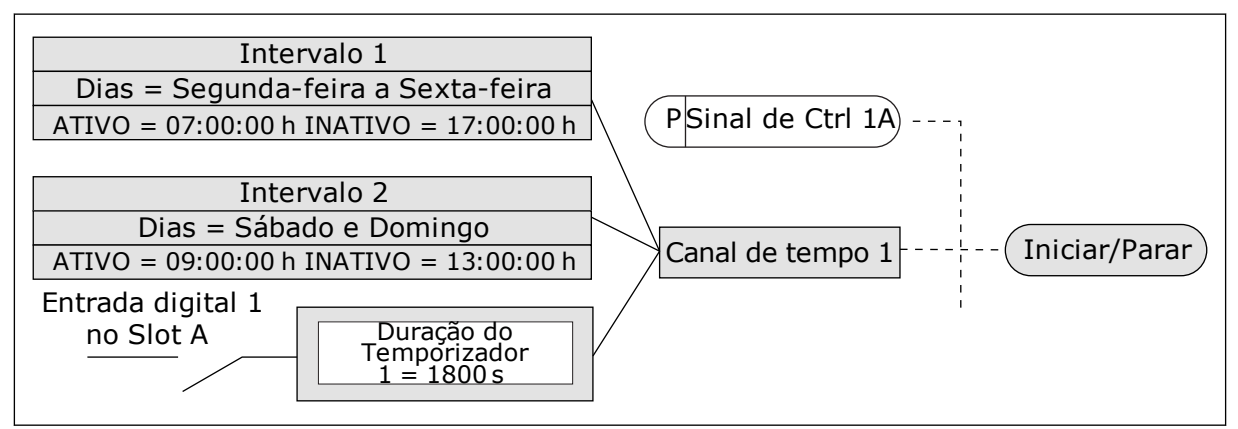

*Fig. 69: O Canal de tempo 1 é usado como o sinal de controle para o comando de partida, em vez de uma entrada digital.* 

#### P3.12.1.1 TEMPO ATIVO (ID 1464)

Use este parâmetro para definir o dia em que a saída da função de intervalo é ativada.

#### P3.12.1.2 TEMPO INATIVO (ID 1465)

Use este parâmetro para definir o dia em que a saída da função de intervalo é desativada.

#### P3.12.1.3 DIAS (ID 1466)

Use este parâmetro para selecionar os dias da semana em que a função de intervalo é ativada.

#### P3.12.1.4 ATRIBUIR A CANAL (ID 1468)

Use este parâmetro para selecionar o canal de tempo em que a saída da função de intervalo é atribuída.

Você pode usar os canais de tempo para controlar as funções tipo ativada/desativada, por exemplo, as saídas a relé ou quaisquer funções que possam ser controladas por um sinal de DI.

#### P3.12.6.1 DURAÇÃO (ID 1489)

Use este parâmetro para definir a duração do temporizador quando o sinal de ativação é removido (atraso de desligamento).

#### P3.12.6.2 TEMPORIZADOR 1 (ID 447)

Use este parâmetro para selecionar o sinal da entrada digital que inicia o temporizador.

A saída do temporizador será ativada quando este sinal for ativado. O temporizador começará a contar quando esse sinal for desativado (borda descendente). A saída será desativada quando o tempo definido pelo parâmetro de duração tiver decorrido. A borda ascendente inicia o Temporizador 1, que é programado no Grupo 3.12.

#### P3.12.6.3 ATRIBUIR A CANAL (ID 1490)

Use este parâmetro para selecionar o canal de tempo em que a saída da função de temporizador é atribuída.

Você pode usar os canais de tempo para controlar as funções tipo ativada/desativada, por exemplo, as saídas a relé ou quaisquer funções que possam ser controladas por um sinal de DI.

### 10.14 CONTROLADOR PID

#### 10.14.1 CONFIGURAÇÕES BÁSICAS

#### P3.13.1.1 GANHO DO PID (ID 118)

Use este parâmetro para ajustar o ganho do controlador PID. Se este parâmetro estiver definido como 100%, uma variação de 10% no valor do erro fará com que a saída do controlador varie em 10%.

#### P3.13.1.2 TEMPO DE INTEGRAÇÃO DO PID (ID 119)

Use este parâmetro para ajustar o tempo de integração do controlador PID. Se este parâmetro estiver definido como 1,00 s, uma variação de 10% no valor do erro fará com que a saída do controlador varie em 10,00%/s.

### P3.13.1.3 TEMPO DE DERIVAÇÃO DO PID (ID 132)

Use este parâmetro para ajustar o tempo de derivação do controlador PID. Se este parâmetro estiver definido como 1,00 s, uma variação de 10% no valor do erro durante 1,00 s faz com que a saída do controlador varie em 10,00%.

#### P3.13.1.4 SELEÇÃO DE UNIDADE DE PROCESSAMENTO (ID 1036)

Use este parâmetro para selecionar a unidade dos sinais de realimentação e setpoint do controlador PID.

Faça uma seleção da unidade para o valor real.

#### P3.13.1.5 MÍNIMO DA UNIDADE DE PROCESSAMENTO (ID 1033)

Use este parâmetro para definir o valor mínimo do sinal de realimentação de PID. Por exemplo, um sinal analógico de 4...20 mA corresponde à pressão de 0...10 bar. O valor, em unidades de processamento, em 0% de realimentação ou setpoint. A escala é feita apenas para fins de monitoramento. O controlador PID ainda usará o percentual internamente para realimentações e pontos de definição.

### P3.13.1.6 MÁXIMO DE UNIDADE DE PROCESSAMENTO (ID 1034)

Use este parâmetro para definir o valor máximo do sinal de realimentação de PID.

Por exemplo, um sinal analógico de 4...20 mA corresponde à pressão de 0...10 bar. O valor, em unidades de processamento, em 0% de realimentação ou setpoint. A escala é feita apenas para fins de monitoramento. O controlador PID ainda usará o percentual internamente para realimentações e pontos de definição.

#### P3.13.1.7 CASAS DECIMAIS DA UNIDADE DE PROCESSAMENTO (ID 1035)

Use este parâmetro para definir o número de decimais dos valores da unidade de processo. Por exemplo, um sinal analógico de 4...20 mA corresponde à pressão de 0...10 bar. O valor, em unidades de processamento, em 0% de realimentação ou setpoint. A escala é feita apenas para fins de monitoramento. O controlador PID ainda usará o percentual internamente para realimentações e pontos de definição.

#### P3.13.1.8 INVERSÃO DE ERRO (ID 340)

Use este parâmetro para inverter o valor de erro do controlador PID.

#### P3.13.1.9 ZONA MORTA (ID 1056)

Use este parâmetro para definir o valor da área de zona morta em torno do setpoint de PID. O valor deste parâmetro é atribuído na unidade de processamento selecionada. A saída do controlador PID será travada se o valor da realimentação permanecer dentro da área da zona morta durante o tempo definido.

#### P3.13.1.10 ATRASO DE ZONA MORTA (ID 1057)

Use este parâmetro para definir o tempo durante o qual o valor de realimentação deve ficar na área de zona morta antes do bloqueio da saída do controlador PID.

Se o valor real permanecer na área de zona morta por um intervalo de tempo definido no Atraso de zona morta, a saída do controlador PID será travada. Esta função evita o desgaste e movimentos indesejados dos atuadores, como, por exemplo, as válvulas.

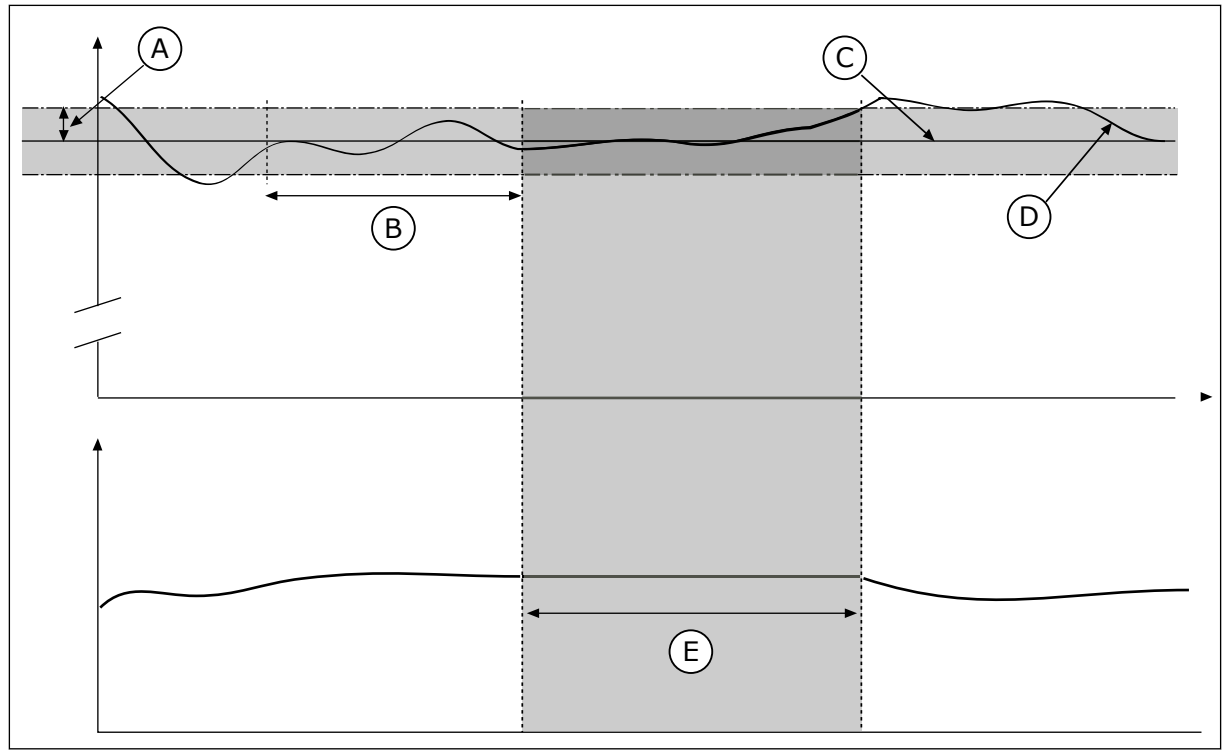

Fig. 70: A função Zona morta

- A. Zona morta (ID1056)
- B. Atraso de zona morta (ID1057)
- C. Reference

- D. Valor real
- E. Saída travada
- 10.14.2 PONTOS DE DEFINIÇÃO

### P3.13.2.1 SETPOINT DO TECLADO 1 (ID 167)

Use este parâmetro para definir o valor de setpoint do controlador PID quando a fonte de setpoint é "SP teclado".

O valor deste parâmetro é atribuído na unidade de processamento selecionada.

### P3.13.2.2 SETPOINT DO TECLADO 2 (ID 168)

Use este parâmetro para definir o valor de setpoint do controlador PID quando a fonte de setpoint é "SP teclado".

O valor deste parâmetro é atribuído na unidade de processamento selecionada.

### P3.13.2.3 TEMPO DE RAMPA DO SETPOINT (ID 1068)

Use este parâmetro para definir os tempos de rampa de elevação e queda para alterações no setpoint.

O tempo de rampa necessário para o valor do setpoint ser alterado do mínimo para o máximo. Se o valor deste parâmetro estiver definido como 0, nenhuma rampa será usada.

### P3.13.2.4 ATIVAÇÃO DE IMPULSO DO SETPOINT DO PID (ID 1046)

Use este parâmetro para selecionar o sinal da entrada digital que ativará o valor de impulso de setpoint de PID.

#### P3.13.2.5 SELEÇÃO DO SETPOINT DO PID (ID 1047)

Use este parâmetro para definir o sinal da entrada digital que seleciona o valor de setpoint de PID a ser usado.

#### P3.13.2.6 SELEÇÃO DA FONTE DO SETPOINT 1 (ID 332)

Use este parâmetro para selecionar a fonte do sinal de setpoint de PID. As Als e as Entradas de dados do processo são trabalhadas como percentuais (0,00-100,00%) e possuem escalas de acordo com os pontos de definição mínimo e máximo.

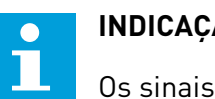

# INDICACÃO!

Os sinais de Entrada de dados do processo usam 2 casas decimais.

Se as entradas de temperatura forem selecionadas, você deverá definir os valores dos parâmetros P3.13.1.5 Mínimo da unidade de processamento P3.13.1.6 Máximo da unidade de processamento correspondentes à escala da placa de medição de temperatura: MínUndProcesso = -50 °C e MáxUndProcesso = 200 °C.

### P3.13.2.7 MÍNIMO DO SETPOINT 1 (ID 1069)

Use este parâmetro para definir o valor mínimo do sinal de setpoint.

### P3.13.2.8 MÁXIMO DO SETPOINT 1 (ID 1070)

Use este parâmetro para definir o valor máximo do sinal de setpoint.

#### P3.13.2.9 IMPULSO DE SETPOINT 1 (ID 1071)

Use este parâmetro para definir o multiplicador da função de impulso do setpoint. Quando o comando de impulso de setpoint for dado, o valor do setpoint será multiplicado pelo fator definido por este parâmetro.

### 10.14.3 COMENTÁRIOS

### P3.13.3.1 FUNÇÃO DE REALIMENTAÇÃO (ID 333)

Use este parâmetro para escolher se o valor de realimentação é retirado de um único sinal ou combinado usando dois sinais.

Você pode selecionar a função matemática que será usada quando os dois sinais de realimentação forem combinados.

### P3.13.3.2 GANHO DA FUNÇÃO DE REALIMENTAÇÃO (ID 1058)

Use este parâmetro para ajustar o ganho do sinal de realimentação. Este parâmetro é usado, por exemplo, com o valor 2 na função de realimentação.

# P3.13.3.3 SELEÇÃO DE ORIGEM DA REALIMENTAÇÃO 1 (ID 334)

Use este parâmetro para selecionar a fonte do sinal de realimentação de PID. As Als e as Entradas de dados do processo são trabalhadas como percentuais (0,00 -100,00%) e possuem escalas de acordo com as realimentações mínima e máxima.

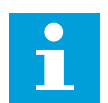

# INDICAÇÃO!

Os sinais de Entrada de dados do processo usam 2 casas decimais.

Se as entradas de temperatura forem selecionadas, você deverá definir os valores dos parâmetros P3.13.1.5 Mínimo da unidade de processamento P3.13.1.6 Máximo da unidade de processamento correspondentes à escala da placa de medição de temperatura: MínUndProcesso = -50 °C e MáxUndProcesso = 200 °C.

### P3.13.3.4 MÍNIMO DE REALIMENTAÇÃO 1 (ID 336)

Use este parâmetro para definir o valor mínimo do sinal de realimentação.

### P3.13.3.5 MÁXIMO DE REALIMENTAÇÃO 1 (ID 337)

Use este parâmetro para definir o valor máximo do sinal de realimentação.

# 10.14.4 PRÉ-ALIMENTAÇÃO

### P3.13.4.1 FUNÇÃO DE PRÉ-ALIMENTAÇÃO (ID 1059)

Use este parâmetro para escolher se o valor de pré-alimentação é retirado de um único sinal ou combinado usando dois sinais.

Você pode selecionar a função matemática que será usada quando os dois sinais de pré--alimentação forem combinados.

Modelos precisos de processos são geralmente necessários para a função Pré-alimentação. Em algumas condições, um tipo de pré-alimentação de ganho e compensação é suficiente. A peça de pré-alimentação não usa as medições de realimentação do valor do processo realmente controlado. O controle de pré-alimentação usa outras medições que afetam o valor do processo controlado.

### EXEMPL0 1:

Você pode controlar o nível de água em um tanque por meio de controle de fluxo. O nível de água desejado é definido como um ponto de definição, e o nível real, como realimentação. O sinal de controle monitora o fluxo de entrada.

O fluxo de saída é como uma perturbação que você pode medir. Com as medições da perturbação, você pode tentar ajustar essa perturbação com um controle de pré--alimentação (ganho e compensação) que é adicionado à saída do PID. O controlador PID reagiria muito mais rapidamente a mudanças no fluxo de saída do que se você apenas medisse o nível.

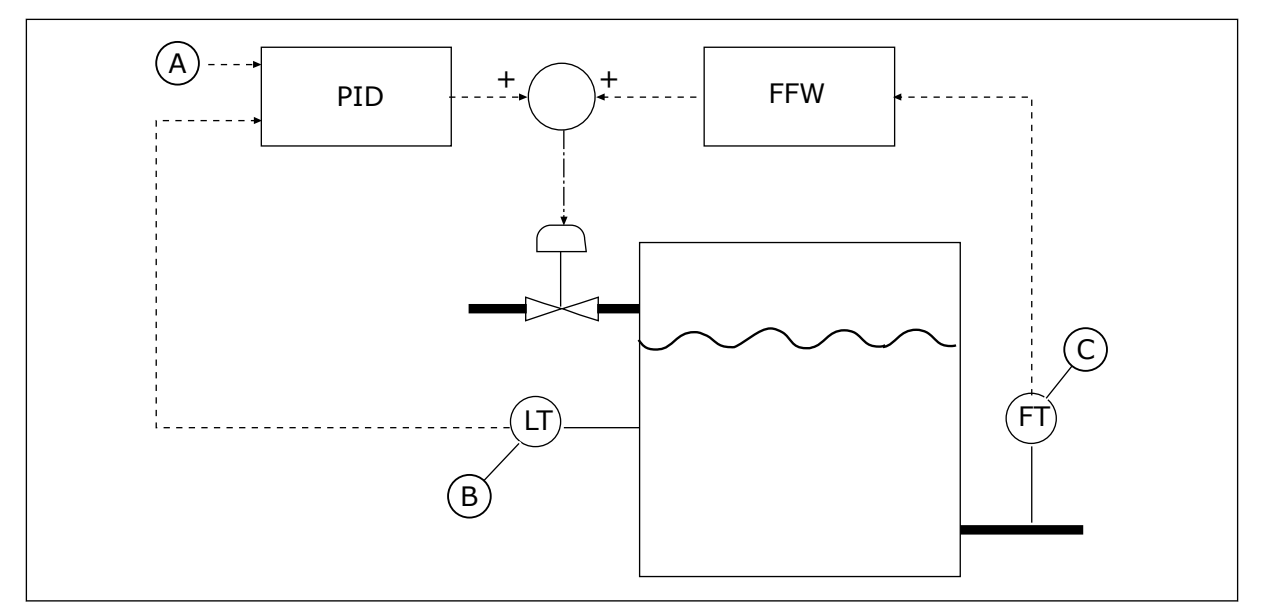

Fig. 71: O controle de pré-alimentação

A. Ref. nível

C. Controle de fluxo de saída

B. Controle de nível

# P3.13.4.2 GANHO DE PRÉ-ALIMENTAÇÃO (ID 1060)

Use este parâmetro para ajustar o ganho do sinal de pré-alimentação.

# P3.13.4.3 SELEÇÃO DE ORIGEM DA PRÉ-ALIMENTAÇÃO 1 (ID 1061)

Use este parâmetro para selecionar a fonte do sinal de pré-alimentação de PID.

# P3.13.4.4 MÍNIMO DE PRÉ-ALIMENTAÇÃO 1 (ID 1062)

Use este parâmetro para definir o valor mínimo do sinal de pré-alimentação.

# P3.13.4.5 MÁXIMO DE PRÉ-ALIMENTAÇÃO 1 (ID 1063)

Use este parâmetro para definir o valor máximo do sinal de pré-alimentação.

# 10.14.5 FUNÇÃO DE SUSPENSÃO

### P3.13.5.1 FREQUÊNCIA DE SUSPENSÃO DE SP1 (ID 1016)

Use este parâmetro para definir o limite abaixo do qual a frequência de saída do conversor deve ficar por um tempo específico antes de o conversor ir para o estado de suspensão.

O valor deste parâmetro será usado quando o sinal do ponto de definição do controlador PID for obtido a partir da fonte de ponto de definição 1.

#### Critérios para entrada no modo de sleep

- A frequência de saída permanecer abaixo da frequência de suspensão por mais do que o tempo de atraso de sleep definido
- O sinal de realimentação PID permanecer acima do nível de despertar definido

#### Critérios para o despertar da suspensão

• O sinal de realimentação PID cair para um valor abaixo do nível de despertar definido

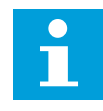

#### INDICAÇÃO!

Um nível de despertar definido incorretamente pode não permitir que o conversor entre no modo de sleep

#### P3.13.5.2 ATRASO DE SLEEP DE SP1 (ID 1017)

Use este parâmetro para definir a duração mínima pela qual a frequência de saída do conversor deve ficar abaixo do limite definido antes de o conversor ir para o estado de suspensão.

O valor deste parâmetro será usado quando o sinal do ponto de definição do controlador PID for obtido a partir da fonte de ponto de definição 1.

### P3.13.5.3 NÍVEL DE DESPERTAR DE SP1 (ID 1018)

Use este parâmetro para definir o nível no qual o conversos desperta do estado de suspensão.

Quando o valor da realimentação PID descer a um nível inferior ao definido por este parâmetro, o conversor despertará do estado de suspensão. A operação deste parâmetro é selecionada pelo parâmetro modo de despertar.

### P3.13.5.4 MODO DE DESPERTAR DE SP1 (ID 1019)

Use este parâmetro para selecionar a operação do parâmetro de nível de despertar.

O conversor despertará do modo de sleep quando o valor da realimentação PID estiver abaixo do Nível de despertar.

Este parâmetro define se o Nível de despertar é usado como um nível absoluto estático ou como um nível relativo, que segue o valor do ponto de definição do PID.

Seleção 0 = Nível absoluto (O Nível de despertar é um nível estático que não segue o valor do ponto de definição.)

Seleção 1 = Ponto de definição relativo (O Nível de despertar é uma compensação abaixo do valor do ponto de definição real. O Nível de despertar seguirá o ponto de definição real.)

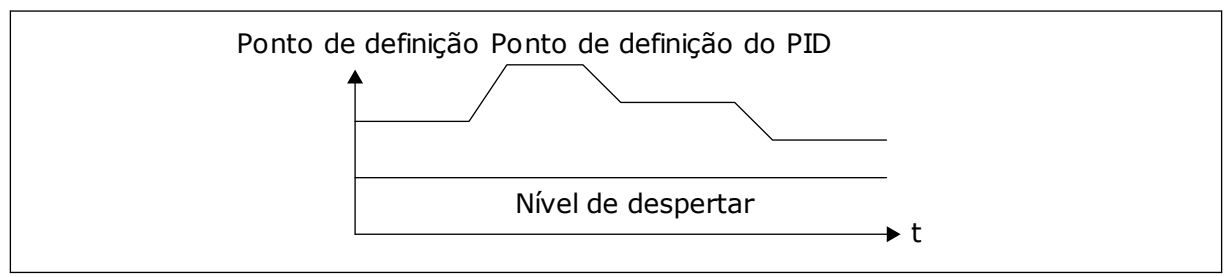

Fig. 72: Modo de despertar: nível absoluto

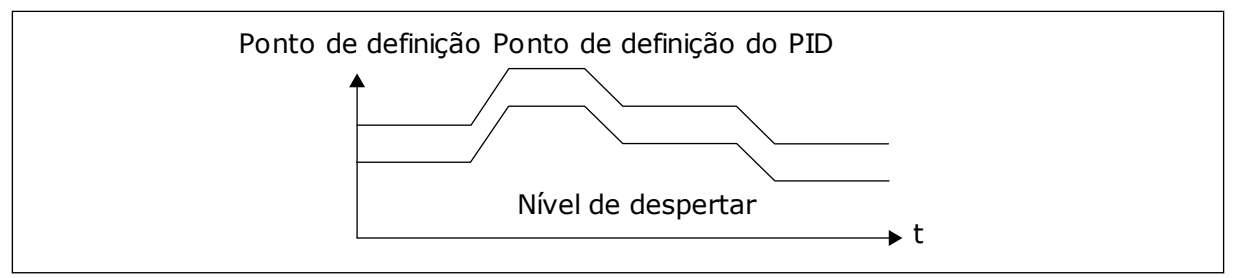

Fig. 73: Modo de despertar: ponto de definição relativo

### P3.13.5.5 FREQUÊNCIA DE SUSPENSÃO DE SP2 (ID 1075)

Veja a descrição do parâmetro P3.13.5.1.

#### P3.13.5.6 ATRASO DE SUSPENSÃO DE SP2 (1076)

Veja a descrição do parâmetro P3.13.5.2.

#### P3.13.5.7 NÍVEL DE DESPERTAR DE SP2 (ID 1077)

Veja a descrição do parâmetro P3.13.5.3.

#### P3.13.5.8 MODO DE DESPERTAR DE SP2 (ID 1020)

Veja a descrição do parâmetro P3.13.5.4

### 10.14.6 SUPERVISÃO DE REALIMENTAÇÃO

Use a supervisão de realimentação para se certificar de que o valor da realimentação PID (o valor do processo ou o valor real) se mantenha dentro dos limites definidos. Com esta função você pode, por exemplo, encontrar um rompimento de tubulação e interromper o vazamento.

Estes parâmetros definem a faixa na qual o sinal de realimentação PID se mantém nas condições corretas. Se o sinal de realimentação PID não se manter na faixa, e isso prosseguir por mais tempo do que o atraso, uma Falha de supervisão de realimentação (código de falha 101) será exibida.

### P3.13.6.1 ATIVAR SUPERVISÃO DE REALIMENTAÇÃO (ID 735)

Use este parâmetro para ativar a função de supervisão de realimentação. Use a supervisão de realimentação para se certificar de que o valor da realimentação PID esteja dentro dos limites definidos.

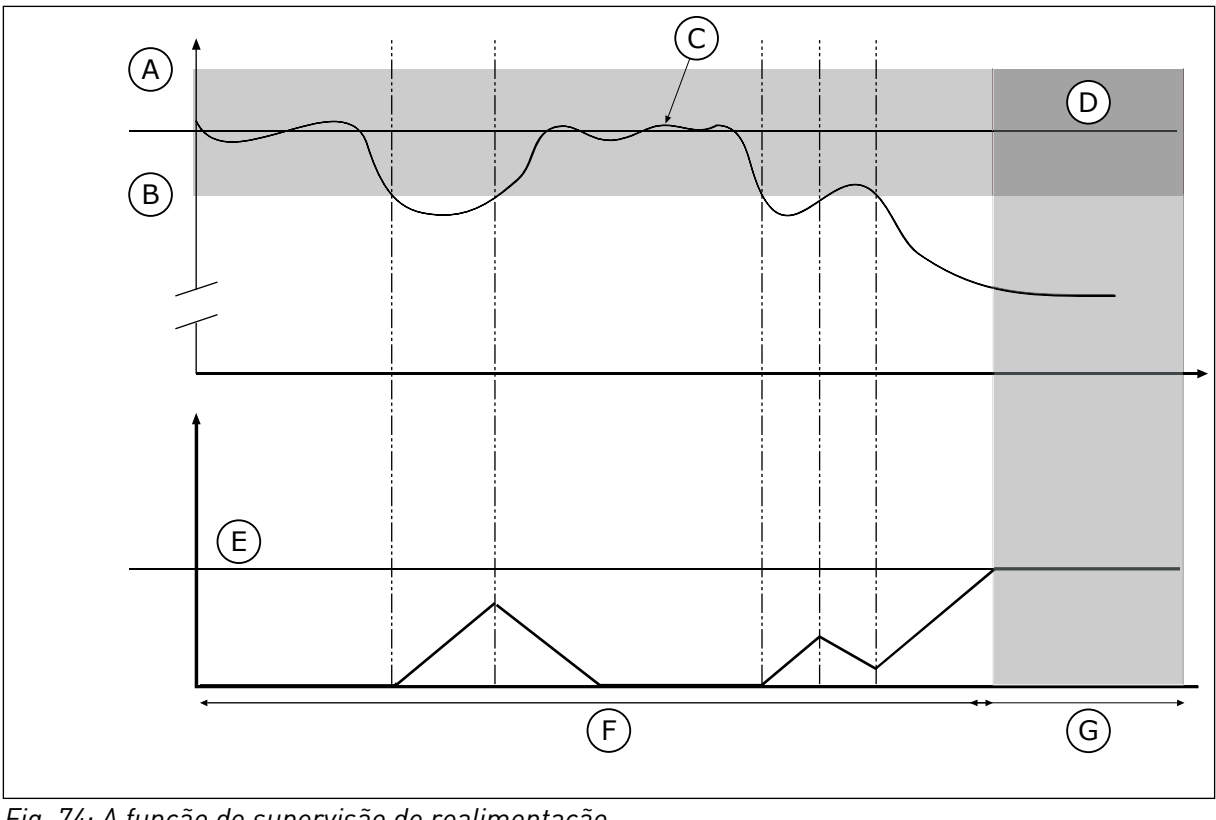

Fig. 74: A função de supervisão de realimentação

- A. Limite superior (ID736)
- B. Limite inferior (ID758)
- C. Valor real
- D. Reference

# F. Modo de regulação

G. Alarme ou falha

E. Atraso (ID737)

P3.13.6.2 LIMITE SUPERIOR (ID 736)

Use este parâmetro para definir o limite superior do sinal de realimentação de PID. Se o valor do sinal de realimentação PID exceder esse limite por um tempo maior do que o definido, ocorrerá uma falha de supervisão de realimentação.

### P3.13.6.3 LIMITE INFERIOR (ID 758)

Use este parâmetro para definir o limite inferior do sinal de realimentação de PID. Se o valor do sinal de realimentação PID for inferior a esse limite por um tempo maior do que o definido, ocorrerá uma falha de supervisão de realimentação.

Defina os limites superior e inferior em torno da referência. Quando o valor real for menor ou maior do que os limites, um contador começará a contar. Quando o valor real estiver dentro dos limites, o contador contará para baixo. Quando o contador atingir um valor maior do que o valor de P3.13.6.4 Atraso, um alarme ou falha será exibida. Você pode fazer uma seleção da resposta com o parâmetro P3.13.6.5 (Resposta à falha de supervisão do PID1).

### P3.13.6.4 ATRASO (ID 737)

Use este parâmetro para definir o tempo máximo para o sinal de realimentação de PID ficar fora dos limites de supervisão antes de ocorrer a falha de supervisão de realimentação.

Se o valor desejado não for atingido dentro desse intervalo de tempo, surgirá uma falha ou um alarme.

### P3.13.6.5 RESPOSTA A FALHA DE SUPERVISÃO DO PID (ID 749)

Use este parâmetro para selecionar a falha "Supervisão do PID" como resposta do conversor.

Se o valor da realimentação PID não estiver dentro dos limites de supervisão por um tempo maior que o atraso de supervisão, ocorrerá uma falha de supervisão do PID.

### 10.14.7 COMPENSAÇÃO DE PERDA DE PRESSÃO

Quando você pressurizar um tubo longo com várias válvulas, a melhor posição para o sensor é no meio do tubo (a posição 2 na figura). Você também pode por o sensor diretamente após a bomba. Isso dará a pressão correta diretamente após a bomba, mas mais adiante na tubulação, a pressão cairá com o fluxo.

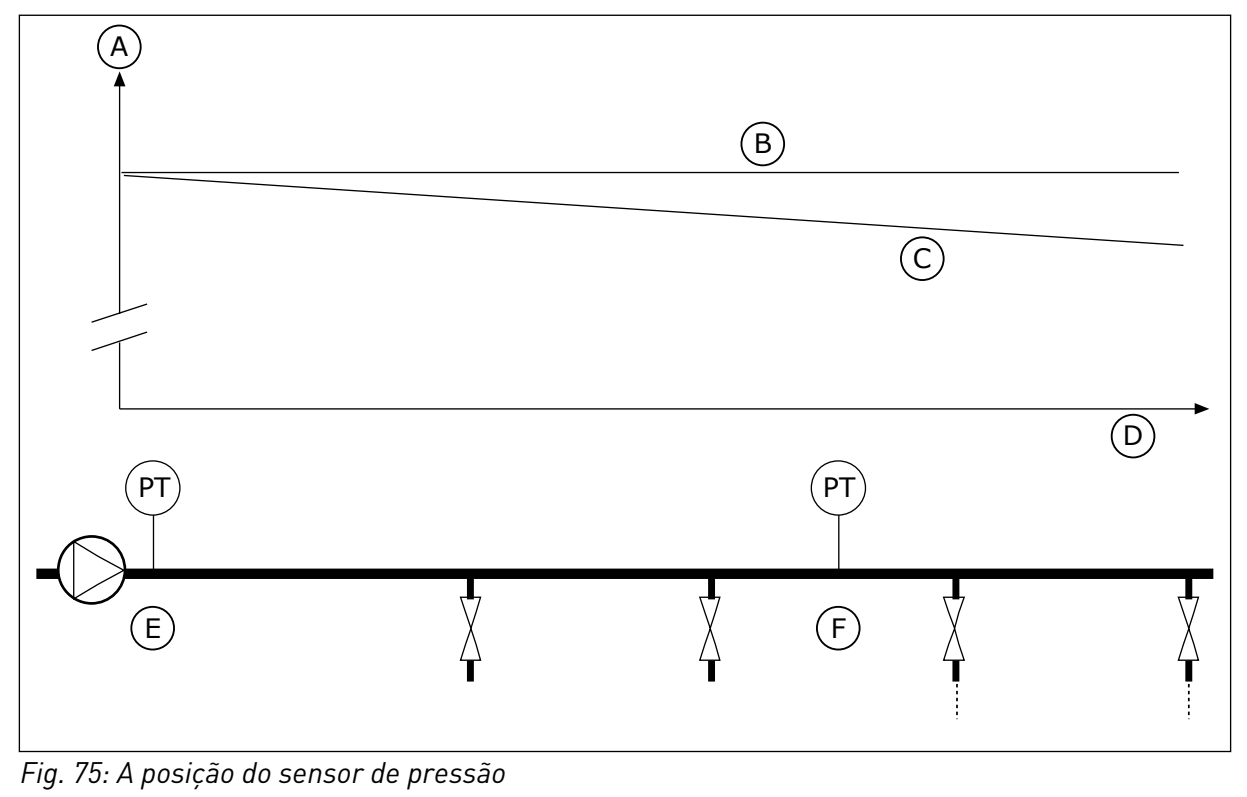

- A. Pressão
- B. Sem fluxo
- C. Com fluxo

- D. Comprimento do tubo
- E. Posição 1
- F. Posição 2

### P3.13.7.1 ATIVAR SETPOINT 1 (ID 1189)

Use este parâmetro para ativar a compensação de perda de pressão do sistema de bombas. Em um sistema controlado por pressão, esta função compensará a perda de pressão que ocorrerá ao final da linha de tubulação devido ao fluxo do líquido.

#### P3.13.7.2 COMPENSAÇÃO MÁXIMA DO PONTO DE DEFINIÇÃO 1 (ID 1190)

Use este parâmetro para definir a compensação máxima do valor de setpoint de PID aplicada quando a frequência de saída do conversor está no máximo.

O valor da compensação será adicionado ao valor real do setpoint como uma função da frequência de saída.

Compensação de setpoint = Compensação máx. \* (FreqSaída-FreqMín)/(FreqMax-FreqMín).

O sensor está localizado na posição 1. A pressão na tubulação permanecerá constante quando não houver fluxo. Mas, com fluxo, a pressão decairá ao longo do tubo. Para compensar isso, eleve o ponto de definição na medida em que o fluxo aumente. Assim, a frequência de saída fará uma estimativa do fluxo, e o ponto de definição se elevará linearmente com o fluxo.

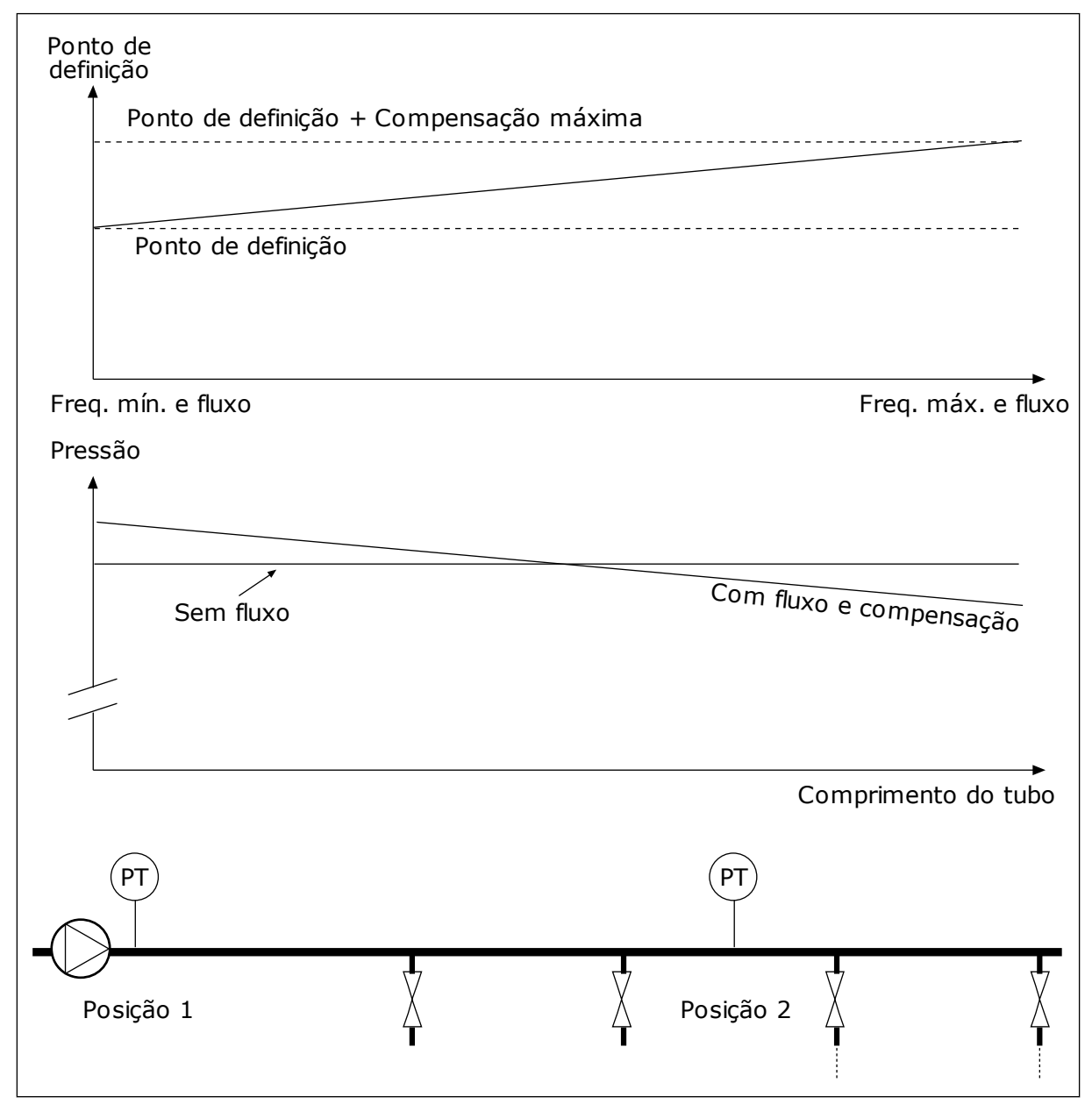

Fig. 76: Ativar ponto de definição 1 para compensação de perda de pressão

### 10.14.8 PREENCHIMENTO SUAVE

A função Preenchimento suave é usada para levar o processo a um nível definido em velocidade baixa antes que o Controlador PID comece a controlar. Se o processo não for para o nível definido até um tempo limite, uma falha será exibida.

Você pode usar a função para preencher um tubo vazio lentamente e evitar correntes fortes de água que poderiam romper o tubo.

Recomendamos que você sempre use a função Preenchimento suave ao usar a função Multibomba.

#### P3.13.8.1 ATIVAR PREENCHIMENTO SUAVE (ID 1094)

Use este parâmetro para ativar a função de preenchimento suave.

Você pode usar a função para preencher um tubo vazio lentamente e evitar correntes fortes de fluido que poderiam romper o tubo.

#### P3.13.8.2 FREQUÊNCIA DE PREENCHIMENTO SUAVE (ID 1055)

Use este parâmetro para definir a referência de frequência do conversor quando a função de preenchimento suave é usada.

O conversor acelerará até esta frequência antes de começar a controlar. Depois disso, o conversor entrará no modo de controle de PID normal.

#### P3.13.8.3 NÍVEL DE PREENCHIMENTO SUAVE (ID 1095)

Use este parâmetro para definir o nível abaixo do qual o controle de preenchimento suave é ativado ao iniciar o conversor.

O conversor operará na frequência inicial do PID até que a realimentação atinja o valor definido. Então, o controlador PID começará a controlar o conversor.

Este parâmetro será aplicado se a função de preenchimento suave estiver definida como 'Ativada, Nível'.

#### P3.13.8.4 TEMPO LIMITE DE PREENCHIMENTO SUAVE (ID 1096)

Use este parâmetro para definir o tempo limite da função de preenchimento suave. Quando a função de preenchimento suave estiver definida como 'Ativada, Nível', este parâmetro fornecerá o limite de tempo para o nível de preenchimento suave, após o qual ocorrerá uma falha de preenchimento suave. Quando a função de preenchimento suave estiver definida como 'Ativada, Tempo limite', o conversor operará na frequência de preenchimento suave até que o tempo definido por este parâmetro decorra. O conversor operará na frequência de preenchimento suave até que o valor da realimentação seja igual ao nível de preenchimento suave. Se o valor da realimentação não atingir o nível de preenchimento suave até um tempo limite, será exibido um alarme ou falha. Você pode fazer uma seleção da resposta com o parâmetro P3.13.8.5 (Resposta de tempo limite de preenchimento suave do PID).

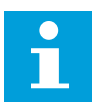

# INDICAÇÃO!

Se você definir este valor como 0, nenhuma falha será exibida.

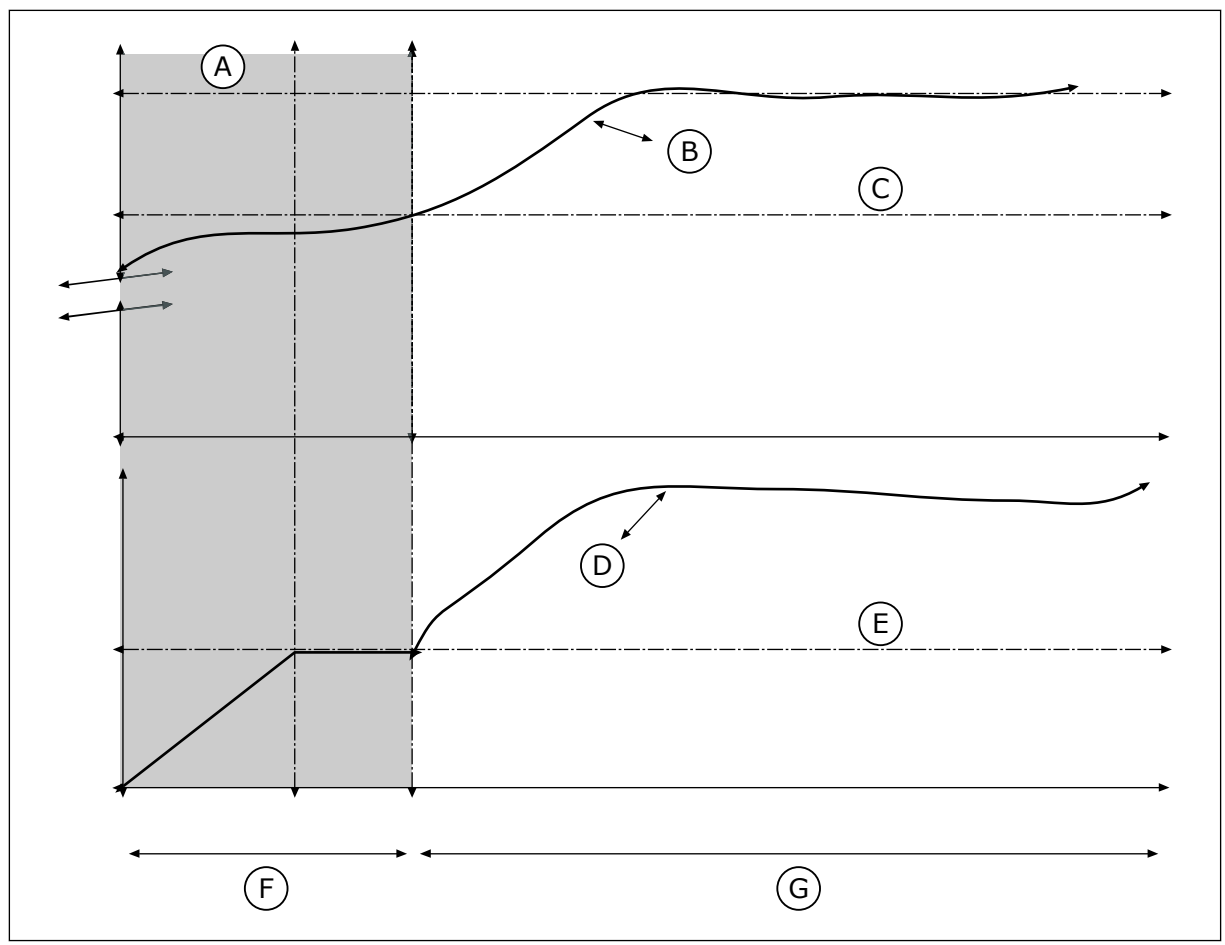

Fig. 77: A Função Preenchimento suave

- A. Reference
- B. Valor real
- C. Nível de preenchimento suave
- D. Frequência

- E. Frequência de preenchimento suave
- F. Modo de preenchimento suave
- G. Modo de regulação

### P3.13.8.5 RESPOSTA DE TEMPO LIMITE DE PREENCHIMENTO SUAVE DE PID (ID 748)

Use este parâmetro para selecionar a falha "Preenchimento suave do PID" como resposta do conversor.

Se o valor da realimentação PID não atingir o nível definido dentro do limite de tempo, ocorrerá uma falha de preenchimento suave.

### 10.14.9 SUPERVISÃO DE PRESSÃO DE ENTRADA

Use a Supervisão de pressão de entrada para se certificar de que haja água suficiente na admissão da bomba. Enquanto houver água suficiente, a bomba não sugará ar e não haverá cavitação de sucção. Para usar a função, instale um sensor de pressão na admissão da bomba.

Se a pressão de entrada da bomba cair para um valor abaixo do limite de alarme definido, um alarme será exibido. O valor do ponto de definição do controlador PID será reduzido e fará com que a pressão de saída da bomba seja reduzida. Se a pressão cair para um valor abaixo do limite de falha, a bomba irá parar e uma falha será exibida.
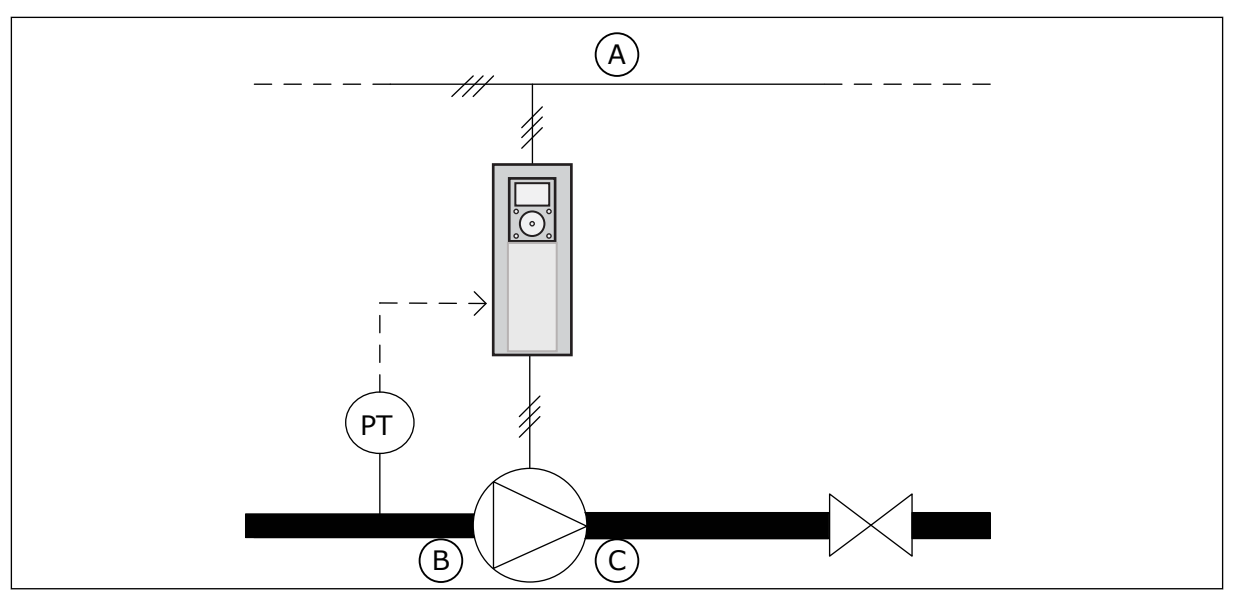

Fig. 78: A posição do sensor de pressão

A. Rede elétrica

C. Válvula

B. Admissão

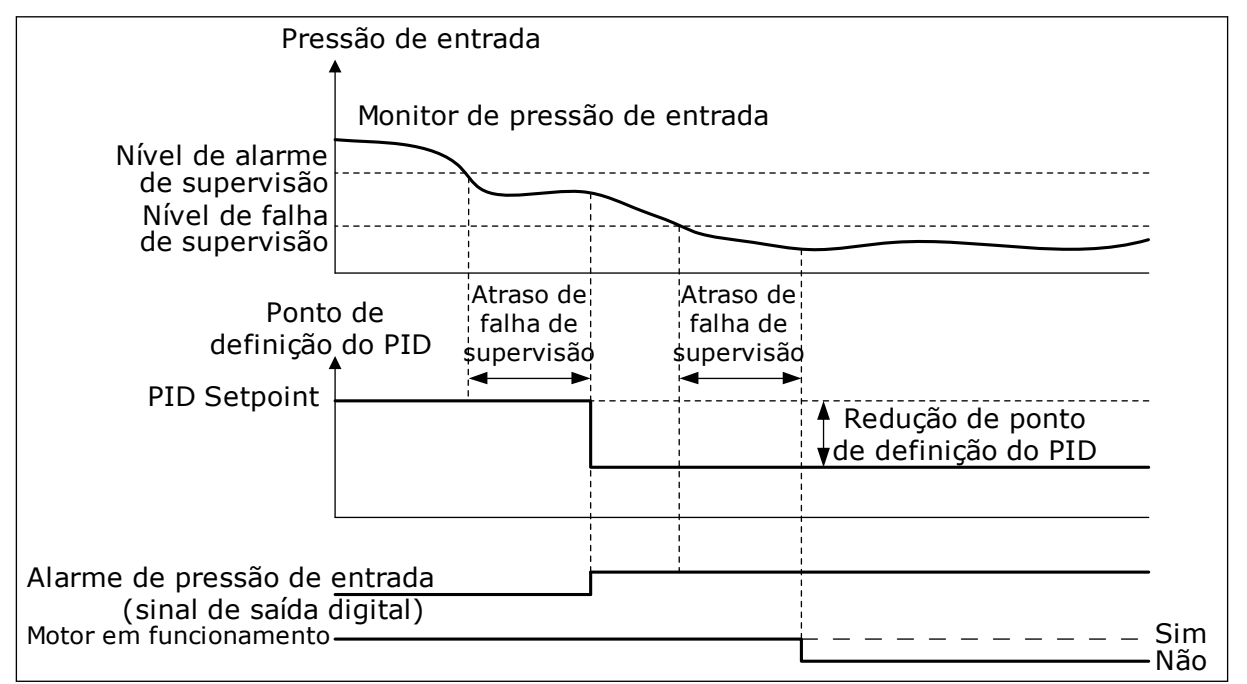

Fig. 79: A função de supervisão de pressão de entrada

### P3.13.9.1 ATIVAR SUPERVISÃO (ID 1685)

Use este parâmetro para ativar a função de supervisão de pressão de entrada. Use esta função para se certificar de que haja fluido suficiente na admissão da bomba.

### P3.13.9.2 SINAL DE SUPERVISÃO (ID 1686)

Use este parâmetro para selecionar a fonte do sinal da pressão de entrada.

### P3.13.9.3 SELEÇÃO UNIDADE DE SUPERVISÃO (ID 1687)

Use este parâmetro para selecionar a unidade do sinal da pressão de entrada. Você pode definir a escala do sinal de supervisão (P3.13.9.2) em unidades de processamento no painel.

### P3.13.9.4 CASAS DECIMAIS DA UNIDADE DE SUPERVISÃO (ID 1688)

Use este parâmetro para definir o número de decimais da unidade de sinal de pressão de entrada.

Você pode definir a escala do sinal de supervisão (P3.13.9.2) em unidades de processamento no painel.

### P3.13.9.5 VALOR MÍNIMO DA UNIDADE DE SUPERVISÃO (ID 1689)

Use este parâmetro para definir o valor mínimo do sinal de pressão de entrada. Insira o valor na unidade de processamento selecionada. Por exemplo, um sinal analógico de 4...20 mA corresponde à pressão de 0...10 bar.

### P3.13.9.6 VALOR MÁXIMO DA UNIDADE DE SUPERVISÃO (ID 1690)

Use este parâmetro para definir o valor máximo do sinal de pressão de entrada. Insira o valor na unidade de processamento selecionada. Por exemplo, um sinal analógico de 4...20 mA corresponde à pressão de 0...10 bar.

### P3.13.9.7 NÍVEL DE ALARME DE SUPERVISÃO (ID 1691)

Use este parâmetro para definir o limite do alarme de pressão de entrada. Se a pressão de entrada medida descer abaixo deste limite, ocorrerá um alarme de pressão de entrada.

### P3.13.9.8 NÍVEL DE FALHA DE SUPERVISÃO (ID 1692)

Use este parâmetro para definir o limite da falha de pressão de entrada. Se a pressão de entrada medida permanecer abaixo deste nível por um período de tempo maior do que o definido, ocorrerá uma falha de pressão de entrada.

### P3.13.9.9 ATRASO DE FALHA DE SUPERVISÃO (ID 1693)

Use este parâmetro para definir a duração máxima para a pressão de entrada se manter abaixo do limite de falha antes de ocorrer uma falha de pressão de entrada.

### P3.13.9.10 REDUÇÃO DE SETPOINT DO PID (ID 1694)

Use este parâmetro para definir a taxa de redução do valor de setpoint de PID quando a pressão de entrada medida está abaixo do limite de alarme.

### 10.14.10 PROTEÇÃO CONTRA CONGELAMENTO

Use a função Proteção contra congelamento para proteger a bomba contra danos por congelamento. Se a bomba estiver no modo de sleep e a temperatura medida na bomba cair para um valor abaixo da temperatura de proteção definida, opere a bomba a uma frequência constante (que é definida por P3.13.10.6 Frequência de proteção contra congelamento). Para

usar a função, você deverá instalar um transdutor ou sensor de temperatura na cobertura da bomba ou na tubulação próximo à bomba.

#### P3.13.10.1 PROTEÇÃO CONTRA CONGELAMENTO (ID 1704)

Use este parâmetro para ativar a função de proteção contra congelamento. Se a temperatura medida na bomba descer abaixo do nível definido e o conversor estiver em estado de suspensão, a proteção contra congelamento iniciará a bomba em operação a frequência constante.

#### P3.13.10.2 SINAL DE TEMPERATURA (ID 1705)

Use este parâmetro para selecionar a fonte do sinal de temperatura usado para a função de proteção contra congelamento.

#### P3.13.10.3 MÍNIMO DO SINAL DE TEMPERATURA (ID 1706)

Use este parâmetro para definir o valor mínimo do sinal de temperatura. Por exemplo, uma faixa de sinal de temperatura de 4..20 mA corresponde à temperatura de -50...200 graus Celsius.

#### P3.13.10.4 MÁXIMO DO SINAL DE TEMPERATURA (ID 1707)

Use este parâmetro para definir o valor máximo do sinal de temperatura. Por exemplo, uma faixa de sinal de temperatura de 4..20 mA corresponde à temperatura de -50...200 graus Celsius.

#### P3.13.10.5 TEMPERATURA DE PROTEÇÃO CONTRA CONGELAMENTO (ID 1708)

Use este parâmetro para definir o limite de temperatura para iniciar o conversor. Se a temperatura da bomba descer abaixo deste limite e o conversor estiver em estado de suspensão, a proteção contra congelamento iniciará o conversor.

#### P3.13.10.6 FREQUÊNCIA DE PROTEÇÃO CONTRA CONGELAMENTO (ID 1710)

Use este parâmetro para definir a referência de frequência do conversor usada quando a função de proteção contra congelamento é ativada.

### 10.15 CONTROLADOR PID EXTERNO

#### P3.14.1.1 ATIVAR PID EXTERNO (ID 1630)

Use este parâmetro para ativar o controlador PID.

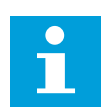

### INDICAÇÃO!

Este controlador é somente para uso externo. Ele pode ser usado com uma saída analógica.

### P3.14.1.2 SINAL DE PARTIDA (ID 1049)

Use este parâmetro para definir o sinal para o início e a parada do controlador PID 2 para uso externo.

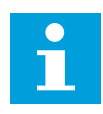

### INDICAÇÃO!

Se o controlador PID2 não estiver ativo no menu Básico do PID2, este parâmetro não terá efeito.

### P3.14.1.3 SAÍDA EM PARADA (ID 1100)

Use este parâmetro para definir o valor da saída do controlador PID, como percentual do valor de saída máximo, quando ele for parado a partir de uma saída digital. Se o valor deste parâmetro for definido como 100%, uma variação de 10% no valor do erro fará com que a saída do controlador varie em 10%.

### 10.16 FUNÇÃO MULTIBOMBA

A função Multibomba permite que você controle um máximo de 6 motores, bombas ou ventiladores com o controlador PID.

O conversor de frequência é conectado a um motor, que é o motor regulador. O motor regulador conecta e desconecta os outros motores com a rede elétrica com relés. Isso é feito para manter o ponto de definição correto. A função Troca automática controla a sequência com a qual os motores são iniciados, para garantir que eles se desgastem por igual. Você pode incluir o motor regulador na lógica de troca automática e travamento, ou configurá-lo para ele sempre ser o Motor 1. É possível remover motores momentaneamente com a função de travamento, por exemplo, para manutenção.

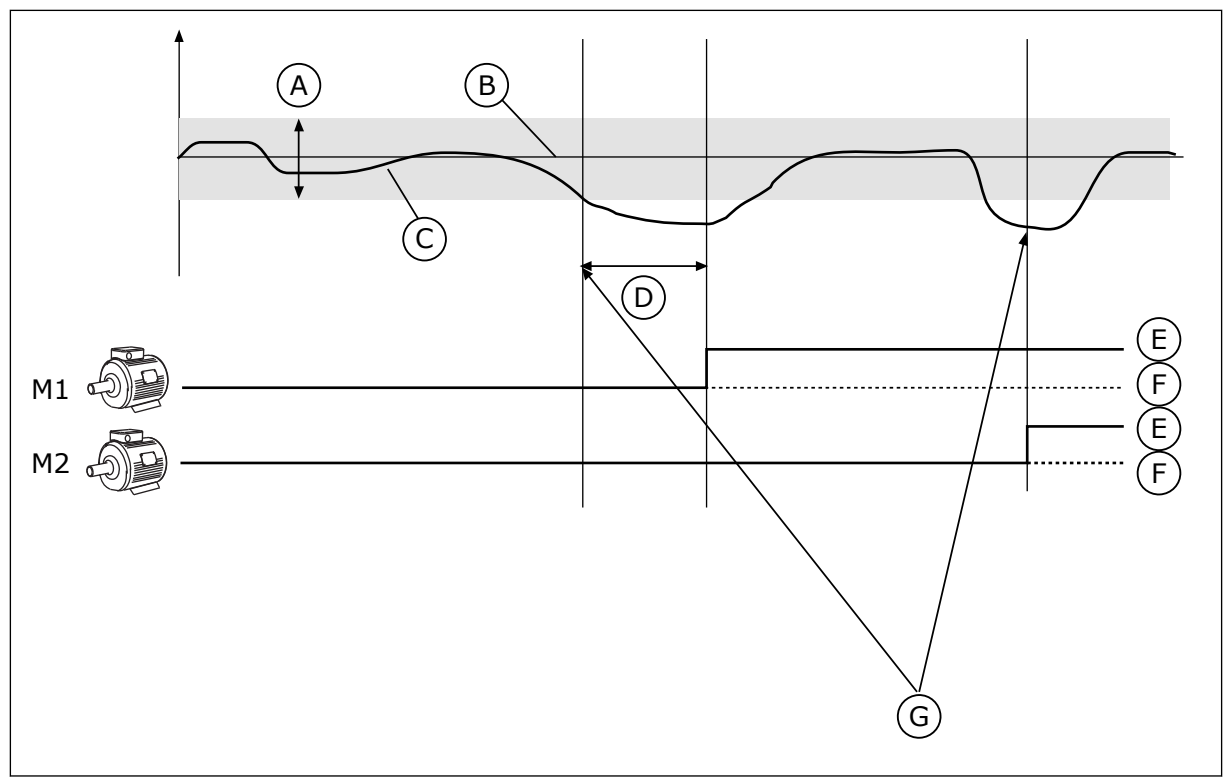

Fig. 80: A função Multibomba

- A. Largura de banda
- B. Setpoint
- C. Comentários
- D. Atraso
- E. LIG.

- F. DESL.
- G. O conversor está em funcionamento na frequência máxima ou próximo da máxima
- Se o controlador PID não puder manter a realimentação na largura de banda definida, um ou vários motores serão conectados ou desconectados.

#### Quando conectar e/ou adicionar motores:

- O valor da realimentação não estiver na área de largura de banda.
- O motor regulador operar em uma frequência próxima à máxima (-2 Hz).
- As condições acima forem atendidas por um tempo maior do que o atraso da largura de banda.
- Houver mais motores disponíveis

#### Quando desconectar e/ou remover motores:

- O valor da realimentação não estiver na área de largura de banda.
- O motor regulador operar em uma frequência próxima à mínima (+2 Hz).
- As condições acima forem atendidas por um tempo maior do que o atraso da largura de banda.
- Houver mais motores operando além do regulador.

### P3.15.1 NÚMERO DE MOTORES (ID 1001)

Use este parâmetro para definir o número total de motores/bombas usados com o sistema multibomba.

### P3.15.2 FUNÇÃO DE TRAVAMENTO (ID 1032)

Use este parâmetro para ativar ou desativar as travas.

As travas avisam ao sistema Multibomba que um motor não está disponível. Isso pode ocorrer quando o motor for removido do sistema para manutenção, ou contornado para controle manual.

Para usar as travas, ative o parâmetro P3.15.2. Faça uma seleção dos status de cada motor com uma entrada digital (os parâmetros de P3.5.1.34 a P3.5.1.39). Se o valor da entrada for FECHADO, ou seja, ativa, o motor estará disponível para o sistema Multibomba. Caso contrário, a lógica Multibomba não o conectará.

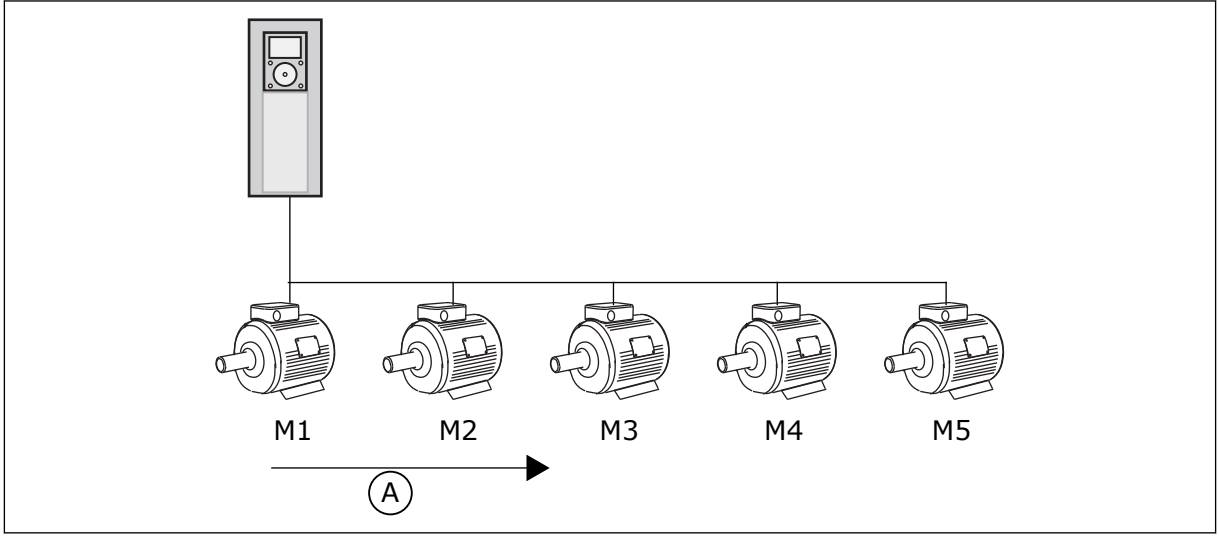

Fig. 81: A lógica de travamento 1

A. Ordem de partida dos motores

A sequência de motores é 1, 2, 3, 4, 5.

Se você remover a trava do Motor 3, ou seja, se definir o valor de P3.5.1.36 como ABERTO, a sequência mudará para **1, 2, 4, 5**.

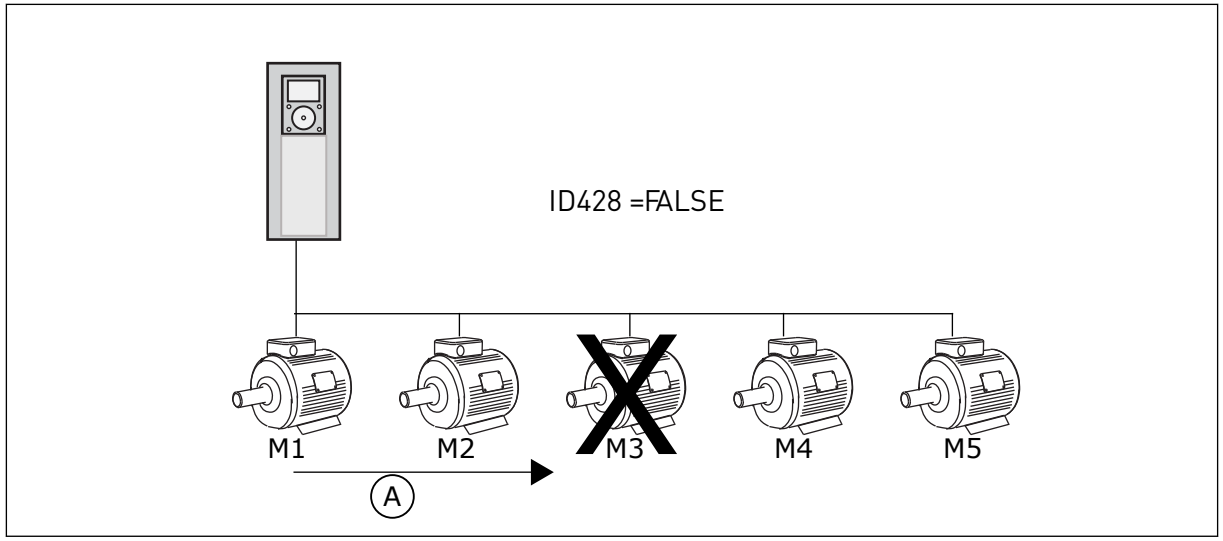

Fig. 82: A lógica de travamento 2

A. Ordem de partida dos motores

Se você adicionar o Motor 3 novamente (se definir o valor de P3.5.1.36 como FECHADO), o sistema incluirá o Motor 3 em último na sequência: **1, 2, 4, 5, 3**. O sistema não irá parar, ele continuará a operar.

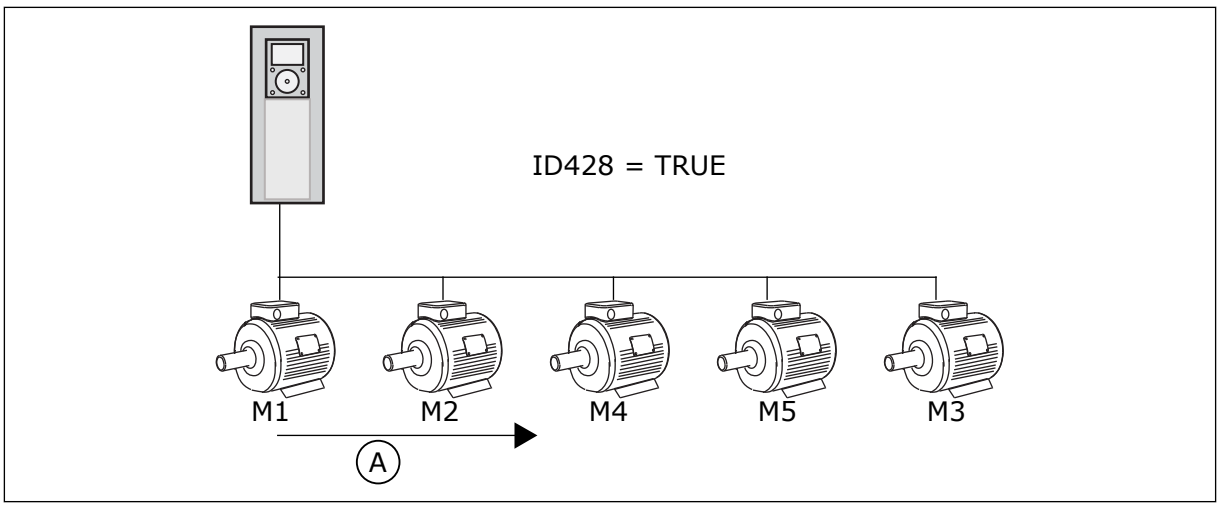

Fig. 83: A lógica de travamento 3

A. Nova ordem de partida dos motores

Quando o sistema parar ou entrar no modo de sleep da próxima vez, a sequência retornará para **1, 2, 3, 4, 5**.

### P3.15.3 INCLUIR FC (ID 1028)

Use este parâmetro para incluir a bomba/motor controlado na troca automática e no sistema de travamento.

Se o motor/bomba controlada não estiver incluído, o motor de controle será sempre o motor número 1. Consulte o manual para obter os diagramas da fiação de ambos os casos.

| Número da<br>seleção | Nome da seleção | Descrição                                                                                                    |  |
|----------------------|-----------------|----------------------------------------------------------------------------------------------------|--|
| 0                    | Disabled        | O conversor sempre está conectado ao Motor 1. As travas<br>não têm efeito sobre o Motor 1. O Motor 1 não está incluído<br>na lógica de troca automática.                          |  |
| 1                    | Ativado         | É possível conectar o conversor a qualquer motor no sis-<br>tema. As travas têm efeito sobre todos os motores. Todos os<br>motores estão incluídos na lógica de troca automática. |  |

### **FIAÇÃO**

As conexões são diferentes para os valores de parâmetro 0 e 1.

#### SELEÇÃO 0, DESATIVADO

O conversor está conectado diretamente ao Motor 1. Os outros motores são motores auxiliares. Eles está conectados à rede elétrica por contatores, e são controlados por relés do conversor. A troca automática ou a lógica de travamento não têm efeito sobre o Motor 1.

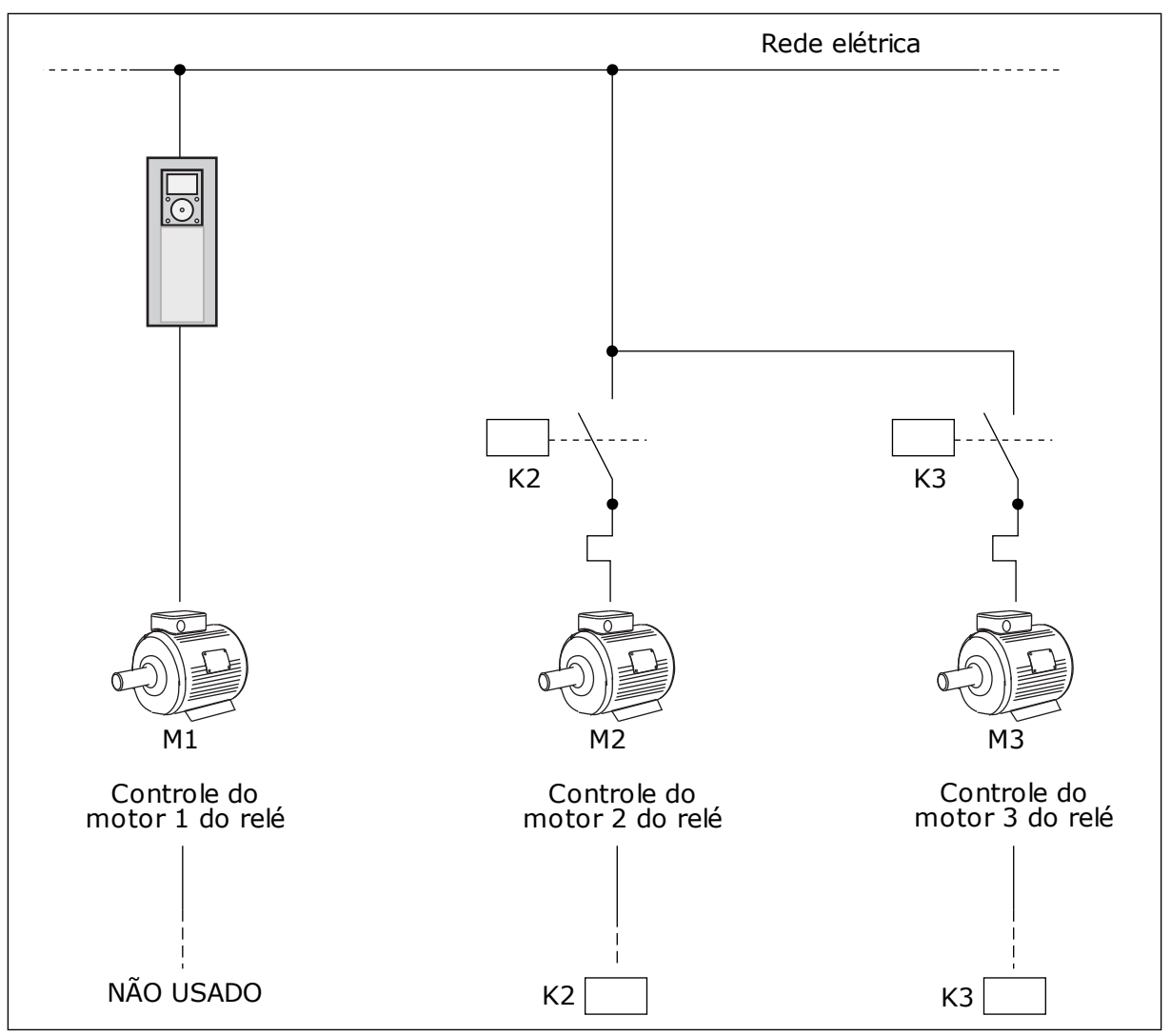

Fig. 84: Seleção O

#### SELEÇÃO 1, ATIVADO

Para incluir o motor regulador na troca automática ou na lógica de travamento, siga as instruções na fugira abaixo. 1 relé controla cada motor. A lógica dos contatores sempre conecta o primeiro motor ao conversor e os motores seguintes à rede elétrica.

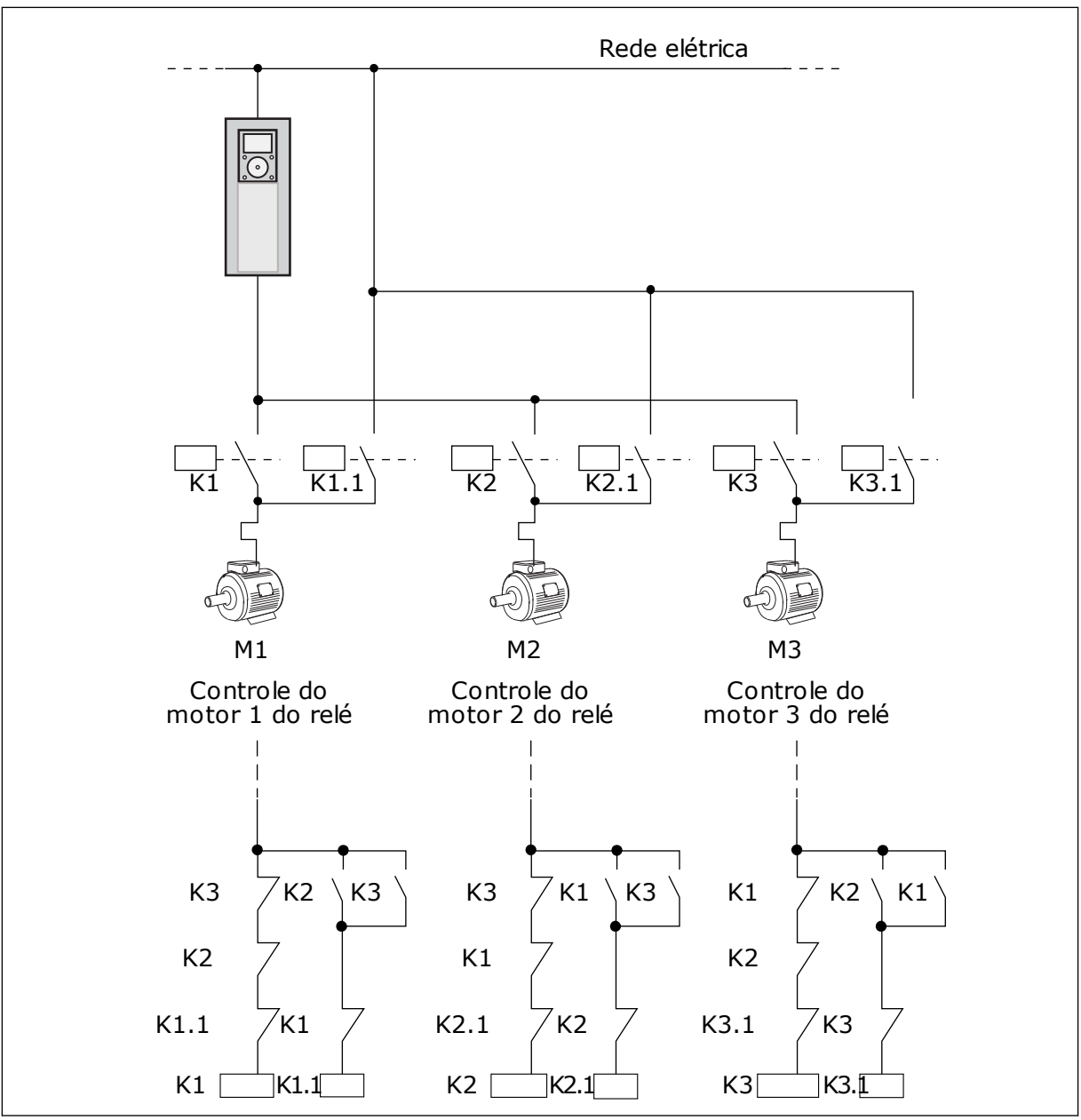

Fig. 85: Seleção 1

## P3.15.4 TROCA AUTOMÁTICA (ID 1027)

Use este parâmetro para ativar ou desativar a rotação da sequência de partida e a prioridade dos motores.

| Número da<br>seleção | Nome da seleção | Descrição                                                                                                    |  |
|----------------------|-----------------|----------------------------------------------------------------------------------------------------|--|
| 0                    | Disabled        | Em operação normal, a sequência dos motores será sempre<br><b>1, 2, 3, 4, 5</b> . A sequência pode ser alterada durante a opera-<br>ção se você adicionar ou remover travas. Depois da parada<br>do conversor, a sequência sempre retornará para a original. |  |
| 1                    | Ativado         | O sistema alterará a sequência em intervalos para desgastar<br>os motores por igual. Você pode ajustar os intervalos de<br>troca automática.                                                                                                    |  |

Para ajustar os intervalos da troca automática, use P3.15.5 Intervalo de troca automática. Você pode definir o número máximo de motores que podem operar com o parâmetro Troca automática: Limite de motores (P3.15.7). Você também pode definir a frequência máxima do motor regulador (Troca automática: Limite de frequência P3.15.6).

Quando o processo estiver nos limites definidos pelos parâmetros P3.15.6 e P3.15.7, a troca automática ocorrerá. Se o processo não estiver nesses limites, o sistema esperará até que o processo esteja nos limites, a fará a troca automática depois disso. Isso evita quedas súbitas de pressão durante a troca automática quando for necessária uma capacidade alta em uma estação de bombeamento.

#### **EXEMPLO**

Após uma troca automática, o primeiro motor é incluído como último. Os outros motores se movem para cima 1 posição.

A sequência de partida dos motores: 1, 2, 3, 4, 5 --> Troca automática --> A sequência de partida dos motores: 2, 3, 4, 5, 1 --> Troca automática -->

A sequência de partida dos motores: 3, 4, 5, 1, 2

### P3.15.5 INTERVALO DE TROCA AUTOMÁTICA (ID 1029)

Use este parâmetro para ajustar os intervalos de troca automática. Este parâmetro define com que frequência é feita a rotação da ordem de partida dos motores/bombas. A troca automática é feita quando o número de motores em funcionamento estiver abaixo do limite de motores para troca automática e a frequência estiver abaixo do limite de frequência para troca automática. Quando o intervalo de troca automática tiver decorrido, a troca automática ocorrerá caso a

capacidade esteja abaixo do nível definido por P3.15.6. e P3.15.7.

### P3.15.6 TROCA AUTOMÁTICA: LIMITE DE FREQUÊNCIA (ID 1031)

Use este parâmetro para definir o limite de frequência de troca automática. Uma troca automática será feita quando o intervalo de troca automática tiver decorrido, o número de motores em execução for inferior ao limite de motores para troca automática e o conversor de controle estiver em funcionamento abaixo do limite de frequência de troca automática.

### P3.15.7 TROCA AUTOMÁTICA: LIMITE DE MOTORES (ID 1030)

Use este parâmetro para definir a quantidade de bombas usadas na função Multibomba. Uma troca automática será feita quando o intervalo de troca automática tiver decorrido, o número de motores em execução for inferior ao limite de motores para troca automática e o conversor de controle estiver em funcionamento abaixo do limite de frequência de troca automática.

### P3.15.8 LARGURA DE BANDA (ID 1097)

Use este parâmetro para definir a área de largura de banda em torno do setpoint de PID para iniciar e parar os motores auxiliares.

Quando o valor da realimentação PID permanecer na área de largura de banda, os motores auxiliares não serão iniciados ou parados. O valor deste parâmetro é fornecido como um percentual do setpoint.

Por exemplo, se ponto de definição = 5 bar, largura de banda = 10%. Quando o valor da realimentação permanecer entre 4,5 e 5,5 bar, o motor não será desconectado ou removido.

#### P3.15.9 ATRASO DA LARGURA DE BANDA (ID 1098)

Use este parâmetro para definir a duração antes do início ou da parada dos motores auxiliares.

Quando a realimentação PID estiver fora da área de largura de banda, o tempo definido por este parâmetro deverá decorrer antes que você possa adicionar ou remover bombas.

#### P3.15.10 TRAVA DO MOTOR 1 (ID 426)

Use este parâmetro para selecionar o sinal da entrada digital usado como sinal de trava do sistema multibomba.

### 10.16.1 SUPERVISÃO DE SOBREPRESSÃO

### P3.15.16.1 ATIVAR SUPERVISÃO DE SOBREPRESSÃO (ID 1698)

Use este parâmetro para ativar a função de supervisão de sobrepressão. Se a realimentação PID se tornar mais alta que o limite de sobrepressão definido, todos os motores auxiliares serão imediatamente interrompidos. Somente o motor regulador continuará a operar.

Você pode usar a função de supervisão de sobrepressão em um sistema Multibomba. Por exemplo, quando você fechar a válvula principal do sistema de bombas rapidamente, a pressão na tubulação aumentará. A pressão pode aumentar muito rapidamente para o controlador PID. Para evitar que a tubulação se rompa, a supervisão de sobrepressão irá parar os motores auxiliares no sistema Multibomba.

A supervisão de sobrepressão monitorará o sinal de realimentação do controlador PID, ou seja, a pressão. Se o sinal se tornar mais alto que o nível de sobre pressão, ele irá parar todas as bombas auxiliares imediatamente. Somente o motor regulador continuará a operar. Quando a pressão for reduzida, o sistema continuará a operar e conectará os motores auxiliares novamente, um por vez.

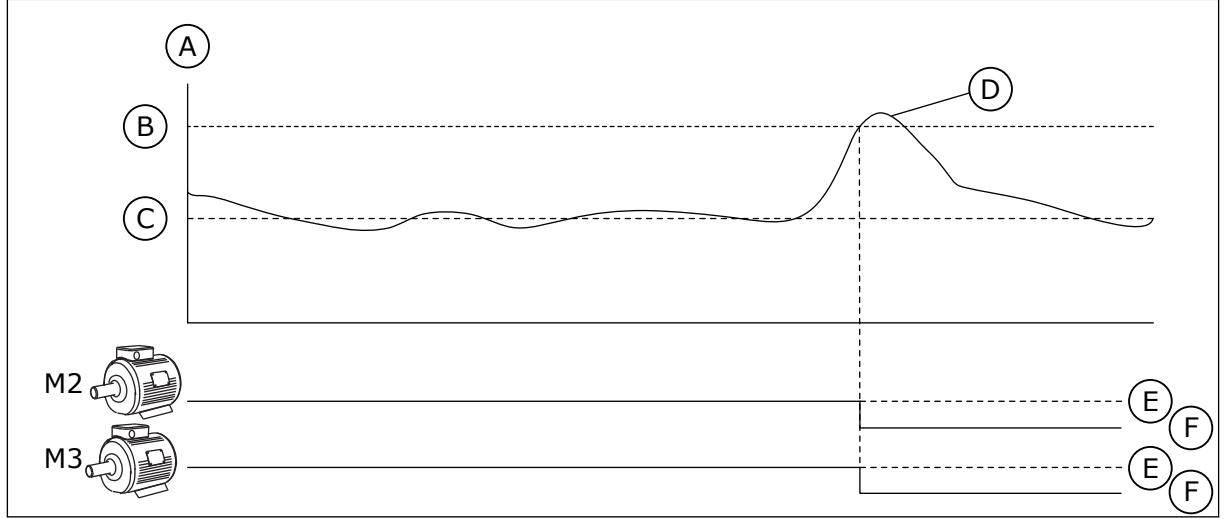

Fig. 86: A função de supervisão de sobrepressão

- A. Pressão
- B. Nível de alarme de supervisão (ID 1699)
- C. Setpoint do PID (ID 167)

- D. Realimentação PID (ID21)
- E. LIG.
- F. DESL.

### P3.15.16.2 NÍVEL DE ALARME DE SUPERVISÃO (ID 1699)

Use este parâmetro para definir o limite de sobrepressão da supervisão de sobrepressão. Se a realimentação PID se tornar mais alta que o limite de sobrepressão definido, todos os motores auxiliares serão imediatamente interrompidos. Somente o motor regulador continuará a operar.

### 10.17 CONTADORES DE MANUTENÇÃO

Um contador de manutenção o informará que a manutenção precisa ser feita. Por exemplo, é necessário substituir uma correia ou trocar o óleo de uma caixa de engrenagens. Há dois modos diferentes para os contadores de manutenção, horas ou revoluções\*1000. O valor dos contadores aumentará somente durante o status EM FUNCIONAMENTO do conversor.

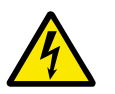

### **AVISO**

Não faça a manutenção se você não for aprovado para fazê-la. Somente um eletricista certificado pode efetuar a manutenção. Há risco de ferimentos.

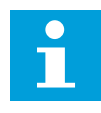

### INDICAÇÃO!

O modo de revoluções usa a velocidade do motor, que é apenas uma estimativa. O conversor medirá a velocidade a cada segundo.

Quando o valor de um contador for maior que seu limite, será exibido um alarme ou falha. Você pode conectar os sinais de alarme e falha a uma saída digital ou de relé.

Quando a manutenção estiver concluída, redefina o contador com uma entrada digital ou com o parâmetro P3.16.4 Redefinição do contador 1.

### P3.16.1 MODO DO CONTADOR 1 (ID 1104)

Use este parâmetro para ativar o contador de manutenção.

LOCAL CONTACTS: HTTP://DRIVES.DANFOSS.COM/DANFOSS-DRIVES/LOCAL-CONTACTS/

Um contador de manutenção indicará que a manutenção deverá ser feita quando o valor do contador estiver acima do limite definido.

#### P3.16.2 LIMITE DE ALARME DO CONTADOR 1 (ID 1105)

Use este parâmetro para definir o limite de alarme do contador de manutenção. Quando o valor do contador estiver acima deste limite, ocorrerá um alarme de manutenção.

#### P3.16.3 LIMITE DE FALHA DO CONTADOR 1 (ID 1106)

Use este parâmetro para definir o limite de falha do contador de manutenção. Quando o valor do contador estiver acima deste limite, ocorrerá uma falha de manutenção.

#### P3.16.4 RESET D0 CONTADOR 1 (ID 1107)

Use este parâmetro para realizar reset do contador de manutenção.

#### P3.16.5 RESET DA DI DO CONTADOR 1 (ID 490)

Use este parâmetro para selecionar o sinal da entrada digital que realiza reset do valor do contador de manutenção.

### 10.18 MODO DE INCÊNDIO

Quando o Modo de incêndio estiver ativo, o conversor resetará todas as falhas ocorridas e continuará a operar na mesma velocidade até que não seja mais possível. O conversor ignorará todos os comandos do teclado, fieldbus e da ferramenta para PC. Ele só obedecerá aos sinais Ativação do Modo de incêndio, Reversão do Modo de incêndio, Ativar funcionamento, Trava de funcionamento 1 e Trava de funcionamento 2 da E/S.

A função do Modo de incêndio tem 2 modos operacionais, o modo Teste e o modo Ativado. Para fazer a seleção de um modo, escreva uma senha no parâmetro P3.17.1 (Senha do Modo de incêndio). No modo Teste, o conversor não resetará as falhas automaticamente, e irá parar quando ocorrer uma falha.

Também é possível configurar o Modo de incêndio com o Assistente do Modo de incêndio, que pode ser ativado mo menu Configuração rápida com o parâmetro B1.1.4.

Quando você ativar a função do Modo de incêndio, uma alarme será exibido no visor.

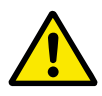

### CUIDADO!

A garantia será anulada se a função do Modo de incêndio for ativada! Você pode usar o modo Teste para testar a função do Modo de incêndio, e a garantia permanecerá válida.

### P3.17.1 SENHA DO MODO DE INCÊNDIO (ID 1599)

Use este parâmetro para ativar a função Modo de incêndio.

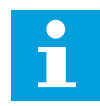

### INDICAÇÃO!

Todos os parâmetros do modo de incêndio bloqueados caso o modo de incêndio esteja ativado e a senha correta seja fornecida neste parâmetro.

| Número da<br>seleção | Nome da seleção | Descrição                                                                                                    |  |
|----------------------|-----------------|----------------------------------------------------------------------------------------------------|--|
| 1002                 | Modo Ativado    | O conversor resetará todas as falhas e continuará a operar<br>na mesma velocidade até que não seja mais possível. |  |
| 1234                 | Modo Teste      | O conversor não resetará as falhas automaticamente, e irá<br>parar quando ocorrer uma falha.                      |  |

#### P3.17.2 FONTE DE FREQUÊNCIA DO MODO DE INCÊNDIO (ID 1617)

Use este parâmetro para selecionar a fonte de referência de frequência quando o modo de fogo estiver ativo.

Este parâmetro ativará a seleção de, por exemplo, Al1 o controlador PID como fonte de referência quando você estiver operando no modo de incêndio.

### P3.17.3 FREQUÊNCIA DO MODO DE INCÊNDIO (ID 1598)

Use este parâmetro para definir a frequência que será usada quando o modo de fogo estiver ativo.

O conversor usará esta frequência quando o valor do parâmetro P3.17.2 Fonte da frequência do Modo de incêndio for *Frequência do Modo de incêndio*.

### P3.17.4 ATIVAÇÃO DO MODO DE INCÊNDIO EM ABERTO (ID 1596)

Use este parâmetro para selecionar o sinal da entrada digital que ativará a função de modo de fogo.

Se este sinal de entrada digital for ativado, um alarme será exibido no visor e a garantia será anulada. O tipo de sinal da entrada digital é NC (normalmente fechado).

É possível tentar o Modo de incêndio com a senha que ativa o modo Teste. Assim a garantia permanecerá válida.

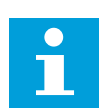

### INDICAÇÃO!

Caso o Modo de incêndio seja ativado e você forneça a senha correta para o parâmetro Senha do Modo de incêndio, todos os parâmetros do Modo de incêndio serão travados. Para alterar os parâmetros do Modo de incêndio, altere o valor de P3.17.1 Senha do Modo de incêndio para 0 primeiro.

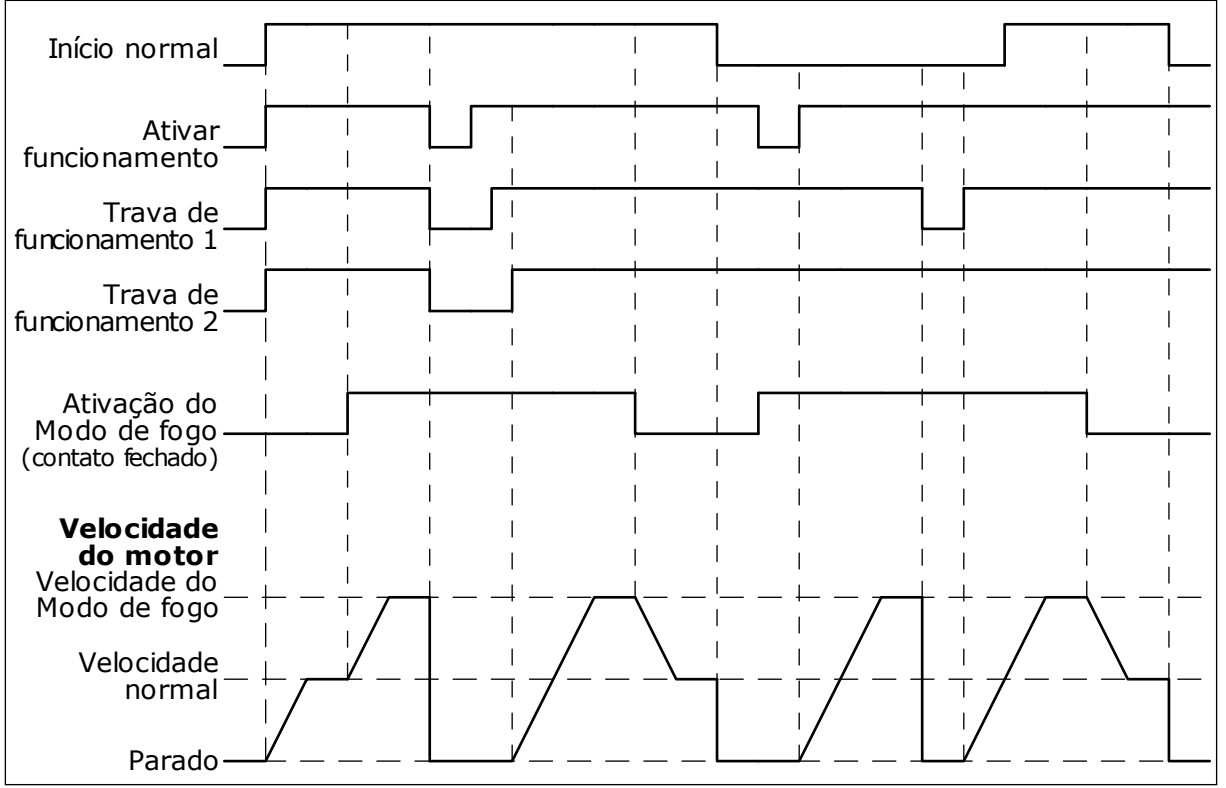

Fig. 87: A função do Modo de incêndio

### P3.17.5 ATIVAÇÃO DO MODO DE INCÊNDIO EM FECHADO (ID 1619)

Use este parâmetro para selecionar o sinal da entrada digital que ativará a função de modo de fogo.

O tipo de sinal da entrada digital é NO (normalmente aberto). Veja a descrição para P3.17.4 Ativação do Modo de incêndio em aberto.

### P3.17.6 REVERSÃO DO MODO DE INCÊNDIO (ID 1618)

Use este parâmetro para selecionar o sinal da entrada digital que dá um comando de direção de rotação inversa durante o modo de fogo. O parâmetro não tem efeito sob operação normal.

Se for necessário que o motor opere sempre PARA FRENTE ou sempre EM REVERSÃO no Modo de incêndio, faça uma seleção da entrada digital correta.

DigIn Slot0.1 = sempre PARA FRENTE DigIn Slot0.2 = sempre EM REVERSÃO

### V3.17.7 STATUS DO MODO DE INCÊNDIO (ID 1597)

Este valor de monitoramento mostra o status da função do modo de fogo.

### V3.17.8 CONTADOR DO MODO DE INCÊNDIO (ID 1679)

Este valor de monitoramento mostra o número de ativações no modo de fogo.

### INDICAÇÃO!

Você não pode realizar reset deste contador.

### 10.19 FUNÇÃO PREAQUECIMENTO DO MOTOR

#### P3.18.1 FUNÇÃO PREAQUECIMENTO DO MOTOR (ID 1225)

Use este parâmetro para ativar ou desativar a função de preaquecimento do motor. A função Preaquecimento do motor mantém o conversor e o motor aquecidos durante o status PARADO. No preaquecimento do motor, o sistema fornece uma corrente CC ao motor. O preaquecimento do motor evita, por exemplo, a condensação.

| Número da<br>seleção | Nome da seleção                                                                                                    | Descrição                                                                                                    |  |
|----------------------|----------------------------------------------------------------------------------------------------|----------------------------------------------------------------------------------------------------|--|
| 0                    | Não usado                                                                                                    | A função Preaquecimento do motor está desativada.                                                                                                    |  |
| 1                    | Sempre no estado de parada                                                                                                    | A função Preaquecimento do motor será sempre ativada<br>quando o conversor estiver no estado de parada.                                                                                                    |  |
| 2                    | Controlado por entrada digital<br>Controlado por entrada digital<br>de entrada digital quando o conversor estiver no estado<br>parada. Você pode fazer a seleção da entrada digital para<br>vação com o parâmetro P3.5.1.18. |                                                                                                    |  |
| 3                    | Limite de temperatura (saída<br>de ar)                                                                                                    | A função Preaquecimento do motor será ativada se o conver-<br>sor estiver no estado de parada e a temperatura da saída de<br>ar do conversor cair para um valor abaixo da temperatura<br>limite definida pelo parâmetro P3.18.2.                                                                                                    |  |
| 4                    | Limite de temperatura (tempe-<br>ratura medida do motor)                                                                                                    | A função Preaquecimento do motor será ativada se o conver-<br>sor estiver no estado de parada e a temperatura medida do<br>motor cair para um valor abaixo da temperatura limite defi-<br>nida pelo parâmetro P3.18.2. Você pode definir o sinal de<br>medição da temperatura do motor com o parâmetro P3.18.5.<br><b>INDICAÇÃO!</b><br>Para usar este modo de operação, você deverá ter uma<br>placa opcional para medição de temperatura (por exemplo,<br>OPT-BH). |  |

#### P3.18.2 LIMITE DE TEMPERATURA DE PREAQUECIMENTO (ID 1226)

Use este parâmetro para definir o limite de temperatura da função de preaquecimento do motor.

O preaquecimento do motor será ativado quando a temperatura da saída de ar ou a temperatura medida do motor cair para um valor abaixo deste nível, e quando P3.18.1 estiver definido como 3 ou 4.

### P3.18.3 CORRENTE DE PRÉ-AQUECIMENTO DO MOTOR (ID 1227)

Use este parâmetro para definir a corrente CC da função de preaquecimento do motor. A corrente CC para o preaquecimento do motor e do conversor em estado de parada. Ativado conforme P3.18.1.

### P3.18.4 PREAQUECIMENTO DO MOTOR ATIVO (ID 1044)

Use este parâmetro para selecionar o sinal da entrada digital que ativará a função de preaquecimento do motor.

Este parâmetro será usado quando P3.18.1 estiver definido como 2. Quando o valor de P3.18.1 for 2, você também poderá conectar canais de tempos a este parâmetro.

### P3.18.5 TEMPERATURA DE PREAQUECIMENTO DO MOTOR (ID 1045)

Use este parâmetro para selecionar a fonte do sinal de temperatura usado para medir a temperatura do motor para a função de preaquecimento do motor.

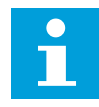

### INDICAÇÃO!

Este parâmetro não estará disponível caso não haja uma placa opcional para medição de temperatura.

### 10.20 PERSONALIZADOR DO CONVERSOR

### P3.19.1 MODO DE OPERAÇÃO (ID 15001)

Use este parâmetro para selecionar o modo de operação do personalizador do conversor. Quando 'Programação' estiver selecionado, a execução do programa em bloco será interrompida, e as saídas de cada bloco de função serão 0. Quando 'Executar programa' estiver selecionado, o programa em bloco será executado, e as saídas dos blocos serão atualizadas normalmente. O Personalizador do conversor não poderá ser configurado quando 'Executar programa' estiver selecionado.

Use a ferramenta gráfica Personalizador de conversor no VACON® Live.

### 10.21 FREIO MECÂNICO

Você pode monitorar o freio mecânico com o valor de monitoramento Palavra 1 de status do aplicativo no grupo de monitoramento Extras e avançado.

A função Controle do freio mecânico controla um freio mecânico externo com um sinal de saída digital. O freio mecânico será aberto/fechado quando a frequência de saída do conversor romper os limites de abertura/fechamento.

### P3.20.1 CONTROLE DO FREIO (ID 1541)

Use este parâmetro para definir o modo de operação do freio mecânico. O status do freio mecânico poderá ser supervisionado por meio da entrada digital quando o modo 2 estiver selecionado.

| Tabela 127: A seleção do modo de operação do freio mecanio |
|------------------------------------------------------------|
|------------------------------------------------------------|

| Número da<br>seleção | Nome da seleção                                                                                                    | Descrição                                                                          |  |
|----------------------|----------------------------------------------------------------------------------------------------|------------------------------------------------------------------------------------|--|
| 0                    | Desativado                                                                                                    | O controle do freio mecânico não é usado.                                          |  |
| 1                    | Ativado                                                                                                    | O controle de freio mecânico é usado, mas não há supervisão<br>do status do freio. |  |
| 2                    | Ativado com supervisão de sta-<br>tus de freio de freio mecânico é usado, e um sinal de entr<br>digital monitorará o status do freio (P3.20.8). |                                                                                    |  |

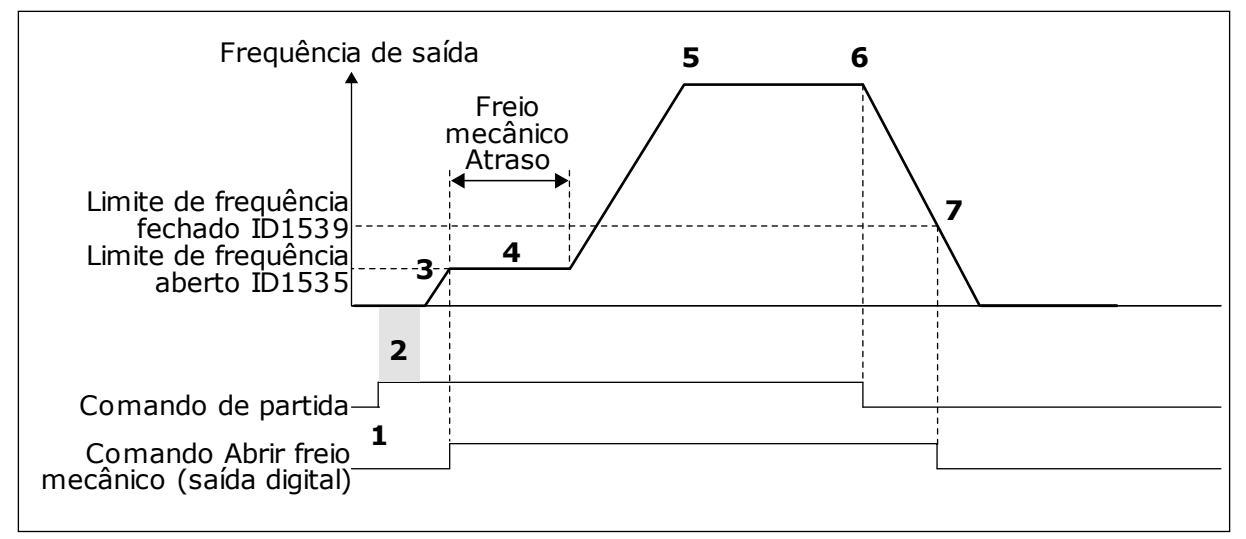

Fig. 88: A função Freio mecânico

- 1. Um comando de partida é executado.
- Nós recomendamos que você use o início da magnetização para desenvolver fluxo de motor rapidamente e reduzir o tempo no qual o motor pode produzir torque nominal.
- Quando o tempo de início de magnetização estiver encerrado, o sistema permitirá que a referência de frequência vá para o limite de frequência aberto.
- O freio mecânico é aberto. A referência de frequência permanecerá no limite de frequência aberto até que o atraso do freio mecânico tenha decorrido, e o sinal correto de realimentação de freio seja recebido.

- 5. A frequência de saída do conversor sege a referência de frequência normal.
- 6. Um comando de parada é executado.
- 7. O freio mecânico torna-se fechado quando a frequência de saída cair para um valor abaixo do limite de frequência fechado.

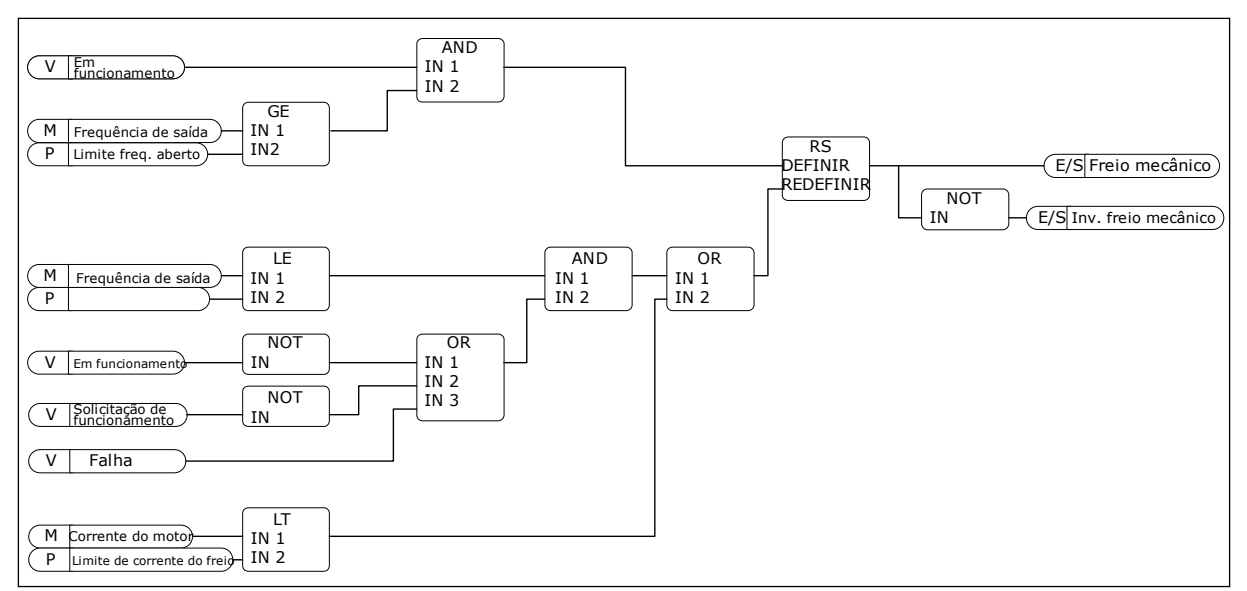

Fig. 89: A lógica de abertura do freio mecânico.

### P3.20.2 ATRASO DO FREIO MECÂNICO (ID 353)

Use este parâmetro para definir o atraso mecânico necessário para abrir o freio. Depois do comando de abertura do freio ser dado, a velocidade permanecerá no valor do parâmetro P3.20.3 (Limite de frequência de abertura de freio) até que o atraso do freio mecânico tenha decorrido. Defina o tempo de atraso para corresponder ao tempo de reação do freio mecânico.

A função de atraso do freio mecânico é usada para evitar picos de corrente e/ou torque. Isso impede que o motor opere em velocidade total contra o freio. Se você usar P3.20.2 ao mesmo tempo que P3.20.8, é necessário que o atraso tenha decorrido e o sinal de realimentação libere a referência de velocidade.

#### P3.20.3 LIMITE DE FREQUÊNCIA DE ABERTURA DE FREIO (ID 1535)

Use este parâmetro para definir o limite de frequência para abertura do freio mecânico. O valor do parâmetro P3.20.3 é o limite de frequência de saída do conversor para abertura do freio mecânico. Em controle de malha aberta, recomendamos que você use um valor que seja igual à queda nominal do motor.

A frequência de saída do conversor permanecerá neste nível até que o atraso do freio mecânico tenha decorrido, e o sistema receba o sinal correto de realimentação de freio.

#### P3.20.4 LIMITE DE FREQUÊNCIA DE FECHAMENTO DE FREIO (ID 1539)

Use este parâmetro para definir o limite de frequência para fechamento do freio mecânico. O valor do parâmetro P3.20.4 é o limite de frequência de saída do conversor para fechamento do freio mecânico. O conversor irá parar e a frequência de saída vai para quase O. Você pode usar o parâmetro para as duas direções, positiva e negativa.

#### P3.20.5 LIMITE DE CORRENTE DO FREIO (ID 1085)

Use este parâmetro para definir o limite de corrente do freio.

O freio mecânico fechará imediatamente caso a corrente do motor esteja abaixo do limite definido pelo parâmetro Limite de corrente de freio. Nós recomendamos que você defina o valor para, aproximadamente, metade da corrente de magnetização.

Quando o conversor operar na área de enfraquecimento do campo, o limite de corrente de freio será automaticamente reduzido como função da frequência de saída.

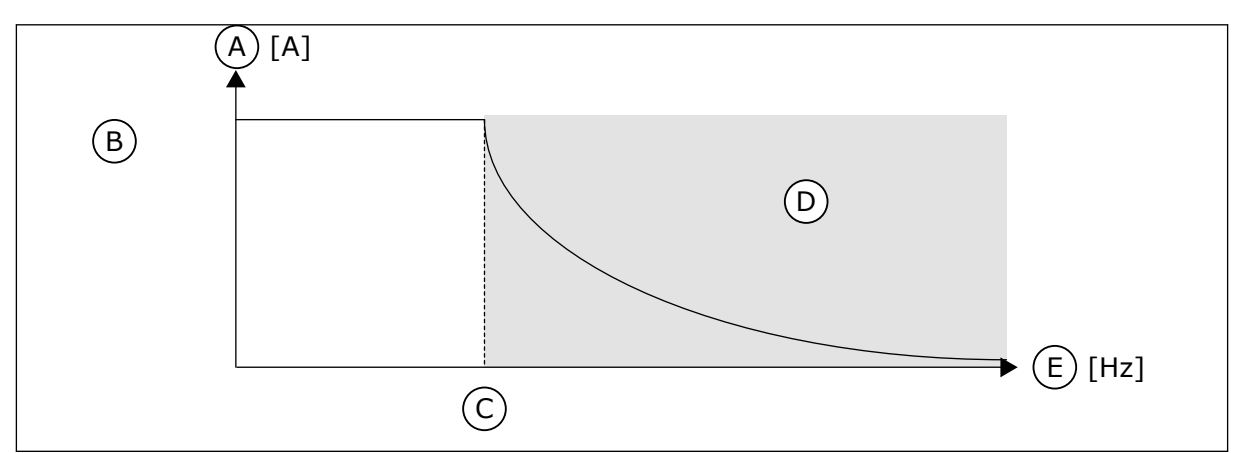

Fig. 90: Redução interna do limite de corrente de freio

- A. Current
- B. Limite de corrente do freio (ID 1085)
- C. Ponto de enfraquecimento do campo (ID 602)

#### P3.20.6 ATRASO DE FALHA DE FREIO (ID 352)

- D. Area de enfraquecimento do campo
- E. Freqüência de saída

Use este parâmetro para definir o tempo de atraso de falha de freio. Se o sinal correto de realimentação de freio não for recebido durante este atraso, uma falha surgirá. Este atraso será usado somente quando o valor de P3.20.1 estiver definido como 2.

### P3.20.7 RESPOSTA A FALHA DE FREIO (ID 1316)

Use este parâmetro para definir o tipo de resposta a uma falha de freio.

### P3.20.8 (P3.5.1.44) REALIMENTAÇÃO DE FREIO (ID 1210)

Use este parâmetro para definir o sinal de realimentação de status do freio a partir do freio mecânico.

O Sinal de realimentação do freio é usado caso o valor do parâmetro P3.20.1 seja *Ativado com supervisão de status de freio*.

Conecte este sinal de entrada digital a um contato auxiliar do freio mecânico.

0 **contato** está aberto = o freio mecânico está fechado

0 **contato** está fechado = o freio mecânico está aberto

Se o comando de abertura do freio for dado, mas o contato do sinal de realimentação do freio não fechar em um tempo determinado, uma falha de freio mecânico será exibida (código de falha 58).

#### 10.22 **CONTROLE DE BOMBA**

#### LIMPEZA AUTOMÁTICA 10.22.1

Use a função Limpeza automática para remover sujeira ou outros materiais do impulsor da bomba. Você também pode usar a função para limpar um tubo ou válvula bloqueada. Você pode usar a limpeza automática, por exemplo, em sistemas de esgoto para manter o desempenho da bomba satisfatório.

### P3.21.1.1 FUNÇÃO LIMPEZA (ID 1714)

Use este parâmetro para ativar a função de limpeza automática. Se você ativar o parâmetro Função Limpeza, a limpeza automática será iniciada e ativará o sinal de entrada digital no parâmetro P3.21.1.2.

### P3.21.1.2 ATIVAÇÃO DA LIMPEZA (ID 1715)

Use este parâmetro para selecionar o sinal da entrada digital que inicia a sequência de limpeza automática.

A limpeza automática será interrompida se o sinal de ativação for removido antes da seguência ser concluída.

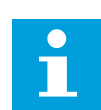

### INDICACÃO!

Se a entrada for ativada, o conversor será iniciado.

### P3.21.1.3 CICLOS DE LIMPEZA (ID 1716)

Use este parâmetro para definir o número de ciclos de limpeza para a frente ou em reversão.

### P3.21.1.4 FREQUÊNCIA DE LIMPEZA À FRENTE (ID 1717)

Use este parâmetro para definir a referência de frequência do conversor para a direção à frente no ciclo de limpeza automática.

Você pode definir a frequência e o tempo do ciclo de limpeza com os parâmetros P3.21.1.4, P3.21.1.5, P3.21.1.6 e P3.21.1.7.

### P3.21.1.5 TEMPO DE LIMPEZA À FRENTE (ID 1718)

Use este parâmetro para definir o tempo de operação da frequência de direção à frente no ciclo de limpeza automática.

Veja o parâmetro P3.21.1.4 Frequência de limpeza à frente.

### P3.21.1.6 FREQUÊNCIA DE LIMPEZA REVERSA (ID 1719)

Use este parâmetro para definir a referência de frequência do conversor para a direção reversa no ciclo de limpeza automática.

Veja o parâmetro P3.21.1.4 Frequência de limpeza à frente.

### P3.21.1.7 TEMPO DE LIMPEZA REVERSA (ID 1720)

Use este parâmetro para definir o tempo de operação da frequência de direção em reversão no ciclo de limpeza automática.

Veja o parâmetro P3.21.1.4 Frequência de limpeza à frente.

#### P3.21.1.8 TEMPO DE ACELERAÇÃO DA LIMPEZA (ID 1721)

Use este parâmetro para definir o tempo de aceleração do motor quando a limpeza automática está ativa.

Você pode definir as rampas de aceleração e desaceleração para a função Limpeza automática com os parâmetros P3.21.1.8 e P3.21.1.9.

#### P3.21.1.9 TEMPO DE DESACELERAÇÃO DA LIMPEZA (ID 1722)

Use este parâmetro para definir o tempo de desaceleração do motor quando a limpeza automática está ativa.

Você pode definir as rampas de aceleração e desaceleração para a função Limpeza automática com os parâmetros P3.21.1.8 e P3.21.1.9.

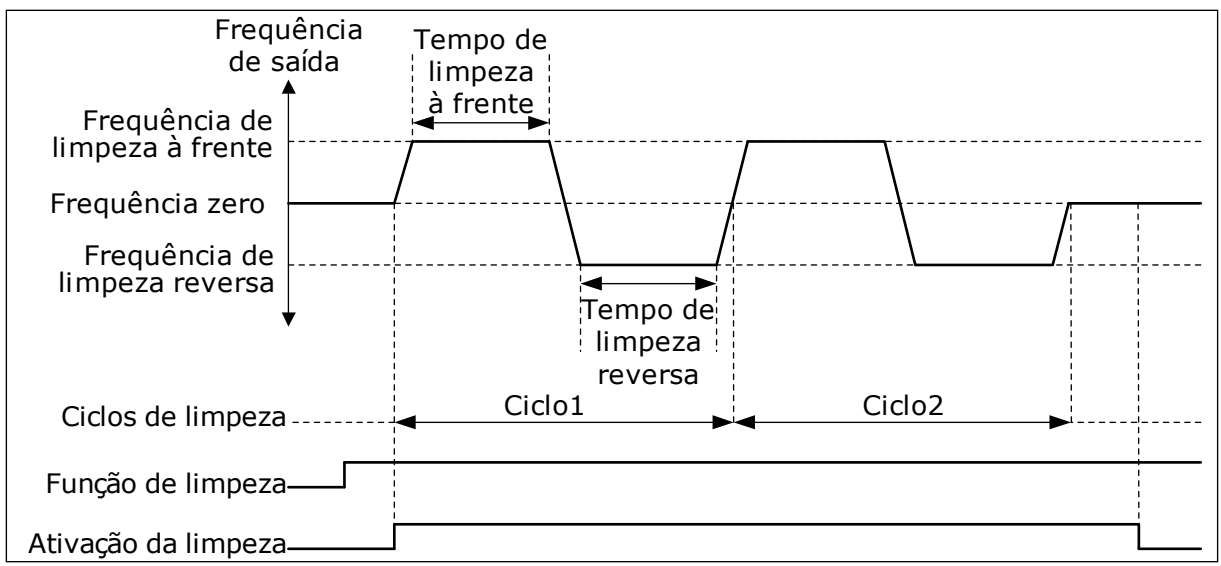

Fig. 91: A função Limpeza automática

#### 10.22.2 BOMBA JOCKEY

### P3.21.2.1 FUNÇÃO DE JOCKEY (ID 1674)

Use este parâmetro para controlar a função Bomba jockey. Uma bomba jockey é uma bomba menor que mantém a pressão na tubulação quando a bomba principal está em Sleep Mode. Isso pode ocorrer, por exemplo, à noite.

A função Bomba jockey controla uma bomba jockey com um sinal de saída digital. Você pode usar uma bomba jockey caso o controlador PID seja usado para controlar a bomba principal. A função tem 3 modos de operação.

| Número da<br>seleção | Nome da seleção          | Descrição                                                                                                    |  |
|----------------------|--------------------------|----------------------------------------------------------------------------------------------------|--|
| 0                    | Não usado                |                                                                                                    |  |
| 1                    | Suspensão de PID         | A bomba jockey será iniciada quando a Suspensão de PID d<br>bomba principal for ativada. A bomba jockey irá parar<br>quando a bomba principal despertar do modo de sleep.                                                                                                    |  |
| 2                    | Suspensão de PID (nível) | A bomba jockey será iniciada quando a Suspensão de PID for<br>ativada e o sinal de realimentação PID cair para um valor<br>abaixo do nível definido pelo parâmetro P3.21.2.2.<br>A bomba jockey irá parar quando o sinal de realimentação<br>PID for maior do que o nível definido pelo parâmetro<br>P3.21.2.3, ou se a bomba principal despertar do modo de<br>sleep. |  |

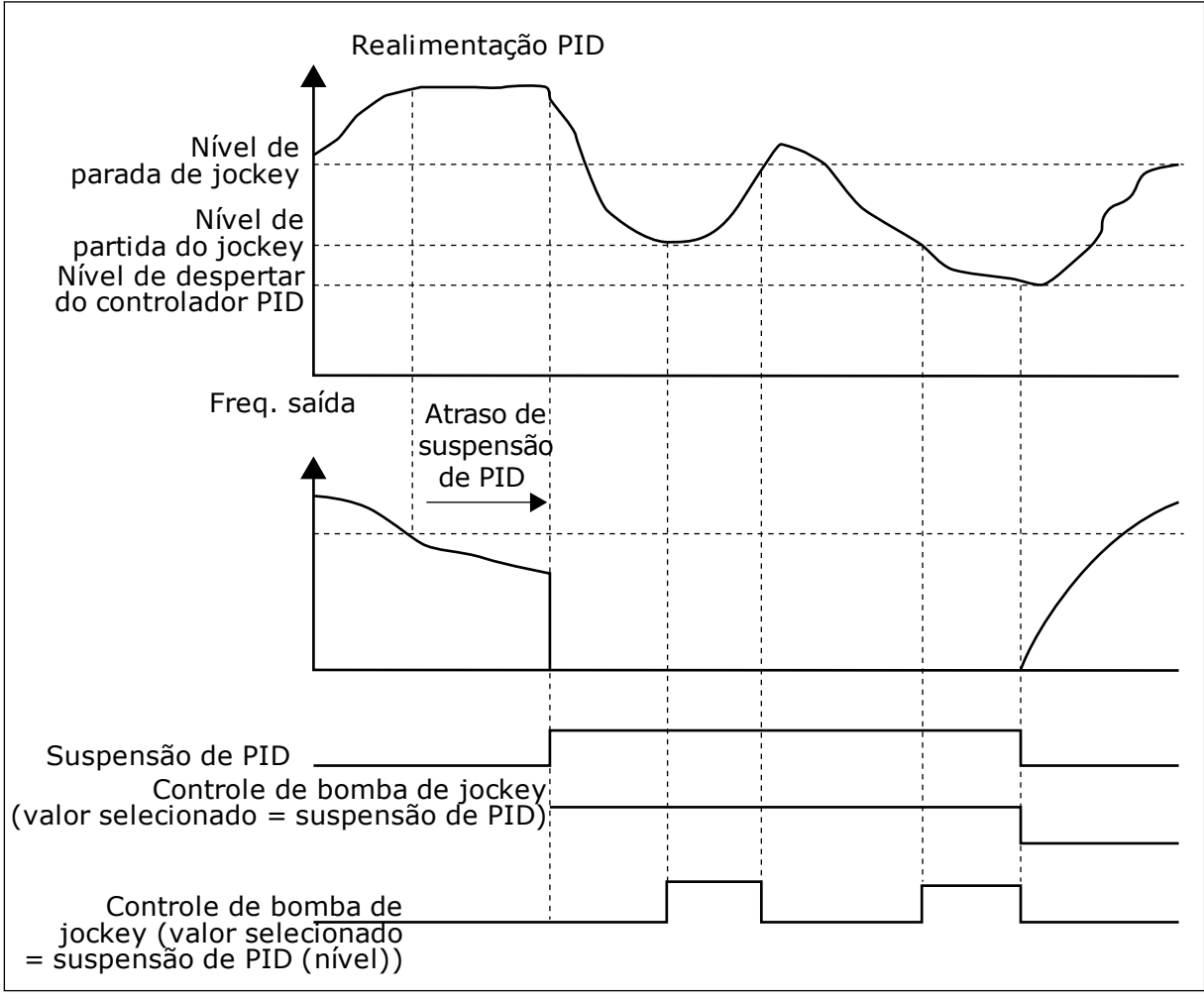

Fig. 92: A função Bomba jockey

### P3.21.2.2 NÍVEL DE PARTIDA DA BOMBA JOCKEY (ID 1675)

Use este parâmetro para definir o nível do sinal de realimentação de PID no qual a bomba jockey é iniciada quando a bomba principal está no estado de suspensão.

A bomba jockey será iniciada quando a Suspensão de PID estiver ativa e o sinal de realimentação PID cair para um valor abaixo do nível definido por este parâmetro.

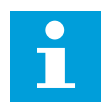

#### INDICAÇÃO!

Este parâmetro será usado somente se P3.21.2.1 = 2 Suspensão de PID (nível).

#### P3.21.2.3 NÍVEL DE PARADA DA BOMBA JOCKEY (ID 1676)

Use este parâmetro para definir o nível do sinal de realimentação de PID no qual a bomba jockey é parada quando a bomba principal está no estado de suspensão. A bomba jockey será interrompida quando a Suspensão de PID estiver ativa e o sinal de realimentação PID exceder o nível definido por este parâmetro, ou o controlador PID despertar do modo de sleep.

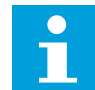

### INDICAÇÃO!

Este parâmetro será usado somente se P3.21.2.1 = 2 Suspensão de PID (nível).

#### 10.22.3 BOMBA PRIMING

Uma bomba de priming é uma bomba menor usada para o priming da admissão da bomba principal, para evitar a sucção de ar.

A função Bomba priming controla uma bomba priming com um sinal de saída digital. Você pode definir um atraso para a partida da bomba priming antes que a bomba principal seja iniciada. A bomba priming operará continuamente enquanto a bomba principal estiver operando. Se a bomba principal entrar no modo de suspensão, a bomba de priming também irá parar pelo mesmo período. Ao saírem do modo de suspensão, a bomba principal e a bomba de priming entram em ação ao mesmo tempo.

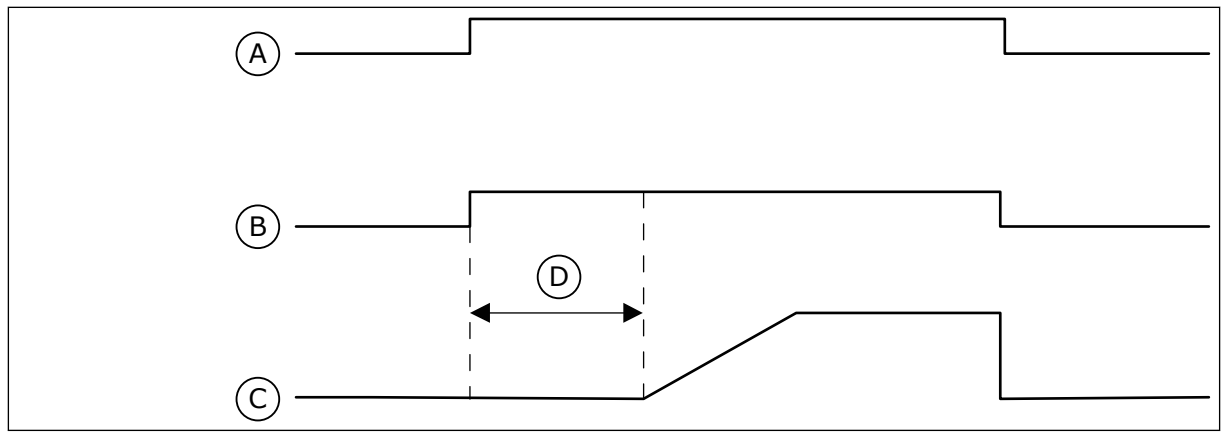

Fig. 93: A função Bomba priming

- A. Comando Iniciar (bomba principal)
- B. Controle de bomba priming (sinal de saída digital)
- C. Freq. Saída (bomba principal)
- D. Tempo de priming

#### P3.21.3.1 FUNÇÃO PRIMING (ID 1677)

Use este parâmetro para ativar a função de bomba priming.

Uma bomba de priming é uma bomba menor usada para o priming da admissão da bomba principal, para evitar a sucção de ar. A função Bomba priming controla uma bomba priming com um sinal de saída a relé.

#### P3.21.3.2 TEMPO DE PRIMING (ID 1678)

Use este parâmetro para definir o tempo de operação da bomba priming antes que a bomba principal seja iniciada.

### 10.23 FILTRO DE HARMÔNICOS AVANÇADO

#### P3.22.1 LIMITE DE DESCONEXÃO DO CAPACITOR (ID 15510)

Use este parâmetro para definir o limite de desconexão para o filtro de harmônicos avançado. O valor é um percentual da potência nominal do conversor.

#### P3.22.2 HISTERESE DE DESCONEXÃO DO CAPACITOR (ID 15511)

Use este parâmetro para definir a histerese de desconexão para o filtro de harmônicos avançado. O valor é um percentual da potência nominal do conversor.

#### P3.22.3 SUPERAQUECIMENTO DO AHF (ID 15513)

Use este parâmetro para definir o sinal da entrada digital que ativará o Superaquecimento do AHF (ID 1118 falha).

#### P3.22.4 RESPOSTA A FALHA DO AHF (ID 15512)

Use este parâmetro para selecionar a resposta do conversor de frequência a uma falha de Superaquecimento do AHF.

# 11 RASTREAMENTO DE FALHAS

Quando o diagnóstico de controle do conversor de frequência encontrar uma condição incomum na operação do conversor, o conversor emitirá uma notificação sobre isso. Você pode ver a notificação no visor do painel de controle. O visor exibirá o código, o nome e uma breve descrição da falha ou do alarme.

A informação de fonte indica a origem da falha, o que a causou, onde ela aconteceu e outros dados.

#### Há 3 tipos diferentes de notificações.

- Uma informação não tem efeito sobre a operação do conversor. Você deve resetar a informação.
- Um alarme o informa sobre uma operação incomum no conversor. Ele não interrompe o conversor. Você deve resetar o alarme.
- Uma falha interrompe o conversor. Você deve resetar o conversor e encontrar a solução para o problema.

Você pode programar respostas diferentes para algumas falhas no aplicativo. Veja mais no Capítulo *5.9 Grupo 3.9: Proteções*.

Resete a falha com o botão de reset no teclado ou por meio do terminal de E/S, fieldbus ou ferramenta para PC. A falha permanecerá no Histórico de falhas, onde você poderá ir para examiná-la. Veja os diferentes códigos de falhas no Capítulo *11.3 Códigos de falha*.

Antes de contatar o distribuidor ou o fabricante devido a uma operação incomum, prepare alguns dados. Escreva todos os textos no visor, o código da falha, o ID da falha, as informações de fonte, a lista Falhas ativas e o Histórico de falhas.

### 11.1 UMA FALHA SURGE NO VISOR

Quando o conversor exibir uma falha e parar, examine a causa da falha e redefina a falha.

Há 2 procedimentos para se resetar uma falha: com o botão de reset e por um parâmetro.

### **RESETAR COM O BOTÃO DE RESET**

1 Pressione o botão de reset no teclado por 2 segundos.

### RESET POR PARÂMETRO NA EXIBIÇÃO GRÁFICA

1 Vá para o menu Diagnóstico.

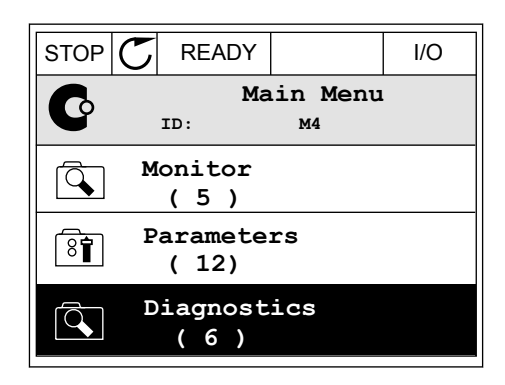

2 Vá para o submenu Resetar falhas.

| STOP | $\mathbb{C}$ | READY                |                 | I/O |
|------|--------------|----------------------|-----------------|-----|
| C    |              | Di<br><sup>ID:</sup> | agnosti<br>M4.1 | CS  |
|      | A            | ctive f<br>( 0 )     | aults           |     |
|      | R            | eset fa              | ults            |     |
|      | F            | ault hi<br>(39)      | istory          |     |

3 Faça uma seleção do parâmetro Resetar falhas.

- RESET POR PARÂMETRO NA EXIBIÇÃO DE TEXTO
- 1 Vá para o menu Diagnóstico.

2 Use os botões de seta Para cima e Para baixo para encontrar o parâmetro Resetar falhas.

3 Faça uma seleção do valor Sim e pressione OK.

|| | | | | | | | | | | KEYPAD FWD REV I/O

STOP

8

Ì

READY

RUN

۴,

ID:

Help

READY

Reset faults

I/O KEYPAD BUS FWD REV

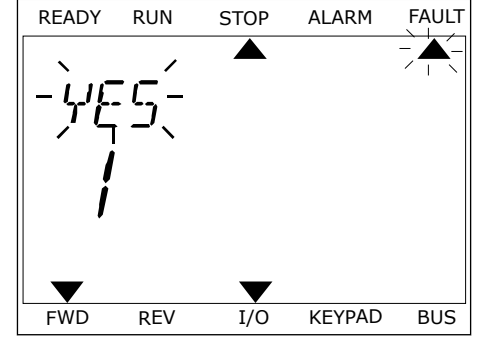

I/O

Reset faults

м4.2

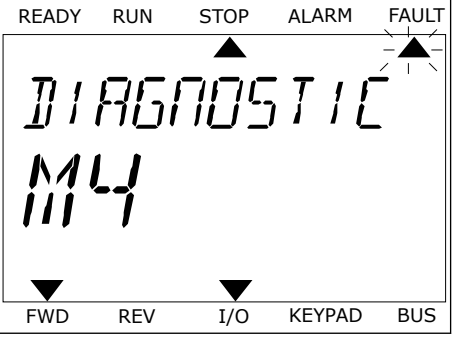

STOP

ALARM

FAUL

FAULT

### 11.2 HISTÓRICO DE FALHAS

No Histórico de falhas você pode encontrar mais dados sobre as falhas. Há um número máximo de 40 falhas no histórico de falhas.

#### EXAME DO HISTÓRICO DE FALHAS NA EXIBIÇÃO GRÁFICA

1 Para ver mais dados sobre uma falha, vá para o Histórico de falhas.

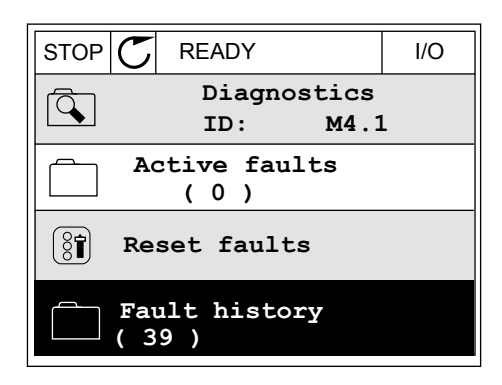

2 Para examinar os dados de uma falha, pressione o botão de seta Para a direita.

| STOP       | C READY   | (               | I/O       |
|------------|-----------|-----------------|-----------|
|            | Fault h:  | istory<br>™.3.3 |           |
| <b>!</b> © | External  | Fault           | 51        |
|            | Fault old | 8913            | 384s      |
| !          | External  | Fault           | 51        |
|            | Fault old | 8710            | )61s      |
| !          | Device r  | emoved          | <b>39</b> |
|            | Info old  | 862             | 537s      |

3 Você verá os dados em uma lista.

| STOP 👅      | READY      |        | I/O    |
|-------------|------------|--------|--------|
| F.          | ault histo | ry     |        |
|             | D:         | M4.3.3 | . 2    |
| Code        |            |        | 39     |
| ID          |            |        | 380    |
| State       |            | In     | fo old |
| Date        |            | 7.1    | 2.2009 |
| Time        |            | 04     | :46:33 |
| Operating t | ime        | 86     | 62537s |
| Source 1    |            |        |        |
| Source 2    |            |        |        |
| Source 3    |            |        |        |

### EXAME DO HISTÓRICO DE FALHAS NA EXIBIÇÃO DE TEXTO

1 Pressione OK para ir para o Histórico de falhas.

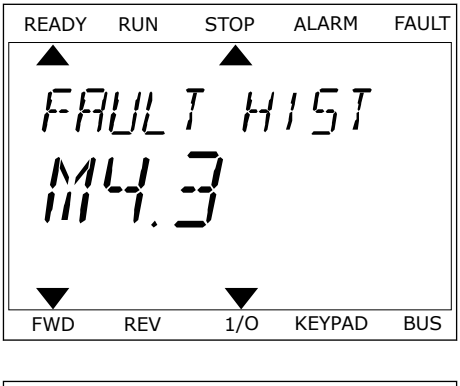

2 Para examinar os dados de uma falha, pressione OK novamente.

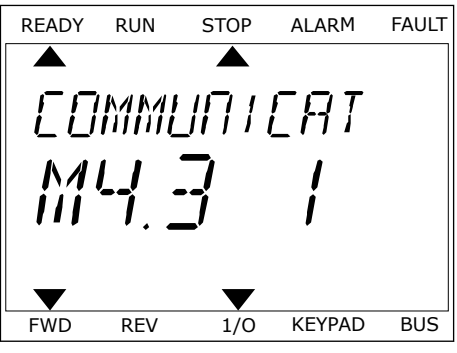

3 Use o botão de seta para baixo para examinar todos os dados.

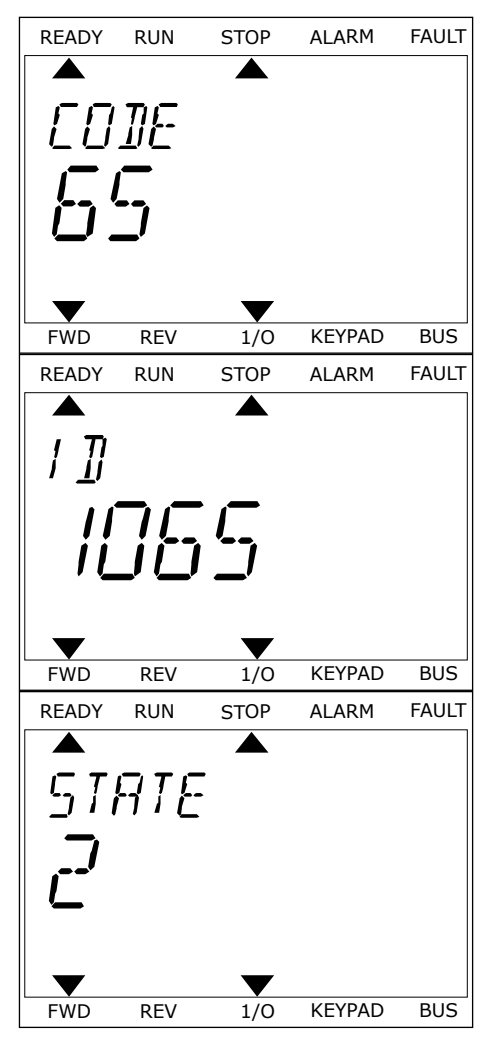

## 11.3 CÓDIGOS DE FALHA

| Código<br>de falha | ID da<br>falha | Nome da falha                         | Causa possível                                                                                                    | Como corrigir a falha                                                                                                    |
|--------------------|----------------|---------------------------------------|----------------------------------------------------------------------------------------------------|----------------------------------------------------------------------------------------------------|
| 1                  | 1              | Sobrecorrente (falha<br>de hardware)  | Há uma corrente muito alta<br>(>4*I H) no cabo do motor.<br>Sua causa pode ser uma                                                                                                    | Faça uma verificação da carga.<br>Faça uma verificação do motor.<br>Faca uma verificação dos cabos e                                                                                                    |
|                    | 2              | Sobrecorrente (falha<br>de software)  | <ul> <li>destas</li> <li>um súbito aumento<br/>grande de carga</li> <li>um curto circuito nos<br/>cabos do motor</li> <li>o motor não é do tipo<br/>correto</li> <li>as configurações de<br/>parâmetros não foram<br/>feitas adequadamente</li> </ul> | conexões.<br>Faça uma rodada de identificação.<br>Defina o tempo de aceleração mais<br>longo (P3.4.1.2 e P3.4.2.2).                                                                                                    |
| 2                  | 10             | Sobretensão (falha de<br>hardware)    | A tensão do circuito inter-<br>mediário CC está maior do<br>que os limites                                                                                                    | Defina o tempo de desaceleração<br>mais longo (P3.4.1.3 e P3.4.2.3).<br>Use o cortador do freio ou o resis-<br>tor de frenagem. Eles estão dispo-<br>níveis como opções.<br>Ative o controlador de sobreten-<br>são.<br>Faça uma verificação da tensão de<br>entrada.<br>Faça uma verificação dos cabos do<br>motor e do motor.<br>Faca uma verificação dos filtros. |
|                    | 11             | Sobretensão (falha de<br>software)    | <ul> <li>tempo de desacelera-<br/>ção muito curto</li> <li>picos altos de sobre-<br/>tensão na alimentação</li> </ul>                                                                                                    |                                                                                                    |
| 3                  | 20             | Falha de terra (falha<br>de hardware) | A medição de corrente<br>indica que a soma das cor-                                                                                                    |                                                                                                    |
|                    | 21             | Falha de terra (falha<br>de software) | <ul> <li>é zero.</li> <li>um mau funciona-<br/>mento no isolamento<br/>nos cabos do motor</li> <li>um mau funciona-<br/>mento de filtro (du/dt,<br/>seno)</li> </ul>                                                                                  | r aça uma vernicăção dos nuros.                                                                                                    |
| 5                  | 40             | Chave de carrega-<br>mento            | A chave de carregamento<br>está fechada e a informação<br>de realimentação ainda está<br>ABERTA.<br>• defeito operacional<br>• componente defeituoso                                                                                                  | Resete a falha e reinicie o conver-<br>sor.<br>Faça uma verificação do sinal de<br>realimentação e da conexão de<br>cabos entre a placa de controle e a<br>placa de energia.<br>Se a falha ocorrer novamente,<br>peça instruções ao distribuidor<br>próximo a você.                                                                                                  |

| Código<br>de falha | ID da<br>falha | Nome da falha    | Causa possível                                                                                                    | Como corrigir a falha                                                                                                    |
|--------------------|----------------|------------------|----------------------------------------------------------------------------------------------------|----------------------------------------------------------------------------------------------------|
| 7                  | 60             | Saturação        | <ul> <li>IGBT defeituoso</li> <li>curto-circuito de des-<br/>saturação no IGBT</li> <li>um curto-circuito ou<br/>sobrecarga no resistor<br/>de frenagem</li> </ul>                                              | Esta falha não pode ser redefinida<br>a partir do painel de controle.<br>Desligue a alimentação.<br>NÃO REINICIE O CONVERSOR ou<br>RECONECTE A ALIMENTAÇÃO!<br>Peça instruções ao fabricante. |
| 8                  | 600            | Falha do sistema | Não há comunicações entre<br>a placa de controle e a ali-                                                                                                    | Resete a falha e reinicie o conver-<br>sor.                                                                                                    |
|                    | 601            |                  | mentação.                                                                                                    | Baixe o software mais recente do<br>site da Danfoss Drives. Atualize o                                                                                                    |
|                    | 602            |                  | Componente defeituoso.<br>Defeito operacional.                                                                                                    | conversor com ele.<br>Se a falha ocorrer novamente,<br>peca instruções ao distribuidor                                                                                                    |
|                    | 603            |                  | Componente defeituoso.<br>Defeito operacional.<br>A tensão da alimentação<br>auxiliar na unidade de<br>potência está muito baixa.                                                                               | próximo a você.                                                                                                    |
|                    | 604            |                  | Componente defeituoso.<br>Defeito operacional.<br>A tensão da fase de saída<br>não corresponde à referên-<br>cia.<br>Falha de realimentação.                                                                    |                                                                                                    |
|                    | 605            |                  | Componente defeituoso.<br>Defeito operacional.                                                                                                    |                                                                                                    |
|                    | 606            |                  | O software da unidade de<br>controle não é compatível<br>com o software da unidade<br>de potência.                                                                                                    |                                                                                                    |
|                    | 607            |                  | A versão do software não<br>pode ser lida. Não há soft-<br>ware na unidade de potên-<br>cia.<br>Componente defeituoso.<br>Defeito operacional (um<br>problema na placa de ener-<br>gia ou na placa de medição). |                                                                                                    |
|                    | 608            |                  | Uma sobrecarga de CPU                                                                                                    |                                                                                                    |
|                    | 609            |                  | Componente defeituoso.<br>Defeito operacional.                                                                                                    | Resete a falha e desligue a alimen-<br>tação do conversor duas vezes.<br>Baixe o software mais recente do<br>site da Danfoss Drives. Atualize o<br>conversor com ele.                         |

| Código<br>de falha | ID da<br>falha | Nome da falha    | Causa possível                                                                                                    | Como corrigir a falha                                                                                                    |
|--------------------|----------------|------------------|----------------------------------------------------------------------------------------------------|----------------------------------------------------------------------------------------------------|
| 8                  | 610            | Falha do sistema | Componente defeituoso.<br>Defeito operacional.                                                                                        | Resete a falha e reinicie.<br>Baixe o software mais recente do<br>site da Danfoss Drives. Atualize o<br>conversor com ele.<br>Se a falha ocorrer novamente,<br>peça instruções ao distribuidor<br>próximo a você. |
|                    | 614            |                  | Erro de configuração.<br>Erro de software.<br>Componente defeituoso<br>(uma placa de controle<br>defeituosa).<br>Defeito operacional. |                                                                                                    |
|                    | 647            |                  | Componente defeituoso.<br>Defeito operacional.                                                                                        |                                                                                                    |
|                    | 648            |                  | Defeito operacional.<br>O software do sistema e o<br>aplicativo não são compatí-<br>veis.                                             |                                                                                                    |
|                    | 649            |                  | Uma sobrecarga de recurso.<br>Um defeito de carrega-<br>mento, restauração ou sal-<br>vamento de parâmetro.                           | Carregue as configurações padrão<br>de fábrica.<br>Baixe o software mais recente do<br>site da Danfoss Drives. Atualize o<br>conversor com ele.                                                                   |

| Código<br>de falha | ID da<br>falha | Nome da falha    | Causa possível                                                                                                    | Como corrigir a falha                                                                                                    |
|--------------------|----------------|------------------|----------------------------------------------------------------------------------------------------|----------------------------------------------------------------------------------------------------|
| 8                  | 667            | Falha do sistema | O PHY Ethernet não foi<br>reconhecido ou está no<br>estado incorreto.                                                                                  | Resete a falha e reinicie o conver-<br>sor de frequência.<br>Baixe o software mais novo do site<br>da Danfoss Drives. Atualize o con-<br>versor com ele.<br>Se a falha ocorrer novamente,<br>peça instruções ao distribuidor<br>mais próximo.                                                                    |
|                    | 670            |                  | A tensão de saída está muito<br>baixa devido a sobrecarga,<br>um componente defeituoso<br>ou um atalho.                                                | Faça uma verificação da carga da<br>saída auxiliar.<br>Resete a falha e reinicie o conver-<br>sor de frequência.<br>Baixe o software mais novo do site<br>da Danfoss Drives. Atualize o con-<br>versor com ele.<br>Se a falha ocorrer novamente,<br>peça instruções ao distribuidor<br>mais próximo.             |
|                    | 827            |                  | Chave licença inválida/<br>incorreta fornecida (via<br>teclado ou VCX).<br>A chave de licença está<br>incorreta ou não se destina<br>a este conversor. | Resete a falha e reinicie o conver-<br>sor de frequência.<br>Insira a chave licença do conversor<br>de frequência novamente.<br>Baixe o software mais novo do site<br>da Danfoss Drives. Atualize o con-<br>versor com ele.<br>Se a falha ocorrer novamente,<br>peça instruções ao distribuidor<br>mais próximo. |
|                    | 828            |                  | A chave de licença inserida<br>foi aceita e armazenada no<br>conversor.                                                                                | -                                                                                                    |
|                    | 829            |                  | Novas licenças foram colo-<br>cadas em uso desde a par-<br>tida anterior.                                                                              | -                                                                                                    |
|                    | 830            |                  | Licenças foram removidas<br>do conversor.                                                                                                    | -                                                                                                    |
| Código<br>de falha | ID da<br>falha | Nome da falha                                               | Causa possível                                                                                                    | Como corrigir a falha                                                                                                    |
|--------------------|----------------|-------------------------------------------------------------|----------------------------------------------------------------------------------------------------|----------------------------------------------------------------------------------------------------|
| 9                  | 80             | Subtensão (falha)                                           | A tensão do circuito inter-<br>mediário CC está menor do<br>que os limites.<br>• tensão de alimentação                                                                           | No caso de queda temporária de<br>tensão de alimentação, redefina a<br>falha e reinicie o conversor.<br>Faça uma verificação da tensão de<br>alimentação. Se a tensão de ali-<br>mentação for suficiente, há uma<br>falha interna.<br>Verifique a rede elétrica em busca<br>de falhas.<br>Peça instruções ao distribuidor<br>próximo a você. |
|                    |                |                                                             | <ul> <li>muito baixa</li> <li>componente defeituoso</li> <li>um fusível de entrada<br/>defeituoso</li> <li>a chave de carrega-<br/>mento externa não está<br/>fechada</li> </ul> |                                                                                                    |
|                    |                |                                                             | INDICAÇÃO!                                                                                                    |                                                                                                    |
|                    |                |                                                             | Essa falha se torna ativa<br>somente se o conversor<br>estiver no estado Em fun-<br>cionamento.                                                                                  |                                                                                                    |
| 10                 | 91             | Fase de entrada                                             | <ul> <li>defeito de tensão de<br/>alimentação</li> <li>um fusível defeituoso<br/>ou um defeito nos<br/>cabos de alimentação</li> </ul>                                           | Verifique a tensão de alimentação,<br>os fusíveis e o cabo de alimenta-<br>ção, a ponte de retificação e o con-<br>trole de portão do tiristor (MR6->).                                                                                                    |
|                    |                |                                                             | A carga deve ser de no<br>mínimo 10-20% para que a<br>supervisão funcione.                                                                                                    |                                                                                                    |
| 11                 | 100            | Supervisão de fase de<br>saída                              | A medição de corrente<br>indica que não há corrente<br>em uma fase do motor.                                                                                                    | Faça uma verificação do cabo e do<br>motor.<br>Faça uma verificação no filtro du/dt<br>ou seno.                                                                                                    |
|                    |                |                                                             | <ul> <li>um defeito do motor ou<br/>dos cabos do motor</li> <li>defeito de filtro (du/dt,<br/>seno)</li> </ul>                                                                   |                                                                                                    |
| 12                 | 110            | Supervisão de corta-<br>dor de freio (falha de<br>hardware) | Não há resistor de frena-<br>gem. O resistor de frena-<br>gem está quebrado. Um                                                                                                  | Faça uma verificação do resistor<br>de frenagem e do cabeamento.<br>Se eles estiverem em boas condi-<br>ções, bá uma falba no resistor ou                                                                                                    |
|                    | 111            | Alarme de saturação<br>do cortador do freio                 |                                                                                                    | no cortador. Peça instruções ao<br>distribuidor próximo a você.                                                                                                    |
| 13                 | 120            | Subaquecimento do<br>conversor de fre-<br>quência (falha)   | Temperatura muito baixa<br>medida na saída de ar da<br>unidade de potência ou na<br>placa de energia.                                                                            | A temperatura ambiente é muito<br>baixa para o conversor. Mova o<br>conversor para um local mais<br>quente.                                                                                                    |

| Código<br>de falha | ID da<br>falha | Nome da falha                                                                | Causa possível                                                                                                    | Como corrigir a falha                                                                                                    |
|--------------------|----------------|------------------------------------------------------------------------------|----------------------------------------------------------------------------------------------------|----------------------------------------------------------------------------------------------------|
| 14                 | 130            | Superaquecimento do<br>conversor de fre-<br>quência (falha, saída<br>de ar)  | Temperatura muito alta<br>medida na saída de ar da<br>unidade de potência ou na<br>placa de energia. Os limites<br>de temperatura da saída de | Faça uma verificação da quanti-<br>dade real e do fluxo de ar de arre-<br>fecimento.<br>Verifique se há poeira na saída de<br>ar                                              |
|                    | 131            | Superaquecimento do<br>conversor de fre-<br>quência (alarme,<br>saída de ar) | ar são diferentes em todos<br>os chassis.                                                                                                    | Faça uma verificação da tempera-<br>tura ambiente.<br>Certifique-se de que a frequência<br>de chaveamento não está alta<br>demais em relação à temperatura                    |
|                    | 132            | Superaquecimento do<br>conversor de fre-<br>quência (falha, placa)           |                                                                                                    | ambiente e à carga do motor.<br>Faça uma verificação do ventilador<br>de arrefecimento.                                                                                       |
|                    | 133            | Superaquecimento do<br>conversor de fre-<br>quência (alarme,<br>placa)       |                                                                                                    |                                                                                                    |
|                    | 136            | Temperatura do cir-<br>cuito de proteção de<br>sobretensão (alarme)          | Uma capacitância de saída<br>muito alta ou uma falha de<br>terra na rede flutuante.                                                           | Faça uma verificação dos cabos e<br>do motor.                                                                                                    |
|                    | 137            | Temperatura do cir-<br>cuito de proteção de<br>sobretensão (falha)           | Uma capacitância de saída<br>muito alta ou uma falha de<br>terra na rede flutuante.                                                           | Faça uma verificação dos cabos e<br>do motor.                                                                                                    |
| 15                 | 140            | Estolagem do motor                                                           | 0 motor estolou.                                                                                                    | Faça uma verificação do motor e<br>da carga.                                                                                                    |
| 16                 | 150            | Superaquecimento do<br>motor                                                 | Há uma carga muito pesada<br>no motor.                                                                                                    | Reduza a carga do motor. Se não<br>houver sobrecarga no motor, faça<br>uma verificação dos parâmetros de<br>proteção térmica do motor (grupo<br>de parâmetros 3.9 Proteções). |
| 17                 | 160            | Subcarga do motor                                                            | Não há carga suficiente no<br>motor.                                                                                                    | Faça uma verificação da carga.<br>Faça uma verificação dos parâme-<br>tros.<br>Faça uma verificação dos filtros<br>du/dt e seno.                                              |
| 19                 | 180            | Sobrecarga de potên-<br>cia (supervisão de<br>tempo reduzido)                | A potência do conversor<br>está muito alta.                                                                                                   | Reduza a carga.<br>Examine as dimensões do conver-<br>sor. Examine se ele é muito                                                                                             |
|                    | 181            | Sobrecarga de potên-<br>cia (supervisão de<br>longo tempo)                   |                                                                                                    | pequeno para a carga.                                                                                                    |

| Código<br>de falha | ID da<br>falha | Nome da falha                 | Causa possível                                                                                                    | Como corrigir a falha                                                                                                    |
|--------------------|----------------|-------------------------------|----------------------------------------------------------------------------------------------------|----------------------------------------------------------------------------------------------------|
| 25                 | 240<br>241     | Falha de controle do<br>motor | <ul> <li>A falha estará disponível<br/>somente se você usar um<br/>aplicativo específico de cli-<br/>ente. Um defeito na identifi-<br/>cação do ângulo de partida.</li> <li>O rotor se move<br/>durante a identificação.</li> <li>O novo ângulo não cor-<br/>responde ao valor<br/>antigo.</li> </ul> | Resete a falha e reinicie o conver-<br>sor.<br>Aumente a corrente de identifica-<br>ção.<br>Consulte a fonte do histórico de<br>falhas para obter mais informa-<br>ções. |
| 26                 | 250            | Inicialização evitada         | Não é possível fazer a inicia-<br>lização do conversor.<br>Quando a Solicitação de fun-<br>cionamento estiver ATIVA,<br>um novo software (firmware<br>ou aplicativo), uma definição<br>de parâmetros ou outro<br>arquivo que afete a opera-<br>ção do conversor, será car-<br>regado no conversor.    | Resete a falha e pare o conversor.<br>Carregue o software e inicie o con-<br>versor.                                                                                     |
| 29                 | 280            | Termistor Atex                | O termistor ATEX informa<br>que há uma sobretempera-<br>tura.                                                                                                    | Resete a falha. Faça uma verifica-<br>ção do termistor e suas conexões.                                                                                                  |

| Código<br>de falha | ID da<br>falha | Nome da falha                | Causa possível                                                                                    | Como corrigir a falha                                                                                                    |
|--------------------|----------------|------------------------------|---------------------------------------------------------------------------------------------------|----------------------------------------------------------------------------------------------------|
| 30                 | 290            | Safe Off                     | O sinal Safe Off A não per-<br>mite que você configure o<br>conversor no estado<br>PRONTO.        | Resete a falha e reinicie o conver-<br>sor.<br>Faça uma verificação dos sinais da<br>placa de controle para a unidade<br>de patância o de conoctor D |
|                    | 291            | Safe Off                     | O sinal Safe Off B não per-<br>mite que você configure o<br>conversor no estado<br>PRONTO.        | ue potencia e do conector D.                                                                                                    |
|                    | 500            | Configuração de<br>segurança | A chave de configuração de<br>segurança foi instalada.                                            | Remova a chave de configuração<br>de segurança da placa de controle.                                                                                 |
|                    | 501            | Configuração de<br>segurança | Há muitas placas opcionais<br>STO. Só é possível ter 1.                                           | Mantenha 1 das placas opcionais<br>STO. Remova as outras. Consulte o<br>Manual de Segurança.                                                         |
|                    | 502            | Configuração de<br>segurança | A placa opcional STO foi ins-<br>talada em um slot incorreto.                                     | Insira a placa opcional STO no slot<br>correto. Consulte o Manual de<br>Segurança.                                                                   |
|                    | 503            | Configuração de<br>segurança | Não há chave de configura-<br>ção de segurança na placa<br>de controle.                           | Instale a chave de configuração de<br>segurança na placa de controle.<br>Consulte o Manual de Segurança.                                             |
|                    | 504            | Configuração de<br>segurança | A chave de configuração de<br>segurança foi instalada<br>incorretamente na placa de<br>controle.  | Instale a chave de configuração de<br>segurança no local correto da<br>placa de controle. Consulte o<br>Manual de Segurança.                         |
|                    | 505            | Configuração de<br>segurança | A chave de configuração de<br>segurança foi instalada<br>incorretamente na placa<br>opcional STO. | Faça uma verificação da instalação<br>da chave de configuração de segu-<br>rança na placa opcional STO. Con-<br>sulte o Manual de Segurança.         |
|                    | 506            | Configuração de<br>segurança | Não há comunicação com a<br>placa opcional STO.                                                   | Faça uma verificação da instalação<br>da placa opcional STO. Consulte o<br>Manual de Segurança.                                                      |
|                    | 507            | Configuração de<br>segurança | A placa opcional STO não é<br>compatível com o hardware.                                          | Resete o conversor e reinicie-o. Se<br>a falha ocorrer novamente, peça<br>instruções ao distribuidor mais<br>próximo.                                |

| Código<br>de falha | ID da<br>falha | Nome da falha                | Causa possível                                                                                       | Como corrigir a falha                                                                                                    |
|--------------------|----------------|------------------------------|----------------------------------------------------------------------------------------------------|----------------------------------------------------------------------------------------------------|
| 30                 | 520            | Diagnósticos de<br>segurança | As entradas STO têm um<br>status diferente.                                                          | Faça uma verificação da chave de<br>segurança externa. Faça uma veri-<br>ficação da conexão de entrada e do<br>cabo da chave de segurança.<br>Resete o conversor e reinicie.<br>Se a falha ocorrer novamente,<br>peça instruções ao distribuidor<br>mais próximo. |
|                    | 521            | Diagnósticos de<br>segurança | Um defeito no diagnóstico<br>do termistor ATEX. Não há<br>conexão na entrada do ter-<br>mistor ATEX. | Resete o conversor e reinicie.<br>Se a falha ocorrer novamente, tro-<br>que a placa opcional.                                                                                                    |
|                    | 522            | Diagnósticos de<br>segurança | Um curto-circuito na cone-<br>xão da entrada do termistor<br>ATEX.                                   | Faça uma verificação na conexão<br>de entrada do termistor ATEX.<br>Faça uma verificação na conexão<br>ATEX externa.<br>Faça uma verificação no termistor<br>ATEX externo.                                                                                        |
|                    | 523            | Diagnósticos de<br>segurança | Ocorreu um problema no<br>circuito de segurança<br>interno.                                          | Resete o conversor e reinicie.<br>Se a falha ocorrer novamente,<br>peça instruções ao distribuidor<br>mais próximo.                                                                                                    |
|                    | 524            | Diagnósticos de<br>segurança | Uma sobretensão na placa<br>opcional de segurança                                                    | Resete o conversor e reinicie.<br>Se a falha ocorrer novamente,<br>peça instruções ao distribuidor<br>mais próximo.                                                                                                    |
|                    | 525            | Diagnósticos de<br>segurança | Uma subtensão na placa<br>opcional de segurança                                                      | Resete o conversor e reinicie.<br>Se a falha ocorrer novamente,<br>peça instruções ao distribuidor<br>mais próximo.                                                                                                    |
|                    | 526            | Diagnósticos de<br>segurança | Um defeito interno na CPU<br>da placa opcional de segu-<br>rança ou na manipulação da<br>memória.    | Resete o conversor e reinicie.<br>Se a falha ocorrer novamente,<br>peça instruções ao distribuidor<br>mais próximo.                                                                                                    |
|                    | 527            | Diagnósticos de<br>segurança | Um defeito interno na fun-<br>ção de segurança                                                       | Resete o conversor e reinicie.<br>Se a falha ocorrer novamente,<br>peça instruções ao distribuidor<br>mais próximo.                                                                                                    |
|                    | 530            | Safe torque off              | Uma parada de emergência<br>foi conectada ou alguma<br>outra operação de STO foi<br>ativada.         | Quando a função de STO é ativada,<br>o conversor está no estado seguro.                                                                                                    |

| Código<br>de falha | ID da<br>falha | Nome da falha                             | Causa possível                                                                                                    | Como corrigir a falha                                                                                                    |
|--------------------|----------------|-------------------------------------------|----------------------------------------------------------------------------------------------------|----------------------------------------------------------------------------------------------------|
| 32                 | 311            | Refrigeração por ven-<br>tilador          | A velocidade do ventilador<br>não corresponde precisa-<br>mente com a referência de<br>velocidade, mas o conversor<br>opera normalmente. Esta<br>falha será exibida somente<br>no MR7 e nos conversores<br>maiores que o MR7. | Resete a falha e reinicie o conver-<br>sor. Limpe ou substitua o ventila-<br>dor.                                                 |
|                    | 312            | Refrigeração por ven-<br>tilador          | A vida útil do ventilador (ou<br>seja, 50.000 h) está encer-<br>rada.                                                                                                    | Substitua o ventilador e redefina o<br>contador de tempo de vida do ven-<br>tilador.                                              |
| 33                 | 320            | Modo de incêndio ati-<br>vado             | O Modo de incêndio do con-<br>versor está ativo. As prote-<br>ções do conversor não estão<br>em uso.<br>Esse alarme será automati-<br>camente resetado quando o<br>Modo de incêndio for desati-<br>vado.                      | Faça uma verificação das configu-<br>rações de parâmetros e sinais.<br>Algumas das proteções do conver-<br>sor estão desativadas. |
| 37                 | 361            | Dispositivo substi-<br>tuído (mesmo tipo) | A unidade de potência foi<br>substituída por uma nova,<br>de mesmo tamanho. O dis-<br>positivo está pronto para<br>uso. Os parâmetros estão<br>disponíveis no conversor.                                                      | Resete a falha.<br>O conversor será reinicializado<br>após você resetar a falha.                                                  |
|                    | 362            | Dispositivo substi-<br>tuído (mesmo tipo) | A placa opcional no slot B<br>foi substituída por uma nova<br>que você já havia usado<br>antes no mesmo slot. O dis-<br>positivo está pronto para<br>uso.                                                                     | Resete a falha. O conversor come-<br>çará a usar as configurações anti-<br>gas de parâmetros.                                     |
|                    | 363            | Dispositivo substi-<br>tuído (mesmo tipo) | A mesma causa que em<br>ID362, mas com relação ao<br>slot C.                                                                                                    |                                                                                                    |
|                    | 364            | Dispositivo substi-<br>tuído (mesmo tipo) | A mesma causa que em<br>ID362, mas com relação ao<br>slot D.                                                                                                    |                                                                                                    |
|                    | 365            | Dispositivo substi-<br>tuído (mesmo tipo) | A mesma causa que em<br>ID362, mas com relação ao<br>slot E.                                                                                                    |                                                                                                    |

| Código<br>de falha | ID da<br>falha | Nome da falha                            | Causa possível                                                                                                    | Como corrigir a falha                                                                                                    |
|--------------------|----------------|------------------------------------------|----------------------------------------------------------------------------------------------------|----------------------------------------------------------------------------------------------------|
| 38                 | 372            | Dispositivo adicio-<br>nado (mesmo tipo) | Uma placa opcional foi adi-<br>cionada no slot B. Você já<br>usou a placa opcional antes<br>no mesmo slot. O dispositivo<br>está pronto para uso.                                         | O dispositivo está pronto para uso.<br>O conversor começará a usar as<br>configurações antigas de parâme-<br>tros.                                                                                                    |
|                    | 373            | Dispositivo adicio-<br>nado (mesmo tipo) | A mesma causa que em<br>ID372, mas com relação ao<br>slot C.                                                                                                    |                                                                                                    |
|                    | 374            | Dispositivo adicio-<br>nado (mesmo tipo) | A mesma causa que em<br>ID372, mas com relação ao<br>slot D.                                                                                                    |                                                                                                    |
|                    | 375            | Dispositivo adicio-<br>nado (mesmo tipo) | A mesma causa que em<br>ID372, mas com relação ao<br>slot E.                                                                                                    |                                                                                                    |
| 39                 | 382            | Dispositivo removido                     | Uma placa opcional foi<br>removida do slot A ou B.                                                                                                    | O dispositivo não está disponível.<br>Resete a falha.                                                                                                    |
|                    | 383            | Dispositivo removido                     | A mesma causa que em<br>ID380, mas com relação ao<br>slot C                                                                                                    |                                                                                                    |
|                    | 384            | Dispositivo removido                     | A mesma causa que em<br>ID380, mas com relação ao<br>slot D                                                                                                    |                                                                                                    |
|                    | 385            | Dispositivo removido                     | A mesma causa que em<br>ID380, mas com relação ao<br>slot E                                                                                                    |                                                                                                    |
| 40                 | 390            | Dispositivo desconhe-<br>cido            | Um dispositivo desconhe-<br>cido foi conectado (unidade<br>de potência/placa opcional)                                                                                                    | O dispositivo não está disponível.<br>Se a falha ocorrer novamente,<br>peça instruções ao distribuidor<br>mais próximo.                                                                                                    |
| 41                 | 400            | Temperatura de IGBT                      | <ul> <li>A temperatura calculada de<br/>IGBT está muito alta.</li> <li>carga do motor muito<br/>alta</li> <li>temperatura ambiente<br/>muito alta</li> <li>defeito de hardware</li> </ul> | Faça uma verificação da configura-<br>ção dos parâmetros.<br>Verifique a quantidade real e o<br>fluxo de ar de arrefecimento.<br>Faça uma verificação da tempera-<br>tura ambiente.<br>Verifique se há poeira na saída de<br>ar.<br>Certifique-se de que a frequência<br>de chaveamento não está alta<br>demais em relação à temperatura<br>ambiente e à carga do motor.<br>Faça uma verificação do ventilador<br>de arrefecimento.<br>Faça uma rodada de identificação. |

| Código<br>de falha | ID da<br>falha | Nome da falha                                 | Causa possível                                                                                                    | Como corrigir a falha                                                                                                    |
|--------------------|----------------|-----------------------------------------------|----------------------------------------------------------------------------------------------------|----------------------------------------------------------------------------------------------------|
| 44                 | 431            | Dispositivo substi-<br>tuído (tipo diferente) | Há uma nova unidade de<br>potência, de tipo diferente.<br>Os parâmetros não estão<br>disponíveis nas configura-<br>ções.                                          | Resete a falha.<br>O conversor será reinicializado<br>após você resetar a falha.<br>Defina os parâmetros da unidade<br>de potência novamente. |
|                    | 433            | Dispositivo substi-<br>tuído (tipo diferente) | A placa opcional no slot C foi<br>substituída por uma nova<br>que você não havia usado<br>antes no mesmo slot.<br>Nenhuma definição de parâ-<br>metros foi salva. | Resete a falha. Defina os parâme-<br>tros da placa opcional novamente.                                                                        |
|                    | 434            | Dispositivo substi-<br>tuído (tipo diferente) | A mesma causa que em<br>ID433, mas com relação ao<br>slot D.                                                                                                    |                                                                                                    |
|                    | 435            | Dispositivo substi-<br>tuído (tipo diferente) | A mesma causa que em<br>ID433, mas com relação ao<br>slot D.                                                                                                    |                                                                                                    |
| 45                 | 441            | Dispositivo adicio-<br>nado (tipo diferente)  | Há uma nova unidade de<br>potência, de tipo diferente.<br>Os parâmetros não estão<br>disponíveis nas configura-<br>ções.                                          | Resete a falha.<br>O conversor será reinicializado<br>após você resetar a falha.<br>Defina os parâmetros da unidade<br>de potência novamente. |
|                    | 443            | Dispositivo adicio-<br>nado (tipo diferente)  | Uma nova placa opcional,<br>que você não havia usado<br>antes no mesmo slot, foi<br>inserida no slot C. Nenhuma<br>configuração de parâmetros<br>foi salva.       | Defina os parâmetros da placa<br>opcional novamente.                                                                                          |
|                    | 444            | Dispositivo adicio-<br>nado (tipo diferente)  | A mesma causa que em<br>ID443, mas com relação ao<br>slot D.                                                                                                    |                                                                                                    |
|                    | 445            | Dispositivo adicio-<br>nado (tipo diferente)  | A mesma causa que em<br>ID443, mas com relação ao<br>slot E.                                                                                                    |                                                                                                    |
| 46                 | 662            | Relógio em tempo<br>real                      | A tensão da bateria do RTC<br>está baixa.                                                                                                    | Substitua a bateria.                                                                                                    |
| 47                 | 663            | Software atualizado                           | O software do conversor foi<br>atualizado, todo o pacote de<br>software ou um aplicativo.                                                                         | Nenhuma etapa é necessária.                                                                                                    |

| Código<br>de falha | ID da<br>falha | Nome da falha                            | Causa possível                                                                                                    | Como corrigir a falha                                                                                                    |
|--------------------|----------------|------------------------------------------|----------------------------------------------------------------------------------------------------|----------------------------------------------------------------------------------------------------|
| 50                 | 1050           | Falha de Al baixo                        | Ao menos um dos sinais de<br>entrada analógica disponí-<br>veis caiu para um valor<br>abaixo de 50% da faixa de<br>sinal mínima.<br>Um cabo de controle está<br>defeituoso ou frouxo.<br>Um defeito na fonte do sinal. | Substitua as peças defeituosas.<br>Faça uma verificação do circuito de<br>entrada analógica.<br>Certifique-se de que o parâmetro<br>Al1 Faixa de sinal tenha sido defi-<br>nido corretamente. |
| 51                 | 1051           | Falha externa de dis-<br>positivo        | O sinal de entrada digital<br>definido pelo parâmetro<br>P3.5.1.11 ou P3.5.1.12 foi<br>ativado.                                                                                                    | Esta é uma falha definida pelo usu-<br>ário.<br>Faça uma verificação nas entradas<br>e nos esquemas digitais.                                                                                 |
| 52                 | 1052           | Falha de comunica-<br>ção do teclado     | A conexão entre o painel de<br>controle e o conversor está                                                                                                    | Faça uma verificação na conexão<br>do painel de controle e no cabo do<br>painel de controle, se você o tiver.                                                                                 |
|                    | 1352           |                                          | defeituosa.                                                                                                    |                                                                                                    |
| 53                 | 1053           | Falha de comunica-<br>ção com o Fieldbus | A conexão de dados entre o<br>mestre do fieldbus e a placa<br>fieldbus está defeituosa.                                                                                                    | Faça uma verificação da instalação<br>e do mestre do fieldbus.                                                                                                    |
| 54                 | 1354           | Falha no slot A                          | Uma placa opcional ou slot                                                                                                    | Faça uma verificação na placa e no                                                                                                    |
|                    | 1454           | Falha no slot B                          |                                                                                                    | Peça instruções ao seu distribuidor                                                                                                    |
|                    | 1554           | Falha no slot C                          |                                                                                                    | mais proximo.                                                                                                    |
|                    | 1654           | Falha no slot D                          |                                                                                                    |                                                                                                    |
|                    | 1754           | Falha no slot E                          |                                                                                                    |                                                                                                    |

| Código<br>de falha | ID da<br>falha | Nome da falha                   | Causa possível                                                                                                    | Como corrigir a falha                                                                                                    |
|--------------------|----------------|---------------------------------|----------------------------------------------------------------------------------------------------|----------------------------------------------------------------------------------------------------|
| 57                 | 1057           | Identificação                   | Houve uma falha na rodada<br>de identificação.                                                                       | Certifique-se de que o motor esteja<br>conectado ao conversor.<br>Certifique-se de que não há carga<br>no eixo do motor.<br>Certifique-se de que o comando de<br>partida não seja removido antes da<br>conclusão da rodada de identifica-<br>ção. |
|                    | 1157           | Identification                  | Durante a identificação do<br>motor, o conversor não con-<br>segui atingir a referência de<br>frequência necessária. | Certifique-se de que referências de<br>frequência mínima e máxima este-<br>jam definidas corretamente. Uma<br>frequência máxima baixa demais<br>poderia impedir que o conversor<br>atingisse a frequência necessária.                             |
|                    | 1257           | Identification                  | Durante a identificação do<br>motor, o conversor não con-<br>segui atingir a referência de<br>frequência necessária. | Certifique-se de que o tempo de<br>aceleração esteja definido correta-<br>mente. Um tempo de aceleração<br>muito longo pode impedir que con-<br>versor atinja a frequência necessá-<br>ria em 40 segundos.                                        |
|                    | 1357           | Identification                  | Durante a identificação do<br>motor, o conversor não con-<br>segui atingir a referência de<br>frequência necessária. | Certifique-se de que os limites de<br>corrente, torque e potência do con-<br>versor estejam definidos correta-<br>mente. Configurações de limite<br>baixas demais poderiam impedir<br>que o conversor atingisse a fre-<br>quência necessária.     |
| 58                 | 1058           | Freio mecânico                  | O status real do freio mecâ-<br>nico é diferente do sinal de<br>controle para mais tempo<br>que o valor de P3.20.6.  | Faça uma verificação no status e<br>nas conexões do freio mecânico.<br>Consulte o parâmetro P3.5.1.44 e o<br>grupo de parâmetros 3.20. Freio<br>mecânico.                                                                                         |
| 63                 | 1063           | Falha de parada<br>rápida       | A função Parada rápida está<br>ativa                                                                                 | Encontre a causa para a ativação<br>da parada rápida. Depois de encon-<br>trá la corriia a Basata a falha e                                                                                                    |
|                    | 1363           | Alarme de parada<br>rápida      |                                                                                                    | reinicie o conversor.<br>Veja o parâmetro P3.5.1.26 e os<br>parâmetros de parada rápida.                                                                                                    |
| 65                 | 1065           | Falha de comunica-<br>ção do PC | A conexão de dados entre o<br>PC e o conversor está defei-<br>tuosa                                                  | Faça uma verificação da instala-<br>ção, cabo e terminais entre o PC e<br>o conversor.                                                                                                    |

| Código<br>de falha | ID da<br>falha | Nome da falha                            | Causa possível                                                                                                    | Como corrigir a falha                                                                                                    |
|--------------------|----------------|------------------------------------------|----------------------------------------------------------------------------------------------------|----------------------------------------------------------------------------------------------------|
| 66                 | 1366           | Falha na entrada 1 do<br>termistor       | A temperatura do motor<br>aumentou.                                                                                               | Faça uma verificação na refrigera-<br>ção do motor e na carga.<br>Faça uma vorificação na conovão                                                    |
|                    | 1466           | Falha na entrada 2 do<br>termistor       |                                                                                                    | do termistor.<br>Se a entrada do termistor não esti-                                                                                                 |
|                    | 1566           | Falha na entrada 3 do<br>termistor       |                                                                                                    | curto-circuito.<br>Peça instruções ao seu distribuidor<br>mais próximo.                                                                              |
| 68                 | 1301           | Alarme de contador 1<br>de manutenção    | O valor do contador de<br>manutenção é mais alto que<br>o limite de alarme.                                                       | Faça a manutenção necessária.<br>Resete o contador. Consulte o<br>parâmetro B3.16.4 ou P3.5.1.40.                                                    |
|                    | 1302           | Falha no contador 1<br>de manutenção     | O valor do contador de<br>manutenção é mais alto que<br>o limite da falha.                                                        |                                                                                                    |
|                    | 1303           | Alarme de contador 2<br>de manutenção    | O valor do contador de<br>manutenção é mais alto que<br>o limite de alarme.                                                       |                                                                                                    |
|                    | 1304           | Falha de contador 2<br>de manutenção     | O valor do contador de<br>manutenção é mais alto que<br>o limite da falha.                                                        |                                                                                                    |
| 69                 | 1310           | Falha de comunica-<br>ção com o Fieldbus | O número de ID que é usado<br>para mapear os valores<br>para a Saída de dados do<br>processo do fieldbus não é<br>válido.         | Faça uma verificação dos parâme-<br>tros no menu Mapeamento de<br>dados do Fieldbus.                                                                 |
|                    | 1311           |                                          | Não é possível converter um<br>ou mais valores para a<br>Saída de dados de processo<br>do fieldbus.                               | O tipo do valor é indefinido. Faça<br>uma verificação dos parâmetros no<br>menu Mapeamento de dados do<br>Fieldbus.                                  |
|                    | 1312           |                                          | Houve um estouro no mape-<br>amento e conversão de<br>valores para a Saída de<br>dados de processo do field-<br>bus (16 bits).    | Faça uma verificação dos parâme-<br>tros no menu Mapeamento de<br>dados do Fieldbus.                                                                 |
| 76                 | 1076           | Partida evitada                          | O comando de partida foi<br>bloqueado para evitar uma<br>rotação acidental do motor<br>durante a primeira energi-<br>zação.       | Resete o conversor para iniciar a<br>operação correta. As configura-<br>ções de parâmetros indicam se<br>será necessário reiniciar o conver-<br>sor. |
| 77                 | 1077           | >5 conexões                              | Há mais de 5 conexões ati-<br>vas de fieldbus ou ferra-<br>menta para PC. Você pode<br>usar somente 5 conexões ao<br>mesmo tempo. | Deixe 5 conexões ativas. Remova<br>as outras conexões.                                                                                               |

| Código<br>de falha | ID da<br>falha | Nome da falha                                             | Causa possível                                                                                                    | Como corrigir a falha                                                                                                    |
|--------------------|----------------|-----------------------------------------------------------|----------------------------------------------------------------------------------------------------|----------------------------------------------------------------------------------------------------|
| 100                | 1100           | Estouro de limite de<br>tempo de preenchi-<br>mento suave | Houve um estouro de tempo<br>limite na função Preenchi-<br>mento suave no controlador<br>PID. O valor do processo não<br>foi atingido dentro desse<br>período de tempo.<br>Um tubo rompido pode ser a<br>causa. | Faça uma verificação no processo.<br>Faça uma verificação nos parâme-<br>tros do menu M3.13.8.                                                                        |
| 101                | 1101           | Falha de supervisão<br>de realimentação<br>(PID1)         | O controlador PID: o valor<br>da realimentação não está<br>nos limites de supervisão<br>(P3.13.6.2 e P3.13.6.3) e o<br>atraso (P3.13.6.4), caso você<br>tenha definido o atraso.                                | Faça uma verificação no processo.<br>Faça uma verificação na configura-<br>ção dos parâmetros, limites de<br>supervisão e atraso.                                     |
| 105                | 1105           | Falha de supervisão<br>de realimentação<br>(ExtPID)       | O controlador PID externo: o<br>valor da realimentação não<br>está nos limites de supervi-<br>são (P3.14.4.2 e P3.14.4.3) e<br>o atraso (P3.14.4.4), caso<br>você tenha definido o atraso.                      |                                                                                                    |
| 109                | 1109           | Supervisão de pres-<br>são de entrada                     | O sinal de supervisão da<br>pressão de entrada<br>(P3.13.9.2) está mais baixo<br>que o limite de alarme<br>(P3.13.9.7).                                                                                         | Faça uma verificação no processo.<br>Faça uma verificação nos parâme-<br>tros do menu M3.13.9.<br>Faça uma verificação no sensor de<br>pressão de entrada e nas cone- |
|                    | 1409           |                                                           | O sinal de supervisão da<br>pressão de entrada<br>(P3.13.9.2) está mais baixo<br>que o limite de falha<br>(P3.13.9.8).                                                                                          | AUC3.                                                                                                    |

| Código<br>de falha | ID da<br>falha | Nome da falha               | Causa possível                                                                                                    | Como corrigir a falha                                                                                                    |  |  |  |  |
|--------------------|----------------|-----------------------------|----------------------------------------------------------------------------------------------------|----------------------------------------------------------------------------------------------------|--|--|--|--|
| 111                | 1315           | Falha 1 de tempera-<br>tura | Um ou mais sinais de<br>entrada de temperatura<br>(definidos em P3.9.6.1)<br>estão mais altos que o limite<br>de alarme (P3.9.6.2). | Encontre a causa da elevação de<br>temperatura.<br>Faça uma verificação no sensor de<br>temperatura e nas conexões.<br>Caso nenhum sensor esteja conec- |  |  |  |  |
|                    | 1316           |                             | Um ou mais sinais de<br>entrada de temperatura<br>(definidos em P3.9.6.1)<br>estão mais altos que o limite<br>de falha (P3.9.6.3).  | temperatura está conectada.<br>Consulte o manual da placa opcio-<br>nal para obter informações mais<br>detalhadas.                                      |  |  |  |  |
| 112                | 1317           | Falha 2 de tempera-<br>tura | Um ou mais sinais de<br>entrada de temperatura<br>(definidos em P3.9.6.5)<br>estão mais altos que o limite<br>de falha (P3.9.6.6).  |                                                                                                    |  |  |  |  |
|                    | 1318           |                             | Um ou mais sinais de<br>entrada de temperatura<br>(definidos em P3.9.6.5)<br>estão mais altos que o limite<br>de falha (P3.9.6.7).  |                                                                                                    |  |  |  |  |
| 118                | 1118           | Superaquecimento do<br>AHF  | A função de filtro de harmô-<br>nicos avançado causou uma<br>falha de superaquecimento<br>em uma entrada digital.                   | Faça uma verificação da função de<br>filtro de harmônicos avançado.                                                                                     |  |  |  |  |
| 300                | 700            | Sem suporte                 | O aplicativo não é compatí-<br>vel (não há suporte).                                                                                | Troque o aplicativo.                                                                                                    |  |  |  |  |
|                    | 701            |                             | A placa opcional ou o slot<br>não é compatível (não há<br>suporte).                                                                 | Remova a placa opcional.                                                                                                    |  |  |  |  |

# 11.4 CONTADORES TOTAIS E DE ACIONAMENTO

O conversor de frequência VACON<sup>®</sup> possui diferentes contadores baseados no tempo de operação do conversor e no consumo de energia. Alguns dos contadores medem valores totais, e alguns podem ser resetados.

Os contadores de energia medem a energia obtida da rede de alimentação. Os outros contadores são usados para medir, por exemplo, o tempo de operação do conversor ou o tempo de funcionamento do motor.

É possível monitorar todos os valores do contador a partir do PC, teclado ou fieldbus. Se você usar o teclado ou o PC, você poderá monitorar os valores dos contadores no menu Diagnóstico. Se você usar o fieldbus, você poderá ler o valor dos contadores com números de ID. Neste capítulo, você encontrará dados sobre esses números de ID.

# 11.4.1 CONTADOR DE TEMPO DE OPERAÇÃO

Não é possível resetar o contador de tempo de operação da unidade de controle. O contador encontra-se no submenu Contadores totais. O valor do contador possui 5 valores diferentes de 16 bits. Para ler o valor do contador através do fieldbus, use estes números de ID.

- ID 1754 Contador de tempo de operação (anos)
- ID 1755 Contador de tempo de operação (dias)
- ID 1756 Contador de tempo de operação (horas)
- ID 1757 Contador de tempo de operação (minutos)
- ID 1758 Contador de tempo de operação (segundos)

Exemplo: Você recebe o valor 1a 143d 02:21 do contador de tempo de operação do fieldbus.

- ID1754: 1 (anos)
- ID1755: 143 (dias)
- ID1756: 2 (horas)
- ID1757: 21 (minutos)
- ID1758: 0 (segundos)

# 11.4.2 CONTADOR DE TEMPO DE DESLIGAMENTO DE ENERGIA

O contador de tempo de desligamento de energia da unidade de controle pode ser resetado. Ele encontra-se no submenu Contadores de desligamento. É possível resetar o contador por meio do PC, do painel de controle ou do fieldbus. O valor do contador possui 5 valores diferentes de 16 bits. Para ler o valor do contador através do fieldbus, use estes números de ID.

- ID 1766 Contador de tempo de desligamento de energia (anos)
- ID 1767 Contador de tempo de desligamento de energia (dias)
- ID 1768 Contador de tempo de desligamento de energia (horas)
- ID 1769 Contador de tempo de desligamento de energia (minutos)
- ID 1770 Contador de tempo de desligamento de energia (segundos)

Exemplo: Você recebe o valor *1a 143d 02:21* do contador de tempo de desligamento de energia do fieldbus.

- ID1766: 1 (anos)
- ID1767: 143 (dias)
- ID1768: 2 (horas)
- ID1769: 21 (minutos)
- ID1770: 0 (segundos)

#### ID 2311 RESET DO CONTADOR DE TEMPO DE DESLIGAMENTO DE ENERGIA

Você pode resetar o contador de tempo de desligamento de energia por meio do PC, do painel de controle ou do fieldbus. Se você usar o PC, ou o painel de controle, redefina o contador no menu Diagnóstico.

Se você usar o fieldbus, para resetar um contador, defina uma borda ascendente (0 => 1) para ID2311 Resetar contador de tempo de desligamento de energia.

# 11.4.3 CONTADOR DE TEMPO DE FUNCIONAMENTO

O contador de tempo de funcionamento do motor não pode ser resetado. Ele encontra-se no submenu Contadores totais. O valor do contador possui 5 valores diferentes de 16 bits. Para ler o valor do contador através do fieldbus, use estes números de ID.

- ID 1772 Contador de tempo de funcionamento (anos)
- ID 1773 Contador de tempo de funcionamento (dias)
- ID 1774 Contador de tempo de funcionamento (horas)
- ID 1775 Contador de tempo de funcionamento (minutos)
- ID 1776 Contador de tempo de funcionamento (segundos)

Exemplo: Você recebe o valor *1a 143d 02:21* do contador de tempo de funcionamento do fieldbus.

- ID1772: 1 (anos)
- ID1773: 143 (dias)
- ID1774: 2 (horas)
- ID1775: 21 (minutos)
- ID1776: 0 (segundos)

# 11.4.4 CONTADOR DE TEMPO DE CONVERSOR ENERGIZADO

O contador de tempo de conversor energizado da unidade de potência encontra-se no submenu Contadores totais. Não é possível resetar o contador. O valor do contador possui 5 valores diferentes de 16 bits. Para ler o valor do contador através do fieldbus, use estes números de ID.

- ID 1777 Contador de tempo de conversor energizado (anos)
- ID 1778 Contador de tempo de conversor energizado (dias)
- ID 1779 Contador de tempo de conversor energizado (horas)
- ID 1780 Contador de tempo de conversor energizado (minutos)
- ID 1781 Contador de tempo de conversor energizado (segundos)

Exemplo: Você recebe o valor *1a 240d 02:18* do contador de tempo de conversor energizado do fieldbus.

- ID1777: 1 (anos)
- ID1778: 240 (dias)
- ID1779: 2 (horas)
- ID1780: 18 (minutos)
- ID1781: 0 (segundos)

# 11.4.5 CONTADOR DE ENERGIA

O contador de energia conta a quantidade total de energia que o conversor recebe da rede de alimentação. O contador não pode ser resetado. Para ler o valor do contador através do fieldbus, use estes números de ID.

#### ID 2291 Contador de energia

O valor tem sempre 4 dígitos. O formato e a unidade do contador são alterados para corresponder ao valor do contador de energia. Veja o exemplo abaixo.

Exemplo:

- 0,001 kWh
- 0,010 kWh
- 0,100 kWh
- 1,000 kWh
- 10,00 kWh
- 100,0 kWh
- 1,000 MWh
- 10,00 MWh
- 100,0 MWh
- 1,000 GWh
- etc...

# ID2303 Formato do Contador de energia

O formato do contador de energia indica a posição da vírgula no valor do Contador de energia.

- 40 = 4 dígitos, 0 dígitos fracionais
- 41 = 4 dígitos, 1 dígito fracionário
- 42 = 4 dígitos, 2 dígitos fracionais
- 43 = 4 dígitos, 3 dígitos fracionais

Exemplo:

- 0,001 kWh (formato = 43)
- 100,0 kWh (formato = 41)
- 10,00 MWh (formato = 42)

#### ID2305 Unidade do contador de energia

A unidade do contador de energia indica a unidade para o valor do Contador de energia.

- 0 = kWh
- 1 = MWh
- 2 = GWh
- 3 = TWh
- 4 = PWh

Exemplo: Se você receber o valor 4500 do ID2291, o valor 42 do ID2303 e o valor 0 do ID2305, o resultado será 45,00 kWh.

# 11.4.6 CONTADOR DE ACIONAMENTOS DE ENERGIA

O contador de acionamentos de energia conta a quantidade de energia que o conversor recebe da rede de alimentação. O contador encontra-se no submenu Contadores de desligamento. Você pode resetar o contador por meio do PC, do painel de controle ou do fieldbus. Para ler o valor do contador através do fieldbus, use estes números de ID.

#### ID 2296 Contador de acionamentos de energia

O valor tem sempre 4 dígitos. O formato e a unidade do contador são alterados para corresponder ao valor do contador de acionamentos de energia. Veja o exemplo abaixo. Você pode monitorar o formato e a unidade do contador de energia com ID2307 Formato do Contador de acionamentos de energia e ID2309 Unidade do Contador de acionamentos de energia.

Exemplo:

- 0,001 kWh
- 0,010 kWh
- 0,100 kWh
- 1,000 kWh
- 10,00 kWh
- 100,0 kWh
- 1,000 MWh
- 10,00 MWh
- 100,0 MWh
- 1,000 GWh
- etc...

#### ID2307 Formato do Contador de acionamentos de energia

O formato do contador de acionamentos energia indica a posição da vírgula no valor do Contador de acionamentos de energia.

- 40 = 4 dígitos, 0 dígitos fracionais
- 41 = 4 dígitos, 1 dígito fracionário
- 42 = 4 dígitos, 2 dígitos fracionais
- 43 = 4 dígitos, 3 dígitos fracionais

Exemplo:

- 0,001 kWh (formato = 43)
- 100,0 kWh (formato = 41)
- 10,00 MWh (formato = 42)

#### ID2309 Unidade do Contador de acionamentos de energia

A unidade do contador de acionamentos de energia indica a unidade para o valor do Contador de acionamentos de energia.

- 0 = kWh
- 1 = MWh
- 2 = GWh
- 3 = TWh
- 4 = PWh

#### ID2312 reset do Contador de acionamentos de energia

Para resetar o contador de acionamentos de energia, use o PC, o painel de controle ou o fieldbus. Se você usar o PC, ou o painel de controle, redefina o contador no menu Diagnóstico. Se você usar o fieldbus, defina uma borda ascendente para ID2312 reset do contador de acionamentos de energia.

# 12 APÊNDICE 1

# 12.1 OS VALORES PADRÃO DOS PARÂMETROS NOS DIFERENTES APLICATIVOS

# A explicação dos símbolos na tabela

- A = Aplicativo padrão
- B = Aplicativo Local/remoto
- C = Aplicativo Velocidade multipasso
- D = Aplicativo Controle de PID
- E = Aplicativo Multifinalidade
- F = Aplicativo Potenciômetro do motor

| Índice   | Parâmetro                                     | Padrão |   |      |      |     |      |     | ID  | Descrição                                                            |
|----------|-----------------------------------------------|--------|---|------|------|-----|------|-----|-----|----------------------------------------------------------------------|
|          |                                               | Α      | В | С    | D    | E   | F    | ade |     |                                                                      |
| 3.2.1    | Local de con-<br>trole Rem.                   | 0      | 0 | 0    | 0    | 0   | 0    |     | 172 | 0 = Controle de E/S                                                  |
| 3.2.2    | Local/Remoto                                  | 0      | 0 | 0    | 0    | 0   | 0    |     | 211 | 0 = Remoto                                                           |
| 3.2.6    | Lógica de E/S A                               | 2      | 2 | 2    | 2    | 2   | 2    |     | 300 | 2 = Frente-Trás (borda)                                              |
| 3.2.7    | Lógica de E/S B                               | 2      | 2 | 2    | 2    | 2   | 2    |     | 363 | 2 = Frente-Trás (borda)                                              |
|          | 1                                             |        |   |      |      |     |      |     |     | 1                                                                    |
| 3.3.1.5  | Sel. ref. E/S A                               | 6      | 5 | 6    | 7    | 6   | 8    |     | 117 | 5 = AI2<br>6 = AI1 + AI2<br>7 = PID<br>8 = Potenciômetro do<br>motor |
| 3.3.1.6  | Sel. ref. E/S B                               | 4      | 4 | 4    | 4    | 4   | 4    |     | 131 | 4 = Al1                                                              |
| 3.3.1.7  | Sel. ref. teclado                             | 2      | 2 | 2    | 2    | 2   | 2    |     | 121 | 2 = Referência de teclado                                            |
| 3.3.1.10 | Sel. ref. field-<br>bus                       | 3      | 3 | 3    | 3    | 3   | 3    |     | 122 | 3 = Referência de fieldbus                                           |
|          |                                               | 1      |   | 1    | 1    | 1   |      | 1   | 1   |                                                                      |
| 3.3.2.1  | Sel. ref. torque                              | 0      | 0 | 0    | 0    | 4   | 0    |     | 641 | 0 = Não usado<br>4 = Al2                                             |
|          | 1                                             | 1      | 1 | 1    | 1    | 1   | 1    |     | 1   | l                                                                    |
| 3.3.3.1  | Modo de freq.<br>predefinida 0<br>(P3.3.3.10) | -      | - | 0    | 0    | 0   | 0    |     | 182 | 0 = Codificado em binário                                            |
| 3.3.3.3  | Freq. predefi-<br>nida 1                      | -      | - | 10.0 | 10.0 | 5.0 | 10.0 |     | 105 |                                                                      |
| 3.3.3.4  | Freq. predefi-<br>nida 2                      | -      | - | 15.0 | -    | -   | -    | Hz  | 106 |                                                                      |
| 3.3.3.5  | Freq. predefi-<br>nida 3                      | -      | - | 20.0 | -    | -   | -    | Hz  | 126 |                                                                      |
| 3.3.3.6  | Freq. predefi-<br>nida 4                      | -      | - | 25.0 | -    | -   | -    | Hz  | 127 |                                                                      |
| 3.3.3.7  | Freq. predefi-<br>nida 5                      | -      | - | 30.0 | -    | -   | -    | Hz  | 128 |                                                                      |
| 3.3.3.8  | Freq. predefi-<br>nida 6                      | -      | - | 40.0 | -    | -   | -    | Hz  | 129 |                                                                      |

# Tabela 128: Os valores padrão dos parâmetros nos diferentes aplicativos

| Tabela 128: Os valores padrão | dos parâmetros nos | diferentes aplicativos |
|-------------------------------|--------------------|------------------------|
|-------------------------------|--------------------|------------------------|

| Índice   | Parâmetro                               | Padrão |     |      |     |     |     |     | ID  | Descrição                                                         |
|----------|-----------------------------------------|--------|-----|------|-----|-----|-----|-----|-----|-------------------------------------------------------------------|
|          |                                         | Α      | В   | С    | D   | Ε   | F   | ade |     |                                                                   |
| 3.3.3.9  | Freq. predefi-<br>nida 7                | -      | -   | 50.0 | -   | -   | -   | Hz  | 130 |                                                                   |
|          |                                         | 100    | 100 | 100  | 100 | 100 | 100 |     |     |                                                                   |
| 3.5.1.1  | A                                       | 100    | 100 | 100  | 100 | 100 | 100 |     | 403 | 100 = DIGIN SLOTA. I                                              |
| 3.5.1.2  | Sinal de Ctrl 2<br>A                    | 101    | 101 | 101  | 0   | 101 | 101 |     | 404 | 0 = DigIN Slot0.1<br>101 = DigIN SlotA.2                          |
| 3.5.1.4  | Sinal de Ctrl 1<br>B                    | 0      | 103 | 0    | 103 | 0   | 0   |     | 423 | 0 = DigIN Slot0.1<br>103 = DigIN SlotA.4                          |
| 3.5.1.5  | Sinal de Ctrl 2<br>B                    | -      | 104 | -    | -   | -   | -   |     | 424 | 104 = DigIN SlotA.5                                               |
| 3.5.1.7  | Força de con-<br>trole de E/S B         | 0      | 105 | 0    | 105 | 0   | 0   |     | 425 | 0 = DigIN Slot0.1<br>105 = DigIN SlotA.6                          |
| 3.5.1.8  | Força de ref.<br>E/S B                  | 0      | 105 | 0    | 105 | 0   | 0   |     | 343 | 0 = DigIN Slot0.1<br>105 = DigIN SlotA.6                          |
| 3.5.1.9  | Força de con-<br>trole de field-<br>bus | 0      | 0   | 0    | 0   | 0   | 0   |     | 411 | 0 = DigIN Slot0.1                                                 |
| 3.5.1.10 | Força de con-<br>trole de teclado       | 0      | 0   | 0    | 0   | 0   | 0   |     | 410 | 0 = DigIN Slot0.1                                                 |
| 3.5.1.11 | Fechar falha<br>externa                 | 102    | 102 | 102  | 101 | 104 | 102 |     | 405 | 101 = DigIN SlotA.2<br>102 = DigIN SlotA.3<br>104 = DigIN SlotA.5 |
| 3.5.1.13 | Fechar redefi-<br>nição de falha        | 105    | 0   | 0    | 102 | 102 | 0   |     | 414 | 0 = DigIN Slot0.1<br>102 = DigIN SlotA.3<br>105 = DigIN SlotA.6   |
| 3.5.1.19 | Seleção da<br>rampa 2                   | 0      | 0   | 0    | 0   | 105 | 0   |     | 408 | 0 = DigIN Slot0.1<br>105 = DigIN SlotA.6                          |

| Tabela 128: Os valores padrão do | s parâmetros nos | diferentes aplicativos |
|----------------------------------|------------------|------------------------|
|----------------------------------|------------------|------------------------|

| Índice    | Parâmetro                              | Padrão    |           |           |           |           |           |     | ID  | Descrição                                                       |
|-----------|----------------------------------------|-----------|-----------|-----------|-----------|-----------|-----------|-----|-----|-----------------------------------------------------------------|
|           |                                        | A         | В         | С         | D         | Ε         | F         | ade |     |                                                                 |
| 3.5.1.21  | Seleção de<br>freq. predefi-<br>nida 0 | 103       | 0         | 103       | 104       | 103       | 103       |     | 419 | 0 = DigIN Slot0.1<br>103 = DigIN SlotA.4<br>104 = DigIN SlotA.5 |
| 3.5.1.22  | Seleção de<br>freq. predefi-<br>nida 1 | 104       | 0         | 104       | 0         | 0         | 0         |     | 420 | 0 = DigIN Slot0.1<br>104 = DigIN SlotA.5                        |
| 3.5.1.23  | Seleção de<br>freq. predefi-<br>nida 2 | 0         | 0         | 105       | 0         | 0         | 0         |     | 421 | 0 = DigIN Slot0.1<br>105 = DigIN SlotA.6                        |
| 3.5.1.24  | Pot. mot. PARA<br>CIMA                 | 0         | 0         | 0         | 0         | 0         | 104       |     | 418 | 0 = DigIN Slot0.1<br>104 = DigIN SlotA.5                        |
| 3.5.1.25  | Pot. mot. PARA<br>BAIXO                | 0         | 0         | 0         | 0         | 0         | 105       |     | 417 | 0 = DigIN Slot0.1<br>105 = DigIN SlotA.6                        |
|           |                                        | 1         | -         | -         | -         | 1         | 1         |     |     |                                                                 |
| 3.5.2.1.1 | Seleção de<br>sinal de Al1             | 100       | 100       | 100       | 100       | 100       | 100       |     | 377 | 100 = AnIN SlotA.1                                              |
| 3.5.2.1.2 | Tempo de filtro<br>de Al1              | 0.1       | 0.1       | 0.1       | 0.1       | 0.1       | 0.1       | s   | 378 |                                                                 |
| 3.5.2.1.3 | Faixa de sinal<br>de Al1               | 0         | 0         | 0         | 0         | 0         | 0         |     | 379 | 0 = 010 V / 020 mA                                              |
| 3.5.2.1.4 | Mín. personali-<br>zado de Al1         | 0.0       | 0.0       | 0.0       | 0.0       | 0.0       | 0.0       | %   | 380 |                                                                 |
| 3.5.2.1.5 | Máx. personali-<br>zado de Al1         | 100.<br>0 | 100<br>.0 | 100.<br>0 | 100.<br>0 | 100.<br>0 | 100.<br>0 | %   | 381 |                                                                 |
| 3.5.2.1.6 | Inversão do<br>sinal de Al1            | 0         | 0         | 0         | 0         | 0         | 0         |     | 387 | 0 = Normal                                                      |
|           |                                        |           |           |           |           |           |           |     |     |                                                                 |
| 3.5.2.2.1 | Seleção de<br>sinal de Al2             | 101       | 101       | 101       | 101       | 101       | 101       |     | 388 | 101 = AnIN SlotA.2                                              |
| 3.5.2.2.2 | Tempo de filtro<br>de Al2              | 0.1       | 0.1       | 0.1       | 0.1       | 0.1       | 0.1       | S   | 389 |                                                                 |
| 3.5.2.2.3 | Faixa de sinal<br>de Al2               | 1         | 1         | 1         | 1         | 1         | 1         |     | 390 | 1 = 210 V / 420 mA                                              |

| Índice    | Parâmetro                      | Padrão    |           |           |           |           |           |     | ID    | Descrição       |
|-----------|--------------------------------|-----------|-----------|-----------|-----------|-----------|-----------|-----|-------|-----------------|
|           |                                | Α         | В         | С         | D         | E         | F         | ade |       |                 |
| 3.5.2.2.4 | Mín. personali-<br>zado de Al2 | 0.0       | 0.0       | 0.0       | 0.0       | 0.0       | 0.0       | %   | 391   |                 |
| 3.5.2.2.5 | Máx. personali-<br>zado de Al2 | 100.<br>0 | 100<br>.0 | 100.<br>0 | 100.<br>0 | 100.<br>0 | 100.<br>0 | %   | 392   |                 |
| 3.5.2.2.6 | Inversão de<br>sinal de Al2    | 0         | 0         | 0         | 0         | 0         | 0         |     | 398   | 0 = Normal      |
|           |                                |           |           |           |           |           |           |     | i     |                 |
| 3.5.3.2.1 | Função R01                     | 2         | 2         | 2         | 2         | 2         | 2         |     | 11001 | 2 = Executar    |
| 3.5.3.2.4 | Função RO2                     | 3         | 3         | 3         | 3         | 3         | 3         |     | 11004 | 3 = Falha       |
| 3.5.3.2.7 | Função RO3                     | 1         | 1         | 1         | 1         | 1         | 1         |     | 11007 | 1 = Pronto      |
|           |                                |           |           |           |           |           |           |     |       |                 |
| 3.5.4.1.1 | Função AO1                     | 2         | 2         | 2         | 2         | 2         | 2         |     | 10050 | 2 = Freq. saída |
| 3.5.4.1.2 | Tempo de filtro<br>de AO1      | 1.0       | 1.0       | 1.0       | 1.0       | 1.0       | 1.0       | S   | 10051 |                 |
| 3.5.4.1.3 | Sinal mín. A01                 | 0         | 0         | 0         | 0         | 0         | 0         |     | 10052 |                 |
| 3.5.4.1.4 | Escala mín.<br>A01             | 0.0       | 0.0       | 0.0       | 0.0       | 0.0       | 0.0       |     | 10053 |                 |
| 3.5.1.1.5 | Escala máx.<br>AO1             | 0.0       | 0.0       | 0.0       | 0.0       | 0.0       | 0.0       |     | 10054 |                 |
|           |                                |           |           |           |           |           |           |     |       |                 |
| 3.13.2.6  | Fonte de SP1                   | -         | -         | -         | 3         | -         | -         |     | 332   | 3 = AI1         |
| 3.13.3.1  | Função                         | -         | -         | -         | 1         | -         | -         |     | 333   | 1 = Fonte 1     |
| 3.13.3.3  | Fonte de FB 1                  | -         | -         | -         | 2         | -         | -         |     | 334   | 2 = AI2         |

# Tabela 128: Os valores padrão dos parâmetros nos diferentes aplicativos

# VACON®

www.danfoss.com

Document ID:

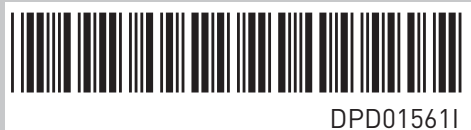

Rev. I

Vacon Ltd Member of the Danfoss Group Runsorintie 7 65380 Vaasa Finland

Sales code: DOC-APP100+DLBR